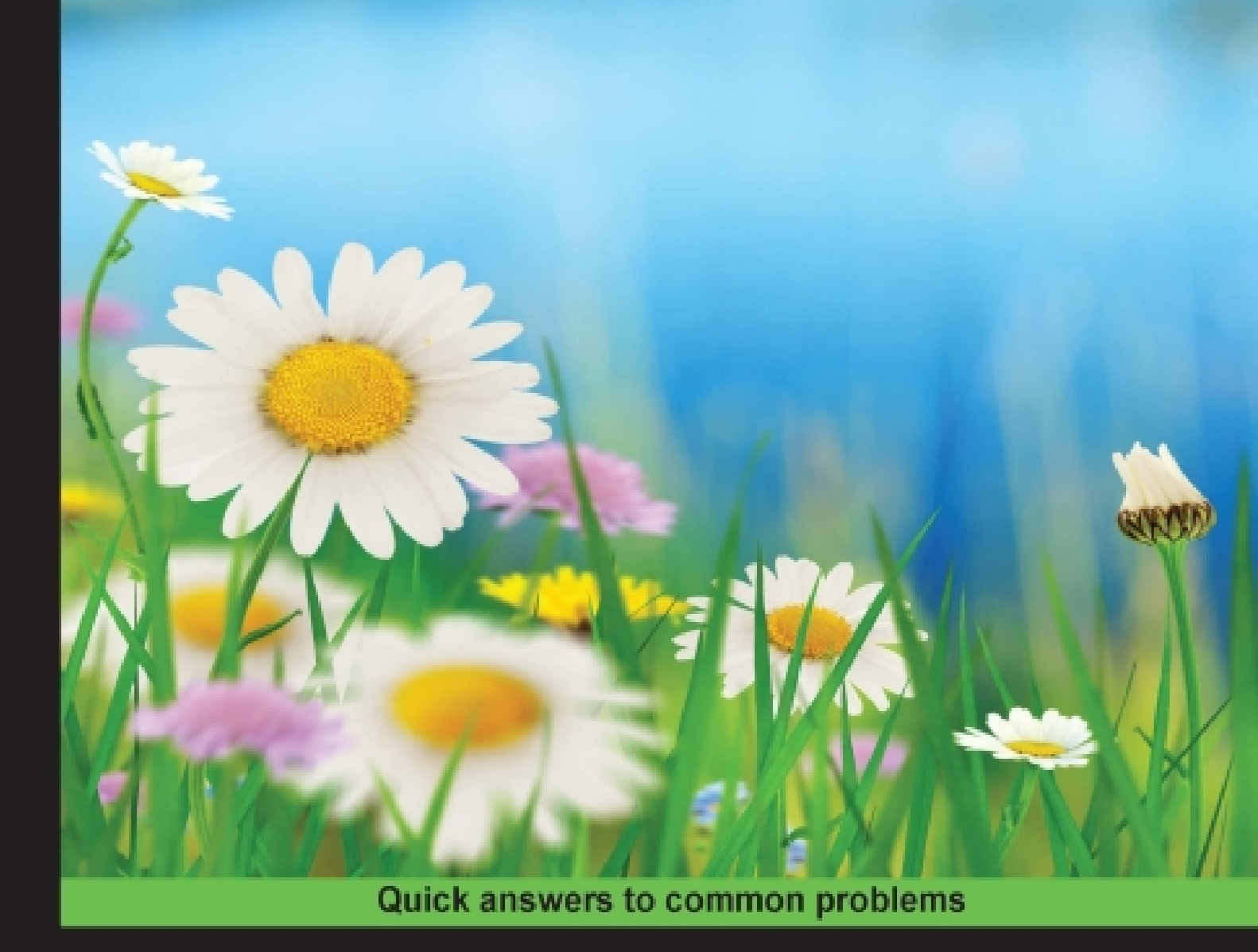

## ASP.NET jQuery Cookbook Second Edition

Over 60 recipes for writing client script in ASP.NET 4.6 applications using jQuery

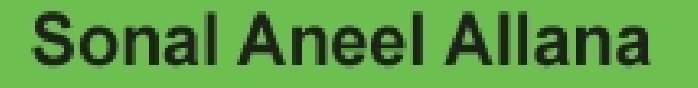

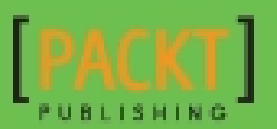

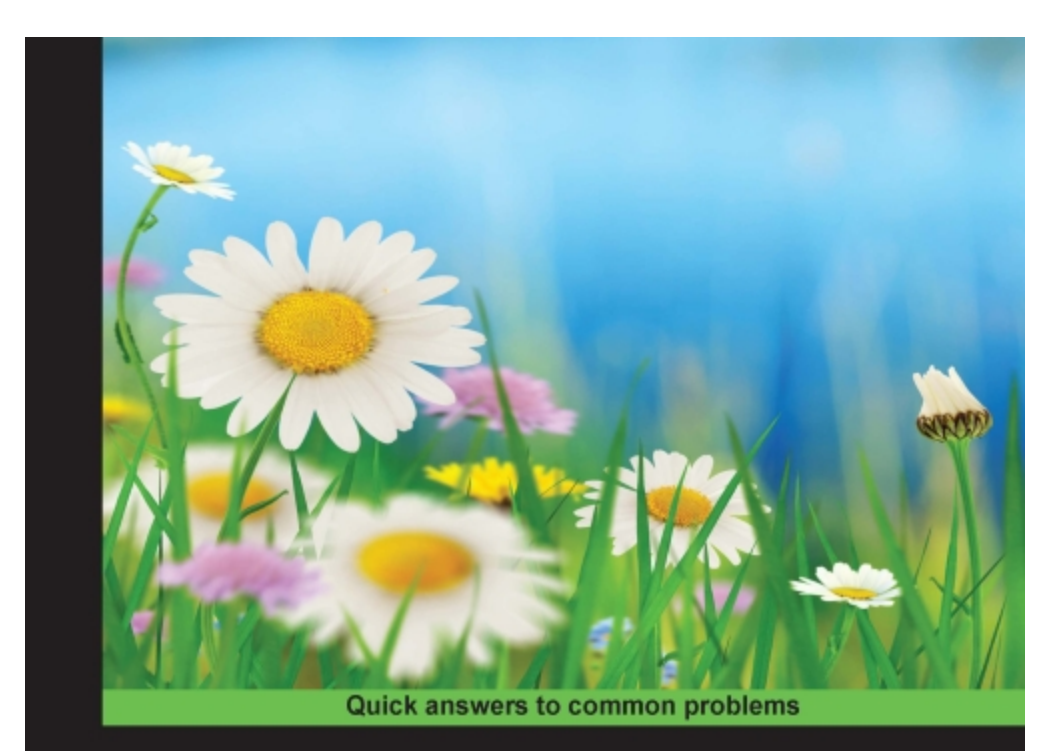

## ASP.NET jQuery Cookbook

Over 60 recipes for writing client script in ASP.NET 4.6 applications using jQuery

**Sonal Aneel Allana** 

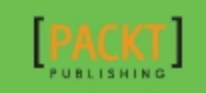

## **Table of Contents**

ASP.NET jQuery Cookbook Second Edition **Credits** About the Author About the Reviewer www.PacktPub.com eBooks, discount offers, and more Preface What this book covers What you need for this book Who this book is for Sections Getting ready How to do it... How it works... There's more... See also Conventions Reader feedback Customer support Downloading the example code Downloading the color images of this book Errata **Piracy** Questions 1. Getting Started with jQuery in ASP.NET Introduction Downloading jQuery from jQuery.com Getting ready How to do it... See also... Understanding CDN for jQuery How to do it... Using CDNs for new releases

How it works... See also Using NuGet Package Manager to download jQuery Getting ready How to do it... How it works... See also Adding jQuery to an empty ASP.NET web project using a script block <u>Getting ready</u> How to do it... See also Adding jQuery to an empty ASP.NET web project using ScriptManager control <u>Getting ready</u> How to do it... How it works... See also Adding jQuery to an ASP.NET Master Page Getting ready How to do it... How it works... See also Adding jQuery programmatically to a web form Getting ready How to do it... How it works... See also Understanding jQuery reference in the default web application template How to do it... How it works... See also Hello World in a web project using jQuery <u>Getting ready</u> How to do it... How it works...

See also Bundling jQuery in ASP.NET MVC Getting ready How to do it... How it works... See also Using CDN to load jQuery in MVC <u>Getting ready</u> How to do it... How it works... See also Hello World in ASP.NET MVC using jQuery Getting ready How to do it... How it works... See also Debugging jQuery code in Visual Studio Getting ready How to do it... See also 2. Using jQuery Selectors with ASP.NET Controls Introduction Selecting a control using ID and displaying its value Getting ready How to do it... How it works... See also Selecting a control using the CSS class Getting ready How to do it... How it works... See also Selecting a control using HTML tag Getting ready How to do it... How it works... See also

Selecting a control by its attribute Getting ready How to do it... How it works... See also Selecting an element by its position in the DOM <u>Getting ready</u> How to do it... How it works... See also Enabling/disabling controls on a web form Getting ready How to do it... How it works... See also Using selectors in MVC applications <u>Getting ready</u> How to do it... How it works... See also 3. Event Handling Using jQuery Introduction jQuery event binders Responding to mouse events Getting ready How to do it... How it works... See also Responding to keyboard events Getting ready How to do it... How it works... See also Responding to form events Getting ready How to do it... How it works...

See also Using event delegation to attach events to future controls Getting ready How to do it... How it works... See also Running an event only once Getting ready How to do it... How it works... See also Triggering an event programmatically <u>Getting ready</u> How to do it... How it works... See also Passing data with events and using event namespacing Getting ready How to do it... How it works... <u>See also</u> **Detaching events** Getting ready How to do it... How it works... See also 4. DOM Traversal and Manipulation in ASP.NET Introduction Adding/removing DOM elements <u>Getting ready</u> How to do it... How it works... See also Accessing parent and child controls <u>Getting ready</u> How to do it... How it works...

See also Accessing sibling controls Getting ready How to do it... How it works... There's more... See also Refining selection using a filter <u>Getting ready</u> How to do it... How it works... There's more... See also Adding items to controls at runtime <u>Getting ready</u> How to do it... How it works... See also 5. Visual Effects in ASP.NET Sites Introduction Animating the Menu control <u>Getting ready</u> How to do it... How it works... See also Animating a Label control to create a digital clock <u>Getting ready</u> How to do it... How it works... See also Animating the alt text of the AdRotator control Getting ready How to do it... How it works... There's more... See also Animating images in the TreeView control

Getting ready How to do it... How it works... There's more... See also Creating scrolling text in a Panel control <u>Getting ready</u> How to do it... How it works... See also Creating a vertical accordion menu using Panel controls Getting ready How to do it... How it works... See also Showing/hiding the GridView control with the explode effect <u>Getting ready</u> How to do it... How it works... See also 6. Working with Graphics in ASP.NET Sites Introduction Creating a spotlight effect on images Getting ready How to do it... How it works... See also Zooming images on mouseover <u>Getting ready</u> How to do it... How it works... See also Creating an image scroller Getting ready How to do it... How it works... See also

Building a photo gallery using z-index property <u>Getting ready</u> How to do it... How it works... See also Building a photo gallery using ImageMap control <u>Getting ready</u> How to do it... How it works... See also Using images to create effects in the Menu control Getting ready How to do it... How it works... See also Creating a 5 star rating control <u>Getting ready</u> How to do it... How it works... There's more... See also Previewing image uploads in MVC <u>Getting ready</u> How to do it... How it works... See also 7. Ajax Using jQuery Introduction Setting up Ajax with ASP.NET using jQuery <u>Getting ready</u> How to do it... How it works... There's more... See also Consuming page methods <u>Getting ready</u> How to do it...

How it works... See also **Consuming Web services** Getting ready How to do it... How it works... See also Consuming WCF services <u>Getting ready</u> How to do it... How it works... See also Retrieving data from a Web API <u>Getting ready</u> How to do it... How it works... See also Making Ajax calls to a controller action Getting ready How to do it... How it works... See also Making Ajax calls to a HTTP handler <u>Getting ready</u> How to do it... How it works... See also 8. Creating and Using jQuery Plugins Introduction Creating and using a simple plugin <u>Getting ready</u> How to do it... How it works... See also Using the \$ alias in the plugin <u>Getting ready</u> How to do it...

How it works... There's more See also Calling methods on DOM elements <u>Getting ready</u> How to do it... How it works... There's more... See also Providing default values <u>Getting ready</u> How to do it... How it works... There's more... See also Providing method chaining Getting ready How to do it... How it works... See also Adding actions to plugins <u>Getting ready</u> How to do it ... How it works... See also Using the form validation plugin <u>Getting ready</u> How to do it... How it works... There's more... See also Downloading plugins using the NPM <u>Getting ready</u> How to do it... How it works... See also Index

## ASP.NET jQuery Cookbook Second Edition

## ASP.NET jQuery Cookbook Second Edition

Copyright © 2016 Packt Publishing

All rights reserved. No part of this book may be reproduced, stored in a retrieval system, or transmitted in any form or by any means, without the prior written permission of the publisher, except in the case of brief quotations embedded in critical articles or reviews.

Every effort has been made in the preparation of this book to ensure the accuracy of the information presented. However, the information contained in this book is sold without warranty, either express or implied. Neither the author, nor Packt Publishing, and its dealers and distributors will be held liable for any damages caused or alleged to be caused directly or indirectly by this book.

Packt Publishing has endeavored to provide trademark information about all of the companies and products mentioned in this book by the appropriate use of capitals. However, Packt Publishing cannot guarantee the accuracy of this information.

First published: April 2011

Second edition: February 2016

Production reference: 1220216

Published by Packt Publishing Ltd.

Livery Place

35 Livery Street

Birmingham B3 2PB, UK.

#### ISBN 978-1-78217-311-3

www.packtpub.com

## Credits

#### Author

Sonal Aneel Allana

#### Reviewer

Ayad Boudiab

#### **Commissioning Editor**

Dipika Gaonkar

#### **Acquisition Editor**

Divya Poojari

#### **Content Development Editor**

Priyanka Mehta

#### **Technical Editors**

Dhiraj Chandanshive

Devesh Chugh

#### **Copy Editor**

Rashmi Sawant

#### **Project Coordinator**

Izzat Contractor

Proofreader

Safis Editing

#### Indexer

Priya Sane

#### Graphics

Jason Monteiro

#### **Production Coordinator**

Shantanu N. Zagade

#### **Cover Work**

Shantanu N. Zagade

## **About the Author**

**Sonal Aneel Allana** works as a sessional lecturer at the Singapore campus of the *University of Newcastle* and the *University of Hertfordshire*. Her teaching areas include degree level courses in elearning, intelligent systems, robotics, operating systems, and programming in C/C++, .NET, Java, and Android. She is keenly interested in JavaScript frameworks, such as Bootstrap, Node.js, and AngularJS. She has worked in the IT industry for over 10 years in various positions, such as an application developer, project leader, and trainer. She holds a master's degree in computing from the *National University of Singapore* and a bachelor's degree in computer engineering from the *University of Mumbai*. She is certified in security technology and computational neuroscience. She is also the author of the first edition of *ASP.NET jQuery Cookbook*.

I have enjoyed the journey of writing this book. The process of discovering the magic of jQuery has been enlightening and enthralling. I would like to thank my readers for their valuable feedback that I have incorporated in this edition.

This journey would not be possible without the support of my lovely family. Heartfelt thanks to everyone, especially to my parents, my husband, Aneel, and little, Abraham.

Thanks to the excellent team at Packt and to Priyanka for keeping me going. Special thanks to my reviewer, Ayad Boudiab, for his critical analysis of the material and for providing me valuable insights.

## **About the Reviewer**

**Ayad Boudiab** is a senior software engineer. He has more than 17 years of experience in application development on Windows platforms. He works across multiple technologies in the .NET stack. In addition to his corporate experience, he has more than 20 years of experience in technical training and teaching. He has taught multiple courses in colleges and online. He has most recently worked with C#, JavaScript, jQuery, ASP.NET, Knockout JS, Angular JS, Kendo UI, HTML5, and SQL Server. You can contact him at <a href="https://www.avad.boudiab@gmail.com">«avad.boudiab@gmail.com</a>>.

Ayad is currently a contractor for a healthcare company in Atlanta. He has reviewed many IT books and written supplements for Wiley, Pearson, nSight, Prentice Hall, among other publishers.

## www.PacktPub.com

## eBooks, discount offers, and more

Did you know that Packt offers eBook versions of every book published, with PDF and ePub files available? You can upgrade to the eBook version at <u>www.PacktPub.com</u> and as a print book customer, you are entitled to a discount on the eBook copy. Get in touch with us at <<u>customercare@packtpub.com</u>> for more details.

At <u>www.PacktPub.com</u>, you can also read a collection of free technical articles, sign up for a range of free newsletters and receive exclusive discounts and offers on Packt books and eBooks.

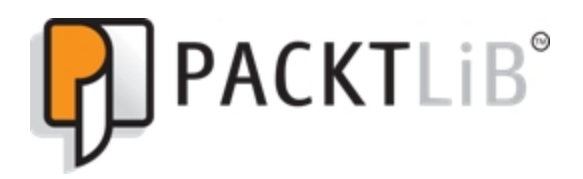

https://www2.packtpub.com/books/subscription/packtlib

Do you need instant solutions to your IT questions? PacktLib is Packt's online digital book library. Here, you can search, access, and read Packt's entire library of books.

- Fully searchable across every book published by Packt
- · Copy and paste, print, and bookmark content
- · On demand and accessible via a web browser

## Preface

jQuery is a lightweight JavaScript library that has changed the landscape of client scripting in web applications. Developed by John Resig in 2006, it has taken the Web by storm because of its crossbrowser compatibility and its ability to get more done with less code. The library is supported by an active community of developers and has grown significantly over the years. Using jQuery eases many client scripting tasks, such as event handling, embedding animations, writing Ajax enabled pages, among many more, and adds to the interactive experience of the end user. Its extensible plugin architecture enables developers to build additional functionalities on top of the core library.

Learning jQuery and using it in ASP.NET applications is an indispensable skill for ASP.NET developers. This book attempts to impart this skill by exploring diverse recipes for fast and easy solutions to some of the commonly encountered problems in ASP.NET 4.6 applications.

## What this book covers

<u>Chapter 1</u>, *Getting Started with jQuery in ASP.NET*, describes recipes to download and include jQuery in ASP.NET 4.6 Web and MVC applications. It discusses the CDN, NuGet Package Manager, as well as debugging the jQuery code in Visual Studio.

<u>Chapter 2</u>, Using jQuery Selectors with ASP.NET Controls, describes various jQuery selectors that can be used to manipulate ASP.NET controls. These selectors can select controls based on the ID, CSS class, HTML tag, attribute, or position in the document.

<u>Chapter 3</u>, *Event Handling Using jQuery*, describes recipes to handle different types of events, such as mouse, keyboard, and form events. It also explains event delegation and detaching of events.

<u>Chapter 4</u>, *DOM Traversal and Manipulation in ASP.NET*, describes techniques to traverse the document, such as accessing parent, child, or sibling elements. It also teaches manipulation strategies to add and remove elements at runtime.

<u>Chapter 5</u>, *Visual Effects in ASP.NET Sites*, discusses recipes to create different types of animation effects on ASP.NET controls, such as Panel, AdRotator, TreeView, Menu, and GridView. Effects such as enlarging, sliding, and fading are covered in this chapter.

<u>Chapter 6</u>, *Working with Graphics in ASP.NET Sites*, discusses recipes to work with images and explains effects, such as zooming, scrolling, and fading on images. Utilities such as image gallery, image preview, and 5-star rating control are also explored in this chapter.

<u>Chapter 7</u>, *Ajax Using jQuery*, explains how Ajax calls can be made to page methods, web services, WCF services, Web API, MVC controllers, and HTTP handlers.

<u>Chapter 8</u>, *Creating and Using jQuery Plugins*, demonstrates how plugins can be created and included in projects. It also describes how to use the Node Package Manager (NPM) and Bower to download and manage third-party plugins.

Chapter 9, *Useful jQuery Recipes for ASP.NET Sites*, summarizes the book with diverse recipes to solve common real-world problems. You can find this chapter at:

https://www.packtpub.com/sites/default/files/downloads/4836OT\_Ch apter\_09.

## What you need for this book

To work with the examples of this book, you will need the following:

- Visual Studio 2015
- MS SQL Server 2014
- The Northwind database
- The jQuery library
- The jQuery UI library
- A web browser
- The Node Package Manager (NPM)
- Bower

Some recipes also require the use of third-party jQuery plugins, such as validation and cycle plugins.

## Who this book is for

This book is for ASP.NET developers who want to use jQuery to write client scripts for cross-browser compatibility. No prior knowledge of ASP.NET or jQuery is expected, and every recipe is self-contained and explained in an easy-to-follow manner. The code samples in this book are provided in both C# and VB. Familiarity with Visual Studio and MS SQL Server is preferred, but not compulsory.

## **Sections**

In this book, you will find several headings that appear frequently (Getting ready, How to do it..., How it works..., There's more..., and See also).

To give clear instructions on how to complete a recipe, we use these sections as follows:

#### **Getting ready**

This section tells you what to expect in the recipe, and describes how to set up any software or any preliminary settings required for the recipe.

#### How to do it...

This section contains the steps required to follow the recipe.

#### How it works...

This section usually consists of a detailed explanation of what happened in the previous section.

#### There's more...

This section consists of additional information about the recipe in order to make the reader more knowledgeable about the recipe.

#### See also

This section provides helpful links to other useful information for the recipe.

## **Conventions**

In this book, you will find a number of text styles that distinguish between different kinds of information. Here are some examples of these styles and an explanation of their meaning.

Code words in text, database table names, folder names, filenames, file extensions, pathnames, dummy URLs, user input, and Twitter handles are shown as follows: "On the download page, there is also a map file available with the .min.map extension. Sometimes, when bugs appear in the production environment necessitating troubleshooting, the use of the minified file for debugging can be difficult."

A block of code is set as follows:

```
Sub Application_Start(ByVal sender As Object,
ByVal e As EventArgs)
ScriptManager.ScriptResourceMapping.AddDefinition(
"jquery", New ScriptResourceDefinition() With {
   .Path = "~/Scripts/jquery-2.1.4.min.js",
   .DebugPath = "~/Scripts/jquery-2.1.4.js",
   .CdnPath =
"https://ajax.googleapis.com/ajax/libs/jquery/2.1.
4/jquery.min.js",
   .CdnDebugPath =
"https://ajax.googleapis.com/ajax/libs/jquery/2.1.
4/jquery.js",
   .CdnSupportsSecureConnection = True,
   .LoadSuccessExpression = "window.jQuery"})
End Sub
```

When we wish to draw your attention to a particular part of a code block, the relevant lines or items are set in bold:

```
<asp:ScriptManager ID="ScriptManager1"
runat="server" EnableCdn="true">
     <Scripts>
        <asp:ScriptReference Name="jquery" />
```

```
</Scripts>
</asp:ScriptManager>
```

Any command-line input or output is written as follows:

bower install jquery-validation

**New terms** and **important words** are shown in bold. Words that you see on the screen, for example, in menus or dialog boxes, appear in the text like this: "Click on the **Download jQuery** button (highlighted in the preceding screenshot) on the right-hand side of the page. This opens up the download page with the list of available files."

#### Note

Warnings or important notes appear in a box like this.

#### Tip

Tips and tricks appear like this.

## **Reader feedback**

Feedback from our readers is always welcome. Let us know what you think about this book—what you liked or disliked. Reader feedback is important for us as it helps us develop titles that you will really get the most out of.

To send us general feedback, simply e-mail <<u>feedback@packtpub.com</u>>, and mention the book's title in the subject of your message.

If there is a topic that you have expertise in and you are interested in either writing or contributing to a book, see our author guide at <u>www.packtpub.com/authors</u>.

## **Customer support**

Now that you are the proud owner of a Packt book, we have a number of things to help you to get the most from your purchase.

#### **Downloading the example code**

You can download the example code files for this book from your account at <u>http://www.packtpub.com</u>. If you purchased this book elsewhere, you can visit <u>http://www.packtpub.com/support</u> and register to have the files e-mailed directly to you.

You can download the code files by following these steps:

- 1. Log in or register to our website using your e-mail address and password.
- 2. Hover the mouse pointer on the **SUPPORT** tab at the top.
- 3. Click on Code Downloads & Errata.
- 4. Enter the name of the book in the **Search** box.
- 5. Select the book for which you're looking to download the code files.
- 6. Choose from the drop-down menu where you purchased this book from.
- 7. Click on **Code Download**.

Once the file is downloaded, please make sure that you unzip or extract the folder using the latest version of:

- WinRAR / 7-Zip for Windows
- Zipeg / iZip / UnRarX for Mac
- 7-Zip / PeaZip for Linux

## Downloading the color images of this book

We also provide you with a PDF file that has color images of the screenshots/diagrams used in this book. The color images will help you better understand the changes in the output. You can download this file from

https://www.packtpub.com/sites/default/files/downloads/ASPNET\_jQ uery\_Cookbook\_Second\_Edition\_ColorImages.pdf.

#### Errata

Although we have taken every care to ensure the accuracy of our content, mistakes do happen. If you find a mistake in one of our books – maybe a mistake in the text or the code—we would be grateful if you could report this to us. By doing so, you can save other readers from frustration and help us improve subsequent versions of this book. If you find any errata, please report them by visiting <u>http://www.packtpub.com/submit-errata</u>, selecting your book, clicking on the **Errata Submission Form** link, and entering the details of your errata. Once your errata are verified, your submission will be accepted and the errata will be uploaded to our website or added to any list of existing errata under the Errata section of that title.

To view the previously submitted errata, go to <u>https://www.packtpub.com/books/content/support</u> and enter the name of the book in the search field. The required information will appear under the **Errata** section.

#### Piracy

Piracy of copyrighted material on the Internet is an ongoing problem across all media. At Packt, we take the protection of our copyright and licenses very seriously. If you come across any illegal copies of our works in any form on the Internet, please provide us with the location address or website name immediately so that we can pursue a remedy. Please contact us at <<u>copyright@packtpub.com</u>> with a link to the suspected pirated material.

We appreciate your help in protecting our authors and our ability to bring you valuable content.

#### Questions

If you have a problem with any aspect of this book, you can contact us at <<u>questions@packtpub.com</u>>, and we will do our best to address the problem.

# Chapter 1. Getting Started with jQuery in ASP.NET

In this chapter, we will cover the following recipes:

- Downloading jQuery from jQuery.com
- Understanding CDN for jQuery
- Using the NuGet Package Manager to download jQuery
- Adding jQuery to an empty ASP.NET web project using a script block
- Adding jQuery to an empty ASP.NET web project using the ScriptManager control
- Adding jQuery to an ASP.NET Master Page
- Adding jQuery programmatically to a web form
- Understanding the jQuery reference in the default Web Application template
- Hello World in a web project using jQuery
- Bundling jQuery in ASP.NET MVC
- Using a CDN to load jQuery in MVC
- Hello World in ASP.NET MVC using jQuery
- Debugging jQuery code in Visual Studio

## Introduction

As a web developer, you often require to include functionalities in your websites that make writing a client script in JavaScript inevitable. Getting the client script to produce the same response for all browsers has always been a challenge. jQuery helps you overcome this difficulty. In essence, jQuery is a powerful JavaScript library that works across all browsers, such as Internet Explorer (IE), Firefox, Safari, Chrome, Opera, iOS, and Android. It takes away the agony that developers face in order to maintain their client scripts across different platforms. jQuery is popular not only because of its cross-browser support, but also because it is packed with features that developers can plug and play. It has changed the way developers write a client script. In addition to reducing the amount of code that needs to be written, it provides features for traversing the DOM, event handling, building animations, and AJAX, among many more.

This chapter deals with acquiring the library and other supporting files. It aims to cover different aspects of including and using jQuery in ASP.NET 4.6 web application projects, such as web forms and MVCs.

#### Note

This book is based on Visual Studio 2015 and jQuery 2.1.4. The scripts have been tested in Internet Explorer 11.0.96, Mozilla Firefox 38.0.1, and Google Chrome 47.0.2526.

If you are familiar with downloading and including jQuery in your ASP.NET applications, you can skip this chapter and move on to recipes for manipulating controls in <u>Chapter 2</u>, *Using jQuery Selectors with ASP.NET Controls*.

# Downloading jQuery from jQuery.com

This recipe explains how to download jQuery on your system along with the version/build to use and the supporting files that are required.

#### **Getting ready**

Following are the steps to download jQuery:

1. Launch any web browser and enter the URL <a href="http://www.jquery.com">http://www.jquery.com</a> to access the **jQuery** home page:

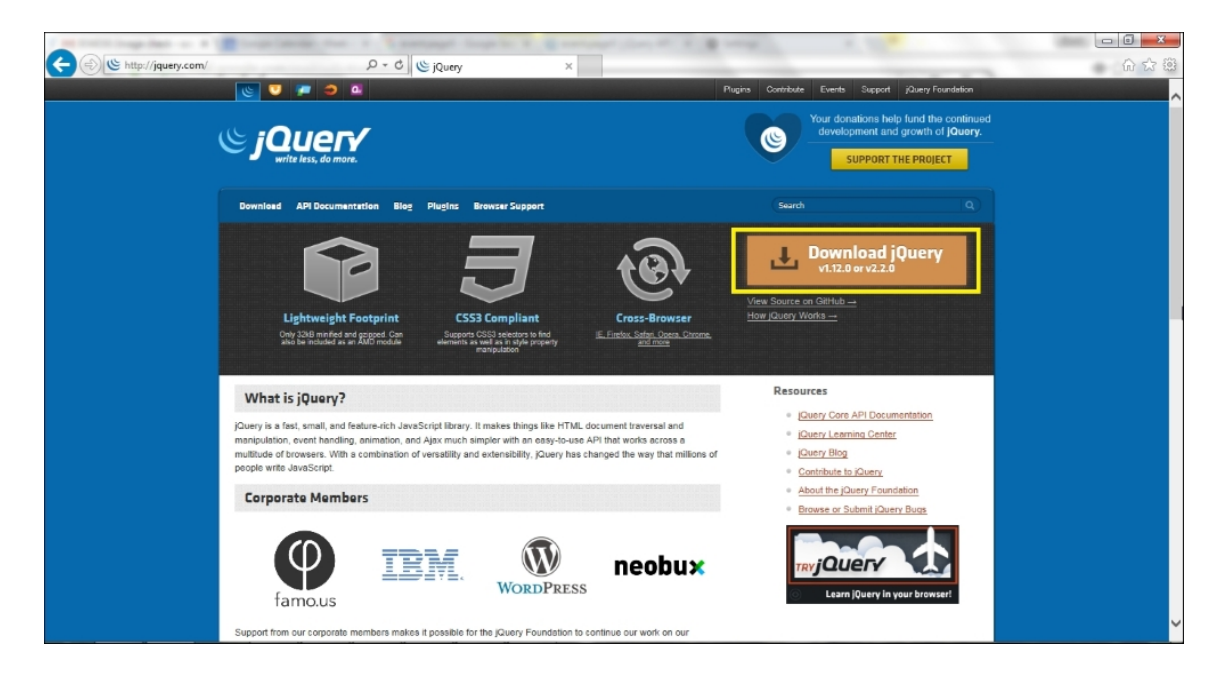

2. Click on the **Download jQuery** button (highlighted in the preceding screenshot) on the right-hand side of the page. This opens up the download page with a list of available files, as shown in the following screenshot:

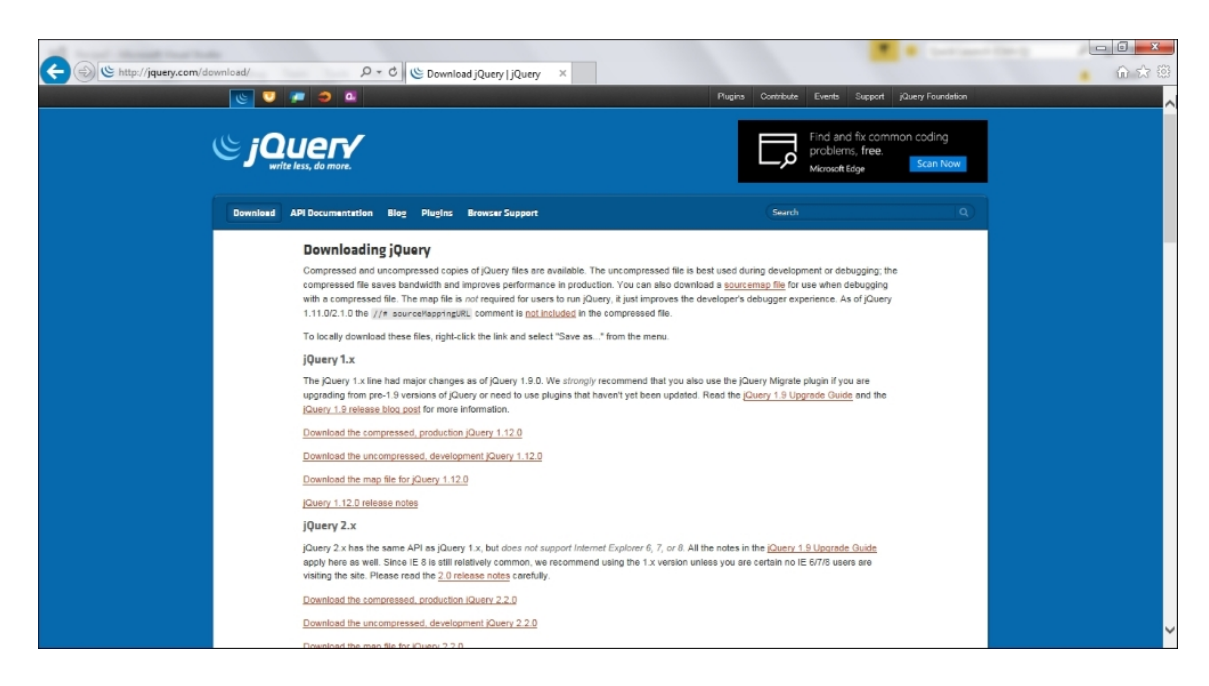

#### How to do it...

jQuery is available in two different major versions at the time of writing:

- Version 1.x
- Version 2.x

Though the **Application Programming Interface** (**API**) is the same for both major versions, the difference lies in the support offered for certain browsers. The 2.x line does not support old browsers, such as IE 6, 7, and 8, while the 1.x line continues with this support. So, if the end users of your application will not be using old browsers, you can download the 2.x version.

The jQuery library consists of a single JavaScript (.js) file and can be downloaded in the following formats:

- **Uncompressed format**: This is used in a development environment or when debugging the code.
- **Compressed format**: This is used in a production (that is, release) environment. It is compact and uses low bandwidth. It is commonly referred to as the **minified** version.
To download the file, simply right-click on the required version, 1.x or 2.x, and the required format: uncompressed or compressed. Save the file in a location of your choice as shown in the following screenshot:

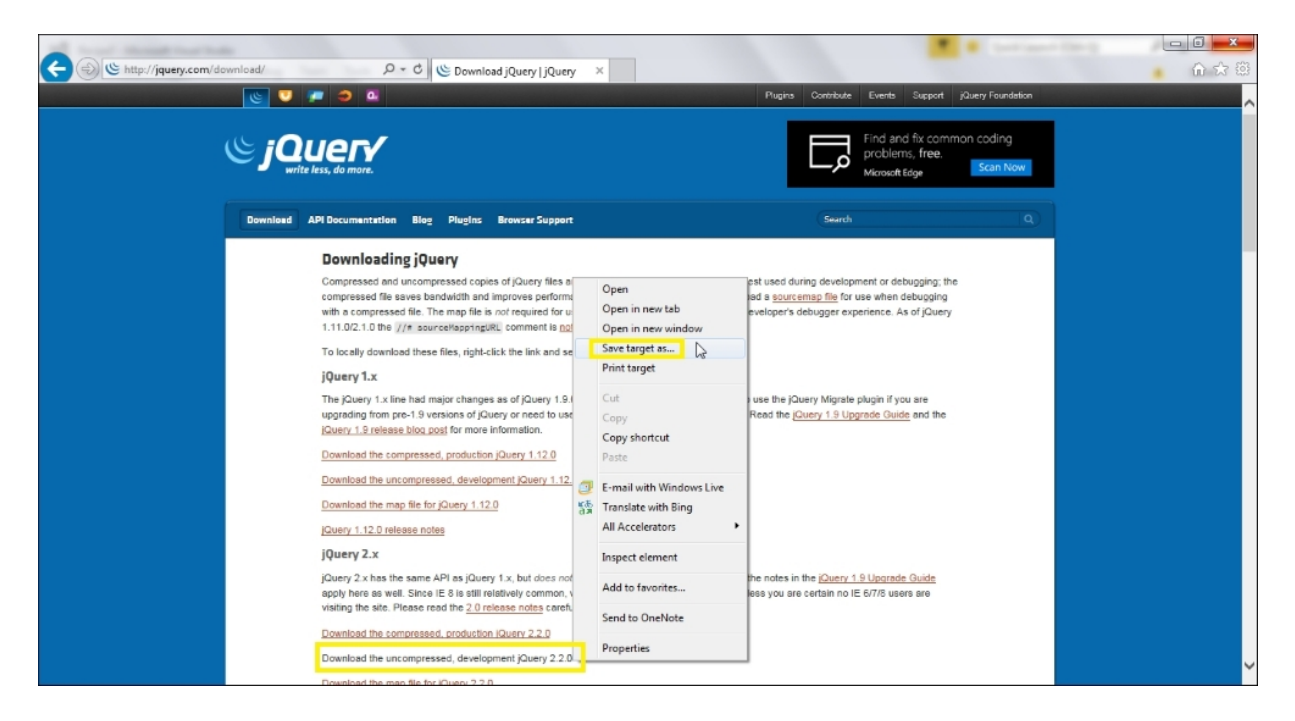

Note the following naming convention for the jQuery library:

|                             | Uncompressed    | Compressed          |  |
|-----------------------------|-----------------|---------------------|--|
| Version 1.x                 | jquery-1.x.x.js | jquery-1.x.x.min.js |  |
| Version 2.x jquery-2.x.x.js |                 | jquery-2.x.x.min.js |  |

The compressed (minified) version is clearly distinct from the uncompressed version because of the .min.js extension. The minified file uses code optimization techniques, such as removing

whitespaces and comments as well as reducing variable names to one character. This version is difficult to read, so the uncompressed version is preferred when debugging.

On the download page, there is also a map file available with the .min.map extension. Sometimes, when bugs appear in the production environment necessitating troubleshooting, the use of the minified file for debugging can be difficult. The map file simplifies this process. It maps the compressed file back to its unbuilt state so that during debugging, the experience becomes similar to using the uncompressed version.

# See also...

The Understanding CDN for jQuery recipe.

# **Understanding CDN for jQuery**

A **Content Delivery Network** (**CDN**) hosts content for users through large distributed systems. The advantage of using a CDN is to improve the performance. When using a CDN to retrieve the jQuery library, if the files have been downloaded earlier, they will not be re-downloaded. This can help you improve the response time.

#### How to do it...

The following CDNs are available for jQuery files:

- jQuery's CDN provided by MaxCDN
- The Google CDN
- The Microsoft CDN
- The CDNJS CDN
- The jsDelivr CDN

To include jQuery on a web page, the URL of the respective CDN can be used so that files can be directly served from the CDN instead of using the local copies. The following table summarizes the respective CDN URLs for jQuery files:

| CDN                                           | URL                                        |  |  |  |  |
|-----------------------------------------------|--------------------------------------------|--|--|--|--|
| jQuery's                                      | Version 2.x:                               |  |  |  |  |
| CDN<br>http://code.jquery.com/jquery-2.x.x.js |                                            |  |  |  |  |
|                                               | http://code.jquery.com/jquery-2.x.x.min.js |  |  |  |  |
|                                               | Version 1.x:                               |  |  |  |  |
|                                               | http://code.jquery.com/jquery-1.x.x.js     |  |  |  |  |
|                                               | http://code.jquery.com/jquery-1.x.x.min.js |  |  |  |  |
|                                               |                                            |  |  |  |  |

| CDN              | URL                                                                |  |  |  |  |
|------------------|--------------------------------------------------------------------|--|--|--|--|
| The              | Version 2.x:                                                       |  |  |  |  |
| Google<br>CDN    | https://ajax.googleapis.com/ajax/libs/jquery/2.x.x/jquery.js       |  |  |  |  |
|                  | https://ajax.googleapis.com/ajax/libs/jquery/2.x.x/jquery.min.js   |  |  |  |  |
|                  | Version 1.x:                                                       |  |  |  |  |
|                  | https://ajax.googleapis.com/ajax/libs/jquery/1.x.x/jquery.js       |  |  |  |  |
|                  | https://ajax.googleapis.com/ajax/libs/jquery/1.x.x/jquery.min.js   |  |  |  |  |
| The Version 2.x: |                                                                    |  |  |  |  |
| CDN              | http://ajax.aspnetcdn.com/ajax/jQuery/jquery-2.x.x.js              |  |  |  |  |
|                  | http://ajax.aspnetcdn.com/ajax/jQuery/jquery-2.x.x.min.js          |  |  |  |  |
|                  | http://ajax.aspnetcdn.com/ajax/jQuery/jquery-2.x.x.min.map         |  |  |  |  |
|                  | Version 1.x:                                                       |  |  |  |  |
|                  | http://ajax.aspnetcdn.com/ajax/jQuery/jquery-1.x.x.js              |  |  |  |  |
|                  | http://ajax.aspnetcdn.com/ajax/jQuery/jquery-1.x.x.min.js          |  |  |  |  |
|                  | http://ajax.aspnetcdn.com/ajax/jQuery/jquery-1.x.x.min.map         |  |  |  |  |
| The              | Version 2.x:                                                       |  |  |  |  |
| CDNJS<br>CDN     | https://cdnjs.cloudflare.com/ajax/libs/jquery/2.x.x/jquery.js      |  |  |  |  |
|                  | https://cdnjs.cloudflare.com/ajax/libs/jquery/2.x.x/jquery.min.js  |  |  |  |  |
|                  | https://cdnjs.cloudflare.com/ajax/libs/jquery/2.x.x/jquery.min.map |  |  |  |  |
|                  | Version 1.x:                                                       |  |  |  |  |
|                  | https://cdnjs.cloudflare.com/ajax/libs/jquery/1.x.x/jquery.js      |  |  |  |  |
|                  | https://cdnjs.cloudflare.com/ajax/libs/jquery/1.x.x/jquery.min.js  |  |  |  |  |
|                  | https://cdnjs.cloudflare.com/ajax/libs/jquery/1.x.x/jquery.min.map |  |  |  |  |

| CDN | URL                                                  |
|-----|------------------------------------------------------|
| The | Version 2.x:                                         |
| CDN | https://cdn.jsdelivr.net/jquery/2.x.x/jquery.js      |
|     | https://cdn.jsdelivr.net/jquery/2.x.x/jquery.min.js  |
|     | https://cdn.jsdelivr.net/jquery/2.x.x/jquery.min.map |
|     | Version 1.x:                                         |
|     | https://cdn.jsdelivr.net/jquery/1.x.x/jquery.js      |
|     | https://cdn.jsdelivr.net/jquery/1.x.x/jquery.min.js  |
|     | https://cdn.jsdelivr.net/jquery/1.x.x/jquery.min.map |

#### Using CDNs for new releases

Note that CDNs may not have the latest files when new versions of the jQuery library are launched since it usually takes a couple of days for third-parties to update their files. In the case of new releases, always check the available version before downloading them.

#### How it works...

CDNs consist of servers situated in data centers in strategic locations across the globe. When a client requests a resource from a CDN, the server that is geographically closest to the client processes the request. These servers are also known as **edge servers**. In addition to this, edge servers have a caching mechanism to serve various assets. All this helps you improve the client's response time.

#### See also

The Using NuGet Package Manager to download jQuery recipe

# Using NuGet Package Manager to download jQuery

NuGet is a package manager available with Visual Studio. It simplifies the process of installing and upgrading packages. This recipe demonstrates the use of NuGet to download the jQuery library.

# **Getting ready**

To launch NuGet for a particular project, go to **Tools** | **NuGet Package Manager** | **Manage NuGet Packages for Solution...** as shown in the following screenshot:

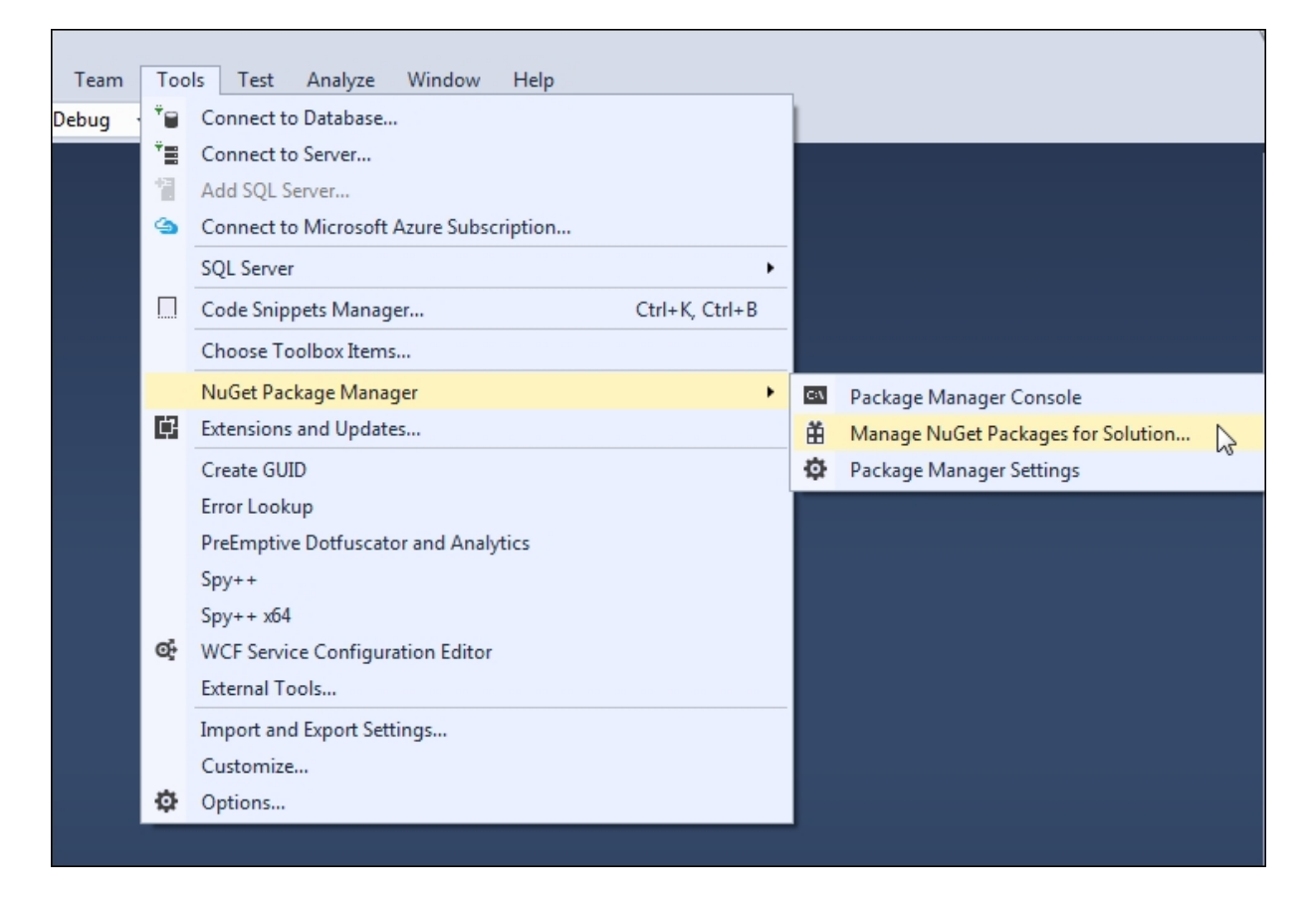

Alternatively, right-click on the project in the **Solution Explorer** tab, and select **Manage NuGet Packages**.

# How to do it...

Perform the following steps to download jQuery using NuGet Manager:

 In the NuGet Package Manager, as shown in the following screenshot, select the jQuery package from the left-hand side panel. In the right-hand side panel, select the Version that you would like to use in your web project from the drop-down menu. Click on the Install button:

| NuGet: WebApplication1 😕 🗙                                                                                                    |                                                                                                    |  |  |  |
|----------------------------------------------------------------------------------------------------|----------------------------------------------------------------------------------------------------|--|--|--|
| NuGet Package Manager: WebApplication1         Package source:       api.nuget.org         jquery       Filter:         All              | ▼ Include prerelease                                                                                                    |  |  |  |
| jQuery<br>jQuery is a new kind of JavaScript Library.<br>jQuery is a fast and concise JavaScript Library t                               | Action: Version:                                                                                                    |  |  |  |
| <b>jQuery.ULCombined</b><br>The full jQuery UI library as a single combined file.<br>Includes the base theme.                            | Install   Latest stable 2.1.4  Install                                                                                                    |  |  |  |
| .NET Microsoft.jQuery.Unobtrusive.Validation<br>jQuery plugin that unobtrusively sets up<br>jQuery.Validation.                           | Options<br>✓ Show preview window<br>Dependency behavior: Lowest                                                                                                    |  |  |  |
| .NET Microsoft.jQuery.Unobtrusive.Ajax<br>jQuery plugin that unobtrusively sets up jQuery Ajax.                                          | File conflict action: Prompt -<br>Learn about Options                                                                                                    |  |  |  |
| jQuery.Validation<br>This jQuery plugin makes simple clientside form                                                                     | Description<br>jQuery is a new kind of JavaScript Library.<br>jQuery is a fast and concise JavaScript Library that simplifies<br>HTML document traversion event handling animating and Airy                                          |  |  |  |
| Each package is licensed to you by its owner. Microsoft is not responsible for, nor does it grant any licenses to, third-party packages. | interactions for rapid web development, jQuery is designed to change<br>the way that you write JavaScript.<br>NOTE: This package is maintained on behalf of the library owners<br>by the NuGet Community Packages project at http:// |  |  |  |

Tip

#### Searching for packages in NuGet

If jQuery is not visible in the left-hand side panel, you need to search for it by keying in jQuery in the search box in the top left corner of the NuGet Manager screen.

2. Click on **OK** when prompted for confirmation in order to make the required changes to the solution.

# How it works...

The NuGet Package Manager downloads the selected version of jQuery in the **Scripts** folder. Any other version existing in the **Scripts** folder is deleted. The **Scripts** folder will look like the following screenshot:

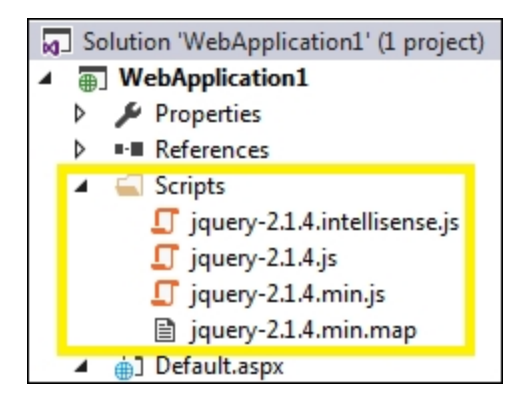

The files downloaded by NuGet are as follows (the version numbers may change in the future):

- The Intellisense file: jquery-2.1.4.intellisense.js
- The debug version : jquery-2.1.4.js
- The release version: jquery-2.1.4.min.js
- The map file: jquery-2.1.4.min.map

### See also

The *Downloading jQuery from jQuery.com* recipe

# Adding jQuery to an empty ASP.NET web project using a script block

To create ASP.NET 4 .6 Web Applications, Visual Studio provides various ready templates such as Empty, Web Forms, MVC, Web API, and so on. This recipe will use the Empty template, which provides the developer with an empty project structure that consists of only the web.config file.

#### Tip

#### Downloading the example code

You can download the example code files for this book from your account at <u>http://www.packtpub.com</u>. If you purchased this book elsewhere, you can visit http://www.packtpub.com/support and register to have the files e-mailed directly to you.

# **Getting ready**

Following are the steps to create a project by using Empty template:

1. Create a new project in Visual Studio by going to **File** | **New** | **Project...**, as shown in the following screenshot:

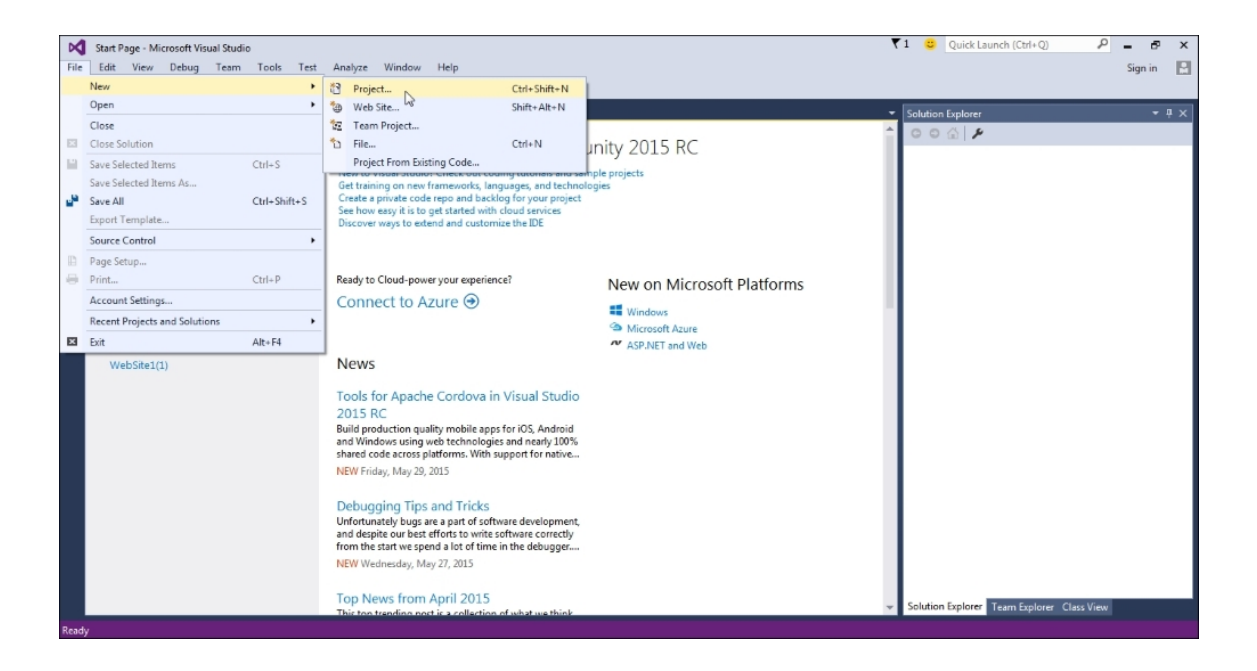

## Тір

#### Website or web project?

Instead of creating a new project, you can also create a new website. Unlike a project, a website does not contain a collective project file to track individual files in the application. To create a website, go to File | New | Web Site.... This will launch the New Website dialog box with the list of available templates. Select the ASP.NET Empty WebSite template.

2. This will launch the **New Project** dialog box, as shown in the following screenshot. From the left-hand side panel, select your desired programming language, **Visual C#** or **Visual Basic**, and then, select **ASP.NET Web Application** from the middle panel:

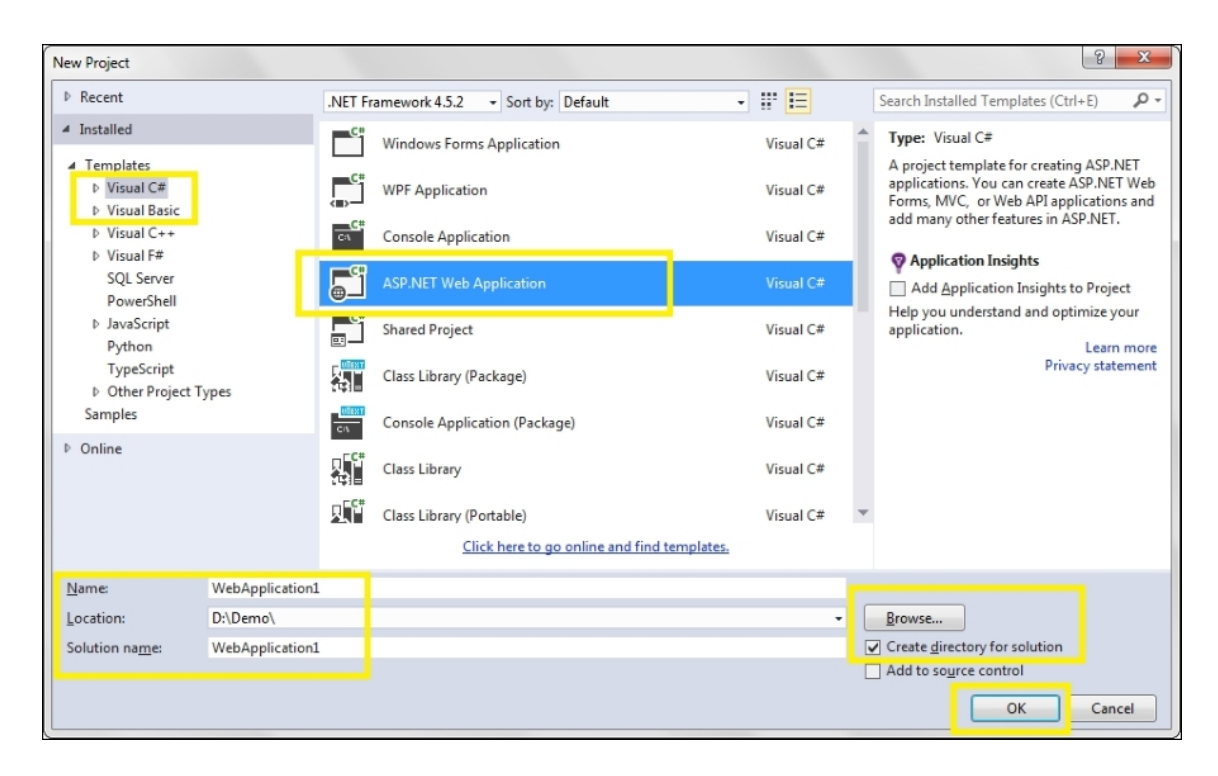

- 3. Enter WebApplication1 (or any suitable name) in the Name field. Click on the **Browse** button to go to the desired **Location** where you would like to save the application. Click on **OK**.
- 4. This will launch the **Select a template** dialog box, as shown in the following screenshot:

| New ASP.NET Project - WebApplication1                                       |                                                                                                    |  |
|-----------------------------------------------------------------------------|----------------------------------------------------------------------------------------------------|--|
| <u>S</u> elect a template:                                                  |                                                                                                    |  |
| ASP.NET 4.6 Templates                                                       | An empty project template for creating ASP.NET<br>applications. This template does not have any content in |  |
|                                                                             | it.<br><u>Learn more</u>                                                                                   |  |
| Empty Web Forms MVC Web API Single Page Azure Mobile<br>Application Service |                                                                                                    |  |
| ASP.NET 5 Preview Templates                                                 |                                                                                                    |  |
|                                                                             |                                                                                                    |  |
| Empty Web API Web Site                                                      |                                                                                                    |  |
|                                                                             | Change <u>A</u> uthentication                                                                              |  |
|                                                                             | Authentication: No Authentication                                                                          |  |
| Add folders and core references for:                                        | Sicrosoft Azure                                                                                            |  |
| Web Forms MVC Web API                                                       |                                                                                                    |  |
|                                                                             | Web App 🔹                                                                                                  |  |
| Add unit tests                                                              | Manage Calendaria                                                                                          |  |
| Test project name: WebApplication1.Tests                                    | Manage subscriptions                                                                                       |  |
|                                                                             |                                                                                                    |  |
|                                                                             | OK Cancel                                                                                                  |  |

5. From **ASP.NET 4.6 Templates**, select **Empty**, and click on **OK**. Visual Studio will create an empty project in the **Solution Explorer** tab, as shown in the following screenshot:

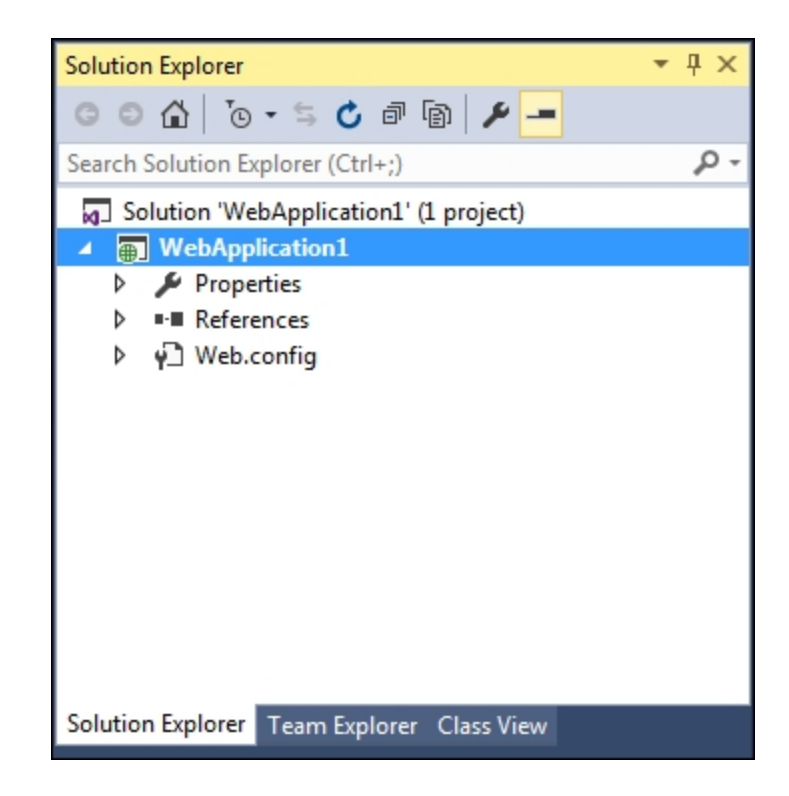

#### Note

In the remaining recipes, when asked to create a Web Application project using the Empty template, follow the steps listed in this section.

# How to do it...

Following are the steps to include jQuery using script block:

1. JavaScript files are usually placed in a folder named **Scripts** in the web application. So, in the **Solution Explorer** tab, right-click on the project and go to **Add** | **New Folder** from the menu:

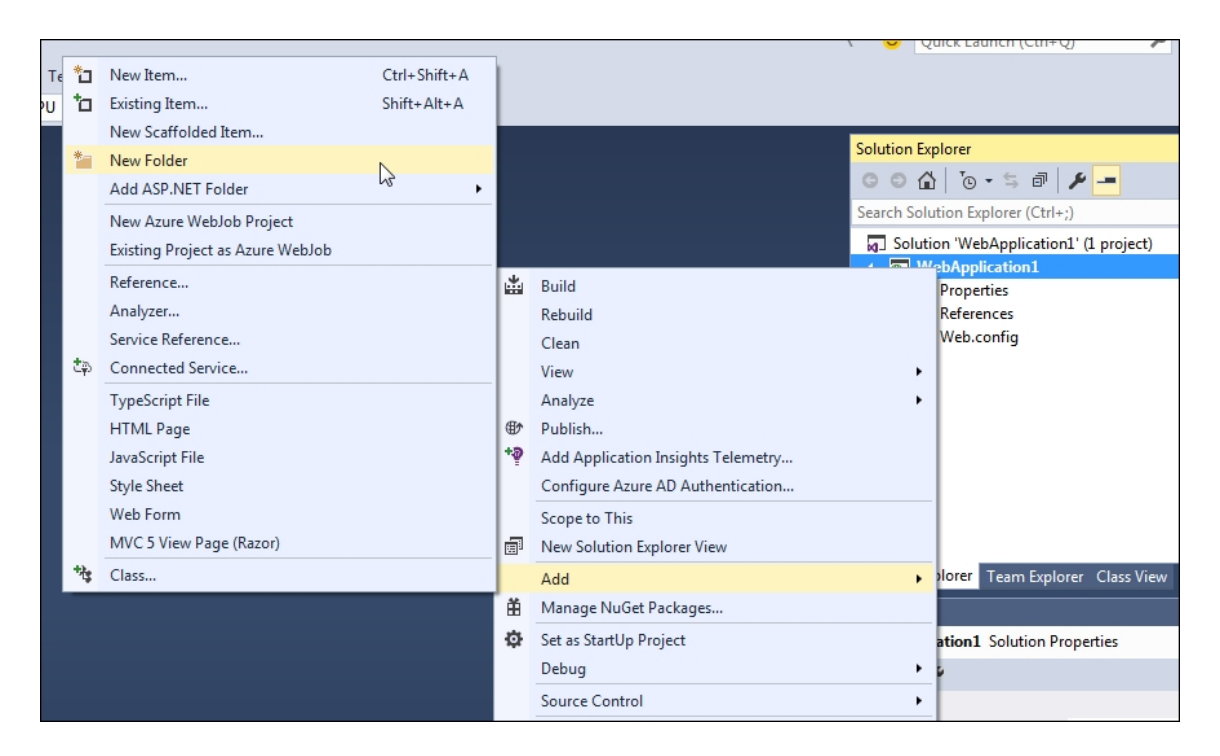

2. Rename the folder to *scripts*. Now, right-click on the **Scripts** folder, and go to **Add** | **Existing Item...** as shown in the following screenshot:

|            |                                  |              |    |                                                    | Search Sol<br>G Solut<br>G Solut<br>D Solut | ution Explorer (Ctrl<br>ion 'WebApplication<br><b>/ebApplication1</b><br>/ Properties<br>  References | +;)<br>hn1' (1 project) |
|------------|----------------------------------|--------------|----|----------------------------------------------------|---------------------------------------------|----------------------------------------------------------------------------------------------------|-------------------------|
|            |                                  |              | ൭  | View in Browser (Internet Explorer)<br>Browse With | Ctrl+Shift+W                                | Web.config                                                                                            |                         |
| 0          | Controller                       |              |    | Add                                                | •                                           |                                                                                                    |                         |
| *ם         | New Item                         | Ctrl+Shift+A |    | Scope to This                                      |                                             |                                                                                                    |                         |
| <b>*</b> 0 | Existing Item                    | Shift+Alt+A  | ē  | New Solution Explorer View                         |                                             |                                                                                                    |                         |
|            | New Scaffolded Item              |              |    | Exclude From Project                               |                                             |                                                                                                    |                         |
| *          | New Folder                       |              | ж  | Cut                                                | Ctrl+X                                      |                                                                                                    |                         |
|            | Add ASP.NET Folder               | •            | Ð  | Сору                                               | Ctrl+C                                      | olorer Team Expl                                                                                      | orer Class View         |
|            | New Azure WebJob Project         |              | £. | Paste                                              | Ctrl+V                                      |                                                                                                    |                         |
|            | Existing Project as Azure WebJob |              | ×  | Delete                                             | Del                                         | der Properties                                                                                        |                         |
|            | TypeScript File                  |              | X  | Rename                                             |                                             |                                                                                                    |                         |
|            | JavaScript File                  |              | 6  | Open Folder in File Explorer                       |                                             |                                                                                                    |                         |
|            | CoffeeScript File                |              | 1  | Properties                                         | Alt+Enter                                   | ame                                                                                                   | Scripts                 |
| 枕          | Class                            |              |    |                                                    |                                             |                                                                                                    |                         |

3. Now, browse to the location where you have saved the downloaded copy of the jQuery files (refer to the *Downloading jQuery from jQuery.com* recipe), and click on **OK**. It is recommended that you add both the uncompressed and

compressed versions. The **Scripts** folder will be updated, as shown in the following screenshot:

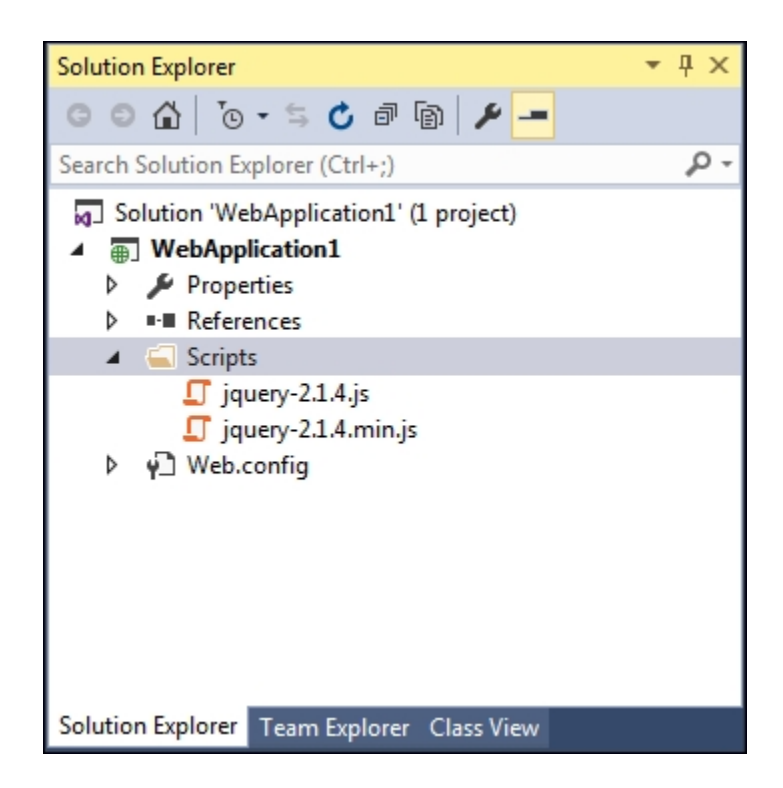

4. Next, create a new web form in the project by right-clicking on the project and navigating to **Add** | **New Item...**. From the dialog box, select **Web Form**, and enter a suitable name for the web form, such as Default.aspx:

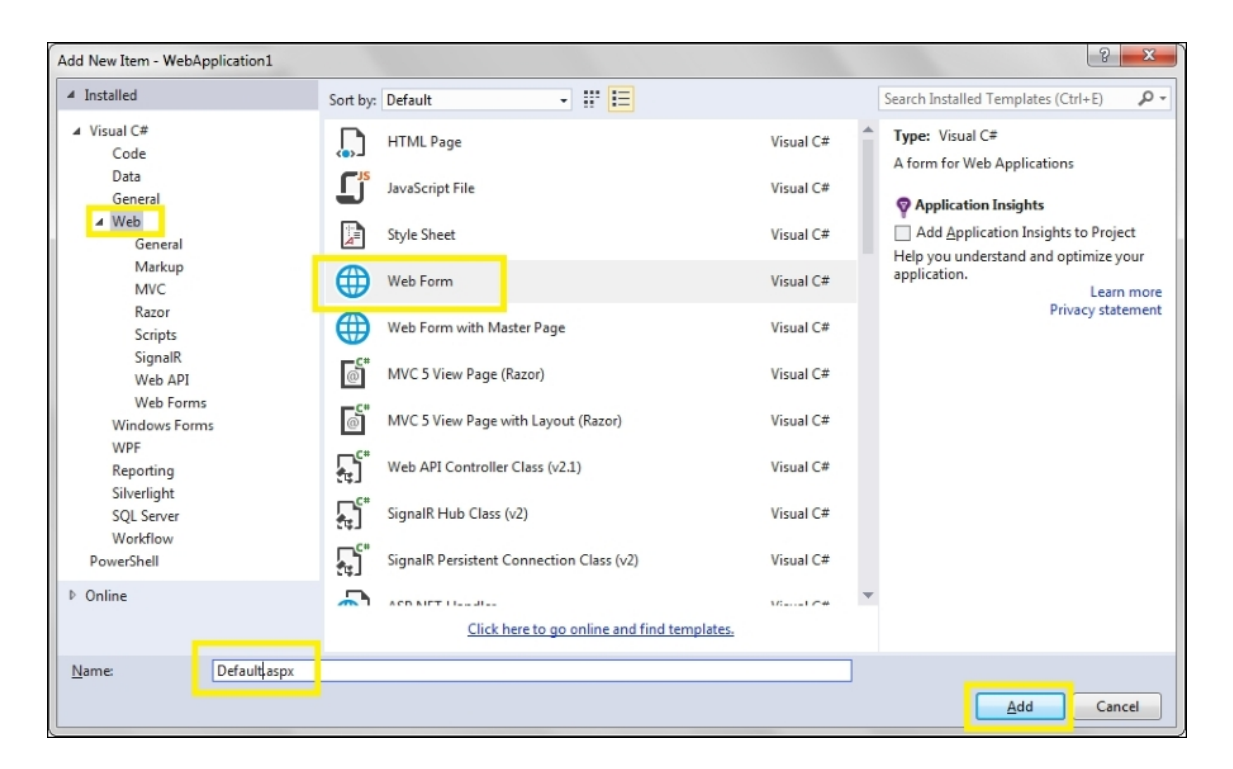

5. To use jQuery on the web form, simply drag and drop the required jQuery file, that is, uncompressed or compressed on the web form. Or alternatively, include the following <script> tag in the <head> element:

For development mode, the code is as follows:

```
<script src="Scripts/jquery-2.1.4.js">
</script>
```

For release mode, the code is as follows:

```
<script src="Scripts/jquery-2.1.4.min.js">
</script>
```

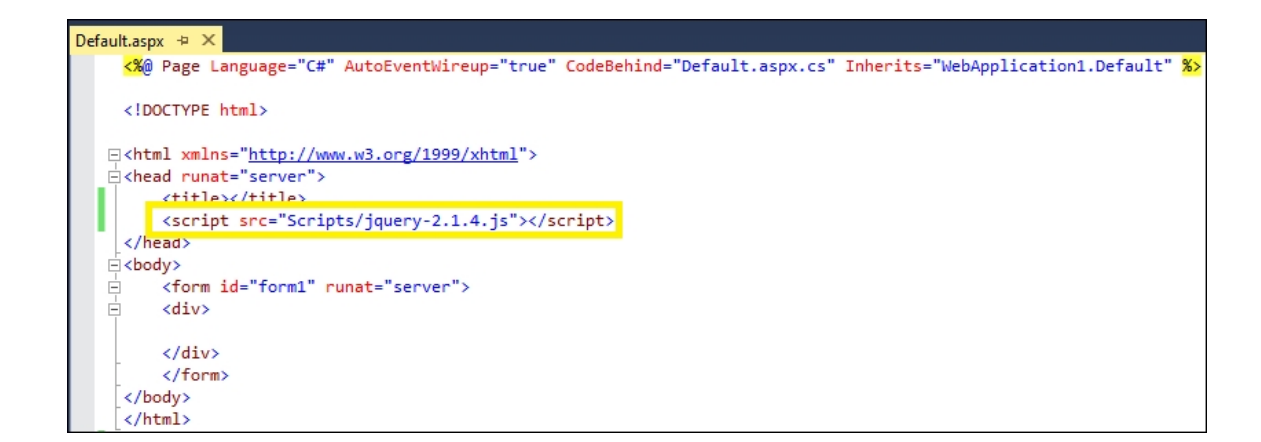

### See also

The Downloading jQuery from jQuery.com recipe

# Adding jQuery to an empty ASP.NET web project using ScriptManager control

Adding jQuery to a web form using the script block has some disadvantages. If the application is upgraded to use the latest version of jQuery, all the web forms with the <script> tag require to be changed. Secondly, switching from the uncompressed version in the development environment to the compressed version in the release environment should be handled manually and is hence error-prone. Using the ASP.NET scriptManager control helps you overcome this problem. It can also load jQuery directly from CDN instead of using the local copy.

# **Getting ready**

- 1. Create a new **ASP.NET Web Application** project using the **Empty** template by following the steps listed in the *Adding jQuery to an empty ASP.NET web project using a script block* recipe. Name the project <u>WebApplication2</u> (or any other suitable name).
- 2. Follow the steps in the preceding recipe to add the jQuery library (the uncompressed and compressed formats) to the **Scripts** folder.
- 3. Follow the steps to add a new web form to the project.

# How to do it...

Following are the steps to add jQuery to ASP.NET web project using the ScriptManager control:

1. Open the web form in the **Design** mode.

- Launch the Toolbox. This can be done in two ways. From the File menu at the top of the page, go to View | Toolbox. Alternatively, use the shortcut keys, Ctrl + Alt + X.
- 3. Go to **Toolbox** | **AJAX Extensions**, and drag and drop the **ScriptManager** control onto the form:

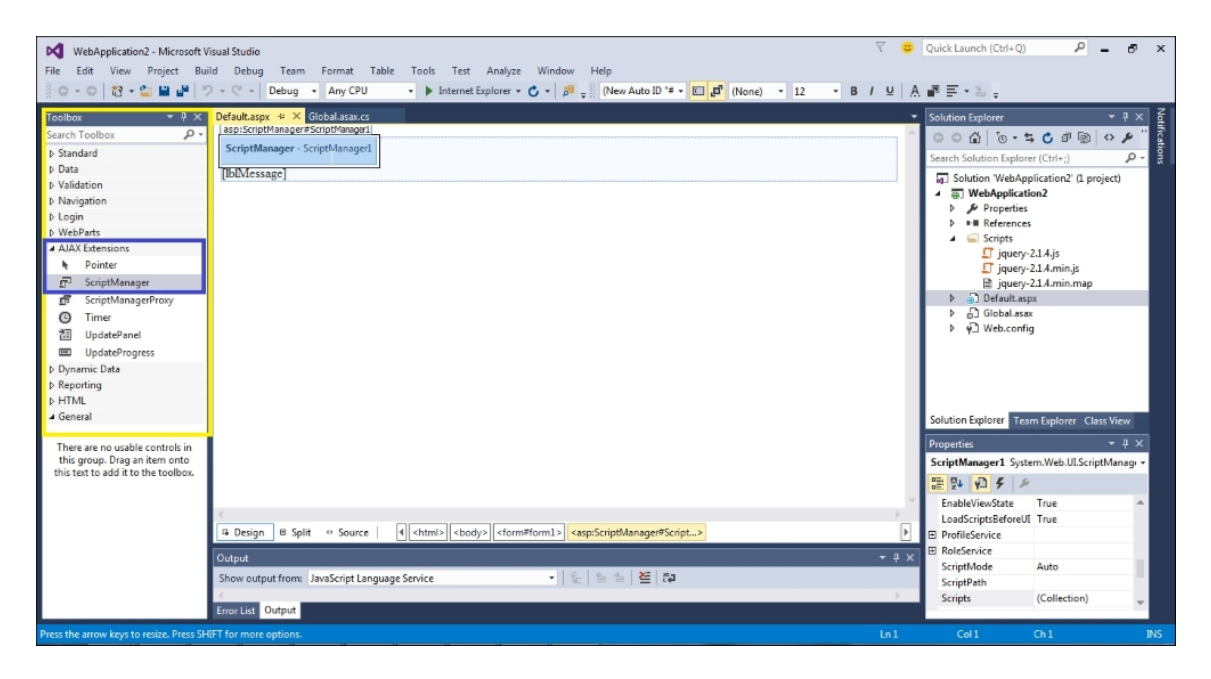

4. Right-click on the project in the Solution Explorer tab, and go to Add | New Item.... From the dialog box, select Global Application Class. This will add the Global.asax file to the project:

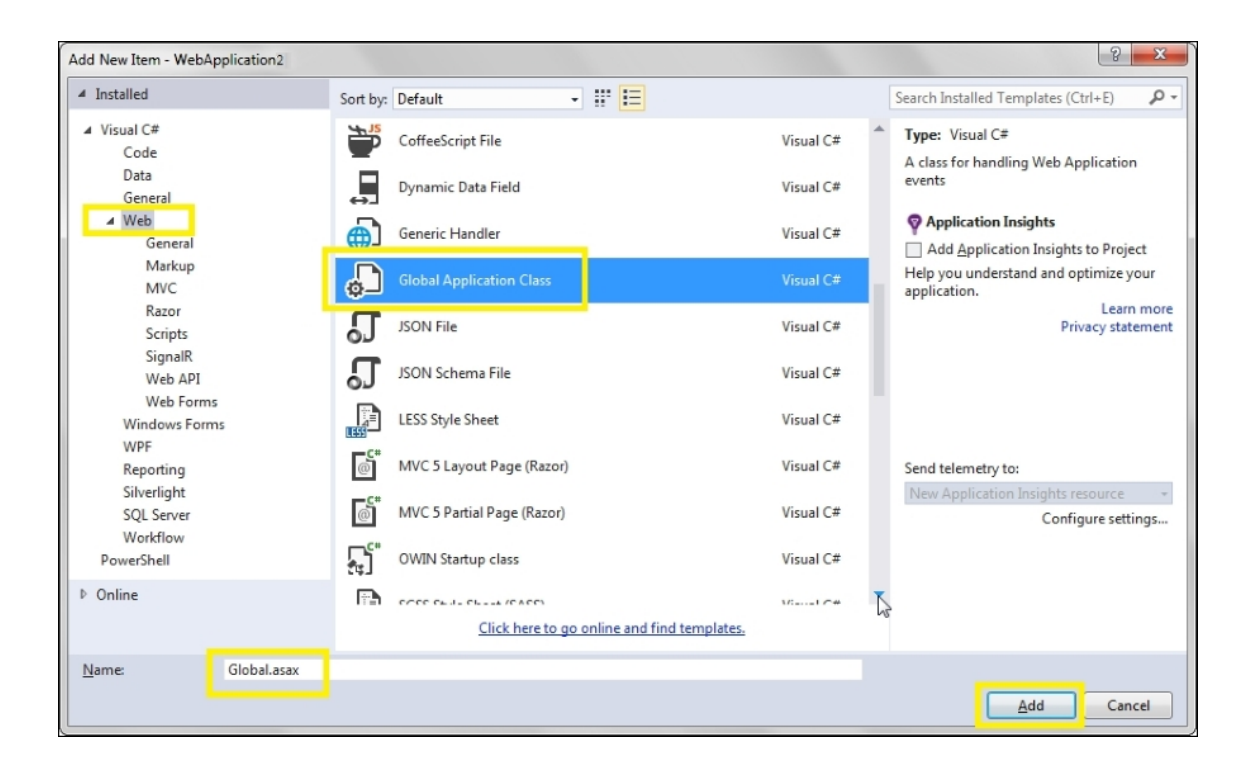

#### Note

The Global.asax file is an optional file that resides in the root directory of the application and responds to events at the application and session levels, such as the starting and ending an application or session.

5. Open the Global.asax file and include the following namespace at the top of the page:

For VB, the code is as follows:

Imports System.Web.UI

For C#, the code is as follows:

using System.Web.UI;

6. In the Application\_Start event in the Global.asax file, add the following code to create a script that maps to jQuery:

For VB, the code is as follows:

```
Sub Application Start (ByVal sender As Object,
ByVal e As EventArgs)
ScriptManager.ScriptResourceMapping.AddDefinit
ion("jquery", New ScriptResourceDefinition()
With {
   .Path = "~/Scripts/jquery-2.1.4.min.js",
   .DebugPath = "~/Scripts/jquery-2.1.4.js",
   .CdnPath =
"https://ajax.googleapis.com/ajax/libs/jguery/
2.1.4/jquery.min.js",
   .CdnDebugPath =
"https://ajax.googleapis.com/ajax/libs/jquery/
2.1.4/jquery.js",
   .CdnSupportsSecureConnection = True,
   .LoadSuccessExpression = "window.jQuery"})
End Sub
```

For C#, the code is as follows:

```
protected void Application Start (object
sender, EventArgs e)
{
ScriptManager.ScriptResourceMapping.AddDefinit
ion("jquery", new ScriptResourceDefinition
      Path = "~/Scripts/jquery-2.1.4.min.js",
      DebugPath = "~/Scripts/jquery-2.1.4.js",
      CdnPath =
"https://ajax.googleapis.com/ajax/libs/jquery/
2.1.4/jquery.min.js",
      CdnDebugPath =
"https://ajax.googleapis.com/ajax/libs/jquery/
2.1.4/jquery.js",
      CdnSupportsSecureConnection = true,
      LoadSuccessExpression = "window.jQuery"
    });
}
```

7. Open the Default.aspx web form in the **Source** mode. Add the following ScriptReference to the ScriptManager control:

#### Note

When using the <u>scriptManager</u> control to add a reference to the jQuery library, the jQuery code should be placed after the <u>scriptManager</u> control, that is, after the jQuery reference has been declared; otherwise, the page will throw an error. It is also important to note that the <u>scriptManager</u> control should reside inside the <<u>form</u>> element.

8. To retrieve the jQuery files from CDN, set the EnableCdn property of the ScriptManager control to true, as follows:

# How it works...

This is how the ScriptManager control works:

1. The ScriptManager control can be used to load JavaScript files, such as the jQuery library. This can be done by adding the ScriptReference to jQuery in the ScriptManager control, as follows:

```
<asp:ScriptReference Name="jquery" />
```

2. However, we require to define this mapping. This can be done in the Global.asax file using a ScriptResourceDefinition Object, which exposes the following properties:

| Property                    | Description                                                                                                    |
|-----------------------------|----------------------------------------------------------------------------------------------------|
| Path                        | This is the release path of the script resource                                                                                                 |
| DebugPath                   | This is the development/debug path of the script resource                                                                                       |
| CdnPath                     | This is the release path of the script resource served from a CDN                                                                               |
| CdnDebugPath                | This is the development/debug<br>path of the script resource<br>served from a CDN                                                               |
| CdnSupportsSecureConnection | This indicates whether the<br>HTTPS mode needs to be used<br>to retrieve the resource when the<br>page is accessed using a secure<br>connection |

| Property              | Description                                                                                                    |
|-----------------------|----------------------------------------------------------------------------------------------------|
| LoadSuccessExpression | This is the JavaScript expression<br>that detects whether a<br>JavaScript file has been loaded<br>successfully |

- 3. The ScriptResourceDefinition Object defined in Global.asax is named jquery. The ScriptManager control uses the same name to load the reference on the web form.
- 4. In the development/debug mode, the script is served from DebugPath while in the release mode, it is served from Path.

# Тір

#### Running in development/debug and release modes

To run the application in the development/debug mode, set the debug attribute of the <compilation> element in the web.config to true as follows:

```
<system.web>
<compilation debug="true"/>
....
</system.web>
```

When the debug attribute is set to false, the application will run in the release mode.

5. If EnableCdn is set to true, the script is served from the CDN path, that is, from CdnDebugPath in the development/debug mode and CdnPath in the release mode.

6. The LoadSuccessExpression property renders an inline script to load the library from the local path in the event of a CDN failure. By right-clicking on the web page and viewing the source, note that the ScriptManager control adds a fall back mechanism when the CDN is unavailable and files are served locally instead:

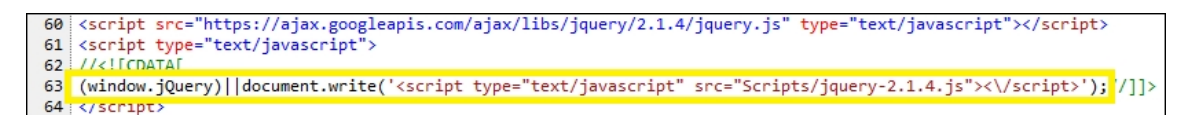

# See also

The Adding jQuery to an empty ASP.NET web project using a script block recipe

# Adding jQuery to an ASP.NET Master Page

Master Pages are used to achieve a uniform look and feel in the website. They maintain a consistent layout across all the content pages. Including jQuery in the Master Page ensures that all the content pages using that Master Page will also have the library included by default. This recipe will demonstrate how this can be done.

#### Note

A Master Page is an ASP.NET file with the .Master extension. It has a @Master directive at the top of the layout instead of the @Page directive in an ordinary .aspx page.

# **Getting ready**

- 1. Create a new **ASP.NET Web Application** project using the **Empty** template by following the steps listed in the *Adding jQuery to an empty ASP.NET web project using a script block* recipe. Name the project <u>WebApplicationWithMaster</u> (or any other suitable name).
- 2. Follow the steps in the previous recipe to add the jQuery library (the uncompressed and compressed formats) to the **Scripts** folder.
- 3. In the Solution Explorer tab, right-click on the project, and go to Add | New Item.... This will launch a dialog box, as shown in the following screenshot. From the dialog box, select Web Forms Master Page. Name the Master Page Default.Master, and click on Add:

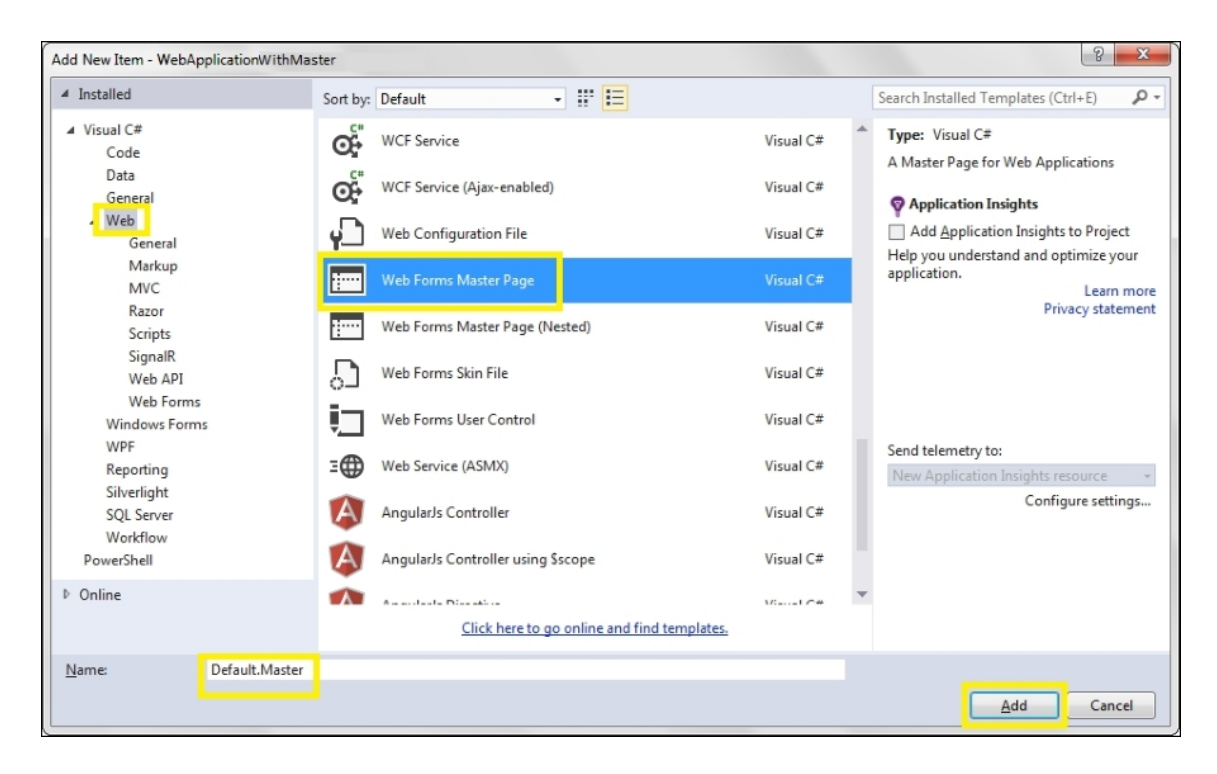

4. To add a web form—that is, a content page—to the project, right-click on the project in the Solution Explorer tab again, and navigate to Add | New Item.... From the dialog box, this time select Web Form with Master Page, as shown in the following screenshot. Name the web form Default.aspx, and click on Add:

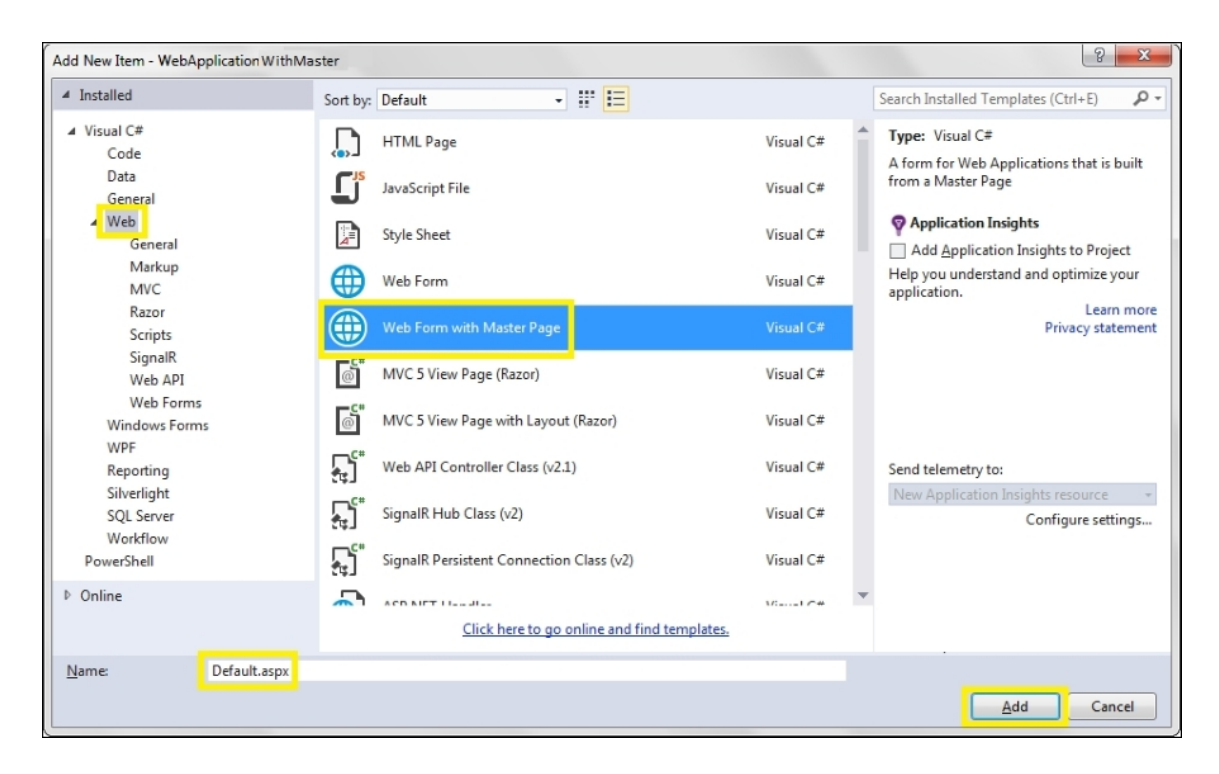

5. This will launch a dialog box so that you can select the Master Page. From the dialog box, as shown in the following screenshot, select the Master Page to be associated with the content page, and click on **OK**:

| Select a Master Page                                                                                           |                     | 8 23   |
|----------------------------------------------------------------------------------------------------|---------------------|--------|
| Project folders:                                                                                               | Contents of folder: |        |
| <ul> <li>✓ WebApplication WithMaster</li> <li>✓ Properties</li> <li>■ References</li> <li>✓ Scripts</li> </ul> | E Default.Master    |        |
|                                                                                                    | ОК                  | Cancel |

# How to do it...

To incorporate jQuery in an ASP.NET Master Page, follow these steps:

1. Open the Default.Master Master Page in the Source mode, and add a reference to the jQuery library using either the <script> block (refer to the Adding jQuery to an empty ASP.NET web project using a script block recipe) or the ScriptManager control (refer to the Adding jQuery to an empty ASP.NET web project using the ScriptManager control recipe), as shown in the following screenshot:

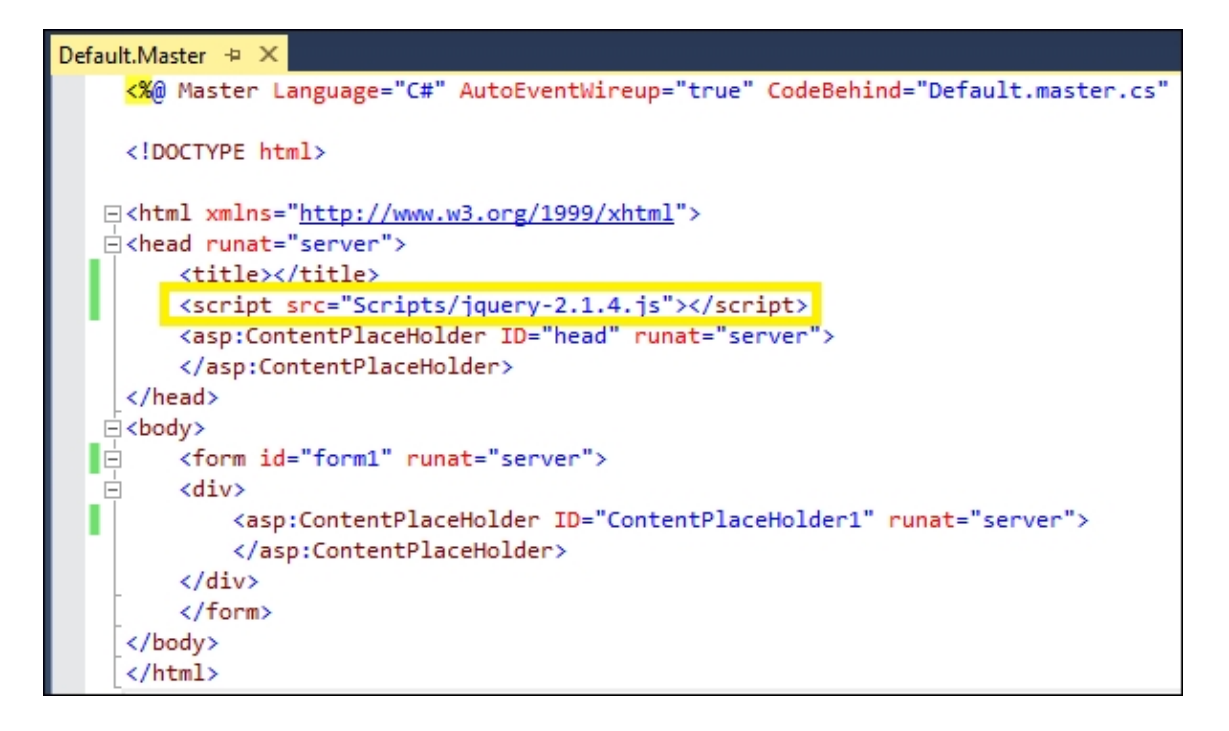

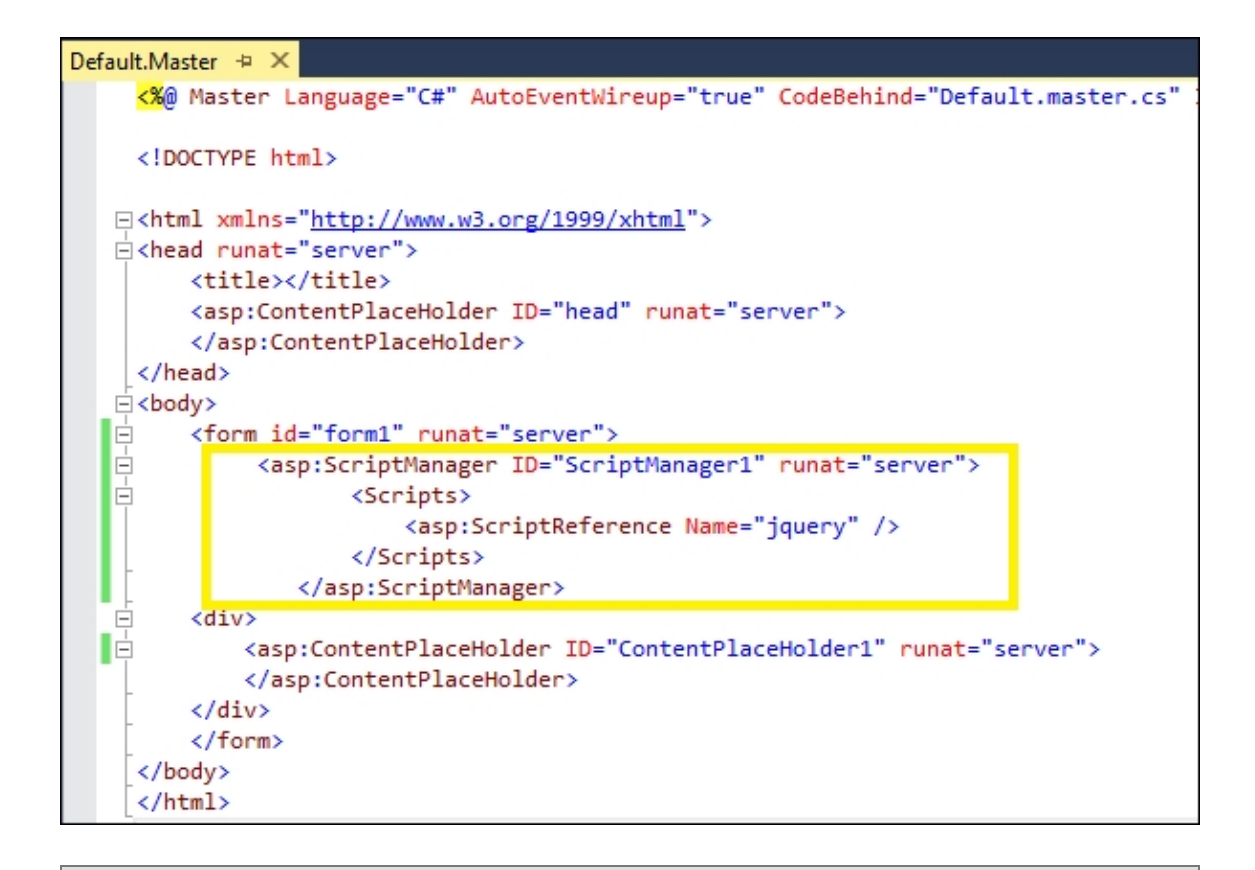

#### Note

When using the <script> block, the jQuery reference should preferably be placed in the <head> element.

When using the ScriptManager control, the control should preferably be placed in the <form> element before the ContentPlaceHolder in which the jQuery code will be added later to the content pages. The Global.asax file should also be updated in order to add the required ScriptResourceDefinition, as described in the Adding jQuery to an empty ASP.NET web project using the ScriptManager control recipe.

2. The required jQuery code can now be added to the
 ContentPlaceHolder (with ID = "ContentPlaceHolder1") in the
 Default.aspx web form.

# How it works...

On running the application, when the Default.aspx content page is loaded, the HTML markup from the Master page adds the reference to the jQuery library. This makes the content page jQuery-ready so that any jQuery code can be executed.

To check whether the jQuery reference has been added to the page, run the project and launch Default.aspx in the browser. Right-click on the page in the browser window and select **View Source**. The jQuery reference will be seen on the page, as shown in the following screenshot:

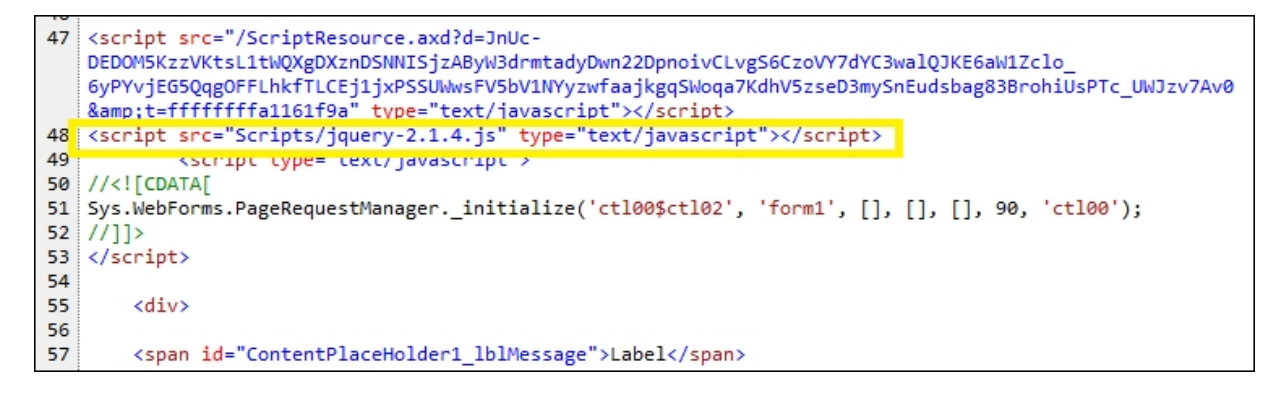

# See also

The Adding jQuery to an empty ASP.NET web project using the ScriptManager control recipe

# Adding jQuery programmatically to a web form

In addition to adding jQuery to web forms using the script block and the ScriptManager control, the code-behind file can also emit the required script code. This recipe will demonstrate how this can be done.

# **Getting ready**

- 1. Create an ASP.NET Web Application project by navigating to **File** | **New** | **Project** | **ASP.NET Web Application**. Select the **Empty** template. Name the project WebApplicationWithPageLoad (or any other suitable name).
- 2. Add a new Web Form to the project and name it Default.aspx.
- 3. Add the jQuery library files to the **Scripts** folder.
- From the Solution Explorer tab, navigate to Default.aspx.vb (VB) or Default.aspx.cs (C#), which is the code-behind file for the web form. Open this file.

# How to do it...

In the Page\_Load event handler of Default.aspx.vb, use the RegisterClientScriptInclude method to generate a script block on the page, as follows:

For VB, the code is as follows:

```
Protected Sub Page_Load(ByVal sender As Object,
ByVal e As System.EventArgs) Handles Me.Load
Page.ClientScript.RegisterClientScriptInclude("jqu
ery", Page.ResolveUrl("~/Scripts/jquery-
2.1.4.js"))
End Sub
```

For C#, the code is as follows:

```
protected void Page_Load(object sender, EventArgs
e)
{
Page.ClientScript.RegisterClientScriptInclude("jqu
ery", Page.ResolveUrl("~/Scripts/jquery-
2.1.4.js"));
}
```

# How it works...

The RegisterClientScriptInclude method requires two parameters: the key and URL. It adds the script block with the path to the jQuery library in the <form> element, as shown in the following screenshot. The Page.ResolveUrl method is used to return a URL relative to the site root:

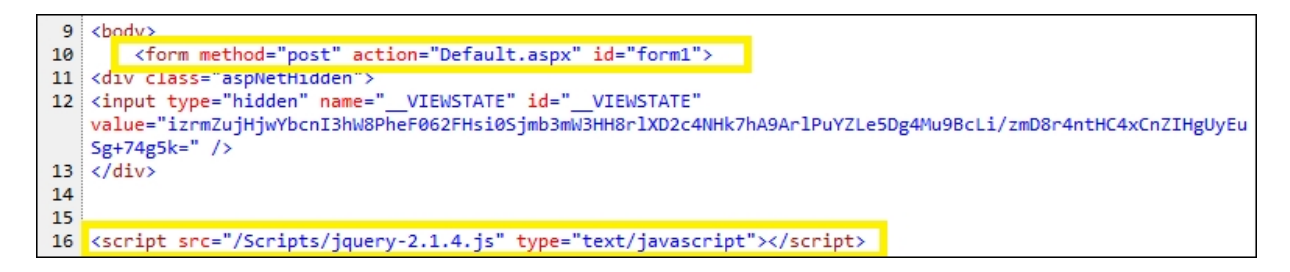

Since the jQuery library is added to the <form> element, all the jQuery code should be written in the <form> element instead of the <head> element, preferably toward the end of the page before closing the <form> element.

# See also

The Adding jQuery to an empty ASP.NET web project using a script block recipe

# Understanding jQuery reference in the default web application template

So far, all examples have used the **Empty** template for the ASP.NET Web Application project. When using a non-empty built-in web application template, ASP.NET adds a reference to the jQuery library in the Master Page using the <u>ScriptManager</u> control. This recipe walks you through the important details of this mapping.

# How to do it...

Here are the steps to create an ASP.NET web application using the default web application template:

- 1. Create a new project by navigating to File | New | Project.... From the dialog box, select ASP.NET Web Application. Name the project DemoWebApplication (or any other suitable name), and click on OK.
- 2. A new dialog box will be launched. Select **Web Forms** from the available templates. Note that the **Web Forms** checkbox is checked by selecting the **Web Forms** template (refer to the following screenshot) and click on **OK** as shown in the following screenshot:

| New ASP.NET Project - DemoWebApplication                       |                                                                                                    |  |  |  |
|----------------------------------------------------------------|----------------------------------------------------------------------------------------------------|--|--|--|
| Select a template:                                             | A project template for creating ASP.NET Web Forms<br>applications. ASP.NET Web Forms lets you build<br>dynamic websites using a familiar drag-and-drop,<br>event-driven model. A design surface and hundreds of<br>controls and components let you rapidly build<br>sophisticated, powerful UI-driven sites with data access.<br>Learn more |  |  |  |
| Empty Web API Web Site                                         | Change Authentication Authentication: Individual User Accounts                                                                                                    |  |  |  |
| Add folders and core references for:                           | Microsoft Azure     Im Host in the cloud     Web App                                                                                                    |  |  |  |
| Add unit tests     Test project name: DemoWebApplication.Tests |                                                                                                    |  |  |  |
|                                                                | OK Cancel                                                                                                    |  |  |  |

3. Open the Site.Master Master Page in the Source mode, as shown in the following screenshot:

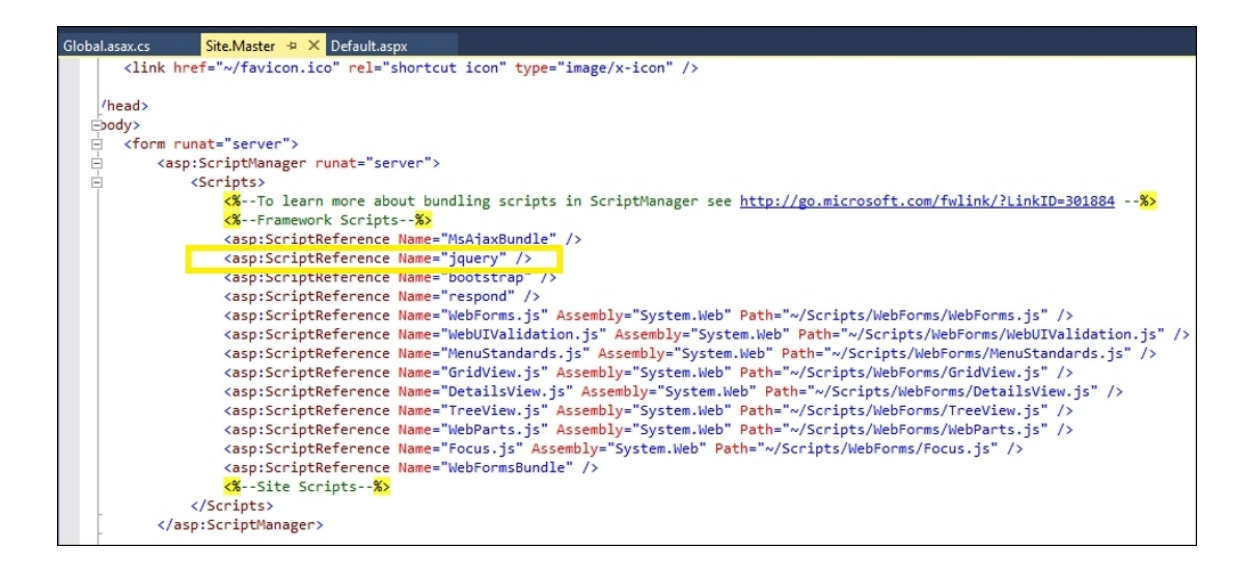

4. Notice that the ScriptManager control that is added to the <form> element has the following reference to jQuery:

<asp:ScriptReference Name="jquery" />

# How it works...

When you follow the preceding steps, this is how the web application is mapped to the jQuery library:

1. The scriptManager control switches the jQuery library between
the development and release versions, depending on the debug
attribute of the <compilation> element in web.config:

```
<compilation debug="true"/>
```

- 2. When the debug attribute is true, the uncompressed version is used. When debug is false, the minified version is used.
- 3. The default template is shipped with the AspNet.ScriptManager.jQuery package. This package adds the following ScriptMappings to jQuery in the PreApplicationStart method of the application as follows:

For C#, the code is as follows:

```
string str = "2.4.1";
ScriptManager.ScriptResourceMapping.AddDefinit
ion("jquery", new ScriptResourceDefinition
{
    Path = "~/Scripts/jquery-" + str +
".min.js",
    DebugPath = "~/Scripts/jquery-" + str +
".js",
    CdnPath =
"http://ajax.aspnetcdn.com/ajax/jQuery/jguery-
" + str + ".min.js",
   CdnDebugPath =
"http://ajax.aspnetcdn.com/ajax/jQuery/jquery-
" + str + ".js",
   CdnSupportsSecureConnection = true,
   LoadSuccessExpression = "window.jQuery"
});
```
#### Note

The default Web Forms template adds the Microsoft CDN URL, as shown in the preceding code.

4. When the EnableCdn property of the ScriptManager control is set to true, CdnPath and CdnDebugPath are used in release and development modes, respectively, to serve scripts from the Microsoft CDN:

```
<asp:ScriptManager runat="server"
EnableCdn="true">
```

5. However, if the CDN is down or if the application is offline, the ScriptManager control will include a fallback mechanism to serve the local copy of jQuery, as shown in the following screenshot:

```
56 <script src="http://ajax.aspnetcdn.com/ajax/jQuery/jquery-2.1.4.js" type="text/javascript"></script>
51 <script type="text/javascript">
52 //(I[CDATA[
53 (window.jQuery)||document.write('<script type="text/javascript" src="Scripts/jquery-2.1.4.js"><//script>');
/]]>
54 <>script type="text/javascript"
```

6. To change the CDN to another, for example Google CDN, we need to change ScriptResourceMapping in the RegisterBundles method in BundleConfig, as shown in the following code. This module/class is located in the App\_Start folder:

For VB, the code is as follows:

```
ScriptManager.ScriptResourceMapping.AddDefinit
ion("jquery", New ScriptResourceDefinition()
With {
    .Path = "~/Scripts/jquery-2.1.4.min.js",
    .DebugPath = "~/Scripts/jquery-2.1.4.js",
    .CdnPath =
    "https://ajax.googleapis.com/ajax/libs/jquery/
2.1.4/jquery.min.js",
    .CdnDebugPath =
    "https://ajax.googleapis.com/ajax/libs/jquery/
2.1.4/jquery.js",
```

```
.CdnSupportsSecureConnection = True,
.LoadSuccessExpression = "window.jQuery"})
```

For C#, the code is as follows:

```
ScriptManager.ScriptResourceMapping.AddDefinit
ion("jquery", new ScriptResourceDefinition
{
    Path = "~/Scripts/jquery-2.1.4.min.js",
    DebugPath = "~/Scripts/jquery-2.1.4.js",
    CdnPath =
    "https://ajax.googleapis.com/ajax/libs/jquery/
2.1.4/jquery.min.js",
    CdnDebugPath =
    "https://ajax.googleapis.com/ajax/libs/jquery/
2.1.4/jquery.js",
    CdnSupportsSecureConnection = true,
    LoadSuccessExpression = "window.jQuery"
});
```

7. By running the page and viewing the source in the browser window, note that Microsoft CDN is replaced with Google CDN as required:

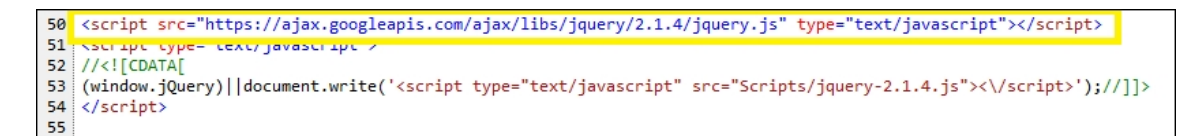

8. Open the Global.asax page to view the registration of bundles in the Application\_Start event handler as follows:

For VB, the code is as follows:

BundleConfig.RegisterBundles(BundleTable.Bundl
es)

For C#, the code is as follows:

```
BundleConfig.RegisterBundles(BundleTable.Bundl
es);
```

### See also

The Adding jQuery to an empty ASP.NET web project using the ScriptManager control recipe

# Hello World in a web project using jQuery

Until now, all recipes have demonstrated different ways to add the jQuery library to web pages. This is the first step in making the page jQuery-ready. In this recipe, let's move on to the next step: writing the jQuery code inside a script block to manipulate controls in a web form. We will display a simple Hello World message on the web page by manipulating a Label control on a web form.

### **Getting ready**

- 1. Create a Web Application project by going to **File** | **New** | **Project** | **ASP.NET Web Application**. Select the **Empty** template. Name the project HelloWorld (or any other suitable name).
- 2. Add a new Web Form to the project.
- 3. Add the jQuery library files to the Scripts folder.
- 4. Add a reference to the jQuery library on the web form using any method of your choice.
- 5. Open the web form in the **Design** mode and drag and drop a **Label** control by navigating to the **Toolbox** | **Standard** controls. Change the properties of the Label control as follows:

```
<asp:Label ID="lblMessage" runat="server"
Text=""></asp:Label>
```

### How to do it...

If a jQuery reference is added to the <head> element, then include the following <script> block in the <head> element. Otherwise, include the <form> element, preferably before the <form> tag is closed:

```
<script type="text/javascript">
  $(document).ready(function () {
    var fontStyle = "Arial";
    var fontSize = 28;
    $("#<%=lblMessage.ClientID%>").css("font-
family", fontStyle);
    $("#<%=lblMessage.ClientID%>").css("font-
size", fontSize);
    $("#<%=lblMessage.ClientID%>").text("Hello
World!!");
});
</script>
```

### How it works...

Following are the steps to print Hello World!! in a web project using jQuery:

- 1. In the preceding jQuery code, the symbol is used to instantiate the jQuery object.
- 2. The .ready() function is triggered when the DOM is ready. It is commonly used to execute the required jQuery code on the page.
- 3. The Label control can be accessed from the jQuery code using ASP.NET's ClientID property and jQuery's #identifier selector.
- 4. Using the .css() property of the jQuery object, the font style, size, and text of the Label control are manipulated so that the following output is displayed on running the application:

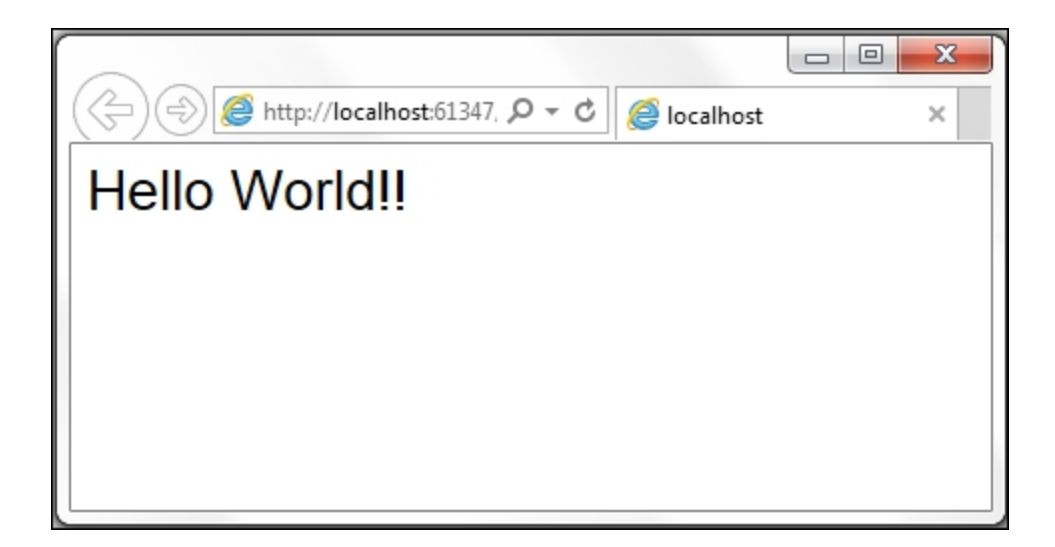

### See also

The Hello World in ASP.NET MVC using jQuery recipe

## Bundling jQuery in ASP.NET MVC

**Model View Controller** (**MVC**) is a design pattern that separates design (Model), presentation (View), and action (Controller). Because of its popularity with developers, Visual Studio provides ready templates that are used to create MVC projects.

Similar to web forms, jQuery can be included in MVC views using the <script> tag. In this example, however, let's take a look at the use of bundling for this purpose.

Bundling helps you reduce the number of HTTP requests made by the browser. It is a feature that allows style sheets, JavaScript, or other files to be combined together in a single file called a bundle. This combined file can be downloaded as one unit using a single HTTP request.

### **Getting ready**

1. Launch a new ASP.NET Web Application project in Visual Studio using the **Empty** template. Ensure that the **MVC** checkbox is checked, as shown in the following screenshot:

| New ASP.NET Project - MyMvcApplication            | § X                                                                                                    |
|---------------------------------------------------|----------------------------------------------------------------------------------------------------|
| Select a template:                                |                                                                                                    |
| ASP.NET 4.5.2 Templates                           | An empty project template for creating ASP.NET<br>applications. This template does not have any content in |
|                                                   | Learn more                                                                                                 |
| Appli                                             | cation                                                                                                    |
|                                                   |                                                                                                    |
| Azure API App Azure Mobile<br>(Preview) Service   |                                                                                                    |
| ASP.NET 5 Preview Templates                       |                                                                                                    |
|                                                   |                                                                                                    |
| Empty Web API Web<br>Application                  | Change Authentication                                                                                      |
|                                                   | Authentication: No Authentication                                                                          |
| Add folders and core references for:              | Microsoft Azure                                                                                            |
| Web Forms                                         | E Host in the cloud                                                                                        |
|                                                   | Web App 🔹                                                                                                  |
| Add <u>u</u> nit tests                            |                                                                                                    |
| <u>I</u> est project name: MyMvcApplication.Tests |                                                                                                    |
|                                                   |                                                                                                    |
|                                                   | OK Cancel                                                                                                  |

2. This will create a project with MVC folders. Right-click on the Controllers folder in the Solution Explorer tab, and go to Add
 | Controller... as shown in the following screenshot:

|         |                                                  | 9 | View in Browser (Firefox)<br>Browse With        | Ctrl+Sh | Solution '<br>MyMu<br>Pro<br>Ref<br>App<br>App<br>Solution ' | MyMvcApplicati<br>rcApplication<br>operties<br>ferences<br>p_Data<br>p_Start<br>ntrollers<br>dels<br>ws | on' (1 pro     |
|---------|--------------------------------------------------|---|-------------------------------------------------|---------|--------------------------------------------------------------|----------------------------------------------------------------------------------------------------|----------------|
| 0<br>*1 | Controller New Item Ctrl+Shift+A                 |   | Add<br>Scope to This                            |         | <b>۲</b>                                                     | bal.asax<br>:kages.config<br>b.config                                                                   |                |
| *0      | Existing Item Shift+Alt+A<br>New Scaffolded Item | Ē | New Solution Explorer View Exclude From Project |         |                                                              |                                                                                                    |                |
| *       | New Folder                                       | ж | Cut                                             | Ctrl+X  |                                                              |                                                                                                    | _              |
|         | Add ASP.NET Folder                               | Ð | Сору                                            | Ctrl+C  |                                                              | Team Explorer                                                                                           | Class Vie      |
|         | Azure API App SDK                                | â | Paste                                           | Ctrl+V  |                                                              |                                                                                                    | <del>т</del> П |
|         | Azure API App Client                             | X | Delete                                          | Del     |                                                              | Ider Properties                                                                                         | Ť              |
|         | New Azure WebJob Project                         | X | Rename                                          |         |                                                              | ider rioperties                                                                                         |                |
|         | Existing Project as Azure WebJob                 | 6 | Open Folder in File Explorer                    |         |                                                              |                                                                                                    |                |

3. This will launch the Add Scaffold dialog box. Select MVC 5 Controller – Empty, and click on the Add button:

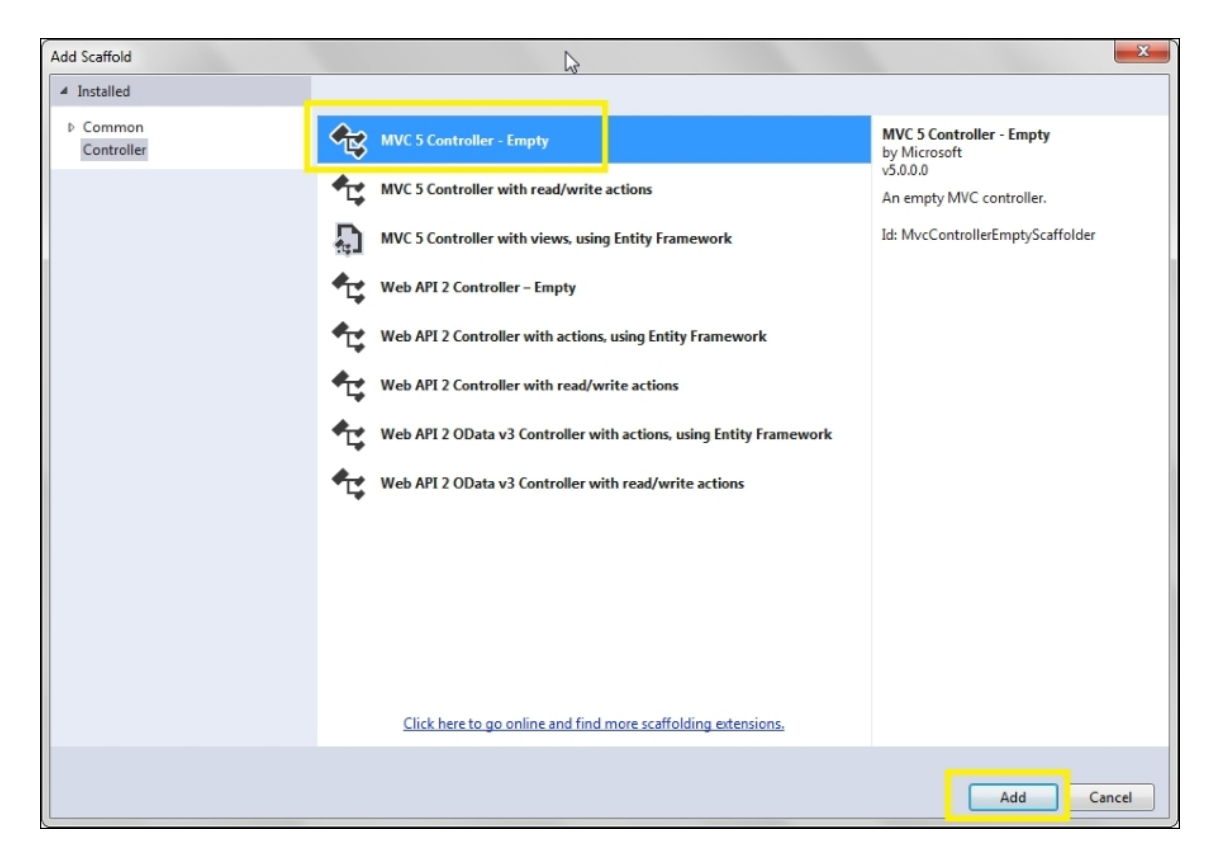

4. On being prompted to add a name for the controller, type HomeController and click on the **Add** button:

| Add Controller           |                |     | x      |
|--------------------------|----------------|-----|--------|
| <u>C</u> ontroller name: | HomeController |     |        |
|                          |                | Add | Cancel |

5. Next, open the **HomeController** in the source mode, and rightclick on the Index action method, as shown in the following screenshot. Click on **Add View...** as shown in the following screenshot:

| HomeController.cs 🗢 🗙                                                                                                    |                                   |                                                                 |                                  |  |
|----------------------------------------------------------------------------------------------------|-----------------------------------|-----------------------------------------------------------------|----------------------------------|--|
| MyMvcApplication                                                                                                    | MyMvcApplication.Controllers.Home | Controlle 🝷 🛛 Inde                                              | ex()                             |  |
| <pre>Busing System;<br/>Using System.Collections.Generic<br/>Using System.Linq;<br/>Using System.Web;<br/>Using System.Web.Mvc;<br/>Binamespace MyMvcApplication.Control</pre> | c;<br>roll                        | lers                                                            |                                  |  |
| {     public class HomeController     {         (/ GET: Home         )                                                                                                    | 6<br>9                            | Go To View                                                      | Ctrl+M, Ctrl+G                   |  |
| <pre>public ActionResult Inc {     return View();     } }</pre>                                                                                                    | 9<br>X                            | Quick Actions<br>Rename<br>Organize Usings<br>Create Unit Tests | Ctrl+.<br>Ctrl+R, Ctrl+R<br>▶    |  |
|                                                                                                    | to<br>to                          | Insert Snippet<br>Surround With                                 | Ctrl+K, Ctrl+X<br>Ctrl+K, Ctrl+S |  |

6. This will launch the **Add View** dialog box. From the **Template** field, select **Empty (without model)**. Uncheck the **Use a layout page** option and click the **Add** button to continue:

| Add View           |                                  | ×          |
|--------------------|----------------------------------|------------|
| View <u>n</u> ame: | Index                            |            |
| <u>T</u> emplate:  | Empty (without model)            | •          |
| Model class:       |                                  | ·          |
| Options:           |                                  |            |
| Create as a        | partial view                     |            |
| Reference s        | cript libraries                  |            |
| Use a layout page: |                                  |            |
| (Leave emp         | oty in it is set in a Kazor_View | Add Cancel |

Note

In the remaining recipes, when asked to create a MVC application, follow steps 1 to 6 as mentioned earlier.

7. To use bundling, we need to install the ASP.NET Web Optimization package. This can be done from NuGet. From the File menu, launch NuGet by navigating to Project | Manage NuGet Packages. Select Microsoft.AspNet.Web.Optimization from the list of available packages. If the package is not visible, search for web.optimization, as shown in the following screenshot. Click on the Install button to download and install the latest version:

| NuGet: MyMvcApplication1 👳 🗙 BundleConfig.cs*                                                                                                    |                                                                                                    | • |
|----------------------------------------------------------------------------------------------------|----------------------------------------------------------------------------------------------------|---|
| NuGet Package Manager: MyMvcApplication         Package source:       api.nuget.org         web.optimization       X                                         | ▼ ☑ Include prerelease                                                                                     |   |
| <b>Microsoft.AspNet.Web.Optimization</b><br>ASP.NET Optimization introduces a way to bundle<br>and optimize CSS and JavaScript files.                        | Microsoft.AspNet.Web.Optimization                                                                          | • |
| System.Web.Optimization.Less<br>dotless adapter for system.web.optimization                                                                                  | Install   Install  Install                                                                                 |   |
| Sannel.Helpers.Web.Optimization<br>The idea behind these helpers is that you have a site<br>that uses media quires. You need to also support IE              | Options       Image: Show preview window       Dependency behavior:       Lowest                           |   |
| <ul> <li>Web.Optimization.Bundles.Compass</li> <li>Compass SASS/SCSS processing for</li> <li>Prerelease</li> <li>System.Web.Optimization bundles.</li> </ul> | File conflict action: Prompt -<br>Learn about Options                                                      |   |
| Sprockets.Web.Optimization<br>Sprockets style dependency resolver for .NET and                                                                               | Description     ASP.NET Optimization introduces a way to bundle and optimize CSS     and JavaScript files. |   |
| Each package is licensed to you by its owner. Microsoft is not responsible for, nor does it grant any licenses to, third-party packages.                     | Author(s): Microsoft<br>License: http://www.microsoft.com/web/webpi/eula/<br>aspnetcomponent_rtw_enu.htm   | * |

8. Lastly, create a scripts folder in the project and include the jQuery library files in the folder.

### How to do it...

Follow these steps to bundle jQuery in ASP.NET MVC:

- Open the BundleConfig class in the App\_Start folder in the MVC project. If the file does not exist, create a new module (VB)/class (C#) in the App\_Start folder, and name it BundleConfig.vb/BundleConfig.cs.
- 2. In BundleConfig.vb/BundleConfig.cs, add a namespace to System.Web.Optimization at the top of the file:

For VB, the code is as follows:

Imports System.Web.Optimization

For C#, the code is as follows:

using System.Web.Optimization;

3. Register and configure a bundle for jQuery in the RegisterBundles method in BundleConfig as follows:

For VB, the code is as follows:

For C#, the code is as follows:

```
public class BundleConfig
{
    public static void
RegisterBundles(BundleCollection bundles)
    {
        bundles.Add(new
```

4. To enable bundling in the development mode (optional), add the following code to the RegisterBundles method:

For VB, the code is as follows:

BundleTable.EnableOptimizations = True

For C#, the code is as follows:

BundleTable.EnableOptimizations = true;

5. In the Global.asax file, include the namespace for System.Web.Optimization, as shown in step 2 mentioned previously. Then, register the bundle in the Application\_Start method as follows:

For VB, the code is as follows:

```
BundleConfig.RegisterBundles(BundleTable.Bundl
es)
```

For C#, the code is as follows:

```
BundleConfig.RegisterBundles(BundleTable.Bundl
es);
```

6. Now, open the Index view and include the namespace for System.Web.Optimization, as shown in the following code:

For VB, the code is as follows:

@Imports System.Web.Optimization

For C#, the code is as follows:

@using System.Web.Optimization

7. Next, add the script reference for jQuery to the view in the <head> element as follows:

@Scripts.Render("~/Scripts/jquery")

### Note

Bundling is disabled in the debug mode by setting the debug attribute to true in the <compilation> element in the web.config file. To override this setting and enable bundling in the debug mode, set the EnableOptimizations property of the BundleTable class to true in the RegisterBundles method.

Unless EnableOptimizations is set to true, or the debug attribute is set to false, the files will not be bundled and the debug versions of the files will be used instead of the minified versions.

### How it works...

Bundling jQuery in ASP.NET MVC can be done by following these steps:

- 1. The wildcard string used for bundling jQuery ~/scripts/jquery-{version}.js includes the development as well as the minified versions. The .vsdoc file, which is used by IntelliSense, is not included in the bundle.
- 2. When the debug mode is on, the corresponding debug version is used. In the release mode, the minified version is bundled.
- 3. On running the view in a browser, the bundled file can be seen on viewing the source in the browser window, as shown in the following HTML markup:

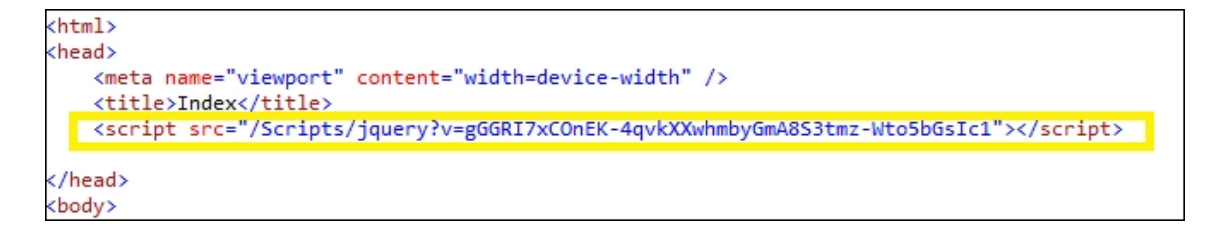

### See also

The Using a CDN to load jQuery in MVC recipe

# Using CDN to load jQuery in MVC

Because of the advantages of using CDN in web applications, bundling also supports the loading of files directly from CDN. This recipe will explain how a MVC project can be configured to use CDN.

### **Getting ready**

This recipe is a continuation of the previous recipe, *Bundling jQuery in ASP.NET MVC*. So, follow all the steps described in the previous recipe.

### How to do it...

Following are the steps to load jQuery in MVC:

- 1. In the BundleConfig module/class, modify the RegisterBundles method in order to set the UseCdn property to true, as shown in the code snippet in step 2.
- 2. Declare the required CDN path, and add a *scriptBundle* with two parameters: the virtual path of the bundle and the CDN path, as follows:

For VB, the code is as follows:

```
Public Module BundleConfig
    Public Sub RegisterBundles(ByVal bundles As
BundleCollection)
        bundles.UseCdn = True
        Dim cdnPath As String =
"http://ajax.aspnetcdn.com/ajax/jQuery/jquery-
2.1.4.min.js"
bundles.Add(New
ScriptBundle("~/Scripts/jquery",
cdnPath).Include("~/Scripts/jquery-
```

```
{version}.js"))
End Sub
End Module
```

For C#, the code is as follows:

```
public class BundleConfig
{
    public static void
RegisterBundles(BundleCollection bundles)
    {
        bundles.UseCdn = true;
        string cdnPath =
    "http://ajax.aspnetcdn.com/ajax/jQuery/jquery-
2.1.4.min.js";
        bundles.Add(new
ScriptBundle("~/Scripts/jquery",
cdnPath).Include("~/Scripts/jquery-
{version}.js"));
    }
}
```

### How it works...

Following are the steps to load jQuery in MVC using CDN:

- 1. By setting the UseCdn property, serving of bundled scripts from the CDN is enabled.
- 2. In the development mode, the application retrieves files from the local **Scripts** folder. In the release mode, the CDN path is used to serve the bundled scripts.
- 3. However, there is a possibility that the CDN is down. Hence, a fallback mechanism is required so that the scripts are served locally in such a scenario. This can be done by adding the following <script> block in the required view:

```
@Scripts.Render("~/Scripts/jquery")
<script type="text/javascript">
    if (typeof jQuery == 'undefined') {
        var e =
        document.createElement('script');
    }
}
```

```
e.src = '@Url.Content("~/Scripts/jquery-
2.4.1.js")';
    e.type = 'text/javascript';
    document.getElementsByTagName("head")
[0].appendChild(e);
    }
</script>
```

### See also

The Hello World in ASP.NET MVC using jQuery recipe

# Hello World in ASP.NET MVC using jQuery

This recipe demonstrates how to write a simple jQuery code to display Hello World in the ASP.NET MVC project.

## **Getting ready**

Use the MyMvcApplication project created in the Bundling jQuery in ASP.NET MVC recipe.

### How to do it...

Following are the steps to write simple jQuery code:

1. Open the Index view, and add the following markup to the <body> element:

```
<div id="divMessage">
</div>
```

2. In the <head> element, include the following jQuery code:

```
<script type="text/javascript">
  $(document).ready(function () {
    var fontStyle = "Arial";
    var fontSize = 28;
    $("#divMessage").css("font-family",
fontStyle);
    $("#divMessage").css("font-size",
fontSize);
    $("#divMessage").text("Hello
World!!");
   });
   </script>
```

3. Right-click on the Index view, and select View in Browser (Internet Explorer).

### How it works...

Following are the steps to print Hello World in ASP.NET MVC using jQuery:

- 1. The symbol is used to instantiate the jQuery object.
- 2. The .ready() function is triggered when the DOM is ready. It is commonly used to execute the required jQuery code on the page.
- 3. The HTML <div> element with id = "divMessage", which is used to display the Hello World message, can be accessed using its ID with jQuery's #identifier selector—that is, using the #divMessage selector.
- 4. Using the .css() property of the jQuery object, the font style, size, and text of the <div> element are manipulated so that the following output is displayed on running the application:

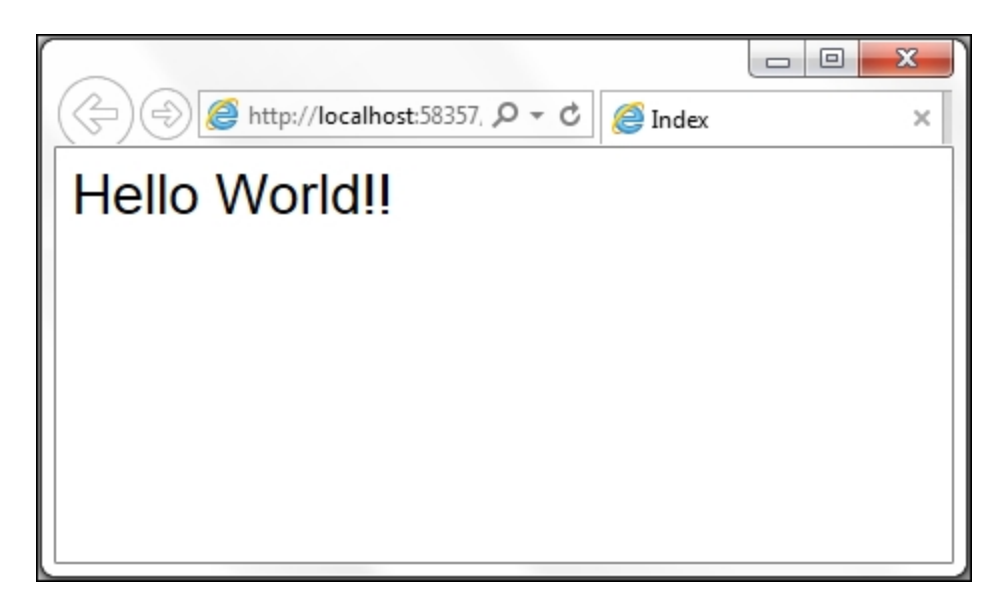

### See also

The Bundling jQuery in ASP.NET MVC recipe

## Debugging jQuery code in Visual Studio

Debugging is inevitable for resolving bugs in the code during the development phase. Sometimes, bugs also slip into production. Visual Studio provides support for developers to debug the JavaScript code in the same manner as the server-side code. However, there is a limitation and debugging in Visual Studio can only be done using the Internet Explorer browser at present.

### **Getting ready**

 To enable debugging for a particular project, both the project properties and web.config must be updated. To update the project properties, right-click on the project in the Solution Explorer tab, and select Properties. Go to the Web tab, and select the ASP.NET checkbox in the Debuggers section, as shown in the following screenshot:

| Application<br>Build                                            | Configuration: N/A                                       | ▼ Platform: N <sub>d</sub>                       | /A 👻       |                          |
|-----------------------------------------------------------------|----------------------------------------------------------|--------------------------------------------------|------------|--------------------------|
| Web                                                             | Start UKL                                                |                                                  |            |                          |
| Package/Publish Web                                             | Don't open a page.                                       | Wait for a request from an external appl         | ication.   |                          |
| Package/Publish SQL<br>Silverlight Applications<br>Build Events | Servers                                                  | gs to all users (store in project file)          |            |                          |
| Resources                                                       | IIS Express                                              | •                                                |            |                          |
| Settings<br>Reference Paths<br>Signing<br>Code Analysis         | Project Url<br>Override applicati<br>http://localhost.52 | http://localhost:52579/<br>ion root URL<br>2579/ |            | Create Virtual Directory |
|                                                                 | Debuggers                                                | Native Code                                      | SQL Server | Silverlight              |

2. In the web.config file, go to the

configuration/system.web/compilation element. If the element does not exist, add a new node. To enable debugging, the debug

property of the <compilation> node should be set to true, as follows:

```
<compilation debug="true" ... />
```

### How to do it...

Debugging jQuery code in Visual Studio can be done by performing the following steps:

1. The first step in debugging is to define breakpoints in the JavaScript code, where the execution will be halted so that variables, program flow, and so on can be inspected. To define breakpoints, just click on the left-hand side gray margin in the source code. Each breakpoint is represented by a small red circle, as shown in the following figure:

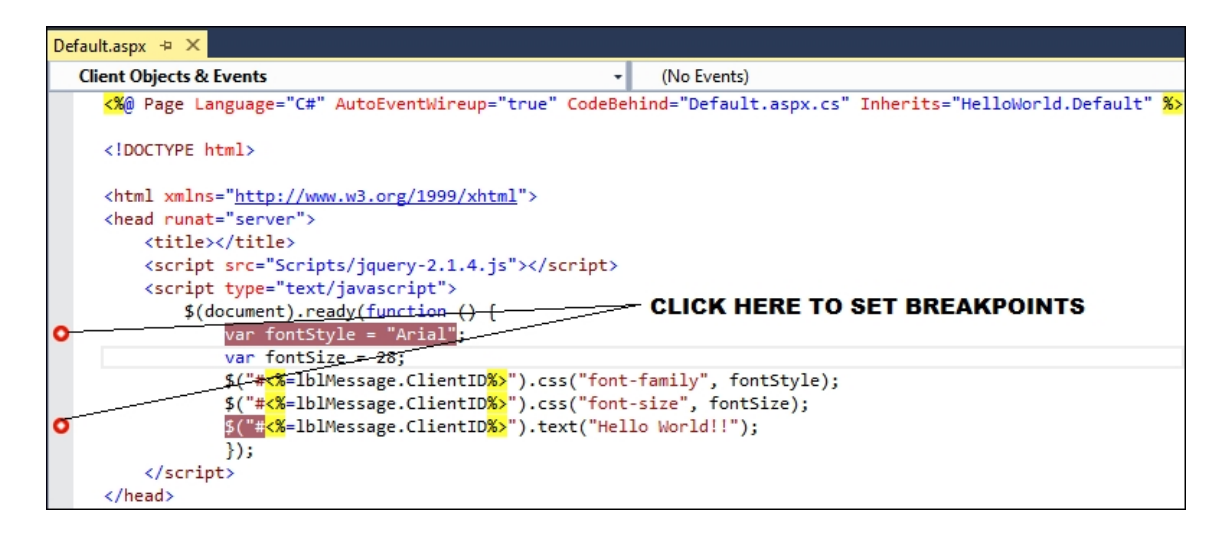

2. Press *F5*, or navigate to **Debug** | **Start Debugging**, to start running the application in the debug mode. The execution will stop at the first breakpoint that it comes across, as shown in the following screenshot:

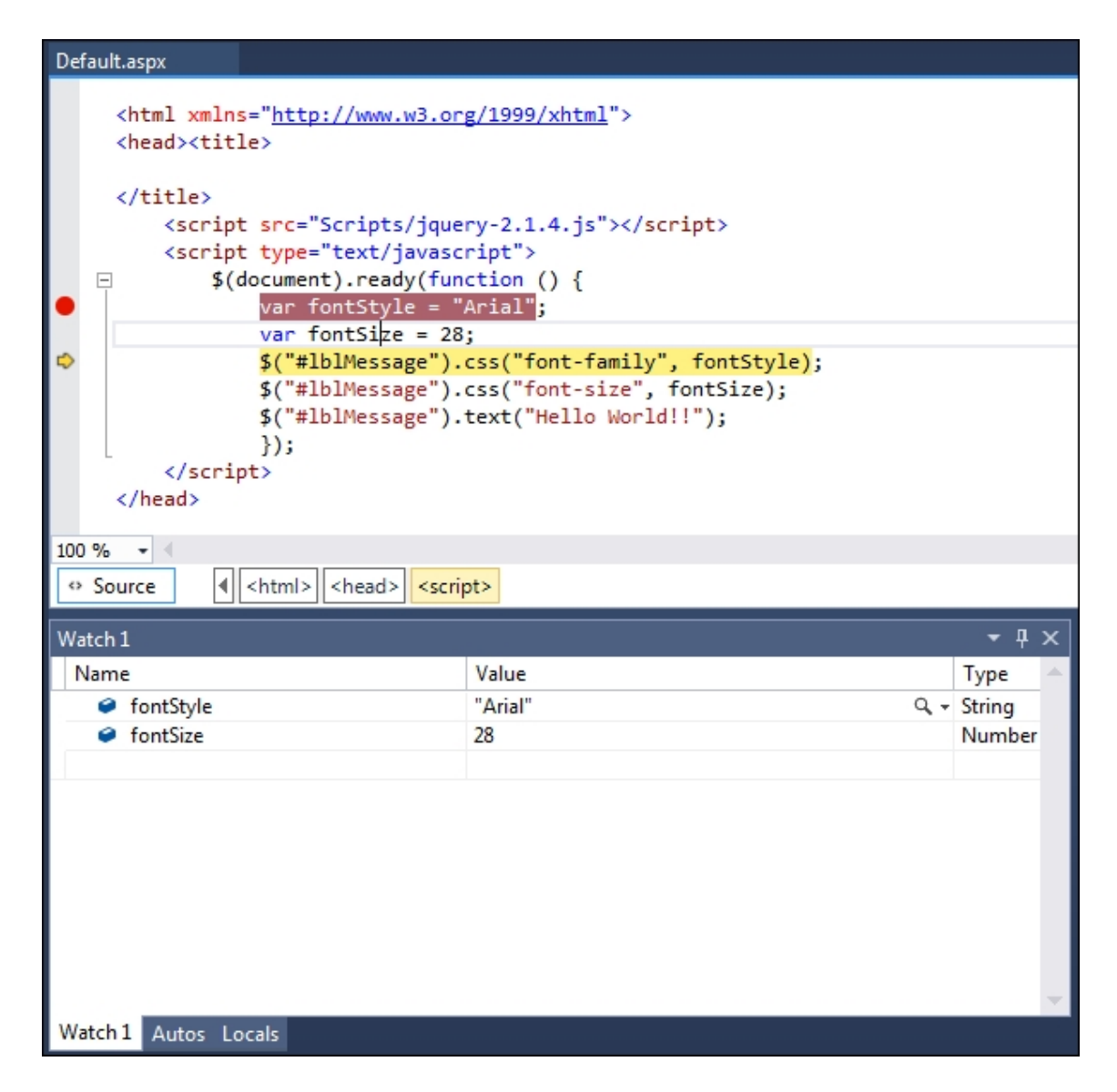

- 3. To launch the Watch window in order to observe the values of variables during runtime, go to **Debug** | **Windows** | **Watch**. This will display the window, as shown in the preceding screenshot.
- 4. You will also be able to see a window showing the breakpoints by navigating to **Debug** | **Windows** | **Breakpoints**. The result is shown in the following screenshot:

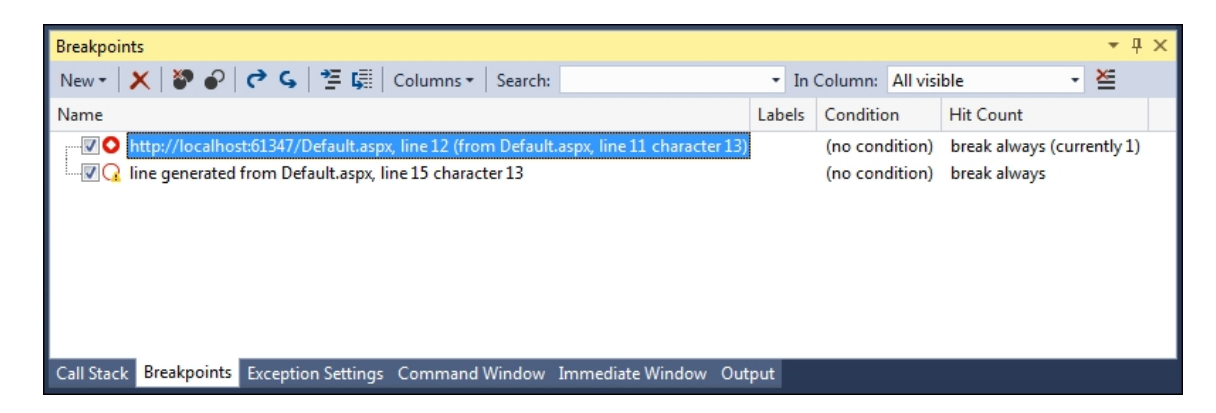

- 5. To trace the code line by line, press *F11* or navigate to **Debug** | **Step Into** at each line. To skip to the next breakpoint, press *F5*.
  6. Press *Shift* + *F5* to step debugging
- 6. Press *Shift* + *F5* to stop debugging.

### Note

Make sure that you turn off debugging before launching the application in the production environment. An application that has debugging enabled has a slower performance since debugging generates additional information to enable the debugger to display the contents of variables. It also outputs more information to the call stack, which can become a security issue in the production environment.

### See also

The Hello World in a web project using jQuery recipe

# Chapter 2. Using jQuery Selectors with ASP.NET Controls

This chapter will introduce you to the various types of selectors that can be used to work with ASP.NET controls. We will cover the following recipes in this chapter:

- Selecting a control using an ID and displaying its value
- Selecting a control using the CSS class
- Selecting a control using HTML tag
- · Selecting a control by its attribute
- · Selecting an element by its position in the DOM
- Enabling/disabling controls on a web form
- Using selectors in MVC applications

#### Note

The source code provided with the book has each recipe written as an independent project and named as Recipe1, Recipe2, Recipe3, and so on.

# Introduction

A web page is composed of a variety of HTML elements, such as form, div, span, paragraph, hyperlink, table, input, select, and so on. When writing a client script, there is often a need to manipulate these elements. In JavaScript, it is possible to access these elements using their unique IDs with the help of the document.getElementById() statement. However, in real-world applications, there might be a requirement to retrieve elements based on attributes other than their IDs. Or some applications may require retrieval and manipulation of more than one element. This is made possible by the use of selectors in jQuery.

A **selector** is a jQuery construct that retrieves elements on a page based on a specified condition. It can be used to return single or multiple elements. Using jQuery selectors, it is possible to match elements using their **ID**, **CSS class**, **tag name**, and **position** in the Document Object Model (DOM) or other attributes.

When an ASP.NET page is viewed in the browser, the controls are rendered as HTML elements. This makes it possible to select ASP.NET controls using standard jQuery selectors. The following table summarizes the mapping of some common ASP.NET controls to their rendered HTML equivalents:

| ASP.NET<br>Control | Rendered HTML<br>Element | Rendered HTML Tag        |
|--------------------|--------------------------|--------------------------|
| BulletedList       | ul, li                   | <ul><li></li></ul>       |
| Button             | input                    | <input type="submit"/>   |
| CheckBox           | input                    | <input type="checkbox"/> |

| ASP.NET<br>Control | Rendered HTML<br>Element | Rendered HTML Tag                                                                                                |
|--------------------|--------------------------|----------------------------------------------------------------------------------------------------|
| CheckBoxList       | input                    | <input <br="" type="checkbox"/> name="CheckBoxList1"/><br><input <br="" type="checkbox"/> name="CheckBoxList1"/> |
| DropDownList       | select, option           | <select><option></option><br/><option></option></select>                                                         |
| Hyperlink          | а                        | <a></a>                                                                                                    |
| Image              | img                      | <img/>                                                                                                    |
| ImageButton        | input                    | <input type="image"/>                                                                                            |
| Label              | span                     | <span></span>                                                                                                    |
| LinkButton         | а                        | <a></a>                                                                                                    |
| ListBox            | select, option           | <select><option></option><br/><option></option></select>                                                         |
| Panel              | div                      | <div></div>                                                                                                    |

| ASP.NET<br>Control | Rendered HTML<br>Element | Rendered HTML Tag                                                                                                |
|--------------------|--------------------------|----------------------------------------------------------------------------------------------------|
| RadioButton        | input                    | <input type="radio"/>                                                                                            |
| RadioButtonList    | input                    | <input <br="" type="radio"/> name="RadioButtonList1"/><br><input <br="" type="radio"/> name="RadioButtonList1"/> |
| TextBox            | input                    | <input type="text"/>                                                                                             |
| GridView           | table                    |                                                                                                    |

Standard jQuery selectors can also be used with ASP.NET MVC since MVC applications use raw HTML markups or built-in extension methods of the HTML class to render the content.

jQuery selectors can be broadly classified into the following types:

• **Basic selectors**: These selectors are similar to CSS selectors that are used in style sheets to apply styles to selected elements. Basic selectors can be used to retrieve elements based on the HTML tag, CSS class, element ID, or a combination of all these. The examples of basic selectors are as follows:

| Example | Description |
|---------|-------------|
|---------|-------------|

| Example                                              | Description                                                                                                    |
|------------------------------------------------------|----------------------------------------------------------------------------------------------------|
| \$("*")                                              | This selects all elements on the page                                                                                                    |
| \$("div")                                            | This selects all <div> elements on the page</div>                                                                                         |
| \$(".highlight")                                     | This selects all elements on the page with the CSS class highlight                                                                        |
| \$("#footer")                                        | This selects an element with an ID equal to footer                                                                                        |
| <pre>\$("div, p,<br/>.highlight,<br/>#footer")</pre> | This selects all <div> and  elements, all<br/>elements with the CSS class highlight, and<br/>the element with an ID equal to footer</div> |

• **Hierarchy selectors**: These selectors are also similar to CSS selectors and are used to select child elements in the DOM tree. The examples of hierarchy selectors are listed as follows:

| Example     | Description                                            |
|-------------|--------------------------------------------------------|
| \$("div p") | This selects all  elements inside <div> elements</div> |

| Example            | Description                                                                                                    |
|--------------------|----------------------------------------------------------------------------------------------------|
| \$("#footer<br>p") | This selects all  elements that are descendants of the element with ID equal to footer                           |
| \$("div ><br>p")   | This selects all  elements that are immediate children of <div> elements</div>                                   |
| \$("div ~<br>p")   | This selects all  elements that follow a <div> element and have the same parent as the <div> element</div></div> |
| \$("div +<br>p")   | This selects all  elements that are immediately preceded by <div> elements</div>                                 |

• Attribute selectors: These selectors retrieve elements based on the attributes they have. The examples of attribute selectors are listed as follows:

| Example       | Description                                                    |
|---------------|----------------------------------------------------------------|
| \$("a[href]") | This selects all <a> elements that have the href attribute</a> |

| Example                                             | Description                                                                                       |
|-----------------------------------------------------|---------------------------------------------------------------------------------------------------|
| <pre>\$("a[href= ' http://www.google.com' ]")</pre> | This selects all <a> elements<br/>whose href is exactly equal to<br/>' http://www.google.com'</a> |
| \$("a[href*=<br>'google.com']")                     | This selects all <a> elements<br/>whose href contains ' google.com'</a>                           |
| \$("a[href^= 'https']")                             | This selects all <a> elements<br/>whose href starts with ' https'</a>                             |
| \$("a[href\$= '.org']")                             | This selects all <a> elements<br/>whose href ends with ' .org'</a>                                |
| <pre>\$("a[hreflang  = ' en' ]")</pre>              | This selects all <a> elements<br/>whose hreflang is equal to ' en' or<br/>starts with ' en-'</a>  |

• Form selectors: These selectors are used to work with various form elements, such as an input, checkbox, radio, and so on. The examples of form selectors are as follows:

| Example Description |  |
|---------------------|--|
|---------------------|--|

| Example                                                                                                    | Description                                                    |
|----------------------------------------------------------------------------------------------------|----------------------------------------------------------------|
| <pre>\$(":button"), \$(":submit"), \$(":reset"),<br/>\$(":text"), \$(":radio"), \$(":checkbox"),<br/>\$(":password"), \$(":image"), \$(":file")</pre> | This selects the<br>input element of<br>the specific type      |
| \$(":input")                                                                                                    | This selects all form elements                                 |
| \$(":checked")                                                                                                    | This selects all<br>checked<br>checkboxes and<br>radio buttons |
| <pre>\$(":selected")</pre>                                                                                                    | This returns all<br>selected <option><br/>elements</option>    |
| \$(":enabled")                                                                                                    | This returns all<br>enabled form<br>elements                   |
| \$(":disabled")                                                                                                    | This returns all disabled form elements                        |

• **Position filters**: These selectors retrieve elements based on their position in a collection. The examples of position selectors

are listed as follows:

| Example                            | Description                                                                                                    |
|------------------------------------|----------------------------------------------------------------------------------------------------|
| \$(".highlight<br>:first")         | This selects the first element with the CSS class                                                                             |
| \$(".highlight<br>:last")          | This selects the last element with the CSS class                                                                              |
| <pre>\$(".highlight :odd")</pre>   | This selects the odd elements from all elements with the CSS class highlight when the index is zero-based                     |
| <pre>\$(".highlight :even")</pre>  | This selects the even elements from all elements with the CSS class highlight when the index is zero-based                    |
| <pre>\$(".highlight :eq(3)")</pre> | This selects the element with an index equal to 3 from all elements with the CSS class highlight when the index is zero-based |
| <pre>\$(".highlight :lt(3)")</pre> | This selects elements with an index less than 3 from all elements with the CSS class highlight when the index is zero-based   |

| Example                            | Description                                                                                                    |
|------------------------------------|----------------------------------------------------------------------------------------------------|
| <pre>\$(".highlight :gt(3)")</pre> | This selects elements with an index greater than 3 from all elements with the CSS class highlight when the index is zero-based |

#### Note

Find out more about the different types of jQuery selectors at <u>http://api.jquery.com/category/selectors</u>.

When writing the jQuery code, often **anonymous** functions are used. An **anonymous** function is a function without a named identifier. It is usually used as an argument to other functions.

Let's say we have an <code>onDocumentReady()</code> function. This function is passed to the <code>\$(document).ready()</code> function as an argument, as follows:

```
function onDocumentReady(){...}
```

\$ (document).ready(onDocumentReady);

Instead of working in this way, an anonymous function can be directly passed to \$(document).ready() as an argument, as follows:

\$(document).ready(function() { ...} );

However, note that anonymous functions are not accessible once they have been created.

# Selecting a control using ID and displaying its value

This recipe demonstrates how to access basic ASP.NET controls, such as CheckBoxList, TextBox, and RadioButtonList on a web form using jQuery's #identifier selector. The constructs used in this example are as follows:

| Construct       | Туре                      | Description                                                                      |
|-----------------|---------------------------|----------------------------------------------------------------------------------|
| \$(#identifier) | jQuery<br>selector        | This selects an element based on its ID                                          |
| \$(this)        | jQuery<br>object          | This refers to the current jQuery object                                         |
| :checked        | jQuery<br>selector        | This selects checked input elements                                              |
| .click()        | jQuery<br>event<br>binder | This binds a handler to the click event of an element                            |
| .each()         | jQuery<br>method          | This iterates over the matched elements and executes a function for each element |

| Construct | Туре               | Description                                                                                                    |
|-----------|--------------------|----------------------------------------------------------------------------------------------------|
| .find()   | jQuery<br>method   | This finds all elements that match the filter                                                                            |
| .html()   | jQuery<br>method   | This returns the HTML content of the first matched element or sets the HTML content of every matched element             |
| .is()     | jQuery<br>method   | This returns a Boolean value if the matched element satisfies a given condition                                          |
| .next()   | jQuery<br>method   | This gets the immediate sibling of an element                                                                            |
| :selected | jQuery<br>selector | This retrieves selected input elements                                                                                   |
| .text()   | jQuery<br>method   | This returns the combined text content of each of the matched elements or sets the text content of every matched element |
| .val()    | jQuery<br>method   | This returns the value of the first matched element or sets the value of every matched element                           |
# **Getting ready**

Following are the steps to create a form using basic ASP.NET controls:

1. In this example, we will create a simple **User Registration** form, as shown in the following screenshot:

| ((=)(=) (=) http: | //localhost:52382, 🔎 👻 🖉 User Registration 🛛 🗙 |
|-------------------|------------------------------------------------|
| User Re           | gistration                                     |
| Name              |                                                |
| Gender            | ⊖Male<br>⊖Female                               |
| Highest Educatio  | nSelect V                                      |
|                   | ASP.NET                                        |
|                   | Java                                           |
| Interest Areas    | Android                                        |
|                   | HTML5                                          |
|                   | XML                                            |
| Subscribe to      | newsletter                                     |
|                   | Submit                                         |

- 2. Create an **ASP.NET Web Application** project using the **Empty** template and **name** the project Recipe1 (or any other suitable name).
- 3. Add a Web Form to the project and name it Default.aspx.
- 4. Create a *scripts* folder and add jQuery files (debug and release versions of a library) to it.

- 5. Include the jQuery library in the form using either the <script> block or the scriptManager control, as described in <u>Chapter 1</u>, *Getting Started with jQuery in ASP.NET*.
- 6. Now, drag and drop ASP.NET controls by navigating to the **Toolbox | Standard** controls to create the form, as shown in the preceding screenshot.
- 7. The HTML markup for the form is as follows:

```
<asp:Label ID="lblName" runat="server"
Text="Name"></asp:Label>
   <asp:TextBox ID="txtName" runat="server"</pre>
Width="223px"></asp:TextBox>
   < t.d >
     <asp:Label ID="lblGender" runat="server"
Text="Gender"></asp:Label>
   <asp:RadioButtonList ID="rblGender"
runat="server">
       <asp:ListItem Text="Male"
Value="Male"></asp:ListItem>
       <asp:ListItem Text="Female"
Value="Female"></asp:ListItem>
     </asp:RadioButtonList>
   < t.d >
     <asp:Label ID="lblEducation"
runat="server" Text="Highest Education">
</asp:Label>
   <asp:DropDownList ID="ddlEducation"
runat="server" Height="16px" Width="231px">
       <asp:ListItem Text="--Select--"
Value=""></asp:ListItem>
       <asp:ListItem Text="Post Graduate"
```

```
Value="PG"></asp:ListItem>
       <asp:ListItem Text="Degree"
Value="DG"></asp:ListItem>
       <asp:ListItem Text="Diploma"
Value="DP"></asp:ListItem>
       <asp:ListItem Text="A-Levels"
Value="AL"></asp:ListItem>
       <asp:ListItem Text="0-Levels"
Value="OL"></asp:ListItem>
     </asp:DropDownList>
   <asp:Label ID="lblInterest"
runat="server" Text="Interest Areas">
</asp:Label>
   <asp:CheckBoxList ID="chkInterest"
runat="server">
       <asp:ListItem Text="ASP.NET"
Value="ASP.NET"></asp:ListItem>
       <asp:ListItem Text="Java"
Value="Java"></asp:ListItem>
       <asp:ListItem Text="Android"
Value="Android"></asp:ListItem>
       <asp:ListItem Text="HTML5"
Value="HTML5"></asp:ListItem>
       <asp:ListItem Text="XML" Value="XML">
</asp:ListItem>
     </asp:CheckBoxList>
    
     <asp:CheckBox ID="chkSubscribe"
runat="server" Text="Subscribe to newsletter"
/>
```

```
<
(asp:Button ID="btnSubmit"
runat="server" Text="Submit" />
(/td>
```

#### How to do it...

Include the following jQuery code in a <script> block after the jQuery library has been included in the form:

```
<script type="text/javascript">
  $(document).ready(function() {
    $("#<%=btnSubmit.ClientID%>").click(function()
{
     var strName = $("#
<%=txtName.ClientID%>").val();
     var strGender =
        $("#<%=rblGender.ClientID%>
input:checked").val();
     var strEducation = $("#
<%=ddlEducation.ClientID%>").find(":selected").tex
t();
     var strInterest = "";
      $("#<%=chkInterest.ClientID%>
input:checked").each(
        function() {
          strInterest += " " + $(this).val();
        });
     var strSubscribe = "";
      if ($("#
<%=chkSubscribe.ClientID%>").is(":checked")) {
        strSubscribe = $("#
<%=chkSubscribe.ClientID%>").next().html();
      }
      var strDisplayMsg = "You are about to submit
the following data: r^n +
        "Name: " + strName + "\r\n" +
        "Gender: " + strGender + "\r\n" +
        "Highest Education: " + strEducation +
"\r\n" +
       "Interest Areas: " + strInterest + "\r\n"
+
```

```
strSubscribe + "\r\n\r\n" +
    "Click OK to proceed"
    window.confirm(strDisplayMsg);
    });
  });
</script>
```

#### Note

The preceding <script> block can be included in the <head> or <form> element, depending on how the jQuery library has been included in the page.

# How it works...

Let's look at how the form works:

 Save the application using *Ctrl* + *S*, and run it by pressing *F5*. This will launch the **User Registration** page. Enter some test values in the controls, and click on the **Submit** button. A confirmation prompt is displayed that summarizes the values of the controls as follows:

| E 🕀 🖉 http:                      | ://localhost:52382, 🔎                                                                                                    | <ul> <li>□ X</li> <li>✓ C Ø User Registration ×</li> </ul>                                                                                                    |                                              |
|----------------------------------|----------------------------------------------------------------------------------------------------|----------------------------------------------------------------------------------------------------|----------------------------------------------|
| User Re                          | gistratio                                                                                                    | n                                                                                                    |                                              |
| Name                             | Abraham A.                                                                                                    |                                                                                                    |                                              |
| Gender                           | ● Male<br>○ Female                                                                                                    |                                                                                                    |                                              |
| Highest Educatio                 | n Post Graduate                                                                                                    | ~                                                                                                    |                                              |
| Interest Areas<br>☑ Subscribe to | <ul> <li>✓ ASP.NET</li> <li>□ Java</li> <li>✓ Android</li> <li>□ HTML5</li> <li>✓ XML</li> <li>newsletter</li> <li>Submit</li> </ul> | Message from webpage<br>You are about to submit the<br>Name: Abraham A.<br>Gender: Male<br>Highest Education: Post G<br>Interest Areas: ASP.NET A<br>Subscribe to newsletter<br>Click OK to proceed | the following data:<br>raduate<br>ndroid XML |
|                                  |                                                                                                    | ОК                                                                                                    | Cancel                                       |

#### Note

Note that no validation has been done on the controls, and the page allows you to submit a blank form as well. Validation will be described in subsequent chapters.

2. In the jQuery <script> block, every ASP.NET control is retrieved using the #identifier selector on the equivalent rendered HTML tag. The code is executed when the click event of the submit button is raised, as shown in the following code:

\$("#<%=btnSubmit.ClientID%>").click(function
() {...});

#### Note

ClientID is the value assigned by ASP.NET to the ID of the equivalent HTML tag generated by a server control at runtime. ASP.NET provides various algorithms for the generation of ClientIDs such as AutoID, Static, Predictable, and Inherit.

3. At runtime, the TextBox control is rendered as the following HTML input element (right-click on the page in the browser, and click on **View Source** to see the rendered HTML):

```
<input name="txtName" type="text" id="txtName" style="width:223px;" />
```

4. So, in the jQuery code, the value of the TextBox control with an ID equal to txtName can be accessed using the following code:

```
var strName = $("#
<%=txtName.ClientID%>").val();
```

5. The RadioButtonList control is rendered as the following HTML code:

In the jQuery code, the selected radio button from the list can be accessed using the checked filter, as follows:

```
var strGender = $("#<%=rblGender.ClientID%>
input:checked").val();
```

6. The DropDownList control is rendered as the following HTML code:

```
<select name="ddlEducation" id="ddlEducation"
style="height:16px;width:231px;">
<option value="">--Select--</option>
<option value="PG">Post Graduate</option>
<option value="DG">Degree</option>
<option value="DP">Diploma</option>
<option value="AL">A-Levels</option>
<option value="OL">O-Levels</option>
</select>
```

The jQuery code finds the selected item from the DropDownList control using the selected filter and returns its text value as follows:

```
var strEducation = $("#
<%=ddlEducation.ClientID%>").find(":selected")
.text();
```

7. The CheckBoxList control is rendered as the following HTML code:

```
<input id="chkInterest_0"
type="checkbox" name="chkInterest$0"
value="ASP.NET" /><label
for="chkInterest_0">ASP.NET</label>
<input id="chkInterest_1"
type="checkbox" name="chkInterest$1"
value="Java" /><label
for="chkInterest_1">Java</label>
```

```
<input id="chkInterest 2"
type="checkbox" name="chkInterest$2"
value="Android" /><label</pre>
for="chkInterest 2">Android</label>
\langle t,r \rangle
  <input id="chkInterest 3"
type="checkbox" name="chkInterest$3"
value="HTML5" /><label</pre>
for="chkInterest 3">HTML5</label>
<input id="chkInterest 4"
type="checkbox" name="chkInterest$4"
value="XML" /><label</pre>
for="chkInterest 4">XML</label>
```

The jQuery code loops through each checked element using the .each() method, and appends its value to a strInterest string as follows:

```
var strInterest = "";
$("#<%=chkInterest.ClientID%>
input:checked").each(function () {
  strInterest += " " + $(this).val();
});
```

8. The subscribe CheckBox control renders two sibling HTML tags: <input> and <label>, as follows:

```
<input id="chkSubscribe" type="checkbox"
name="chkSubscribe" /><label
for="chkSubscribe">Subscribe to
newsletter</label>
```

Hence, the jQuery code uses .next().html() to determine the text value of the CheckBox control as follows:

```
var strSubscribe = "";
if ($("#
<%=chkSubscribe.ClientID%>").is(":checked")) {
   strSubscribe = $("#
```

```
<%=chkSubscribe.ClientID%>").next().html();
}
```

If the checkbox is unchecked, strSubscribe is an empty string.

9. Finally, all the retrieved values of the controls are appended to the strDisplayMsg string, and the script uses JavaScript's window.confirm() command to display the confirmation dialog box to the user. If the user clicks on **OK**, the form is submitted. Clicking on **Cancel** prevents the form from being submitted:

```
var strDisplayMsg = "You are about to submit
the following data: \r\n\r\n" +
"Name: " + strName + "\r\n" +
"Gender: " + strGender + "\r\n" +
"Highest Education: " + strEducation + "\r\n"
+
"Interest Areas: " + strInterest + "\r\n" +
strSubscribe + "\r\n\r\n" +
"Click OK to proceed"
window.confirm(strDisplayMsg);
```

## See also

• The Selecting a control using the CSS class recipe

# Selecting a control using the CSS class

This recipe will demonstrate how to access ASP.NET controls, such as Image, Panel, and BulletedList based on the CSSClass assigned to them. The constructs used in this example are as follows:

| Construct                                          | Туре                      | Description                                                                                                    |
|----------------------------------------------------|---------------------------|----------------------------------------------------------------------------------------------------|
| \$(".class")                                       | jQuery<br>selector        | This matches all elements with the specified CSS class.                                                                                                    |
| <pre>.attr("name") OR .attr("name", "value")</pre> | jQuery<br>method          | This returns a string with the<br>required attribute value of the first<br>matched element. It can also be<br>used to set the attribute to the<br>required value. |
| .click()                                           | jQuery<br>event<br>binder | This binds a handler to the click event of an element.                                                                                                    |
| <pre>event.preventDefault()</pre>                  | jQuery<br>method          | This prevents the default action of the event from being triggered.                                                                                               |
| .hide()                                            | jQuery<br>method          | This hides the matched elements.                                                                                                    |

| Construct | Туре             | Description                                                                      |
|-----------|------------------|----------------------------------------------------------------------------------|
| .is()     | jQuery<br>method | This returns a Boolean value if the matched element satisfies a given condition. |
| .next()   | jQuery<br>method | This gets the immediate sibling of an element.                                   |
| .show()   | jQuery<br>method | This displays the matched elements.                                              |
| .toggle() | jQuery<br>method | This displays or hides the matched elements.                                     |

## **Getting ready**

Let's access the ASP.NET controls using CssClass:

 To demonstrate the CSS selector in jQuery, we will build a simple application that displays a List of Questions. The answers can be seen by clicking on the respective plus + icon next to the question:

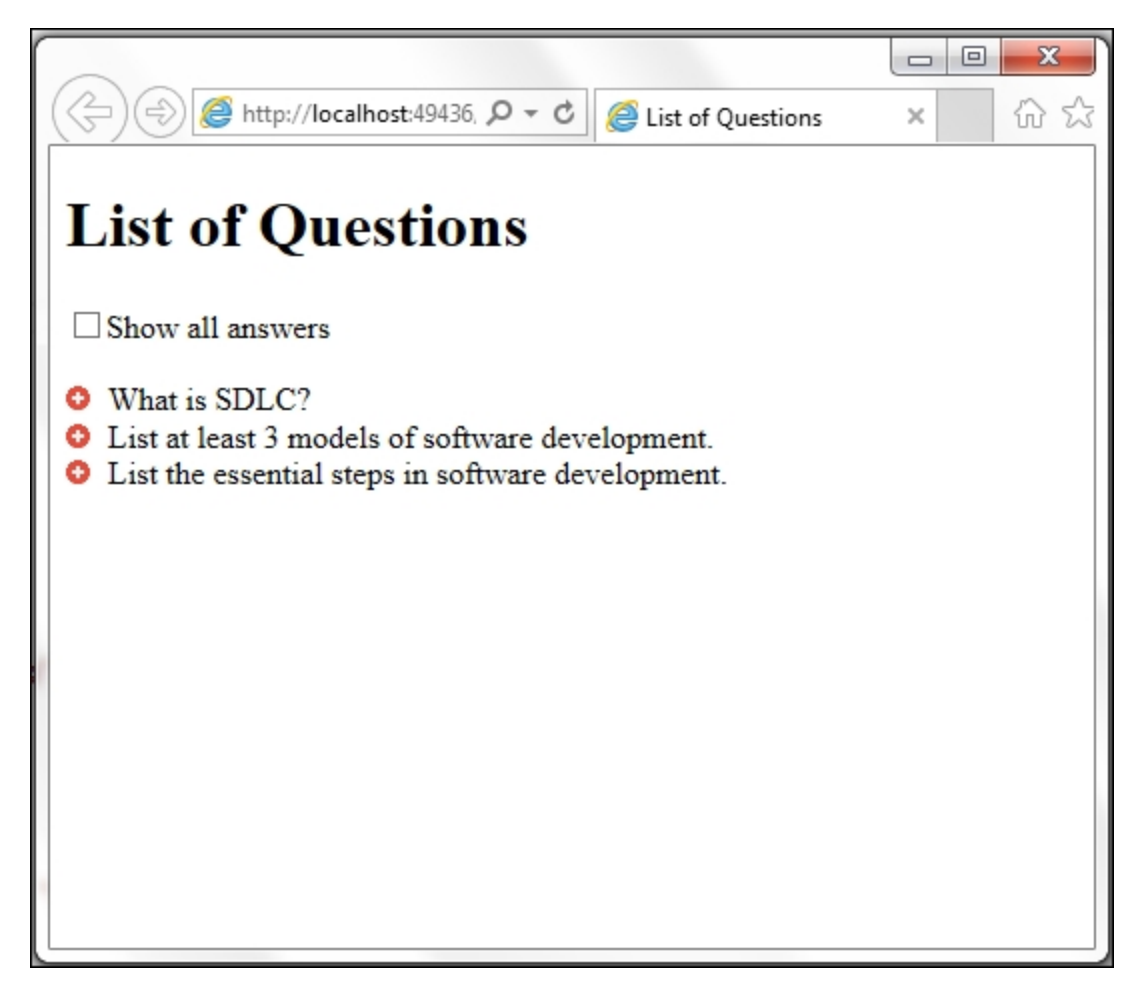

The page also has a checkbox on top. By clicking on this checkbox, all the answers will be displayed, as shown in the following screenshot:

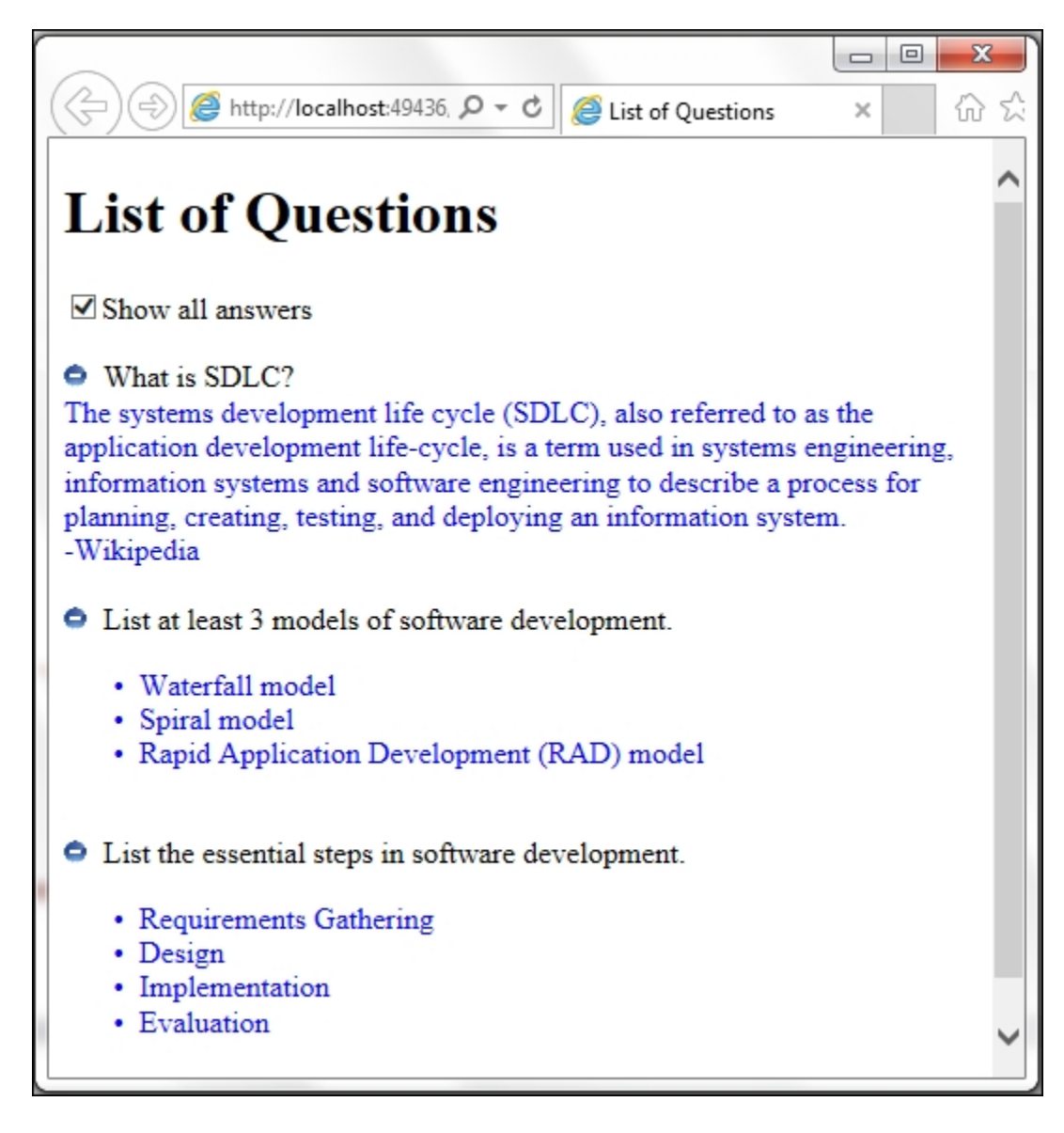

- 2. By clicking on the minus icon, the corresponding answer can be collapsed.
- 3. To get started, create an **ASP.NET Web Application** project using the **Empty** template, and **name** the project Recipe2 (or any other suitable name).
- 4. Add a Web Form to the project and name it Default.aspx.
- 5. Create a scripts folder and add jQuery files (debug and release versions of a library) to it.
- 6. Include the jQuery library in the form using either the <script> block or the scriptManager control, as described in <u>Chapter 1</u>, *Getting Started with jQuery in ASP.NET*.

- 7. Create an images folder in the project and include images for the plus and minus icons.
- 8. Now, drag and drop ASP.NET controls by navigating to the **Toolbox | Standard** controls to create the required form, as shown in the preceding screenshot.
- 9. The HTML markup for the form is as follows:

```
<asp:CheckBox ID="chkShowAll" runat="server"
Text="Show all answers" />
<br /><br />
<asp:ImageButton ID="imgExpand1"
runat="server" CssClass="image"
ImageUrl="~/images/plus.png"/>
<asp:Literal ID="litQuestion1"</pre>
runat="server">What is SDLC?</asp:Literal>
<asp:Panel ID="pnlAnswer1" CssClass="answer"</pre>
runat="server">
  The systems development life cycle ...
</asp:Panel>
<br />
<asp:ImageButton ID="imgExpand2"
runat="server" CssClass="image"
ImageUrl="~/images/plus.png"/>
<asp:Literal ID="litQuestion2"
runat="server">List at least 3 models of
software development.</asp:Literal>
<asp:BulletedList ID="bltAnswer2"
CssClass="answer" runat="server">
  <asp:ListItem>Waterfall model</asp:ListItem>
  <asp:ListItem>Spiral model</asp:ListItem>
  <asp:ListItem>Rapid Application Development
(RAD) model</asp:ListItem>
</asp:BulletedList>
<br />
<asp:ImageButton ID="imgExpand3"
runat="server" CssClass="image"
ImageUrl="~/images/plus.png"/>
<asp:Literal ID="litQuestion3"
runat="server">List the essential steps in
software development.</asp:Literal>
<asp:BulletedList ID="bltAnswer3"
CssClass="answer" runat="server">
  <asp:ListItem>Requirements
Gathering</asp:ListItem>
  <asp:ListItem>Design</asp:ListItem>
  <asp:ListItem>Implementation</asp:ListItem>
```

```
<asp:ListItem>Evaluation</asp:ListItem>
</asp:BulletedList>
```

10. Add the following CSS styles to the page:

```
.answer {
   color: blue;
}
.image {
   height: 12 px;
   width: 12 px;
   margin - right: 5 px;
}
```

## How to do it...

Create a <script> block after the reference to the jQuery library has been added, and add the following code:

```
<script type="text/javascript">
$(document).ready(function() {
  $(".answer").hide();
  $("#<%=chkShowAll.ClientID%>").click(function()
{
    if ($("#
<%=chkShowAll.ClientID%>").is(":checked")) {
      $(".answer").show();
      $(".image").attr("src", "images/minus.png");
    } else {
      $(".answer").hide();
      $(".image").attr("src", "images/plus.png");
    }
  });
  $(".image").click(function(evt) {
    $(this).next(".answer").toggle();
    var src = ($(this).attr("src") ===
"images/plus.png") ? "images/minus.png" :
"images/plus.png";
    $(this).("src", src);
    evt.preventDefault();
  });
});
</script>
```

# How it works...

Using the CSSClass to select ASP.NET controls can be done in the following steps:

1. On running the application by pressing *F5*, all page elements with the answer CssClass are hidden by executing the following statement:

```
$(".answer").hide();
```

#### Note

Note: Because of this, once the page loads, only questions are visible.

2. When you click on the checkbox on the top of the page, its click event is triggered. An event handler is tied to the click event as follows:

\$("#<%=chkShowAll.ClientID%>").click(function
() {...});

3. In the preceding click event handler, firstly, the status of the checkbox is determined using the checked filter. If the checkbox is checked, then the answers are shown and the plus icons are changed to minus icons:

```
if ($("#
<%=chkShowAll.ClientID%>").is(":checked")) {
   $(".answer").show();
   $(".image").attr("src", "images/minus.png");
}
```

If the checkbox is unchecked, the answers are hidden and the minus icons are updated to plus icons:

```
else {
  $(".answer").hide();
  $(".image").attr("src", "images/plus.png");
}
```

Thus, using the CSS selector on the answer and the image elements, the required contents can be shown or hidden.

4. In addition to this, the user can click on the plus and minus icons to expand or collapse the answers, respectively. Hence, a click event is tied to the image elements using the CSS selector for the images, as follows:

```
$(".image").click(function (evt) {...});
```

In the preceding event handler, the answer element following the image is toggled to show or hide, as follows:

```
$(this).next(".answer").toggle();
```

Lastly, the image is also toggled—that is, plus to minus or minus to plus, using the .attr() method:

```
var src = ($(this).attr("src") ===
"images/plus.png") ? "images/minus.png" :
"images/plus.png";
$(this).attr("src", src);
```

Lastly, to prevent the image click event from submitting the form, evt.preventDefault() is executed.

#### See also

• The Selecting an element by its position in the DOM recipe

# Selecting a control using HTML tag

This recipe demonstrates how to access ASP.NET controls using the corresponding HTML tag generated at runtime. We will demonstrate how to use the GridView control, which generates the table HTML tag. Each row of the GridView renders the tr HTML tag. This example uses the following constructs:

| Construct             | Туре               | Description                                                                          |
|-----------------------|--------------------|--------------------------------------------------------------------------------------|
| \$("html_tag")        | jQuery<br>selector | This selects all elements with the specified HTML tag                                |
| \$(this)              | jQuery<br>object   | This refers to the current jQuery object                                             |
| .addClass()           | jQuery<br>method   | This adds the specified CSS class to each matched element                            |
| [attribute\$="value"] | jQuery<br>selector | This selects an element with the specified attribute, ending with the string "value" |
| :checkbox             | jQuery<br>selector | This selects only checkbox<br>elements from the matched<br>elements                  |

| Construct      | Туре                      | Description                                                                     |
|----------------|---------------------------|---------------------------------------------------------------------------------|
| .click()       | jQuery<br>event<br>binder | This binds a handler to the click event of an element                           |
| .find()        | jQuery<br>method          | This finds all elements matching the filter                                     |
| .is()          | jQuery<br>method          | This returns a Boolean value if the matched element satisfies a given condition |
| .parents()     | jQuery<br>method          | This selects the ancestors of the matched elements in the DOM tree              |
| .removeClass() | jQuery<br>method          | This removes the specified CSS class from each matched element                  |

# **Getting ready**

Let's select ASP.NET controls using HTML tag:

1. In this example, we will create a web page to display a **List of Suppliers** from the Northwind database in a GridView control, as shown in the following screenshot:

| 2  | (=) 🧟 htt    | p://localhost:59343/Default.aspx   | O マ C @ List of Suppliers | ×           |          |            | □ ×<br>命☆ 競 |
|----|--------------|------------------------------------|---------------------------|-------------|----------|------------|-------------|
| Fi | le Edit Viev | v Favorites Tools Help             |                           |             |          |            |             |
| Ŧ  |              |                                    |                           |             |          |            |             |
| L  | ist of S     | Suppliers                          |                           |             |          |            |             |
|    | SupplierID   | CompanyName                        | Address                   | City        | Region   | PostalCode | Country     |
|    | 1            | Exotic Liquids                     | 49 Gilbert St.            | London      |          | EC1 4SD    | UK          |
|    | 2            | New Orleans Cajun Delights         | P.O. Box 78934            | New Orleans | LA       | 70117      | USA         |
|    | 3            | Grandma Kelly's Homestead          | 707 Oxford Rd.            | Ann Arbor   | MI       | 48104      | USA         |
|    | 4            | Tokyo Traders                      | 9-8 Sekimai Musashino-shi | Tokyo       |          | 100        | Japan       |
|    | 5            | Cooperativa de Quesos 'Las Cabras' | Calle del Rosal 4         | Oviedo      | Asturias | 33007      | Spain       |
|    | 6            | Mayumi's                           | 92 Setsuko Chuo-ku        | Osaka       |          | 545        | Japan       |
|    | 7            | Pavlova, Ltd.                      | 74 Rose St. Moonie Ponds  | Melbourne   | Victoria | 3058       | Australia   |
|    | 8            | Specialty Biscuits, Ltd.           | 29 King's Way             | Manchester  |          | M14 GSD    | UK          |
|    | 9            | PB Knäckebröd AB                   | Kaloadagatan 13           | Göteborg    |          | S-345 67   | Sweden      |
|    | 10           | Refrescos Americanas LTDA          | Av. das Americanas 12.890 | Sao Paulo   |          | 5442       | Brazil      |
| 12 | 3            |                                    |                           |             |          |            |             |
|    |              |                                    |                           |             |          |            |             |

2. Each row in the GridView has a CheckBox control in the first column. By selecting the checkbox, the respective row is highlighted, as shown in the following screenshot:

| e  | e) 🧟 htt      | p://localhost:59343/Default.aspx   | P ▼ C @ List of Suppliers              | ×             |          |            |           |
|----|---------------|------------------------------------|----------------------------------------|---------------|----------|------------|-----------|
| F  | ile Edit Viev | v Favorites Tools Help             |                                        |               |          |            | 00 00 1   |
|    |               |                                    |                                        |               |          |            |           |
| T  | ist of        | Suppliers                          |                                        |               |          |            |           |
| L  |               | suppliers                          |                                        |               |          |            |           |
|    | SupplierID    | CompanyName                        | Address                                | City          | Region   | PostalCode | Country   |
|    | 18            | Aux joyeux ecclésiastiques         | 203, Rue des Francs-Bourgeois          | Paris         |          | 75004      | France    |
|    | 16            | Bigfoot Breweries                  | 3400 - 8th Avenue Suite 210            | Bend          | OR       | 97101      | USA       |
|    | 5             | Cooperativa de Quesos 'Las Cabras' | Calle del Rosal 4                      | Oviedo        | Asturias | 33007      | Spain     |
| -  | 27            | Escargots Nouveaux                 | 22, rue H. Voiron                      | Montceau      |          | 71300      | France    |
|    | 1             | Exotic Liquids                     | 49 Gilbert St.                         | London        |          | EC1 4SD    | UK        |
|    | 29            | Forêts d'érables                   | 148 rue Chasseur                       | Ste-Hyacinthe | Québec   | J2S 7S8    | Canada    |
| -  | 14            | Formaggi Fortini s.r.1.            | Viale Dante, 75                        | Ravenna       |          | 48100      | Italy     |
|    | 28            | Gai pâturage                       | Bat. B 3, rue des Alpes                | Annecy        |          | 74000      | France    |
|    | 24            | G'day, Mate                        | 170 Prince Edward Parade Hunter's Hill | Sydney        | NSW      | 2042       | Australia |
| -  | 3             | Grandma Kelly's Homestead          | 707 Oxford Rd.                         | Ann Arbor     | MI       | 48104      | USA       |
| 12 | 23            |                                    |                                        |               |          |            |           |
|    |               |                                    |                                        |               |          |            |           |
|    |               |                                    |                                        |               |          |            |           |

Note

Likewise, by unchecking the checkbox, the highlighting is removed.

- 3. To get started, create an **ASP.NET Web Application** project using the **Empty** template, and **name** the project Recipe3 (or any other suitable name).
- 4. Add a Web Form to the project and name it Default.aspx.
- 5. Create a *scripts* folder and add jQuery files (debug and release versions of a library) to it.
- 6. Include the jQuery library in the form using either the <script> block or the scriptManager control, as described in <u>Chapter 1</u>, *Getting Started with jQuery in ASP.NET*.
- 7. Open Default.aspx in the **Design** mode, and drag and drop a **GridView** control by navigating to **Toolbox** | **Data**.
- 8. Populate the gridview with the Suppliers data from the Northwind database using LINQ by following Steps 9 to 15. If you are familiar with using LINQ, proceed to Step 16 to add the checkbox field and required columns to the gridview markup.

## Тір

#### Installing the Northwind database

Northwind is an open source database that can be downloaded from: <u>https://northwinddatabase.codeplex.com</u>.

Read more about: How to install sample databases from the MSDN page at: <u>https://msdn.microsoft.com/en-us/library/8b6y4c7s.aspx</u>.

9. Add the **App\_Code** folder to the project by right-clicking on the project and navigating to **Add** | **Add ASP.NET Folder** | **App\_Code**.

10. Right-click on the **App\_Code** folder, and go to **Add** | **Add New Item**. From the dialog box, select **LINQ to SQL Classes**, and **name** the file Northwind.dbml, as shown in the following screenshot. Click on the **Add** button to proceed:

| Add New Item - Recipe3 |            |                            |                              |           | 8 <mark>×</mark>                                            |
|------------------------|------------|----------------------------|------------------------------|-----------|-------------------------------------------------------------|
| ▲ Installed            | Sort by:   | Default                    | • # E                        |           | Search Installed Templates (Ctrl+E)                         |
| ✓ Visual C#<br>Code    | Ð          | ADO.NET Entity Data Mode   | :                            | Visual C# | Type: Visual C#<br>LINQ to SQL classes mapped to relational |
| General                |            | DataSet                    |                              | Visual C# | objects.                                                    |
| ✓ Web<br>General       | 4 <b>7</b> | EF 5.x DbContext Generator |                              | Visual C# |                                                             |
| Markup<br>MVC          | 43         | EF 6.x DbContext Generator |                              | Visual C# |                                                             |
| Razor<br>Scripts       | 9          | LINQ to SQL Classes        |                              | Visual C# |                                                             |
| Web API                |            | SQL Server Database        |                              | Visual C# |                                                             |
| Windows Forms          |            | XML File                   |                              | Visual C# |                                                             |
| Reporting              | ÷          | XML Schema                 |                              | Visual C# |                                                             |
| SQL Server<br>Workflow | 2**        | XSLT File                  |                              | Visual C# |                                                             |
| PowerShell             |            |                            |                              |           |                                                             |
| ▷ Online               |            |                            |                              |           |                                                             |
|                        |            | Click here to g            | o online and find templates. |           |                                                             |
| North                  | wind.dbml  |                            |                              |           | Add Cancel                                                  |

11. Open Northwind.dbml in the designer. Connect to the Northwind database, running on MS SQL Server using **Server Explorer**. Drag and drop the **Suppliers** table onto the designer, as shown in the following screenshot:

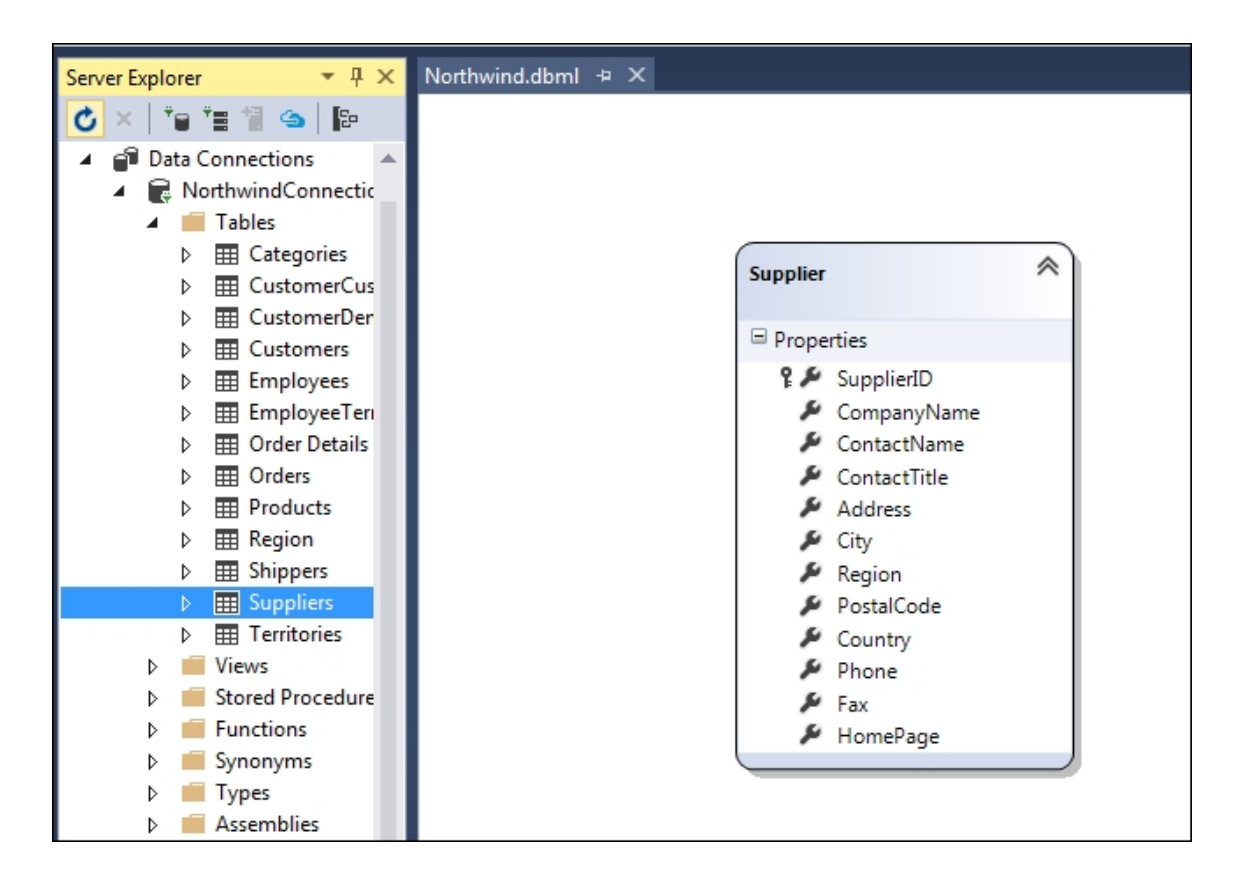

12. Now, open the Default.aspx web form in the **Design** mode, and click on the **GridView** control. A small arrow icon appears in the top-right corner of the **GridView** control, and when you click on it, the **GridView Tasks** submenu opens up, as shown in the following screenshot:

| Northwind.d | bml     | Default.asp | x* | <mark>₽ X</mark>           |   |
|-------------|---------|-------------|----|----------------------------|---|
| List        | of Su   | ıppli       | e  | rs                         |   |
| Column0     | Column1 | Column2     | <  | GridView Tasks             |   |
| abc         | abc     | abc         |    | Auto Format                |   |
| abc         | abc     | abc         | Į  | Choose Data Source: (None) |   |
| abc         | abc     | abc         | ť  | Edit Columns (None)        |   |
| abc         | abc     | abc         |    | Add New Column             |   |
| abc         | abc     | abc         |    | Edit Templates             | - |
| 4           | 0       |             |    |                            |   |

 In the GridView Tasks submenu, go to Choose Data Source | <New data source...>. From the Data Source Configuration Wizard, select LINQ, and click on OK.

| Data Source Config       | guration Wiza  | ard             |                |               |                     |                | 8 x    |
|--------------------------|----------------|-----------------|----------------|---------------|---------------------|----------------|--------|
|                          | Choose a D     | ata Source      | Туре           |               |                     |                |        |
| Where will the           | e application  | get data from   | ?              |               |                     |                |        |
| SQL                      | <b>4</b>       | 0               | 45             | ×.            |                     |                |        |
| Database                 | Entity         | LINQ            | Object         | Site Map      | XML File            |                |        |
|                          |                |                 |                |               |                     |                |        |
|                          |                |                 |                |               | P + 7 - 1           |                |        |
| Use LINQ to co           | onnect to a D  | ataContext or o | bject in the B | in or App_Cod | e directory for the | e application. |        |
|                          |                |                 |                |               |                     |                |        |
| Specify an <u>I</u> D fo | or the data so | urce:           |                |               |                     |                |        |
| LinqDataSourc            | el             |                 |                |               |                     |                |        |
|                          |                |                 |                |               |                     |                |        |
|                          |                |                 |                |               |                     |                |        |
|                          |                |                 |                |               |                     |                |        |
|                          |                |                 |                |               |                     |                |        |
|                          |                |                 |                |               |                     | ОК             | Cancel |

14. This will launch the **Configure Data Source** dialog box. From the drop-down menu, select the

Recipe3.App\_Code.NorthwindDataContext option, and click on Next.

| Configure Data Source - LinqDataSource1                              | 8 <mark>- × -</mark>                  |
|----------------------------------------------------------------------|---------------------------------------|
| Choose a Context Object                                              |                                       |
| Select a context object that can be used to retrieve or update data. | $\Box_{\!\!\!S}$                      |
| Show only <u>D</u> ataContext objects                                |                                       |
| <u>C</u> hoose your context object:                                  |                                       |
| Recipe3.App_Code.NorthwindDataContext                                |                                       |
|                                                                      |                                       |
|                                                                      |                                       |
|                                                                      |                                       |
|                                                                      |                                       |
|                                                                      |                                       |
|                                                                      |                                       |
|                                                                      |                                       |
| < <u>P</u> revious                                                   | ; <u>N</u> ext > <u>Finish</u> Cancel |

# Tip

Note that, if the NorthwindDataContext does not appear in the drop-down menu, then add  ${\tt system.Data.Ling}$  to the

system.web/compilation/assemblies element in web.config, as follows:

```
<system.web>
<compilation debug="true">
<assemblies>
<add assembly="System.Data.Linq,
Version=4.0.30319.17929, Culture=neutral,
PublicKeyToken=b77a5c561934e089" />
</assemblies>
</compilation>
</system.web>
```

15. Check the columns from the **Suppliers** table that need to be displayed in the GridView, or select \* to retrieve all columns, and click on **Finish**:

| Configure Data Source - LinqData                                                                                  | Source1                                           |            |        |        | ? <mark>X</mark>             |
|----------------------------------------------------------------------------------------------------|---------------------------------------------------|------------|--------|--------|------------------------------|
| Configure Da                                                                                                    | ata Selection                                     | Ţ          |        |        |                              |
| Table:<br>Suppliers (Table <supplier>)<br/>GroupBy:<br/>[None]</supplier>                                         | •                                                 | ]          |        |        |                              |
| Select:<br>V * F<br>SupplierID C<br>CompanyName F<br>ContactName F<br>ContactTitle F<br>Address<br>City<br>Region | PostalCode<br>Country<br>Phone<br>Fax<br>HomePage |            |        |        | Where<br>OrderBy<br>Advanced |
|                                                                                                    |                                                   | < Previous | Next > | Finish | Cancel                       |

16. Open Default.aspx in the **Source** mode, and update the markup of the gridview, as follows, to add a **CheckBox** control as a **TemplateField** in the first column. We will also limit the display to a few important columns. Also, change the ID of the GridView to gvSupplierList:

```
<asp:GridView ID="gvSupplierList"
runat="server" AutoGenerateColumns="False"
DataKeyNames="SupplierID"
DataSourceID="LinqDataSource1">
<Columns>
<asp:TemplateField>
<ItemTemplate>
<asp:CheckBox ID="chkSelect"
runat="server" />
</ItemTemplate>
</asp:TemplateField>
```

```
<asp:BoundField DataField="SupplierID"
HeaderText="SupplierID" InsertVisible="False"
ReadOnly="True" SortExpression="SupplierID" />
    <asp:BoundField DataField="CompanyName"
HeaderText="CompanyName"
SortExpression="CompanyName" />
    <asp:BoundField DataField="Address"
HeaderText="Address" SortExpression="Address"
/>
    <asp:BoundField DataField="City"
HeaderText="City" SortExpression="City" />
    <asp:BoundField DataField="Region"
HeaderText="Region" SortExpression="Region" />
    <asp:BoundField DataField="PostalCode"
HeaderText="PostalCode"
SortExpression="PostalCode" />
    <asp:BoundField DataField="Country"
HeaderText="Country" SortExpression="Country"
/>
  </Columns>
</asp:GridView>
```

17. To enable paging and sorting on the **GridView** (optional), from the **GridView Tasks** submenu, check the **Enable Paging** and **Enable Sorting** options as shown in the following screenshot:

| SupplierID | CompanyName | Address | City | Region | PostalCode | Country | < | GridView Tasks                      |  |
|------------|-------------|---------|------|--------|------------|---------|---|-------------------------------------|--|
| 0          | abc         | abc     | abc  | abc    | abc        | abc     |   | Auto Format                         |  |
| 1          | abc         | abc     | abc  | abc    | abc        | abc     |   | Choose Data Source: LingDataSource1 |  |
| 2          | abc         | abc     | abc  | abc    | abc        | abc     |   | Configure Data Source               |  |
| 3          | abc         | abc     | abc  | abc    | abc        | abc     |   |                                     |  |
| 4          | abc         | abc     | abc  | abc    | abc        | abc     |   | Edit Columns                        |  |
| 5          | abc         | abc     | abc  | abc    | abc        | abc     |   | Add New Column                      |  |
| 6          | abc         | abc     | abc  | abc    | abc        | abc     | r |                                     |  |
| 7          | abc         | abc     | abc  | abc    | abc        | abc     |   | Enable Paging                       |  |
| 8          | abc         | abc     | abc  | abc    | abc        | abc     |   | Enable Sorting                      |  |
| 9          | abc         | abc     | abc  | abc    | abc        | abc     |   | Enable Selection                    |  |
| 12         |             |         |      |        |            |         | - | Edit Templates                      |  |

18. Add the following <style> to the <head> element of the web form:

```
<style>
.highlight{
```

```
background-color:darkgrey;
}
</style>
```

Since we are using Integrated Security, the windows account should be given permission to access the Northwind database, as shown in the following steps:

 In the SQL Server Object Explorer dialog box, go to Databases | Northwind | Security | Users. Right-click on Users and click on New User, as shown in the following screenshot:

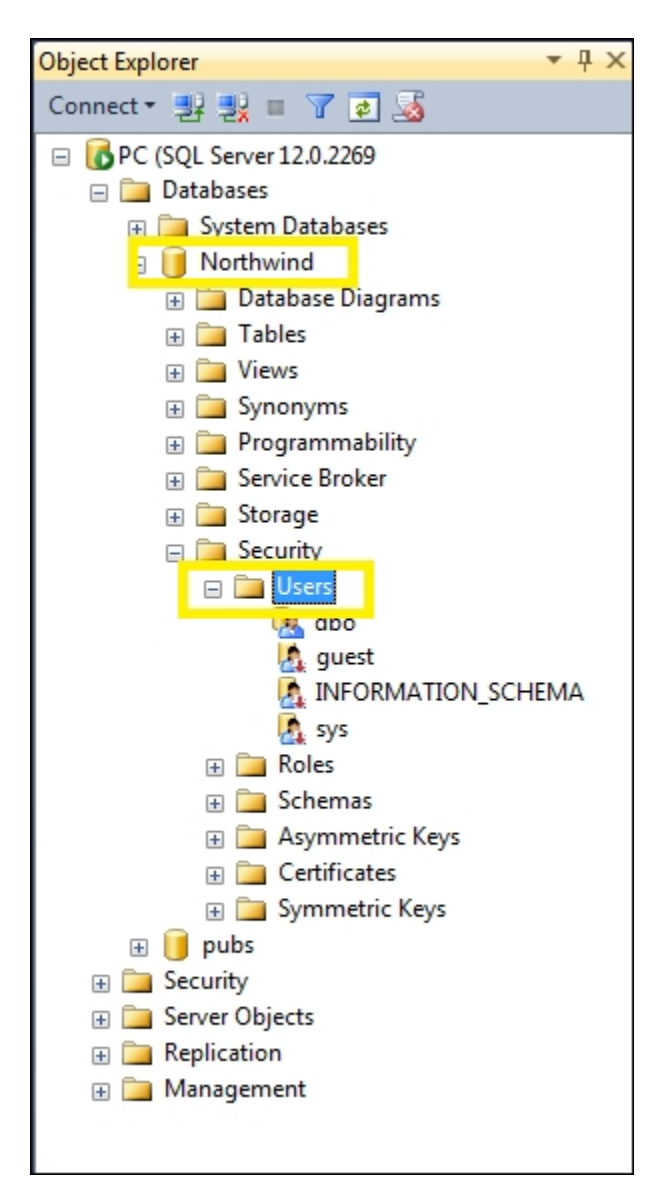

2. This will launch the **User-New** dialog box. From the drop-down menu, change **User type** to **Windows user**. Go the **User name** option, and select the windows account that you have used to log in to the system, as shown in the following screenshot:

| 📙 Database User - New                                                                        |                                              |                                       |
|----------------------------------------------------------------------------------------------|----------------------------------------------|---------------------------------------|
| Select a page<br>General<br>Owned Schemas<br>Membership<br>Securables<br>Extended Properties | Script Verifype:                             | •                                     |
|                                                                                              | User <u>n</u> ame:<br>Login name:            |                                       |
|                                                                                              | Default language:<br>Default <u>s</u> chema: | · · · · · · · · · · · · · · · · · · · |
|                                                                                              |                                              |                                       |
| Connection                                                                                   |                                              |                                       |
| Server:<br>FUJITSU-PC<br>Connection:                                                         |                                              |                                       |
| Fujitsu-PC\Fujitsu                                                                           |                                              |                                       |
| Progress                                                                                     |                                              |                                       |
| Ready                                                                                        |                                              |                                       |
|                                                                                              |                                              | OK Cancel                             |

3. In the same dialog box, in the left-hand side panel, click on the **Owned Schemas** tab. Check **db\_owner**, as shown in the following screenshot:

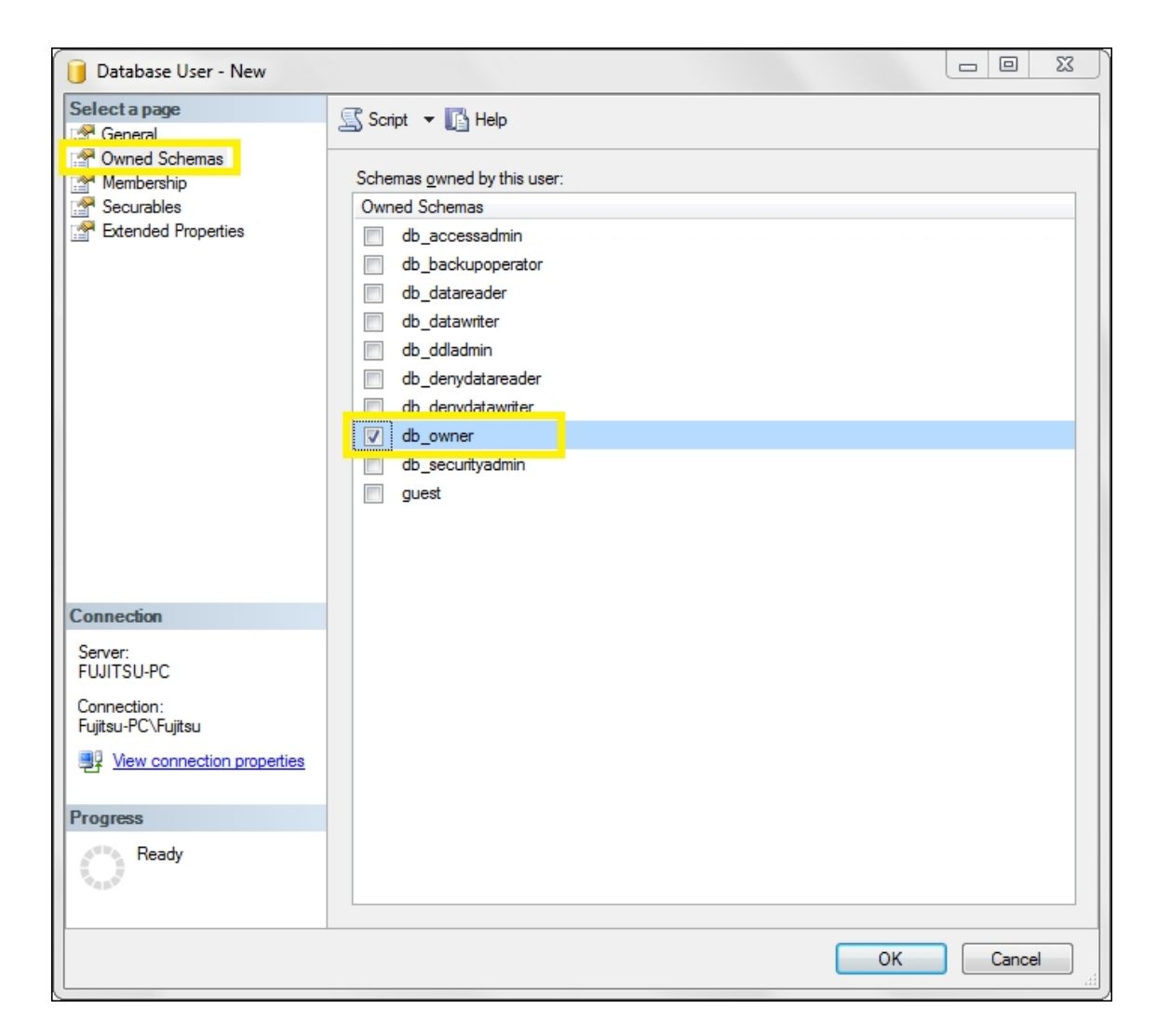

4. Next, in the left-hand side panel, click on the **Membership** tab. Check **db\_owner**, as shown in the following screenshot:

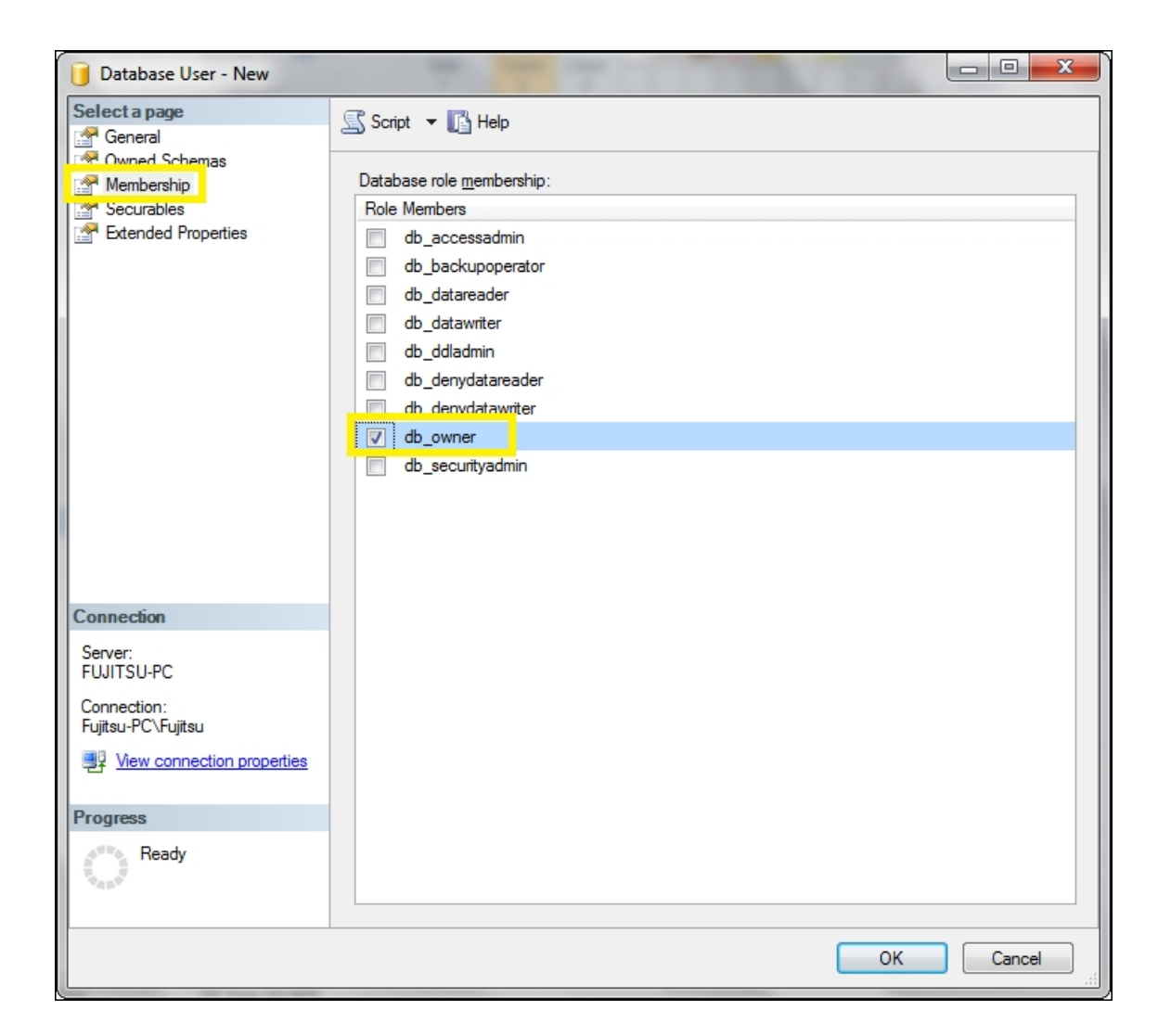

5. Click on **OK** to save.

# How to do it...

Add the following jQuery code to a <script> block after the jQuery library is included in the page:

```
<script type="text/javascript">
$(document).ready(function() {
   $("table[id$=
   <%=gvSupplierList.ClientID%>").find("input:checkbo
x").click(
   function() {
      if ($(this).is(":checked"))
   }
}
```

```
$(this).parents("tr").addClass("highlight");
    else
$(this).parents("tr").removeClass("highlight");
    });
});
</script>
```

# How it works...

Selecting ASP.NET controls using HTML tag can be done in the following steps:

 In this example, the gridview is selected using the HTML tag that it generates at runtime. Each row of the GridView control is rendered as a tr HTML tag. This can be seen by viewing the source at runtime:

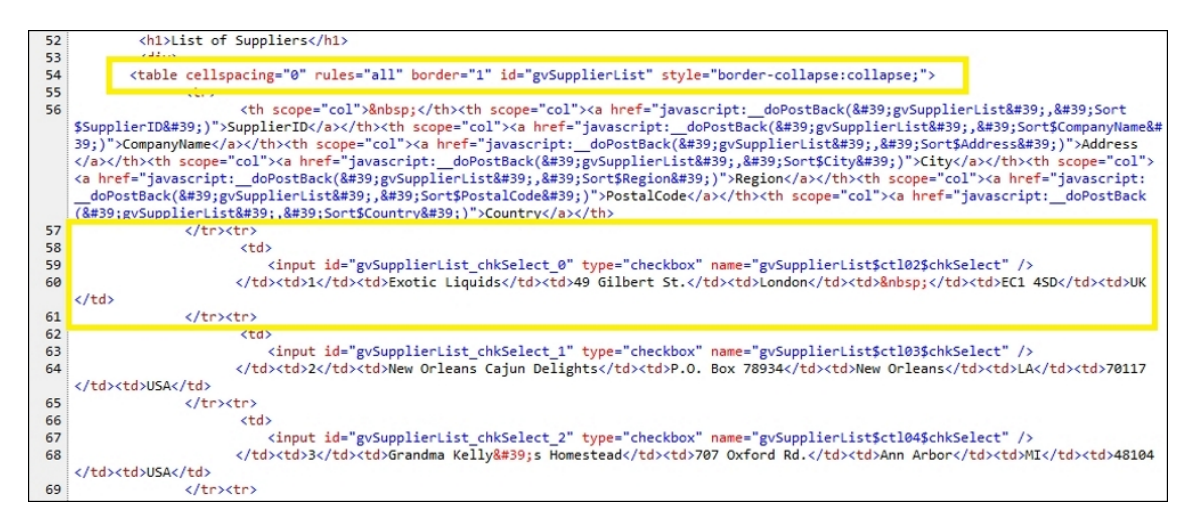

2. Since there can be more than one element on the page, the table elements are filtered using id. Once the required element—that is, the GridView control is selected, the CheckBox control in the first column is matched using the .find("input:checkbox") selector. A click event handler is tied to the CheckBox control as follows:

```
$("table[id$=
<%=gvSupplierList.ClientID%>]").find("input:ch
eckbox").click(function(){...});
```

3. After the click event handler is tied to the CheckBox elements, the next task is to determine whether the checkbox has been checked or unchecked using the :checked selector as follows:

```
if ($(this).is(":checked"))
```

4. If the checkbox is checked, then its parent table row is selected using the .parents("tr") selector. Next, the highlight CSS class is tied to this table row as follows:

```
$(this).parents("tr").addClass("highlight");
```

5. However, if the checkbox is unchecked, the highlight needs to be removed. This can be done using the .removeClass() method on the respective table row, as follows:

```
$(this).parents("tr").removeClass("highlight")
;
```

# See also

• The Selecting a control using an ID and displaying its value recipe

# Selecting a control by its attribute

In this recipe, we will select ASP.NET controls based on a particular attribute they have. The demonstration uses the NavigateUrl property of ASP.NET Hyperlink controls, which is rendered as an href attribute of the anchor tag. The constructs used are summarized as follows:

| Construct                    | Туре                      | Description                                                                              |
|------------------------------|---------------------------|------------------------------------------------------------------------------------------|
| <pre>\$("#identifier")</pre> | jQuery<br>selector        | This selects an element based on its ID                                                  |
| .addClass()                  | jQuery<br>selector        | This adds the specified CSS class to each matched element                                |
| [attribute*="value"]         | jQuery<br>selector        | This selects an element with<br>the specified attribute<br>containing the string "value" |
| .click()                     | jQuery<br>event<br>binder | This binds a handler to the click event of an element                                    |

| Construct              | Туре                      | Description                                                                                                  |
|------------------------|---------------------------|----------------------------------------------------------------------------------------------------|
| event.preventDefault() | jQuery<br>method          | This prevents the default action<br>of the event from being<br>triggered                                     |
| .focus()               | jQuery<br>event<br>binder | This triggers the focus event of<br>an element or binds an event<br>handler to the focus JavaScript<br>event |
| .removeClass()         | jQuery<br>method          | This removes the specified<br>CSS class from each matched<br>element                                         |
| .toLowerCase()         | JavaScript<br>function    | This converts a string to lowercase characters                                                               |
| .val()                 | jQuery<br>method          | This returns the value of the<br>first matched element or sets<br>the value of every matched<br>element      |

# **Getting ready**

Let's create a web page where we will retrieve controls using their attributes:
1. Consider the web page in the following screenshot:

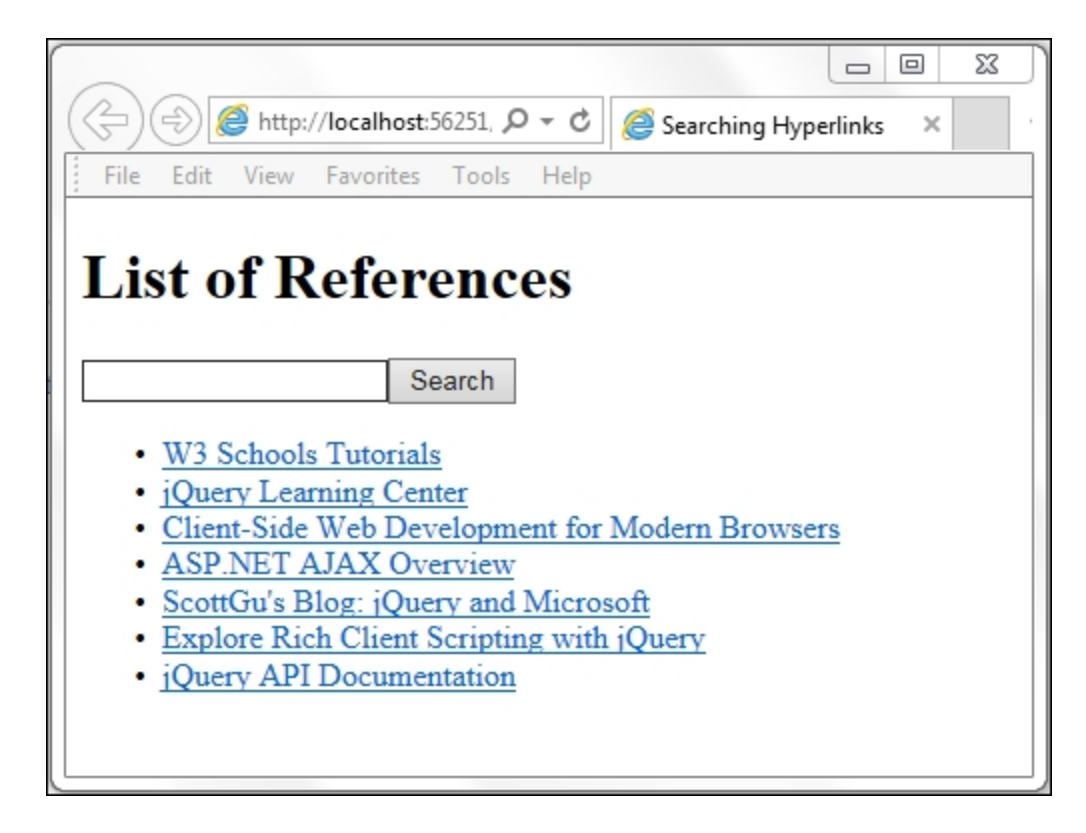

2. The web page consists of a list of Hyperlink controls. The Search textbox on the top of the page allows you to search the URLs set in the NavigateUrl property of the Hyperlink controls by a keyword. If a particular keyword is present in the URL link, the corresponding link is highlighted, as shown in the following screenshot:

| (C) (Searching Hyperlinks ×                                                |
|----------------------------------------------------------------------------|
| File Edit View Favorites Tools Help                                        |
|                                                                            |
| List of References                                                         |
|                                                                            |
| iguony com                                                                 |
| Iddely.com Search                                                          |
| W3 Schools Tutorials                                                       |
| jQuery Learning Center                                                     |
| <ul> <li><u>Client-Side Web Development for Modern Browsers</u></li> </ul> |
| <u>ASP.NET AJAX Overview</u>                                               |
| <ul> <li><u>ScottGu's Blog: jQuery and Microsoft</u></li> </ul>            |
| <ul> <li>Explore Rich Client Scripting with jQuery</li> </ul>              |
| <ul> <li>jQuery API Documentation</li> </ul>                               |
|                                                                            |
|                                                                            |
|                                                                            |

3. If another keyword is searched, a new set of links matching the new search keyword are highlighted, as follows:

| (C) (C) (C) (C)                       | host:56251, 🔎 👻 🥔 Searching Hyperli | inks × G |
|---------------------------------------|-------------------------------------|----------|
| File Edit View Favor                  | ites Tools Help                     |          |
|                                       |                                     |          |
| List of Ref                           | erences                             |          |
|                                       | crences                             |          |
|                                       |                                     |          |
| msdn                                  | Search                              |          |
| W3 Schools Tute                       | mials                               |          |
| <ul> <li>¡Query Learning</li> </ul>   | Center                              |          |
| Client-Side Web                       | Development for Modern Browsers     |          |
| <ul> <li>ASP.NET AJAX</li> </ul>      | Overview                            |          |
| <ul> <li>ScottGu's Blog: j</li> </ul> | Query and Microsoft                 |          |
| <ul> <li>Explore Rich Cli</li> </ul>  | ent Scripting with jQuery           |          |
| <ul> <li>jQuery API Docu</li> </ul>   | imentation                          |          |
|                                       |                                     |          |
|                                       |                                     |          |
| l [                                   |                                     |          |

- 4. To get started, create an **ASP.NET Web Application** project using the **Empty** template, and **name** the project Recipe4 (or any other suitable name).
- 5. Add a Web Form to the project and name it Default.aspx.
- 6. Create a *scripts* folder and add jQuery files (debug and release versions of a library) to it.
- 7. Include the jQuery library in the form using either the <script> block or the scriptManager control, as described in <u>Chapter 1</u>, *Getting Started with jQuery in ASP.NET*.
- 8. Open Default.aspx in the **Design** mode, and drag and drop the required controls by navigating to **Toolbox** | **Standard** to create the form with the following markup:

```
<asp:TextBox ID="txtKeyword" runat="server">
</asp:TextBox>
<asp:Button ID="btnSearch" runat="server"
Text="Search" />
<br />
<1i>
    <asp:HyperLink runat="server"
NavigateUrl="http://www.w3schools.com/jquery/"
Target=" blank">W3 Schools
Tutorials</asp:HyperLink>
  <1i>
    <asp:HyperLink runat="server"
NavigateUrl="https://learn.jquery.com/"
Target=" blank">jQuery Learning
Center</asp:HyperLink>
  <1i>
    <asp:HyperLink runat="server"
NavigateUrl="https://msdn.microsoft.com/en-
us/library/hh396380.aspx"
Target=" blank">Client-Side Web Development
for Modern Browsers</asp:HyperLink>
  <1i>
    <asp:HyperLink runat="server"
NavigateUrl="https://msdn.microsoft.com/en-
us/library/bb398874(VS.100).aspx"
Target=" blank">ASP.NET AJAX
Overview</asp:HyperLink>
```

```
<1i>
    <asp:HyperLink runat="server"
NavigateUrl="http://weblogs.asp.net/scottgu/jg
uery-and-microsoft" Target=" blank">ScottGu' s
Blog: jQuery and Microsoft</asp:HyperLink>
  <1i>
    <asp:HyperLink runat="server"
NavigateUrl="https://msdn.microsoft.com/en-
us/magazine/dd453033.aspx"
Target=" blank">Explore Rich Client Scripting
with jQuery</asp:HyperLink>
  <1i>
    <asp:HyperLink runat="server"
NavigateUrl="http://api.jquery.com/"
Target=" blank">jQuery API
Documentation</asp:HyperLink>
```

9. In the <head> element of the page, add the following style:

```
<style type="text/css">
.highlight{
    background-color:yellow;
  }
</style>
```

## How to do it...

Include the following jQuery code in the page in a script> block
after including the jQuery library:

```
<script type="text/javascript">

$(document).ready(function() {

$("table[id$=

<%=gvSupplierList.ClientID%>").find("input:checkbo

x").click(

function() {

if ($(this).is(":checked"))

$(this).parents("tr").addClass("highlight");
```

```
else
$(this).parents("tr").removeClass("highlight");
});
});
</script>
```

## How it works...

The selection of controls by attribute works as follows:

1. When the page is launched, the search textbox receives focus by calling its focus event using the following code:

\$("#<%=txtKeyword.ClientID%>").focus();

2. Simultaneously, an event handler is attached to the click event of the **Search** button:

```
$("#<%=btnSearch.ClientID %>").click(function
(evt) {...}
```

3. The event handler reads the searched keyword from the textbox and converts it to a lowercase string:

```
var strKeyword = $("#
<%=txtKeyword.ClientID%>").val().toLowerCase()
;
```

4. Before we begin with highlighting the matched anchor tags, the CSS class of all anchor tags on the page is reset using the \$("a") selector:

```
$("a").removeClass("highlight");
```

5. A search by its attribute is done on all <u>anchor</u> tags using their <u>href</u> attributes. If the <u>href</u> attribute contains the search keyword, the link is highlighted by attaching the respective CSS class:

```
$('a[href*= "' + strKeyword +
' "]').addClass("highlight");
```

Lastly, evt.preventDefault() prevents the page from submitting because of the button click event.

## See also

• The Selecting a control using HTML tag recipe

# Selecting an element by its position in the DOM

This recipe demonstrates how to use an element's position with respect to its parent when you access it in the DOM tree. We will use the ASP.NET ListBox control for this purpose. The constructs used in this example are as follows:

| Construct              | Туре               | Description                                                                                                    |
|------------------------|--------------------|----------------------------------------------------------------------------------------------------|
| \$("#id > *")          | jQuery<br>selector | This selects all descendant<br>elements of the control with the<br>specified ID.                                                                  |
| \$("#id :first-child") | jQuery<br>selector | This selects the first child element<br>of the control with the specified<br>ID.                                                                  |
| \$("#id :last-child")  | jQuery<br>selector | This selects the last child element<br>of the control with the specified<br>ID.                                                                   |
| \$("#id :lt(i)")       | jQuery<br>selector | This selects all child elements of<br>the control with the specified ID<br>that have an index less than ±.<br>Note that the index starts at zero. |

| Construct                          | Туре                      | Description                                                                                                    |
|------------------------------------|---------------------------|----------------------------------------------------------------------------------------------------|
| \$("#id :gt(i)")                   | jQuery<br>selector        | This selects all child elements of<br>the control with the specified ID<br>that have an index greater than i.<br>Note that the index starts at zero. |
| <pre>\$("#id :nth-child(i)")</pre> | jQuery<br>selector        | This selects the child element of<br>the control with the specified ID<br>that has an index i. Note that the<br>index for the nth child starts at 1. |
| \$("#id :nth-<br>child(even)")     | jQuery<br>selector        | This selects all the child elements<br>of the control with the specified ID<br>that have even indices.                                               |
| \$("#id :nth-<br>child(odd)")      | jQuery<br>selector        | This selects all the child elements<br>of the control with the specified ID<br>that have odd indices.                                                |
| .addClass()                        | jQuery<br>method          | This adds the specified CSS class to each matched element.                                                                                           |
| .click()                           | jQuery<br>event<br>binder | This binds a handler to the click event of an element.                                                                                               |

| Construct                         | Туре             | Description                                                                                           |
|-----------------------------------|------------------|----------------------------------------------------------------------------------------------------|
| <pre>event.preventDefault()</pre> | jQuery<br>method | This prevents the default action of the event from being triggered.                                   |
| .removeClass()                    | jQuery<br>method | This removes the specified CSS class from each matched element.                                       |
| .val()                            | jQuery<br>method | This returns the value of the first<br>matched element or sets the<br>value of every matched element. |

# **Getting ready**

Let's create a webpage that selects elements based on their position:

1. Consider the following web page that consists of a list box populated with data from the Suppliers table from the Northwind database, as follows:

| 🔶 🕘 🦉 http://localhost:51853/[ 🔎 🗝 🖒 <i>@</i> lo | alhost × 命分證 |
|--------------------------------------------------|--------------|
| File Edit View Favorites Tools Help              |              |
| Selecting items based                            | n position   |
| Sciecting items based                            |              |
| Choose the type of selection:                    |              |
| Select V Select Items                            |              |
|                                                  |              |
| Aux joyeux ecclésiastiques                       |              |
| Bigfoot Breweries                                |              |
| Escargots Nouveaux                               |              |
| Exotic Liquids                                   |              |
| Forêts d'érables                                 |              |
| Formaggi Fortini s.r.l.                          |              |
| Gai paturage                                     |              |
| G day, Mate                                      |              |
| Heli Süßwaren GmbH & Co. KG                      |              |
| Karkki Ov                                        |              |
| Leka Trading                                     |              |
| Lyngbysild                                       |              |
| Ma Maison                                        |              |
| Mayumi's                                         |              |
| New England Seatood Cannery                      |              |
| Nord-Ost-Fisch Handelsgesellschaft mbH           |              |
| Norske Meierier                                  |              |
| Pasta Buttini s.r.l.                             |              |
| Pavlova, Ltd.                                    |              |
| PB Knäckebröd AB                                 |              |
| Plutzer Lebensmittelgroßmärkte AG                |              |
| Refrescos Americanas LTDA                        |              |
| Specialty Biscults, Ltd.                         |              |
| Tokyo Traders                                    |              |
| Zaanse Snoepfabriek                              | ~            |
|                                                  |              |

2. There is a dropdown list at the top of the page that allows you to select items in the list box, depending on their position in the DOM tree. The dropdown list has options to select the first, last, items less than or greater than a particular index, the nth item, as well as odd or even items, as shown in the following screenshot:

| Last<br>Less Than<br>Greater Than<br>Nth Item<br>Even Items<br>Odd Items |
|--------------------------------------------------------------------------|
|--------------------------------------------------------------------------|

#### Note

Note that we will be using hardcoded indices in this recipe. In a practical scenario, it is preferable to provide a textbox or a dropdown list to enable the user to enter or select the required index.

3. To demonstrate the working of the form, consider the scenario in which **Odd Items** is selected from the dropdown list. In this case, only odd indexed items from the list box are highlighted, as shown here:

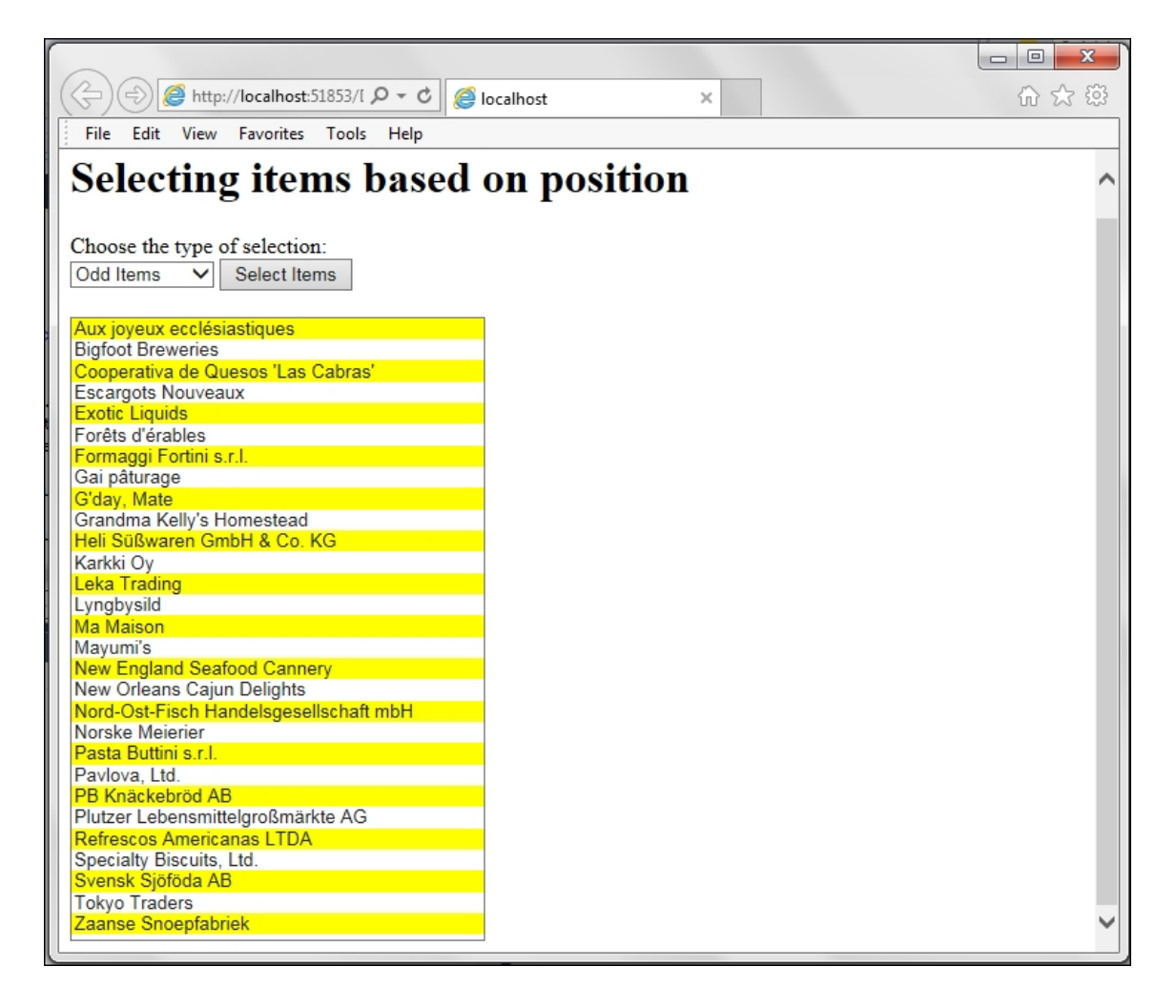

- 4. To get started, create an **ASP.NET Web Application** project using the **Empty** template, and **name** the project Recipe5 (or any other suitable name).
- 5. Add a Web Form to the project and name it Default.aspx.
- 6. Create a *scripts* folder and add jQuery files (debug and release versions of a library) to it.
- 7. Include the jQuery library in the form using either the <script> block or the scriptManager control, as described in <u>Chapter 1</u>, *Getting Started with jQuery in ASP.NET*.
- 8. Open the Default.aspx web form in the **Design** mode and drag and drop a **ListBox** control by navigating to **Toolbox** | **Standard**.
- 9. Populate the listbox with the Suppliers data from the Northwind database using LINQ by following Steps 10 to 18. If you are familiar with using LINQ, proceed to step 19.
- 10. Add the **App\_Code** folder to the project by right-clicking on the project and navigating to **Add** | **Add ASP.NET Folder** | **App\_Code**.
- 11. Right-click on the **App\_Code** folder, and go to **Add** | **Add New Item**. From the dialog box, select **LINQ to SQL Classes**, and **name** the file Northwind.dbml.
- 12. Open Northwind.dbml in the designer. Connect to the Northwind database running on MS SQL Server using **Server Explorer**. Drag and drop the **Suppliers** table on the designer, as shown here:

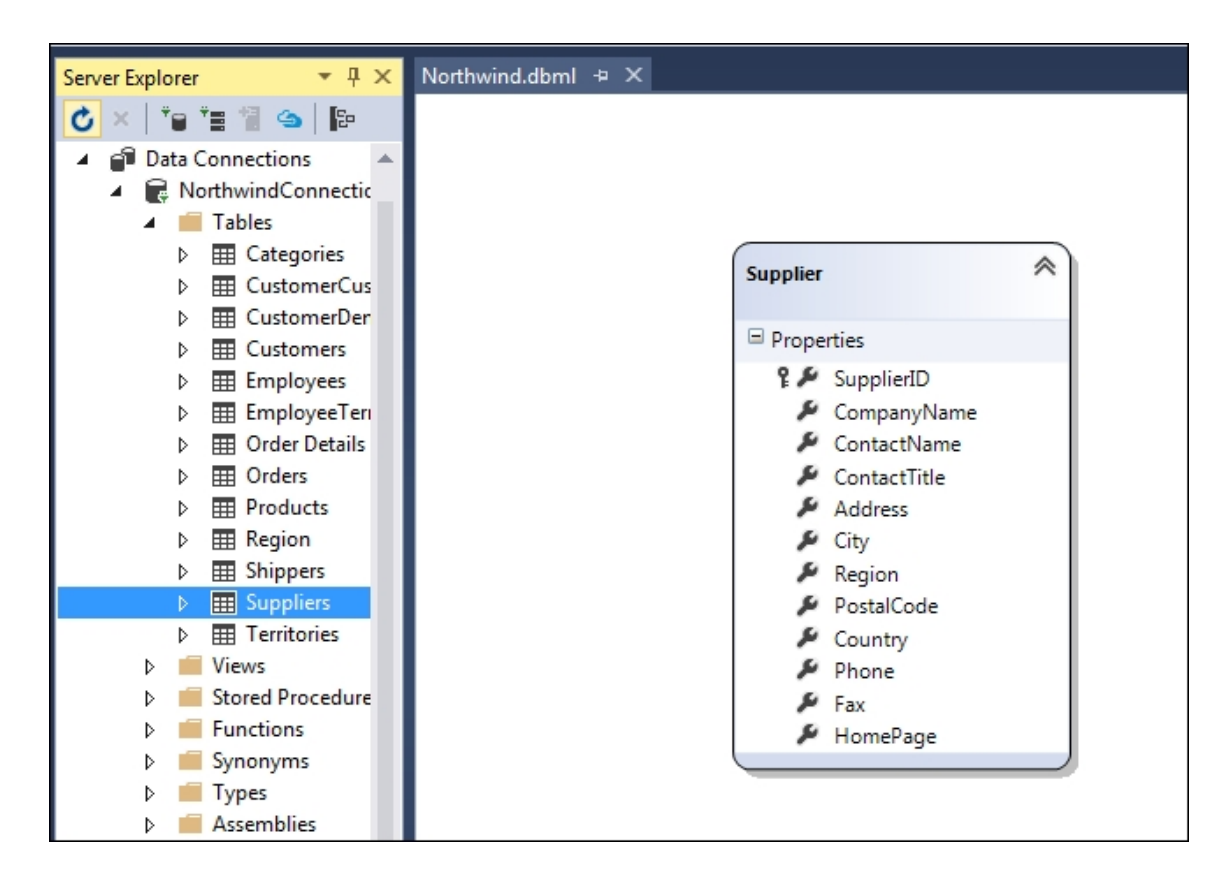

13. Now, open the Default.aspx web form in the **Design** mode, and click on the **ListBox** control. A small arrow icon appears in the top-right corner of the **ListBox** control, and when you click on it, the **ListBox Tasks** submenu opens up, as shown in the following screenshot:

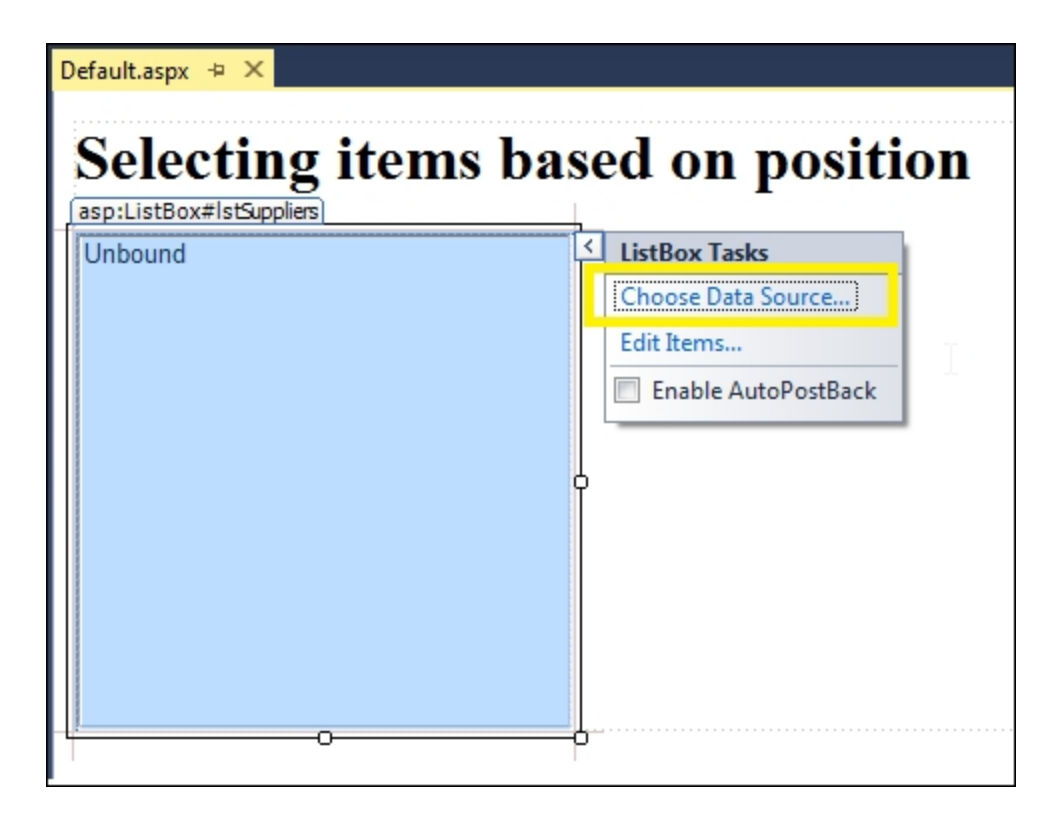

14. From the ListBox Tasks submenu, select Choose Data Source. This launches the Data Source Configuration Wizard, as shown in the following screenshot. Select <New data source...> from the first drop-down menu:

| Data Source Configuration Wizard                                                                                                    |    | ? X    |
|----------------------------------------------------------------------------------------------------|----|--------|
| Choose a Data Source                                                                                                    |    |        |
| Select a data source:<br><new data="" source=""> Select a data field to display in the ListBox: Select a data field for the value of the ListBox:</new> |    |        |
|                                                                                                    | ОК | Cancel |

15. This will prompt you to select **Choose a Data Source Type**. Select **LINQ**, and click on **OK**:

| Data Source Conf      | iguration Wiza   | rd             |                 |               |                   |                 | ? X    |
|-----------------------|------------------|----------------|-----------------|---------------|-------------------|-----------------|--------|
|                       | Choose a Da      | ata Source     | Туре            |               |                   |                 |        |
| <u>W</u> here will th | ne application o | get data from  | ?               |               |                   |                 |        |
| SQL                   | Ą.               | 0              | 45              | <u>k</u>      |                   |                 |        |
| Database              | Entity           | LINQ           | Object          | Site Map      | XML File          |                 |        |
|                       |                  |                |                 |               |                   |                 |        |
| Use LINQ to (         | connect to a Da  | taContext or o | object in the B | in or App Cod | e directory for t | he application. |        |
|                       |                  |                |                 |               | ,                 |                 |        |
| C (C 1D)              | (                |                |                 |               |                   |                 |        |
| LingDataSour          | cel              | urce:          |                 |               |                   |                 |        |
|                       |                  |                |                 |               |                   |                 |        |
|                       |                  |                |                 |               |                   |                 |        |
|                       |                  |                |                 |               |                   |                 |        |
|                       |                  |                |                 |               |                   |                 |        |
|                       |                  |                |                 |               |                   | ок              | Cancel |

16. On being prompted to select **Choose a Context Object**, choose **Recipe5.App\_Code.NorthwindDataContext** from the dropdown menu, and click on **Next**:

| Configure Data Source - LinqDataSource1                              | ି <b>୪</b>                                |
|----------------------------------------------------------------------|-------------------------------------------|
| Choose a Context Object                                              |                                           |
| Select a context object that can be used to retrieve or update data. | a.                                        |
| Show only DataContext objects                                        |                                           |
| <u>C</u> hoose your context object:                                  |                                           |
| Recipe5.App_Code.NorthwindDataContext                                |                                           |
|                                                                      |                                           |
|                                                                      |                                           |
|                                                                      |                                           |
|                                                                      |                                           |
|                                                                      |                                           |
|                                                                      |                                           |
| < <u>P</u> revio                                                     | ious <u>N</u> ext > <u>F</u> inish Cancel |

# Tip

Note that if the **NorthwindDataContext** does not appear in the drop-down menu, add System.Data.Ling to the

system.web/compilation/assemblies element in web.config, as follows:

```
<system.web>
<compilation debug="true">
<assemblies>
<add assembly="System.Data.Linq,
Version=4.0.30319.17929, Culture=neutral,
PublicKeyToken=b77a5c561934e089" />
</assemblies>
</compilation>
</system.web>
```

17. Check the **SupplierID** and **CompanyName** columns from the **Suppliers** table, and click on **Finish**:

| Configure Data Source - Li                                                                       | inqDataSource1                                                                                |                    |        |                | 8 X                                          |
|--------------------------------------------------------------------------------------------------|-----------------------------------------------------------------------------------------------|--------------------|--------|----------------|----------------------------------------------|
| Config                                                                                           | ure Data Selection                                                                            |                    |        |                |                                              |
| Table:<br>Suppliers (Table <sup<br>GroupBy:<br/>[None]</sup<br>                                  | plier>)                                                                                       | <b>▼</b>           |        |                |                                              |
| Select:<br>SupplierID<br>CompanyName<br>ContactName<br>ContactTitle<br>Address<br>City<br>Region | <ul> <li>PostalCode</li> <li>Country</li> <li>Phone</li> <li>Fax</li> <li>HomePage</li> </ul> |                    |        |                | <u>W</u> here<br><u>O</u> rderBy<br>Advanced |
|                                                                                                  |                                                                                               | < <u>P</u> revious | Next > | <u>F</u> inish | Cancel                                       |

18. Set the display field of the list box to CompanyName and the value field to SupplierID, as shown in the following screenshot, and click on **OK**:

| Data Source Configuration Wizard                           | ? ×    |
|------------------------------------------------------------|--------|
| Choose a Data Source                                       |        |
| Select a data source:                                      |        |
| LinqDataSource1 🗸                                          |        |
| S <u>e</u> lect a data field to display in the ListBox:    |        |
| CompanyName 👻                                              |        |
| Sele <u>c</u> t a data field for the value of the ListBox: |        |
| SupplierID 👻                                               |        |
|                                                            |        |
|                                                            |        |
|                                                            |        |
|                                                            |        |
|                                                            |        |
| Refrech Schema                                             |        |
|                                                            |        |
|                                                            |        |
| ОК                                                         | Cancel |

19. The following code is the complete markup of the page after completing the preceding steps:

```
<asp:Label ID="lblSelectItems" runat="server"</pre>
Text="Choose the type of selection:">
</asp:Label>
<br />
<asp:DropDownList ID="ddlType" runat="server">
  <asp:ListItem Text="--Select--" Value="0">
</asp:ListItem>
  <asp:ListItem Text="First" Value="1">
</asp:ListItem>
  <asp:ListItem Text="Last" Value="2">
</asp:ListItem>
  <asp:ListItem Text="Less Than" Value="3">
</asp:ListItem>
  <asp:ListItem Text="Greater Than" Value="4">
</asp:ListItem>
  <asp:ListItem Text="Nth Item" Value="5">
</asp:ListItem>
  <asp:ListItem Text="Even Items" Value="6">
</asp:ListItem>
  <asp:ListItem Text="Odd Items" Value="7">
```

```
</asp:ListItem>
</asp:DropDownList>
<asp:Button ID="btnSelect" runat="server"</pre>
Text="Select Items" />
<br /><br />
<asp:ListBox ID="lstSuppliers" runat="server"</pre>
Width="300px" Height="450px"
DataSourceID="LingDataSource1"
DataTextField="CompanyName"
DataValueField="SupplierID"></asp:ListBox>
<asp:LingDataSource ID="LingDataSource1"
runat="server"
ContextTypeName="Recipe5.App Code.NorthwindDat
aContext" EntityTypeName="" Select="new
(SupplierID, CompanyName)"
TableName="Suppliers"></asp:LingDataSource>
```

20. In the <head> element of the page, include the following style to highlight the selected child items:

```
<style type="text/css">
.highlight{
    background-color:yellow;
  }
</style>
```

## How to do it...

Add the following jQuery code to a <script> block after the library is included in the page:

```
<script type="text/javascript">
$(document).ready(function() {
   $("#
<%=btnSelect.ClientID%>").click(function(evt) {
      $("#<%=lstSuppliers.ClientID%> >
 *").removeClass("highlight");
      var iType = $("#<%=ddlType.ClientID%>").val();
      switch (iType) {
         case "1":
            $("#<%=lstSuppliers.ClientID%> :first-
child").addClass("highlight");
            break;
            case "2":
```

```
$("#<%=lstSuppliers.ClientID%> :last-
child").addClass("highlight");
        break;
      case "3":
        $("#<%=lstSuppliers.ClientID%>
:lt(4)").addClass("highlight");
       break;
      case "4":
        $("#<%=lstSuppliers.ClientID%>
:gt(7)").addClass("highlight");
       break;
      case "5":
        $("#<%=lstSuppliers.ClientID%> :nth-
child(5)").addClass("highlight");
       break;
      case "6":
        $("#<%=lstSuppliers.ClientID%> :nth-
child(even)").addClass("highlight");
        break;
      case "7":
        $("#<%=lstSuppliers.ClientID%> :nth-
child(odd)").addClass("highlight");
        break;
      default:
        alert("Please select the type of
element");
    }
   evt.preventDefault();
 });
});
</script>
```

## How it works...

The web page works as follows:

1. Run the application and right-click on the page in the browser to go to **View Source**. At runtime, the ListBox control will be rendered as the select and option HTML elements, as shown here:

| 63 | <pre><select id="lstSuppliers" name="lstSuppliers" size="4" style="height:450px;width:300px;"></select></pre> |
|----|----------------------------------------------------------------------------------------------------|
| 64 | <pre><option value="18">Aux joyeux ecclésiastiques</option></pre>                                             |
| 65 | <option value="16">Bigfoot Breweries</option>                                                                 |
| 66 | <pre><option value="5">Cooperativa de Quesos 'Las Cabras'</option></pre>                                      |
| 67 | <option value="27">Escargots Nouveaux</option>                                                                |
| 68 | <pre><option value="1">Exotic Liquids</option></pre>                                                          |
| 69 | <pre><option value="29">Forêts d'érables</option></pre>                                                       |
| 70 | <pre><option value="14">Formaggi Fortini s.r.l.</option></pre>                                                |
| 71 | <option value="28">Gai pâturage</option>                                                                      |
| 72 | <pre><option value="24">G'day, Mate</option></pre>                                                            |
| 73 | <pre><option value="3">Grandma Kelly's Homestead</option></pre>                                               |
| 74 | <pre><option value="11">Heli Süßwaren GmbH &amp; Co. KG</option></pre>                                        |
| 75 | <pre><option value="23">Karkki 0y</option></pre>                                                              |
| 76 | <pre><option value="20">Leka Trading</option></pre>                                                           |

2. The entire action of the page lies in the event handler for the click event of the **Select Items** button:

\$("#<%=btnSelect.ClientID%>").click(function
(evt) {...});

When you click on this button, first of all, the CSS style of all child elements of the ListBox control (the option element) is reset using the removeClass function:

\$("#<%=lstSuppliers.ClientID%> >
\*").removeClass("highlight");

3. The selected value of the DropDownList control is retrieved to find the type of selection required:

var iType = \$("#<%=ddlType.ClientID%>").val();

- 4. A switch-case statement helps you to choose different selections of the child elements based on the item selected in the dropdown list:
  - 1. If the item selected in the dropdown list is **First**, the first option element is highlighted using the following code:

```
$("#<%=lstSuppliers.ClientID%> :first-
child").addClass("highlight");
```

2. If the item selected is **Last**, the last option element is highlighted using this code:

```
$("#<%=lstSuppliers.ClientID%> :last-
child").addClass("highlight");
```

3. If the item selected is **Less Than**, all option elements that are less than index 4—that is, items with indices 0 to 3, are highlighted using the following code:

```
$("#<%=lstSuppliers.ClientID%>
:lt(4)").addClass("highlight");
```

#### Note

The index is hard coded here for simplicity.

4. If the item selected is **Greater Than**, all option elements that are greater than index 7—that is, items excluding those with indices 0 to 7, are highlighted using this code:

```
$("#<%=lstSuppliers.ClientID%>
:gt(7)").addClass("highlight");
```

#### Note

The index is hardcoded here for simplicity.

5. If the item selected is **Nth Item**, the fifth option element is highlighted using the following code:

```
$("#<%=lstSuppliers.ClientID%> :nth-
child(5)").addClass("highlight");
```

#### Note

The index is hardcoded here for simplicity.

6. If the item selected is **Even Items**, all option elements with even indices are highlighted using this code:

```
$("#<%=lstSuppliers.ClientID%> :nth-
child(even)").addClass("highlight");
```

7. If the item selected is **Odd Items**, all option elements with odd indices are highlighted using the following code:

```
$("#<%=lstSuppliers.ClientID%> :nth-
child(odd)").addClass("highlight");
```

5. Lastly, executing evt.preventDefault() prevents the submission of the page because of the button click event.

## See also

• The Selecting a control using an ID and displaying its value recipe

# Enabling/disabling controls on a web form

This recipe demonstrates how to enable/disable controls dynamically on a web form in response to events triggered by other controls on the form. The constructs used in this example are as follows:

| Construct         | Туре                      | Description                                           |
|-------------------|---------------------------|-------------------------------------------------------|
| \$("#identifier") | jQuery<br>selector        | This selects an element based on its                  |
| \$(this)          | jQuery<br>object          | This refers to the current jQuery object              |
| :checked          | jQuery<br>selector        | This selects checked input elements                   |
| .click()          | jQuery<br>event<br>binder | This binds a handler to the click event of an element |
| .find()           | jQuery<br>method          | This finds all elements matching the filter           |

| Construct                                                   | Туре             | Description                                                                                                    |
|-------------------------------------------------------------|------------------|----------------------------------------------------------------------------------------------------|
| .is()                                                       | jQuery<br>method | This returns a Boolean value if the matched element satisfies a given condition                                                                              |
| <pre>prop(propertyName) or .prop(propertyName, value)</pre> | jQuery<br>method | This returns the value of the specified<br>property for the first matched element<br>or sets the value of the specified<br>property for all matched elements |
| .val()                                                      | jQuery<br>method | This returns the value of the first<br>matched element or sets the value of<br>every matched element                                                         |

## **Getting ready**

Let's create a job application form that shows enabling and disabling of ASP.NET controls:

1. We will build a simple job application form for a company, as shown here:

| ( ( -) ( -) ( -) ( -) ( -) ( -) ( -) ( | ocalhost:50143. $\mathcal{P} = \mathcal{O}$ application form × $\bigcirc$ |
|----------------------------------------|---------------------------------------------------------------------------|
| File Edit View F                       | avorites Tools Help                                                       |
| Job Appli                              | ication at ABC Company                                                    |
| Name                                   |                                                                           |
| Permanent Address                      | $\langle \rangle$                                                         |
| Mailing Address                        | Same as above                                                             |
| Willing to travel?                     | <ul> <li>○ Yes</li> <li>○ No</li> <li>10% ✓</li> </ul>                    |
| Mode of Contact                        | ☑ Email ☑ Phone                                                           |
| Email                                  |                                                                           |
| Phone                                  |                                                                           |
| Submit Reset                           |                                                                           |

2. Clicking on certain controls disables other controls on the form, as shown in the following screenshot:

| (<-) 🕞 🧭 http://la | ocalhost:50143, 🔎 🗝 🖒 🎑 Application form 🛛 🗙 🟠 🖒       |
|--------------------|--------------------------------------------------------|
| File Edit View F   | avorites Tools Help                                    |
| Job Appli          | ication at ABC Company                                 |
| Name               |                                                        |
| Permanent Address  | $\sim$                                                 |
| Mailing Address    | ✓ Same as above                                        |
| Willing to travel? | <ul> <li>○ Yes</li> <li>● No</li> <li>10% ∨</li> </ul> |
| Mode of Contact    | Email Phone                                            |
| Email              |                                                        |
| Phone              |                                                        |
| Submit Reset       |                                                        |

- 3. To get started, create an **ASP.NET Web Application** project using the **Empty** template, and **name** the project Recipe6 (or any other suitable name).
- 4. Add a Web Form to the project and name it Default.aspx.
- 5. Create a *scripts* folder and add jQuery files (debug and release versions of a library) to it.
- 6. Include the jQuery library in the form using either the <script> block or the scriptManager control, as described in <u>Chapter 1</u>, *Getting Started with jQuery in ASP.NET*.
- 7. Open the Default.aspx web form in the Design mode, and drag and drop the required controls by navigating to Toolbox | Standard to create the web form, as shown in the preceding screenshots. The markup of the web form is as follows:

```
<asp:Label ID="lblName" runat="server"
Text="Name"></asp:Label>
   <asp:TextBox ID="txtName" runat="server"</pre>
Width="220px"></asp:TextBox>
   < t.d >
     <asp:Label ID="lblPermAddr"
runat="server" Text="Permanent Address">
</asp:Label>
   <asp:TextBox ID="txtPermAddr"
runat="server" Width="220px"
TextMode="MultiLine"></asp:TextBox>
   <asp:Label ID="lblMailingAddr"
runat="server" Text="Mailing Address" />
   <asp:CheckBox ID="chkMailingAddr"
runat="server" Text="Same as above" />
     <br />
     <asp:TextBox ID="txtMailingAddr"
runat="server" Width="220px"
TextMode="MultiLine"></asp:TextBox>
   < t.d >
     <asp:Label ID="lblTravel" runat="server"
Text="Willing to travel?" />
   < t.d >
     <asp:RadioButtonList ID="rdTravel"
runat="server">
       <asp:ListItem Text="Yes" Value="Yes">
</asp:ListItem>
```

```
<asp:ListItem Text="No" Value="No">
</asp:ListItem>
     </asp:RadioButtonList>
     <br />
     <asp:DropDownList ID="ddlTravel"
runat="server">
       <asp:ListItem Text="10%">
</asp:ListItem>
       <asp:ListItem Text="25%">
</asp:ListItem>
       <asp:ListItem Text="50%">
</asp:ListItem>
       <asp:ListItem Text="75%">
</asp:ListItem>
     </asp:DropDownList>
     <br />
   <asp:Label ID="lblMode" runat="server"
Text="Mode of Contact" />
   < t.d >
     <asp:CheckBox ID="chkEmail"
runat="server" Text="Email" Value="Email"
Checked="true" />
     <asp:CheckBox ID="chkPhone"
runat="server" Text="Phone" Value="Phone"
Checked="true" />
   <asp:Label ID="lblEmail" runat="server"
Text="Email" />
   <asp:TextBox ID="txtEmail"
runat="server" Width="220px"></asp:TextBox>
   <asp:Label ID="lblPhone" runat="server"
Text="Phone" />
```

### How to do it...

Include the following jQuery code in a <script> block after the library is included in the page:

```
<script type="text/javascript">
$(document).ready(function() {
  $("#
<%=chkMailingAddr.ClientID%>").click(function() {
    if ($(this).is(":checked"))
      $ ("#
<%=txtMailingAddr.ClientID%>").prop("disabled",
true);
    else
      $ ("#
<%=txtMailingAddr.ClientID%>").prop("disabled",
false);
  });
  $("#<%=rdTravel.ClientID%>").click(function() {
    var strTravel =
$(this).find(":checked").val();
    if (strTravel == "No")
      $ ("#
<%=ddlTravel.ClientID%>").prop("disabled", true);
    else
      $ ("#
<%=ddlTravel.ClientID%>").prop("disabled", false);
  });
  $("#<%=chkEmail.ClientID%>").click(function() {
    if (! $(this).is(":checked"))
```

```
$("#
<%=txtEmail.ClientID%>").prop("disabled", true);
    else
      $("#
<%=txtEmail.ClientID%>").prop("disabled", false);
  });
  $("#<%=chkPhone.ClientID%>").click(function() {
    if (! $(this).is(":checked"))
      $ ("#
<%=txtPhone.ClientID%>").prop("disabled", true);
    else
      $("#
<%=txtPhone.ClientID%>").prop("disabled", false);
 });
});
</script>
```

## How it works...

The web page works as follows:

1. Save the application and launch it using *F5*. In the **Mailing Address** section, on checking the **Same as above** field, the **Mailing Address** textbox is disabled as follows:

|                 | ✓ Same as above |        |
|-----------------|-----------------|--------|
| Mailing Address |                 | ^      |
|                 |                 | $\sim$ |

### Note

Similarly, on unchecking the field, the **Mailing Address** textbox is enabled.

2. This is made possible by writing an event handler for the click event of the CheckBox control. The click event is triggered when the checkbox is either checked or unchecked:

```
$("#
<%=chkMailingAddr.ClientID%>").click(function
() {...});
```

3. In the preceding event handler, firstly, it is determined whether the field is checked using the following code:

```
if ($(this).is(":checked"))
```

If the preceding condition is true, in order to disable the **Mailing Address** textbox, the prop() method is used to assign a true value to its disabled property as follows:

```
$("#
<%=txtMailingAddr.ClientID%>").prop("disabled"
, true);
```

Similarly, if the checkbox is unchecked, the **Mailing Address** textbox is enabled by assigning a false value to its disabled property as follows:

```
$("#
<%=txtMailingAddr.ClientID%>").prop("disabled"
, false);
```

4. For the **Willing to Travel** radio button, when the **No** option is selected, the dropdown list below the field is disabled, as shown in the following figure:

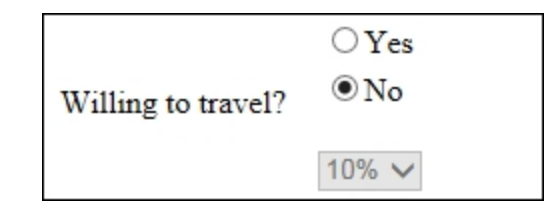

5. This is made possible by attaching an event handler to the click event of the RadioButtonList:

```
$("#<%=rdTravel.ClientID%>").click(function ()
{...});
```

6. When the preceding event handler is invoked, the selected value is first determined using this code:

```
var strTravel =
$(this).find(":checked").val();
```

If the selected value is **No**, the dropdown list is disabled by attaching a true value to its disabled property, as follows:

```
if (strTravel == "No")
  $("#
<%=ddlTravel.ClientID%>").prop("disabled",
true);
```

Otherwise, the dropdown list is enabled by attaching a false **value** to its disabled property, as follows:

```
else
   $("#
   <%=ddlTravel.ClientID%>").prop("disabled",
false);
```

7. When the two checkbox controls in the Mode of Contact field are unchecked, the corresponding textbox field is disabled, that is, unchecking the Email checkbox disables the Email textbox. Similarly, unchecking the Phone checkbox disables the Phone textbox as follows:

| Mode of Contact | Email Phone |
|-----------------|-------------|
| Email           |             |
| Phone           |             |

8. This is made possible by attaching respective event handlers to the Email and Phone checkbox controls as follows:

```
$("#<%=chkEmail.ClientID%>").click(function ()
{...});
$("#<%=chkPhone.ClientID%>").click(function ()
{...});
```

9. In the preceding event handlers, it is first required to determine whether the respective CheckBox control is unchecked using the following code:

```
if (! $(this).is(":checked"))
```

If the respective checkbox is unchecked, then the TextBox control is disabled by attaching the true value to the disabled property of the TextBox control as follows:

• For the Email field:

```
$("#
<%=txtEmail.ClientID%>").prop("disabled",
true);
```

• For the Phone field:

```
$("#
<%=txtPhone.ClientID%>").prop("disabled",
true);
```

Otherwise, the respective TextBox control is enabled by attaching the false value to the disabled property, as follows:

• For the Email field:

```
$("#
<%=txtEmail.ClientID%>").prop("disabled",
false);
```

• For the Phone field:

```
$("#
<%=txtPhone.ClientID%>").prop("disabled",
false);
```

### See also

• The Selecting a control by its attribute recipe

# Using selectors in MVC applications

So far, all recipes are based on using selectors with ASP.NET web forms. Next, we introduce an example to demonstrate the use of selectors in an ASP.NET MVC application. The constructs used in this example are as follows:

| Construct       | Туре                      | Description                                                                                                    |
|-----------------|---------------------------|----------------------------------------------------------------------------------------------------|
| \$(#identifier) | jQuery<br>selector        | This selects an element based on its ID                                                                              |
| \$(this)        | jQuery<br>object          | This refers to the current jQuery object                                                                             |
| :checked        | jQuery<br>selector        | This selects checked input elements                                                                                  |
| .click()        | jQuery<br>event<br>binder | This binds a handler to the click event of an element                                                                |
| .css()          | jQuery<br>method          | This gets the CSS property of the first matched element or sets one or more CSS properties for every matched element |
| Construct                                                                        | Туре               | Description                                                                                                    |
|----------------------------------------------------------------------------------|--------------------|----------------------------------------------------------------------------------------------------|
| .each()                                                                          | jQuery<br>method   | This iterates over the matched<br>elements and executes a function<br>for each element                                                                          |
| <pre>event.preventDefault()</pre>                                                | jQuery<br>method   | This prevents the default action of the event from being triggered                                                                                              |
| .html()                                                                          | jQuery<br>method   | This returns the HTML content of<br>the first matched element or sets<br>the HTML content of every<br>matched element                                           |
| <prop(propertyname) or<br="">.prop(propertyName,<br/>value)</prop(propertyname)> | jQuery<br>method   | This returns the value of the<br>specified property for the first<br>matched element or sets the<br>value of the specified property for<br>all matched elements |
| :radio                                                                           | jQuery<br>selector | This selects input elements of type radio                                                                                                    |
| .val()                                                                           | jQuery<br>method   | This returns the value of the first<br>matched element or sets the<br>value of every matched element                                                            |

## **Getting ready**

To use selectors in a MVC application, follow these steps:

1. Let's create a simple MVC application for a **Feedback Form** to be completed by a user, as shown in the following screenshot:

| - □ × · · · · · · · · · · · · · · · · · ·                                                                          |
|----------------------------------------------------------------------------------------------------|
| Application name                                                                                                   |
| Feedback Form                                                                                                    |
| Name                                                                                                    |
| Email                                                                                                    |
| What can we do better?                                                                                             |
| Please rate our service $\bigcirc$ Very Good $\bigcirc$ Good $\bigcirc$ Average $\bigcirc$ Bad $\bigcirc$ Very Bad |
| Submit                                                                                                    |
| © 2015 - My ASP.NET Application                                                                                    |

2. When you click on the **Submit** button, the validation of the form fields is done using jQuery, and the page will throw an error message giving the details of the fields that are required to be completed, as shown here:

| Http://localhost:5              | 2884/[ 🔎 👻 🙋 Fee | dback Form - My AS 3 | × 6 1 1 1 1 1 1 1 1 1 1 1 1 1 1 1 1 1 1 |
|---------------------------------|------------------|----------------------|-----------------------------------------|
| Application name                |                  |                      |                                         |
| Feedback Fo                     | rm               |                      |                                         |
| Name                            |                  |                      |                                         |
| Email                           |                  |                      |                                         |
| What can we do better?          |                  |                      |                                         |
| Please rate our service 🔾       | Very Good O Good | d 🔿 Average 🔿 Ba     | d 🔾 Very Bad                            |
| Submit                          |                  |                      |                                         |
| Please complete the following   | ng fields:       |                      |                                         |
| Name                            |                  |                      |                                         |
| Email<br>What can we do better? |                  |                      |                                         |
| Please rate our service         |                  |                      |                                         |
| © 2015 - My ASP.NET Appl        | cation           |                      |                                         |

3. If all the fields are completed, the validation will go through, and the user will see a confirmation screen, as shown here:

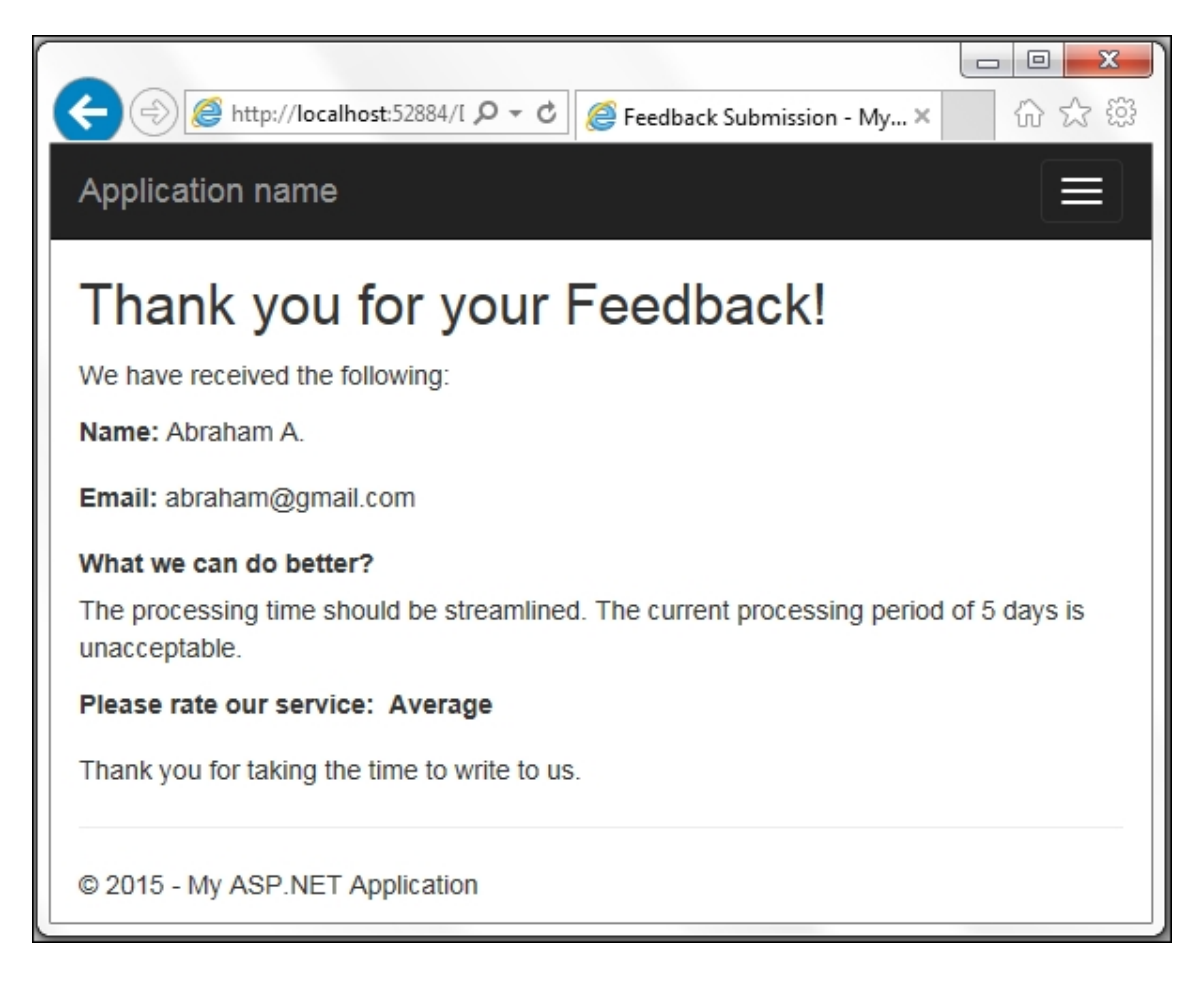

- 4. To get started, create a new project in Visual Studio by navigating to File | New | Project. From the dialog box, select ASP.NET Web Application, and type Recipe7 (or any other suitable name) for the name of the application.
- 5. From the following dialog box, select the **Empty** template and the **MVC** checkbox, as shown in the following screenshot, and click on the **OK** button:

| New ASP.NET Project - Recipe7                                               | ? <mark>×</mark>                                                                                           |
|-----------------------------------------------------------------------------|----------------------------------------------------------------------------------------------------|
| <u>S</u> elect a template:                                                  |                                                                                                    |
| ASP.NET 4.6 Templates                                                       | An empty project template for creating ASP.NET<br>applications. This template does not have any content in |
|                                                                             | it.<br>Learn more                                                                                          |
| Empty Neb Forms MVC Web API Single Page Azure Mobile<br>Application Service |                                                                                                    |
| ASP.NET 5 Preview Templates                                                 |                                                                                                    |
|                                                                             |                                                                                                    |
| Empty Web API Web Site                                                      |                                                                                                    |
|                                                                             | Change <u>A</u> uthentication                                                                              |
|                                                                             | Authentication: No Authentication                                                                          |
| Add folders and core references for:                                        | Microsoft Azure                                                                                            |
| Web Form WVC Web API                                                        |                                                                                                    |
|                                                                             | Web App 🔻                                                                                                  |
| Add unit tests                                                              | Signed in as sonalmerchant@hotmail.com<br>Manage Subscriptions                                             |
| Test project name: Recipe7.Tests                                            |                                                                                                    |
|                                                                             |                                                                                                    |
|                                                                             | OK Cancel                                                                                                  |

6. We need to add a model to the feedback form, two views (corresponding to the two screens in the application) and a controller. Let's start by adding a model by right-clicking on the Models folder in Solution Explorer and navigating to New | Class. name the class FeedbackForm.vb (VB) or FeedbackForm.cs (C#), and add the following properties that correspond to the fields on the feedback form:

For VB, the code is as follows:

Public Class FeedbackForm Public Property Name As String Public Property Email As String Public Property ImprovementArea As String Public Property Rating As String End Class

For C#, the code is as follows:

```
public class FeedbackForm
{
    public string Name { get; set; }
    public string Email { get; set; }
    public string ImprovementArea { get; set; }
    public string Rating { get; set; }
}
```

7. Now, add a controller by right-clicking on the Controllers folder in Solution Explorer and navigating to New | Controller. From the dialog box, select MVC 5 Controller – Empty, and click on the Add button:

| Add Scaffold           |                                                                 | X                                        |
|------------------------|-----------------------------------------------------------------|------------------------------------------|
| ▲ Installed            |                                                                 |                                          |
| ▶ Common<br>Controller | MVC 5 Controller - Empty                                        | MVC 5 Controller - Empty<br>by Microsoft |
|                        | MVC 5 Controller with read/write actions                        | v5.0.0.0<br>An empty MVC controller.     |
|                        | MVC 5 Controller with views, using Entity Framework             | Id: MvcControllerEmptyScaffolder         |
|                        | Web API 2 Controller - Empty                                    |                                          |
|                        | Web API 2 Controller with actions, using Entity Framework       |                                          |
|                        | Web API 2 Controller with read/write actions                    |                                          |
|                        | Web API 2 OData Controller with actions, using Entity Framework |                                          |
|                        | Web API 2 OData Controller with read/write actions              |                                          |
|                        |                                                                 |                                          |
|                        |                                                                 |                                          |
|                        |                                                                 |                                          |
|                        |                                                                 |                                          |
|                        | Click here to go online and find more scaffolding extensions.   |                                          |
|                        |                                                                 | Add Cancel                               |

8. In the following dialog box, enter DefaultController in the **Controller name** field, and click on the **Add** button:

| Add Controller           |                   |     | ×     |
|--------------------------|-------------------|-----|-------|
| <u>C</u> ontroller name: | DefaultController |     |       |
|                          |                   | Add | ancel |

For VB, the code is as follows:

```
Function Index() As ActionResult
Return View()
End Function
Function HandleForm(ByVal formData As
FeedbackForm) As ActionResult
ViewData("Name") = formData.Name
ViewData("Email") = formData.Email
ViewData("ImprovementArea") =
formData.ImprovementArea
ViewData("Rating") = formData.Rating
Return View()
End Function
```

For C#, the code is as follows:

```
public ActionResult Index() {
  return View();
}
public ActionResult HandleForm(FeedbackForm
formData) {
  ViewData["Name"] = formData.Name;
  ViewData["Email"] = formData.Email;
  ViewData["ImprovementArea"] =
  formData.ImprovementArea;
   ViewData["Rating"] = formData.Rating;
   return View();
}
```

10. To add a view, right-click by navigating to the Views | Default folder in Solution Explorer, and go to Add | View. In the dialog

box that is launched, enter Index for the **View name**, and click on the **Add** button:

| Add View                      |                                 |              |
|-------------------------------|---------------------------------|--------------|
| View <u>n</u> ame:            | Index                           |              |
| <u>T</u> emplate:             | Empty (without model)           | •            |
| Model class:                  |                                 | *            |
| Options:                      |                                 |              |
| Create as a p                 | partial view                    |              |
| Reference sc                  | ript libraries                  |              |
| <b>☑</b> <u>U</u> se a layout | page:                           |              |
|                               |                                 |              |
| (Leave empt                   | ty if it is set in a Razor_view | vstart file) |
|                               |                                 | Add Cancel   |

- 11. Similarly, add one more view by navigating to the **Views** | **Default** folder, and name the view HandleForm. This view is the confirmation page that is launched once the feedback form has been submitted by the user.
- 12. Create a scripts folder in the project and include the jQuery library files in this folder.
- Include the jQuery library in the Index view using the bundling method, as described in <u>Chapter 1</u>, Getting Started with jQuery in ASP.NET, or by using a <script> tag.
- 14. Add a <form> element to the Index view using HTML extensions with the Razor syntax, as follows:

For VB, the code is as follows:

```
@Imports System.Web.Optimization
@Code
ViewData("Title") = "Feedback Form"
End Code
@Scripts.Render("~/Scripts/jquery")
<h2>Feedback Form</h2>
```

```
@Using Html.BeginForm("HandleForm",
"Default")
 6
 <text>
   @Html.Label("Name")
     @Html.TextBox("Name")
   @Html.Label("Email")
     @Html.TextBox("Email")
   @Html.Label("What can we do
better?")
     @Html.TextArea("ImprovementArea",
New With \{.cols = 50, .rows = 5\} > /td
   @Html.Label("Please rate our
service")
     @Html.RadioButton("Rating", "5")
<label>&nbsp;Very Good</label>
      @Html.RadioButton("Rating", "4")
<label>&nbsp;Good</label>
      @Html.RadioButton("Rating", "3")
<label>&nbsp;Average</label>
      @Html.RadioButton("Rating", "2")
<label>&nbsp;Bad</label>
      @Html.RadioButton("Rating", "1")
<label>&nbsp;Very Bad</label>
     \langle t,r \rangle
      <input id="btnSubmit"
type="submit" value="Submit" />
   <td colspan = "2" >
       <div id="ErrorMessage"></div>
     </text>
 End Using
```

For C#, the code is as follows:

```
@using System.Web.Optimization;
Q {
ViewBag.Title = "Feedback Form";
}
@Scripts.Render("~/Scripts/jquery")
<h2>Feedback Form</h2>
Qusing
(Html.BeginForm("HandleForm", "Default"))
 {
 \langle t,r \rangle
   @ Html.Label("Name") 
   @ Html.TextBox("Name") 
 @Html.Label("Email")
   @Html.TextBox("Email")
 @Html.Label("What can we do better?")
@Html.TextArea("ImprovementArea", new {
@Html.Label("Please rate our service")
@Html.RadioButton("Rating", "5")
<label>&nbsp;Very Good</label>
     @Html.RadioButton("Rating", "4")
<label>&nbsp;Good</label>
     @Html.RadioButton("Rating", "3")
<label>&nbsp;Average</label>
     @Html.RadioButton("Rating", "2")
<label>&nbsp;Bad</label>
     @Html.RadioButton("Rating", "1")
<label>&nbsp;Very Bad</label>
   <input id="btnSubmit"
type="submit" value="Submit" />
```

```
 <div id="ErrorMessage"></div>
```

15. Add the following markup to the HandleForm view:

For VB, the code is as follows:

```
@Code
ViewData("Title") = "Feedback Submission"
End Code
<h2>Thank you for your Feedback! </h2>
We have received the following:
<label>Name:&nbsp;
</label>@Html.Encode(ViewData("Name"))
<label>Email:&nbsp;
</label>@Html.Encode(ViewData("Email"))
<label>What we can do better?</label><br />
 @Html.Encode(ViewData("ImprovementArea"))
<q>
  <label>Please rate our service:&nbsp;
</label>
 @If ViewData("Rating").Equals("5") Then
 @:<label>Very Good</label>
  ElseIf ViewData("Rating").Equals("4")
 @:<label>Good</label>
  ElseIf ViewData("Rating").Equals("3")
 @:<label>Average</label>
  ElseIf ViewData("Rating").Equals("2")
 @: <label>Bad</label>
  ElseIf ViewData("Rating").Equals("1")
 @: <label>Very Bad</label>
  End If
> Thank you For taking the time To write To
us.
```

For C#, the code is as follows:

```
@{
   ViewBag.Title = "Feedback Submission";
```

```
}
<h2>Thank you for your Feedback! </h2>
We have received the following:
<label>Name:&nbsp;
</label>@Html.Encode(ViewData["Name"])
<label>Email:&nbsp;
</label>@Html.Encode(ViewData["Email"])
<label>What we can do better?</label><br/>
 @Html.Encode(ViewData["ImprovementArea"])
<label>Please rate our service:&nbsp;
</label>
 @if (ViewData["Rating"].Equals("5"))
  {
   <label>Very Good</label>
  }
 else if (ViewData["Rating"].Equals("4"))
  {
   <label>Good</label>
  }
   else if (ViewData["Rating"].Equals("3"))
  {
   <label>Average</label>
  }
  else if (ViewData["Rating"].Equals("2")) {
   <label>Bad</label>
  }
  else if (ViewData["Rating"].Equals("1")) {
   <label>Very Bad</label>
  }
> Thank you for taking the time to write to
us.
```

### How to do it...

Include the following jQuery code in a <script> block after the library has been included on the page:

```
<script type="text/javascript">
  $(document).ready(function () {
    $("#btnSubmit").click(function (evt) {
     var strMessage = "";
     if ($("#Name").val() == "")
```

```
strMessage = strMessage + "Name<br/>>";
      if ($("#Email").val() == "")
        strMessage = strMessage + "Email<br/>>";
      if ($("#ImprovementArea").val() == "")
        strMessage = strMessage + "What can we do
better?<br/>';
      var bChecked = false;
      $(":radio").each(function () {
        if ($(this).prop("checked")) {
          bChecked = true;
        }
      });
      if (! bChecked)
        strMessage = strMessage + "Please rate our
service<br/>";
      if (strMessage ! = "") {
        strMessage = "<br/>>Please complete the
following fields: <br/> <br/> + strMessage;
        $("#ErrorMessage").html(strMessage);
        $("#ErrorMessage").css("color",
"#FF0000");
        evt.preventDefault();
    });
  });
</script>
```

### How it works...

The feedback form in MVC works as follows:

- 1. To run the application, right-click on the **Index** view in the **Solution Explorer**, and select **View in Browser**. As a result, the feedback form loads in the browser window.
- 2. When the user clicks on the **Submit** button, the event handler for the button click is executed:

```
$("#btnSubmit").click(function (evt) {...});
```

3. The jQuery code validates each field in the form. A strMessage string variable keeps track of all fields that are not filled:

```
var strMessage = "";
if ($("#Name").val() == "")
```

```
strMessage = strMessage + "Name<br/>br/>";
if ($("#Email").val() == "")
strMessage = strMessage + "Email<br/>br/>";
if ($("#ImprovementArea").val() == "")
strMessage = strMessage + "What can we do
better?<br/>";
```

4. To test if the radio button list is checked, we loop through each radio button, and use the .prop() method to determine whether the checked property is true:

```
var bChecked = false;
$(":radio").each(function() {
    if ($(this).prop("checked"))) {
        bChecked = true;
    }
});
if (!bChecked)
    strMessage = strMessage + "Please rate our
service<br/>";
```

5. Lastly, if validation errors are found on the page—that is, if strMessage is nonempty, the error is displayed in the div area at the end of the form. The font color of the error message is changed to red using the .css() method:

```
if (strMessage != "") {
   strMessage = "<br/>Please complete the
following fields: <br/><br/>" + strMessage;
   $("#ErrorMessage").html(strMessage);
   $("#ErrorMessage").css("color", "#FF0000");
   evt.preventDefault();
}
```

6. To prevent the form from submission when validation errors are present, the .preventDefault() method is used.

### See also

• The Selecting a control using an ID and displaying its value recipe

# Chapter 3. Event Handling Using jQuery

This chapter introduces the important concepts when handling events in ASP.NET using jQuery. The following recipes are discussed in this chapter:

- Responding to mouse events
- Responding to keyboard events
- Responding to form events
- Using event delegation to attach events to future controls
- Running an event only once
- Triggering an event programmatically
- Passing data with events and using event namespacing
- Detaching events

# Introduction

An event is an action that occurs when the user interacts with the web page or when certain milestones are completed such as loading a page in the browser. Moving the mouse, pressing a key, clicking on a button or link, keying in text in a field, or submitting a form, all correspond to common events that are raised during the life cycle of a page. These events can either be user- or system-initiated.

An event handler is a function that is executed when a specific event occurs. Writing an event handler for a particular event is called wiring or binding an event. Event handlers help developers harness events and program the desired actions.

When working with events, it is important to familiarize you with a mechanism called **event delegation**. This feature enables you to attach a single event handler to a parent instead of attaching individual event handlers to each child element. For example,

consider an unordered list, that is, a ul element consisting of 100 list items. Instead of attaching 100 individual event handlers to the page, that is, one for each list item, a single event handler can be attached to the parent, that is, to the unordered list instead. In addition to optimizing the number of event handlers required on the page, event delegation also helps you wire the event to child elements that do not exist now but will be added in future.

Event delegation is made possible because of **event bubbling**. Event bubbling is the process by which an event that occurs in a child element travels to its parent, then to its parent's parent, and so on, until it reaches the root element: the window. Let's say we have a table element on a page. When you click on a table cell, that is, when you click on the td element, the click event will bubble all the way up the DOM tree, that is td -> tr -> table -> body -> html -> window, as shown in the following figure:

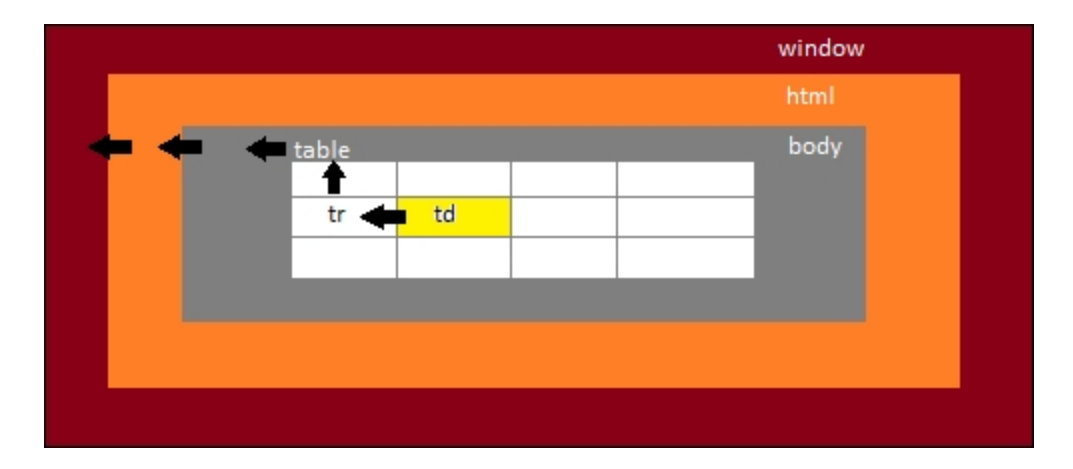

Hence, the click event for td elements can be intercepted by the parent table element, and a single handler attached to the table can act as a representative for all the individual table cells.

Certain applications, however, may require event bubbling to be terminated at a particular level. Hence, jQuery provides a .stopPropagation() method to the event that causes the event to stop bubbling up the DOM tree.

#### Note

Find out more about jQuery events at <u>https://api.jquery.com/category/events</u>.

## jQuery event binders

jQuery 1.7+ provides the .on() method to respond to events. Prior to this method, other event binders such as .bind(), .live(), and .delegate(), were used. However, these methods have been deprecated, and it is recommended that you use .on() in jQuery 1.7+ for event binding. There are various ways of using this method, which are as follows:

• Attaching a single event to a handler

For example, attaching a handler to the click event of a button control as follows:

\$ ("#btnTest").on ("click",function (){...});

• Attaching multiple events to a handler

For example, attaching the same handler to the mouseover and mouseout events of an image control as follows:

```
$ ("#imgTest").on ("mouseover mouseout",
function (){...});
```

• Attaching different events to different handlers

For example, attaching different handlers to the mouseover and mouseout events of an image control as follows:

```
$ ("#imgTest").on ({
   mouseover: function (){...}, mouseout:
```

```
function () { ... }
});
```

• Event delegation

For example, attaching an event handler to the parent table instead of each individual table row as follows:

```
$("#tblTest").on("click", "tr", function()
{...});
```

· Passing data to events

For example, passing data to an event as a JSON string as follows:

```
$("btnTest").on("click", {var1: "val1", var2:
"val2"}, function(event){...});
```

Now, let's move on to the recipes to take a closer look at binding.

# **Responding to mouse events**

This recipe demonstrates how to write event handlers for common mouse events that occur on a web page, such as mouseover and mouseout. The constructs used in this example are summarized as follows:

| Construct                                          | Туре               | Description                                                                                                    |
|----------------------------------------------------|--------------------|----------------------------------------------------------------------------------------------------|
| \$(".class")                                       | jQuery<br>selector | This matches all elements with the specified CSS class.                                                                                                    |
| \$(this)                                           | jQuery<br>object   | This refers to the current jQuery object                                                                                                    |
| <pre>.attr("name") Or .attr("name", "value")</pre> | jQuery<br>method   | This returns a string with the value of the required attribute of the first matched element.<br>It can also be used to set the attribute to the required value. |
| .appendTo()                                        | jQuery<br>method   | This appends each matched element to the end of the target element.                                                                                             |
| input                                              | jQuery<br>selector | This selects all input elements.                                                                                                    |

| Construct     | Туре                      | Description                                                                                                    |
|---------------|---------------------------|----------------------------------------------------------------------------------------------------|
| mouseout      | jQuery<br>event           | This is fired when the mouse pointer leaves<br>a control. It corresponds to the JavaScript<br>mouseout event.             |
| mouseover     | jQuery<br>event           | This is fired when the mouse pointer enters<br>a control. It corresponds to the JavaScript<br>mouseover event.            |
| .on()         | jQuery<br>event<br>binder | This attaches an event handler for one or more events to the matched elements.                                            |
| .parents()    | jQuery<br>method          | This selects the ancestors of the matched elements in the DOM tree.                                                       |
| .remove()     | jQuery<br>method          | This removes the matched elements from the DOM.                                                                           |
| .removeAttr() | jQuery<br>method          | This removes the specific attribute from the matched elements.                                                            |
| .text()       | jQuery<br>method          | This returns the combined text content of each of the matched elements or sets the text content of every matched element. |

| Construct | Туре               | Description                                            |
|-----------|--------------------|--------------------------------------------------------|
| :text     | jQuery<br>selector | This selects all input elements of type equal to text. |

## **Getting ready**

To show the handling of mouse events on a page, follow these steps:

1. Let's start by creating a simple registration page for students, as shown in the following screenshot:

| Color Megistration for Semin | jistration for Seminar × |
|------------------------------|--------------------------|
| Student Name:                |                          |
| Student ID:                  |                          |
| Email:                       |                          |
| Register                     |                          |

2. By moving the mouse pointer over any TextBox control on the page, the corresponding tooltip is displayed using jQuery, as shown here:

| Http://localhost:52   | i2062, $\mathcal{P} \neq \mathcal{O}$ 🧟 Registration for Seminar X |
|-----------------------|--------------------------------------------------------------------|
| <b>Registration</b> f | for Seminar                                                        |
| Student Name:         | Nemo es in your Student Card                                       |
| Student ID:           | Name as in your Student Card                                       |
| Email:                |                                                                    |
| Register              |                                                                    |
|                       |                                                                    |

3. When the mouse pointer moves out of the respective TextBox control, the tooltip becomes invisible.

When the **ToolTip** property of a control is used, ASP.NET displays a simple tooltip by default. This recipe enhances the default tooltip and applies custom styles to it.

- 4. To build this page, create an **ASP.NET Web Application** project in Visual Studio using the **Empty** template, and name the project Recipe1 (or any other suitable name).
- 5. Add the jQuery library to the project in the scripts folder.
- 6. Create a new web form, and include the jQuery library in the form.
- 7. Add the following markup to the form to create the registration fields:

```
Student ID:
   <asp:TextBox ID="txtStudentID"
runat="server" ToolTip="Enter your 10 digit
Student ID"></asp:TextBox>
   Email:
   <asp:TextBox ID="txtEmail"
runat="server" ToolTip="Email address for
receiving registration notification">
</asp:TextBox>
   \langle t,r \rangle
   <asp:Button ID="btnRegister"
runat="server" Text="Register" />
```

Note that each TextBox control has a ToolTip text defined. This is the text that will be displayed when the user moves the mouse pointer to the respective TextBox control.

8. In the head element of the page, add a style element to the tooltip, as shown in the following code:

```
<style type="text/css">

tooltip{

border: 1px solid;

font-family:'Times New Roman', Times,

serif;

font-size:smaller;

font-weight:700;

background-color:crimson;

color:white;

position:absolute;

padding:3px;

}

</style>
```

## How to do it...

Add the following jQuery code to a <script> block on the page:

```
<script type="text/javascript">
  $(document).ready(function () {
    $("input:text").on("mouseover",function(){
      var strTitle = $(this).attr("title");
      $(this).removeAttr("title");
      $("<div class=' tooltip' >
</div>").text(strTitle).appendTo($(this).parents("
tr"));
    });
    $("input:text").on("mouseout", function () {
      var strTitle = $(".tooltip").text();
      $(this).attr("title", strTitle);
      $(".tooltip").remove();
    });
  });
</script>
```

### How it works...

The web page works as follows:

- Save the application using *Ctrl* + *S*, and run it using *F5*. The page gets loaded in the browser window, and the respective tooltips can be seen next to the TextBox control by moving the mouse pointer inside the control. By moving the mouse pointer out of the control, the tooltip disappears.
- 2. This is made possible by attaching events to both the mouseover and mouseout properties of the TextBox controls as follows:

```
$("input:text").on("mouseover",function(){...});
$("input:text").on("mouseout", function(){...});
```

#### Tip

Instead of using the .on() event binder with the mouseover and mouseout events, a hover can be used that provides a shortcut mechanism to wire events for the mouse pointer that enters and leaves the element.

3. In the event handler for mouseover, we need to retrieve the ToolTip text and display it in a div area next to the TextBox control. At runtime, the ToolTip property of an ASP.NET control is rendered as a title property. Thus, the title attribute of the control is retrieved and saved in a local variable:

```
var strTitle = $(this).attr("title");
```

To prevent ASP.NET from displaying the default tooltip, remove the title attribute from the respective control. To remove the attribute is fine since we have already saved its value in the strTitle variable:

\$(this).removeAttr("title");

4. Now, create a div element with a tooltip CSS class. This class contains the necessary cosmetics used to display the tooltip. Set its text to the tooltip text, strTitle. Append this div element to the parent table row, that is, the tr element of the TextBox control:

```
$("<div class=' tooltip' >
</div>").text(strTitle).appendTo($(this).paren
ts("tr"));
```

5. In the event handler for mouseout, we need to delete the div element created in step 4 and restore the title attribute of the control. Hence, firstly, retrieve the tooltip text using the CSS class selector:

```
var strTitle = $(".tooltip").text();
```

6. Add this tooltip text to the title attribute of the TextBox control. This is to ensure that the tooltip text for a particular TextBox control is not lost:

```
$(this).attr("title", strTitle);
```

Now, the div element created in step 4 can be safely deleted so that it disappears by moving out the mouse pointer. Once again, the CSS class selector is used to access the div element during deletion:

```
$(".tooltip").remove();
```

### See also

The Responding to keyboard events recipe

# **Responding to keyboard events**

This recipe demonstrates how to write an event handler for a common keyboard event, keyup, which is triggered when a key is released. The constructs used in this example are as follows:

| Construct                    | Туре                      | Description                                                                          |
|------------------------------|---------------------------|--------------------------------------------------------------------------------------|
| <pre>\$("#identifier")</pre> | jQuery<br>selector        | This selects an element using its ID.                                                |
| \$(this)                     | jQuery<br>object          | This refers to the current jQuery object.                                            |
| .addClass()                  | jQuery<br>method          | This adds the specified CSS class to each matched element.                           |
| keyup                        | jQuery<br>event           | This is fired when a key is released. It corresponds to the JavaScript keyup event.  |
| .length                      | JavaScript<br>property    | This returns the length of the string.                                               |
| .on()                        | jQuery<br>event<br>binder | This attaches an event handler for<br>one or more events to the matched<br>elements. |

| Construct                                                    | Туре                   | Description                                                                                                    |
|--------------------------------------------------------------|------------------------|----------------------------------------------------------------------------------------------------|
| <pre>.prop(propertyName) Or .prop(propertyName, value)</pre> | jQuery<br>method       | This returns the value of the specified property for the first matched element or sets the value of the specified property for all matched elements. |
| .substring()                                                 | JavaScript<br>function | This extracts a substring of a string.                                                                                                    |
| .text()                                                      | jQuery<br>method       | This returns the combined text<br>content of each of the matched<br>elements or sets the text content<br>of every matched element.                   |
| .toString()                                                  | JavaScript<br>function | This converts an object to a string data type.                                                                                                    |
| .val()                                                       | jQuery<br>method       | This returns the value of the first<br>matched element or sets the value<br>of every matched element.                                                |

## **Getting ready**

For creating a page that responds to keyboard events, follow these steps:

1. We will create the following form that keeps a check on the number of characters entered by a user in a multiline textbox field. When characters are entered in the field, the second textbox displays the number of the remaining characters that can be entered, with the limit set to **100**, as shown in the following screenshot:

| (←) ⊕ leedback leedback    |  |  |  |  |
|----------------------------|--|--|--|--|
| Enter your comments below: |  |  |  |  |
|                            |  |  |  |  |
| ~                          |  |  |  |  |
| Characters remaining: 100  |  |  |  |  |
|                            |  |  |  |  |

When the maximum number of characters, that is, 100 is reached, the count reduces to 0, and the multiline textbox field prevents any more characters from being entered, as shown in the following screenshot:

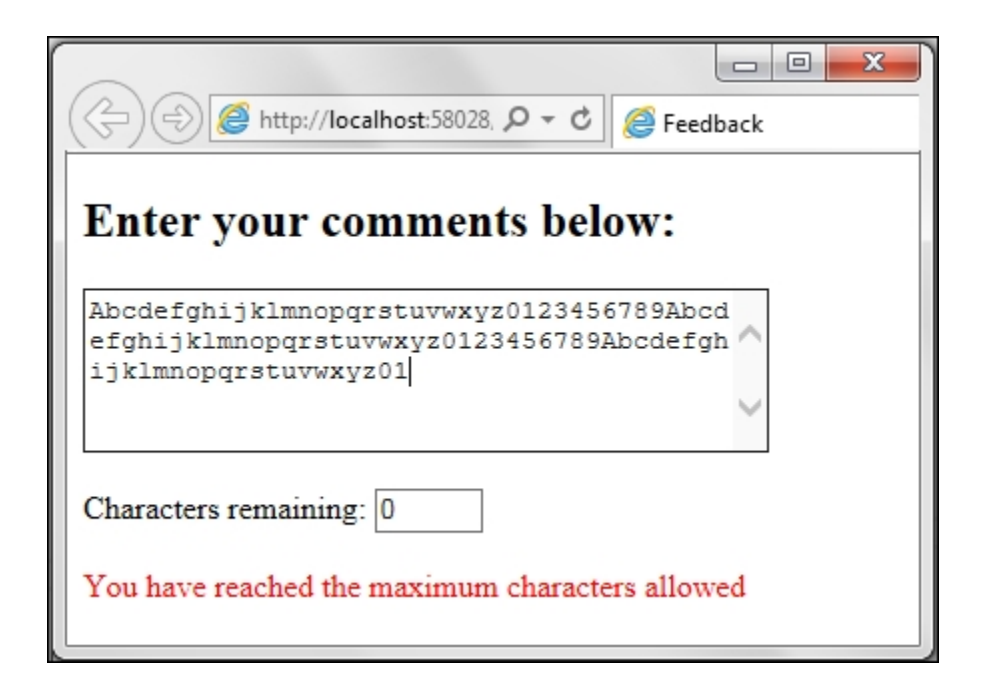

- 2. To get started with this application, create a new **ASP.NET Web Application** project in Visual Studio using the **Empty** template, and name it Recipe2 (or any other suitable name).
- 3. Create a *scripts* folder in the project and copy the jQuery library files to this folder.
- 4. Add a new web form to the project and include the jQuery library on the form.
- 5. Add the following markup to the web form to create the page, as shown in the preceding screenshot:

```
<h2> Enter your comments below:</h2>
<asp:TextBox ID="txtComments" runat="server"
Columns="40" Rows="5" TextMode="MultiLine">
</asp:TextBox>
<br/><br/><br/>
<asp:Label ID="lblCount" runat="server"
Text="Characters remaining: "></asp:Label>
<asp:TextBox ID="txtCount" runat="server"
MaxLength="3" Width="50px"></asp:TextBox>
<br/><br/><br/><asp:Label ID="lblError" runat="server">
</asp:Label ID="lblError" runat="server"></asp:Label ID="lblError" runat="server"></asp:Label ID=</a>
```

Note that the TextMode property of the txtComments field is set to MultiLine. The txtCount textbox that is used to display the count

of the remaining characters has MaxLength set to 3 since it will be used to display numbers from 0 to 100 only. There is a *lblError* label control at the end of the form that is used to display an error message once the character count exceeds the maximum allowable limit.

6. Add the following CSS style to the page:

```
<style type="text/css">
.red{
color:red;
}
</style>
```

This style will be applied to the error message.

### How to do it...

Include the following jQuery code in a <script> block on the page:

```
<script type="text/javascript">
  $(document).ready(function () {
    $("#<%=txtCount.ClientID%>").val("100");
    $("#
<%=txtCount.ClientID%>").prop("readonly",true);
    $("#<%=lblError.ClientID%>").addClass("red");
    $("#<%=txtComments.ClientID%>").on("keyup",
function ()
    {
      var maxChars = 100;
      var count = $(this).val().length;
      var remChars = maxChars - count;
      if (remChars >= 0) {
        $("#
<%=txtCount.ClientID%>").val(remChars.toString());
     }else{
$(this).val($(this).val().substring(0,maxChars));
        $("#<%=txtCount.ClientID%>").val("0");
        $("#<%=lblError.ClientID%>").text("You
have reached the maximum characters allowed");
      }
    });
```

```
});
</script>
```

#### How it works...

The page works as follows:

1. Save the page using *Ctrl* + *S*, and run it using *F5*. When the document is ready, the number of remaining characters in the textbox below the comments field is set to 100 characters in the following statement:

```
$("#<%=txtCount.ClientID%>").val("100");
```

This textbox is also set to <u>readonly</u> so that the user cannot make changes to its contents:

```
$("#
<%=txtCount.ClientID%>").prop("readonly",true)
;
```

2. A CSS class is added to the error label so that it displays the error message in red:

```
$("#<%=lblError.ClientID%>").addClass("red");
```

3. An event handler is wired to the keyup event of the multiline textbox using the .on() method as follows:

```
$("#<%=txtComments.ClientID%>").on("keyup",
function () {...});
```

#### Tip

The keyup event is used instead of the keydown and keypress events so that the character count calculation can be done after the character has been added to the textbox. When using keydown or keypress, the jQuery code is executed before the character has been added to the textbox, thus giving an incorrect character count. Try changing keyup to keydown or keypress by yourself.

4. In the preceding event handler, firstly, a variable is declared to store the maximum allowable characters in the multiline textbox and its value is set to **100** characters:

```
var maxChars = 100;
```

5. The number of characters in the multiline textbox at any point of time is saved in another variable:

var count = \$(this).val().length;

6. The difference between the maximum and actual number of characters is calculated and saved in a third variable:

```
var remChars = maxChars - count;
```

7. If the difference is positive or zero, the number of available characters, that is, the difference calculated earlier, is displayed in the second textbox below the comments field:

```
if (remChars >= 0) {
   $("#
   <%=txtCount.ClientID%>").val(remChars.toString
  ());
}
```

Otherwise, only the first 100 characters are extracted from the comments field using the substring function and displayed in the field. The count of characters is set to 0 in the second textbox, and an error message is displayed using the label control at the end of the page:

```
else{
  $ (this).val($ (this).val().substring(0,maxChars
));
  $ ("#<%=txtCount.ClientID%>").val("0");
```

```
$("#<%=lblError.ClientID%>").text("You have
reached the maximum characters allowed");
}
```

### See also

The Responding to form events recipe

# **Responding to form events**

This recipe demonstrates how to respond to events such as focus and blur that are triggered on controls on the web form. The constructs used in this example are as follows:

| Construct                 | Туре               | Description                                                                               |
|---------------------------|--------------------|-------------------------------------------------------------------------------------------|
| \$(this)                  | jQuery<br>object   | This refers to the current jQuery object.                                                 |
| .addClass()               | jQuery<br>method   | This adds the specified CSS class to each matched element.                                |
| [attribute! =<br>"value"] | jQuery<br>selector | This selects elements with the specified attribute that is not equal to the value string. |
| blur                      | jQuery<br>event    | This is fired when an element loses focus. It corresponds to the JavaScript blur event.   |
| .each()                   | jQuery<br>method   | This iterates over the matched<br>elements and executes a function for<br>each element.   |

| Construct                                                    | Туре                      | Description                                                                                                    |
|--------------------------------------------------------------|---------------------------|----------------------------------------------------------------------------------------------------|
| focus                                                        | jQuery<br>event           | This is fired when an element gets focus. It corresponds to the JavaScript focus event.                                                                       |
| :input                                                       | jQuery<br>selector        | This matches the input, button, select, and textarea elements.                                                                                                |
| .on()                                                        | jQuery<br>event<br>binder | This attaches an event handler for one or more events to the matched elements.                                                                                |
| <pre>.prop(propertyName) Of .prop(propertyName, value)</pre> | jQuery<br>method          | This returns the value of the specified<br>property for the first matched element<br>or sets the value of the specified<br>property for all matched elements. |
| .removeClass()                                               | jQuery<br>method          | This removes the specified CSS class from each matched element.                                                                                               |
| .val()                                                       | jQuery<br>method          | This returns the value of the first matched element or sets the value of every matched element.                                                               |

# **Getting ready**
Follow these steps to create a form for event handling:

1. We will build a very basic account registration form, as shown in the following screenshot:

| (<-) (<->) (<->) | 🥌 Create your account |
|----------------------------------------------------------------------------------------------------|-----------------------|
| Create your account                                                                                                    | t:                    |
| Name                                                                                                    |                       |
| Last                                                                                                    |                       |
| Email                                                                                                    |                       |
| @email.com                                                                                                    |                       |
| Password                                                                                                    |                       |
|                                                                                                    |                       |
| Confirm Password                                                                                                    |                       |
|                                                                                                    |                       |
| Gender                                                                                                    |                       |
| Please select ➤                                                                                                    |                       |
| Submit Reset                                                                                                    |                       |
|                                                                                                    |                       |
|                                                                                                    |                       |

The textbox fields on the form display default text. When the cursor is focused on a particular TextBox control, the default text disappears and the control is highlighted in blue, as shown in the preceding screenshot. Similarly, highlighting is also applied to the DropDownList control when it is active.

When the cursor moves out of the control, and if the control is empty, that is, if no data is entered into the control, it is highlighted in red to indicate a validation error, as shown in the following screenshot:

| (⇐) ⊕ 🥌 http://localhost:64445, 🔎 ▾ 🖒 🧔 Create your account |
|-------------------------------------------------------------|
| Create your account:                                        |
| Name                                                        |
| First Last                                                  |
| Email                                                       |
|                                                             |
| Password                                                    |
|                                                             |
| Confirm Password                                            |
|                                                             |
| Gender                                                      |
| Please select V                                             |
| Submit Reset                                                |

- 2. To get started, first create an **ASP.NET Web Application** project in Visual Studio using the **Empty** template and name it Recipe3 (or any other suitable name).
- 3. Create a scripts folder in the project and copy the jQuery library files to this folder.
- 4. Add a new web form to the project and include the jQuery library in the page.
- 5. Add the following markup to the web form:

```
<asp:Label ID="lblName"
runat="server" Text="Name"></asp:Label>
<asp:TextBox ID="txtFirst"
runat="server" ToolTip="First"></asp:TextBox>
<asp:TextBox ID="txtLast"
runat="server" ToolTip="Last"></asp:TextBox>
```

```
<asp:Label ID="lblEmail"
runat="server" Text="Email"></asp:Label>
  >
   <asp:TextBox ID="txtEmail"
runat="server" ToolTip="@email.com">
</asp:TextBox>
   <asp:Label
ID="lblPassword" runat="server"
Text="Password"></asp:Label>
   <asp:TextBox
ID="txtPassword" runat="server"
TextMode="Password"></asp:TextBox>
   >
   <asp:Label
ID="lblConfirmPassword" runat="server"
Text="Confirm Password"></asp:Label>
   <asp:TextBox
ID="txtConfirmPassword" runat="server"
TextMode="Password"></asp:TextBox>
   <asp:Label ID="lblGender"
runat="server" Text="Gender"></asp:Label>
   <asp:DropDownList ID="ddlGender"
runat="server">
      <asp:ListItem Text="--Please select--"
Value=""></asp:ListItem>
```

```
<asp:ListItem Text="Male"
Value="Male"></asp:ListItem>
       <asp:ListItem Text="Female"
Value="Female"></asp:ListItem>
     </asp:DropDownList>
   \langle t, r \rangle
   <asp:Button ID="btnSubmit"
runat="server" Text="Submit" />
     <asp:Button ID="btnReset" runat="server"
Text="Reset" />
```

6. Include the following styles in the head element of the page:

```
<style type="text/css">
.active{
    border-color:blue;
  }
.invalid{
    border-color:red;
  }
.backgroundtext{
    color:grey;
  }
</style>
```

The active style is applied to the current control on the page, that is, the control that has the cursor. The invalid style is applied to invalid controls: controls in which no data has been entered. The backgroundtext style is applied to the default text displayed in the TextBox controls.

# How to do it...

Include the following jQuery code in a <script> block on the page:

```
<script type="text/javascript">
  $(document).ready(function () {
```

```
$(":input[type! =submit]").each(function () {
      if ($(this).val() == "") {
        $(this).addClass("backgroundtext");
        $(this).val($(this).prop("title"));
      }
    });
    $(":input[type! =submit]").on({
      focus: function () {
        if ($(this).val() ==
$(this).prop("title")) {
          $(this).removeClass("backgroundtext");
          $(this).removeClass("invalid");
          $(this).val("");
        }
        $(this).addClass("active");
      },
      blur: function () {
        $(this).removeClass("active");
        if ($(this).val() == "") {
          $(this).addClass("backgroundtext");
          $(this).addClass("invalid");
          $(this).val($(this).prop("title"));
        }else {
          $(this).removeClass("invalid");
        }
      }
   });
  });
</script>
```

### How it works...

The page works as follows:

1. When the form loads at runtime, all controls except the button controls are initialized by executing the .each() method:

```
$(":input[type! =submit]").each(function ()
{...});
```

The attribute filter ensures that the input elements of the type = submit i.e. the button controls are excluded from the initialization.

 For each control on the form filtered using the preceding selector, if the control is empty, then the default text is displayed by setting the ToolTip text to its text value. The CSS class of the control is also set to backgroundtext:

```
if ($(this).val() == "") {
   $(this).addClass("backgroundtext");
   $(this).val($(this).prop("title"));
}
```

#### Note

At runtime, the ToolTip is rendered as the title attribute. Hence, (this).prop("title") gives the ToolTip text.

3. For all the controls on the form, excluding the button controls, the .on() method is used to bind event handlers to the focus and blur events, as follows:

```
$(":input[type! =submit]").on({focus: function
() {...},
blur: function () {...}});
```

Here, the binder is used to attach different event handlers to the focus and blur events, respectively.

4. Now, let's discuss the individual event handlers, starting with the one for the focus event. When any control receives focus, we want the border color to change to blue, indicating that this is the current or active control. Also, if the control is empty, that is, if its text is set to the default value, then the default text should be cleared and any other styles should be removed. This can be achieved as follows:

```
focus: function () {
  $(this).addClass("active");
  if ($(this).val() == $(this).prop("title"))
{
```

```
$(this).val("");
$(this).removeClass("backgroundtext");
$(this).removeClass("invalid");
}
```

In the event handler for blur, firstly, since the control is no longer the active control, the corresponding style should be removed. Secondly, we need to check whether data has been entered into the control or not. If the field is empty, its border color is changed to red. Also, the default text is displayed with the corresponding styling:

```
blur: function () {
  $(this).removeClass("active");
  if ($(this).val() == "") {
    $(this).addClass("backgroundtext");
    $(this).addClass("invalid");
    $(this).val($(this).prop("title"));
  }else {
    $(this).removeClass("invalid");
  }
}
```

### See also

The Detaching events recipe

# Using event delegation to attach events to future controls

This recipe demonstrates event delegation and event bubbling. By adding elements at runtime, we will also demonstrate how delegation helps you attach events to future controls. The constructs used in this example are as follows:

| Construct               | Туре               | Description                                                                                     |
|-------------------------|--------------------|-------------------------------------------------------------------------------------------------|
| \$("html_tag")          | jQuery<br>selector | This selects all elements with the specified HTML tag.                                          |
| .addClass()             | jQuery<br>method   | This adds the specified CSS class to each matched element.                                      |
| .append()               | jQuery<br>method   | This attaches elements at the end of each matched element.                                      |
| [attribute=<br>"value"] | jQuery<br>selector | This selects an element with the specified attribute equal to the value string.                 |
| click                   | jQuery<br>event    | This is fired when you click on an element.<br>It corresponds to the JavaScript click<br>event. |

| Construct      | Туре                      | Description                                                                                            |
|----------------|---------------------------|----------------------------------------------------------------------------------------------------|
| dblclick       | jQuery<br>event           | This is fired when you double-click on an element is. It corresponds to the JavaScript dblclick event. |
| .on()          | jQuery<br>event<br>binder | This attaches an event handler for one or more events to the matched elements.                         |
| .removeClass() | jQuery<br>method          | This removes the specified CSS class from each matched element.                                        |

# **Getting ready**

Follow the steps listed below to create a form to demonstrate event bubbling and delegation:

1. We will create a simple web page that displays data rows from an XML file. A new data row is added at runtime so that we can see the impact with and without delegation:

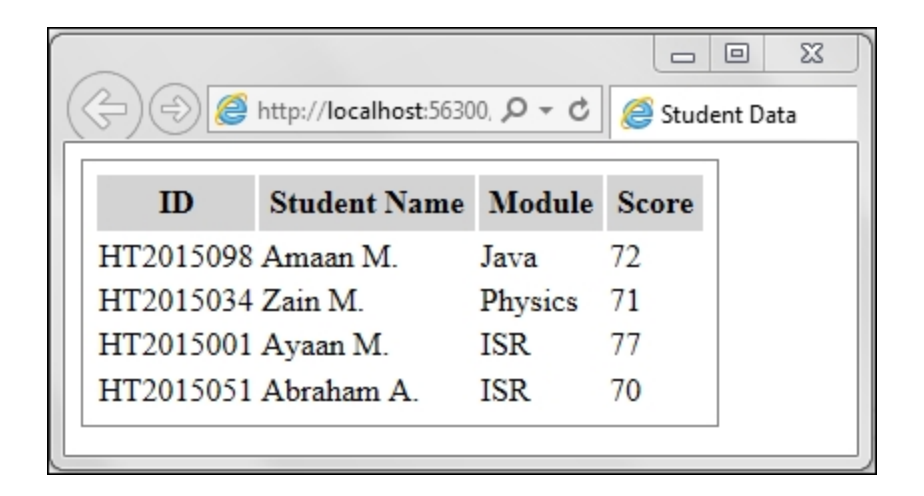

When you double-click on a row, it is highlighted, as shown in the following screenshot. With a single mouse click on the same row, the highlight can be removed:

| ( | (+)(-)( <b>@</b> | http:// <b>localhost</b> :5630 | 0, P - C | Contraction Contraction Contra | ent Data |
|---|------------------|--------------------------------|----------|----------------------------------------------------------------------------------------------------|----------|
|   | ID               | Student Name                   | Module   | Score                                                                                                    |          |
|   | HT2015098        | Amaan M.                       | Java     | 72                                                                                                    |          |
|   | HT2015034        | Zain M.                        | Physics  | 71                                                                                                    |          |
|   | HT2015001        | Ayaan M.                       | ISR      | 77                                                                                                    |          |
|   | HT2015051        | Abraham A.                     | ISR      | 70                                                                                                    |          |
|   |                  |                                |          |                                                                                                    | ]        |

- 2. To create the preceding page, launch a new **ASP.NET Web Application** project in Visual Studio using the **Empty** template and name it Recipe4 (or any other suitable name).
- 3. Create a *scripts* folder in the project and add the jQuery library files to this folder.
- 4. Add the App\_Data folder to the project by right-clicking on the project in **Solution Explorer** tab and navigating to **Add | Add ASP.NET Folder | App\_Data**.
- 5. Right-click on the App\_Data folder, and go to Add | XML File. In the dialog box that is displayed, name the file StudentData.xml, and click on the **OK** button.

6. Now, double-click on the previous XML file in **Solution Explorer** tab to open the file. Enter some sample student records with the following structure:

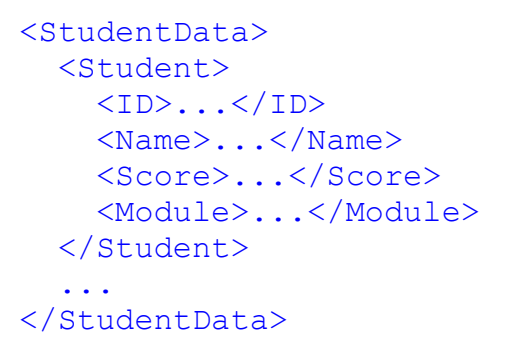

- 7. Add a new web form to the project and include the jQuery library in the page.
- 8. Navigate to **Toolbox** | **Data**, and add the XMLDataSource and Repeater controls to the form.
- 9. In the **Design** view of the web form, click on the small arrow icon in the top-right corner of the **XMLDataSource** option to open its configuration menu, as shown here:

| StudentData.xml                              | Default.aspx*   | 4    | ×                        |                             |            |           |  |
|----------------------------------------------|-----------------|------|--------------------------|-----------------------------|------------|-----------|--|
| Repeater - Repeater1<br>asp:xmldatasource#Xn | lDataSource1 on | trol | s te                     | mplate                      | 25.        |           |  |
| XmlDataSource - Xm                           | IDataSource1    |      | <b>Xm</b><br>Con<br>Refr | IDataS<br>ifiqure<br>esh Sc | our<br>Dat | ta Source |  |

10. From the preceding menu, select **Configure Data Source**, go to the path of the studentData.xml file, and set its XPath to /StudentData/Student, as shown in the following screenshot. Click on the **OK** button:

| Configure Data Source - XmlDataSource1                                                                                                    | ? ×                     |
|----------------------------------------------------------------------------------------------------|-------------------------|
| Specify the XML data file to use as the source for this control. You can optionally specify additional to modify the XML before it is used by the control. | files that will be used |
| Data file:                                                                                                    |                         |
| ~/App_Data/StudentData.xml                                                                                                    | Browse                  |
| Iransform file:                                                                                                    |                         |
|                                                                                                    | Browse                  |
| A transform file describes how the structure of the XML file should be converted to a different struct                                                     | ture.                   |
| XPath expression:                                                                                                    |                         |
| /StudentData/Student                                                                                                    |                         |
| An XPath expression allows you to filter the data in the XML file and return only a subset of the file.                                                    |                         |
| ОК                                                                                                    | Cancel                  |

11. Now that the XMLDataSource option has been configured in the Design view, click on the small arrow in the top-right corner of the Repeater control to open the Repeater Tasks menu. Select the XMLDataSource option, that was configured earlier, from the Choose Data Source dropdown:

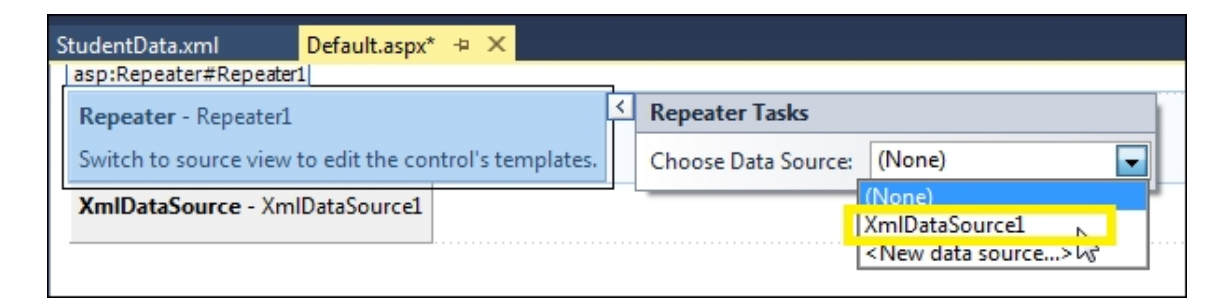

12. Add the following markup to the Repeater control so that it displays the fields of the student record:

```
Student Name
      Module
      Score
    </thead>
 </HeaderTemplate>
 <ItemTemplate>
   \langle t,r \rangle
    <%# XPath("ID") %>
    <%# XPath("Name") %>
    <%# XPath("Module") %>
    <%# XPath("Score") %>
   </ItemTemplate>
 <FooterTemplate>
 </FooterTemplate>
</asp:Repeater>
```

13. Include the following style in the head element on the page. This style will be applied to rows that require to be highlighted:

```
<style type="text/css">
.highlight{
    background-color:greenyellow;
  }
</style>
```

# How to do it...

Include the following jQuery code in a <script> block on the web page:

```
<script type="text/javascript">
  $(document).ready(function () {
   $("table[id=StudentData]
").on("dblclick","tr", function () {
    $(this).addClass("highlight");
  });
  $("table[id=StudentData] ").on("click", "tr",
function () {
    $(this).removeClass("highlight");
  });
  $("table[id=StudentData]").append("
}
```

## How it works...

The page works as follows:

- 1. Save the page using Ctrl + S and run it using F5. The page loads up, and the Repeater control displays the student data from the XML file.
- 2. Instead of attaching the double-click event to the table row, the .on() event binder is used to attach the event handler to the parent table instead. The tr element is specified as the selector to filter the descendant elements that are allowed to trigger the event. So, when you double-click on a table row, the event bubbles up to the parent table and the respective dblclick event handler is executed:

```
$("table[id=StudentData]
").on("dblclick","tr", function () {
   $(this).addClass("highlight");
});
```

3. Similarly, the click event handler is attached to the parent table instead of the tr element. By clicking on any row, the highlighting can be removed as follows:

```
$("table[id=StudentData] ").on("click", "tr",
function () {
   $(this).removeClass("highlight");
});
```

4. At runtime, a new table row can be appended using the .append() function as follows:

```
$("table[id=StudentData]").append("
HT2015051Abraham A.
```

This row exhibits the same behavior as any other row; that is, you can double-click on it to add a background color and click on it once to remove the background color.

5. Now, to see the behavior of a dynamically added row in the absence of event delegation, modify the event bindings to attach the events to the table row instead of the parent table, as follows:

```
$("table[id=StudentData] tr").on("dblclick",
function () {
   $(this).addClass("highlight");
});
$("table[id=StudentData] tr").on("click",
function () {
   $(this).removeClass("highlight");
});
```

Now, when a new row is added at runtime, it does not display the required behavior on click and dbclick events.

# See also

The Responding to mouse events recipe

# Running an event only once

Certain applications require triggering of event handlers just once. If an event handler is wired using the .on() method, it is triggered every time the event occurs, which may be undesirable in such situations. This recipe demonstrates how to attach an event handler for one-time invocation. The constructs used in this example are summarized as follows:

| Construct               | Туре               | Description                                                                                     |
|-------------------------|--------------------|-------------------------------------------------------------------------------------------------|
| \$(".class")            | jQuery<br>selector | This matches all elements with the specified CSS class.                                         |
| \$("html_tag")          | jQuery<br>selector | This selects all elements with the specified HTML tag.                                          |
| [attribute=<br>"value"] | jQuery<br>selector | This selects an element with the specified attribute equal to the value string.                 |
| click                   | jQuery<br>event    | This is fired when you click on an element.<br>It corresponds to the JavaScript click<br>event. |
| .hide()                 | jQuery<br>method   | This hides the matched elements.                                                                |

| Construct | Туре                      | Description                                                                                                    |
|-----------|---------------------------|----------------------------------------------------------------------------------------------------|
| .one()    | jQuery<br>event<br>binder | This attaches an event handler for one or<br>more events to the matched elements. The<br>handler is executed at most once. |
| .show()   | jQuery<br>method          | This displays the matched elements.                                                                                        |

# **Getting ready**

To create a form that executes an event handler just once, follow these steps:

1. We will build the web form, as shown in the following screenshot, to display the Employee records from the Northwind database. The page has a **See More...** link to display additional details about the employee:

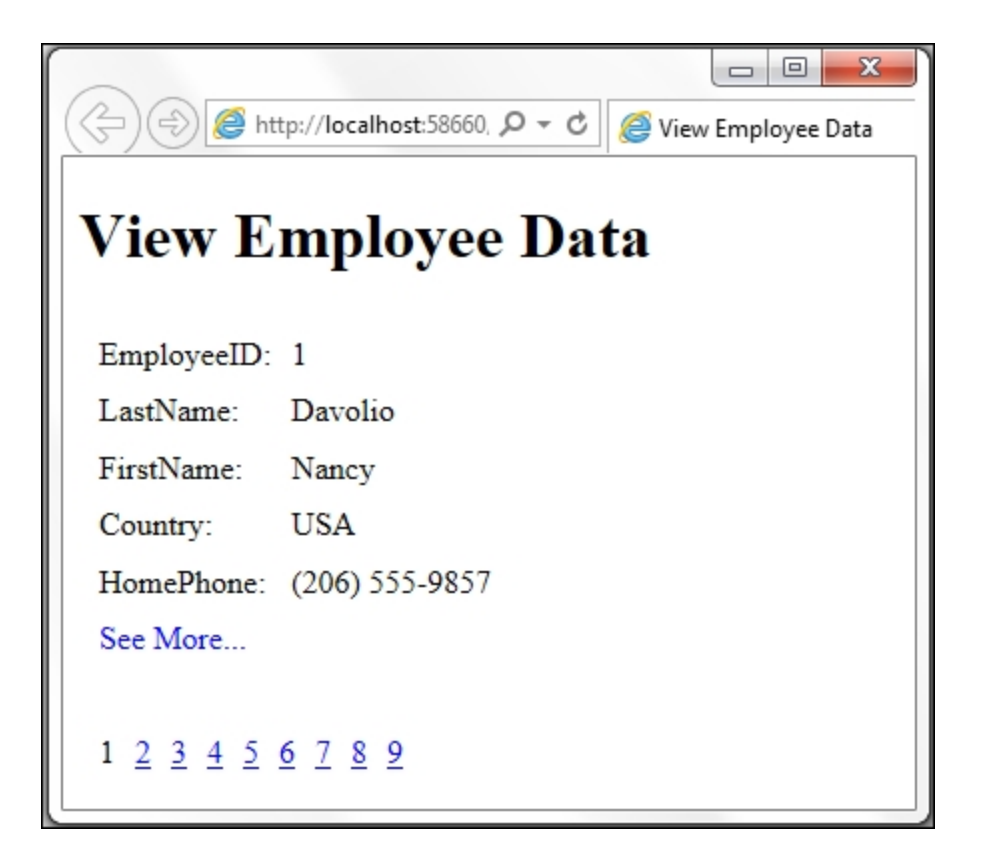

When you click on the link, the additional details will be displayed on the page, as shown in the following screenshot:

|                                                         |                                                                    |                                                  |                             | ×          |
|---------------------------------------------------------|--------------------------------------------------------------------|--------------------------------------------------|-----------------------------|------------|
| E 🕀 🕀 🖉 http                                            | p://localhost:58660, ♀ ♂                                           | <i> View Employee Data</i>                       | × សិជ                       | 3 <u>5</u> |
| View Er                                                 | mployee Da                                                         | ta                                               |                             | ^          |
| EmployeeID:                                             | 1                                                                  |                                                  |                             |            |
| LastName:                                               | Davolio                                                            |                                                  |                             |            |
| FirstName:                                              | Nancy                                                              |                                                  |                             |            |
| Country:                                                | USA                                                                |                                                  |                             |            |
| HomePhone:                                              | (206) 555-9857                                                     |                                                  |                             |            |
| See More                                                |                                                                    |                                                  |                             |            |
| Education inclu-<br>1970. She also o<br>Toastmasters In | des a BA in psychology<br>completed "The Art of th<br>ternational. | from Colorado State U<br>ae Cold Call." Nancy is | niversity in<br>a member of |            |
| 1 2 3 4 5 6                                             | <u>789</u>                                                         |                                                  |                             | ~          |

The **See More...** link is designed to work only once. Subsequent clicking of the link will not trigger any event handlers.

## Тір

Northwind is an open source database that can be downloaded from <u>https://northwinddatabase.codeplex.com</u>. Read more about *How to install sample databases* from the MSDN page at <u>https://msdn.microsoft.com/en-us/library/8b6y4c7s.aspx</u>.

- 2. To build the preceding page, we need to create an **ASP.NET Web Application** project in Visual Studio and name it Recipe5 (or any other suitable name).
- 3. Add a *scripts* folder to the project and add the jQuery library to the folder.

- 4. Add a new web form to the project. Include the jQuery library on the form.
- 5. Open the form in the **Design** mode. Go to **Toolbox** | **Data**, and add a <code>SqlDataSource</code> control to the form.
- 6. In the **Design** mode, click on the small arrow icon that appears in the top-right corner of the sqlDataSource control on mouseover. Click on **Configure Data Source**, as shown here:

| [ | efault.aspx* 🕘 🗙                                   |  |
|---|----------------------------------------------------|--|
|   | asp:sqldatasource#SqlDataSource1                   |  |
|   | SqlDataSource - SqlDataSource1 SqlDataSource Tasks |  |
|   | Configure Data Source                              |  |
|   | 2                                                  |  |

7. Follow the wizard, and add a new database connection. In the dialog box, enter your server name, select the **Northwind** catalog, and click on **OK**:

| dd Connection                                |                                            |                                   | 8 22              |
|----------------------------------------------|--------------------------------------------|-----------------------------------|-------------------|
| Enter information to<br>choose a different d | connect to the sele<br>ata source and/or p | cted data source or o<br>rovider. | lick "Change" to  |
| Data source:                                 |                                            |                                   |                   |
| Microsoft SQL Serve                          | er (SqlClient)                             |                                   | Change            |
| S <u>e</u> rver name:                        |                                            |                                   |                   |
| LOCALHOST                                    |                                            | •                                 | <u>R</u> efresh   |
| Log on to the serv                           | er                                         |                                   |                   |
| Our Use Windows                              | Authentication                             |                                   |                   |
| O Use SOL Serve                              | Authentication                             |                                   |                   |
| <u>U</u> ser name:                           |                                            |                                   |                   |
| <u>P</u> assword:                            |                                            |                                   |                   |
|                                              | <u>S</u> ave my passwo                     | rd                                |                   |
| Connect to a data                            | base                                       |                                   |                   |
| Select or enter                              | a database name:                           |                                   |                   |
| Northwind                                    | -                                          |                                   | -                 |
| Attach a datab                               | ase file:                                  |                                   |                   |
|                                              |                                            |                                   | <u>B</u> rowse    |
| Logical name                                 | ;                                          |                                   |                   |
|                                              |                                            |                                   |                   |
|                                              |                                            | (                                 | Ad <u>v</u> anced |
| Test Connection                              |                                            | ОК                                | Cancel            |

#### Note

Note that we are using Windows Authentication for all database driven examples in this book. Hence in the MS SQL Server, it is important to give permission to the windows account to access the Northwind database.

8. In the **Configure the Select Statement** dialog box, as shown in the following screenshot, choose **Specify columns from a table or view** from the radio button list, and select the Employees table from the drop-down menu. Check the columns required to be displayed on the page, such as EmployeeID, LastName, FirstName, Country, HomePhone, and Notes. Click on the **Next** 

8 23

Configure Data Source - SqIDataSource1

| <ul> <li>Specify a custom <u>SQL</u> si</li> <li>Specify columns from a</li> </ul>                                                                                                 | tatement or stored proc<br>table or view                                                                                                    | edure                                            |              |                                                                         |
|----------------------------------------------------------------------------------------------------|----------------------------------------------------------------------------------------------------|--------------------------------------------------|--------------|-------------------------------------------------------------------------|
| Na <u>m</u> e:                                                                                                    |                                                                                                    |                                                  |              |                                                                         |
| Employees                                                                                                    |                                                                                                    | ▼                                                |              |                                                                         |
| C <u>o</u> lumns:                                                                                                    |                                                                                                    |                                                  |              |                                                                         |
| <ul> <li>*</li> <li>✓ EmployeeID</li> <li>✓ LastName</li> <li>✓ FirstName</li> <li>Title</li> <li>TitleOfCourtesy</li> <li>BirthDate</li> <li>HireDate</li> <li>Address</li> </ul> | <ul> <li>City</li> <li>Region</li> <li>PostalCode</li> <li>Country</li> <li>HomePhone</li> <li>Extension</li> <li>Photo</li> <li>Notes</li> <li>ReportsTo</li> </ul> | PhotoPath                                        |              | Return only unique rows         WHERE         ORDER BY         Advanced |
| SELECT statement:<br>SELECT [EmployeeID]                                                                                                    | , [LastName], [FirstNam                                                                                                    | ne], [Country], [Home <sup>p</sup> hone], [Notes | ] FROM [Empl | oyees]                                                                  |

Test the query, and complete the wizard by clicking on the **Finish** button.

9. Now, in the **Design** mode, drag and drop a FormView control by navigating to **Toolbox** | **Data**. Click on the small arrow icon that appears in the top-right corner of the FormView control on

mouseover, and click on **Choose Data Source**. Select SqlDataSource1 from the drop-down menu, as shown here:

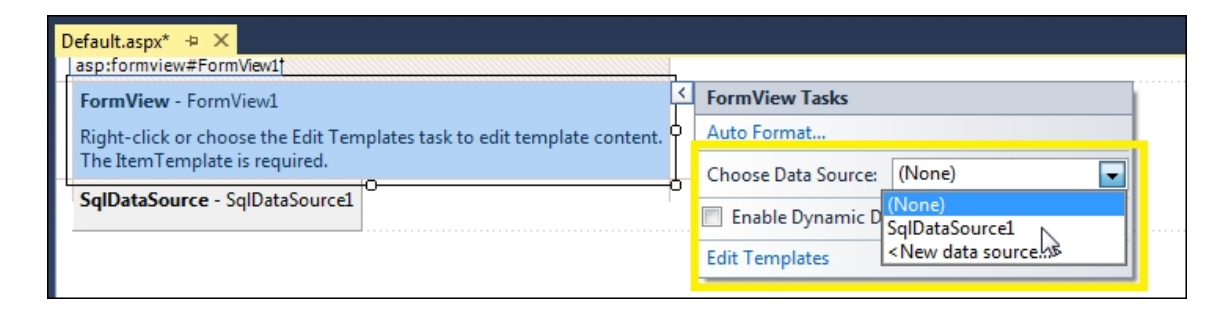

10. Add the following markup to the FormView control in **Source** mode:

```
<asp:FormView ID="FormView1" runat="server"</pre>
AllowPaging="True" DataKeyNames="EmployeeID"
DataSourceID="SqlDataSource1">
 <ItemTemplate>
   EmployeeID:
       <asp:Label ID="EmployeeIDLabel"
runat="server" Text=' <%# Eval("EmployeeID")</pre>
%>' />
     \langle t,r \rangle
       Last Name:
       <asp:Label ID="LastNameLabel"
runat="server" Text=' <%# Bind("LastName") %>'
/>
     \langle t,r \rangle
       First Name:
       <asp:Label ID="FirstNameLabel"
runat="server" Text=' <%# Bind("FirstName") %>'
/>
     Country:
       <asp:Label ID="CountryLabel"
runat="server" Text=' <%# Bind("Country") %>'
/>
     Home Phone:
```

```
<asp:Label ID="HomePhoneLabel"
runat="server" Text=' <%# Bind("HomePhone") %>'
/>
     <asp:HyperLink ID="lnkMore"
runat="server" CssClass="morelink">See More...
</asp:HyperLink>
      <asp:Label ID="lblMoreData"
CssClass="moredata" runat="server"
Text=' <%#Bind("Notes") %>' ></asp:Label>
   <br/>
 </ItemTemplate>
</asp:FormView>
```

11. Add the following styles to the head element of the page:

```
<style type="text/css">
.moredata{
    color:grey;
    }
.morelink{
    cursor:pointer;
    color:maroon;
    text-decoration:underline;
    }
</style>
```

The moredata CSS class is applied to the additional details of the employee displayed on the page. The morelink CSS class is used to style the **See More...** link.

# How to do it...

Add the following jQuery code to a script> block on the page:

```
<script type="text/javascript">

$(document).ready(function () {

$(".moredata").hide();

$("table[id=EmployeeData]").one("click",

"a.morelink", function () {
```

```
$(".moredata").show();
});
});
</script>
```

# How it works...

The page works as follows:

- 1. Save the application and run it using *F5*. The page loads the first record from the *Employees* table and displays it in the FormView control. Navigation through the records is possible using the page numbers at the bottom of the page.
- 2. Each page displays the basic employee details, such as the name, country, and home phone number. The notes related to the employee are hidden using the following code:

\$(".moredata").hide();

The preceding selector uses the CSS class assigned to the lblMoreData label control in the FormView item template.

3. A **See More...** hyperlink provided in the **FormView** option enables you to view the notes related to the employee record. This is done using the .one() event binder attached to the parent table:

```
$("table[id=EmployeeData]").one("click",
"a.morelink", function () {
   $(".moredata").show();
});
```

Using .one() instead of .on() enables you to call the event handler at most once. Once the event handler is executed, it is detached from the element so that it cannot be reinvoked.

Note that the event handler is attached to the parent element instead of attaching it to the hyperlink directly. The anchor

element with the morelink CSS class is passed as the child selector that can raise the event.

Once the click event is raised, the label control containing the notes is displayed using the .show() method.

## See also

The Passing data with events and using event namespacing recipe

# Triggering an event programmatically

This recipe demonstrates the use of the .trigger() method to invoke events programmatically. The constructs used in this example are as follows:

| Construct                                        | Туре               | Description                                                                                                    |
|--------------------------------------------------|--------------------|----------------------------------------------------------------------------------------------------|
| \$(".class")                                     | jQuery<br>selector | This matches all elements with the specified CSS class.                                                                                                    |
| \$("html_tag")                                   | jQuery<br>selector | This selects all elements with the specified HTML tag.                                                                                                    |
| \$(this)                                         | jQuery<br>object   | This refers to the current jQuery object.                                                                                                    |
| .attr("name")<br>Or<br>.attr("name",<br>"value") | jQuery<br>method   | This returns a string with the required<br>attribute value of the first matched<br>element. It can also be used to set the<br>attribute to the required value. |
| [attribute=<br>"value"]                          | jQuery<br>selector | This selects an element with the specified attribute equal to the value string.                                                                                |

| Construct  | Туре                      | Description                                                                               |
|------------|---------------------------|-------------------------------------------------------------------------------------------|
| click      | jQuery<br>event           | This is fired when you click on an element. It corresponds to the JavaScript click event. |
| dblclick   | jQuery<br>event           | This is fired when you double-click on an element. It corresponds to the JavaScript       |
| eval()     | JavaScript<br>function    | This executes the JavaScript expression.                                                  |
| .find()    | jQuery<br>method          | This finds all elements matching the filter.                                              |
| .on()      | jQuery<br>event<br>binder | This attaches an event handler for one or more events to the matched elements.            |
| .trigger() | jQuery<br>method          | This executes handlers and behaviors attached to the matched elements.                    |

# **Getting ready**

To create a web page that triggers events programmatically, follow these steps:

1. We will build a web page, as shown in the following screenshot. The page displays the list of products from the Northwind database in a GridView control. The GridView control has an **Edit** column containing a LinkButton control to edit any particular row of data:

| Þ  | ) () () () () () () () () () () () () () | 🖉 Update   | Product List × |      | □ ×<br>☆ ☆ ₩ |
|----|------------------------------------------|------------|----------------|------|--------------|
| U  | pdate Product Li                         | st         |                |      |              |
|    | Product Name                             | Unit Price | Units In Stock | Edit |              |
| 1  | Chai                                     | 18.0000    | 39             | Edit |              |
| 2  | Chang                                    | 19.0000    | 17             | Edit |              |
| 3  | Aniseed Syrup                            | 10.0000    | 13             | Edit |              |
| 4  | Chef Anton's Cajun Seasoning             | 22.0000    | 53             | Edit |              |
| 5  | Chef Anton's Gumbo Mix                   | 21.3500    | 0              | Edit |              |
| 6  | Grandma's Boysenberry Spread             | 25.0000    | 120            | Edit |              |
| 7  | Uncle Bob's Organic Dried Pears          | 30.0000    | 15             | Edit |              |
| 8  | Northwoods Cranberry Sauce               | 40.0000    | 6              | Edit |              |
| 9  | Mishi Kobe Niku                          | 97.0000    | 29             | Edit |              |
| 10 | Ikura                                    | 31.0000    | 31             | Edit |              |
| 11 | Queso Cabrales                           | 21.0000    | 22             | Edit |              |

Generally, when you click on the **Edit** link in any particular row, the record goes into the edit mode, and the **Update** and **Cancel** links are shown. In our case, we will use jQuery to trigger the clicking of the **Edit** link when the user double-clicks on a particular row. So, programmatically, the edit mode of the specific row will be activated, as shown in the following screenshot:

| ¢  | ) () http://localhost:60086/[   | 🖞 <i> (</i> Product List | ×              | × □ □ -<br>} ☆ ☆ | <b>र</b><br>दुर्देः |
|----|---------------------------------|--------------------------|----------------|------------------|---------------------|
| U  | pdate Product Li                | st                       |                |                  | ^                   |
|    | Product Name                    | Unit Price               | Units In Stock | Edit             | ļ                   |
| 1  | Chai                            | 18.0000                  | 39             | <u>Edit</u>      |                     |
| 2  | Chang                           | 19.0000                  | 17             | Edit             |                     |
| 3  | Aniseed Syrup                   | 10.0000                  | 13             | Update Cancel    |                     |
| 4  | Chef Anton's Cajun Seasoning    | 22.0000                  | 53             | Edit             |                     |
| 5  | Chef Anton's Gumbo Mix          | 21.3500                  | 0              | Edit             |                     |
| 6  | Grandma's Boysenberry Spread    | 25.0000                  | 120            | Edit             |                     |
| 7  | Uncle Bob's Organic Dried Pears | 30.0000                  | 15             | Edit             |                     |
| 8  | Northwoods Cranberry Sauce      | 40.0000                  | 6              | Edit             |                     |
| 9  | Mishi Kobe Niku                 | 97.0000                  | 29             | Edit             |                     |
| 10 | Ikura                           | 31.0000                  | 31             | Edit             |                     |
| 11 | Queso Cabrales                  | 21.0000                  | 22             | Edit             | 1                   |

- 2. To build the preceding page, create an **ASP.NET Web Application** project in Visual Studio and name it Recipe6 (or any other suitable name).
- 3. Add a scripts folder to the project, and add the jQuery library to the folder.
- 4. Add a new web form to the project. Include the jQuery library on the web form.
- 5. Now, right-click on the project in **Solution Explorer**, and go to **Add | New Item**. From the dialog box, select **Data** in the left-hand side panel and **ADO.NET Entity Data Model** in the middle panel. Enter the name **ProductModel** in the text field shown in the following screenshot, and click on the **Add** button:

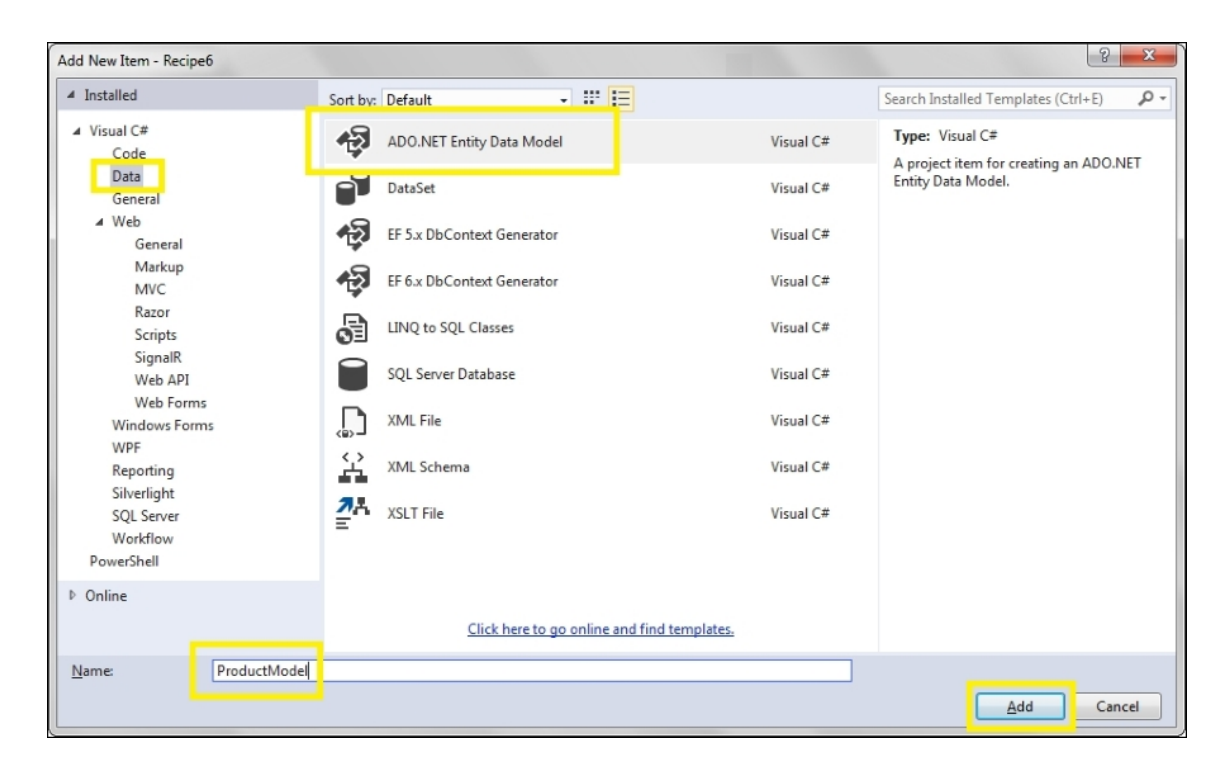

6. In the Entity Data Model Wizard, select EF Designer from database, and click on the Next button:

| Entity Data Mode                                 | el Wizard                                         |                                                    |                                       |                                     |                                       | ×                   |
|--------------------------------------------------|---------------------------------------------------|----------------------------------------------------|---------------------------------------|-------------------------------------|---------------------------------------|---------------------|
|                                                  | Choose Mode                                       | l Contents                                         |                                       |                                     |                                       |                     |
| What should                                      | the model co                                      | ntain?                                             |                                       |                                     |                                       |                     |
| EF Designer<br>from<br>database                  | Empty EF<br>Designer<br>model                     | Empty Code<br>First model                          | Code First<br>from<br>database        |                                     |                                       |                     |
| Creates a mo<br>settings for th<br>interact with | del in the EF I<br>ne model, and<br>are generated | esigner based o<br>database objec<br>from the mode | on an existing<br>ts to include<br>l. | database. You c<br>in the model. Th | an choose the da<br>e classes your ap | atabase connection, |
|                                                  |                                                   |                                                    | < <u>P</u> revious                    | <u>N</u> ext >                      | <u> </u>                              | Cancel              |

7. Create a connection to the Northwind database running on MS SQL Server, and save the connection string in web.config as NorthwindEntities. Click on the Next button:

| tity Data Mo                               | odel Wizard                                                                                                    | X           |
|--------------------------------------------|----------------------------------------------------------------------------------------------------|-------------|
| P                                          | Choose Your Data Connection                                                                                                    |             |
| Which data                                 | a connection should your application use to connect to the database?                                                                                                    | _           |
| pc.Northw                                  | rind.dbo ▼ New <u>C</u> onnection                                                                                                    |             |
| This conne<br>to the data<br>this sensitiv | ection string appears to contain sensitive data (for example, a password) that is required to con<br>Ibase. Storing sensitive data in the connection string can be a security risk. Do you want to inclu<br>ve data in the connection string?   | nect<br>ude |
| O No                                       | , exclude sensitive data from the connection string. I will set it in my application code.                                                                                                    |             |
| O Yes                                      | s, <u>i</u> nclude the sensitive data in the connection string.                                                                                                    |             |
| Connection                                 | n string:                                                                                                    |             |
| res://*/Pro<br>source=P(<br>security=T     | res://"/Productiviodel.csdiffes://"/Productiviodel.ssdif<br>oductModel.msl;provider=System.Data.SqlClient;provider connection string="data<br>C;initial catalog=Northwind;integrated<br>Frue;MultipleActiveResultSets=True;App=EntityFramework" | *           |
| Save co                                    | nnection settings in Web.Config as:                                                                                                    |             |
| North                                      | hwindEntities                                                                                                    |             |
|                                            | < <u>Previous</u> <u>N</u> ext > <u>Finish</u> Cancel                                                                                                    |             |

8. On the next screen, which displays the database objects, check the **Products** table by navigating to **Tables** | **dbo** | **Products**, and click on the **Finish** button:

| Entity Data Model Wizard                                                                                                    | ×        |
|----------------------------------------------------------------------------------------------------|----------|
| Choose Your Database Objects and Settings                                                                                                    |          |
| Which database objects do you want to include in your model?                                                                                                    |          |
| ⊿ 🖉 🐙 dbo                                                                                                    |          |
| Categories                                                                                                    |          |
| CustomerCustomerDemo                                                                                                    |          |
| CustomerDemographics                                                                                                    |          |
| Customers                                                                                                    | =        |
| Employees                                                                                                    |          |
|                                                                                                    |          |
|                                                                                                    |          |
| I I I I I I I I I I I I I I I I I I I                                                                                                    |          |
| Region                                                                                                    |          |
| The second second secon | <b>T</b> |
| Pluralize or singularize generated object names                                                                                                    |          |
| ✓ Include foreign key columns in the model                                                                                                    |          |
| Import selected stored procedures and functions into the entity model                                                                                                    |          |
| Model Namespace:                                                                                                    |          |
| NorthwindModel                                                                                                    |          |
|                                                                                                    |          |
|                                                                                                    |          |
| < <u>P</u> revious <u>N</u> ext > <u>F</u> inish Ca                                                                                                    | ncel     |
|                                                                                                    |          |

- 9. Now, add a GridView control to the web form by navigating to Toolbox | Data.
- 10. In the code-behind file (Default.aspx.vb Or Default.aspx.cs), add the following method to retrieve records from the Products table.

For VB, the code is as follows:

```
Public Function GridView1_GetData() As
IQueryable
Dim db As NorthwindEntities = New
NorthwindEntities()
Dim queryResults = From prod In db.Products
Order By prod.ProductID
Select prod.ProductID, prod.ProductName,
prod.UnitPrice, prod.UnitsInStock
```

```
Return queryResults
End Function
```

For C#, the code is as follows:

```
public IQueryable GridView1_GetData()
{
    NorthwindEntities db = new
NorthwindEntities();
    var query = from prod in db.Products
        orderby prod.ProductID
        select new
        ProductID = prod.ProductID,
        ProductID = prod.ProductID,
        ProductName = prod.ProductName,
        UnitPrice = prod.UnitPrice,
        UnitsInStock = prod.UnitsInStock
    };
    return query;
}
```

11. Set SelectMethod of GridView to the preceding method in the GridView markup as follows:

```
SelectMethod="GridView1 GetData"
```

12. Define a CSS style for the **Edit** link in the GridView in the head element of the page:

```
<style type="text/css">
.edit{
    color:blue;
    cursor:pointer;
  }
</style>
```

13. The complete markup of the page (excluding the styles applied to GridView) is as follows:

```
<asp:GridView ID="GridView1" runat="server"
AutoGenerateColumns="False"
SelectMethod="GridView1_GetData">
<Columns>
<asp:BoundField DataField="ProductID"
ReadOnly="true"/>
<asp:BoundField DataField="ProductName"
```

```
ReadOnly="true" HeaderText="Product Name"/>
    <asp:TemplateField HeaderText="Unit
Price">
      <ItemTemplate>
        <asp:Label ID="lblUnitPrice"
runat="server" Text=' <%# Bind("UnitPrice")%>' >
</asp:Label>
      </ItemTemplate>
      <EditItemTemplate>
        <asp:TextBox ID="txtUnitPrice"
runat="server"
                 Text=' <%#
Bind("UnitPrice")%>' ></asp:TextBox>
      </EditItemTemplate>
    </asp:TemplateField>
    <asp:TemplateField HeaderText="Units In
Stock">
      <ItemTemplate>
        <asp:Label ID="lblUnitsInStock"
runat="server" Text=' <%#</pre>
Bind("UnitsInStock")%>' ></asp:Label>
      </ItemTemplate>
      <EditItemTemplate>
        <asp:TextBox ID="txtUnitsInStock"</pre>
runat="server" Text=' <%#</pre>
Bind("UnitsInStock")%>' ></asp:TextBox>
      </EditItemTemplate>
    </asp:TemplateField>
    <asp:TemplateField HeaderText="Edit">
      <ItemTemplate>
        <asp:LinkButton ID="btnEdit"
CssClass="edit" CommandName="Edit"
runat="server">Edit</asp:LinkButton>
      </ItemTemplate>
      <EditItemTemplate>
        <asp:LinkButton ID="btnUpdate"
CommandName="Update"
runat="server">Update</asp:LinkButton>
        <asp:LinkButton ID="btnCancel"
CommandName="Cancel"
runat="server">Cancel</asp:LinkButton>
      </EditItemTemplate>
    </asp:TemplateField>
  </Columns>
</asp:GridView>
```

#### How to do it...
Add the following jQuery code to a <script> block on the page:

```
<script type="text/javascript">
  $(document).ready(function () {
    $("table[id=GridView1]").on("dblclick", "tr",
function () {
    $(this).find(".edit").trigger("click");
    });
    $(".edit").click(function () {
       eval($(this).attr('href'));
    });
    });
});
</script>
```

### How it works...

The page works as follows:

- 1. When you run the page, the product list is displayed in the GridView control.
- 2. Now, double-click on any row. You will notice that this will simulate clicking on the **Edit** link in that specific row. This is possible by attaching an event handler to the dblclick event of the row element as follows:

```
$("table[id=GridView1]").on("dblclick", "tr",
function () {...});
```

3. The event handler uses the edit CSS class to select the **Edit** link in that row, and the .trigger() method is used to call the click event on this link, as follows:

\$(this).find(".edit").trigger("click");

4. Finally, an event handler is attached to the click event of the Edit link:

\$(".edit").click(function () {...});

This event handler uses the JavaScript eval() function to call the href attribute attached to the **Edit** link:

```
eval($(this).attr('href'));
```

### See also

The Using event delegation to attach events to future controls recipe

## Passing data with events and using event namespacing

In this recipe, we will demonstrate how to pass event data with the .trigger() method. The event data will be defined in the **JavaScript Object Notation** (**JSON**) format, which is simply a collection of name/value pairs. We will also see how to use namespacing on the same event type to execute different handlers. The constructs used in this example are as follows:

| Construct | Туре                      | Description                                                                               |
|-----------|---------------------------|-------------------------------------------------------------------------------------------|
| \$(this)  | jQuery<br>object          | This refers to the current jQuery object.                                                 |
| :checked  | jQuery<br>selector        | This selects all checked checkboxes and radio buttons.                                    |
| click     | jQuery<br>event           | This is fired when you click on an element. It corresponds to the JavaScript click event. |
| .find()   | jQuery<br>method          | This finds all elements matching the filter.                                              |
| .on()     | jQuery<br>event<br>binder | This attaches an event handler for one or more events to the matched elements.            |

| Construct  | Туре             | Description                                                                                     |
|------------|------------------|-------------------------------------------------------------------------------------------------|
| .trigger() | jQuery<br>method | This executes handlers and behaviors attached to the matched elements.                          |
| .val()     | jQuery<br>method | This returns the value of the first matched element or sets the value of every matched element. |

### **Getting ready**

To pass data with events and to use event namespacing, follow these steps:

1. We will create a simple web page with two RadioButtonList controls and one Button control as follows:

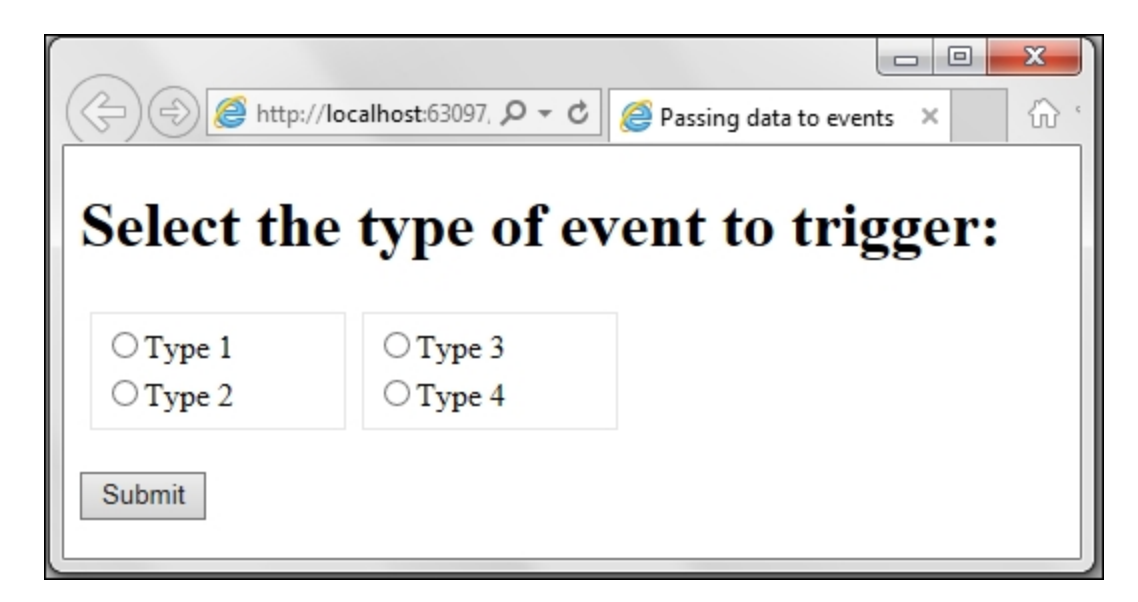

When you click on any radio button in the first RadioButtonList control, the click event of the Button control is called

programmatically and information on the selected radio button is passed to the event handler. The event data is displayed in a JavaScript alert message, as shown in the following screenshot:

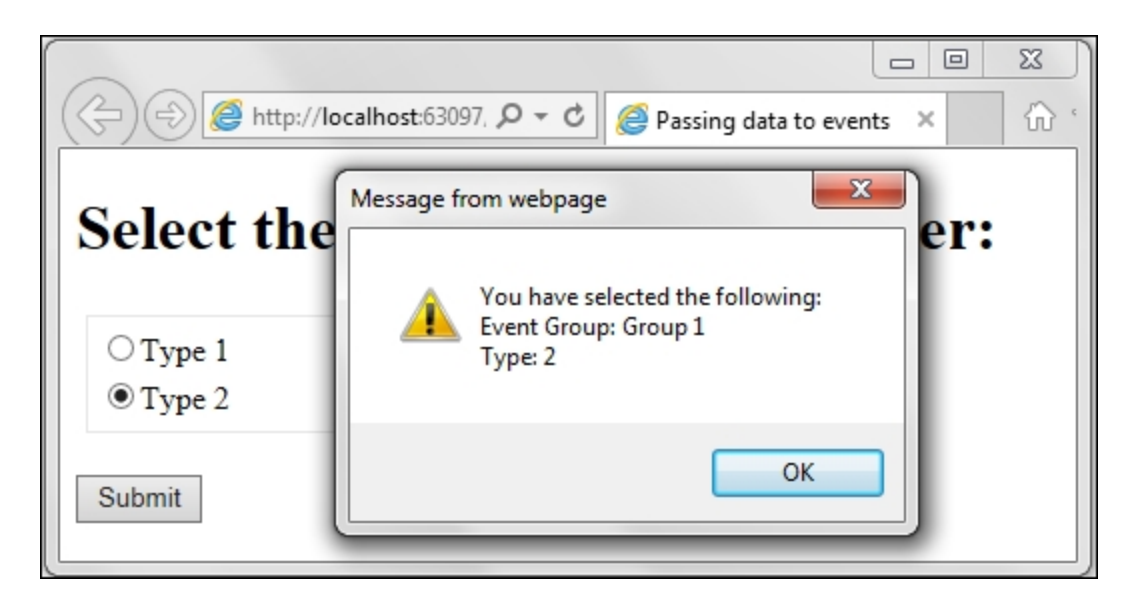

When you click on any radio button from the second RadioButtonList control, once again the click event handler of the Button control is called programmatically and event data is passed. However, this time a different handler is executed and the event data is displayed in a JavaScript confirm box, as follows:

| → □ X<br>→ → → → → → → → → → → → → → → → → → → |                      |                                                                     |  |  |
|------------------------------------------------|----------------------|---------------------------------------------------------------------|--|--|
| Select the                                     | e type of            | Message from webpage                                                |  |  |
| ○ Type 1<br>○ Type 2                           | ● Type 3<br>○ Type 4 | You have selected the following:<br>Event Group: Group 2<br>Type: 3 |  |  |
| Submit                                         |                      | OK Cancel                                                           |  |  |

- 2. To get started, create an **ASP.NET Web Application** project in Visual Studio and name it Recipe7 (or any other suitable name).
- 3. Add a scripts folder to the project, and add the jQuery library to the folder.
- 4. Add a new web form to the project. Include the jQuery library on the form.
- 5. Add the following markup to the page:

```
<fieldset>
     <asp:RadioButtonList
ID="RadioButtonList1" runat="server"
Width="120px">
       <asp:ListItem Text="Type 1" Value="1">
</asp:ListItem>
       <asp:ListItem Text="Type 2" Value="2">
</asp:ListItem>
     </asp:RadioButtonList>
   </fieldset>
   <fieldset>
     <asp:RadioButtonList
ID="RadioButtonList2" runat="server"
Width="120px">
       <asp:ListItem Text="Type 3" Value="3">
</asp:ListItem>
       <asp:ListItem Text="Type 4" Value="4">
</asp:ListItem>
     </asp:RadioButtonList>
   </fieldset>
  <br />
<asp:Button ID="btnSubmit" runat="server"
Text="Submit" />
```

### How to do it...

Include the following jQuery code in a <script> block on the page:

```
<script type="text/javascript">

$(document).ready(function () {

$("#

<%=RadioButtonList1.ClientID%>").on("click",
```

```
function () {
      var strValContent =
$(this).find(":checked").val();
      var data = { txtContent: "Group 1",
valContent: strValContent };
      $ ("#
<%=btnSubmit.ClientID%>").trigger("click.radioclic
k1", data);
    });
    $("#
<%=RadioButtonList2.ClientID%>").on("click",
function () {
     var strValContent =
$(this).find(":checked").val();
      var data = { txtContent: "Group 2",
valContent: strValContent };
      $ ("#
<%=btnSubmit.ClientID%>").trigger("click.radioclic
k2", data);
    });
    $("#
<%=btnSubmit.ClientID%>").on("click.radioclick1",
function (evt, data) {
    if (data ! = null) {
      var strMessage = "You have selected the
following: \r\n"+
        "Event Group: " + data.txtContent + "\r\n"
+
        "Type: " + data.valContent ;
      alert(strMessage);
    }
  });
  $ ("#
<%=btnSubmit.ClientID%>").on("click.radioclick2",
function (evt, data) {
    if (data ! = null) {
      var strMessage = "You have selected the
following: \r\n'' +
        "Event Group: " + data.txtContent + "\r\n"
+
        "Type: " + data.valContent;
     window.confirm(strMessage);
    }
  });
});
</script>
```

### How it works...

1. When the page loads and when you click on any radio button in the first RadioButtonList control, the event handler corresponding to its click event is executed:

```
$("#
<%=RadioButtonList1.ClientID%>").on("click",
function () {...});
```

2. The preceding event handler first reads the selected value of the radio button:

```
var strValContent =
$(this).find(":checked").val();
```

It then forms a JSON string to pass the preceding value as the event data:

```
var data = { txtContent: "Group 1",
valContent: strValContent };
```

Finally, it triggers the click event of the Button control with the required click.radioclick1 namespace and passes the required event data:

```
$("#
<%=btnSubmit.ClientID%>").trigger("click.radio
click1", data);
```

3. When the click event is invoked programmatically, its corresponding event handler with the click.radioclick1 namespace is executed:

```
$("#
<%=btnSubmit.ClientID%>").on("click.radioclick
1", function (evt,data) {...});
```

This handler reads the event data. If the data is not null, it is displayed in an alert message as follows:

```
if (data != null) {
  var strMessage = "You have selected the
following: \r\n"+
    "Event Group: " + data.txtContent + "\r\n"
+
    "Type: " + data.valContent ;
    alert(strMessage);
}
```

4. Similarly, when you click on a radio button in the second RadioButtonList control, the event handler corresponding to its click event is executed:

```
$("#
<%=RadioButtonList2.ClientID%>").on("click",
function ( ) {...});
```

5. The preceding event handler first reads the selected value of the radio button:

```
var strValContent =
$(this).find(":checked").val();
```

It then forms a JSON string to be passed as the event data:

```
var data = { txtContent: "Group 2",
valContent: strValContent };
```

Finally, it triggers the click event of the Button control with the required click.radioclick2 namespace and passes the required event data:

```
$("#
<%=btnSubmit.ClientID%>").trigger("click.radio
click2", data);
```

6. When the click button is invoked programmatically, this time, the event handler with the click.radioclick2 namespace is executed:

```
$("#
<%=btnSubmit.ClientID%>").on("click.radioclick
```

```
2", function (evt,data) {...});
```

This handler reads the event data. If the data is not null, it displays the information in a confirm message this time as follows:

```
if (data != null) {
  var strMessage = "You have selected the
following: \r\n" +
    "Event Group: " + data.txtContent + "\r\n"
+
    "Type: " + data.valContent;
    window.confirm(strMessage);
}
```

### See also

The Triggering an event programmatically recipe

## **Detaching events**

This recipe demonstrates the use of the .off() method to detach event handlers from page elements. The constructs used in this example are as follows:

| Construct      | Туре               | Description                                                                                   |
|----------------|--------------------|-----------------------------------------------------------------------------------------------|
| \$("html_tag") | jQuery<br>selector | This selects all elements with the specified HTML tag.                                        |
| \$(this)       | jQuery<br>object   | This refers to the current jQuery object.                                                     |
| .addClass()    | jQuery<br>method   | This adds the specified CSS class to each matched element.                                    |
| blur           | jQuery<br>event    | This is fired when an element loses focus.<br>It corresponds to the JavaScript blur<br>event. |
| :checked       | jQuery<br>selector | This selects all checked checkboxes and radio buttons.                                        |
| click          | jQuery<br>event    | This is fired when you click on an element. It corresponds to the JavaScript click event.     |

| Construct      | Туре                      | Description                                                                                 |
|----------------|---------------------------|---------------------------------------------------------------------------------------------|
| focus          | jQuery<br>event           | This is fired when an element receives focus. It corresponds to the JavaScript focus event. |
| :input         | jQuery<br>selector        | This matches the input, button, select, and textarea elements.                              |
| .is()          | jQuery<br>method          | This returns a Boolean value if the matched element satisfies a given condition.            |
| .off()         | jQuery<br>method          | This removes event handlers from the matched elements.                                      |
| .on()          | jQuery<br>event<br>binder | This attaches an event handler for one or more events to the matched elements.              |
| .removeClass() | jQuery<br>method          | This removes the specified CSS class from each matched element.                             |

### **Getting ready**

To create a form for demonstrating detaching of events, follow these steps:

 Create the following sample page consisting of a few TextBox controls. There is a CheckBox control on the top of the page. When the CheckBox control is checked, the current control with focus is highlighted with a blue border, as shown in the following screenshot:

| 🔄 🛞 🥖 http://localhost:54926, 🔎 🗝 🖒 🧟 Registration Page | × ☆☆ € |
|---------------------------------------------------------|--------|
| <b>Registration Page:</b>                               |        |
| ✓ Highlight TextBoxes                                   |        |
| Name                                                    |        |
|                                                         |        |
| Email                                                   |        |
|                                                         |        |
| Home Address                                            |        |
|                                                         |        |
| Mailing Address                                         |        |
|                                                         |        |
| Submit Reset                                            |        |

When the CheckBox control is unchecked, the active control is not highlighted any more with the blue border as it was in the previous case:

| <                         | × ☆☆: |
|---------------------------|-------|
| <b>Registration Page:</b> |       |
| □ Highlight TextBoxes     |       |
| Name                      |       |
|                           |       |
| Email                     |       |
|                           |       |
| Home Address              |       |
|                           |       |
| Mailing Address           |       |
|                           |       |
| Submit Reset              |       |

- 2. To build the preceding page, create an **ASP.NET Web Application** project in Visual Studio and name it Recipes (or any other suitable name).
- 3. Add a scripts folder to the project, and add the jQuery library to the folder.
- 4. Add a new web form to the project. Include the jQuery library on the form.
- 5. Add the following markup to the page:

```
    <asp:CheckBox
ID="chkHighlight" runat="server"
Text="Highlight TextBoxes" />

    <asp:Label ID="lblName"
runat="server" Text="Name"></asp:Label>
```

```
<asp:TextBox ID="txtFirst"
runat="server"></asp:TextBox>
   <asp:TextBox ID="txtLast"
runat="server"></asp:TextBox>
   \langle t,r \rangle
   <asp:Label ID="lblEmail"
runat="server" Text="Email"></asp:Label>
   <asp:TextBox ID="txtEmail"
runat="server"></asp:TextBox>
   <asp:Label
ID="lblHomeAddr" runat="server" Text="Home
Address"></asp:Label>
   \langle t,r \rangle
   <asp:TextBox
ID="txtHomeAddr" runat="server"></asp:TextBox>
   <asp:Label
ID="lblMailingAddr" runat="server"
Text="Mailing Address"></asp:Label>
   <asp:TextBox
ID="txtMailingAddr" runat="server">
</asp:TextBox>
   \langle t,r \rangle
   <asp:Button ID="btnSubmit"
runat="server" Text="Submit" />
    <asp:Button ID="btnReset" runat="server"</pre>
```

6. Add the following style to the head element to give a blue border to the active element:

```
<style type="text/css">
.active{
    border-color:blue;
  }
</style>
```

### How to do it...

Include the following jQuery code in a script> block on the page:

```
<script type="text/javascript">
  $(document).ready(function () {
    $("#<%=chkHighlight.ClientID%>").on("click",
function () {
      if ($(this).is(":checked")) {
        $("input:text").on("focus", function () {
          $(this).addClass("active");
        });
        $("input:text").on("blur", function () {
          $(this).removeClass("active");
        });
      } else {
        $("input:text").off();
      }
    });
  });
</script>
```

### How it works...

The page works as follows:

1. Run the application by pressing the *F5* key. When the page loads up, the checkbox control is unchecked. By checking the

checkbox control, its click event handler is executed:

```
$("#<%=chkHighlight.ClientID%>").on("click",
function () {...}
```

2. The click event handler first checks whether the control is checked. If it is checked, it adds event handlers to all TextBox controls for the focus and blur events on the form. In the focus event handler, the TextBox control is highlighted, and in blur, the highlighting is removed as follows:

```
if ($(this).is(":checked")) {
   $("input:text").on("focus", function () {
      $(this).addClass("active");
   });
   $("input:text").on("blur", function () {
      $(this).removeClass("active");
   });
}
```

3. If the CheckBox control is unchecked, all events handlers tied to the TextBox controls are removed using the .off() method as follows:

```
else {
   $("input:text").off();
}
```

### See also

The Running an event only once recipe

# Chapter 4. DOM Traversal and Manipulation in ASP.NET

This chapter looks at methods used for traversing the DOM tree and the techniques that can be used for manipulating them. We will discuss the following recipes in this chapter:

- Adding/removing DOM elements
- Accessing parent and child controls
- Accessing sibling controls
- Refining selection using a filter
- Adding items to controls at runtime

### Introduction

The **Document Object Model** (**DOM**) provides a representation for web pages as structured documents with a tree-like format. Each node in the tree is tied to properties, methods, and event handlers. The web page is itself referred to as the document object and can be accessed from the window object using window.document. The HTML elements on the page become element nodes such as a head element or body element. These nodes, in turn, can have children nodes such as table, div, input, and so on. Some nodes may be text nodes while some may also be comment nodes.

It is important to note that the DOM is not a programming language but rather an object-oriented model that can be used across various languages, such as JavaScript, HTML, and XML. Thus, it is language-independent and provides a common **Application Programming Interface (API)** that can be implemented by various languages. By connecting web pages to programming languages, you can manipulate their style, structure, and content. jQuery provides many methods for traversing the DOM tree such as accessing the parent, children, sibling, or next/previous elements. Using jQuery, DOM elements can be added, removed, or cloned at runtime using the client code. In this chapter, we will see how this can be accomplished.

# Adding/removing DOM elements

This recipe demonstrates how to clone elements on the DOM. We will also see how to remove elements completely from the DOM tree. The programming constructs used in this example are summarized in the following table:

| Construct                                          | Туре               | Description                                                                                                    |
|----------------------------------------------------|--------------------|----------------------------------------------------------------------------------------------------|
| <pre>\$("#identifier")</pre>                       | jQuery<br>selector | This selects an element based on its ID                                                                                                    |
| \$("html_tag")                                     | jQuery<br>selector | This selects all elements with the specified HTML tag.                                                                                                    |
| .addClass()                                        | jQuery<br>method   | This adds the specified css class to each matched element.                                                                                                    |
| <pre>.attr("name") Of .attr("name", "value")</pre> | jQuery<br>method   | This returns a string with the<br>required attribute value of the first<br>matched element. It can also be<br>used to set the attribute to the<br>required value. |

| Construct                         | Туре               | Description                                                                                                    |
|-----------------------------------|--------------------|----------------------------------------------------------------------------------------------------|
| [attribute= "value"]              | jQuery<br>selector | This selects an element with the specified attribute equal to the "value" string.                                                                 |
| .appendTo()                       | jQuery<br>method   | This inserts elements at the end of the target.                                                                                                   |
| click                             | jQuery<br>event    | This is fired when you click on an element. It corresponds to the JavaScript click event.                                                         |
| .clone()                          | jQuery<br>method   | This makes a deep copy of the<br>matched elements, that is, the<br>matched elements are copied<br>along with their descendants and<br>text nodes. |
| <pre>event.preventDefault()</pre> | jQuery<br>method   | This prevents the default action of the event from being triggered.                                                                               |
| .find()                           | jQuery<br>method   | This finds all elements that match the filter.                                                                                                    |
| .length                           | jQuery<br>property | This returns the number of elements in the jQuery object.                                                                                         |

| Construct      | Туре                      | Description                                                                                                    |
|----------------|---------------------------|----------------------------------------------------------------------------------------------------|
| .on()          | jQuery<br>event<br>binder | This attaches an event handler<br>for one or more events to the<br>matched elements.                                                            |
| .remove()      | jQuery<br>method          | This removes the matched<br>elements as well as their<br>descendants from the document.<br>All the related data and events<br>are also removed. |
| .removeClass() | jQuery<br>method          | This removes the specified CSS<br>class from each matched<br>element.                                                                           |
| .val()         | jQuery<br>method          | This returns the value of the first matched element or sets the value of every matched element.                                                 |

### **Getting ready**

Follow these steps to create a page for showing the adding and removing of DOM elements:

1. In this recipe, let's create a subsection of a job application form where the applicant needs to key in the current and past working experience. Since this is a variable section and different applicants can have different number of job experiences, we will let the user add new subsections if required. Once the page is loaded, the following form will be displayed:

| ( ) ( Adding / removing DOM ×                           | 6 1 1 |
|---------------------------------------------------------|-------|
| Enter your Work Experience here:                        |       |
| Company Name:<br>Designation:                           |       |
| Add Work Experience Remove Work Experience Submit Reset |       |
|                                                         |       |

2. When you click on the **Add Work Experience** link, a new subsection is added as follows:

| ((=) (=) (=) http://localhost:52685/[ P - C) @ Adding / removing DOM × | 6 1 1 1 1 1 1 1 1 1 1 1 1 1 1 1 1 1 1 1 |
|------------------------------------------------------------------------|-----------------------------------------|
| Enter your Work Experience here:                                       |                                         |
| Company Name:                                                          |                                         |
| Designation:                                                           |                                         |
|                                                                        |                                         |
| Company Name:                                                          |                                         |
| Designation:                                                           |                                         |
| Add Work Experience Remove Work Experience                             |                                         |
| Submit Reset                                                           |                                         |

3. When you click on the **Remove Work Experience** link, a prompt message is displayed to the user, as shown in the following screenshot:

|                                            | ttp://localhost:52685/[ ♀ ┍ ♥ @ Adding / removing DOM × ↓ ☆ ☆ |  |  |
|--------------------------------------------|---------------------------------------------------------------|--|--|
| Enter your                                 | Work Experience here:                                         |  |  |
| Company                                    | Message from webpage                                          |  |  |
| Designati                                  | Are you sure you want to remove the above section?            |  |  |
| Company<br>Designati                       | OK Cancel                                                     |  |  |
| Add Work Experience Remove Work Experience |                                                               |  |  |
| Submit                                     | Reset                                                         |  |  |

By clicking on **Cancel**, the action is dismissed. By clicking on **OK**, the previous subsection is permanently removed from the form.

- 4. To get started, create a new **ASP.NET Web Application** project in Visual Studio using the **Empty** template and name it Recipel (or any other suitable name).
- 5. Add a scripts folder to the project and include the jQuery library files in this folder.
- 6. Add a new web form and include the jQuery library in this form.
- 7. Add two form fields: Company Name and Designation to the form. Drag and drop two **LinkButton** controls below these fields: one to add a new section and the other to remove the previous section. Also, add two Button controls to the form for the <u>submit</u> and <u>Reset</u> functions, respectively. Thus, the markup of the form will be as follows:

```
<div id="container">
  <asp:Panel ID="pnlWorkExp" runat="server"</pre>
CssClass="addPanel">
    < t.d >
         <asp:Label ID="lblCompany"
runat="server" Text="Company Name:">
</asp:Label>
       <asp:TextBox ID="txtCompany"
runat="server"></asp:TextBox>
       < t.d >
         <asp:Label ID="lblDesignation"
runat="server" Text="Designation:">
</asp:Label>
       \langle t.d \rangle
         <asp:TextBox ID="txtDesignation"
runat="server"></asp:TextBox>
       </asp:Panel>
</div>
<asp:LinkButton ID="lnkAddWorkExp"
runat="server">Add Work
Experience</asp:LinkButton>
  
<asp:LinkButton ID="lnkRemWorkExp"
runat="server">Remove Work
Experience</asp:LinkButton>
<br /><br />
<asp:Button ID="btnSubmit" runat="server"
Text="Submit" />
  
<asp:Button ID="btnReset" runat="server"</pre>
Text="Reset" />
```

8. Note that the form has a container div area consisting of a Panel control. We will be cloning this Panel on every click of the Add Work Experience link. Add the following styles to this Panel:

```
.addPanel {
  border: solid;
  border-width: 1 px;
  border-color: darkgray;
  width: 300 px;
  padding: 10 px;
  margin: 10 px;
}
```

9. We will also add a style to disabled controls on the page:

```
.disabled{
   color:gray;
   text-decoration:none;
}
```

#### How to do it...

Add the following jQuery code to a <script> block in the form:

```
<script type="text/javascript">
$(document).ready(function() {
  $("#
<%=lnkRemWorkExp.ClientID%>").attr("disabled",
true).addClass("disabled");
  $("#<%=lnkAddWorkExp.ClientID%>").on("click",
function(evt) {
    evt.preventDefault();
   var cnt = $(".addPanel").length + 1;
   var clone = ("#
<%=pnlWorkExp.ClientID%>").clone();
    clone.attr("ID", "<%=pnlWorkExp.ClientID%> " +
cnt);
   clone.find("#
<%=lblCompany.ClientID%>").attr("ID", "
<%=lblCompany.ClientID%> " + cnt);
    clone.find("#
<%=txtCompany.ClientID%>").attr("ID", "
<%=txtCompany.ClientID%> " + cnt).attr("name", "
<%=txtCompany.ClientID%> " + cnt).val("");
    clone.find("#
<%=lblDesignation.ClientID%>").attr("ID", "
<%=lblDesignation.ClientID%> " + cnt);
    clone.find("#
```

```
<%=txtDesignation.ClientID%>").attr("ID", "
<%=txtDesignation.ClientID%> " + cnt).attr("name",
"<%=txtDesignation.ClientID%> " + cnt).val("");
    clone.appendTo("#container");
    $("#
<%=lnkRemWorkExp.ClientID%>").attr("disabled",
false).removeClass("disabled");
  });
  $("#<%=lnkRemWorkExp.ClientID%>").on("click",
function(evt) {
    evt.preventDefault();
   var cnt = $(".addPanel").length;
    if (cnt > 1) {
      if (confirm("Are you sure you want to remove
the above section?")) {
        $("#<%=pnlWorkExp.ClientID%> " +
cnt).remove();
        cnt--;
        if (cnt == 1)
          $ ("#
<%=lnkRemWorkExp.ClientID%>").attr("disabled",
false).addClass("disabled");
      }
   }
  });
  $("#<%=btnSubmit.ClientID%>").on("click",
function(evt) {
    evt.preventDefault();
    //handle form submission using AJAX here
  });
  $("#<%=btnReset.ClientID%>").on("click",
function(evt) {
    evt.preventDefault();
    $("input[type=text]").val("");
  });
});
</script>
```

### How it works...

Let's see how to add and remove the DOM elements:

1. In the jQuery code, the **Remove Work Experience** link is initially disabled by setting its disabled attribute to true as follows:

```
$("#
<%=lnkRemWorkExp.ClientID%>").attr("disabled",
true).addClass("disabled");
```

Thus, initially on page load, the link will not be clickable.

2. Event handlers are attached to the LinkButton controls to add and remove the subsections as well as the Button controls to submit and reset the form:

```
$("#<%=lnkAddWorkExp.ClientID%>").on("click",
function (evt) {...});
$("#<%=lnkRemWorkExp.ClientID%>").on("click",
function (evt) {...});
$("#<%=btnSubmit.ClientID%>").on("click",
function (evt) {...});
$("#<%=btnReset.ClientID%>").on("click",
function (evt) {...});
```

3. In the event handler of the Add Work Experience link, we are going to make a deep copy of the Panel control using the .clone() function. We will need to update the ID, name, and value of each child control to avoid duplicates on the page. To get started with this, first prevent posting of the form due to the button click action:

```
evt.preventDefault();
```

Since we need a unique ID for each element, let's set the ID of each cloned element to  $OriginalID_N$  where, OriginalID is equal to the ID of the element that is cloned. N is equal to the Nth instance of the original element.

To determine the value of N, first determine the total number of Panel controls on the form that have the addPanel CSS class. Increment this count by 1 to get the number of the next instance, as follows:

```
var cnt = $(".addPanel").length + 1;
```

Make a copy of the original Panel control:

```
var clone = $("#
<%=pnlWorkExp.ClientID%>").clone();
```

Update the ID of the cloned Panel to OriginalID\_N:

```
clone.attr("ID", "<%=pnlWorkExp.ClientID%>_" +
cnt);
```

Now, start updating the ID and name of its child elements to originalID\_N. If any data has been entered into the controls, the data will be replicated as well. Hence, reset the data of the cloned text controls, as follows:

```
clone.find("#
<%=lblCompany.ClientID%>").attr("ID", "
<%=lblCompany.ClientID%>_" + cnt);
clone.find("#
<%=txtCompany.ClientID%>").attr("ID", "
<%=txtCompany.ClientID%>_" + cnt).attr("name",
"<%=txtCompany.ClientID%>_" + cnt).val("");
clone.find("#
<%=lblDesignation.ClientID%>").attr("ID", "
<%=lblDesignation.ClientID%>").attr("ID", "
<%=txtDesignation.ClientID%>").attr("ID", "
<%=txtDesignation.ClientID%>").attr("ID", "
<%=txtDesignation.ClientID%>").attr("ID", "
<%=txtDesignation.ClientID%>" + cnt);
clone.find("#
<%=txtDesignation.ClientID%>" + cnt);
clone.find("#
<%=txtDesignation.ClientID%>" + cnt);
clone.find("#
<%=txtDesignation.ClientID%>" + cnt);
clone.find("#
<%=txtDesignation.ClientID%>" + cnt);
clone.find("#
<%=txtDesignation.ClientID%>" + cnt);
clone.find("#
<%=txtDesignation.ClientID%>" + cnt);
clone.find("#
<%=txtDesignation.ClientID%>" + cnt);
clone.find("#
<%=txtDesignation.ClientID%>" + cnt);
clone.find("#
<%=txtDesignation.ClientID%>" + cnt);
clone.find("#
<%=txtDesignation.ClientID%>" + cnt);
clone.find("#
<%=txtDesignation.ClientID%>" + cnt);
clone.find("#
<%=txtDesignation.ClientID%>" + cnt);
clone.find("#
<%=txtDesignation.ClientID%>" + cnt);
clone.find("#
<%=txtDesignation.ClientID%>" + cnt);
clone.find("#
<%=txtDesignation.ClientID%>" + cnt);
clone.find("#
<%=txtDesignation.ClientID%>" + cnt);
clone.find("#
<%=txtDesignation.ClientID%>" + cnt);
clone.find("#
<%=txtDesignation.ClientID%>" + cnt);
client["];
```

Now, the cloned Panel is ready to be appended to the container div area:

clone.appendTo("#container");

Enable the **Remove Work Experience** link by updating its disabled attribute to false:

```
$("#
<%=lnkRemWorkExp.ClientID%>").attr("disabled",
false).removeClass("disabled");
```

4. When you click on the **Remove Work Experience** link, we will remove the most recently added Panel from the form. To do this, first prevent posting of the form on the click event:

evt.preventDefault();

Get the number of the last added Panel on the form, as follows:

```
var cnt = $(".addPanel").length;
```

If the panel is the original element, that is, the first panel on the form, it will not be removed. If there are more than one Panel controls on the form, we need to show the confirmation dialog box to the user. The user can dismiss the dialog box by clicking on **Cancel**. If the user clicks on **OK**, we use the .remove() function to delete the Panel as well its child elements.

Since the number of Panels is reduced by 1, we can decrease the count by 1. If only one panel is left behind, disable the remove link to avoid removing the original panel:

```
if (cnt > 1) {
    if (confirm("Are you sure you want to remove
the above section?")){
        $("#<%=pnlWorkExp.ClientID%>_" +
cnt).remove();
        cnt--;
        if (cnt == 1)
            $("#
        <%=lnkRemWorkExp.ClientID%>").attr("disabled",
false).addClass("disabled");
    }
}
```

#### Note

Since DOM elements are added using the client code, they are not accessible by the server side. Hence, in the event handler of the **Submit** button, retrieve the contents of all DOM elements and post them to the server using **AJAX**. This technique of posting form contents is demonstrated in the *Serializing form data* recipe in Chapter 9, *Useful jQuery Recipes for ASP.NET Sites*, which is available at: https://www.packtpub.com/sites/default/files/downloads/4836 OT\_Chapter\_09.

5. In the event handler of the **Reset** button, prevent posting of the form and reset the value of all text controls as follows:

```
evt.preventDefault();
$("input[type=text]").val("");
```

### See also

The Accessing sibling controls recipe

## Accessing parent and child controls

This recipe demonstrates how to access parent and child elements in the DOM when performing client-side validation of a sample form. The constructs used in this example are summarized as follows:

| Construct                    | Туре               | Description                                               |  |
|------------------------------|--------------------|-----------------------------------------------------------|--|
| <pre>\$("#identifier")</pre> | jQuery<br>selector | This selects an element based on its ID                   |  |
| \$("html_tag")               | jQuery<br>selector | This selects all elements with the specified HTML tag     |  |
| \$(this)                     | jQuery<br>object   | This refers to the current jQuery object                  |  |
| .addClass()                  | jQuery<br>method   | This adds the specified css class to each matched element |  |
| :checked                     | jQuery<br>selector | This selects checked input elements                       |  |

| Construct                                                      | Туре               | Description                                                                                                    |
|----------------------------------------------------------------|--------------------|----------------------------------------------------------------------------------------------------|
| .children()                                                    | jQuery<br>method   | This returns the immediate descendant element of the matched elements                                                                                           |
| .each()                                                        | jQuery<br>method   | This iterates over the matched<br>elements and executes a function<br>for each element                                                                          |
| <pre>event.preventDefault()</pre>                              | jQuery<br>method   | This prevents the default action of the event from being triggered                                                                                              |
| .find()                                                        | jQuery<br>method   | This finds all elements that match the filter                                                                                                    |
| .length                                                        | jQuery<br>property | This returns the number of elements in the jQuery object                                                                                                    |
| .parent()                                                      | jQuery<br>method   | This returns the immediate parent element of the matched elements                                                                                               |
| .prop(propertyName) <b>Of</b><br>.prop(propertyName,<br>value) | jQuery<br>method   | This returns the value of the<br>specified property for the first<br>matched element or sets the<br>value of the specified property for<br>all matched elements |

| Construct      | Туре               | Description                                                                                    |
|----------------|--------------------|------------------------------------------------------------------------------------------------|
| .removeClass() | jQuery<br>method   | This removes the specified CSS class from each matched element                                 |
| :selected      | jQuery<br>selector | This retrieves the selected input elements                                                     |
| .val()         | jQuery<br>method   | This returns the value of the first matched element or sets the value of every matched element |

### Getting ready

Following are the steps to build a page to demonstrate accessing of parent and child controls:

1. We will be validating a form that registers interested volunteers with the school museum. The form consists of the following fields:

| A A http://localhost/6474    |                                                                           |  |  |  |  |
|------------------------------|---------------------------------------------------------------------------|--|--|--|--|
| Volunteer at School Museum   |                                                                           |  |  |  |  |
| Salutation:<br>Name:         | Please Select V                                                           |  |  |  |  |
| Type of Affiliation:         | ○ Staff<br>○ Student<br>○ Alumni                                          |  |  |  |  |
| Spoken Languages:            | □English<br>□Chinese<br>□Malay<br>□Tamil                                  |  |  |  |  |
| Availability (Select any 3): | Weekdays AM<br>Weekdays PM<br>Weekend AM<br>Weekend PM<br>Public Holidays |  |  |  |  |
| Submit Reset                 | ~                                                                         |  |  |  |  |

When you click on the **Submit** button, the fields are validated according to the following rules:

- All fields are compulsory, that is, they should be nonempty
- The **Availability** field should have at least three entries selected

Fields that fail the validation are highlighted in red, as shown here:

| Image: Non-State   Image: Non-State   Image: Non-State |                                                                            |   |  |  |  |  |
|----------------------------------------------------------------------------------------------------|----------------------------------------------------------------------------|---|--|--|--|--|
| Salutation:                                                                                                    | Please Select V                                                            |   |  |  |  |  |
| Name:                                                                                                    |                                                                            |   |  |  |  |  |
| Type of Affiliation:                                                                                                    | <ul><li>○ Staff</li><li>○ Student</li><li>○ Alumni</li></ul>               |   |  |  |  |  |
| Spoken Languages:                                                                                                    | <ul> <li>English</li> <li>Chinese</li> <li>Malay</li> <li>Tamil</li> </ul> |   |  |  |  |  |
| Availability (Select any 3):                                                                                                    | Weekdays AM<br>Weekdays PM<br>Weekend AM<br>Weekend PM<br>Public Holidays  |   |  |  |  |  |
| Submit Reset                                                                                                    |                                                                            | ~ |  |  |  |  |

- 2. To create this form, launch a new **ASP.NET Web Application** in Visual Studio using the **Empty** template and name it Recipe2 (or any other suitable name).
- 3. Add a scripts folder and include the jQuery library in this folder.
- 4. Create a web form and include the jQuery library in the form.
- 5. Add the following markup to the page:

```
<asp:Label ID="lblSalutation" runat="server"
Text="Salutation:"></asp:Label>
<asp:DropDownList ID="ddlSalutation"
runat="server">
<asp:ListItem Text="---Please Select---"
Value=""></asp:ListItem>
```
```
<asp:ListItem Text="Mr" Value="Mr">
</asp:ListItem>
<asp:ListItem Text="Ms" Value="Ms">
</asp:ListItem>
<asp:ListItem Text="Mrs"
 Value="Mrs"></asp:ListItem>
<asp:ListItem Text="Dr" Value="Dr">
</asp:ListItem>
<asp:ListItem Text="Prof"
 Value="Prof"></asp:ListItem>
</asp:DropDownList>
< t.d >
   <asp:Label ID="lblName" runat="server"
     Text="Name:"></asp:Label>
 <asp:TextBox ID="txtName"
     runat="server"></asp:TextBox>
 <asp:Label ID="lblAffiliation"
runat="server"
     Text="Type of Affiliation:"></asp:Label>
 <asp:RadioButtonList ID="rdlAffiliation"
     runat="server">
     <asp:ListItem Text="Staff"
       Value="Staff"></asp:ListItem>
     <asp:ListItem Text="Student"
       Value="Student"></asp:ListItem>
     <asp:ListItem Text="Alumni"
       Value="Alumni"></asp:ListItem>
   </asp:RadioButtonList>
 \langle t,r \rangle
 <asp:Label ID="lblLanguages"
runat="server"
     Text="Spoken Languages:"></asp:Label>
```

```
<asp:CheckBoxList ID="chkLanguages"
runat="server">
     <asp:ListItem Text="English"
       Value="English"></asp:ListItem>
     <asp:ListItem Text="Chinese"
       Value="Chinese"></asp:ListItem>
     <asp:ListItem Text="Malay"
       Value="Malay"></asp:ListItem>
     <asp:ListItem Text="Tamil"
       Value="Tamil"></asp:ListItem>
    </asp:CheckBoxList>
  < t.d >
    <asp:Label ID="lblAvailability"
runat="server"
     Text="Availability (Select any 3):">
</asp:Label>
  <asp:ListBox ID="lstAvailability"
runat="server"
     SelectionMode="Multiple" Width="100%"
Height="82px" >
     <asp:ListItem Text="Weekdays AM"
       Value="WeekdaysAM"></asp:ListItem>
     <asp:ListItem Text="Weekdays PM"
       Value="WeekdaysPM"></asp:ListItem>
     <asp:ListItem Text="Weekend AM"
       Value="WeekendAM"></asp:ListItem>
     <asp:ListItem Text="Weekend PM"
       Value="WeekendPM"></asp:ListItem>
     <asp:ListItem Text="Public Holidays"
       Value="PublicHolidays"></asp:ListItem>
    </asp:ListBox>
  <asp:Button ID="btnSubmit" runat="server"
     Text="Submit" />
    <asp:Button ID="btnReset" runat="server"</pre>
Text="Reset"
     />
```

6. To show a border and background color for controls that are invalid, include the following style:

```
.error{
   border-style:solid;
   border-color:red;
   background-color:lightpink;
}
```

7. Add the following style to the container table to give sufficient padding between the controls:

```
#container{
   padding:10px;
}
```

#### How to do it...

Add the following jQuery code to a script> block on the form:

```
<script type="text/javascript">
$(document).ready(function() {
  $("#
<%=btnSubmit.ClientID%>").click(function(evt) {
    evt.preventDefault();
    //Salutation field
    if ($("#<%=ddlSalutation.ClientID%>").val() ==
"") $("#
<%=ddlSalutation.ClientID%>").parent().addClass("e
rror");
    else $("#
<%=ddlSalutation.ClientID%>").parent().removeClass
("error");
    //Name field
    if ($("#<%=txtName.ClientID%>").val() == "")
      $("#
<%=txtName.ClientID%>").parent().addClass("error")
;
    else
      $ ("#
<%=txtName.ClientID%>").parent().removeClass("erro
r");
    //Affiliation field
```

```
var rdlAffCount = $("#
<%=rdlAffiliation.ClientID%>").find("input:checked
").length;
    if (rdlAffCount == 0) $("#
<%=rdlAffiliation.ClientID%>").parent().addClass("
error");
    else $("#
<%=rdlAffiliation.ClientID%>").parent().removeClas
s("error");
    //Languages field
    var chkLanguagesCount = $("#
<%=chkLanguages.ClientID%>").find("input:checked")
.length;
    if (chkLanguagesCount == 0) $("#
<%=chkLanguages.ClientID%>").parent().addClass("er
ror");
    else $("#
<%=chkLanguages.ClientID%>").parent().removeClass(
"error");
    //Availability field
   var lstAvailCount = $("#
<%=lstAvailability.ClientID%>").children("option:s
elected").length;
    if (lstAvailCount != 3) $("#
<%=lstAvailability.ClientID%>").parent().addClass(
"error");
    else $("#
<%=lstAvailability.ClientID%>").parent().removeCla
ss("error");
  });
  $("#<%=btnReset.ClientID%>").click(function(evt))
{
   evt.preventDefault();
    //Salutation field
    $("#<%=ddlSalutation.ClientID%>").val("");
    $("#
<%=ddlSalutation.ClientID%>").parent().removeClass
("error");
    //Name field
    $("#<%=txtName.ClientID%>").val("");
    $("#
<%=txtName.ClientID%>").parent().removeClass("erro
r");
    //Affiliation field
    $("#<%=rdlAffiliation.ClientID%>
input").each(function() {
      $(this).prop("checked", false);
    });
```

```
$("#
<%=rdlAffiliation.ClientID%>").parent().removeClas
s("error");
    //Languages field
    $("#<%=chkLanguages.ClientID%>
input").each(function() {
      $(this).prop("checked", false);
    });
    $("#
<%=chkLanguages.ClientID%>").parent().removeClass(
"error");
    //Availability field
    $("#<%=lstAvailability.ClientID%>
option").each(function() {
      $(this).prop("selected", false);
    });
    $("#
<%=lstAvailability.ClientID%>").parent().removeCla
ss("error");
 });
});
</script>
```

## How it works...

Let's see how to access the parent and child controls:

1. When you click on the **Submit** button, the page is prevented from posting back to the server:

```
evt.preventDefault();
```

2. Next, the fields are validated step by step, starting with the first control, which is a DropDownList control. If no option is selected from this control, we will need to mark it as invalid. To do this, get its parent element—that is, the table cell container and highlight it by adding the error CSS style. If, however, the field is not empty, then any highlighting should be removed from the parent table cell:

```
if ($("#<%=ddlSalutation.ClientID%>").val() ==
"") $("#
<%=ddlSalutation.ClientID%>").parent().addClas
s("error" );
```

```
else $("#
<%=ddlSalutation.ClientID%>").parent().removeC
lass("err or");
```

3. Next, validate the textbox field. If the field is empty, get its parent element—that is, the container table cell, and add the error CSS style to it. If the field is not empty, remove any highlighting attached to it:

```
if ($("#<%=txtName.ClientID%>").val() == "")
$("#
<%=txtName.ClientID%>").parent().addClass("err
or");
else
$("#
<%=txtName.ClientID%>").parent().removeClass("
error");
```

4. The third field on the form is the Affiliation field, which is defined as a RadioButtonList control. To determine whether any radio button is selected, we use the :checked selector:

```
var rdlAffCount = $("#
<%=rdlAffiliation.ClientID%>").find("input:che
cked").le ngth;
```

Note that, at runtime, the RadioButtonList control is rendered as a table element, and each ListItem control is rendered as an input element with type = radio in a table row element, as shown in the following HTML source:

```
126
127
         >
               <input id="rdlAffiliation 0" type="radio" name="rdlAffiliation"
128
   value="Staff" /><label for="rdlAffiliation_0">Staff</label>
129
         <input id="rdlAffiliation 1" type="radio" name="rdlAffiliation"
130
   value="Student" /><label for="rdlAffiliation_1">Student</label>
131
         <input id="rdlAffiliation_2" type="radio" name="rdlAffiliation"
132
   value="Alumni" /><label for="rdlAffiliation 2">Alumni</label>
133
         134
```

Hence, we use the .find() function to search through the descendants of the table to find the required input elements.

If no option is selected, the parent table cell is highlighted to indicate that it is an invalid field. Otherwise, any highlighting attached to the cell can be removed:

```
if (rdlAffCount == 0) $("#
<%=rdlAffiliation.ClientID%>").parent().addCla
ss("error ");
else $("#
<%=rdlAffiliation.ClientID%>").parent().remove
Class("er ror");
```

5. Next, we will validate the **Spoken Languages** field, which is defined as a CheckBoxList control. At runtime, the CheckBoxList control is rendered as a table element, and each ListItem control is rendered as an input element with type = checkbox in a table row element, as shown in the following HTML source:

```
140
                    141
         >
               <input id="chkLanguages 0" type="checkbox" name="chkLanguages$0"
142
   value="English" /><label for="chkLanguages_0">English</label>
143
        144
               <input id="chkLanguages 1" type="checkbox" name="chkLanguages$1"
   value="Chinese" /><label for="chkLanguages 1">Chinese</label>
145
      <input id="chkLanguages_2" type="checkbox" name="chkLanguages$2"
146
   value="Malay" /><label for="chkLanguages_2">Malay</label>
147
         <input id="chkLanguages_3" type="checkbox" name="chkLanguages$3"
148
   value="Tamil" /><label for="chkLanguages_3">Tamil</label>
149
         150
```

So, once again, we use the .find() function to search through the descendants of the table to determine the input elements, as follows:

```
var chkLanguagesCount = $("#
<%=chkLanguages.ClientID%>").find("input:check
ed").length;
```

If no checkbox has been checked, then mark the field as invalid; otherwise, mark it as valid, as follows:

```
if (chkLanguagesCount == 0) $("#
<%=chkLanguages.ClientID%>").parent().addClass
("error");
else$("#
<%=chkLanguages.ClientID%>").parent().removeCl
ass("error");
```

6. Lastly, we check the Availability field, which is defined as a ListBox control. Here, the condition for a successful validation is that at least three entries should be selected. So, first find out the total number of selected choices by filtering the options using the :selected selector:

```
var lstAvailCount = $("#
<%=lstAvailability.ClientID%>").children("opti
on:select ed").length;
```

Note that, at runtime, the ListBox control is rendered as a select element, and each ListItem control is rendered as an option element, as follows:

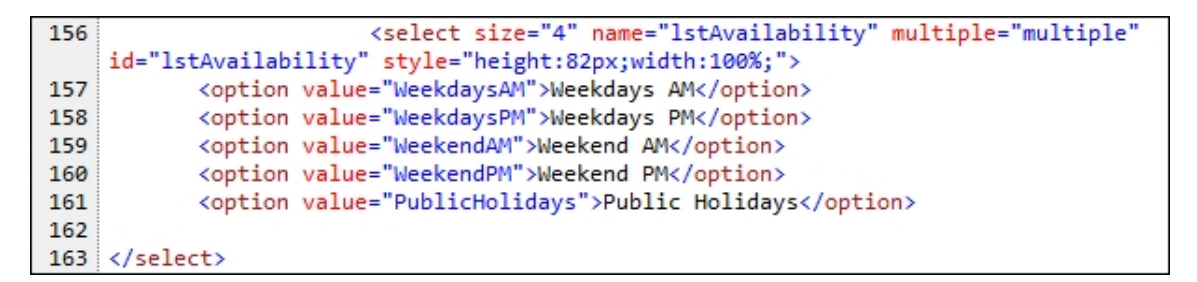

The .children() function is used since the option element is an immediate descendant of the select element, and we do not need to search through all the descendants.

If the number of selected options is not equal to 3, then mark the field as invalid; otherwise, mark it as valid as follows:

```
if (lstAvailCount != 3)$("#
<%=lstAvailability.ClientID%>").parent().addCl
ass("error");
else$("#
<%=lstAvailability.ClientID%>").parent().remov
eClass("e rror");
```

- 7. When you click on the **Reset** button, we need to clear the data entered into the form fields (if any). At the same time, the error CSS class attached to any table cell should also be removed.
- 8. When you click on the **Reset** button, first prevent posting of the form to the server:

```
evt.preventDefault();
```

9. Next, reset the value of the first DropDownList field, and remove any error styles attached to it:

```
$("#<%=ddlSalutation.ClientID%>").val("");
$("#
<%=ddlSalutation.ClientID%>").parent().removeC
lass("error");
```

10. Next, repeat the same process for the TextBox field:

```
$("#<%=txtName.ClientID%>").val(""); $("#
<%=txtName.ClientID%>").parent().removeClass("
error");
```

11. For the RadioButtonList, CheckBoxList, and ListBox controls, loop through each option and reset the selection (if any). Also, remove the error styles (if any):

```
$("#<%=rdlAffiliation.ClientID%>
input").each(function() {
  $(this).prop("checked", false);
});
$ ("#
<%=rdlAffiliation.ClientID%>").parent().remove
Class("er ror");
$("#<%=chkLanguages.ClientID%>
input").each(function() {
  $(this).prop("checked", false);
});
$ ("#
<%=chkLanguages.ClientID%>").parent().removeCl
ass("erro r");
$("#<%=lstAvailability.ClientID%>
option").each(function() {
  $(this).prop("selected", false);
});
$("#
```

```
<%=lstAvailability.ClientID%>").parent().remov
eClass("e rror");
```

#### See also

The Adding / removing DOM elements recipe

# **Accessing sibling controls**

In the previous recipe, we traversed upwards and downwards from an element in the DOM tree. In this recipe, let's traverse to other controls on the same level. The constructs used in this example are summarized as follows:

| Construct                         | Туре                      | Description                                                        |
|-----------------------------------|---------------------------|--------------------------------------------------------------------|
| \$(".class")                      | jQuery<br>selector        | This matches all elements with the specified css class             |
| \$("html_tag")                    | jQuery<br>selector        | This selects all elements with the specified HTML tag              |
| \$(this)                          | jQuery<br>object          | This refers to the current jQuery object                           |
| .click()                          | jQuery<br>event<br>binder | This binds a handler to the click event of an element              |
| <pre>event.preventDefault()</pre> | jQuery<br>method          | This prevents the default action of the event from being triggered |

| Construct                                                      | Туре                      | Description                                                                                                    |
|----------------------------------------------------------------|---------------------------|----------------------------------------------------------------------------------------------------|
| .focus()                                                       | jQuery<br>event<br>binder | This triggers the focus event of an element or binds an event handler to the focus event                                                                        |
| .prop(propertyName) <b>Of</b><br>.prop(propertyName,<br>value) | jQuery<br>method          | This returns the value of the<br>specified property for the first<br>matched element or sets the<br>value of the specified property for<br>all matched elements |
| .siblings()                                                    | jQuery<br>method          | This retrieves the siblings of the matched elements                                                                                                    |
| .text()                                                        | jQuery<br>method          | This returns the combined text<br>content of each of the matched<br>elements or sets the text content<br>of every matched element                               |

## **Getting ready**

Follow these steps to build a page for accessing sibling controls:

1. To demonstrate how to access sibling controls, create the following content management interface to edit reports. All text sections are read-only and are provided with **EDIT** links for any updates required, as shown in the following screenshot:

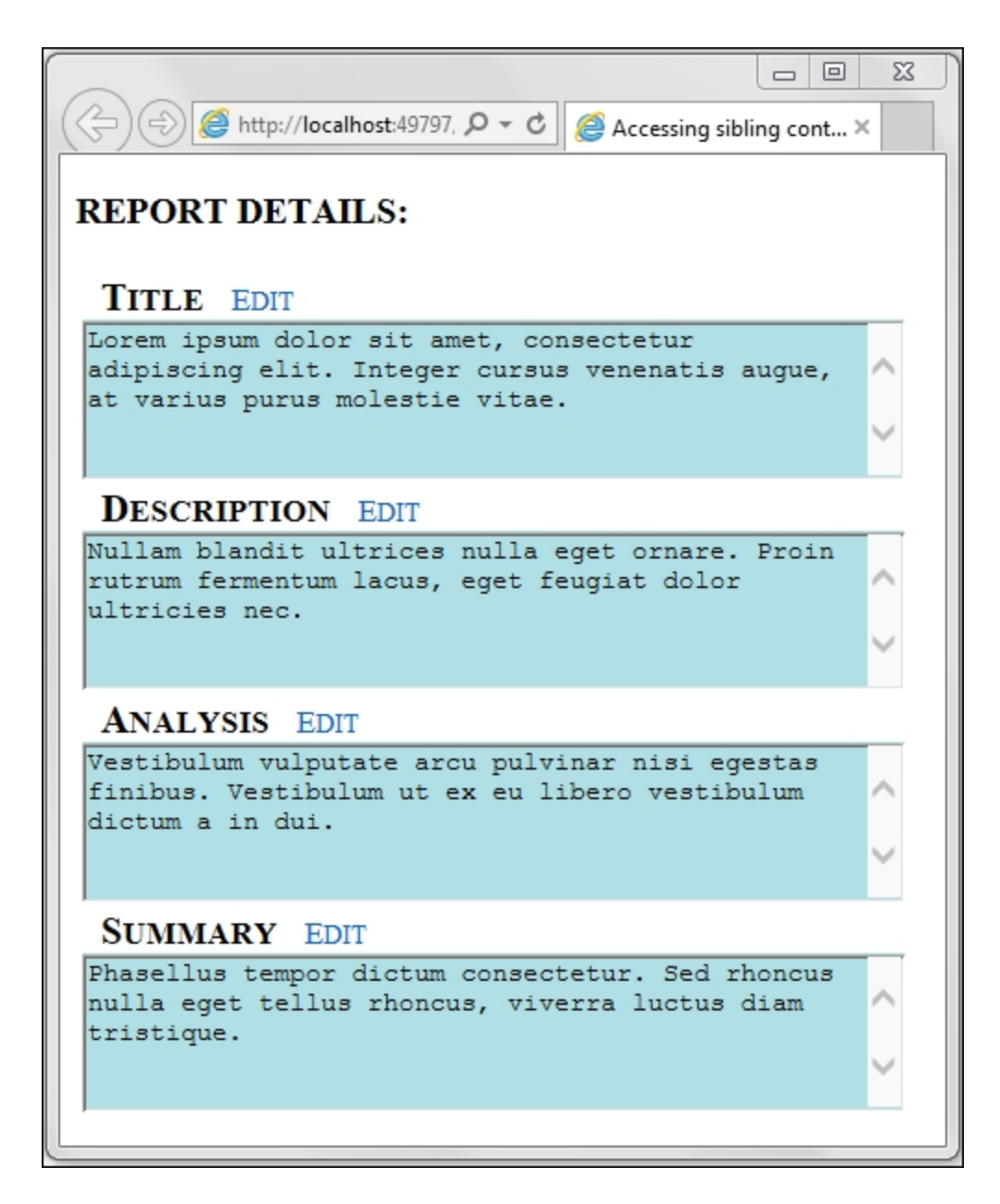

2. When you click on any **EDIT** link, the corresponding sibling text field is made editable as follows:

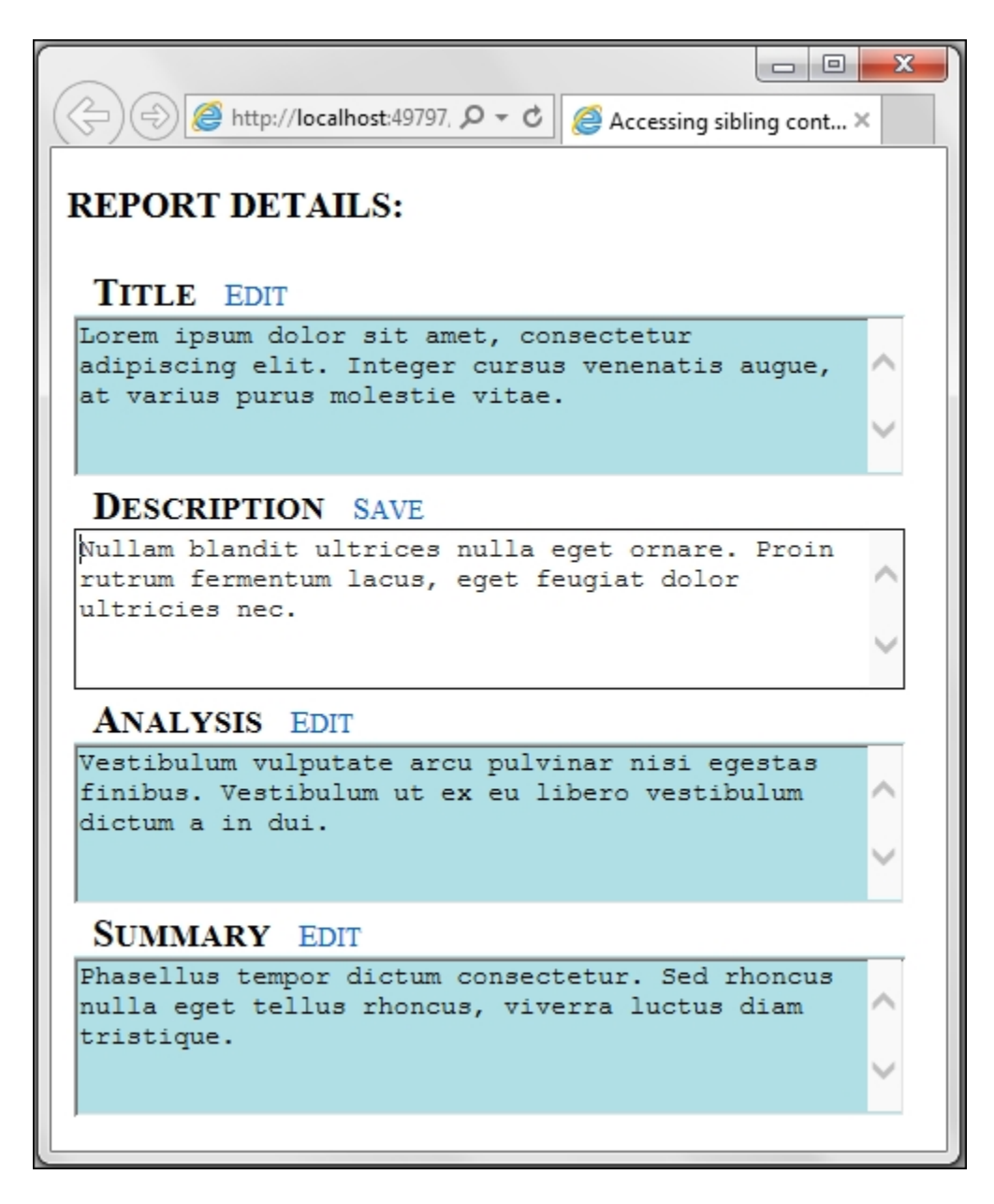

- 3. By clicking on the **SAVE** link, the text field becomes read-only once again.
- 4. To create this form, launch a new **ASP.NET Web Application** project in Visual Studio using the **Empty** template, and name it Recipe3 (or any other suitable name).
- 5. Add a scripts folder to the project and include the jQuery library in this folder.
- 6. Add a new web form and include the jQuery library in the form.
- 7. For each text field in the form, we will use a TextBox control in the MultiLine mode. So, add the following markup to the .aspx

page. The content of the TextBox controls can be any random text, as follows:

```
< t.d >
      <asp:Label ID="lblTitle" runat="server"
Text="Title" CssClass="sectionHeader">
</asp:Label>
      <asp:LinkButton ID="lnkEdit1"
CssClass="edit"
runat="server">Edit</asp:LinkButton><br />
      <asp:TextBox ID="txtTitle"
runat="server" TextMode="MultiLine" Rows="5"
Columns="50">Lorem ipsum dolor sit amet...
</asp:TextBox>
    < t.d >
      <asp:Label ID="lblDescription"
runat="server" Text="Description"
CssClass="sectionHeader"></asp:Label>
      <asp:LinkButton ID="lnkEdit2"
CssClass="edit"
runat="server">Edit</asp:LinkButton><br />
      <asp:TextBox ID="txtDescription"
runat="server" TextMode="MultiLine" Rows="5"
Columns="50">Nullam blandit...</asp:TextBox>
    \langle t,r \rangle
    < t.d >
      <asp:Label ID="lblAnalysis"
runat="server" Text="Analysis"
CssClass="sectionHeader"></asp:Label>
      <asp:LinkButton ID="lnkEdit3"
CssClass="edit"
runat="server">Edit</asp:LinkButton><br />
      <asp:TextBox ID="txtAnalysis"
runat="server" TextMode="MultiLine" Rows="5"
Columns="50">Vestibulum vulputate...
</asp:TextBox>
    \langle t,r \rangle
```

```
<asp:Label ID="lblSummary"
runat="server" Text="Summary"
CssClass="sectionHeader"></asp:Label>
<asp:LinkButton ID="lnkEdit4"
CssClass="edit"
runat="server">Edit</asp:LinkButton><br />
<asp:TextBox ID="txtSummary"
runat="server" TextMode="MultiLine" Rows="5"
Columns="50">Phasellus tempor...</asp:TextBox>
```

8. To differentiate between the read-only and update modes, in read-only mode, we can give a background color to the TextBox controls by adding the following style:

```
.readtext{
   background-color:powderblue;
}
```

Also, add the following styles to the EDIT/SAVE links and section headers:

```
.edit {
  font-variant: small - caps;
  text-decoration: none;
}
.sectionHeader {
  font-size: 20 px;
  font-variant: small-caps;
  font-weight: 700;
  padding: 10 px;
}
```

#### How to do it...

Add the following jQuery code to a <script> block on the form:

```
<script type="text/javascript">
$(document).ready(function() {
    $("textarea").prop("readonly",
    true).addClass("readtext");
    $(".edit").click(function(evt) {
```

```
evt.preventDefault();
var lnkText = $(this).text();
if (lnkText == "Edit") {
  $(this).siblings("textarea").prop("readonly",
  false).removeClass("readtext").focus();
    $(this).text("Save");
    } else if (lnkText == "Save") {
    $(this).siblings("textarea").prop("readonly",
    true).addClass("readtext");
    $(this).text("Edit");
    }
  });
  });
});
```

#### How it works...

Let's see how to access the sibling controls:

1. Initially, when the page loads in the browser, all TextBox controls are made uneditable by setting their readonly property to true. At runtime, the TextBox controls in the MultiLine mode are rendered as textarea elements. Hence, we can use the .prop() method as follows:

```
$("textarea").prop("readonly",
true).addClass("readtext");
```

#### Note

The css class added earlier ensures that a background color is applied to the TextBox controls.

2. All **EDIT** LinkButton controls are tied to an edit CSS class. Hence, we can use the CSS selector to attach a handler to the click event of each link as follows:

```
$(".edit").click(function (evt) {..});
```

3. When you click on any of the preceding links, firstly, prevent page submission:

```
evt.preventDefault();
```

Secondly, get the text of the link. This text can be either **EDIT** or **SAVE**, depending on the user's action:

```
var lnkText = $(this).text();
```

- 4. If the link text is **EDIT**, we use the .siblings() method to traverse through other elements on the same level until we come across a textarea element. Once the element is located, the following needs to be done:
  - Set the readonly property of the textarea element to false, that is, make the field editable
  - Remove the background color by removing the corresponding style
  - Focus the cursor on the field

This can be done by chaining the methods in a single statement:

```
$(this).siblings("textarea").prop("readonly",
false).removeClass("readtext").focus();
```

Lastly, update the text of the link to SAVE:

```
$(this).text("Save");
```

- 5. If you click on the **SAVE** link, the following needs to be done:
  - Set the readonly property of the sibling textarea element to true, that is, make the field uneditable
  - Add a background color to the textarea element

This can be done by chaining the methods in the following statement:

```
$(this).siblings("textarea").prop("readonly",
true).addClass("readtext");
```

Next, update the link text to display EDIT instead:

\$(this).text("Edit");

#### Note

Note that, by clicking on the **SAVE** link, you might also need to perform some server-side action such as saving the content to a database or file using AJAX.

## There's more...

Let's use the developer tools in the browser window to view the changes in the properties of the active <code>textarea</code> field. The developer tools can be launched as follows:

- In Internet Explorer, from the main menu, go to Tools | F12
   Developer Tools
- In Firefox, from the main menu, go to Developer | Toggle Tools
   | Debugger (Ctrl + Shift + I)
- In Google Chrome, from the main menu, go to More tools |
   Developer tools (*Ctrl* + Shift + *I*)

Add the required breakpoints to the jQuery script, as shown in the following screenshot:

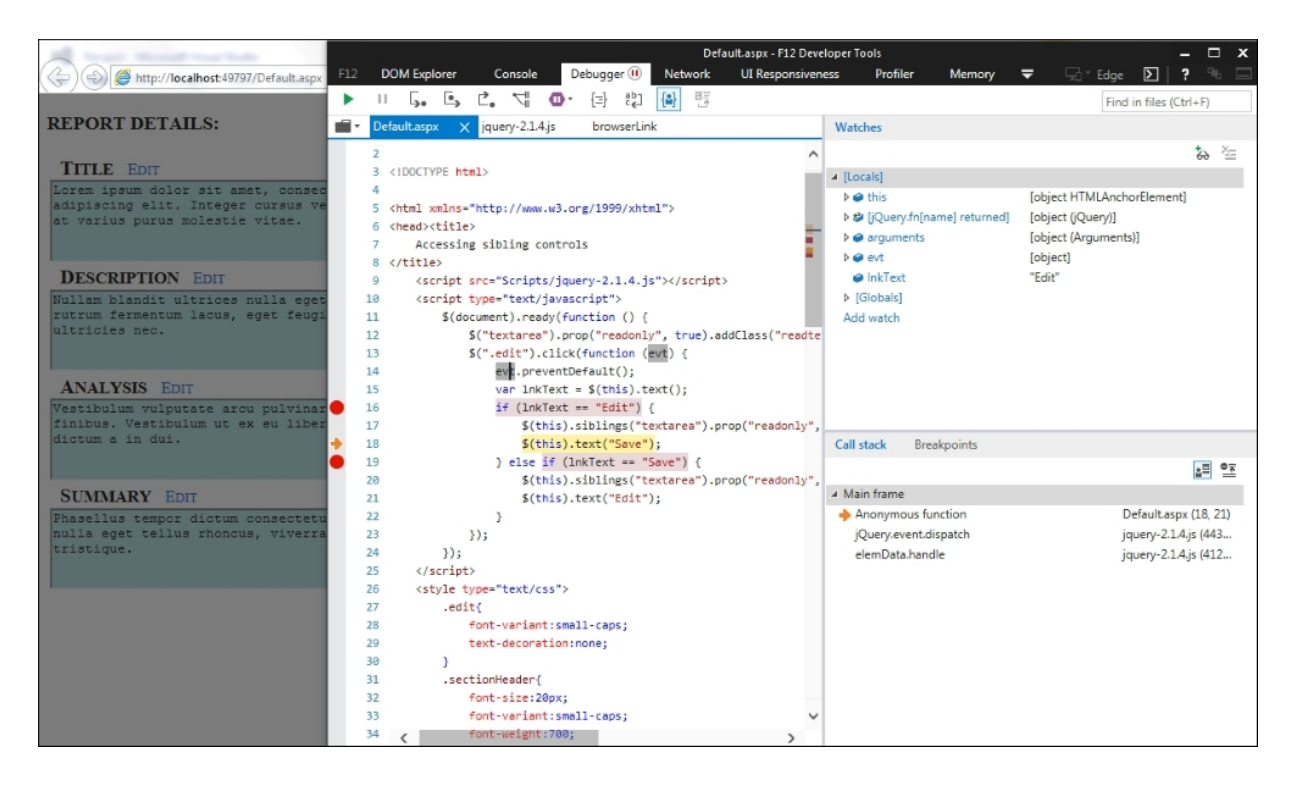

Step through the code to see the change in the *readonly* property and background color of the active *textarea* element.

## See also

The Accessing parent and child controls recipe

# **Refining selection using a filter**

jQuery provides a useful .filter() method to filter elements using a selector or custom function. In this recipe, we will filter the rows of a GridView control on the client side using this method. The constructs used in this example are summarized in the following table:

| Construct       | Туре                      | Description                                            |
|-----------------|---------------------------|--------------------------------------------------------|
| \$(#identifier) | jQuery<br>selector        | This selects an element based on its ID                |
| \$(".class")    | jQuery<br>selector        | This matches all elements with the specified CSS class |
| \$("html_tag")  | jQuery<br>selector        | This selects all elements with the specified HTML tag  |
| \$(this)        | jQuery<br>object          | This refers to the current jQuery object               |
| .click()        | jQuery<br>event<br>binder | This binds a handler to the click event of an element  |
| :eq(i)          | jQuery<br>selector        | This selects all elements with the index equal to i.   |

| Construct                  | Туре               | Description                                                              |
|----------------------------|--------------------|--------------------------------------------------------------------------|
| event.<br>preventDefault() | jQuery<br>method   | This prevents the default action<br>of the event from being<br>triggered |
| .filter()                  | jQuery<br>method   | This returns elements that match a selector or custom function           |
| .find()                    | jQuery<br>method   | This finds all elements that match the filter                            |
| :first-child               | jQuery<br>selector | This selects elements that are the first child of the parent elements    |
| .hide()                    | jQuery<br>method   | This hides the matched elements                                          |
| :not(selector)             | jQuery<br>selector | This selects elements that do not match the specified selector           |
| .show()                    | jQuery<br>method   | This displays the matched elements                                       |

| Construct                             | Туре                   | Description                                                                                                    |
|---------------------------------------|------------------------|----------------------------------------------------------------------------------------------------|
| .substring(startIndex,<br>[endIndex]) | JavaScript<br>function | This returns a substring of a given string from startIndex to endIndex or to the end of the string                                   |
| .text()                               | jQuery<br>method       | This returns the combined text<br>content of each of the matched<br>elements or sets the text<br>content of every matched<br>element |
| :visible                              | jQuery<br>selector     | This selects elements that are visible, that is, elements with a width or height > 0                                                 |

## **Getting ready**

Let's build a page to refine selection using a filter:

1. Let's create a web page with a GridView control that reads data from the Products table in the Northwind database. When you run the page, all records are retrieved and displayed, as shown here:

| Image: Construction     Image: Construction       Image: Construction     Image: Construction       Ima |                            |                                 |            |                |   |  |  |  |
|----------------------------------------------------------------------------------------------------|----------------------------|---------------------------------|------------|----------------|---|--|--|--|
|                                                                                                    | ABCDEFGHIJKLMNOPQRSTUVWXYZ |                                 |            |                |   |  |  |  |
|                                                                                                    | Product ID                 | Product Name                    | Unit Price | Units In Stock |   |  |  |  |
|                                                                                                    | 1                          | Chai                            | 18.0000    | 39             |   |  |  |  |
|                                                                                                    | 2                          | Chang                           | 19.0000    | 17             |   |  |  |  |
|                                                                                                    | 3                          | Aniseed Syrup                   | 10.0000    | 13             |   |  |  |  |
|                                                                                                    | 4                          | Chef Anton's Cajun Seasoning    | 22.0000    | 53             |   |  |  |  |
|                                                                                                    | 5                          | Chef Anton's Gumbo Mix          | 21.3500    | 0              |   |  |  |  |
|                                                                                                    | 6                          | Grandma's Boysenberry Spread    | 25.0000    | 120            |   |  |  |  |
|                                                                                                    | 7                          | Uncle Bob's Organic Dried Pears | 30.0000    | 15             |   |  |  |  |
|                                                                                                    | 8                          | Northwoods Cranberry Sauce      | 40.0000    | 6              |   |  |  |  |
|                                                                                                    | 9                          | Mishi Kobe Niku                 | 97.0000    | 29             |   |  |  |  |
|                                                                                                    | 10                         | Ikura                           | 31.0000    | 31             |   |  |  |  |
|                                                                                                    | 11                         | Queso Cabrales                  | 21.0000    | 22             | ~ |  |  |  |

2. When you click on any letter from **A** to **Z** above the GridView control, the rows are filtered to show the product names that begin with the selected letter. For example, when you click on the letter R, the page will display all product names beginning with the letter R, as shown in the following screenshot:

| C 一 回 王     C      C      Filtering rows of a GridView ×      介 ☆      ジ |                            |            |                |   |  |  |  |
|--------------------------------------------------------------------------|----------------------------|------------|----------------|---|--|--|--|
| ABCD                                                                     | ABCDEFGHIJKLMNOPQRSTUVWXYZ |            |                |   |  |  |  |
| Product ID                                                               | Product Name               | Unit Price | Units In Stock |   |  |  |  |
| 28                                                                       | Rössle Sauerkraut          | 45.6000    | 26             |   |  |  |  |
| 45                                                                       | Rogede sild                | 9.5000     | 5              |   |  |  |  |
| 57                                                                       | Ravioli Angelo             | 19.5000    | 36             |   |  |  |  |
| 59                                                                       | Raclette Courdavault       | 55.0000    | 79             |   |  |  |  |
| 73                                                                       | Röd Kaviar                 | 15.0000    | 101            |   |  |  |  |
| 75                                                                       | Rhönbräu Klosterbier       | 7.7500     | 125            |   |  |  |  |
|                                                                          |                            |            |                | - |  |  |  |
|                                                                          |                            |            |                |   |  |  |  |
|                                                                          |                            |            |                |   |  |  |  |
|                                                                          |                            |            |                |   |  |  |  |
|                                                                          |                            |            |                |   |  |  |  |

If there are no product names that start with the selected letter, a message is displayed to the user, as shown in the following screenshot:

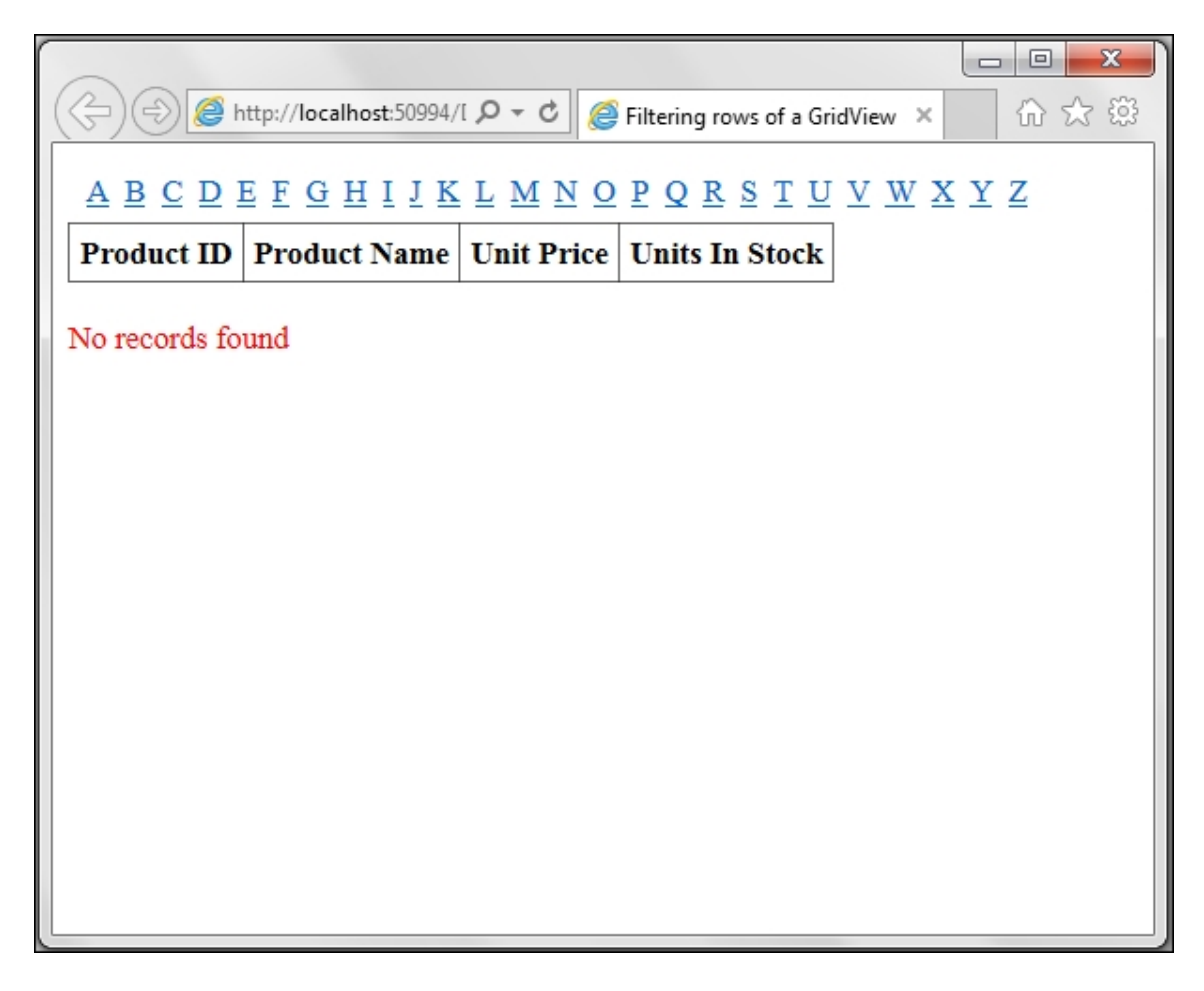

- 3. To get started, create a new **ASP.NET Web Application** project in Visual Studio using the **Empty** template and name it Recipe4 (or any other suitable name).
- 4. Add a scripts folder to the project and include the jQuery library files in this folder.
- 5. Create a new web form and add the jQuery library to the form.
- 6. Go to **Toolbox** | **Data**, and drag and drop a **GridView** control onto the form.
- 7. In the **Design** mode, mouse over the **GridView** control until a small arrow icon appears in the top-right corner of the screen. Click on the arrow to show the **GridView Tasks** menu, as shown here:

| <mark>Default.aspx* -⊨ ×</mark><br> asp:GridView#GridView1 |         |         |    |                           |  |
|------------------------------------------------------------|---------|---------|----|---------------------------|--|
| Column0                                                    | Column1 | Column2 | <  | GridView Tasks            |  |
| abc                                                        | abc     | abc     |    | Auto Format               |  |
| abc                                                        | abc     | abc     |    | Choose Data Source (None) |  |
| abc                                                        | abc     | abc     | ΤI | Edit Columns (None)       |  |
| abc                                                        | abc     | abc     |    | Add New Column            |  |
| abc                                                        | abc     | abc     |    | Edit Templates            |  |
|                                                            |         | (       | Ó  | cut remplates             |  |

8. Select the <New data source...> option from the Choose Data Source field from the preceding menu. This will launch the Data Source Configuration Wizard, Select SQL Database from the available options, and click on OK to proceed:

| Data Source Con            | figuration Wiza | rd                      |               |                |                     |                 | 8 X    |
|----------------------------|-----------------|-------------------------|---------------|----------------|---------------------|-----------------|--------|
|                            | Choose a D      | ata Source              | Туре          |                |                     |                 |        |
| <u>W</u> here will t       | he application  | get data from           | 1?            |                |                     |                 |        |
| SQL                        | <b>A</b>        | 0                       | 4 <b>9</b>    | × .            | Ð                   |                 |        |
| Database                   | Entity          | LINQ                    | Object        | Site Map       | XML File            |                 |        |
|                            | •               |                         |               |                |                     |                 |        |
| Connect to a Specify an ID | any SQL databa  | se supported b<br>urce: | by ADO.NET, s | uch as Microso | oft SQL Server, Ora | icle, or OLEDB. |        |
| SqlDataSourc               | :e1             |                         |               |                |                     |                 |        |
|                            |                 |                         |               |                |                     |                 |        |
|                            |                 |                         |               |                |                     |                 |        |
|                            |                 |                         |               |                |                     |                 |        |
|                            |                 |                         |               |                |                     | ок              | Cancel |

9. On the next screen, add a connection to the Northwind database. This will launch the **Configure the Select Statement** screen, as shown in the following screenshot. Select the **Products** table, and choose few columns for display such as **ProductID**, **ProductName**, **UnitPrice**, and **UnitsInStock**. Click on **Next** to proceed. Test the query to complete the wizard.

| Configure Data Source - SqlDataSource                                                                                                    | -1                           |                                |         | 8 X                                                                     |
|----------------------------------------------------------------------------------------------------|------------------------------|--------------------------------|---------|-------------------------------------------------------------------------|
| Configure the Se                                                                                                    | lect Statemen                | it                             |         |                                                                         |
| How would you like to retrieve da                                                                                                    | ata from your da             | tabase?<br>edure               |         |                                                                         |
| Specify columns from a table of the second second secon | or view                      |                                |         |                                                                         |
| Name:                                                                                                    |                              |                                |         |                                                                         |
| Products                                                                                                    |                              |                                |         |                                                                         |
|                                                                                                    | ReorderLevel<br>Discontinued |                                |         | Return only unique rows         WHERE         ORDER BY         Adyanced |
| SELECT statement:<br>SELECT [ProductID], [Produc                                                                                                    | tName], [UnitPric            | ce], [UnitsInStock] FROM [Prod | ucts]   | *                                                                       |
|                                                                                                    |                              | < <u>P</u> revious <u>N</u> ex | xt >Eir | nish Cancel                                                             |

10. To display a list of letters from A to Z for filtering the GridView control, we will use a Repeater control. Hence, drag and drop a Repeater control by navigating to Toolbox | Data. In the code-behind file, populate the Repeater control using DataTable as follows:

For VB, the code is as follows:

```
Private Sub Repeater1_BindData()
Dim dt As DataTable = New DataTable()
dt.Columns.Add("Alphabet")
Dim cnt As Integer
For cnt = 65 To 90 Step 1
dt.Rows.Add(Chr(cnt))
```

Next

```
dt.AcceptChanges()
Repeater1.DataSource = dt
Repeater1.DataBind()
End Sub
```

For C#, the code is as follows:

```
private void Repeater1_BindData()
{
   DataTable dt = new DataTable();
   dt.Columns.Add("Alphabet");
   for (int cnt= 65; cnt <= 90; ++cnt)
      dt.Rows.Add((char)cnt);
   dt.AcceptChanges();
   Repeater1.DataSource = dt;
   Repeater1.DataBind();
}</pre>
```

In the preceding procedure, we use the ASCII code to generate the alphabet list. Since the ASCII code of A is 65 and that of z is 90, the loop runs from 65 to 90, generating the required character from the ASCII code. The generated characters are stored in an Alphabet column in the DataTable. This column will be used in the Repeater markup for displaying.

11. To populate the Repeater control, call the preceding procedure on loading the page:

For VB, the code is as follows:

```
Protected Sub Page_Load(ByVal sender As
Object, ByVal e As System.EventArgs) Handles
Me.Load
   Repeater1_BindData
End Sub
```

For C#, the code is as follows:

```
protected void Page_Load(object sender,
EventArgs e)
{
    Repeater1_BindData();
}
```

- 12. In the **Design** mode, in the <ItemTemplate> element of the Repeater control, add a LinkButton control to display each letter as a link button.
- 13. Also, add a Label control to the form. This Label will be displayed when no records are retrieved for a particular filter.
- 14. The final markup of the .aspx page will be as follows:

```
<asp:Repeater ID="Repeater1"
runat="server" >
       <ItemTemplate>
         <asp:LinkButton
CssClass="filterLink" runat="server">
<%#Eval("Alphabet") %></asp:LinkButton>
       </ItemTemplate>
     </asp:Repeater>
   <asp:GridView ID="GridView1" runat="server"
AutoGenerateColumns="False"
DataKeyNames="ProductID"
DataSourceID="SqlDataSource1">
  <Columns>
   <asp:BoundField DataField="ProductID"
HeaderText="Product ID" InsertVisible="False"
ReadOnly="True" SortExpression="ProductID" />
   <asp:BoundField DataField="ProductName"
HeaderText="Product Name"
SortExpression="ProductName" />
   <asp:BoundField DataField="UnitPrice"
HeaderText="Unit Price"
SortExpression="UnitPrice" />
   <asp:BoundField DataField="UnitsInStock"
HeaderText="Units In Stock"
SortExpression="UnitsInStock" />
  </Columns>
</asp:GridView>
```

```
<br/><br/><asp:Label ID="lblMessage" runat="server"<br/>Text="No records found" CssClass="message"></asp:Label>
```

15. Add the following style to display information messages to the user:

```
.message{
   color:red;
}
```

The following style will give the padding to the respective elements:

```
.filterLink{
   padding:2px;
}
th,td{
   padding:5px;
}
```

#### How to do it...

Add the following jQuery code to a <script> block on the form:

```
<script type="text/javascript">
$(document).ready(function () {
  $("#<%=lblMessage.ClientID%>").hide();
  $(".filterLink").click(function (evt) {
   evt.preventDefault();
   var filterLetter = $(this).text();
    $("#<%=GridView1.ClientID%> tr:not(:first-
child)").hide().filter(function () {
      i f
($(this).find("td:eq(1)").text().substring(0, 1)
== filterLetter)
      return this;
      }).show();
    if (($("#<%=GridView1.ClientID%>
tr:visible").length - 1) == 0)
    $("#<%=lblMessage.ClientID%>").show();
    else
```

```
$("#<%=lblMessage.ClientID%>").hide();
});
});
</script>
```

#### How it works...

Following steps shows the refining of selection using filter:

1. When the page is launched in the browser, initially, the Label control that is used to display information messages to the user is hidden:

```
$("#<%=lblMessage.ClientID%>").hide();
```

2. Each letter from **A** to **Z** above the GridView control is assigned a filterLink CSS class. An event handler is attached to the click event of these links using the CSS selector as follows:

```
$(".filterLink").click(function (evt) {..});
```

3. If you click on any of the preceding links, the page will be prevented from posting back, as follows:

evt.preventDefault();

Next, retrieve the letter that was clicked. This can be done by retrieving the text link:

var filterLetter = \$(this).text();

To return only the rows that have product names beginning with the clicked letter, select all rows except the header row using the tr:not(:first-child) selector. These rows are hidden initially:

```
$("#<%=GridView1.ClientID%> tr:not(:first-
child)").hide()
```

Next, apply the filter() method. The td:eq(1) product name cell is read, and we compare if its character begins with the clicked letter:

```
.filter(function () {
    if
    ($(this).find("td:eq(1)").text().substring(0,
1) == filterLetter)
    return this;
})
```

Only rows that satisfy the .filter() method are returned and displayed:

```
.show();
```

4. Next, to display the information message if no rows are retrieved from the filtering, we use the :visible filter to check the number of rows that are visible. If only the header row is visible, we can display the message to inform the user that no rows have been returned:

```
if (($("#<%=GridView1.ClientID%>
tr:visible").length - 1) == 0)
  $("#<%=lblMessage.ClientID%>").show();
Otherwise, the message is hidden:
else
  $("#<%=lblMessage.ClientID%>").hide();
```

# There's more...

The .children() method is an alternative to using the .find() method. The difference between the two methods is that the .children() method travels only one level down the DOM tree. Since the td elements are the immediate descendants of the tr elements, let's take a look at the following statement in the <script> block:

```
if ($(this).find("td:eq(1)").text().substring(0,
1) == filterLetter)
```

This can be modified using the children() method, as follows:

```
if
($(this).children("td:eq(1)").text().substring(0,
1) == filterLetter)
```

# See also

The Adding/removing DOM elements recipe

# Adding items to controls at runtime

In this recipe, we will use jQuery to add items to different ASP.NET controls, such as DropDownList, ListBox, and BulletedList at runtime. The constructs used in this example are summarized as follows:

| Construct              | Туре                      | Description                                                              |
|------------------------|---------------------------|--------------------------------------------------------------------------|
| \$("#identifier")      | jQuery<br>selector        | This selects an element using its ID                                     |
| \$.map()               | jQuery<br>function        | This transforms an array or object into another array                    |
| .append()              | jQuery<br>method          | This inserts content at the end of each matched element                  |
| .click()               | jQuery<br>event<br>binder | This binds a handler to the click event of an element                    |
| event.preventDefault() | JavaScript<br>function    | This prevents the default action<br>of the event from being<br>triggered |

| Construct  | Туре                      | Description                                                                                             |
|------------|---------------------------|----------------------------------------------------------------------------------------------------|
| .focus()   | jQuery<br>event<br>binder | This triggers the focus event of<br>an element or binds an event<br>handler to the focus event          |
| .prepend() | jQuery<br>method          | This inserts content at the beginning of each matched element                                           |
| .split()   | JavaScript<br>function    | This splits a string into<br>substrings using the specified<br>character as a delimiter                 |
| .trim()    | JavaScript<br>function    | This removes a whitespace<br>from the beginning and end of<br>a string                                  |
| .val()     | jQuery<br>method          | This returns the value of the<br>first matched element or sets<br>the value of every matched<br>element |

# **Getting ready**

Let's build a page to add items to controls at runtime:
1. In this recipe, let's create a web page with different types of controls to which items will be added at runtime. We will also provide a textbox field where the user can enter the items that need to be added.

| (今) 😔 http://localhost:55915/I 🔎 マ 🖒 🎑 Adding items to control × 🛛 🏠 ☆ 鐚    |  |  |  |  |
|-----------------------------------------------------------------------------|--|--|--|--|
|                                                                             |  |  |  |  |
| Adding items to controls at runtime                                         |  |  |  |  |
|                                                                             |  |  |  |  |
| Key in the items to add in the text field below. To add more than one item, |  |  |  |  |
| separate by comma.                                                          |  |  |  |  |
| Add Items                                                                   |  |  |  |  |
|                                                                             |  |  |  |  |
| LISTBOX CONTROL                                                             |  |  |  |  |
|                                                                             |  |  |  |  |
| First Item                                                                  |  |  |  |  |
|                                                                             |  |  |  |  |
|                                                                             |  |  |  |  |
| DROBDOWNI IST CONTROL                                                       |  |  |  |  |
| DROFDOWNLIST CONTROL                                                        |  |  |  |  |
| First Item                                                                  |  |  |  |  |
|                                                                             |  |  |  |  |
| BULLETEDLIST CONTROL                                                        |  |  |  |  |
| - First Item                                                                |  |  |  |  |
| • First item                                                                |  |  |  |  |
|                                                                             |  |  |  |  |

Let's say the user needs to add more than one item to the controls. This can be done by keying in the items separated by comma, as shown in the following screenshot:

| Key in the items to add separate by comma. | in the text fie | ld below. To add more than one item, |
|--------------------------------------------|-----------------|--------------------------------------|
| Text 1, Text 2, Text 3                     | Add Items       |                                      |

2. When you click on the **Add Items** button, the new items are reflected in the controls, as shown in the following screenshot:

|                                                                                                | x   |  |  |  |
|------------------------------------------------------------------------------------------------|-----|--|--|--|
| Adding items to control ×                                                                      | £03 |  |  |  |
| Adding items to controls at runtime                                                            |     |  |  |  |
| Key in the items to add in the text field below. To add more than one item, separate by comma. |     |  |  |  |
| Add Items                                                                                      |     |  |  |  |
| LISTBOX CONTROL                                                                                |     |  |  |  |
| Text 1<br>Text 2<br>Text 3<br>First Item                                                       |     |  |  |  |
| DROPDOWNLIST CONTROL                                                                           |     |  |  |  |
| First Item       Text 1       Text 2       Text 3   OL                                         |     |  |  |  |
| First Item     Text 1                                                                          |     |  |  |  |
| Text 2     Text 3                                                                              | ~   |  |  |  |

- 3. Let's get started by creating a new **ASP.NET Web Application** project in Visual Studio using the **Empty** template and name it Recipe5 (or any other suitable name).
- 4. Create a scripts folder in the project and add the jQuery library to this folder.
- 5. Create a new web form and include the jQuery library in the form.
- 6. Drag and drop the required controls on the form to create the following markup on the page:

```
<div>
  <asp:Label ID="lblDescription"
runat="server" Text="Key in the items to add
in the text field below. To add more than one
item, separate by comma."></asp:Label>
 <br /><br />
  <asp:TextBox ID="txtAddItem" runat="server">
</asp:TextBox>
  <asp:Button ID="btnAdd" runat="server"
Text="Add Items"
   />
  <br />
  ListBox control
  <asp:ListBox ID="lstBox" runat="server"</pre>
Width="200px">
   <asp:ListItem Text="First Item"
Value="First Item"></asp:ListItem>
  </asp:ListBox>
  <br />
  DropDownList
control
  <asp:DropDownList ID="ddlList"
runat="server" Width="200px">
   <asp:ListItem Text="First Item"
Value="First Item"></asp:ListItem>
  </asp:DropDownList>
  <br />
  BulletedList
control
  <asp:BulletedList ID="lstList"
runat="server">
   <asp:ListItem Text="First Item"
Value="First Item"></asp:ListItem>
  </asp:BulletedList>
</div>
```

7. Add some styling to the section headers:

```
.sectionHeader{
  font-size:20px;
  font-variant:small-caps;
  font-weight:700;
}
```

#### How to do it...

Add the following jQuery code to a script> block on the form:

```
<script type="text/javascript">
$(document).ready(function() {
  $("#<%=txtAddItem.ClientID%>").focus();
  $("#<%=btnAdd.ClientID%>").click(function(evt) {
    evt.preventDefault();
    var addItemText = $("#
<%=txtAddItem.ClientID%>").val().trim();
    if (addItemText ! = "") {
     var arrString = addItemText.split(",");
      $("#<%=lstBox.ClientID%>").prepend(
        $.map(arrString, function(v) {
          return $("<option value=" + v.trim() +</pre>
">" + v.trim() + "</option>");
        }));
      $("#<%=ddlList.ClientID%>").append(
        $.map(arrString, function(v) {
          return $("
<option>").val(v.trim()).text(v.trim());
        }));
      $("#<%=lstList.ClientID%>").append(
        $.map(arrString, function(v) {
          return $("" + v.trim() + "");
        }));
    }
    $("#
<%=txtAddItem.ClientID%>").val("").focus();
 });
});
</script>
```

# How it works...

Following are the steps to add items to controls at runtime:

1. On loading the page in the browser, the cursor is focused in the text field by using the .focus() function:

\$("#<%=txtAddItem.ClientID%>").focus();

2. An event handler is attached to the click event of the Add Items button:

```
$("#<%=btnAdd.ClientID%>").click(function
(evt) {...});
```

3. If you click on the preceding button, the first task is to prevent posting of the page to the server:

```
evt.preventDefault();
```

4. Next, retrieve the content of the text field and trim it to remove whitespaces:

```
var addItemText = $("#
<%=txtAddItem.ClientID%>").val().trim();
```

5. Check whether the content of the preceding field is empty:

```
if (addItemText ! = "")
```

If it is not empty, build an array from the entered text by splitting the string using commas as delimiters:

var arrString = addItemText.split(",");

#### Note

If there are no commas in the string, the array will consist of a single element.

- 6. Now, use the .map() function to transform this array into a list of <option> elements such that both the text and value of the <option> element are equal to the array element at that index.
- 7. Prepend this list of option elements to the ListBox control, that is, the new elements will appear as the starting elements inside the ListBox control:

```
$("#
<%=lstBox.ClientID%>").prepend($.map(arrString
, function (v) {
```

```
return $("<option value=" + v.trim() + ">" +
v.trim() + "</option>");
}));
```

8. The same list of option elements can also be appended to the DropDownList control. When the .append() function is used, the new items will appear at the end of the list:

```
$("#
<%=ddlList.ClientID%>").append($.map(arrString
, function (v) {
   return $("
<option>").val(v.trim()).text(v.trim());
}));
```

9. To append items to the BulletedList control, we use the .map() function to build a list of elements since, at runtime, a BulletedList control renders each ListItem control as an element. So, the items are added as follows:

```
$("#
<%=lstList.ClientID%>").append($.map(arrString
, function(v){
   return $("" + v.trim() + "");
}));
```

10. Lastly, after adding the elements to the preceding controls, clear the text field and focus the cursor on the field so that it is ready to take in the next set of inputs:

```
$("#
<%=txtAddItem.ClientID%>").val("").focus();
```

## See also

The Adding / removing DOM elements recipe

# Chapter 5. Visual Effects in ASP.NET Sites

This chapter explores the various visual effects and animations that can be applied to ASP.NET controls using jQuery. The following recipes will be covered in this chapter:

- Animating the Menu control
- Animating a Label control to create a digital clock
- Animating the alt text of the AdRotator control
- Animating images in the TreeView control
- Creating scrolling text in a Panel control
- Creating a vertical accordion menu using Panel controls
- Showing/hiding the GridView control with the explode effect

# Introduction

jQuery has simplified the adding of attractive visual effects on web pages. The library provides many supporting methods used to show, hide, fade, slide, toggle, and other custom animations. Let's briefly run through these methods:

• Showing and hiding elements:

| jQuery method | Description                        |
|---------------|------------------------------------|
| .show()       | This displays the matched elements |
| .hide()       | This hides the matched elements    |

| jQuery method | Description                                 |
|---------------|---------------------------------------------|
| .toggle()     | This displays or hides the matched elements |

• Fading elements:

| jQuery<br>method | Description                                                                                                    |
|------------------|----------------------------------------------------------------------------------------------------|
| .fadeIn()        | This animates the opacity of the matched<br>elements by increasing them gradually until they<br>reaches a value of 1, that is, they become<br>opaque.      |
| .fadeOut()       | This animates the opacity of the matched<br>elements by decreasing them gradually until<br>they reaches a value of 0, that is, they become<br>transparent. |
| .fadeTo()        | This animates the opacity of the matched elements to the specified value.                                                                                  |
| .fadeToggle()    | This animates the opacity of the matched elements to hide or display them.                                                                                 |

• Sliding elements:

| jQuery<br>method | Description                                                        |
|------------------|--------------------------------------------------------------------|
| .slideUp()       | This hides elements with an upward slide motion.                   |
| .slideDown()     | This displays elements with a download slide motion.               |
| .slideToggle()   | This hides or displays the matched elements with a sliding motion. |

• Custom effects:

| jQuery<br>method | Description                                                                                                    |
|------------------|----------------------------------------------------------------------------------------------------|
| .animate()       | This performs a custom animation on the specified CSS properties. The properties that can be animated are mostly numeric CSS properties, such as the font size, width, height, opacity, top, left, right, and so on. |

All the preceding supporting methods allow you to specify the duration of the animation in milliseconds. The default duration for all animations is 400 ms. jQuery also provides keywords, such as slow (600 ms) and fast (200 ms) to specify the duration. A larger value for the duration indicates a slower animation as compared to a smaller value.

• Stopping animations:

| jQuery<br>method | Description                                                                                                    |
|------------------|----------------------------------------------------------------------------------------------------|
| .stop()          | This stops all running animations                                                                                  |
| .finish()        | This stops the running animations, removes queued animations, and completes the animations on the matched elements |

# **Animating the Menu control**

The ASP.NET Menu control enables quick building of menus on websites. This recipe demonstrates how to add text animations, such as a blink effect and change of font color of a menu item on mouseover. The constructs used in this example are summarized in the following table:

| Construct      | Туре               | Description                                                                                                    |
|----------------|--------------------|----------------------------------------------------------------------------------------------------|
| \$(".class")   | jQuery<br>selector | This matches all elements with the specified CSS class.                                                                                         |
| \$("html_tag") | jQuery<br>selector | This selects all elements with the specified HTML tag.                                                                                          |
| \$(this)       | jQuery<br>object   | This refers to the current jQuery object.                                                                                                    |
| .css()         | jQuery<br>method   | This gets the style property for the first matched element or sets the style property for every matched element.                                |
| .fadeIn()      | jQuery<br>method   | This animates the opacity of the matched<br>element by increasing it gradually until it<br>reaches a value of 1, that is, it becomes<br>opaque. |

| Construct  | Туре                      | Description                                                                                                    |
|------------|---------------------------|----------------------------------------------------------------------------------------------------|
| .fadeOut() | jQuery<br>method          | This animates the opacity of the matched<br>element by decreasing it gradually until it<br>reaches a value of 0, that is, it becomes<br>transparent. |
| mouseout   | jQuery<br>event           | This is fired when the mouse pointer leaves<br>a control. It corresponds to the JavaScript<br>mouseout event.                                        |
| mouseover  | jQuery<br>event           | This is fired when the mouse pointer enters<br>a control. It corresponds to the JavaScript<br>mouseover event.                                       |
| .on()      | jQuery<br>event<br>binder | This attaches an event handler for one or more events to the matched elements.                                                                       |

# **Getting ready**

Follow these steps to create a Menu to which animation effects will be applied:

1. Let's create a web page with a horizontal menu, as shown in the following screenshot. By moving the mouse pointer on any main menu item, the font color changes and the text blinks once.

| Http://localho | st:53536/I 🔎 👻 🏈 Animating the Men | u control × | × 回 -<br>第 ☆ ① |
|----------------|------------------------------------|-------------|----------------|
| A HOME         | USER ACCOUNTS >                    | REPORTS     | SETTINGS.      |
|                | CREATE ACCOUNT                     |             |                |
|                | EDIT / VIEW ACCOUNTS               |             |                |
|                | MONITOR ACCOUNT                    |             |                |
|                |                                    |             |                |
|                |                                    |             |                |
|                |                                    |             |                |
|                |                                    |             |                |

Similarly, by moving the mouse pointer on any submenu item, the font color changes and the text blinks:

| (C) (S) (S) (S) (S) (S) (S) (S) (S) (S) (S | st:53536/[ 🔎 👻 🖉 Animating the Menu | control × | ∰× □ □ - 0<br>\$\$\$ ☆ û |
|--------------------------------------------|-------------------------------------|-----------|--------------------------|
| <b>HOME</b>                                | User Accounts                       | REPORTS > | SETTINGS.                |
|                                            | CREATE ACCOUNT                      |           |                          |
|                                            | EDIT / VIEW ACCOUNTS                |           |                          |
|                                            | MONITOR ACCOUNT                     |           |                          |
|                                            |                                     |           |                          |
|                                            |                                     |           |                          |
|                                            |                                     |           |                          |
|                                            |                                     |           |                          |

The original font color is restored by moving the mouse pointer out of the main menu or submenu item.

- 2. To build this web page, create a new **ASP.NET Web Application** project in Visual Studio using the **Empty** template and name it Recipe1 (or any other suitable name).
- 3. Add the jQuery library to the scripts folder.
- 4. Create a new web form and include the jQuery library in the form.
- 5. Go to **Toolbox** | **Navigation**, and drag and drop a Menu control on the form.
- 6. In the **Properties** window of the Menu control, set the **Layout** | **Orientation** property to **Horizontal**, as shown here:

| Pr | operties                            | <del>▼</del> ╄ × | 1 |
|----|-------------------------------------|------------------|---|
| м  | Menu1 System.Web.UI.WebControls.I + |                  |   |
| 0  | 💱 🖓 <b>7</b>                        | P                |   |
|    | DataBindings                        | (Collection)     |   |
|    | DataSourceID                        |                  |   |
| Ð  | Layout                              |                  |   |
|    | Height                              |                  |   |
|    | Orientation                         | Horizontal       |   |
|    | RenderingMode                       | Default          |   |
|    | Width                               |                  |   |
| Ð  | Misc                                |                  |   |
|    | (ID)                                | Menu1            |   |
|    | Items                               | (Collection)     |   |
|    | PathSeparator                       | /                |   |
|    | Ŧ .                                 | *                |   |

7. In the **Design** mode, move the mouse pointer on the Menu control until a small arrow icon appears on the top-right corner of the control. Click on the arrow to open the **Menu Tasks** window, as shown here:

| Default.as | px' | * + ×                 |            |
|------------|-----|-----------------------|------------|
| sp:Menu#   | Me  | nu1                   |            |
| Root       | <   | Menu Tasks            |            |
| Root       |     | Auto Format           |            |
| Root       |     | Choose Data Source:   | (None)     |
| Root       |     | Views:                | Static 💌   |
|            |     | Edit Menu Items       |            |
|            | 1   | Convert to DynamicIt  | emTemplate |
|            |     | Convert to StaticItem | Template   |
|            |     | Edit Templates        |            |
|            |     |                       |            |

8. Click on the **Edit Menu Items** link in the preceding **Menu Tasks** window to open the **Menu Item Editor** window. Create the root and child menu items, as shown in the following screenshot. You will need to update the **ImageUrl**, **Text**, and **Value** properties of the main menu (root) items, for example, **Home**, **User**  Accounts, Reports, and Settings. For the submenu items, you will need to update just the Text and Value properties:

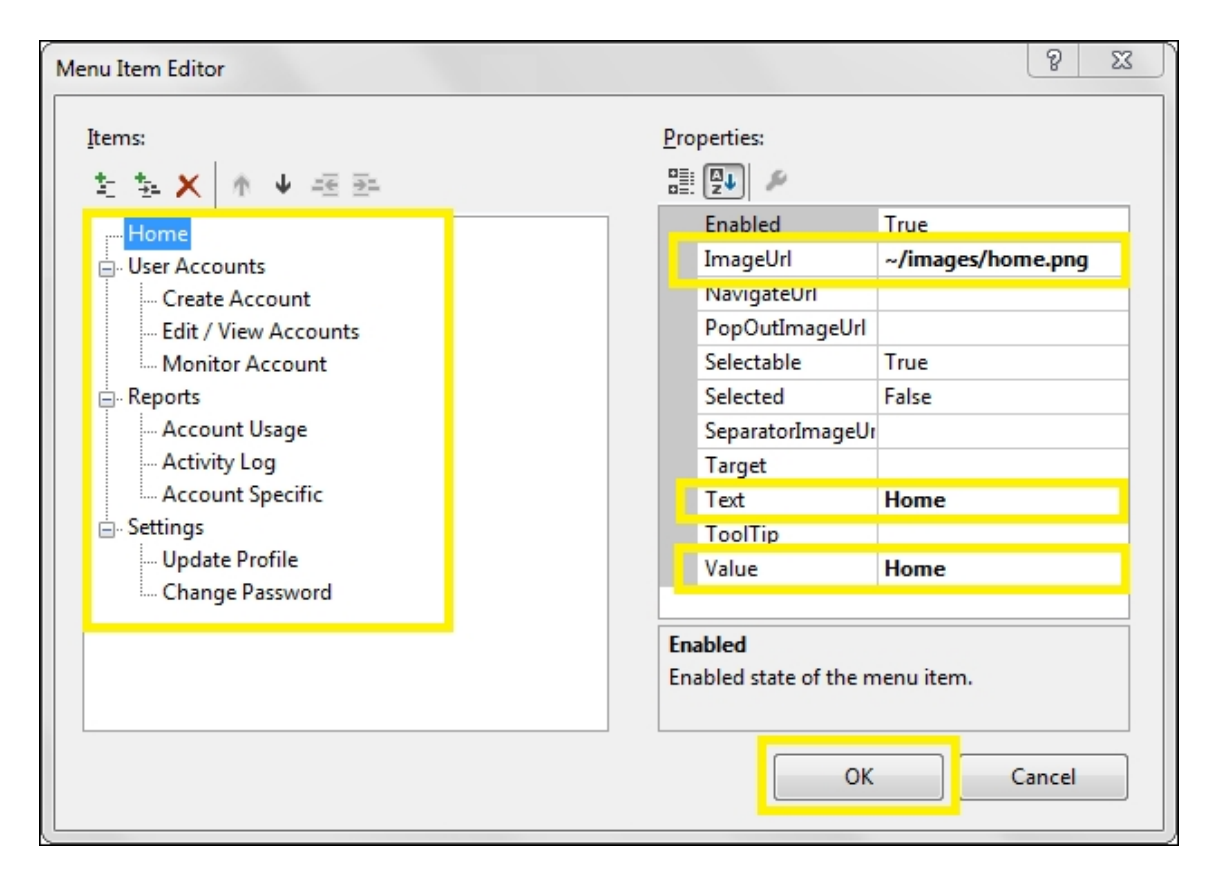

9. Add an images folder to the project by right-clicking on the project in the Solution Explorer tab and navigating to Add | New Folder. Include the icons for the main menu items.
10. The final markup of the form is as follows:

```
<asp:MenuItem Text="Monitor Account"
Value="Monitor Account"></asp:MenuItem>
      </asp:MenuItem>
      <asp:MenuItem Text="Reports"
Value="Reports"
ImageUrl="~/images/reports.png">
        <asp:MenuItem Text="Account Usage"
Value="Account Usage"></asp:MenuItem>
        <asp:MenuItem Text="Activity Log"
Value="Activity Log"></asp:MenuItem>
        <asp:MenuItem Text="Account Specific"
Value="Account Specific"></asp:MenuItem>
      </asp:MenuItem>
      <asp:MenuItem Text="Settings"
Value="Settings"
ImageUrl="~/images/settings.png">
        <asp:MenuItem Text="Update Profile"
Value="Update Profile"></asp:MenuItem>
        <asp:MenuItem Text="Change Password"
Value="Change Password"></asp:MenuItem>
      </asp:MenuItem>
    </Items>
    <StaticMenuItemStyle
HorizontalPadding="35px" />
  </asp:Menu>
</div>
```

11. Note that in the preceding markup, the Menu control is included in a div container. Apply the following style to this div container:

```
#container {
   background-color:lightgray;
   width:100%;
}
```

This will give a background color to the entire Menu control and keep its width at 100% of the page width.

12. At runtime, the Menu control renders the level1 CSS class for the main menu items and level2 for the submenu items. Hence, apply the following styles to these items:

```
#Menu1 .level1{
   padding:5px;
   font-variant:small-caps;
```

```
color:black;
font-size:20px;
font-weight:700;
font-family:'Times New Roman', Times, serif;
}
#Menul .level2{
background-color:aquamarine;
color:green;
padding:5px;
}
```

13. To create spacing between the image and the text in the main menu items, add the following style to the page:

```
#Menu1 img{
   padding-right:5px;
}
```

## How to do it...

Add the following jQuery code to a script block on the page:

```
<script type="text/javascript">
  $(document).ready(function() {
    $(".level1 a, .level2 a").on("mouseover",
function() {
      $(this).css("color", "red");
      $(this).fadeOut("fast").fadeIn("fast");
    });
    $(".level1 a").on("mouseout", function() {
      $(this).css("color", "black");
    });
    $(".level2 a").on("mouseout", function() {
      $(this).css("color", "green");
    });
    });
  });
}/;
</script>
```

#### How it works...

The Menu animation works in the following manner:

- 1. Save the page using Ctrl + S and run it using F5. This will launch the menu on the web page.
- 2. When you move the mouse over any main menu or submenu item, the following corresponding event handler will be executed:

```
$(".level1 a, .level2 a").on("mouseover",
function () {...});
```

The preceding selector attaches the event handler of the mouseover event on both the level1 and level2 hyperlinks.

3. In the preceding event handler, firstly, the font color is changed to red by updating the css property as follows:

```
$(this).css("color", "red");
```

Secondly, a blink effect is added to the text by fading it out completely so that it is hidden, and then, the control is gradually made visible by fading in as follows:

\$(this).fadeOut("fast").fadeIn("fast");

Thus, the fading out and fading in effects are chained to give a blink effect to the text. Both the fadeOut() and fadeIn() methods are called with a fast duration, 200 ms.

4. When the mouse pointer is moved out of a main menu or submenu item, the corresponding mouseout event handler is executed. This event handler will restore the font color to the original value as follows:

```
$(".level1 a").on("mouseout", function () {
   $(this).css("color", "black");
});
$(".level2 a").on("mouseout", function () {
   $(this).css("color", "green");
});
```

# See also

The Creating a vertical accordion menu using Panel controls recipe

# Animating a Label control to create a digital clock

This recipe uses custom animation effects to create a blinking digital clock to display the current time in the hh:mm:ss format. The constructs used in this example are summarized in the following table:

| Construct                    | Туре                   | Description                                                                                                  |
|------------------------------|------------------------|----------------------------------------------------------------------------------------------------|
| <pre>\$("#identifier")</pre> | jQuery<br>selector     | This selects an element using its ID.                                                                        |
| .animate()                   | jQuery<br>method       | This performs a custom<br>animation on the specified CSS<br>properties.                                      |
| Date                         | JavaScript<br>object   | This is an object that stores<br>date/time information: year,<br>month, day, hours, minutes, and<br>seconds. |
| Date.getHours()              | JavaScript<br>function | This returns the number of hours from 0 to 23.                                                               |
| Date.getMinutes()            | JavaScript<br>function | This returns the number of minutes from 0 to 59.                                                             |

| Construct                       | Туре                   | Description                                                                                                    |
|---------------------------------|------------------------|----------------------------------------------------------------------------------------------------|
| Date.getSeconds()               | JavaScript<br>function | This returns the number of seconds from 0 to 59.                                                                                                    |
| opacity                         | CSS<br>property        | This is the degree of transparency of the element.                                                                                                    |
| setInterval(function,<br>delay) | JavaScript<br>function | This executes a function repeatedly after the specified delay in milliseconds.                                                                                                |
| .slice()                        | JavaScript<br>function | This extracts part of a string. A<br>negative number passed as a<br>parameter to the function<br>extracts the required number of<br>characters from the end of the<br>string. |
| .text()                         | jQuery<br>method       | This returns the combined text<br>content of each of the matched<br>elements or sets the text content<br>of every matched element.                                            |

# **Getting ready**

Follow these steps to create a digital clock with jQuery animation:

1. Let's build the digital clock by animating a Label control. The control will display the current time in the hh:mm:ss format at any point of time. Once every second, the Label control will be cleared and the new time will be displayed, giving the clock a blink effect.

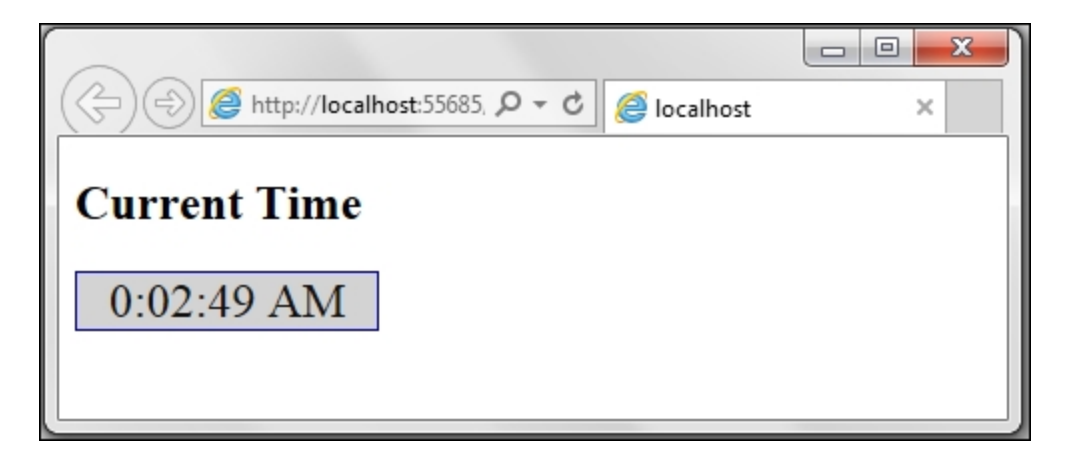

- 2. To get started, add a new **ASP.NET Web Application** project in Visual Studio using the **Empty** template and name it Recipe2 (or any other suitable name).
- 3. Add a scripts folder to the project and add the jQuery library files to the folder.
- 4. Add a new web form to the project. Include the jQuery library in the Web form.
- 5. Add a Label control inside a Panel control, as shown in the following markup:

```
<asp:Panel ID="pnlContainer" runat="server"
CssClass="container">
<asp:Label ID="lblTime" runat="server" >
</asp:Label>
</asp:Panel>
```

6. Add the following CSS style to the containing Panel control:

```
.container{
  background-color:lightgray;
  font-size:24px;
  font-family:'Times New Roman', Times, serif;
  color:black;
  border:solid;
  border-color:darkblue;
```

```
border-width:1px;
width:150px;
text-align:center;
}
```

#### How to do it...

Include the following jQuery code in a script block on the page:

```
<script type="text/javascript">
  $(document).ready(function() {
    setInterval(animateLabel, 1000);
    function animateLabel() {
      var time = getCurrentTime();
      $("#<%=lblTime.ClientID%>").text(time);
      $("#<%=lblTime.ClientID%>").animate({
        opacity: 0
      }, 950).animate({
       opacity: 1
      }, 50);
    }
    function getCurrentTime() {
     var dt = new Date();
     var dtHour = dt.getHours(); // returns a
number from 0 to 23
      var dtMinutes = ("0" +
dt.getMinutes()).slice(-2);
      var dtSeconds = ("0" +
dt.getSeconds()).slice(-2);
      var strAmPm = "";
      if (dtHour >= 12)
        strAmPm = "PM";
      else
        strAmPm = "AM";
      if (dtHour > 12)
        dtHour -= 12;
      var time = dtHour + ":" + dtMinutes + ":" +
dtSeconds + " " + strAmPm;
      return time;
    }
  });
</script>
```

How it works...

The digital clock works as follows:

1. Save and run the page. When the document is ready, the setInterval JavaScript function calls the animateLabel method every 1000 ms, that is, once every second:

setInterval(animateLabel, 1000);

2. The animateLabel method gets the current time using the getCurrentTime method, which we shall see shortly:

```
var time = getCurrentTime();
```

3. Next, the text of the Label control is set to the time retrieved in the preceding step:

```
$("#<%=lblTime.ClientID%>").text(time);
```

4. The opacity of the Label control is animated to reach 0 in 950 ms so that Label is completely invisible at the end of the animation. The next animation is chained at the end of this animation, and the opacity of the Label control is increased to 1 in 50 ms so that the Label control is completely opaque after a blink effect:

```
$("#<%=lblTime.ClientID%>").animate({ opacity:
0 }, 950).animate({ opacity: 1 }, 50);
```

Thus, the 1000 ms interval is broken into two parts, 950 ms and 50 ms.

#### Note

The opacity of an element is the degree of transparency of that element. Opacity can take any value from 0 to 1.

When the opacity is 1, the element is opaque.

When the opacity is 0, the element is transparent, that is, invisible.

When the opacity is > 0 and < 1, it is translucent, that is, its background is visible.

5. Next, let's take a look at the getCurrentTime method that returns the current time in the hh:mm:ss format. This method first creates a Date object:

```
var dt = new Date();
```

Next, get the hours from the date object as an integer value from 0 to 23:

```
var dtHour = dt.getHours();
```

Get the minutes from the date object. The minutes can be a single digit so pad it with a zero in front and extract the last two characters using slice as follows:

```
var dtMinutes = ("0" +
dt.getMinutes()).slice(-2);
```

Get the seconds from the date object. The seconds can also be a single digit so pad it with a zero in front and extract the last two characters using slice as follows:

```
var dtSeconds = ("0" +
dt.getSeconds()).slice(-2);
```

6. Let a strAmPm variable store AM or PM as required. Initialize this variable to an empty string:

var strAmPm = "";

If the number of hours is more than or equal to 12, set strampm to PM, else set it to AM:

```
if (dtHour >= 12)
   strAmPm = "PM";
else
   strAmPm = "AM";
```

7. Also, display the hours from 0 to 12 instead of 0 to 23 as follows:

```
if (dtHour > 12)
  dtHour -= 12;
```

Now, build a string formatted as hours:minutes:seconds with the values computed earlier. Return the time string

```
var time = dtHour + ":" + dtMinutes + ":" +
dtSeconds + " " + strAmPm;
return time;
```

#### See also

The Creating scrolling text in a Panel control recipe

# Animating the alt text of the AdRotator control

The AdRotator control is used to display advertisement banners on web pages. The control loads a new banner each time the page is refreshed. In this demonstration, let's enhance the AdRotator control to display the alt text of an ad banner with the sliding animation. The constructs used in this example are as follows:

| Construct         | Туре               | Description                                                                                                    |
|-------------------|--------------------|----------------------------------------------------------------------------------------------------|
| \$("#identifier") | jQuery<br>selector | This selects an element using its ID                                                                                 |
| \$("html_tag")    | jQuery<br>selector | This selects all elements with the specified HTML tag                                                                |
| .addClass()       | jQuery<br>method   | This adds the specified CSS class to each matched element                                                            |
| .animate()        | jQuery<br>method   | This performs a custom animation on the specified CSS properties                                                     |
| .css()            | jQuery<br>method   | This gets the CSS property of the first matched element or sets one or more CSS properties for every matched element |

| Construct                                                    | Туре                        | Description                                                                                                    |
|--------------------------------------------------------------|-----------------------------|----------------------------------------------------------------------------------------------------|
| event.pageX                                                  | jQuery<br>event<br>property | This returns the mouse position relative to the left edge of the document                                                                                       |
| event.pageY                                                  | jQuery<br>event<br>property | This returns the mouse position relative to the top edge of the document                                                                                        |
| .hide()                                                      | jQuery<br>method            | This hides the matched elements                                                                                                    |
| .hover()                                                     | jQuery<br>event<br>binder   | This binds event handlers for the mouseover and mouseout events                                                                                                 |
| left                                                         | CSS<br>property             | This is the position of the left edge of the element                                                                                                    |
| opacity                                                      | CSS<br>property             | This is the degree of transparency of the element                                                                                                    |
| <pre>.prop(propertyName) Or .prop(propertyName, value)</pre> | jQuery<br>method            | This returns the value of the<br>specified property for the first<br>matched element or sets the value of<br>the specified property for all matched<br>elements |

| Construct    | Туре             | Description                                                                                                    |
|--------------|------------------|----------------------------------------------------------------------------------------------------|
| .slideDown() | jQuery<br>method | This displays elements with a download slide motion                                                                               |
| .text()      | jQuery<br>method | This returns the combined text<br>content of each of the matched<br>elements or sets the text content of<br>every matched element |
| top          | CSS<br>property  | This is the position of the top edge of the element                                                                               |

# **Getting ready**

Follow these steps for building a web page with an AdRotator:

1. We will create a web page with an AdRotator control that displays ad banners from an advertisement XML file. The alt text for each banner is also saved in the XML file. At runtime, when the mouse pointer is moved on the banner, its opacity reduces, and the alt text is displayed in a sliding panel, as shown in the following screenshot:

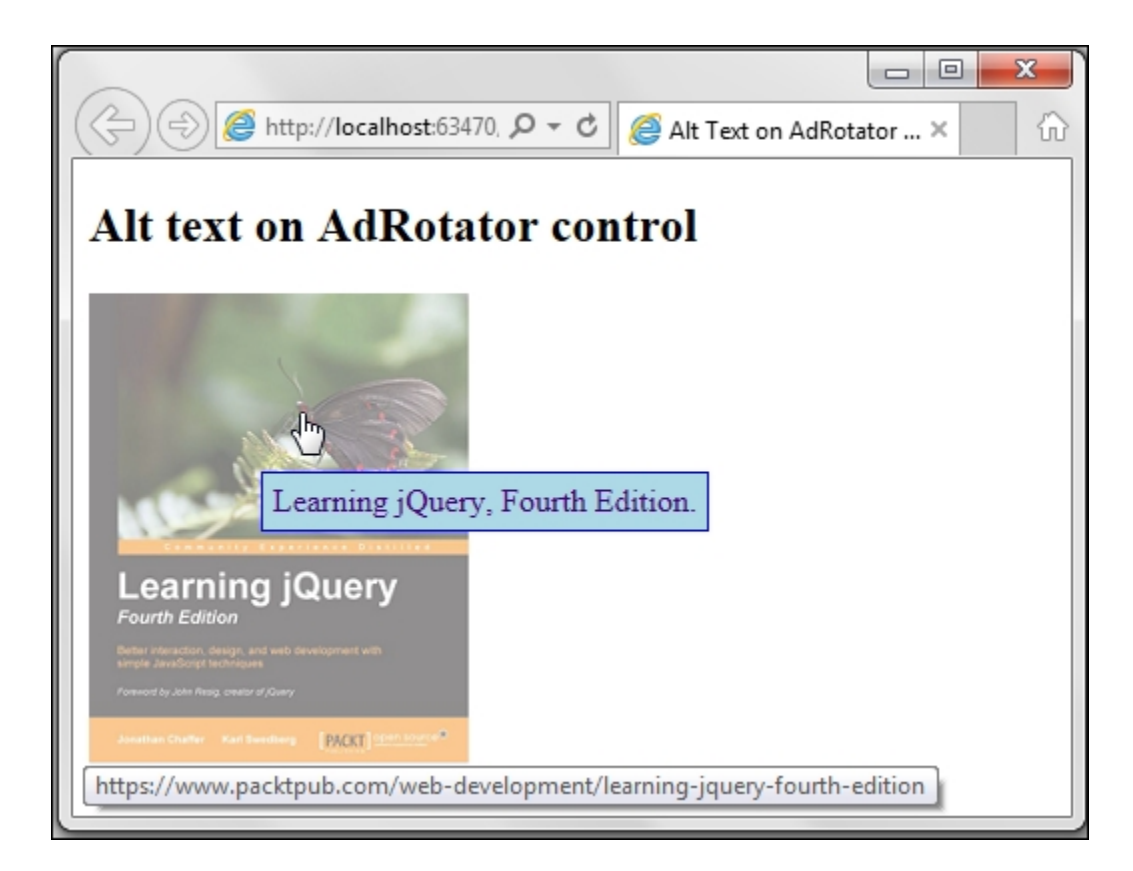

When the page is refreshed, the control loads another ad banner from the XML file. The same effect can be seen on the updated banner, as shown here:

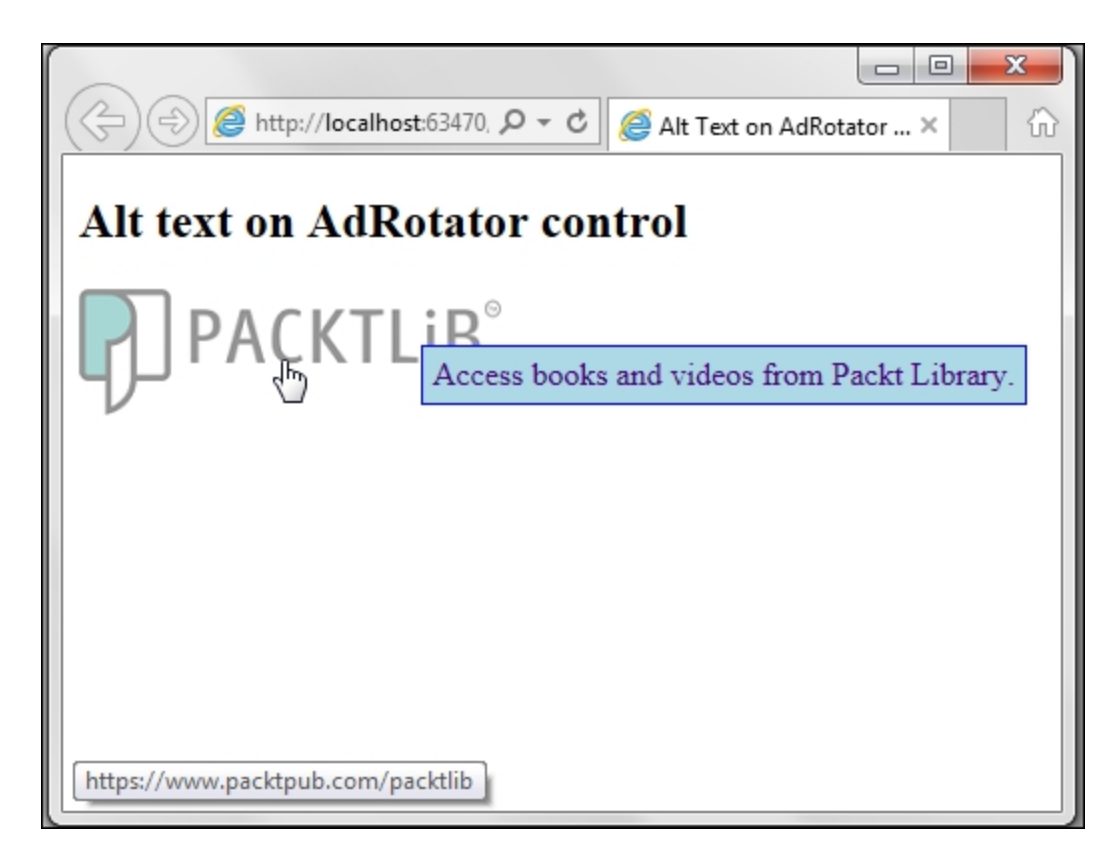

- 2. To get started, create a new **ASP.NET Web Application** in Visual Studio using the **Empty** template and name it Recipe3 (or any other suitable name).
- 3. Include the jQuery library files in a scripts folder in the project.
- 4. Add a new web form to the project, and include the jQuery library in the form.
- 5. Go to **Toolbox** | **Standard**, and drag and drop an AdRotator control on the form. Also, add a Panel control to the form below the AdRotator control. This panel will be used to display the alt text on the ad banner.
- 6. In the **Solution Explorer** tab, right-click on the project, and go to **Add | Add ASP.NET Folder** and select App\_Data folder. This will add the App\_Data folder to the project if it does not already exist.
- 7. Right-click on the App\_Data folder, and go to Add | XML File. In the dialog box, key in AdsFile.xml. This XML file will be used to store the advertisement data that is to be displayed in the AdRotator Control.

8. Add the following content to the XML file. Note that the root node is Advertisements and the details of each ad are saved in the Ad node:

```
<Advertisements>
  <Ad>
    <ImageUrl>~/images/packtlib-logo-
dark.png</ImageUrl>
    <height>56</height>
    <width>115</width>
<NavigateUrl>https://www.packtpub.com/packtlib
</NavigateUrl>
    <AlternateText>Access books and videos
from Packt Library.</AlternateText>
    <Impressions>80</Impressions>
    <Keyword>Packt</Keyword>
  </Ad>
  <Ad>
<ImageUrl>~/images/learning jquery.jpg</ImageU
rl>
    <height>92</height>
    <width>115</width>
    <NavigateUrl>https://www.packtpub.com/web-
development/learning-jquery-fourth-
edition</NavigateUrl>
    <AlternateText>Learning jQuery, Fourth
Edition.</AlternateText>
    <Impressions>80</Impressions>
    <Keyword>Packt</Keyword>
  </Ad>
</Advertisements>
```

Each child node within an Ad node offers a unique functionality, which is summarized as follows:

| Node     | Description                                   |
|----------|-----------------------------------------------|
| ImageUrl | This is the URL of the image to be displayed. |

| Node          | Description                                                                        |
|---------------|------------------------------------------------------------------------------------|
| Height        | This is the height of the image in pixels.                                         |
| Width         | This is the width of the image in pixels.                                          |
| NavigateUrl   | This is the URL of the page to be loaded when you click on the ad banner.          |
| AlternateText | This is the text that is displayed when the image is not available.                |
| Impressions   | This is the likelihood of the image being displayed that is expressed as a number. |
| Keyword       | This is the category of the image. This field can be used to filter specific ads.  |

9. Set the AdvertisementFile property of the AdRotator control to the preceding file. So, the markup of the form is as follows:

```
<asp:AdRotator ID="AdRotator1"
AdvertisementFile="~/App_Data/AdsFile.xml"
runat="server" />
<asp:Panel ID="pnlDescription" runat="server">
</asp:Panel>
```

10. Add the following CSS class to the page in the head element. This style will be applied to the Panel control when we display the alt text of the banner:

```
<style type="text/css">
.altTextStyle {
    background-color:lightblue;
    border-color:blue;
    border-style:solid;
    border-width:1px;
    position:absolute;
    color:indigo;
    padding:5px;
  }
</style>
```

11. Add a new images folder to the project, and add the required ad banners to this folder.

### How to do it...

Include the following jQuery code in a script block on the page:

```
<script type="text/javascript">
  $(document).ready(onReady);
  function onReady() {
    $("#
<%=pnlDescription.ClientID%>").addClass("altTextSt
yle").hide();
    $("#<%=AdRotator1.ClientID%>").hover(
      function(evt) {
        var altText = $("#<%=AdRotator1.ClientID%>
img").prop("alt");
        $("#
<%=pnlDescription.ClientID%>").text(altText).css("
left", evt.pageX).css("top", evt.pageY);
        $ ("#
<%=pnlDescription.ClientID%>").slideDown("slow");
        $("#<%=AdRotator1.ClientID%>
img").animate({
          opacity: 0.5
        }, "slow");
      },
      function() {
        $("#<%=pnlDescription.ClientID%>").hide();
        $("#<%=AdRotator1.ClientID%>
img").animate({
          opacity: 1
```

```
}, "slow");
});
</script>
```

#### How it works...

The AdRotator works as follows:

1. When the page is launched in the browser, the onReady function is called when the document is ready:

```
$(document).ready(onReady);
```

2. In the onReady function, the altTextStyle CSS class is added to the Panel control and the control is then hidden:

```
$("#
<%=pnlDescription.ClientID%>").addClass("altTe
xtStyle").hide();
```

3. The hover event binder is used to attach event handlers for the mouseover and mouseout events as follows:

```
$("#
<%=AdRotator1.ClientID%>").hover(function()
{...}, function(){...});
```

Here, the first function is the handler for the mouseover event while the second is the handler for the mouseout event.

4. At runtime, the AdRotator control is rendered as an <img> element enclosed within an <a> element, as shown in the following figure. To view the HTML source of the page, rightclick on the browser window, and select **View Source**:

```
<a id="AdRotator1" href="https://www.packtpub.com/web-
development/aspnet-jquery-cookbook" target="_top"><img
src="/images/aspnet_jquery.jpg" alt="ASP.NET jQuery Cookbook, First Edition" />
</a>
```

Hence, the event handler for mouseover can retrieve the alt text property of the banner from the rendered image as follows:

```
var altText = $("#<%=AdRotator1.ClientID%>
img").prop("alt");
```

5. The text of the Panel control is set to the preceding text. The location of the mouse is retrieved using the event.pageX and event.pageY properties. The left and top locations of the Panel control can now be set to these coordinates so that the Panel hovers over the mouse pointer:

```
$("#
<%=pnlDescription.ClientID%>").text(altText).c
ss("left", evt.pageX).css("top", evt.pageY);
```

Now that the text and position of the Panel control are initialized, it is animated using the slideDown function with the slow duration:

```
$("#
<%=pnlDescription.ClientID%>").slideDown("slow
");
```

The ad banner is also animated to reduce its opacity to 50% at a slow speed:

```
$("#<%=AdRotator1.ClientID%> img").animate({
opacity: 0.5 }, "slow");
```

6. The mouseout event handler accomplishes two tasks. Firstly, the alt text Panel is hidden from the view as follows:

\$("#<%=pnlDescription.ClientID%>").hide();

Secondly, the banner is restored to its complete visibility by increasing the opacity to 1 at a slow speed:

```
$("#<%=AdRotator1.ClientID%> img").animate({
opacity: 1 }, "slow");
```
### There's more...

The AdRotator control displays a new ad banner only on refreshing the page. To refresh the AdRotator control automatically after regular intervals, we can place the control in an UpdatePanel control and use AJAX to refresh it. This can be done as follows:

- 1. Drag and drop a ScriptManager control and an UpdatePanel control by navigating to Toolbox | AJAX Extensions.
- 2. To refresh the ad banner at regular intervals, we also need a Timer control. Hence, drag and drop a Timer control by navigating to **Toolbox** | **AJAX Extensions**.
- 3. In the **Properties** window, as shown in the following screenshot, set the **Interval** property of the timer to 5000 ms. This will cause the Timer control to tick every 5 seconds:

| P | roperties       | •           | д | × |   |
|---|-----------------|-------------|---|---|---|
| Т | imer1 System.We | eb.UI.Timer |   |   | ٠ |
| 0 | 🛛 💱 🖗 🗲         | s           |   |   |   |
|   | Behavior        |             |   |   |   |
|   | ClientIDMode    | Inherit     |   |   |   |
|   | Enabled         | True        |   |   |   |
| _ | EnableViewState | True        |   |   |   |
| E | Interval        | 5000        |   |   |   |
| - | ValidateRequest | Inherit     |   |   |   |
|   | ViewStateMode   | Inherit     |   |   |   |
|   | Data            |             |   |   |   |
|   | (Expressions)   |             |   |   |   |
|   | Misc            |             |   |   |   |
|   | (ID)            | Timer1      |   |   |   |
|   |                 |             |   |   |   |

4. Now, open the **Properties** window of the UpdatePanel control, and expand the **Triggers** property, as shown here:

| Properties 🔹 👎 🗙 |            |       |       |                 |      |  |
|------------------|------------|-------|-------|-----------------|------|--|
| U                | pdateP     | anel  | 1 Sys | tem.Web.UI.Upda | te 🕶 |  |
|                  | <b>A</b>   | ŶÌ    | 4     | s               |      |  |
|                  | Behav      | ior   |       |                 | 4    |  |
|                  | Childre    | en As | Trigg | True            |      |  |
|                  | ClientI    | DMo   | de    | Inherit         | Ш    |  |
| _                | Enable     | View  | State | True            |      |  |
|                  | Triggers   |       |       | (Collection)    |      |  |
|                  | UndateMode |       |       | Aburne b        | 3    |  |
|                  | Validat    | eRec  | uest  | Inherit         | Ш    |  |
|                  | ViewSt     | ateN  | lode  | Inherit         |      |  |
|                  | Visible    |       | True  |                 |      |  |
| 🗆 Data           |            |       |       |                 |      |  |
|                  | (Expres    | sion  | s)    |                 |      |  |
| -                | • •        |       |       |                 |      |  |

In the **UpdatePanelTrigger Collection Editor** window that is launched, click on the **Add** button to add an AsyncPostBack trigger, and set the **ControlID** property to Timer1 and **EventName** to Tick, as shown in the following screenshot. Click on **OK** to close the window:

| UpdatePanelTrigger Collection Editor   |   |                                                | ? X                         |
|----------------------------------------|---|------------------------------------------------|-----------------------------|
| Members:<br>AsyncPostBack: Timer1.Tick | * | AsyncPostBack: Timer1.Ticl                     | k properties:<br>mer1<br>ck |
| Add  Remove                            |   | ControlID<br>The trigger's target contro<br>OK | ol ID.                      |

- 5. Place the AdRotator and Panel controls in the ContentTemplate control of the UpdatePanel control.
- 6. After every AJAX refresh of the UpdatePanel control, the client script code is rewritten, and the jQuery code that we wrote to animate the alt text is lost. Hence, we need to rewrite our jQuery code on the page using the System.Application.add\_load method as follows:

```
<script type="text/javascript">
   Sys.Application.add_load(onReady);
</script>
```

The preceding script is also included in the ContentTemplate control of the UpdatePanel control.

7. Thus, the form markup will change to the following code:

```
<asp:ScriptManager ID="ScriptManager1"
runat="server"></asp:ScriptManager>
<asp:Timer ID="Timer1" runat="server"</pre>
```

```
Interval="5000"></asp:Timer>
<asp:UpdatePanel ID="UpdatePanel1"
runat="server">
  <Triggers>
    <asp:AsyncPostBackTrigger
ControlID="Timer1" EventName="Tick" />
  </Triggers>
  <ContentTemplate>
    <script type="text/javascript">
      Sys.Application.add load(onReady);
    </script>
    <asp:AdRotator ID="AdRotator1"
AdvertisementFile="~/App Data/AdsFile.xml"
runat="server" />
    <asp:Panel ID="pnlDescription"
runat="server"></asp:Panel>
  </ContentTemplate>
</asp:UpdatePanel>
```

### See also

The Animating images in the TreeView control recipe

# Animating images in the TreeView control

A TreeView control enables you to display data in a hierarchical format. Let's apply animation to enlarge and shrink images in the nodes of a TreeView control. We will also take a look at the mechanism of easing using the jQuery UI library. The constructs used in this example are as follows:

| Construct         | Туре               | Description                                                                        |
|-------------------|--------------------|------------------------------------------------------------------------------------|
| \$("#identifier") | jQuery<br>selector | This selects an element using its ID.                                              |
| \$("html_tag")    | jQuery<br>selector | This selects all elements with the specified HTML tag.                             |
| \$(this)          | jQuery<br>object   | This refers to the current jQuery object.                                          |
| .animate()        | jQuery<br>method   | This performs a custom animation on the specified CSS properties.                  |
| [attr\$="value"]  | jQuery<br>selector | This selects an element with the specified attribute ending with the value string. |

| Construct | Туре                      | Description                                                                                              |
|-----------|---------------------------|----------------------------------------------------------------------------------------------------|
| .find()   | jQuery<br>method          | This finds all elements that match the filter.                                                           |
| height    | CSS<br>property           | This is the height of the element.                                                                       |
| mouseout  | jQuery<br>event           | This is fired when the mouse pointer leaves a control. It corresponds to the JavaScript mouseout event.  |
| mouseover | jQuery<br>event           | This is fired when the mouse pointer enters a control. It corresponds to the JavaScript mouseover event. |
| .on()     | jQuery<br>event<br>binder | This attaches an event handler for one or more events to the matched elements.                           |
| .stop()   | jQuery<br>method          | This stops all running animations.                                                                       |
| width     | CSS<br>property           | This is the width of the element.                                                                        |

## **Getting ready**

Follow these steps to setup a TreeView control on a web page:

1. Let's create a web page to display the list of employees (with their profile photos) in various departments of a company in a tree structure, as shown in the following screenshot:

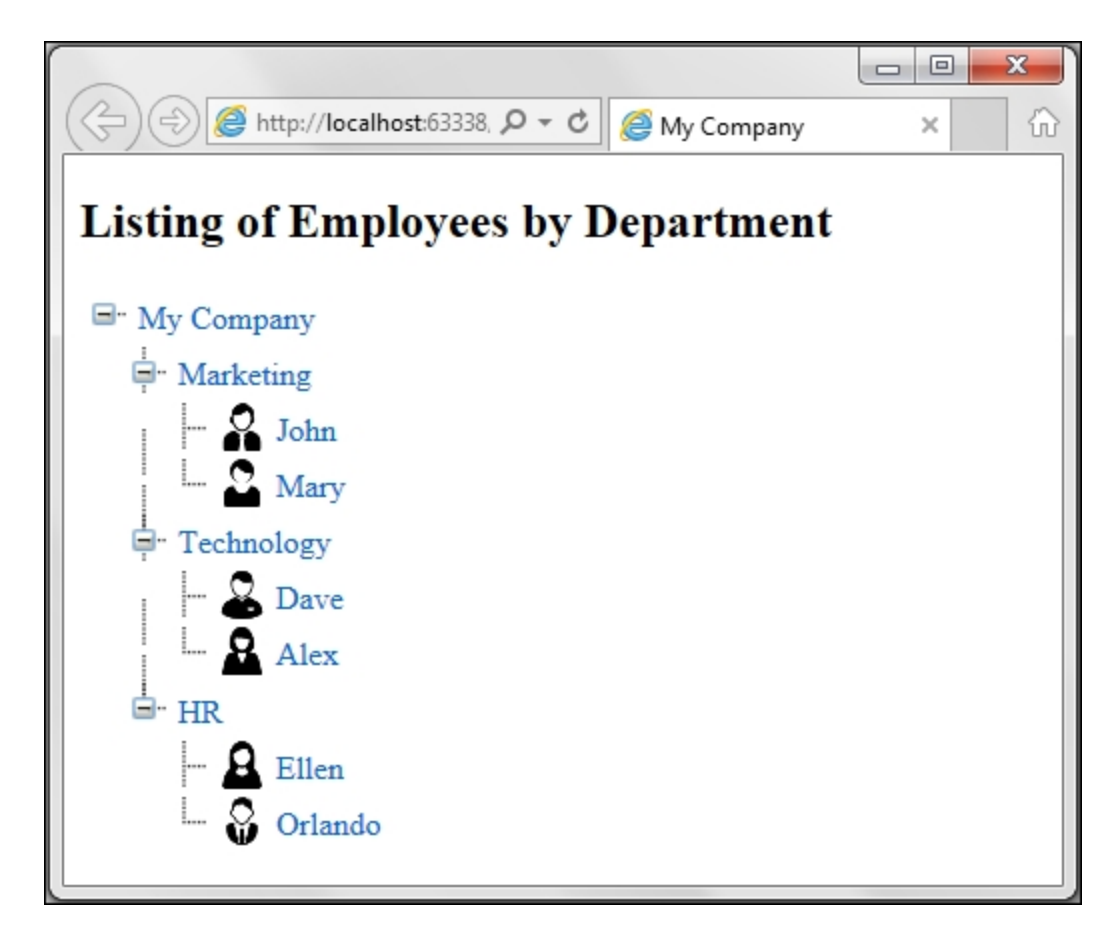

To zoom the profile photo of any particular employee, we just need to move the mouse pointer over the photo, as shown in the following screenshot:

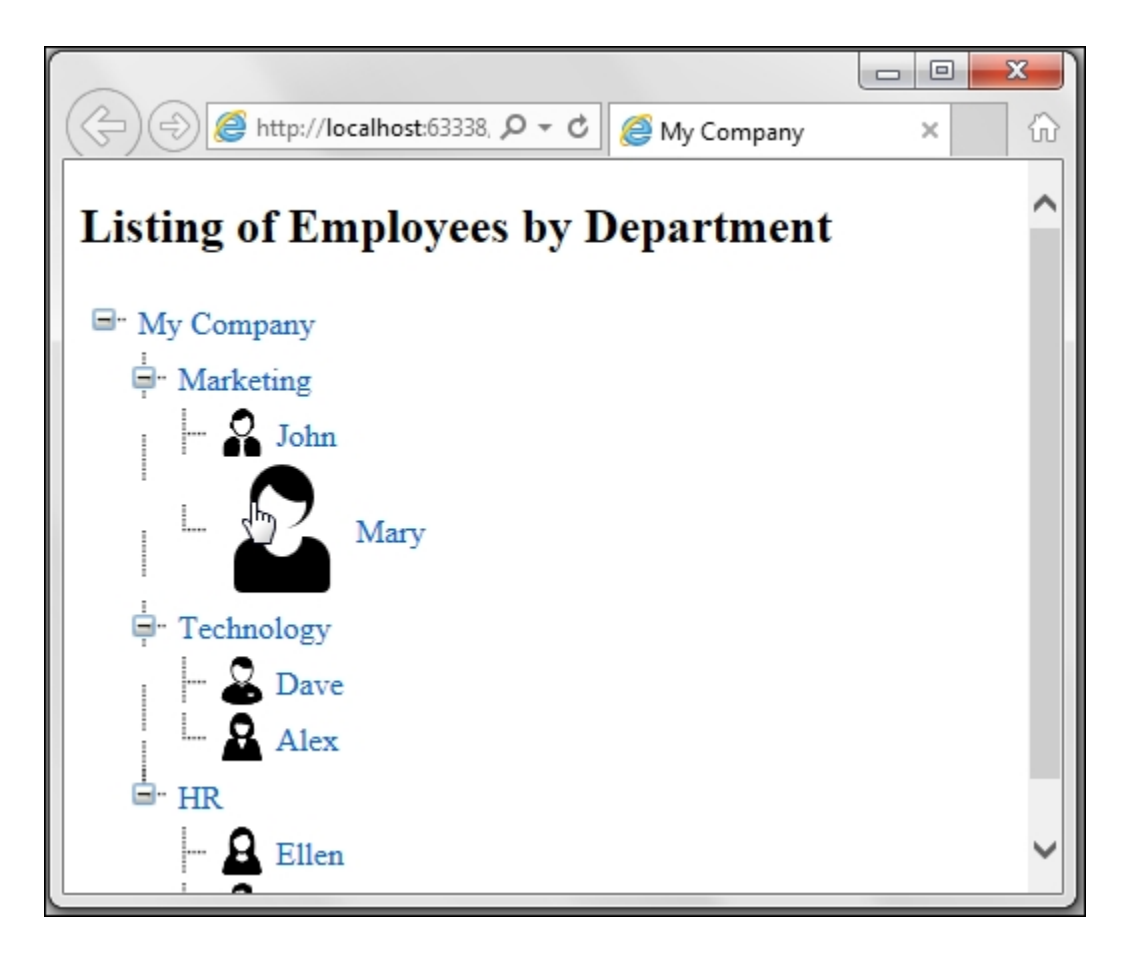

By moving the mouse pointer out of the photo, it shrinks back to the original thumbnail size.

- 2. Let's get started by creating an **ASP.NET Web Application** project in Visual Studio using the **Empty** template and name it Recipe4 (or any other suitable name).
- 3. Add a scripts folder to the project, and add the jQuery library files to this folder.
- 4. Add a new web form to the project, and include the jQuery library in the form.
- 5. Drag and drop a TreeView control on the form by navigating to **Toolbox** | **Navigation**.
- 6. In the **Design** mode, move the mouse pointer over the **TreeView** control until a small arrow icon appears in the top-right corner. Click on this arrow to open the **TreeView Tasks** menu, as shown in the following figure:

| Default.aspx* + ×     |                            |
|-----------------------|----------------------------|
| asp:TreeView#TreeView | w1                         |
| G-Root ≺              | TreeView Tasks             |
| 🖻 Parent 1            | Auto Format                |
| -Leaf 1               | Choose Data Source: (None) |
| □-Parent 2            | Edit Nodes                 |
| -Leaf 1               | Customize Line Images      |
| Leaf 2                | ☑ Show Lines               |

From the **TreeView Tasks** menu, select the **Show Lines** checkbox to display the node connections. Next, click on the **Edit Nodes** link to open the **TreeView Node Editor** dialog box. Add the parent and child nodes to the control, as shown in the following screenshot. For the nodes that display department, update the **Text** and **Value** properties. For the nodes that display employee, update the **Text**, **Value**, and **ImageUrl** properties. The profile photo of the employee will be displayed from the **ImageUrl** property. Click on the **OK** button after adding the nodes:

| TreeView Node Editor |                                   | 8 X      |
|----------------------|-----------------------------------|----------|
| Nodes:               | Properties:                       |          |
| 1: 1: X ↑ ↓ 표표       |                                   |          |
| - My Company         | ImageToolTip                      | <b>^</b> |
| - Marketing          | ImageUrl                          |          |
| John                 | NavigateUrl                       |          |
| Mary                 | PopulateOnDema False              |          |
| 🚊 Technology         | SelectAction Select               |          |
| Dave                 | Selected False                    |          |
| Alex                 | ShowCheckBox                      | E        |
| HR .                 | Target                            |          |
| Ellen                | Text Technolog                    | y        |
| Orlando              | ToolTip                           |          |
|                      | Value Technolog                   | у        |
|                      | Checked                           |          |
|                      | The checked state of the tree nod | e.       |
|                      | ок                                | Cancel   |

7. This will generate the following markup for the TreeView control:

```
<asp:TreeView ID="TreeView1" runat="server"</pre>
ShowLines="True">
  <Nodes>
    <asp:TreeNode Text="My Company"
Value="MyCompany">
      <asp:TreeNode Text="Marketing"
Value="Marketing">
        <asp:TreeNode Text="John"
Value="EMP001" ImageUrl="~/images/user1.png">
</asp:TreeNode>
        <asp:TreeNode Text="Mary"
Value="EMP004" ImageUrl="~/images/user4.png">
</asp:TreeNode>
      </asp:TreeNode>
      <asp:TreeNode Text="Technology"
Value="Technology">
        <asp:TreeNode Text="Dave"
Value="EMP003" ImageUrl="~/images/user3.png">
</asp:TreeNode>
        <asp:TreeNode Text="Alex"</pre>
Value="EMP006" ImageUrl="~/images/user6.png">
</asp:TreeNode>
```

```
</asp:TreeNode>
<asp:TreeNode Text="HR" Value="HR">
<asp:TreeNode Text="Ellen"
Value="EMP002" ImageUrl="~/images/user2.png">
</asp:TreeNode>
<asp:TreeNode>
<asp:TreeNode Text="Orlando"
Value="EMP005" ImageUrl="~/images/user5.png">
</asp:TreeNode>
</asp:TreeNode>
</asp:TreeNode>
</asp:TreeNode>
</asp:TreeNode>
</asp:TreeNode>
</asp:TreeNode>
</asp:TreeNode>
```

8. Add an *images* folder to the project, and add the required profile photos to the folder.

### How to do it...

Include the following jQuery code in a script block on the page:

```
<script type="text/javascript">
$(document).ready(function () {
  $("#<%=TreeView1.ClientID%> a").on({
   mouseover: function () {
      $(this).find("img[src$='png']").animate({
width: "64px", height: "64px" }, "slow",
"linear");
    },
   mouseout: function () {
$(this).find("img[src$='png']").stop().animate({
width: "24px", height: "24px" }, "slow",
"linear");
    }
  });
});
</script>
```

## How it works...

The animation on the TreeView control works as follows:

1. At runtime, the TreeView control generates the <a> elements for each node of the tree. To zoom the picture of an employee, we attach event handlers for the mouseover and mouseout events on the <a> elements inside the TreeView control as follows:

```
$("#<%=TreeView1.ClientID%> a").on({mouseover:
function (){...}, mouseout: function () {...}});
```

2. In the event handler for mouseover, firstly, find the image element that ends with the .png extension. This is to ensure that expand (+) and collapse (-) images are not animated. Secondly, a custom animation is applied to increase the width and height of the image to 64 px each. The duration of the animation is slow and the easing is linear:

```
$(this).find("img[src$='png']").animate({
width: "64px", height: "64px"}, "slow",
"linear");
```

3. In the event handler for mouseout, find the image element that ends with the .png extension. Then, stop any existing animations using the stop method, and apply a custom animation to reduce the width and height to the original dimensions, that is, 24 px each. The duration of the animation is slow and the easing is linear:

```
$(this).find("img[src$='png']").stop().animate
({ width: "24px", height: "24px" }, "slow",
"linear");
```

#### Note

Instead of linear, swing can also be used. Just update linear to swing in the mouseover and mouseout event handlers.

#### There's more...

Easing is a mechanism of controlling the speed of animation at different points during the progress of an animation. jQuery provides two built-in easing methods: linear and swing. To add advanced effects, the jQuery UI library can be used. jQuery UI is a JavaScript library that provides many utilities to plug and play on websites. It provides widgets, such as Tabs, Accordion, Progressbar, Slider, and so on, and visual effects such as Bounce, Explode, Color Animation, and so on, among many other features.

In our previous example, let's use jQuery UI's <code>easeOutBounce</code> effect by following these steps:

- Download jQuery UI either from <u>http://jqueryui.com/download</u> or the NuGet package manager. To use the NuGet package manager, go to Tools | NuGet Package Manager | Manage NuGet Packages for Solution.
- 2. This will open up the **NuGet Package Manager** screen. Search for jQuery.UI.Effects.core, and click on the **Install** button:

| NuGet: Recipe4 🖙 🗙 Default.aspx                                                                                                    | •                                                                                   |
|----------------------------------------------------------------------------------------------------|-------------------------------------------------------------------------------------|
| NuGet Package Manager: Recipe4                                                                                                    |                                                                                     |
| Package source: api.nuget.org  Filter: All jquery ui effects core  X                                                                        | ▼                                                                                   |
| jQuery.UI.Effects.Core<br>Part of jQuery UI Effects. Extends the internal jQuery<br>effects, includes morphing, easing and is required by a | Action: Version:                                                                    |
| <b>jQuery.UI.Combined</b><br>The full jQuery UI library as a single combined file.<br>Includes the base theme.                              | Install • 18.9 •                                                                    |
| jQuery jQuery is a new kind of JavaScript Library.                                                                                          | Options<br>✓ ☑ Show preview window                                                  |
| Each package is licensed to you by its owner. Microsoft is not responsibl for, nor does it grant any licenses to, third-party packages.     | le Dependency behavior: Lowest  File conflict action: Prompt Learn about Options  T |

This will download jquery.effects.core.js and jquery.effects.core.min.js to the Scripts folder.

3. Next, search for jQuery.UI.Effects.Bounce, and click on the **Install** button:

| NuGet: Reci         | <mark>pe4 → ×</mark> Default.aspx                                                                                           |   |                                                           | - |
|---------------------|----------------------------------------------------------------------------------------------------|---|-----------------------------------------------------------|---|
| NuGet               | Package Manager: Recipe4                                                                                                    |   |                                                           |   |
| Package<br>jquery   | e source: api.nuget.org   Filter: All ui bounce                                                                             | • | ☑ Include prerelease                                      |   |
| <u>, jQuer</u> v    | jQuery.ULEffects.Bounce<br>Part of jQuery UI Effects. Bounces a selement                                                    | ŀ | ••••• jQuery.UI.Effects.Bounce                            |   |
|                     | horizontally or vertically n-times.                                                                                         |   | Action: Version:                                          | Ш |
| ा Jûverr            | <b>jQuery.UI.Combined</b><br>The full jQuery UI library as a single combined file.<br>Includes the base theme.              |   | Install - Latest stable 1.8.9 -                           | ļ |
|                     | jQuery J<br>jQuery is a new kind of JavaScript Library.                                                                     | - | Options <ul> <li>Show preview window</li> </ul>           |   |
| Each pa<br>for, nor | ckage is licensed to you by its owner. Microsoft is not responsible<br>does it grant any licenses to, third-party packages. |   | Dependency behavior: Lowest  File conflict action: Prompt |   |
| 🔲 Do n              | ot show this again                                                                                                    |   | Learn about Options                                       | Ŧ |

This will download jquery.effects.bounce.js and jquery.effects.bounce.min.js to the Scripts folder.

4. Now, include the debug versions of both the preceding libraries in the web form as follows:

```
<script src="Scripts/jquery.effects.core.js">
</script>
<script
src="Scripts/jquery.effects.bounce.js">
</script>
```

5. In the jQuery code written earlier, update the easing from linear/swing to easeOutBounce, as shown here.

For the mouseover event, run the following code:

```
$(this).find("img[src$='png']").animate({
width: "64px", height: "64px"}, "slow",
"easeOutBounce");
```

For the mouseout event, run the following code:

```
$(this).find("img[src$='png']").stop().animate
({ width: "24px", height: "24px" }, "slow",
"easeOutBounce");
```

6. Save and run the page to see the bounce effect on the profile photo when the mouse pointer is moved over it and when the pointer is moved out of it.

#### See also

The Animating the alt text of the AdRotator control recipe

# Creating scrolling text in a Panel control

One of the interesting text animations that can be implemented using jQuery is to create a scrolling text. This animation has many applications, such as news scrollers, tickers for stock quotes, and so on. In this demonstration, let's apply this type of animation to the text content in a Panel control. We will also demonstrate how to loop animation effects continuously using the callback function parameter of the .animate() method. The constructs used in this example are as follows:

| Construct                    | Туре               | Description                                                                                                    |
|------------------------------|--------------------|----------------------------------------------------------------------------------------------------|
| <pre>\$("#identifier")</pre> | jQuery<br>selector | This selects an element using its ID                                                                                          |
| .animate()                   | jQuery<br>method   | This performs a custom animation on the specified CSS properties                                                              |
| .css()                       | jQuery<br>method   | This gets the CSS property of the first<br>matched element or sets one or more<br>CSS properties for every matched<br>element |
| left                         | CSS<br>property    | This is the position of the left boundary<br>of an element from the left boundary of<br>its containing element                |

## **Getting ready**

Follow these steps to create scrolling text in a Panel control:

1. We will create a web page with a Panel control and some text content. The text content will be initially positioned toward the right of the containing panel and will be animated to move toward the left, as shown in the following two screenshots:

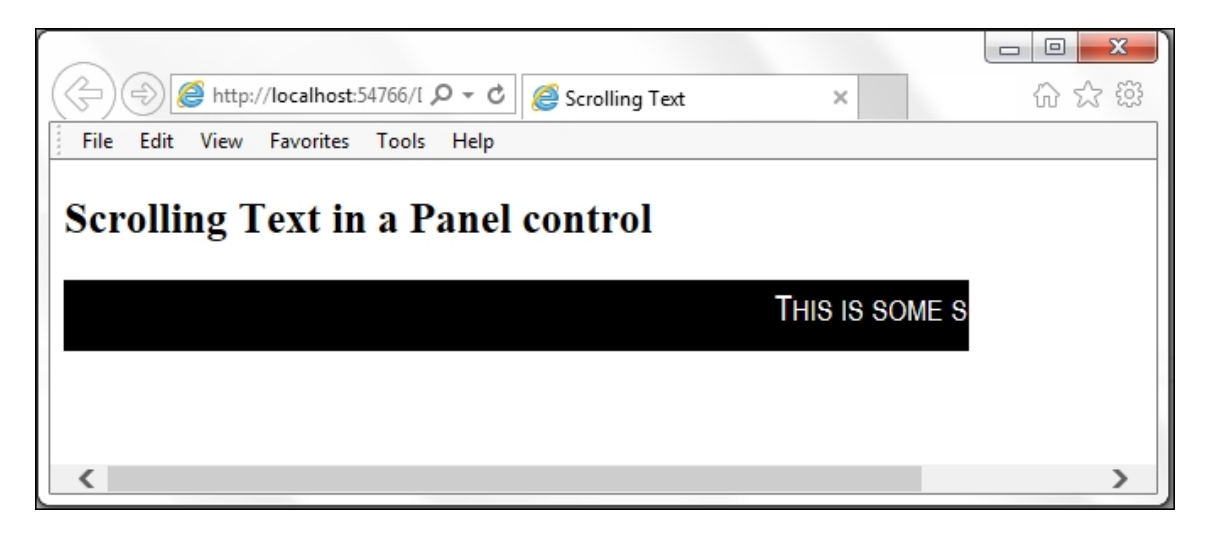

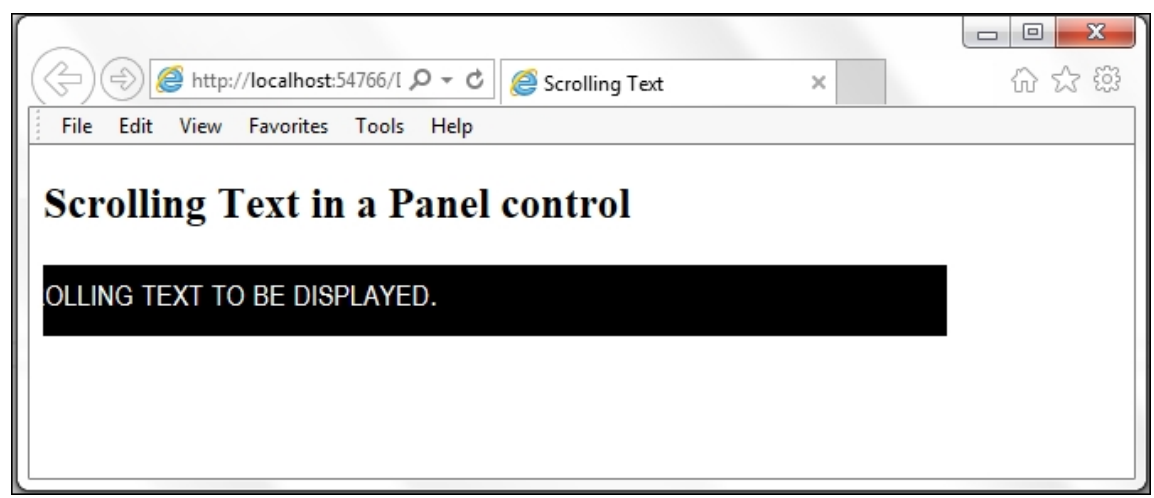

After the text is out of the view, it will restart from the right once again. This process will be executed in a loop.

2. Let's get started by creating a new **ASP.NET Web Application** project in Visual Studio using the **Empty** template and name it

Recipe5 (or any other suitable name).

- 3. Add a scripts folder to the project, and add the jQuery library files to the folder.
- 4. Add a new web form and include the jQuery library in the form.
- 5. Go to **Toolbox** | **Standard**, and add two nested Panel controls to the form as follows. Note that the scrolling text is placed inside the inner Panel control:

```
<asp:Panel ID="pnlContainer" runat="server">
  <asp:Panel ID="pnlScollingText"
runat="server">
   This is some scrolling text to be
displayed.
   </asp:Panel>
</asp:Panel>
```

6. Add the following styles to the respective Panel controls:

```
<style type="text/css">
#pnlContainer {
 color:white;
 background-color:black;
 font-family: 'Arial Narrow', Arial, sans-
serif;
 font-size: 20px;
 font-variant:small-caps;
 padding:5px;
 width:500px;
 height:30px;
 white-space:nowrap;
}
#pnlScollingText{
 position:absolute;
 left:500px;
}
</style>
```

Note that in the styles declared earlier, the width of the outer Panel control is 500 px. Hence, the left position of the inner Panel control is initialized to 500 px, that is, the left boundary of the inner Panel control is 500 px toward the right of the left boundary of the outer Panel control. In other words, the text is positioned at the right edge of the outer Panel control.

## How to do it...

Add the following jQuery code to a script block on the page:

```
<script type="text/javascript">
$ (document).ready(function () {
    loopAnimation();
    function loopAnimation() {
        $ ("#
        <%=pnlScollingText.ClientID%>").css("left",
        "500px");
        $ ("#<%=pnlScollingText.ClientID%>").animate({
    left: "-=850px" }, 7000, "linear", loopAnimation);
    }
});
</script>
```

## How it works...

The scrolling text works as follows:

1. On running the page in the browser, the *loopAnimation* function is called:

```
loopAnimation();
```

2. In the loopAnimation function, the left position of the inner Panel control is reset to 500 px. This ensures that the text always starts scrolling from the right boundary of the outer Panel control:

```
$("#
<%=pnlScollingText.ClientID%>").css("left",
"500px");
```

 The inner Panel control is then animated to reduce its left position gradually to a value equal to (width of the outer Panel control + width of the scrolling text), that is, (500 px + approx. 350 px): approximately 850 px. This value can be found by trial and error:

```
$("#<%=pnlScollingText.ClientID%>").animate({
left: "-=850px" }, 7000, "linear",
loopAnimation);
```

The duration of the animation is set to 7000 ms: it takes 7 seconds for the text to scroll from right to left. The easing is set to linear. It is important to note that the loopAnimation function is passed as a parameter to the callback function value. This ensures that the animation loops continuously and the function calls itself at the end of each animation.

#### See also

The Animating a Label control to create a digital clock recipe

# Creating a vertical accordion menu using Panel controls

This example demonstrates sliding animation with Panel controls. We will create a vertical accordion menu that allows only one main menu item to be expanded at a time. The constructs used in this example are as follows:

| Construct                          | Туре               | Description                                                                               |
|------------------------------------|--------------------|-------------------------------------------------------------------------------------------|
| <pre>\$("#identifier")</pre>       | jQuery<br>selector | This selects an element using its ID.                                                     |
| \$(".class")                       | jQuery<br>selector | This matches all elements with the specified CSS class.                                   |
| \$(this)                           | jQuery<br>object   | This refers to the current jQuery object.                                                 |
| click                              | jQuery<br>event    | This is fired when you click on an element. It corresponds to the JavaScript click event. |
| <pre>event.stopPropagation()</pre> | jQuery<br>method   | This stops an event from bubbling up the DOM tree.                                        |

| Construct    | Туре                      | Description                                                                            |
|--------------|---------------------------|----------------------------------------------------------------------------------------|
| .find()      | jQuery<br>method          | This finds all elements that match the filter.                                         |
| .hide()      | jQuery<br>method          | This hides the matched elements.                                                       |
| .is()        | jQuery<br>method          | This returns a Boolean value if<br>the matched element satisfies a<br>given condition. |
| .on()        | jQuery<br>event<br>binder | This attaches an event handler for one or more events to the matched elements.         |
| .slideDown() | jQuery<br>method          | This displays elements with a download slide motion.                                   |
| .slideUp()   | jQuery<br>method          | This hides elements with an upward slide motion.                                       |
| :visible     | jQuery<br>selector        | This selects elements that are visible, that is, elements with a width or height > 0.  |

## **Getting ready**

Follow these steps to create a vertical accordion menu:

1. We will create a web page with the main menu items, as shown in the following screenshot:

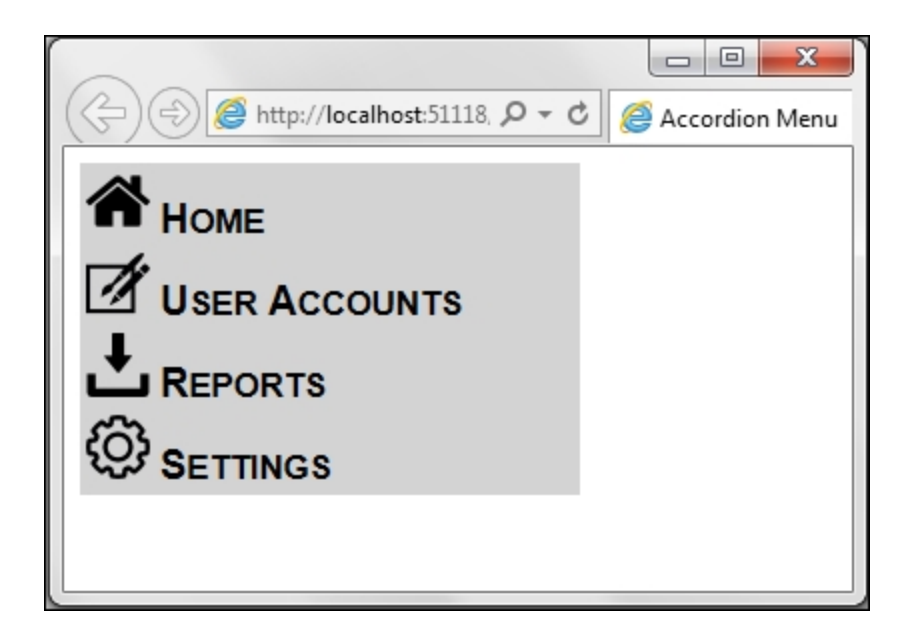

When you click on any main menu item, it expands with a sliding animation to show its corresponding submenu items, as shown here:

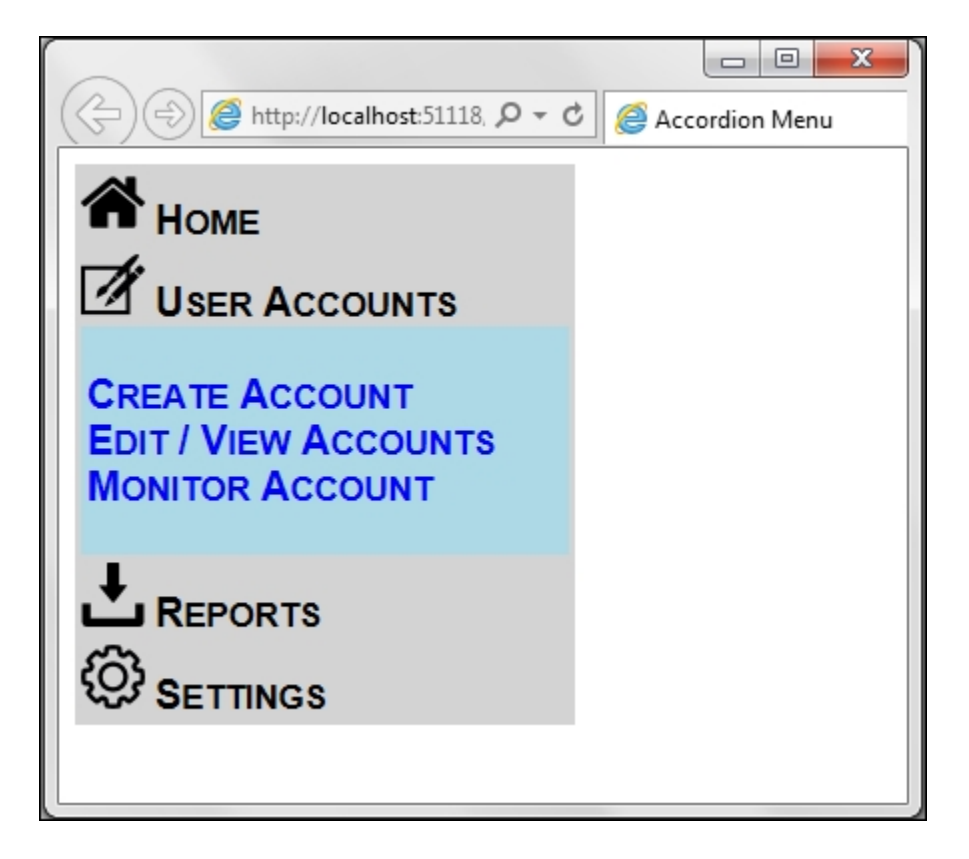

When you click on any other main menu item, the previously expanded submenu slides up, that is, it collapses and the new submenu slides down, that is, it expands.

- 2. Let's get started by creating a new **ASP.NET Web Application** project in Visual Studio using the **Empty** template and name it Recipe6 (or any other suitable name).
- 3. Create a *scripts* folder in the project and add the jQuery library files to the project.
- 4. Create a new web form and include the jQuery library in the web form.
- 5. Add the following markup to the form:

```
</asp:Panel>
   \langle t.d \rangle
    <img src="images/accounts.png" />User
Accounts
    <asp:Panel runat="server"
CssClass="submenu">
      Create Account
       Edit / View Accounts
        Monitor Account
      </asp:Panel>
   <img src="images/reports.png" />Reports
    <asp:Panel runat="server"</pre>
CssClass="submenu">
      <111>
        Account Usage
       Activity Log
        Account Specific
      </asp:Panel>
   < t.d >
    <img src="images/settings.png"</pre>
/>Settings
    <asp:Panel runat="server"
CssClass="submenu">
      Update Profile
       Change Password
      </asp:Panel>
```

- 6. Create an images folder, and add the required image files for the main menu items to this folder.
- 7. To add spacing between the image and the text in the main menu items, include the following style in the page:

```
img{
   padding-right:5px;
}
```

8. Add the following style for the main menu items:

```
.mainmenu{
  cursor:pointer;
  width:250px;
  background-color:lightgray;
  font-variant:small-caps;
  font-size:20px;
  font-family:Arial, sans-serif;
  font-weight:700;
  padding:0px;
}
```

9. Add the following style for the submenu items:

```
.submenu{
   color:blue;
   background-color:lightblue;
   padding-top:3px;
   padding-bottom:2px;
}
.submenu ul{
   width:100%;
   padding-left:3px;
   list-style-type:none;
}
```

#### How to do it...

Include the following jQuery code in a script block on the page:

```
<script type="text/javascript">
$(document).ready(function () {
    $(".submenu").hide();
    $("#tblMenu").on("click", "tr", function () {
```

```
$(".submenu").slideUp("slow");
var submenuPanel = $(this).find(".submenu");
if (! $(submenuPanel).is(":visible"))
    $(submenuPanel).slideDown("slow");
});
$(".submenu").on("click", "li", function (evt) {
    evt.stopPropagation();
});
});
</script>
```

### How it works...

The vertical accordion menu works as follows:

1. When the page loads in the browser, all submenu panels are hidden using the CSS selector for the submenu items, as follows:

```
$(".submenu").hide();
```

2. An event handler for a click event is attached to the container table that holds the main menu items. The target element for the click event is the table row:

```
$("#tblMenu").on("click", "tr", function ()
{...});
```

3. Since only one submenu should be visible at a time, the preceding event handler will collapse any visible submenu panels with sliding animation:

\$(".submenu").slideUp("slow");

4. The click event then expands the submenu panel whose main menu item is clicked. To determine the submenu panel that needs to be shown, use the CSS selector on the current object:

```
var submenuPanel = $(this).find(".submenu");
```

5. If the required submenu panel is already visible, nothing needs to be done. If however, it is not visible, we need to display it using sliding animation:

```
if (!$(submenuPanel).is(":visible"))
  $(submenuPanel).slideDown("slow");
```

6. The submenu items are actually list items. To prevent the submenu items from triggering the expand/collapse menu, we use the .stopPropagation() method on the list items. This will prevent the event from bubbling up the DOM tree:

```
$(".submenu").on("click", "li", function (evt)
{
    evt.stopPropagation();
});
```

### See also

The Animating the Menu control recipe

# Showing/hiding the GridView control with the explode effect

The jQuery UI library provides many interesting effects that can be easily applied on ASP.NET sites. We have already seen the **bounce** effect when applied to images in an earlier recipe. In this particular example, we will make use of another effect called **explode** and apply it to a **GridView** control. The constructs used in this example are as follows:

| Construct                         | Туре                | Description                                                                          |
|-----------------------------------|---------------------|--------------------------------------------------------------------------------------|
| \$("#identifier")                 | jQuery<br>selector  | This selects an element using its ID.                                                |
| <pre>event.preventDefault()</pre> | jQuery<br>method    | This prevents the default action of the event from being triggered.                  |
| explode                           | jQuery UI<br>effect | This splits an element in the specified number of pieces while hiding or showing it. |
| .hide()                           | jQuery<br>method    | This hides the matched elements.                                                     |

| Construct | Туре                                              | Description                                                                                     |  |  |  |  |
|-----------|---------------------------------------------------|-------------------------------------------------------------------------------------------------|--|--|--|--|
| .is()     | jQuery<br>method                                  | This returns a Boolean value<br>if the matched element<br>satisfies a given condition.          |  |  |  |  |
| pieces    | Property of<br>the jQuery<br>UI explode<br>effect | These are the number of pieces to be exploded. Its default value is set to 9.                   |  |  |  |  |
| .show()   | jQuery<br>method                                  | This displays the matched elements.                                                             |  |  |  |  |
| .val()    | jQuery<br>method                                  | This returns the value of the first matched element or sets the value of every matched element. |  |  |  |  |
| :visible  | jQuery<br>selector                                | This selects elements that are visible, that is, elements with a width or height > 0.           |  |  |  |  |

## **Getting ready**

Follow these steps to setup a data driven GridView control on the form:

1. Let's create a page that consists of a GridView control that displays the Employee data from the Northwind database, as shown in the following screenshot:

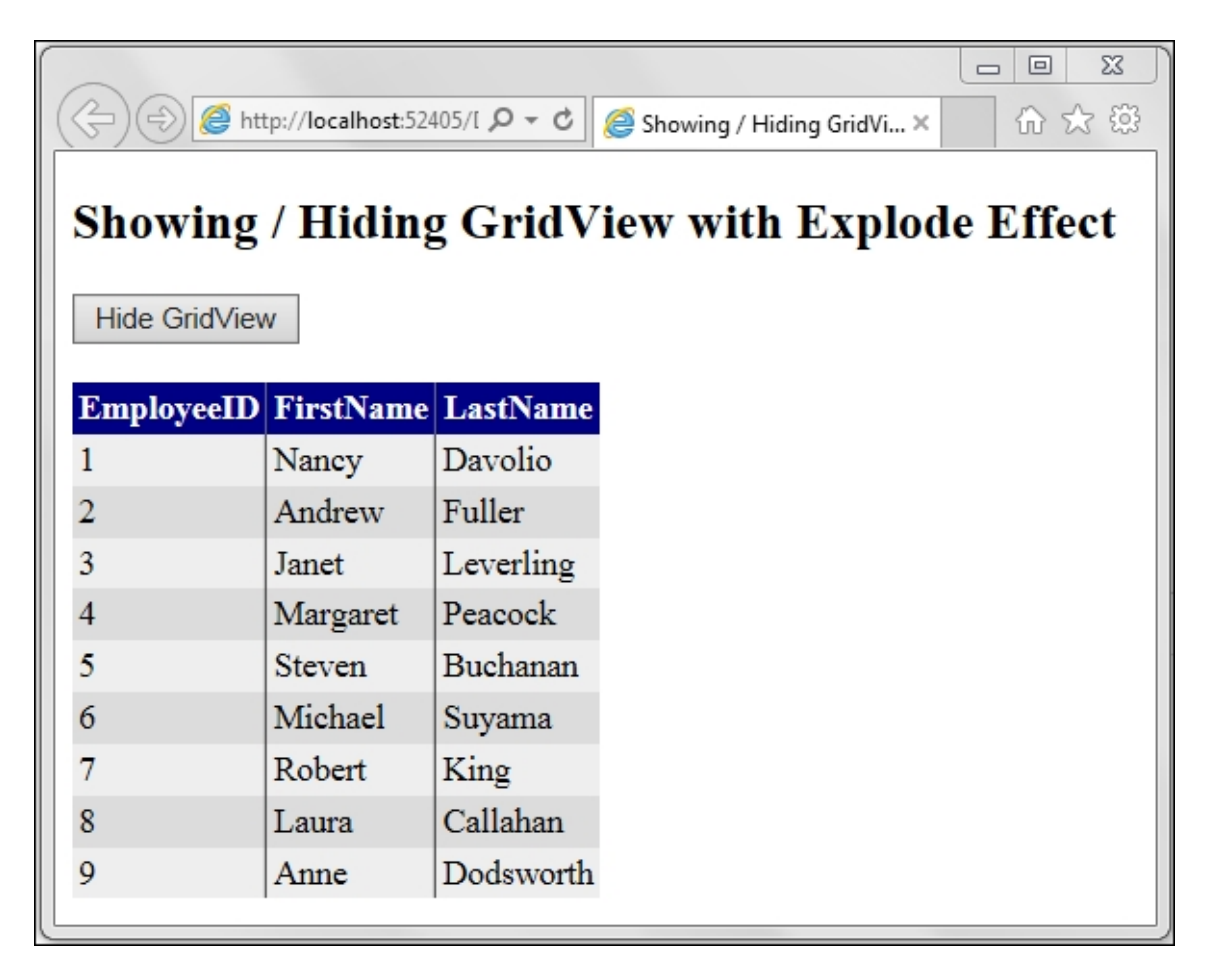

When you click on the **Hide GridView** button at the top of the page, the GridView control is hidden gradually with the explode effect, as follows:

|                | calh | <b>ost</b> :52405, | /[ , <b>0</b> + | ¢ | <i> S</i> h | owing / H | -liding G | ridVie | ×    | - E  |     | ŝ; |
|----------------|------|--------------------|-----------------|---|-------------|-----------|-----------|--------|------|------|-----|----|
| Showing / H    | Lid  | ling               | Grid            | N | Ziew        | wit       | h Es      | nloc   | le I | Effe | ect | ^  |
| mpl oyee ID    | I    | <sup>7</sup> irstl | Nam             |   | e La        | astN      | ame       | -p0    |      |      |     |    |
| Show GridViews | ľ    | Jane               | у               |   | Da          | avoli     | 0         |        |      |      |     |    |
|                | ŀ    | Andre              | ew              |   | Fu          | ıller     |           |        |      |      |     |    |
|                | J    | anet               |                 |   | Le          | everli    | ing       |        |      |      |     |    |
|                | N    | Marg               | aret            |   | Pe          | acoc      | k         |        |      |      |     |    |
|                | S    | steve              | n               |   | Вι          | ıchaı     | nan       |        |      |      |     |    |
|                | N    | Aich:              | ael             |   | Su          | ıyam      | a         |        |      |      |     |    |
|                | F    | lobe               | rt              |   | Ki          | ng        |           |        |      |      |     |    |
|                | I    | Jaura              | L               |   | Сε          | allaha    | an        |        |      |      |     | ~  |

The animation is applied until the GridView control is completely hidden, as shown in the following screenshot:

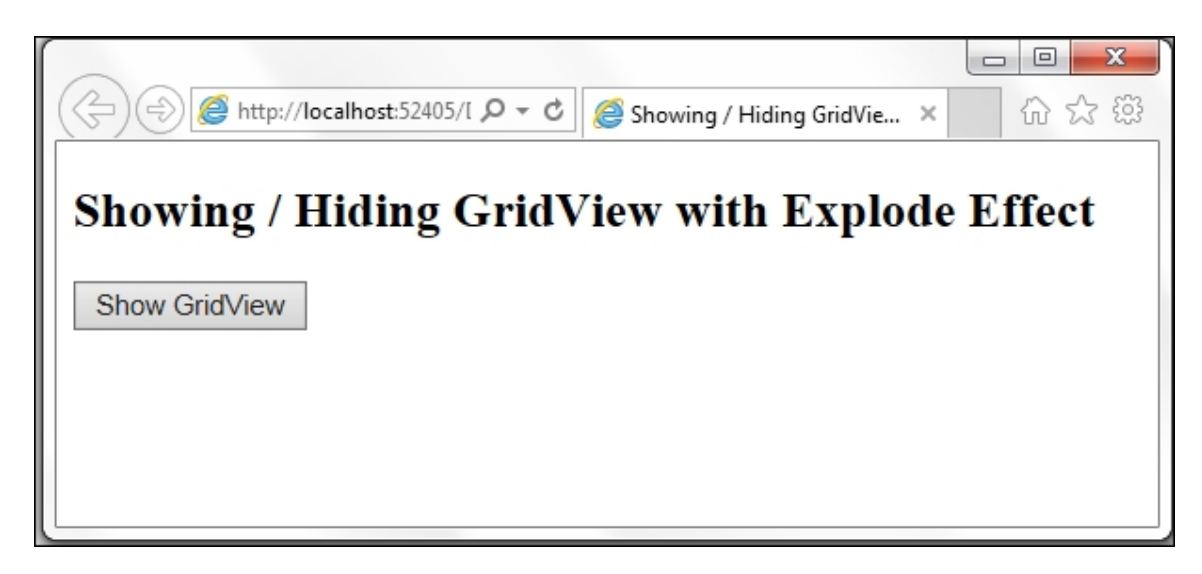

The button now changes to **Show GridView**. When you click on the button, the GridView control is gradually made visible using

the same effect.

- 2. To get started, create a new **ASP.NET Web Application** project in Visual Studio using the **Empty** template and name it Recipe7 (or any other suitable name).
- 3. Create a *scripts* folder in the project and add the jQuery library files to the folder.
- 4. Add a new web form to the project and include the jQuery library in the form.
- 5. Drag and drop a GridView control on the form by navigating to **Toolbox | Data**.
- 6. In the **Design** mode, move the mouse pointer over the GridView control until a small arrow icon appears in the top-right corner. Click on this arrow to open the **GridView Tasks** menu, as shown in the following figure:

| asp:GridV | iew#GridView] |         |                            |
|-----------|---------------|---------|----------------------------|
| Column    | 0 Column1     | Column2 | GridView Tasks             |
| abc       | abc           | abc     | Auto Format                |
| abc       | abc           | abc     | Choose Data Source: (None) |
| abc       | abc           | abc     | Edit Columns (None)        |
| abc       | abc           | abc     | Add New Column             |
| abc       | abc           | abc     | Edit Templater             |

7. From the preceding menu, select <New data source...> from the Choose Data Source drop-down menu. This will open the Data Source Configuration Wizard, as shown in the following screenshot. Select SQL, and complete the wizard to connect to the Northwind database running on MS SQL Server:

| Data Source Con | figuration Wiza | ird            |               |                |                    |                  | ? <mark>X</mark> |
|-----------------|-----------------|----------------|---------------|----------------|--------------------|------------------|------------------|
| •               | Choose a D      | ata Source     | Туре          |                |                    |                  |                  |
| Where will t    | the application | get data from  | 1?            |                |                    |                  |                  |
| SQL             | 4               | 0              |               | × .            | œ                  |                  |                  |
| Database        | Entity          | LINQ           | Object        | Site Map       | XML File           |                  |                  |
|                 |                 |                |               |                |                    |                  |                  |
| Connect to a    | any SQL databa: | se supported k | oy ADO.NET, s | uch as Microso | oft SQL Server, Or | racle, or OLEDB. |                  |
| Specify an ID   | for the data so | urce:          |               |                |                    |                  |                  |
| <u> </u>        |                 |                |               |                |                    |                  |                  |
|                 |                 |                |               |                |                    |                  |                  |
|                 |                 |                |               |                |                    |                  |                  |
|                 |                 |                |               |                |                    | ОК               | Cancel           |

When you configure the **Select Statement** option in the **Data Source Configuration Wizard**, choose the *Employees* table, and select the *EmployeeID*, *LastName*, and *FirstName* columns:

| Configure Data Source - SqlDataSource1                        | ? <mark>×</mark>        |
|---------------------------------------------------------------|-------------------------|
| Configure the Select Statement                                |                         |
| How would you like to retrieve data from your database?       |                         |
| Specify a custom <u>SQL</u> statement or stored procedure     |                         |
| Specify columns from a table or view<br>Name:                 |                         |
| Employees                                                     |                         |
| C <u>o</u> lumns:                                             |                         |
| * City PhotoPath                                              | Return only unique rows |
| EmployeeID Region                                             |                         |
| 🕼 LastName 📄 PostalCode                                       | WHERE                   |
| 🕼 FirstName 📄 Country                                         |                         |
| Title MomePhone                                               | OLDER BT                |
| TitleOfCourtesy Extension                                     | Advanced                |
| 🔲 BirthDate 📄 Photo                                           | <u>Ad_</u> ancean       |
| HireDate Notes                                                |                         |
| Address ReportsTo                                             |                         |
| SE <u>L</u> ECT statement:                                    |                         |
| SELECT [FirstName], [LastName], [EmployeeID] FROM [Employees] | *                       |
| < <u>P</u> revious <u>N</u> ext >                             | inish Cancel            |

#### Note

Note that we are using Windows Authentication for all database driven examples in this book. Hence in the MS SQL Server, it is important to give permission to the windows account to access the Northwind database.

8. To style the GridView control, you can open the GridView Tasks menu once again, and click on Auto Format. Choose the required formatting scheme, and click on Apply to format the GridView control:

| AutoFormat                                       |            |            |            | 8 X |
|--------------------------------------------------|------------|------------|------------|-----|
| Select a scheme:                                 | Preview:   |            |            |     |
| Remove Formatting<br>Colorful<br>Classic         | EmployeeII | FirstName  | LastName   |     |
| Simple<br>Professional                           | 0 1        | abc<br>abc | abc<br>abc |     |
| Oceanica<br>Brown Sugar                          | 2          | abc<br>abc | abc<br>abc |     |
| Slate<br>Sand & Sky<br>Rainy Day                 | 4          | abc        | abc        | E   |
| Snowy Pine<br>Lilacs in Mist                     | 5          | abc<br>abc | abc<br>abc |     |
| Black & Blue 1<br>Black & Blue 2<br>Clover Field | 7          | abc        | abc        |     |
| Apple Orchard<br>Mocha                           | 9          | abc        | abc        |     |
|                                                  | 1          | 1 <u>2</u> |            |     |
|                                                  |            | ОК         | Cancel     |     |

- 9. Also, add a Button control to the form by navigating to **Toolbox** | **Standard**. This button will be used to hide/show the GridView control as required.
- 10. Thus, the markup of the form is as follows:

```
<asp:Button ID="btnShowHide" runat="server"
Text="Hide GridView" />
<br /><br />
<asp:GridView ID="GridView1" runat="server"
AutoGenerateColumns="False"
DataKeyNames="EmployeeID"
DataSourceID="SqlDataSource1"
AllowPaging="True" CellPadding="3"
GridLines="Vertical" BackColor="White"
BorderColor="#999999" BorderStyle="None"
BorderWidth="1px">
  <AlternatingRowStyle BackColor="#DCDCDC" />
  <Columns>
    <asp:BoundField DataField="EmployeeID"
HeaderText="EmployeeID" InsertVisible="False"
ReadOnly="True" SortExpression="EmployeeID" />
```
```
<asp:BoundField DataField="FirstName"
HeaderText="FirstName"
SortExpression="FirstName" />
    <asp:BoundField DataField="LastName"
HeaderText="LastName"
SortExpression="LastName" />
  </Columns>
  <FooterStyle BackColor="#CCCCCC"
ForeColor="Black" />
  <HeaderStyle BackColor="#000084" Font-
Bold="True" ForeColor="White" />
  <PagerStyle BackColor="#9999999"
ForeColor="Black" HorizontalAlign="Center" />
  <RowStyle BackColor="#EEEEEE"
ForeColor="Black" />
  <SelectedRowStyle BackColor="#008A8C" Font-
Bold="True" ForeColor="White" />
  <SortedAscendingCellStyle
BackColor="#F1F1F1" />
  <SortedAscendingHeaderStyle
BackColor="#0000A9" />
  <SortedDescendingCellStyle
BackColor="#CAC9C9" />
  <SortedDescendingHeaderStyle
BackColor="#000065" />
</asp:GridView>
<asp:SqlDataSource ID="SqlDataSource1"
runat="server" ConnectionString="<%$</pre>
ConnectionStrings:NorthwindConnectionString
%>" SelectCommand="SELECT [FirstName],
[LastName], [EmployeeID] FROM [Employees]">
</asp:SqlDataSource>
```

11. To use the explode effect, we need to download the necessary jQuery UI files by navigating to Tools | NuGet Package Manager | Manage NuGet Packages for Solution. In the Nuget Package Manager screen, as shown in the following screenshot, search for jQuery.UI.Effects.Core, and click on Install. This will add both the debug and release versions: jquery.effects.core.js and jquery.effects.core.min.js to the Scripts folder:

| NuGet: Recipe7  + × Default.aspx                                                                                                    |    |                                                      |                        |     | •        |
|----------------------------------------------------------------------------------------------------|----|------------------------------------------------------|------------------------|-----|----------|
| NuGet Package Manager: Recipe7                                                                                                    |    |                                                      |                        |     |          |
| Package source: api.nuget.org                                                                                                    | •  | ✓ Include prerelease                                 | jquery ui effects core | × • | ф        |
| jQuery.ULEffects.Core                                                                                                    | 1  | 🦗 jQuery.UI                                          | .Effects.Core          |     | <b>^</b> |
| Part of JQuery ULETTECTS. Extends the internal JQuery<br>effects, includes morphing, easing and is required by al                                                   |    | Action:                                              | Version:               |     |          |
| jQuery.UI.Combined<br>The full jQuery UI library as a single combined file.<br>Includes the base theme.                                                             |    | Install                                              | ▼ Latest stable 1.8.9  | -   |          |
| jQuery<br>jQuery is a new kind of JavaScript Library.<br>jQuery is a fast and concise JavaScript Library that                                                       | -  | Options<br>Show preview wind<br>Dependency behavior: | low<br>Lowest -        | ]   |          |
| Each package is licensed to you by its owner. Microsoft is not responsib<br>for, nor does it grant any licenses to, third-party packages.<br>Do not show this again | le | File conflict action:                                | Prompt -               |     |          |

12. Next, search for jQuery.UI.Effects.Explode, and click on Install. This will add jquery.effects.explode.js and jquery.effects.explode.min.js to the Scripts folder:

| NuGet: Rec                           | ine7 -9 X Default acry*                                                                                                    |   |   |                                                          | - |
|--------------------------------------|----------------------------------------------------------------------------------------------------|---|---|----------------------------------------------------------|---|
| NuGet<br>Packag                      | Package Manager: Recipe7<br>e source: api.nuget.org  Filter: All ui effects explode                                                                 |   |   | ▪ ✓ Include prerelease                                   |   |
| () jûyery                            | jQuery.UI.Effects.Explode<br>Part of jQuery UI Effects. The element explodes in<br>all directions into n pieces. Also supports implodi              |   |   | ہمست jQuery.UI.Effects.Explode<br>Action: Version:       | • |
| to jauery                            | <b>jQuery.UI.Combined</b><br>The full jQuery UI library as a single combined file.<br>Includes the base theme.                                      |   |   | Install • 1.8.9 •                                        |   |
|                                      | jQuery                                                                                                    | Ø | • | Options                                                  |   |
| Each pa<br>respons<br>packag<br>Do r | ackage is licensed to you by its owner. Microsoft is not<br>sible for, nor does it grant any licenses to, third-party<br>es.<br>not show this again |   |   | File conflict action:     Prompt     Learn about Options | • |

13. Include the debug versions for both jQuery.UI.Effects.Core and jQuery.UI.Effects.Explode in the Web form as follows:

<script src="Scripts/jquery.effects.core.js"> </script> <script

```
src="Scripts/jquery.effects.explode.js">
</script></script>
```

#### How to do it...

Include the following jQuery code in a script block on the page:

```
<script type="text/javascript">
  $(document).ready(function () {
    $("#<%=btnShowHide.ClientID%>").click(function
(evt) {
      evt.preventDefault();
      if ($("#GridView1").is(":visible")) {
        $("#GridView1").hide("explode", { pieces:
100 \}, 5000);
        $("#<%=btnShowHide.ClientID%>").val("Show
GridView");
      }else {
        $("#GridView1").show("explode", { pieces:
100 }, 5000);
        $("#<%=btnShowHide.ClientID%>").val("Hide
GridView");
      }
    });
  });
</script>
```

#### How it works...

The explode effect on the GridView control works as follows:

1. When the page is launched in the browser, an event handler is attached to the click event of the Button control as follows:

```
$("#<%=btnShowHide.ClientID%>").click(function
(evt) {...});
```

2. In this event handler, first of all the default behavior of the Button control is prevented, that is, the page is prevented from being submitted on the Button click:

```
evt.preventDefault();
```

3. Next, we check whether the GridView control is visible or not. If it is visible, then it is hidden gradually using the explode effect of jQuery UI. The number of pieces is set to 100 and the duration of animation is set to 5000 ms; the GridView control will explode into 100 pieces and gradually disappear in 5 seconds. The Text property of the Button control is also updated accordingly:

```
if ($("#GridView1").is(":visible")) {
   $("#GridView1").hide("explode", { pieces:
100 }, 5000);
   $("#<%=btnShowHide.ClientID%>").val("Show
GridView");
}
```

4. If the GridView control is not visible, it is gradually shown using the explode effect of jQuery UI. The number of pieces is once again set to 100 and the duration of animation is set to 5000 ms; the GridView control is assembled from 100 pieces and made visible in 5 seconds. The Text property of the Button control is also updated accordingly:

```
else {
   $("#GridView1").show("explode", { pieces:
100 }, 5000);
   $("#<%=btnShowHide.ClientID%>").val("Hide
GridView");
}
```

#### See also

The Animating images in the TreeView control recipe

## Chapter 6. Working with Graphics in ASP.NET Sites

This chapter explores the use of jQuery for embedding graphics in ASP.NET websites and MVC. We will cover the following recipes in this chapter:

- Creating a spotlight effect on images
- Zooming images on mouseover
- Creating an image scroller
- Building a photo gallery using z-index property
- Building a photo gallery using ImageMap control
- Using images to create effects in the Menu control
- Creating a 5 star rating control
- Previewing image uploads in MVC

### Introduction

The Web is all about content and presentation of the content to an audience. The visual representation and interactivity of content along with its user friendliness are important factors to be considered when building websites. The use of graphics in the web content adds to its visual appeal and enhances the experience of the end user. Examples of graphics include images, animated gif, flash, charts, image buttons, and so on.

jQuery eases the process of integrating graphics into web content. It provides utilities for creating effects and animations on web elements. Event handlers can be easily attached and client-side handling improves the performance by preventing a round trip to the server.

Using jQuery, ASP.NET server controls such as Image, ImageButton, and ImageMap can be enhanced with effects, animations, and event

handlers. Plain HTML elements, such as the image element can also be manipulated using jQuery. This approach is useful in MVC applications since MVC uses HTML elements instead of server controls.

In this chapter, we will take look at some common uses of jQuery to work with graphic elements.

# Creating a spotlight effect on images

Creating a spotlight on a focused item, such as text or any graphic element on a web page, is often required to draw attention to that item. In this recipe, let's see how such an effect can be created on a collection of images. The constructs used in this example are summarized in the following table:

| Construct         | Туре               | Description                                                                                                    |
|-------------------|--------------------|----------------------------------------------------------------------------------------------------|
| \$("#identifier") | jQuery<br>selector | This selects an element based on its ID                                                                         |
| \$("html_tag")    | jQuery<br>selector | This selects all elements with the specified HTML tag                                                           |
| \$(this)          | jQuery<br>object   | This refers to the current jQuery object                                                                        |
| .addClass()       | jQuery<br>method   | This adds the specified CSS class to each matched element                                                       |
| .css()            | jQuery<br>method   | This gets the style property for the first matched element or sets the style property for every matched element |

| Construct      | Туре                      | Description                                                    |
|----------------|---------------------------|----------------------------------------------------------------|
| .hover()       | jQuery<br>event<br>binder | This binds event handlers for mouseover and mouseout events    |
| .removeClass() | jQuery<br>method          | This removes the specified CSS class from each matched element |

### **Getting ready**

Let's build a web page with images for the spotlight effect:

1. Let's create a web page with a collection of image controls arranged in a grid format, as shown in the following screenshot:

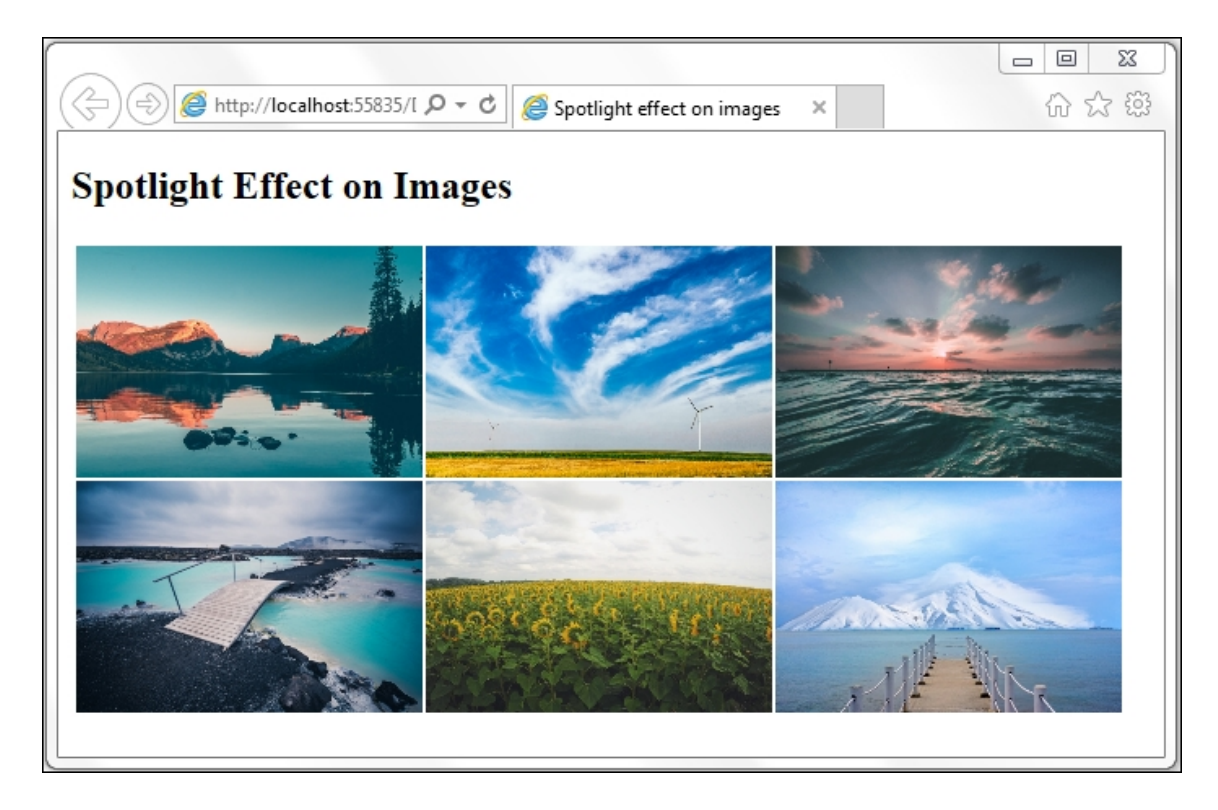

2. On moving the mouse pointer over any image in the grid, the focused item receives a spotlight with the remaining items fading out, as shown in this screenshot:

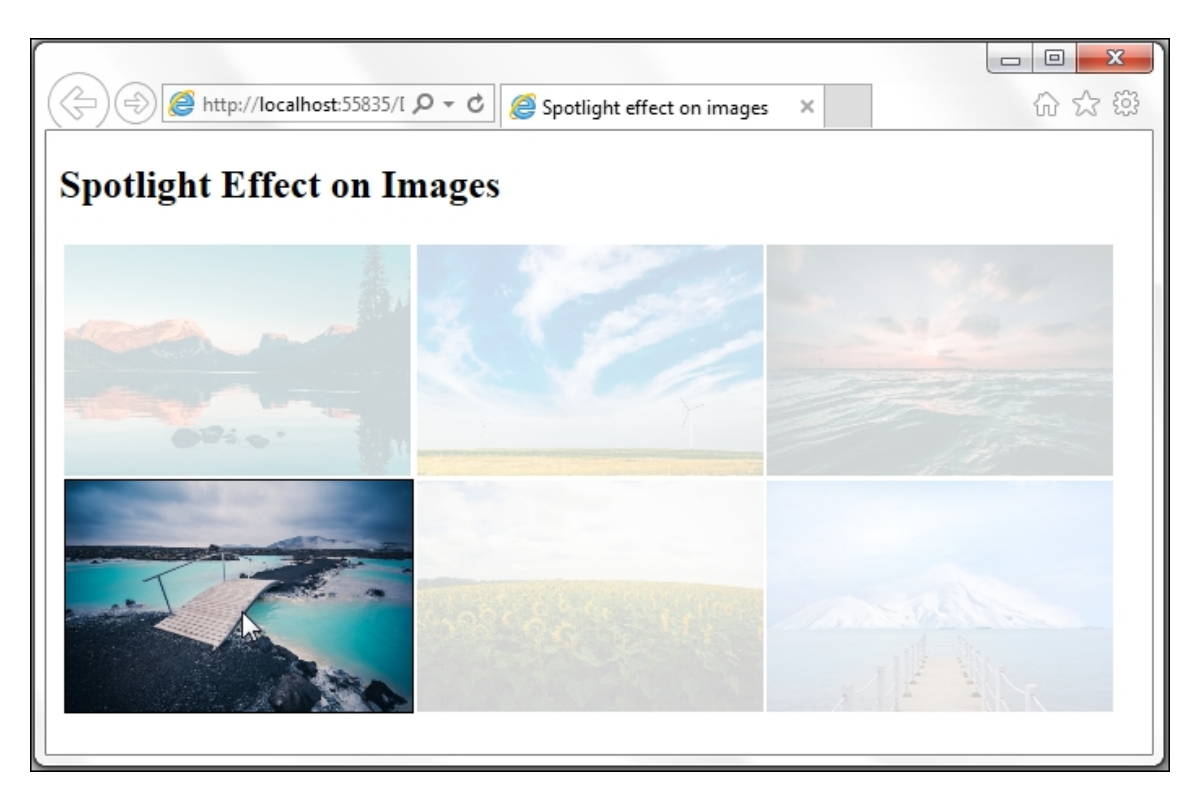

- 3. To create this application, launch an **ASP.NET Web Application** project in Visual Studio using the **Empty** template and name it Recipe1 (or any other suitable name).
- 4. Add the jQuery library to the project in a *scripts* folder. Add some sample images to an *images* folder.
- 5. Add a web form to the project and include the jQuery library in the form.
- 6. Add the following markup to the page to create a table with two rows and three columns. An Image control is added to each table cell:

```
<asp:Image ID="imgSample2"
runat="server"
ImageUrl="~/images/image2.jpg"/>
     <asp:Image ID="imgSample3"
runat="server" ImageUrl="~/images/image3.jpg"
/>
     <asp:Image ID="imgSample4"
runat="server"
ImageUrl="~/images/image4.jpg"/>
     <asp:Image ID="imgSample5"
runat="server"
ImageUrl="~/images/image5.jpg"/>
     < t.d >
      <asp:Image ID="imgSample6"
runat="server"
ImageUrl="~/images/image6.jpg"/>
     </div>
```

7. Include the following styles on the page to set the display dimensions of the images and padding/margins for the table element:

```
<style type="text/css">
#container img {
  width: 213px;
  height: 142px;
  display: block;
}
#container table {
  padding: 1px;
}
```

```
#container td {
   padding: 0px;
   margin: 0px;
}
.highlight {
   border-color: #000000;
   border-width: 1px;
   border-style: solid;
}
</style>
```

The highlight CSS class defined earlier will be used to attach a border to the focused image.

#### How to do it...

Add the following jQuery code to a <script> block on the page:

```
<script type="text/javascript">
$(document).ready(function() {
    $("#container img").hover(
       function() {
        $("#container img").css("opacity", "0.2");
        $(this).css("opacity", "1");
        $(this).addClass("highlight");
      },
      function() {
        $("#container img").css("opacity", "1");
        $(this).removeClass("highlight");
      });
});
</script>
```

#### How it works...

The spotlight effect on images is achieved as follows:

1. Save the page using Ctrl + S and run it using F5. This will launch the page in the browser window and the images will be displayed in the grid.

2. The mouseover and mouseout event handlers are tied to the images using the .hover() method, as follows:

```
$("#container img").hover(function()
{...},function(){...});
```

3. On moving the mouse pointer over any image, the mouseover event handler is triggered. This handler, first of all, fades all images in the grid by setting their opacity to 0.2:

```
$("#container img").css("opacity", "0.2");
```

Only the focused image, that is, the one with the spotlight is made completely opaque by setting its <code>opacity</code> to 1:

\$(this).css("opacity", "1");

A solid border is also applied to the focused image by adding the highlight CSS class to it:

\$(this).addClass("highlight");

4. On moving the mouse pointer outwards from the spotlight, the mouseout event handler is triggered. This event handler restores the opacity of all images in the grid to 1:

```
$("#container img").css("opacity", "1");
```

It also removes the solid border from the focused image:

\$(this).removeClass("highlight");

#### See also

The Using images to create effects in the Menu control recipe

## Zooming images on mouseover

Some applications require zooming or magnification of images at certain locations. In this recipe, we will zoom an image at the location where the mouse enters the image. The constructs used in this example are as follows:

| Construct                    | Туре               | Description                                                                                                    |
|------------------------------|--------------------|----------------------------------------------------------------------------------------------------|
| <pre>\$("#identifier")</pre> | jQuery<br>selector | This selects an element based on its ID.                                                                                                    |
| \$(this)                     | jQuery<br>object   | This refers to the current jQuery object.                                                                                                    |
| .css()                       | jQuery<br>method   | This gets the style property for the first matched element or sets the style property for every matched element.                                                                     |
| height                       | CSS<br>property    | This is the height of the element.                                                                                                    |
| left                         | CSS<br>property    | This is the position of the left edge of<br>the element. For absolutely<br>positioned elements, it indicates the<br>position of the left edge with respect<br>to the parent element. |

| Construct | Туре                        | Description                                                                                                    |
|-----------|-----------------------------|----------------------------------------------------------------------------------------------------|
| mousemove | jQuery<br>event             | This is fired when the mouse pointer<br>moves inside an element. It<br>corresponds to the JavaScript<br>mousemove event. |
| mouseout  | jQuery<br>event             | This is fired when the mouse pointer leaves an element. It corresponds to the JavaScript mouseout event.                 |
| mouseover | jQuery<br>event             | This is fired when the mouse pointer enters an element. It corresponds to the JavaScript mouseover event.                |
| .on()     | jQuery<br>event<br>binder   | This attaches an event handler for one or more events to the matched elements.                                           |
| pageX     | jQuery<br>event<br>property | This returns the position of the mouse pointer with respect to the left edge of the document.                            |
| радеҮ     | jQuery<br>event<br>property | This returns the position of the mouse pointer with respect to the top edge of the document.                             |

| Construct                                                    | Туре             | Description                                                                                                    |
|--------------------------------------------------------------|------------------|----------------------------------------------------------------------------------------------------|
| <pre>.prop(propertyName) Or .prop(propertyName, value)</pre> | jQuery<br>method | This returns the value of the<br>specified property for the first<br>matched element or sets the value of<br>the specified property for all matched<br>elements.                   |
| top                                                          | CSS<br>property  | This is the position of the top edge of<br>the element. For absolutely<br>positioned elements, it indicates the<br>position of the top edge with respect<br>to the parent element. |
| width                                                        | CSS<br>property  | This is the width of the element.                                                                                                    |

#### **Getting ready**

Let's build a page for zooming an image on mouseover:

1. In this example, we will create a page with a single image control, as shown in the following screenshot:

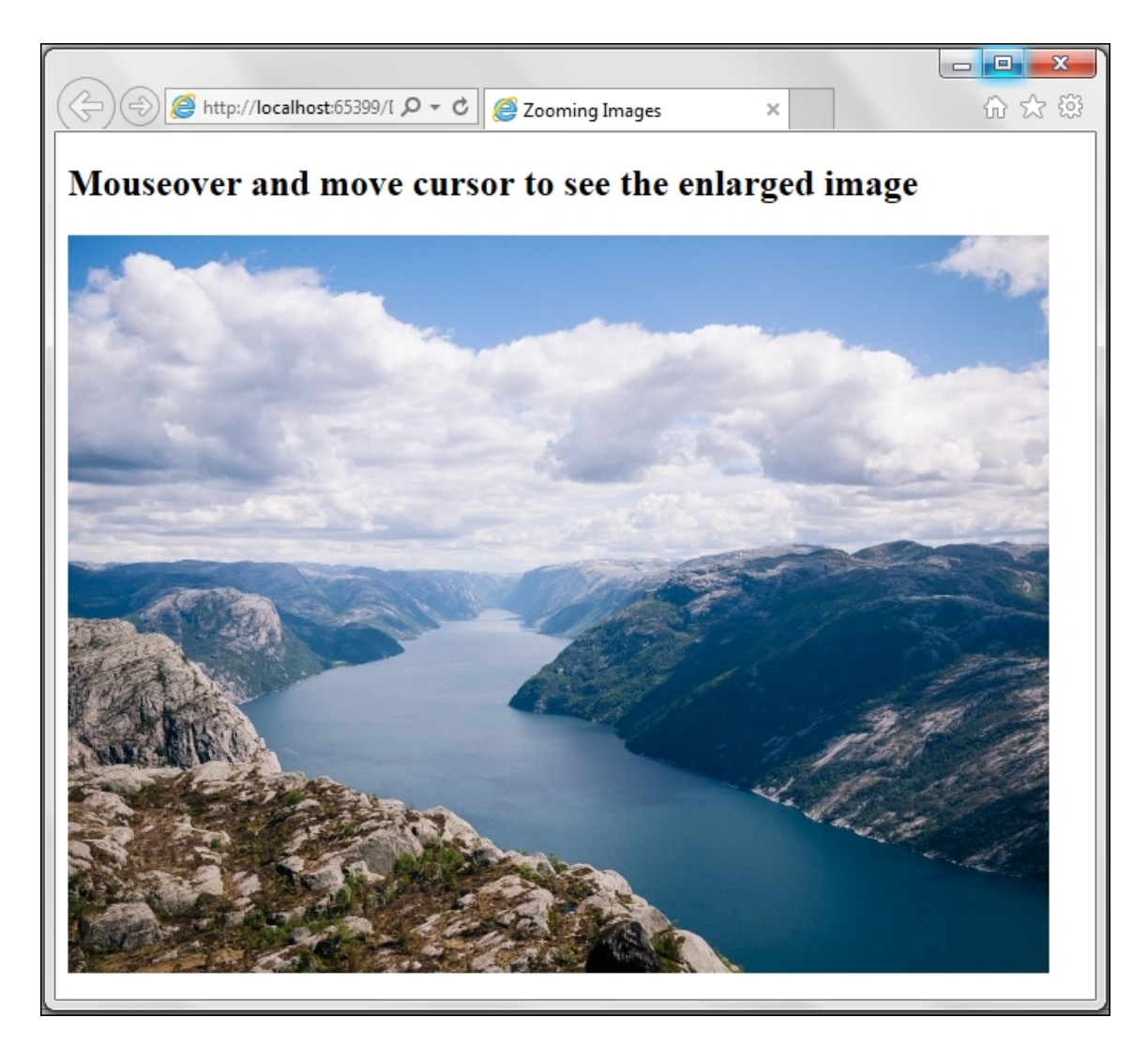

On moving the mouse over the image, it zooms at the location where the mouse pointer first entered the image, as shown here:

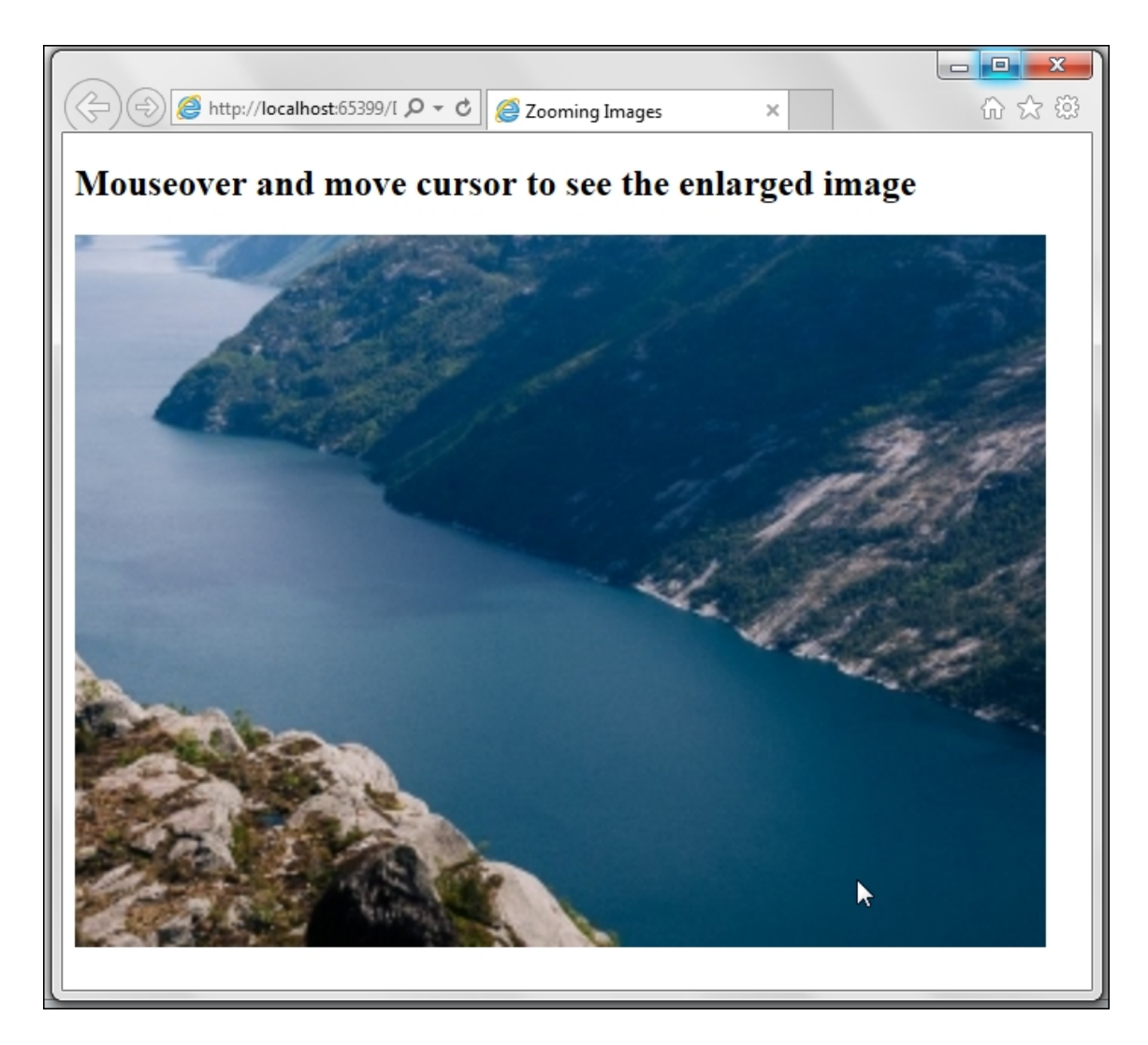

Moving the mouse pointer over the image enables you to scroll the enlarged image in the direction of the mouse.

- 2. To get started, use the **Empty** template of the **ASP.NET Web Application** project in Visual Studio and name the project Recipe2 (or any other suitable name).
- 3. Add the jQuery library to a scripts folder in the project. Include a test image in the images folder.
- 4. Create a web form and include the jQuery library in the form.
- 5. Add an **Image** control by navigating to **Toolbox** | **Standard** to a container div element to create the following markup:

```
<div id="container">
<asp:Image ID="imgSample"
ImageUrl="~/images/image1.jpg" Width="640"
```

```
Height="480" runat="server" />
</div>
```

6. To set the dimensions of the container div, include the following CSS on the page:

```
<style type="" text/css "">
#container {
  width: 640px;
  height: 480px;
  overflow: hidden;
  position: relative;
}
#imgSample {
  position: absolute;
}
</style>
```

7. Note that the position of the container div is set to relative while the position of the Image control is set to absolute. To be able to move an absolutely positioned child element within a parent element, the parent element should be relatively positioned.

The overflow of the container div is set to hidden so that the enlarged image is retained within it and any overflow is hidden from the end user. The image can be scrolled around to see the hidden areas.

#### How to do it...

Add the following jQuery code to a script> block on the page:

```
<script type="text/javascript">
$(document).ready(function() {
  $("#<%=imgSample.ClientID%>").on("mouseover",
function(evt) {
    var zoomIndex = 2;
    var iWidth = $(this).prop("width");
    var iHeight = $(this).prop("height");
    var newWidth = iWidth * zoomIndex;
```

```
var newHeight = iHeight * zoomIndex;
    var posX = evt.pageX;
    var posY = evt.pageY;
    $(this).css({
      width: newWidth,
     height: newHeight,
     left: -posX,
     top: -posY
    });
  });
  $("#<%=imgSample.ClientID%>").on("mousemove",
function(evt) {
   var posX = evt.pageX;
   var posY = evt.pageY;
    $(this).css({
      left: -posX,
     top: -posY
    });
  });
  $("#<%=imgSample.ClientID%>").on("mouseout",
function() {
    $(this).css({
      width: "640px",
     height: "480px",
      left: 0,
      top: 0
    });
 });
});
</script>
```

#### How it works...

The zooming of the image on mouseover is achieved as follows:

1. The jQuery code attaches event handlers to the image control for mouseover, mousemove, and mouseout events using the following code:

```
$("#<%=imgSample.ClientID%>").on("mouseover",
function (evt) {...});
$("#<%=imgSample.ClientID%>").on("mousemove",
function (evt) {...});
$("#<%=imgSample.ClientID%>").on("mouseout",
function () {...});
```

2. In the mouseover event handler, the image is enlarged and the position of the image is shifted so that the image appears to zoom at the location where the mouse pointer enters the image. The amount of zoom is determined by the zoomIndex variable, as follows:

```
var zoomIndex = 2;
```

Here, the image is zoomed to twice its original dimensions.

The original dimensions of the image are retrieved using the .prop() method and the new dimensions are calculated using the zoomIndex variable:

```
var iWidth = $(this).prop("width");
var iHeight = $(this).prop("height");
var newWidth = iWidth * zoomIndex;
var newHeight = iHeight * zoomIndex;
```

The x and y coordinates of the mouse pointer are determined using the pagex and pageY properties of the mouseover event given by the evt event variable:

```
var posX = evt.pageX;
var posY = evt.pageY;
```

The new dimensions and position of the image are then set using the css() method. The left and top positions of the image are altered so that it shifts and appears to zoom at the location of the mouse pointer. We can use any constant values for this shift or make use of the posx and posy values, as shown in the following code:

```
$(this).css({
   width: newWidth,
   height: newHeight,
   left: -posX,
   top: -posY
});
```

3. In the mousemove event handler, the enlarged image is scrolled in the direction of the mouse pointer. This is done by first retrieving the *x* and *y* coordinates of the mouse pointer:

```
var posX = evt.pageX;
var posY = evt.pageY;
```

The left and top position of the image is then updated using the preceding values in the css() method:

```
$(this).css({
   left: -posX,
   top: -posY
});
```

4. In the mouseout event handler, the image is reset to its original dimension and position using the .css() method:

```
$(this).css({
   width: "640px",
   height: "480px",
   left: 0,
   top:0
});
```

Thus, the image is shrunk to its original size and absolutely positioned, that is, at left equal to 0 and top equal to 0 of the container div.

#### Тір

The zoomIndex variable controls the amount of zoom in the presented code sample. We have used zoomIndex = 2. You can experiment with different values of zoomIndex in the script. Alternatively, allow the user to enter the amount of magnification by providing a DropDownList control or any other suitable control.

#### See also

The Building a photo gallery using the z-index property recipe

## **Creating an image scroller**

This recipe demonstrates horizontal scrolling of a sequence of images toward the left or right by animating the left position of the parent container element. The constructs used in this example are summarized as follows:

| Construct                         | Туре               | Description                                                                               |
|-----------------------------------|--------------------|-------------------------------------------------------------------------------------------|
| <pre>\$("#identifier")</pre>      | jQuery<br>selector | This selects an element based on its ID.                                                  |
| .animate()                        | jQuery<br>method   | This performs a custom animation on the specified CSS properties.                         |
| click                             | jQuery<br>event    | This is fired when you click on an element. It corresponds to the JavaScript click event. |
| <pre>event.preventDefault()</pre> | jQuery<br>method   | This prevents the default action of the event from being triggered.                       |
| left                              | CSS<br>property    | This is the position of the left edge of the element.                                     |

| Construct | Туре                      | Description                                                                                                    |
|-----------|---------------------------|----------------------------------------------------------------------------------------------------|
| .on()     | jQuery<br>event<br>binder | This attaches an event handler to the matched elements for one or more events.                                                                       |
| z-index   | CSS<br>property           | This is the z-order of an element.<br>When elements overlap, the one<br>with the higher z-order appears<br>above the one with the lower z-<br>order. |

#### Getting ready

Let's create a page for the image scroller through the following steps:

- 1. Let's get started by creating a new **ASP.NET Web Application** project in Visual Studio using the **Empty** template and name it Recipes (or any other suitable name).
- 2. Add a scripts folder to the project and include the jQuery library in this folder.
- 3. Add few sample images to an *images* folder in the project.
- 4. Add a new web form and include the jQuery library on the form.
- 5. Include the following markup on the form:

```
<div id="container">
   <asp:ImageButton ID="btnLeftScroll"
runat="server" ImageUrl="~/images/arrow-left-
icon.png" />
   <asp:ImageButton ID="btnRightScroll"
runat="server" ImageUrl="~/images/arrow-right-
icon.png" />
```

```
<asp:Image ID="imgSample1"
runat="server" ImageUrl="~/images/image1.jpg"
Width="640" Height="425" />
     <asp:Image ID="imgSample2"
runat="server" ImageUrl="~/images/image2.jpg"
Width="640" Height="427" />
     <asp:Image ID="imgSample3"
runat="server" ImageUrl="~/images/image3.JPG"
Width="640" Height="360" />
     <asp:Image ID="imgSample4"
runat="server" ImageUrl="~/images/image4.JPG"
Width="640" Height="427" />
     <asp:Image ID="imgSample5"
runat="server" ImageUrl="~/images/image5.JPG"
Width="640" Height="427" />
     <asp:Image ID="imgSample6"
runat="server" ImageUrl="~/images/image6.JPG"
Width="640" Height="427" />
     <asp:Image ID="imgSample7"
runat="server" ImageUrl="~/images/image7.JPG"
Width="640" Height="427" />
     </div>
```

This will create a container div element consisting of a table with seven columns and one row. Each table cell contains one Image control. The images may/may not be of different dimensions. Two ImageButton controls are provided for scrolling toward the left and right, respectively. These ImageButton controls are superimposed on top of the displayed image using CSS.

6. Apply the following styles to the preceding markup:

```
<style type="text/css">
#container{
  position:relative;
  overflow:hidden;
  width:640px;
  height:427px;
  vertical-align:central;
  margin:0;
}
#tblImages{
  position:absolute;
  padding:0px;
 margin:0px;
 border-collapse:collapse;
}
#tblImages td{
  padding:0px;
}
#btnLeftScroll {
  position:absolute;
  left:10px;
  top:200px;
  z-index:2;
  width:48px;
  height:48px;
}
#btnRightScroll {
  position:absolute;
  left:580px;
  top:200px;
  z-index:2;
  width:48px;
  height:48px;
}
</style>
```

#### Note

Note that the position of the container div is set to relative while the position of the table containing the images is set to absolute so that the table can be moved within the container div. The position of the left and right buttons is also set to absolute with a z-index of 2 so that the buttons appear on top of the displayed image.

7. Thus, the page will appear, as shown in the following screenshot:

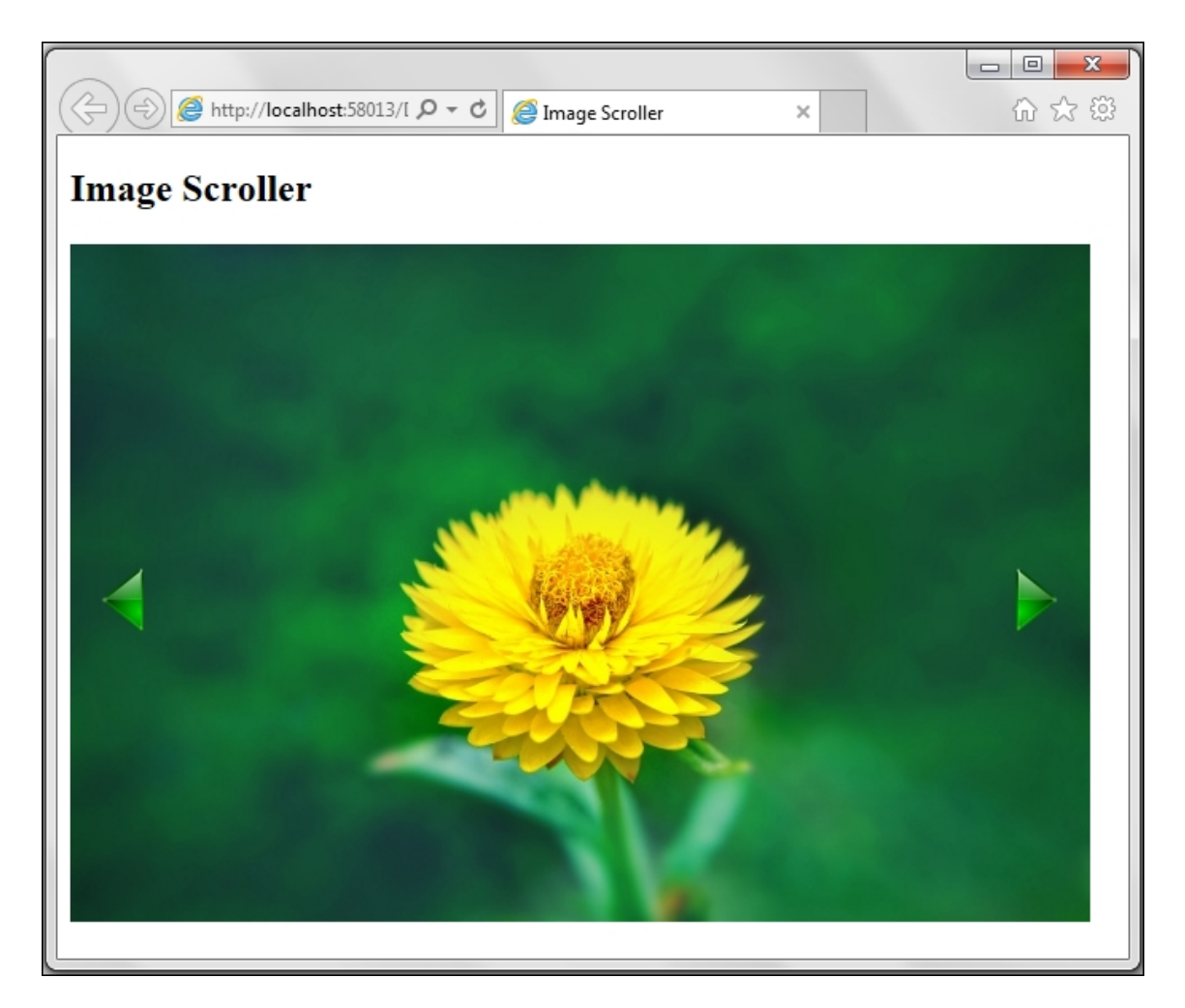

After clicking on the left button, the sequence moves toward the left, as shown in the following screenshot:

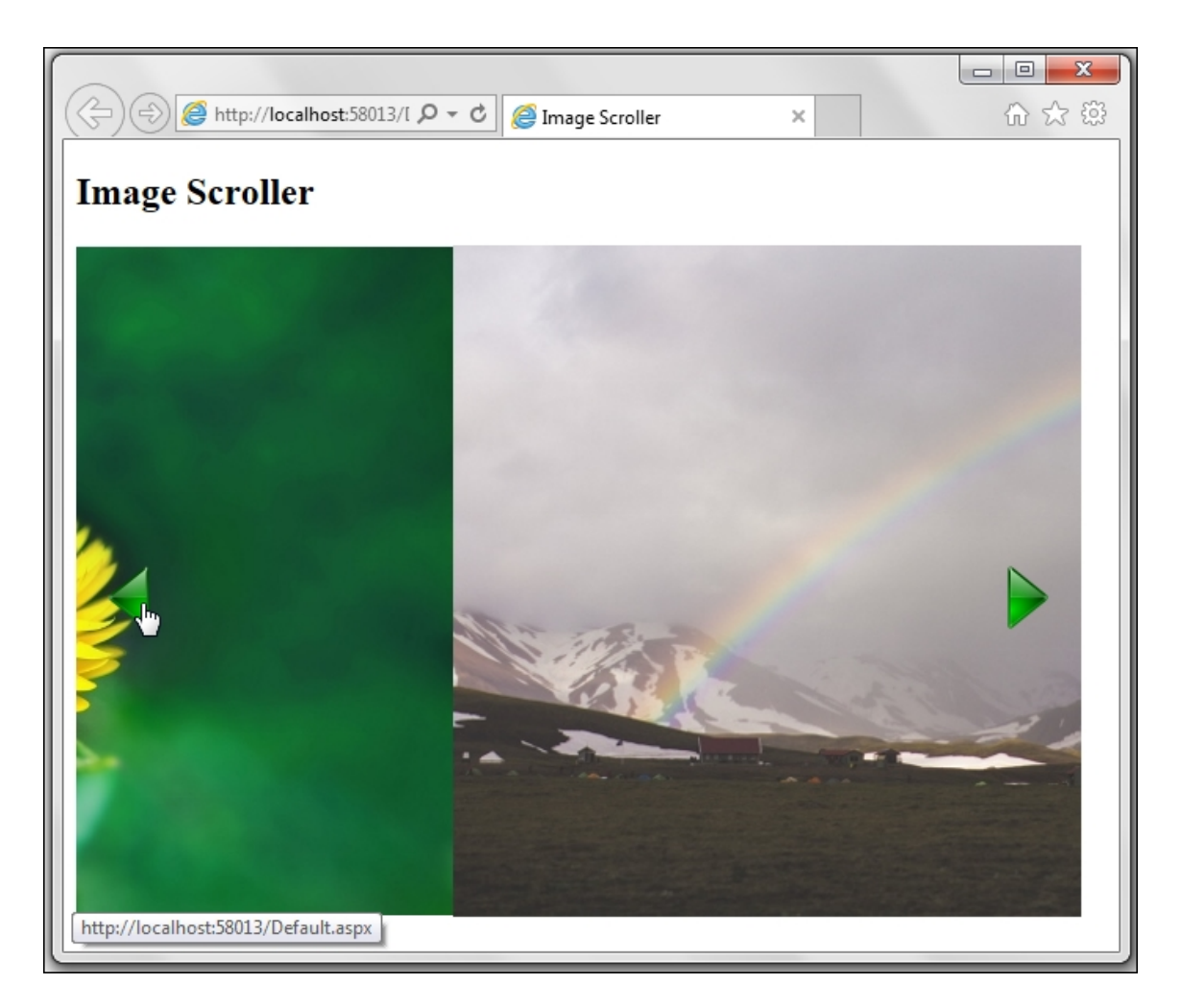

Similarly, after clicking on the right button, the sequence scrolls to the right, as shown here:

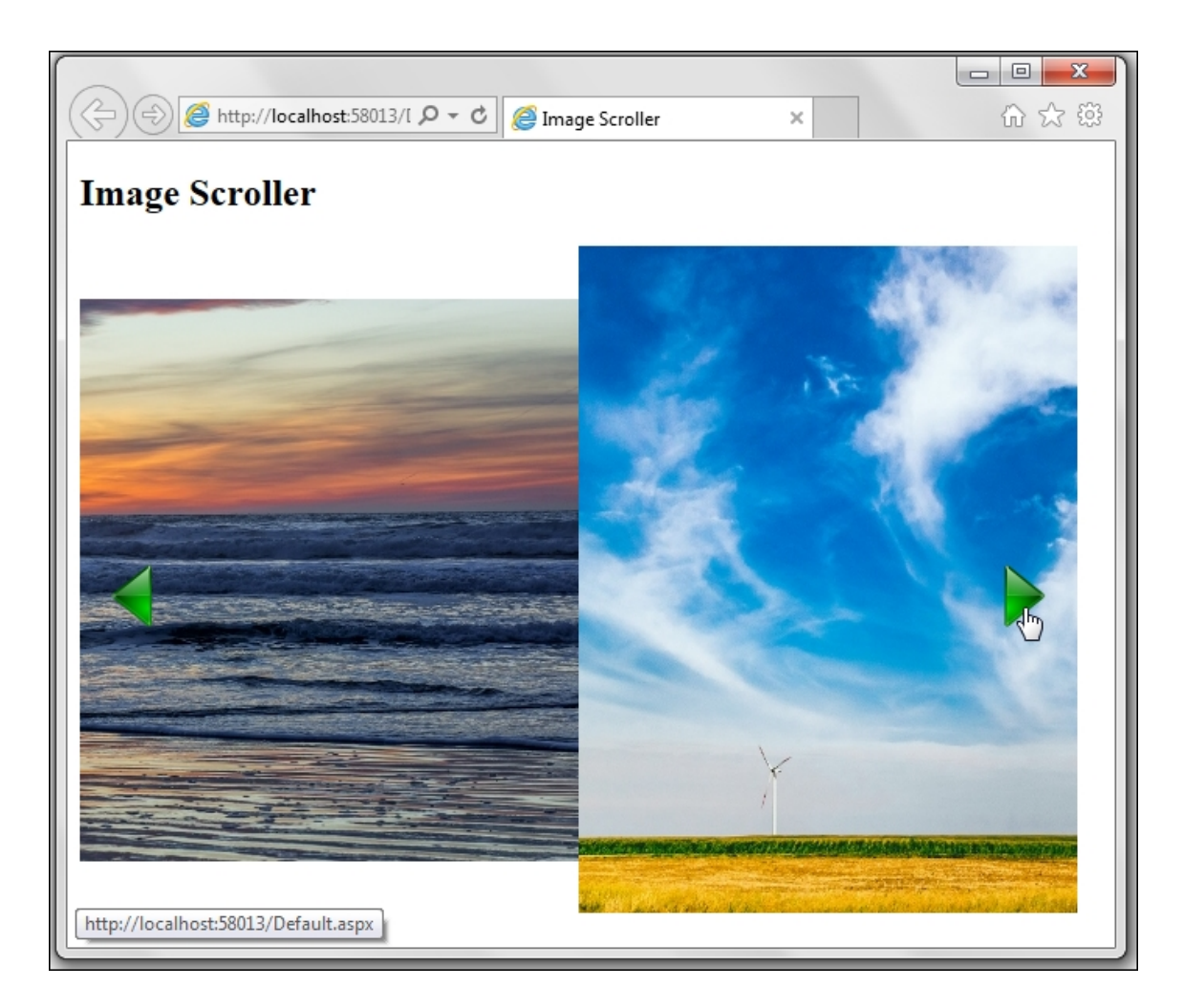

#### How to do it...

Add the following jQuery code to a <script> block on the page:

```
<script type="text/javascript">
$(document).ready(function() {
  var containerWidth = 640;
  var totalImgWidth = 640 * 7;
  var leftEdgePos = 0;
  var rightEdgePos = totalImgWidth - 50;
  $("#<%=btnLeftScroll.ClientID%>").on("click",
function(evt) {
    evt.preventDefault();
    scrollLeft();
  });
  $("#<%=btnRightScroll.ClientID%>").on("click",
function(evt) {
    evt.preventDefault();
    scrollLeft();
  });
  $("#<%=btnRightScroll.ClientID%>").on("click",
});
```

```
evt.preventDefault();
    scrollRight();
  });
  function scrollLeft() {
    if (rightEdgePos > containerWidth) {
      rightEdgePos -= 200;
      leftEdgePos -= 200;
      $("#tblImages").animate({
        left: '-=200px'
      }, 1500, "linear");
    }
  }
  function scrollRight() {
    if (leftEdgePos < 0) {</pre>
      leftEdgePos += 200;
      rightEdgePos += 200;
      $("#tblImages").animate({
          left: ' +=200px'
        }, 1500,
        "linear");
    }
  }
});
</script>
```

#### How it works...

The image scroller works as follows:

- 1. Save the page using *Ctrl* + *S* and run it using *F5*. This will launch the application in a browser window. On loading, the page displays the first image in a sequence along with the left and right arrow buttons. To scroll, click on the respective button. Note that scrolling stops once the left edge of the first image coincides with the left edge of the container div when scrolling toward the right. Similarly, when scrolling toward the left, the scrolling stops when the right edge of the last image coincides with the right edge of the container div.
- 2. The .aspx markup consists of a container div with a fixed width of 640 px and fixed height of 427 px. Its position is defined as relative so that the child elements can be absolutely positioned

within it. The overflow is defined as hidden so that at a time, we can view only 640 px \* 427 px window of the child elements.

3. The container div has a child table element with an ID equal to tblImages. This table contains the images arranged columnwise. These are the images that we need to scroll. The table is absolutely positioned so that it's left edge can be animated. At any time, the user will see only the **CONTAINER DIV**, that is, the blue shaded area in the following diagram, and the table will scroll in the background:

|       | CONTAINER DIV |  |
|-------|---------------|--|
| tblim | ages          |  |

4. In the jQuery script, the container div width is kept constant at 640 px:

var containerWidth = 640;

Since there are seven images, each of 640 px in width, the total table width can be determined, as follows:

var totalImgWidth = 640 \* 7;

The position of the left edge of **tbllmages** is initialized to coincide with the left edge of the container div:

var leftEdgePos = 0;

The position of the right edge of **tbllmages** is initialized to coincide with the total table width minus 50 px to prevent the

right edge from scrolling past the right edge of the container div:

```
var rightEdgePos = totalImgWidth - 50;
```

5. An event handler for the click event is attached to each ImageButton control, that is, the left and right buttons. The left button calls the scrollLeft function while the right button calls the scrollRight function. Both event handlers call event.preventDefault() method to prevent the page from posting back:

```
$("#<%=btnLeftScroll.ClientID%>").on("click",
function (evt) {
    evt.preventDefault();
    scrollLeft();
});
$("#<%=btnRightScroll.ClientID%>").on("click",
function (evt) {
    evt.preventDefault();
    scrollRight();
});
```

6. Let's take a look at what happens in the scrollLeft() function. First of all, we need to check the position of the right edge of the scrolling table. If the right edge lies to the right of the right edge of the container div, we can animate the table and slide it toward the left. For each click of the left button, we will shift the table toward the left by 200 px in 1500 ms. The left and right edges positions are adjusted by 200 px, as shown in the following code:

```
function scrollLeft() {
   if (rightEdgePos > containerWidth) {
      rightEdgePos -= 200;
      leftEdgePos -= 200;
      $("#tblImages").animate({ left: '-=200px'
}, 1500, "linear");
   }
}
```

7. Similarly, in the scrollRight function, we check the position of the left edge of the scrolling table. If the left edge lies to the left

of the left edge of the container div, we can animate the table and slide it toward the right. For each click of the right button, we shift the table toward the right by 200 px in 1500 ms. The left and right edge positions of the table are also adjusted by 200 px accordingly:

```
function scrollRight() {
    if (leftEdgePos < 0) {
        leftEdgePos += 200;
        rightEdgePos += 200;
        $("#tblImages").animate({ left: ' +=200px'
}, 1500, "linear");
    }
}</pre>
```

#### See also

The Creating a spotlight effect on images recipe

## Building a photo gallery using z-index property

A photo gallery is a common feature on most social media sites. There are many ways of building these galleries using jQuery. In this recipe, let's use the z-index CSS property to build one such application. The following table shows a summary of the constructs used in this example:

| Construct         | Туре               | Description                                                                               |
|-------------------|--------------------|-------------------------------------------------------------------------------------------|
| \$("#identifier") | jQuery<br>selector | This selects an element based on its ID.                                                  |
| \$("html_tag")    | jQuery<br>selector | This selects all elements with the specified HTML tag.                                    |
| \$(this)          | jQuery<br>object   | This refers to the current jQuery object.                                                 |
| click             | jQuery<br>event    | This is fired when you click on an element. It corresponds to the JavaScript click event. |

| Construct                          | Туре                      | Description                                                                                                    |
|------------------------------------|---------------------------|----------------------------------------------------------------------------------------------------|
| .css()                             | jQuery<br>method          | This gets the style property for<br>the first matched element or sets<br>the style property for every<br>matched element. |
| .each()                            | jQuery<br>method          | This iterates over the matched<br>elements and executes a function<br>for each element.                                   |
| <pre>event.preventDefault ()</pre> | jQuery<br>method          | This prevents the default action of the event from being triggered.                                                       |
| .length                            | jQuery<br>property        | This returns the number of elements in the jQuery object.                                                                 |
| .on()                              | jQuery<br>event<br>binder | This attaches an event handler to<br>the matched elements for one or<br>more events.                                      |
| parseInt(string)                   | JavaScript<br>function    | This converts a string into an integer.                                                                                   |

| Construct | Туре            | Description                                                                                                    |
|-----------|-----------------|----------------------------------------------------------------------------------------------------|
| z-index   | CSS<br>property | This is the z-order of an element.<br>When elements overlap, the one<br>with the higher z-order appears<br>above the one with the lower z-<br>order. |

#### **Getting ready**

Follow these steps to build a page with a photo gallery using z-index property:

1. We aim to create a page that displays one image at a time from a sequence of images. Navigation in the sequence is possible by clicking on the previous and next buttons. The images are displayed in a loop, so clicking on the next button on the last image displays the first image and clicking on the previous button on the first image displays the last image:
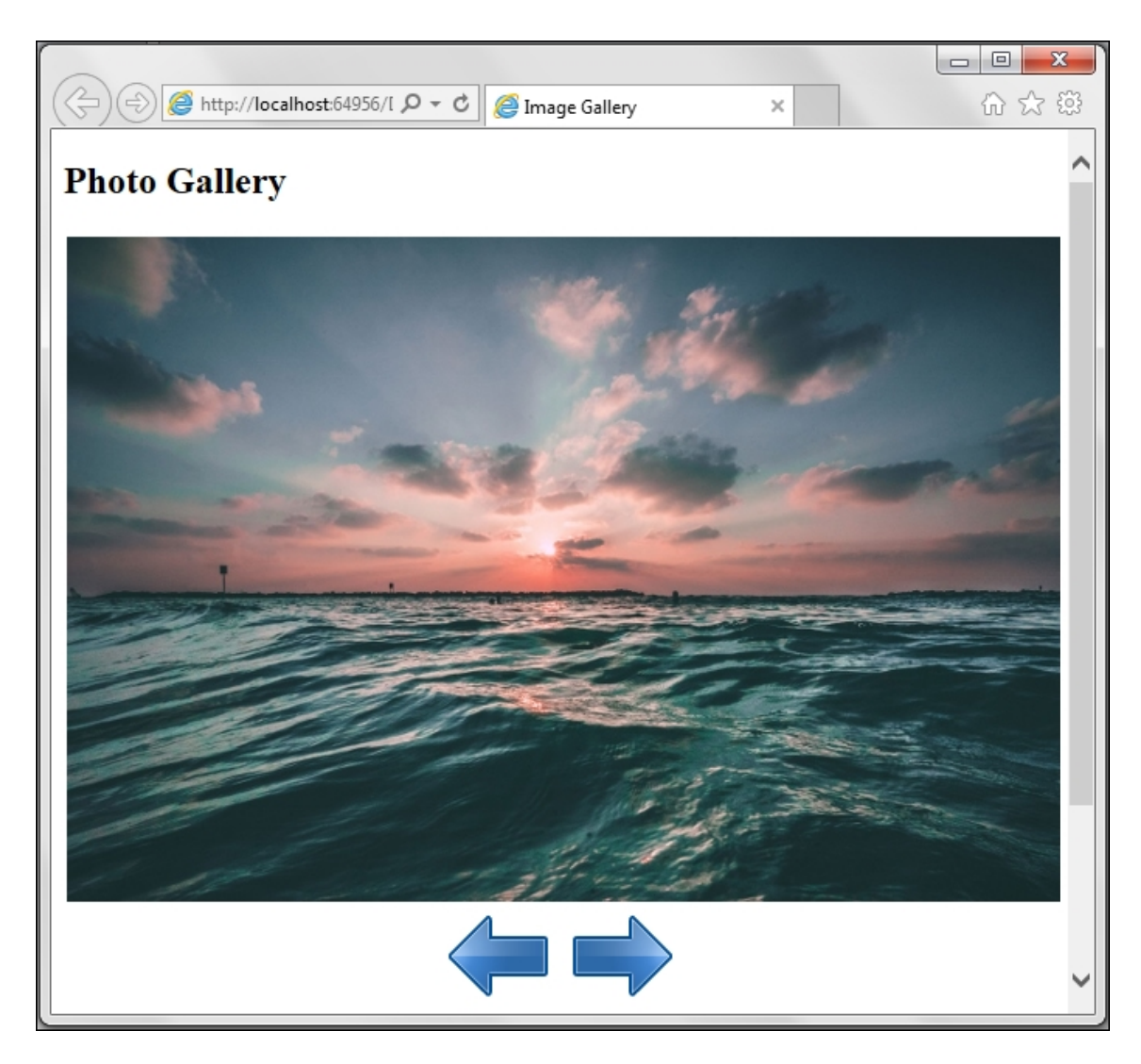

- 2. To create this gallery, launch a new **ASP.NET Web Application** project in Visual Studio using the **Empty** template and name it Recipe4 (or any other suitable name).
- 3. Create a scripts folder in the project and add the jQuery library to the folder. Include some sample images in an images folder.
- 4. Create a new web form and include the jQuery library on the form.
- 5. We will create an HTML element consisting of two rows and one column. The first row will have six Image controls that are added to the table cell with id = container. The second row will have two ImageButton controls for the previous and next image navigation. Hence, add the following markup to the form:

```
<asp:Image ID="imgSample1"
ImageUrl="~/images/image1.jpg" runat="server"
/>
<asp:Image ID="imgSample2"
ImageUrl="~/images/image2.jpg" runat="server"
/>
<asp:Image ID="imgSample3"
ImageUrl="~/images/image3.jpg" runat="server"
/>
<asp:Image ID="imgSample4"
ImageUrl="~/images/image4.jpg" runat="server"
/>
<asp:Image ID="imgSample5"
ImageUrl="~/images/image5.jpg" runat="server"
/>
<asp:Image ID="imgSample6"
ImageUrl="~/images/image6.jpg" runat="server"
/>
<asp:ImageButton ID="btnPrevious"
CssClass="buttonStyle"
ImageUrl="~/images/backward.ico"
runat="server" ToolTip="View previous photo"
/>  
<asp:ImageButton ID="btnNext"
CssClass="buttonStyle"
ImageUrl="~/images/forward.ico" runat="server"
ToolTip="View next photo"/>
```

6. Include the following styles on the page in order to set the dimensions of the elements and their respective positions:

```
<style type="text/css">
buttonStyle{
   width:68px;
   height:68px;
}
#container{
   position:relative;
   width:640px;
   height:425px;
}
#container img{
```

```
position:absolute;
top:0px;
left:0px;
}
td{
text-align:center;
}
</style>
```

### Note

Note that the container table cell has its position property defined as relative. This enables its child elements to be absolutely positioned. Its dimensions are kept constant and all images are displayed in the gallery with these dimensions.

## How to do it...

Add the following jQuery code to a <script> block on the page:

```
<script type="text/javascript">
$(document).ready(function() {
 var maxZIndex = $("#container img").length;
  var tempZIndex = maxZIndex;
  $("#container img").each(function() {
    $(this).css("z-index", tempZIndex);
    tempZIndex--;
  });
  $("#<%=btnPrevious.ClientID%>").on("click",
    function(evt) {
      evt.preventDefault();
      $("#container img").each(function() {
        var currZIndex = parseInt($(this).css("z-
index"));
        if (currZIndex == 1)
          $(this).css("z-index", maxZIndex);
        else
          $(this).css("z-index", currZIndex - 1);
      });
    });
  $("#<%=btnNext.ClientID%>").on("click",
```

```
function(evt) {
    evt.preventDefault();
    $("#container img").each(function() {
       var currZIndex = parseInt($(this).css("z-
index"));
       if (currZIndex == maxZIndex)
          $(this).css("z-index", 1);
          else
          $(this).css("z-index", currZIndex + 1);
        });
    });
});
</script>
```

## How it works...

The photo gallery works as follows:

1. On launching the page in the browser, the gallery displays the first image in the markup. After clicking on the previous or next button, it navigates to the required images, as shown in the following screenshot:

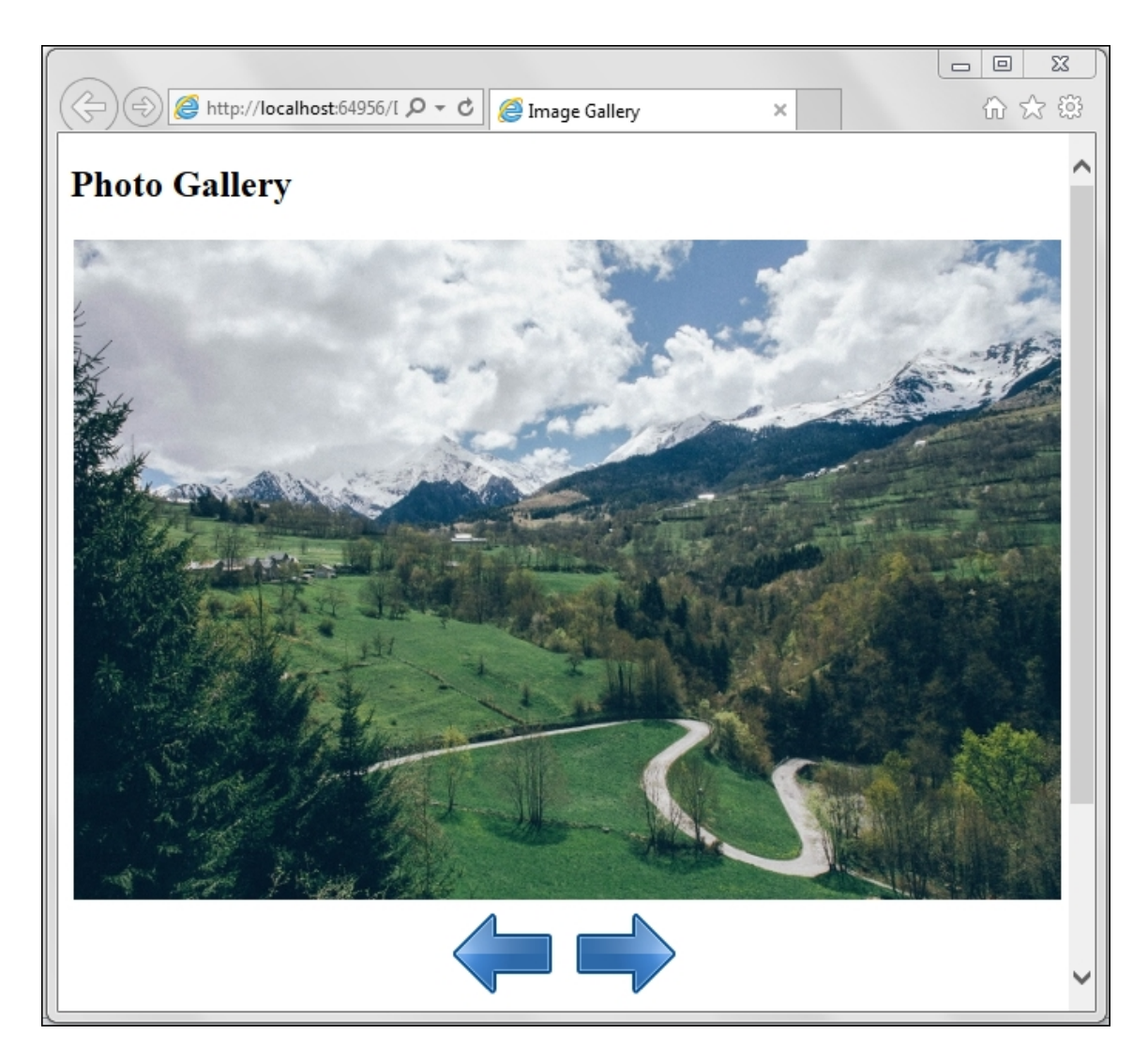

 In the jQuery code, we assign a z-index construct to each image, ranging from 1 to the maximum number of images. The image with the highest z-index at any point in time will be displayed in the gallery. To do this, first determine the total number of images:

```
var maxZIndex = $("#container img").length;
```

Now assign a z-index to each image element by assigning the highest index to the first image and then decrementing by 1 for each element in the loop:

```
var tempZIndex = maxZIndex;
$("#container img").each(function () {
```

```
$(this).css("z-index", tempZIndex);
tempZIndex--;
});
```

3. An event handler is attached to the previous button for the click event, as follows:

```
$("#<%=btnPrevious.ClientID%>").on("click",
function (evt) {...});
```

In this event handler, first of all, we prevent the page from posting back on the button click:

```
evt.preventDefault();
```

Then, the z-index of each image element is decreased by 1. If the z-index of any element has the lowest value, that is, 1, it is reset to the maximum value. This ensures that the images are displayed in a loop; when you click on the previous button, the first image will display the last image:

```
$("#container img").each(function () {
  var currZIndex = parseInt($(this).css("z-
index"));
  if (currZIndex == 1)
    $(this).css("z-index", maxZIndex);
  else
    $(this).css("z-index", currZIndex-1);
});
```

4. An event handler is attached to the next button for the click event, as follows:

```
$("#<%=btnNext.ClientID%>").on("click",
function (evt) {...};
```

In this event handler, the page is first prevented from posting back:

```
evt.preventDefault();
```

The z-index of each image element is incremented by 1. If the z-index of an element has the maximum value, it is reset to 1. This ensures that when you click on the next button, the last image will display the first image:

```
$("#container img").each(function () {
  var currZIndex = parseInt($(this).css("z-
index"));
  if (currZIndex == maxZIndex)
    $(this).css("z-index", 1);
  else
    $(this).css("z-index", currZIndex + 1);
});
```

## See also

The Building a photo gallery using the ImageMap control recipe

# Building a photo gallery using ImageMap control

Since photo galleries can be built using many different methods, let's make use of the ASP.NET ImageMap control in this recipe to build a gallery. The following table lists the summary of constructs used in this example:

| Construct                         | Туре               | Description                                                                               |
|-----------------------------------|--------------------|-------------------------------------------------------------------------------------------|
| \$("#identifier")                 | jQuery<br>selector | This selects an element based on its ID.                                                  |
| \$("html_tag")                    | jQuery<br>selector | This selects all elements with the specified HTML tag.                                    |
| [attribute= "value"]              | jQuery<br>selector | This selects an element with the specified attribute equal to the "value" string.         |
| click                             | jQuery<br>event    | This is fired when you click on an element. It corresponds to the JavaScript click event. |
| <pre>event.preventDefault()</pre> | jQuery<br>method   | This prevents the default action of the event from being triggered.                       |

| Construct                                                      | Туре                      | Description                                                                                                    |
|----------------------------------------------------------------|---------------------------|----------------------------------------------------------------------------------------------------|
| .hide()                                                        | jQuery<br>method          | This hides the matched elements.                                                                                                    |
| .hover()                                                       | jQuery<br>event<br>binder | This binds event handlers for mouseover and mouseout events.                                                                                         |
| .on()                                                          | jQuery<br>event<br>binder | This attaches an event handler to<br>the matched elements for one or<br>more events.                                                                 |
| .prop(propertyName) <b>Of</b><br>.prop(propertyName,<br>value) | jQuery<br>method          | This returns the value of the specified property for the first matched element or sets the value of the specified property for all matched elements. |
| .show()                                                        | jQuery<br>method          | This displays the matched elements.                                                                                                    |

## **Getting ready**

Follow these steps to build a page with an ImageMap control:

1. Create a new **ASP.NET Web Application** project in Visual Studio using the **Empty** template and name it Recipe5 (or any

other suitable name).

- 2. Add a scripts folder and include the jQuery library in the folder.
- 3. Add an images folder to the project. Add some sample images to the folder.
- 4. Create a web form and include the jQuery library on the form.
- 5. Go to **Toolbox** | **Standard**, add an ImageMap and two Image controls to the form. The ImageMap will be used for the display image in the photo gallery while the Image controls will be used to display the left and right direction arrows.
- 6. Define two rectangular hotspots on the ImageMap control with the dimension 50 \* 58, assuming that the image is of the dimension 680 \* 425. The position of the two hotspots is shown in the following image:

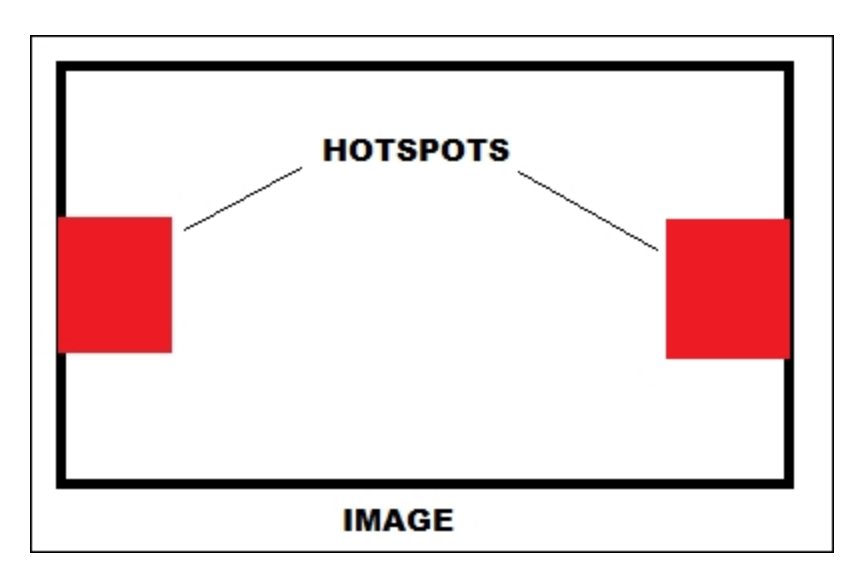

This can be done by adding the following markup to the .aspx page:

```
<div id="container">
   <asp:Image ID="imgPrevious"
ImageUrl="~/images/Arrows-Back-icon.png"
runat="server" />
   <asp:Image ID="imgNext"
ImageUrl="~/images/Arrows-Forward-icon.png"
runat="server" />
   <asp:ImageMap ID="imgMap"
ImageUrl="~/images/image1.jpg" runat="server">
        <asp:RectangleHotSpot HotSpotMode="NotSet"</pre>
```

7. To set the dimensions and positions of the elements, include the following styles on the page:

```
<style type="text/css">
#container{
 position:relative;
#imgMap{
 width:680px;
 height:425px;
 position:absolute;
 top:0px;
 left:50px;
}
#imgPrevious{
 top:212px;
 left:0px;
 position:absolute;
 width:48px;
 height:48px;
}
#imgNext{
 top:212px;
 left:750px;
 position:absolute;
 width:48px;
 height:48px;
}
</style>
```

The container div is relatively positioned while all the other controls within this div are absolutely positioned.

8. On launching the browser, the page will display the first image in the gallery, as shown in the following screenshot. On mouseover on the hotspot on the left, the left direction arrow will appear:

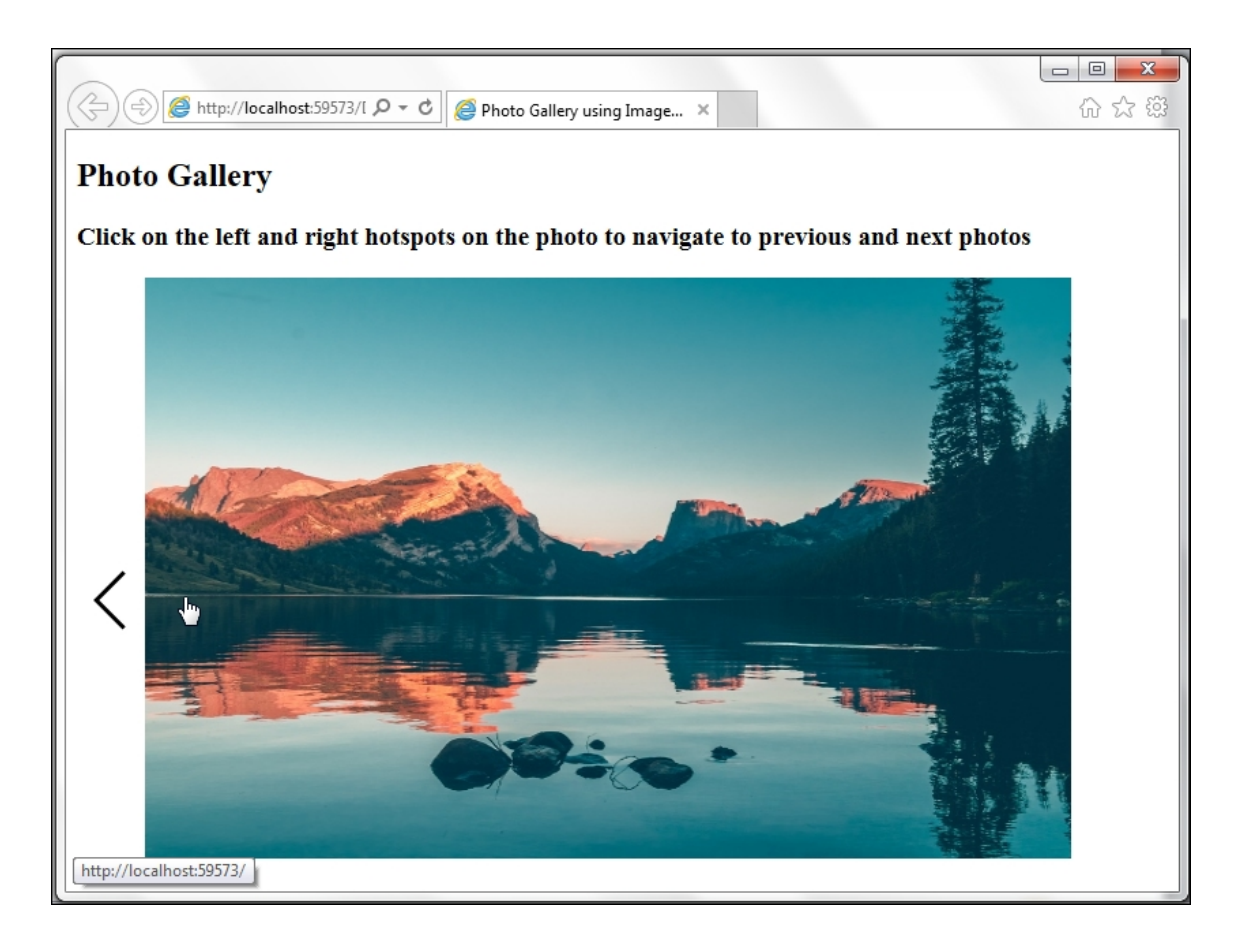

Similarly, on mouseover on the right hotspot, the right direction arrow will appear, as shown in the following screenshot:

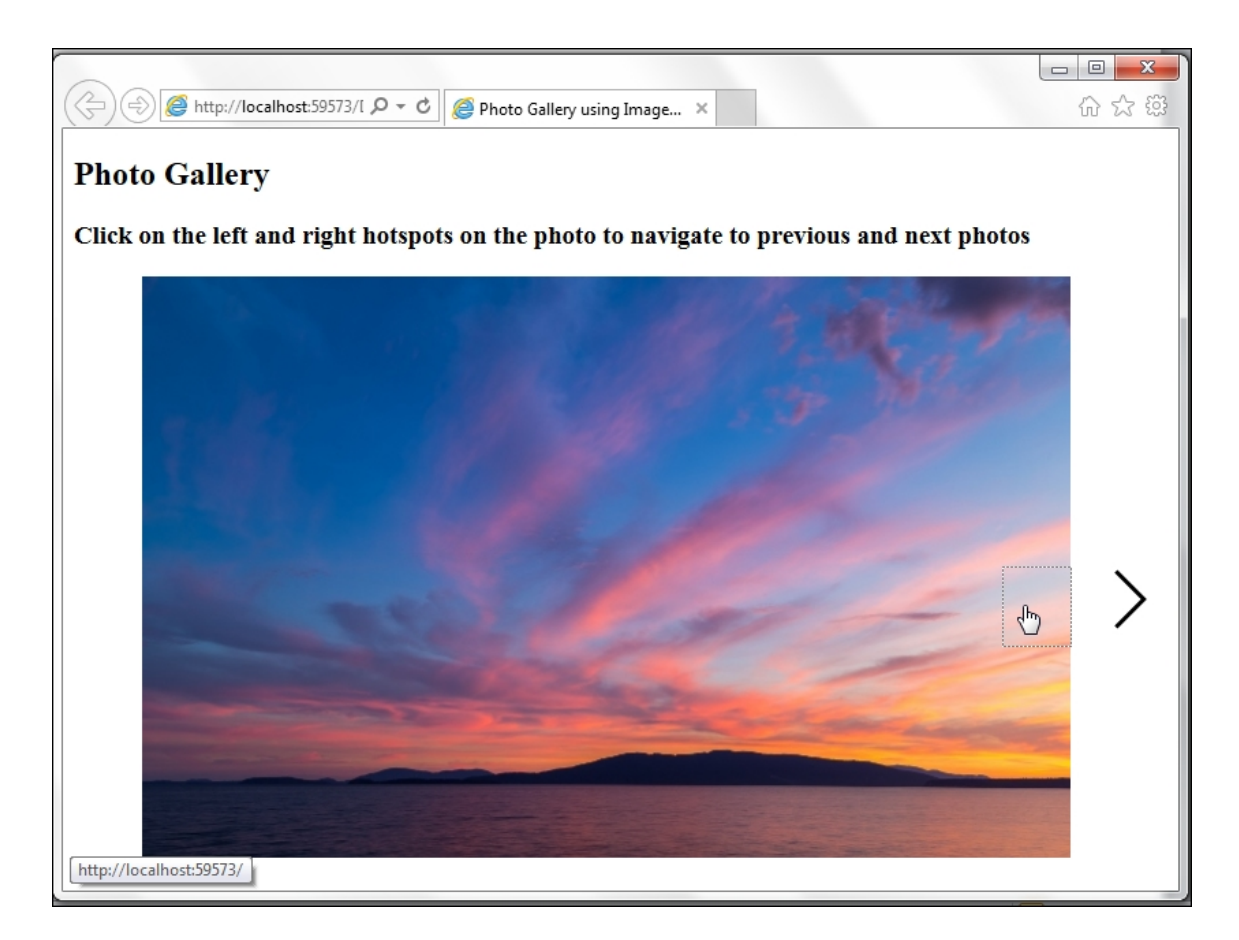

In the next section, we will add the jQuery code that will display the previous or next image after clicking on the respective hotspot.

## How to do it...

Add the following jQuery code to a <script> block on the page:

```
<script type="text/javascript">
$ (document).ready(function() {
   var imgArr = ["image1.jpg", "image2.jpg",
   "image3.jpg",
    "image4.jpg", "image5.jpg", "image6.jpg"
  ];
   var minIndex = 0;
   var maxIndex = imgArr.length - 1;
   var currIndex = 0;
   var basePath = "/images/";
   $("#<%=imgPrevious.ClientID%>").hide();
}
```

```
$("#<%=imgNext.ClientID%>").hide();
  $("map area[title=' Previous' ").hover(
    function() {
      $("#<%=imgPrevious.ClientID%>").show();
    },
    function() {
      $("#<%=imgPrevious.ClientID%>").hide();
    });
  $("map area[title='Next'").hover(
    function() {
      $("#<%=imgNext.ClientID%>").show();
    },
    function() {
      $("#<%=imgNext.ClientID%>").hide();
    });
  $("map area[title=' Previous' ").on("click",
function(evt) {
    evt.preventDefault();
    if (currIndex == minIndex)
      currIndex = maxIndex;
    else
      currIndex--;
    var imgPath = basePath + imgArr[currIndex];
    $("#<%=imgMap.ClientID%>").prop("src",
imgPath);
  });
  $("map area[title='Next'").on("click",
function(evt) {
    evt.preventDefault();
    if (currIndex == maxIndex)
      currIndex = minIndex;
    else
     currIndex++;
    var imgPath = basePath + imgArr[currIndex];
    $("#<%=imgMap.ClientID%>").prop("src",
imgPath);
 });
});
</script>
```

### How it works...

The image gallery works as follows:

1. In the jQuery code, define an array to store the names of all image files that are required to be displayed in the gallery:

```
var imgArr = ["image1.jpg", "image2.jpg",
"image3.jpg", "image4.jpg", "image5.jpg",
"image6.jpg"];
```

The minimum and maximum index of this array is then initialized:

```
var minIndex = 0;
var maxIndex = imgArr.length - 1;
```

The current index, that is, the index of the image that is currently displayed in the gallery at any point of time, is initialized to 0:

var currIndex = 0;

2. Next, initialize the base path of the folder containing the display images:

var basePath = "/images/";

3. Hide the left and right arrows initially. These will only be displayed on mouseover on the respective hotspots:

```
$("#<%=imgPrevious.ClientID%>").hide();
$("#<%=imgNext.ClientID%>").hide();
```

4. Use the .hover() method to attach the mouseover and mouseout event handlers on the hotspots. At runtime, the ImageMap control is rendered as an img element and a map element, as shown in the following code:

```
<img id="imgMap" src="images/image1.jpg"
usemap="#ImageMapimgMap" />
<map name="ImageMapimgMap"
id="ImageMapimgMap">
<area shape="rect" coords="0,212,50,270"
href="" title="Previous" alt="Previous" />
<area shape="rect" coords="630,212,680,270"</pre>
```

```
href="" title="Next" alt="Next" />
</map>
```

The hotspots can be distinguished using the title attribute. Thus, the left hotspot can be selected using \$("map area[title=' Previous' ]") and the right hotspot using \$("map area[title=' Next' ]").

Hence, the .hover() method can be used with the left hotspot to show/hide the left direction arrow, as follows:

```
$("map area[title=' Previous']").hover(
function () {
   $("#<%=imgPrevious.ClientID%>").show();
},
function () {
   $("#<%=imgPrevious.ClientID%>").hide();
});
```

Similarly, it can be used with the right hotspot to show/hide the right direction arrow, as follows:

```
$ ("map area[title=' Next' ]").hover(
function () {
    $ ("#<%=imgNext.ClientID%>").show();
},
function () {
    $ ("#<%=imgNext.ClientID%>").hide();
});
```

In the preceding code, on mouseover, the required arrow image is displayed and on mouseout, it is hidden.

5. We also attach event handlers for the click event of the hotspots, as follows:

```
$("map area[title=' Previous' ").on("click",
function (evt) {...});
$("map area[title=' Next' ").on("click",
function (evt) {...});
```

6. After clicking on the left hotspot, the previous image is displayed. In the click event handler for the left hotspot, first of all, the page is prevented from posting back using the following code:

```
evt.preventDefault();
```

To ensure that the images are displayed in a loop, if the display image is the first image, its previous image should be the last image in the array. Hence, the current index is updated, as follows:

```
if (currIndex == minIndex)
    currIndex = maxIndex;
```

For all the other display images, the current index is simply decremented by 1:

else
 currIndex--;

The image path is then built using the base path:

```
var imgPath = basePath + imgArr[currIndex];
```

The source property of the image control is then set to the preceding path:

```
$("#
<%=imgMap.ClientID%>").prop("src",imgPath);
```

7. After clicking on the right hotspot, the next image is displayed. In the click event handler for the right hotspot, first of all, the page is prevented from posting back using this code:

```
evt.preventDefault();
```

If the display image is the last image, its next image should be the first image in the array in order to ensure that the images are displayed in a loop. Hence, the current index is updated, as follows:

```
if (currIndex == maxIndex)
    currIndex = minIndex;
```

For all the other display images, the current index is simply incremented by 1:

```
else
   currIndex++;
```

The image path is then built using the base path:

```
var imgPath = basePath + imgArr[currIndex];
```

The source property of the image control is then set to the preceding path:

```
$("#
<%=imgMap.ClientID%>").prop("src",imgPath);
```

This enables navigation of the images in a loop in the forward or reverse direction as required.

## See also

The Building a photo gallery using the z-index property recipe

## Using images to create effects in the Menu control

In <u>Chapter 5</u>, *Visual Effects in ASP.NET Sites*, we have seen how the ASP.NET Menu control can be animated using the fade and other CSS effects were explored. In this example, let's use images instead of text for the main menu and submenu items in the Menu control. These images will be updated on mouseover and mouseout events. The constructs used in this example are summarized as follows:

| Construct                                        | Туре                   | Description                                                                                                    |
|--------------------------------------------------|------------------------|----------------------------------------------------------------------------------------------------|
| \$(".class")                                     | jQuery<br>selector     | This matches all elements with the specified CSS class.                                                                                                |
| \$("html_tag")                                   | jQuery<br>selector     | This selects all elements with the specified HTML tag.                                                                                                 |
| \$(this)                                         | jQuery<br>object       | This refers to the current jQuery object.                                                                                                    |
| <pre>.indexOf (searchString, [startIndex])</pre> | JavaScript<br>function | This returns the index of the<br>first occurrence of the<br>searchString within the given<br>string starting at the startIndex<br>position (optional). |

| Construct                                                      | Туре                      | Description                                                                                                    |
|----------------------------------------------------------------|---------------------------|----------------------------------------------------------------------------------------------------|
| mouseout                                                       | jQuery<br>event           | This is fired when the mouse<br>pointer leaves a control. It<br>corresponds to the JavaScript<br>mouseout event.                                     |
| mouseover                                                      | jQuery<br>event           | This is fired when the mouse<br>pointer enters a control. It<br>corresponds to the JavaScript<br>mouseover event.                                    |
| .on()                                                          | jQuery<br>event<br>binder | This attaches an event handler<br>to the matched elements for<br>one or more events.                                                                 |
| .prop(propertyName) <b>Of</b><br>.prop(propertyName,<br>value) | jQuery<br>method          | This returns the value of the specified property for the first matched element or sets the value of the specified property for all matched elements. |
| <pre>.replace(subString,<br/>newString)</pre>                  | JavaScript<br>function    | This replaces all occurrences of subString with newString.                                                                                           |
| <pre>.substring(startIndex, [endIndex])</pre>                  | JavaScript<br>function    | This returns a substring of a given string from startIndex to endIndex or to the end of the string.                                                  |

## **Getting ready**

Let's build a page to use images to create the effects in the Menu control:

- In this example, let's recreate the menu, as described in <u>Chapter 5</u>, Visual Effects in ASP.NET Sites in the Animating the Menu control recipe, but this time, using images instead of text. Let's start by creating an ASP.NET Web Application project in Visual Studio using the Empty template and name it Recipe6 (or any other suitable name).
- 2. Add the jQuery library to a scripts folder in the project.
- 3. Add an images folder and include images for the main menu and submenu items in this folder. Also, add the mouseover images for the respective menu items to this folder. The convention that we will use to name the mouseover images is \*\_mouseover.png. For example, if an image is named Home.png, its mouseover image will be named Home\_mouseover.png.
- 4. Add a new web form and include the jQuery library on the form.
- 5. Drag and drop a **Menu** control by navigating to the **Toolbox** | **Navigation** section.
- 6. Add the following markup to the form:

```
<div id="container">
  <asp:Menu ID="Menu1" runat="server"
Orientation="Horizontal">
    <Items>
      <asp:MenuItem
ImageUrl="~/images/Home.png"></asp:MenuItem>
      <asp:MenuItem
ImageUrl="~/images/UserAccounts.png">
        <asp:MenuItem
ImageUrl="~/images/UserAccounts 1.png">
</asp:MenuItem>
        <asp:MenuItem
ImageUrl="~/images/UserAccounts 2.png">
</asp:MenuItem>
        <asp:MenuItem
ImageUrl="~/images/UserAccounts 3.png">
</asp:MenuItem>
      </asp:MenuItem>
```

```
<asp:MenuItem
ImageUrl="~/images/Reports.png">
        <asp:MenuItem
ImageUrl="~/images/Reports 1.png">
</asp:MenuItem>
        <asp:MenuItem
ImageUrl="~/images/Reports 2.png">
</asp:MenuItem>
        <asp:MenuItem
ImageUrl="~/images/Reports 3.png">
</asp:MenuItem>
      </asp:MenuItem>
      <asp:MenuItem
ImageUrl="~/images/Settings.png">
        <asp:MenuItem
ImageUrl="~/images/Settings 1.png">
</asp:MenuItem>
        <asp:MenuItem
ImageUrl="~/images/Settings 2.png">
</asp:MenuItem>
      </asp:MenuItem>
    </Items>
  </asp:Menu>
</div>
```

7. The container div area is given a background color using the following style:

```
#container{
   background-color:lightgray;
}
```

8. The ASP.NET engine renders the main menu items with a CSS class called level1 at runtime. Add the following styles to this class:

```
#Menu1 .level1{
   padding:0px;
   margin:0px;
}
```

#### Note

Note that the submenu items are rendered with a CSS class called level2.

9. Now, we will use jQuery to update the main menu image on mouseover, as shown in the following screenshot. On mouseout, the image is restored to the original one.

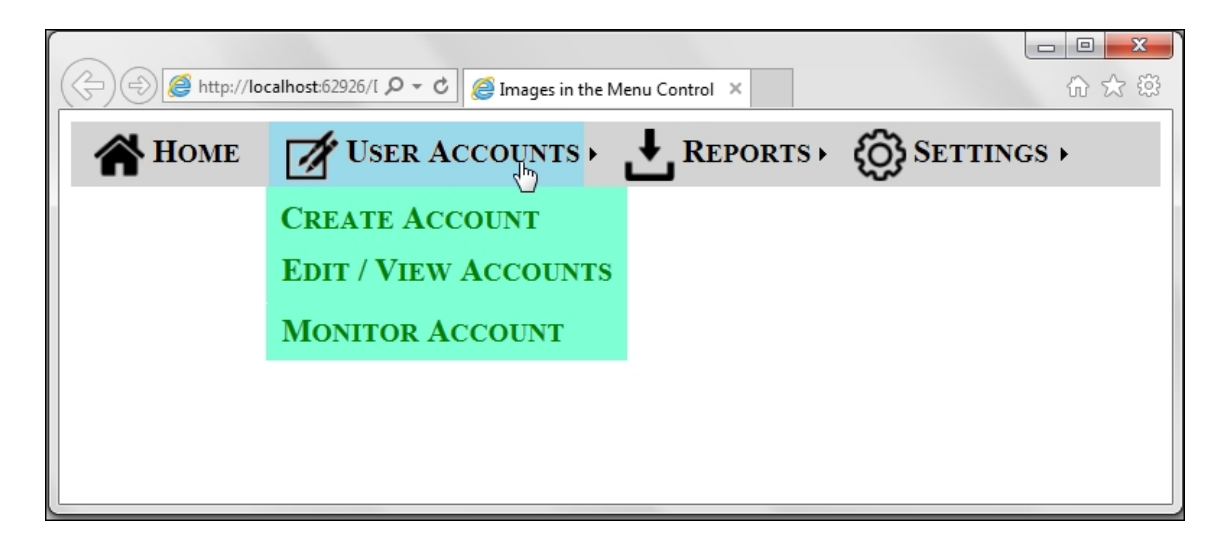

Similarly, on mouseover on any submenu item, the respective image is updated, as shown in the following screenshot:

| Attp://lo   | calhost:62926/L 🎗 ▾ ở 🦉 Images in the Menu Control 🗙 |
|-------------|------------------------------------------------------|
| <b>HOME</b> | User Accounts + 🛃 Reports + 🛞 Settings +             |
|             | CREATE ACCOUNT                                       |
|             | EDIT / VIEW ACCOUNTS                                 |
|             | MONITOR ACCOUNT                                      |
|             |                                                      |
|             |                                                      |
|             |                                                      |

On mouseout, the image is restored to the original one thus creating the required visual effect on the menu items.

## How to do it...

Add the following jQuery code to a <script> block on the page:

```
<script type="text/javascript">
$(document).ready(function() {
  $(".level1 a img, .level2 a
img").on("mouseover", function() var imageSource =
$(this).prop("src");
   var pos = imageSource.indexOf(".");
    var strFileExt = imageSource.substring(pos,
imageSource.length); imageSource =
imageSource.replace(strFileExt, " mouseover" +
strFileExt); $(this).prop("src", imageSource);
  }); $(".level1 a img, .level2 a
img").on("mouseout", function() {
  var imageSource = $(this).prop("src");
  imageSource = imageSource.replace(" mouseover",
"");
  $(this).prop("src", imageSource);
});
});
</script>
```

## How it works...

The effect on the Menu control works as follows:

1. At runtime, the Menu control renders the main menu items with the level1 CSS class and submenu items with the level2 CSS class. Thus, we bind event handlers for the mouseover and mouseout events for the level1 and level2 hyperlinked images, as follows:

```
$(".level1 a img, .level2 a
img").on("mouseover", function () {...});
$(".level1 a img, .level2 a
img").on("mouseout", function () {...});
```

2. The mouseover event handler will display the mouseover image for that menu item. Assuming that when an image is named

image.png, its corresponding mouseover image will be image\_mouseover.png, and we first get the image source:

```
var imageSource = $(this).prop("src");
```

Then, determine the file extension of the image:

```
var pos = imageSource.indexOf(".");
var strFileExt = imageSource.substring(pos,
imageSource.length);
```

Replace the original file extension with the <u>mouseover</u> string followed by the respective file extension. For example, if the file extension is .png, then it is replaced by <u>mouseover.png</u> in the image source string:

```
imageSource = imageSource.replace(strFileExt,
" mouseover" + strFileExt);
```

Now, replace the image source with this updated image source:

```
$(this).prop("src", imageSource);
```

3. When the mouse pointer moves out from the image, get the source of the image using the .prop() method as follows:

var imageSource = \$(this).prop("src");

Replace the mouseover string with an empty string:

```
imageSource =
imageSource.replace("_mouseover", "");
```

Update the image source once again using the prop() method:

```
$(this).prop("src", imageSource);
```

## See also

The Previewing image uploads in MVC recipe

## **Creating a 5 star rating control**

A 5 star rating control is a useful feature when you need to review an item, such as a book, movie, product, and so on. In this example, let's use jQuery to create this application as an ASP.NET User Control. The constructs used in this example are as follows:

| Construct                    | Туре               | Description                                                                               |  |
|------------------------------|--------------------|-------------------------------------------------------------------------------------------|--|
| <pre>\$("#identifier")</pre> | jQuery<br>selector | This selects an element based on its ID.                                                  |  |
| \$("html_tag")               | jQuery<br>selector | This selects all elements with the specified HTML tag.                                    |  |
| \$(this)                     | jQuery<br>object   | This refers to the current jQuery object.                                                 |  |
| [attribute\$=<br>"value"]    | jQuery<br>selector | This selects an element with the specified attribute ending with the "value" string.      |  |
| click                        | jQuery<br>event    | This is fired when you click on an element. It corresponds to the JavaScript click event. |  |

| Construct                                                    | Туре                      | Description                                                                                                    |
|--------------------------------------------------------------|---------------------------|----------------------------------------------------------------------------------------------------|
| <pre>.indexOf (searchString, [startIndex])</pre>             | JavaScript<br>function    | This returns the index of the first occurrence of the searchString within the given string starting at the startIndex position (optional).           |
| .length                                                      | jQuery<br>property        | This returns the number of elements in the jQuery object.                                                                                            |
| .nextAll()                                                   | jQuery<br>method          | This gets all the succeeding<br>siblings of the matched elements.<br>A selector can be provided<br>optionally.                                       |
| .on()                                                        | jQuery<br>event<br>binder | This attaches an event handler to<br>the matched elements for one or<br>more events.                                                                 |
| .prevAll()                                                   | jQuery<br>method          | This gets all the previous siblings<br>of the matched elements. A<br>selector can be provided<br>optionally.                                         |
| <pre>.prop(propertyName) Or .prop(propertyName, value)</pre> | jQuery<br>method          | This returns the value of the specified property for the first matched element or sets the value of the specified property for all matched elements. |

| Construct | Туре             | Description                                                                                                    |
|-----------|------------------|----------------------------------------------------------------------------------------------------|
| .text()   | jQuery<br>method | This returns the combined text<br>content of each of the matched<br>elements or sets the text content<br>of every matched element. |

## **Getting ready**

Follow these steps to create a page with a 5 star rating control:

1. Let's create a page consisting of five star images arranged in a row. When the stars are unselected, they appear in a grey background, as shown in the following screenshot:

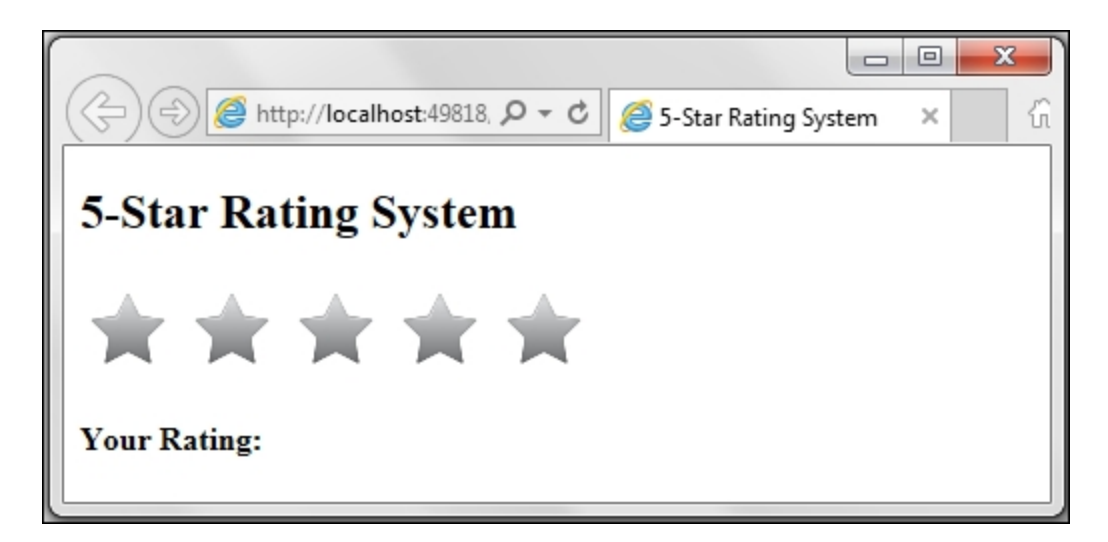

After clicking on a particular star, all the star images until the clicked image are selected and appear in a golden background. For example, if we click on the fourth star, the first four stars will light up and show a rating of 4, as shown in the following screenshot:

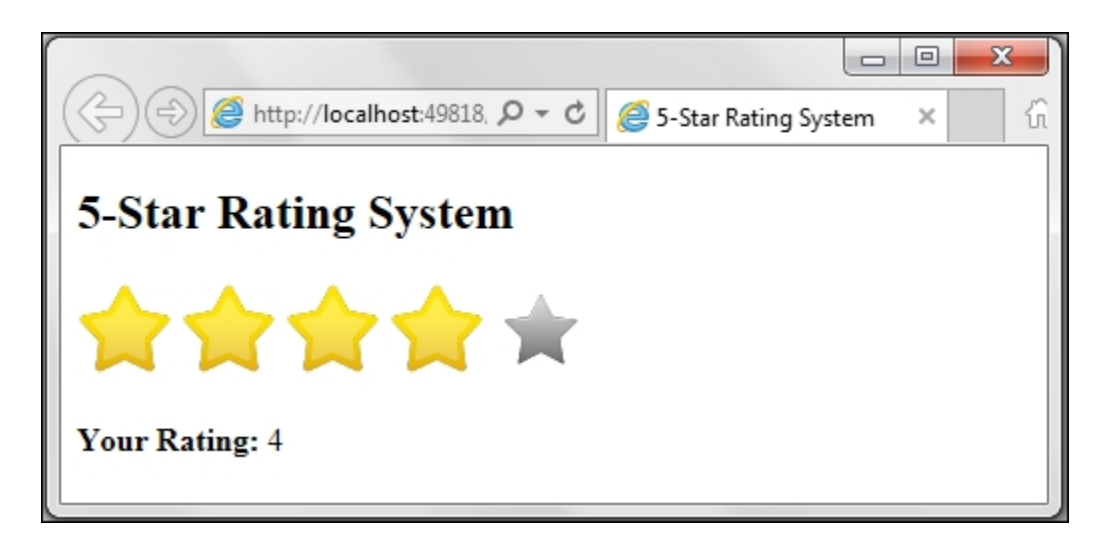

Now, if you click on the first star, starting in the reverse direction, all the stars until the first star will switch off and show a rating of 1, as shown in the following screenshot:

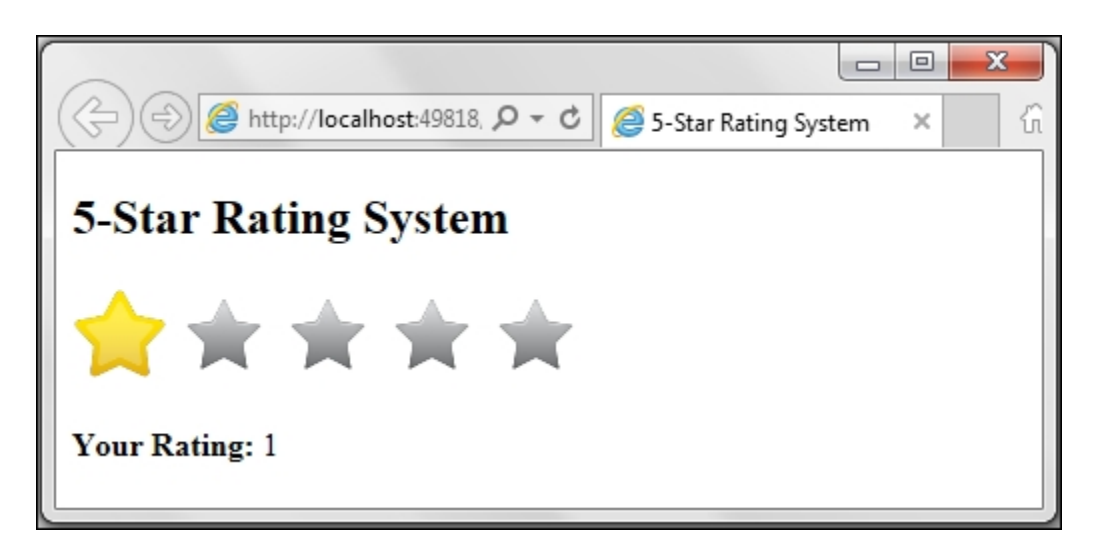

- 2. To create this application, launch an **ASP.NET Web Application** project in Visual Studio using the **Empty** template and name it Recipe7 (or any other suitable name).
- 3. Add the jQuery library to the scripts folder in the project.
- 4. Add an images folder to the project. Include the two types of images in this folder, that is, a star image with a grey background and a star image with a golden background.
- 5. Add a web form to the project and include the jQuery library on the form.

6. Since we want to create the 5-star rating system as a standalone control, add a <u>controls</u> folder to the project. Now, right-click on this folder in the **Solution Explorer** tab and go to Add | New Item. From the dialog box that is launched, select Web Forms User Control and name the control

RatingControl.acsx, as shown in the following screenshot. Click on the **Add** button.

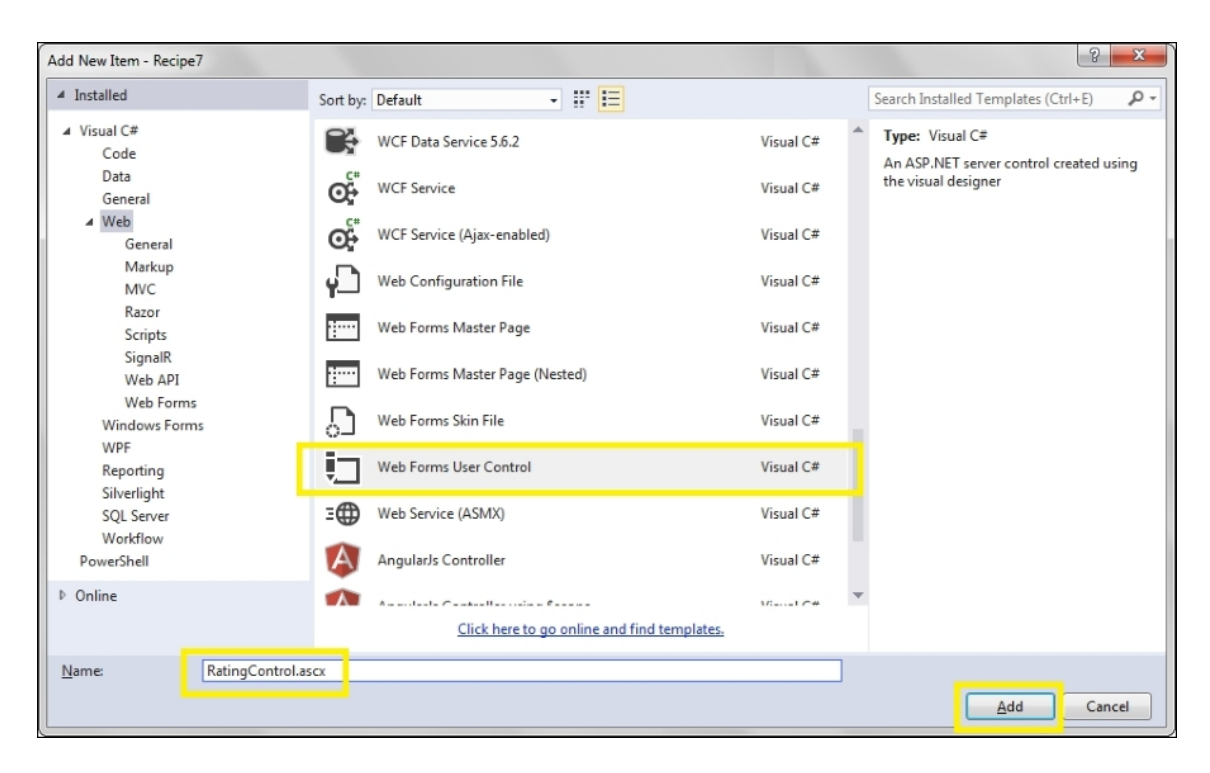

7. Open the RatingControl control in the **Source** mode. Go to **Toolbox | Standard**, drag and drop a Panel control on the user control. Drag and drop five Image controls inside the Panel control. Also, add two Label controls below the Panel control to display the current rating. This will create the following markup in the user control:

```
<asp:Panel ID="pnlImgContainer"
runat="server">
    <asp:Image ID="imgStar1" runat="server"
ImageUrl="~/images/star_grey.png" />
    <asp:Image ID="imgStar2" runat="server"
ImageUrl="~/images/star_grey.png" />
    <asp:Image ID="imgStar3" runat="server"
ImageUrl="~/images/star_grey.png" />
```

8. Register the user control by adding the following code to the web.config file in the system.web node:

```
<pages>
<controls>
<add tagPrefix="uc1" tagName="RatingControl"
src="~/Controls/RatingControl.ascx"/>
</controls>
</pages>
```

9. Now, open the web form in the Design or Source mode, and drag and drop the **RatingControl** control on the form area. This will add the following markup to the web form:

```
<ucl:RatingControl runat="server"
id="RatingControl" />
```

Also, note that the following <code>@Register</code> directive is added to the page:

```
<%@ Register
Src="~/Controls/RatingControl.ascx"
TagPrefix="uc1" TagName="RatingControl" %>
```

## How to do it...

Add the following jQuery code to a <script> block on the user control after the @Control directive:

```
<script type="text/javascript">
$(document).ready(function() {
 var BasePath = "images/";
 var greyImg = "star grey.png";
 var goldImg = "star golden.png";
  $("#<%=pnlImgContainer.ClientID%>
img").on("click",
    function() {
      if ($(this).prop("src").indexOf(greyImg) >
-1) \{
        $(this).prop("src", BasePath + goldImg);
        $(this).prevAll("img").prop("src",
BasePath + goldImg);
      } else {
        $(this).prop("src", BasePath + greyImg);
        $(this).nextAll("img").prop("src",
BasePath + greyImg);
      var rating = ("#
<%=pnlImgContainer.ClientID%> img[src$=' " +
qoldImg + "']").length;
      $ ("#
<%=lblStarRating.ClientID%>").text(rating);
    });
});
</script>
```

### How it works...

The 5 star rating control is designed as follows:

1. In the jQuery code, set the base path of the images as well as the respective image names for the on (a golden background) and off (a grey background) images:

```
var BasePath = "images/";
var greyImg = "star_grey.png";
var goldImg = "star golden.png";
```

2. Attach a click event handler to each image in the container panel, as follows:

```
$("#<%=pnlImgContainer.ClientID%>
img").on("click", function () {...});
```

3. In the preceding handler, determine whether the clicked image is the grey background image, as follows:

```
if ($(this).prop("src").indexOf(greyImg) > -1)
```

4. If the preceding condition is true, then update the clicked image to display the golden background image, as follows:

```
$(this).prop("src", BasePath + goldImg);
```

At the same time, change all the preceding images to the golden background image as well:

```
$(this).prevAll("img").prop("src", BasePath +
goldImg);
```

5. If the condition in step 3 is false, update the clicked image to display the grey background image, as follows:

\$(this).prop("src", BasePath + greyImg);

At the same time, change all the succeeding images to a grey background image as well:

```
$(this).nextAll("img").prop("src", BasePath
+ greyImg);
```

6. Determine the rating by counting the number of golden stars using the source property of each Image control:

```
var rating = $("#
<%=pnlImgContainer.ClientID%> img[src$=' " +
goldImg + "']").length;
```

Display this rating in the Label control on the page:

```
$("#
<%=lblStarRating.ClientID%>").text(rating);
```

There's more...

Since the rating control is implemented as an independent user control, multiple instances of it can be added to the web form. So, drag and drop another instance on the form so that there are two such controls on the page:

```
<ucl:RatingControl runat="server"
id="RatingControl" />
<ucl:RatingControl runat="server"
id="RatingControl2" />
```

The page will now display the two standalone controls, as shown in the following screenshot. Each control can be used independently of the other.

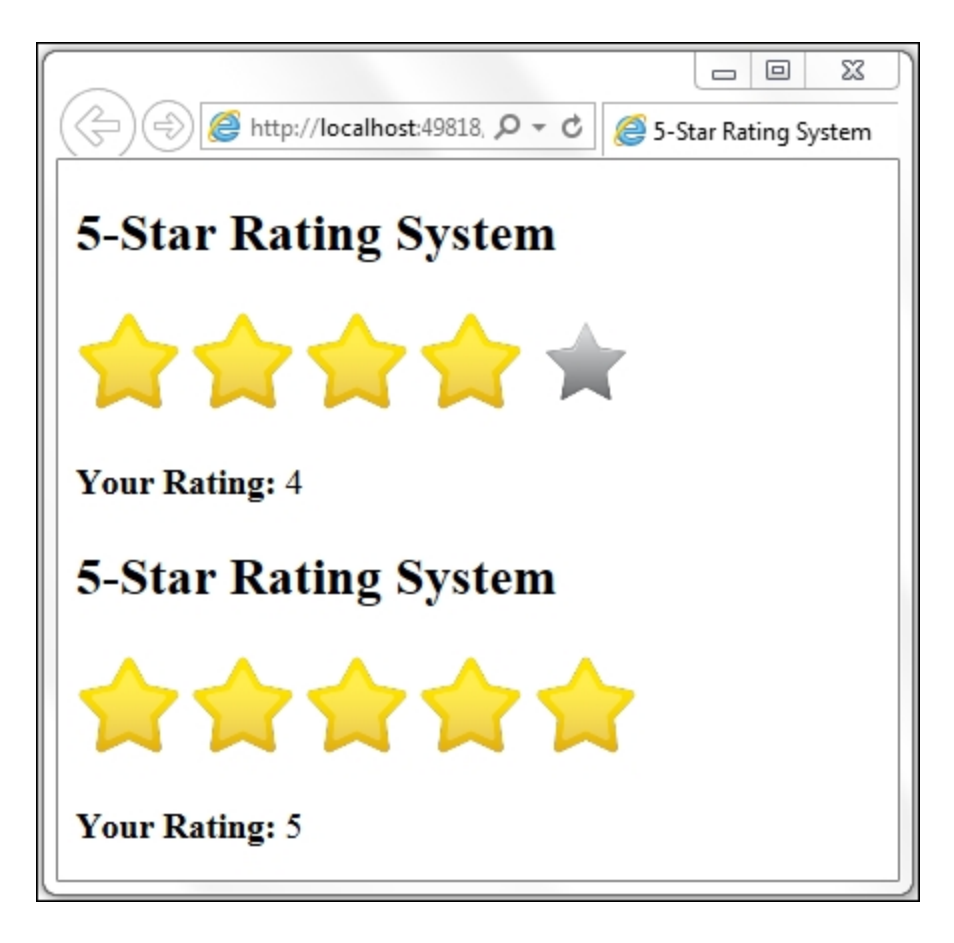

## See also

The Previewing image uploads in MVC recipe

# Previewing image uploads in MVC

In this example, let's create an MVC application that can preview images using a client script prior to uploading it on the server. Note that this recipe only covers the client script, and the server code for the upload is not dealt with. The following table shows a quick summary of the constructs used in this example:

| Construct                                          | Туре               | Description                                                                                                    |
|----------------------------------------------------|--------------------|----------------------------------------------------------------------------------------------------|
| <pre>\$("#identifier")</pre>                       | jQuery<br>selector | This selects an element based on its ID.                                                                                                    |
| <pre>.attr("name") OR .attr("name", "value")</pre> | jQuery<br>method   | This returns a string with<br>the required attribute value<br>of a matched element. It<br>can also be used to set the<br>attribute to the required<br>value. |
| change                                             | jQuery<br>event    | This is fired when the value of an element changes. It corresponds to the JavaScript change event.                                                           |
| Construct                  | Туре                                                              | Description                                                                                                    |
|----------------------------|-------------------------------------------------------------------|----------------------------------------------------------------------------------------------------|
| FileReader.onloadend       | Event<br>handler<br>provided<br>by the<br>FileReader<br>interface | This defines the event<br>handler for the loadend<br>event. It is executed each<br>time the event is<br>completed.                                                                                 |
| FileReader.readAsDataUrl() | Method<br>provided<br>by the<br>FileReader<br>interface           | This reads the contents of<br>a file or blob (a file-like<br>object of immutable, raw<br>data). After the reading is<br>completed, the result<br>attribute returns a URL of<br>the read file data. |
| FileUpload.files           | FileList<br>object                                                | The selected files from the file upload element that is returned as a FileList object.                                                                                                    |
| FileUpload.files.length    | Property of<br>the FileList<br>object                             | This is the number of files in the FileList object.                                                                                                    |
| FileUpload.file.type       | Property of<br>the FileList<br>object                             | This returns the file type for the given file object.                                                                                                    |

| Construct         | Туре                                        | Description                                                                                              |
|-------------------|---------------------------------------------|----------------------------------------------------------------------------------------------------|
| .match(regexp)    | JavaScript<br>function                      | This matches a string<br>against a regular<br>expression.                                                |
| .on()             | jQuery<br>event<br>binder                   | This attaches an event<br>handler for one or more<br>events to the matched<br>elements.                  |
| window.File       | Interface<br>provided<br>by the File<br>API | This provides informational<br>attributes of a file such as<br>a name, last modified<br>date, and so on. |
| window.FileReader | Interface<br>provided<br>by the File<br>API | This enables reading the contents of a file or blob (a file-like object of immutable, raw data).         |

## **Getting ready**

Follow these steps to build an MVC application for an image preview:

1. Let's create an MVC application with an image preview area and file upload control, as shown in the following screenshot:

| 🕞 🛞 🎯 http://localhost:49831, 🔎 – 🖒 🎯 Recipe 8 - My ASP.NE. |       |
|-------------------------------------------------------------|-------|
| Recipe 8                                                    |       |
| Preview a file using upload co                              | ntrol |
| Preview your image here                                     |       |
| Browse                                                      |       |
| © 2015 - My ASP.NET Application                             |       |

2. On browsing and selecting an image file, a preview of the image can be seen in the shaded area on the page, as shown in the following screenshot:

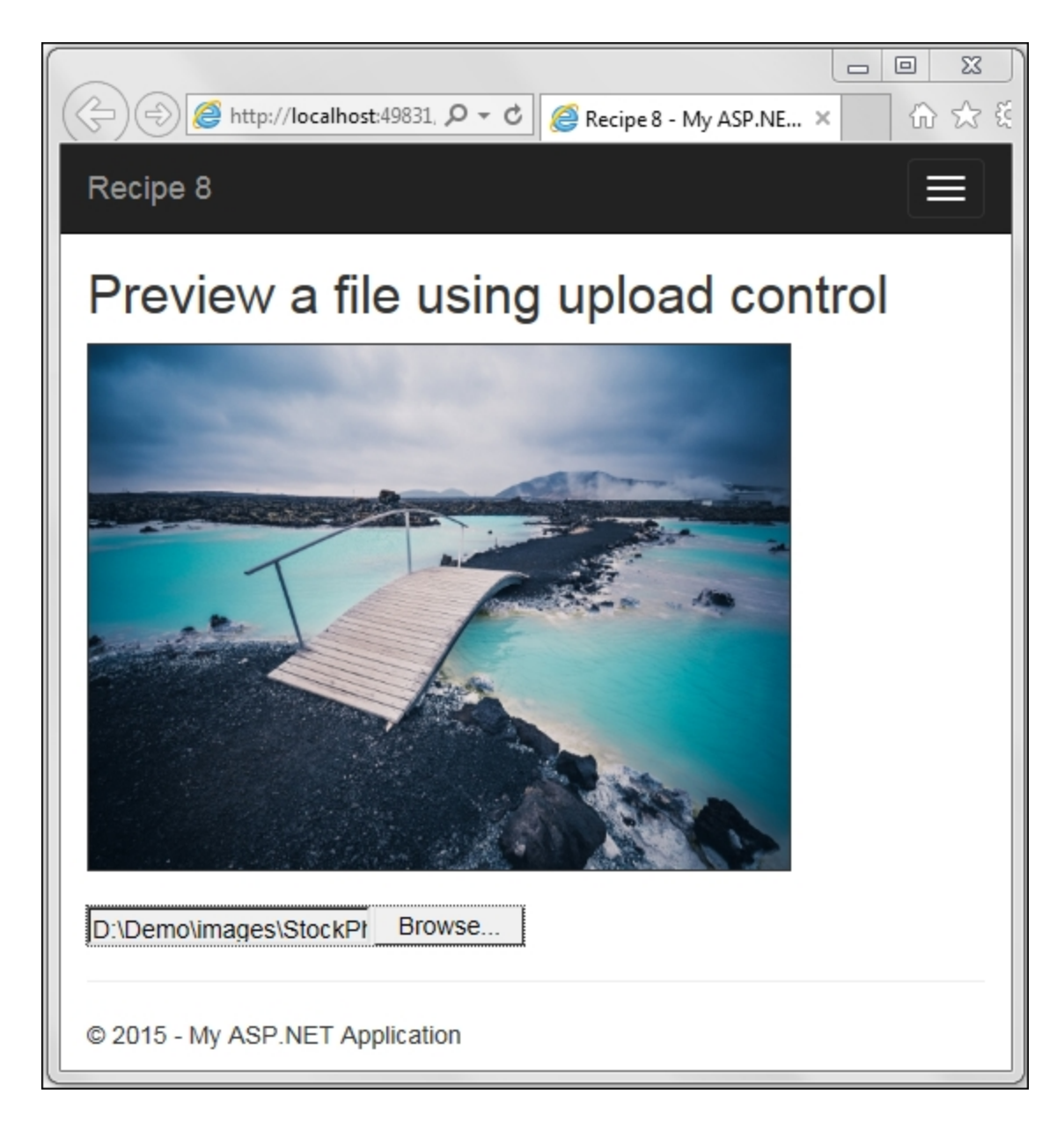

3. To create the preceding page, launch a new **ASP.NET Web Application** project in Visual Studio. Select the **Empty** template and ensure that the **MVC** checkbox is selected, as shown in the following screenshot. Name the application Recipe8 (or any other suitable name).

| New ASP.NET Project - Recipe8                                               | ? <mark>×</mark>                                                                                           |
|-----------------------------------------------------------------------------|----------------------------------------------------------------------------------------------------|
| Select a template:                                                          |                                                                                                    |
| ASP.NET 4.6 Templates                                                       | An empty project template for creating ASP.NET<br>applications. This template does not have any content in |
|                                                                             | n.<br>Learn more                                                                                           |
| Empty Web Forms MVC Web API Single Page Azure Mobile<br>Application Service |                                                                                                    |
| ASP.NET 5 Preview Templates                                                 |                                                                                                    |
|                                                                             |                                                                                                    |
| Empty Web API Web Site                                                      |                                                                                                    |
|                                                                             | Change Authentication                                                                                      |
|                                                                             | Authentication: No Authentication                                                                          |
| Add folders and core references for:                                        | Microsoft Azure                                                                                            |
| Web Forms                                                                   |                                                                                                    |
|                                                                             | Web App 🔻                                                                                                  |
| Add unit tests                                                              | Signed in as sonalmerchant@hotmail.com<br>Manage Subscriptions                                             |
| Test project name: Recipe8.Tests                                            |                                                                                                    |
|                                                                             |                                                                                                    |
|                                                                             | OK Cancel                                                                                                  |

- 4. ASP.NET automatically adds a *scripts* folder to the MVC project with the jQuery library files. You can retain these files or replace them with the latest version.
- Right-click on the Controllers folder in the project and go to Add | Controller. From the dialog box that opens up, select MVC5 Controller – Empty, and then click on the Add button, as shown in the following screenshot:

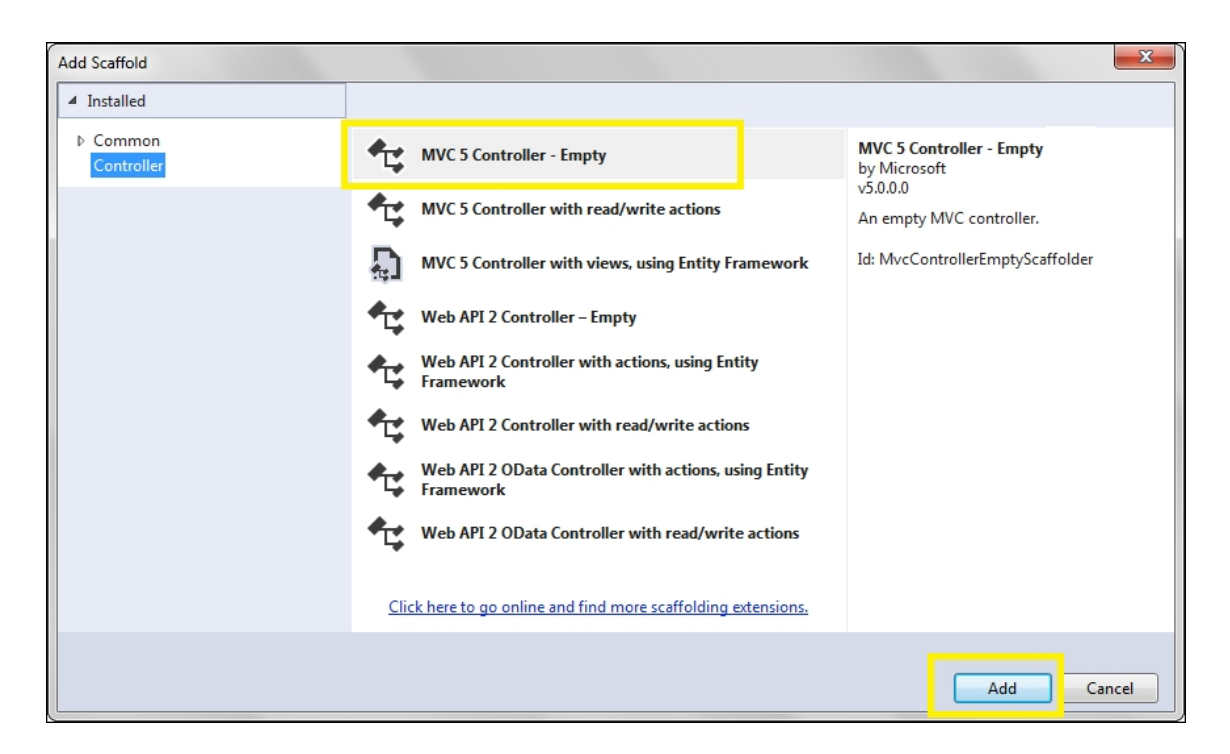

- 6. Name the controller DefaultController. By default, Visual Studio adds the Index ActionResult to the controller.
- 7. In the Solution Explorer tab, right-click by navigating to Views | Default and go to Add | View. Enter Index for the View name, and click on the Add button on the Add View dialog box, as shown in the following screenshot. Note that the Template selected is Empty (without model):

| Add View                      |                                            |
|-------------------------------|--------------------------------------------|
| View <u>n</u> ame:            | Index                                      |
| <u>T</u> emplate:             | Empty (without model)                      |
| Model class:                  |                                            |
| Options:                      |                                            |
| Create as a p                 | artial view                                |
| Reference sc                  | ript libraries                             |
| <b>叉</b> <u>U</u> se a layout | page:                                      |
|                               |                                            |
| (Leave empt                   | y if it is set in a Razor _viewstart file) |
|                               | Add Cancel                                 |

8. Add an image element and a file upload element to the View. Also, include the jQuery library. Thus, the markup of the View will be as follows:

```
<h2>Preview a file using upload control</h2>
<script src="~/Scripts/jquery-2.1.4.js">
</script>
<div>
<img id="imgPreview" alt="Preview your image
here" width="400" height="300" /><br/><br/><br/><br/></div>
```

9. Include a background color for the preceding image element by adding the following style:

```
<style type="text/css">
#imgPreview{
    background-color:lightgray;
    border-width:1px;
    border-style:solid;
}
</style>
```

### How to do it...

Add the following jQuery code to a <script> block on the View:

```
<script type="text/javascript">
$(document).ready(function() {
  $("#FileUpload1").on("change", function() {
    if (this.files.length == 0) {
      alert("No image is selected");
      return;
    }
    if (! window.File || ! window.FileReader) {
      alert ("File API is not supported in this
browser");
      return;
    }
    if (this.files[0].type.match("image.*")) {
     var reader = new FileReader();
      reader.readAsDataURL(this.files[0]);
      reader.onloadend = function() {
```

```
$ ("#imgPreview").attr("src", this.result);
}
});
});
</script>
```

## How it works...

The image preview works as follows:

- To run the application, in the Solution Explorer tab, right-click by navigating to Views | Default | Index.cshtml, and click on View in Browser (Internet Explorer). After successfully loading the page in the browser, browse the image file required to be uploaded. The page will display the image in the preview area.
- 2. This is accomplished by attaching an event hander for the change event of the file upload control, as follows:

```
$("#FileUpload1").on("change", function ()
{...});
```

This event is triggered each time a file is browsed and selected in the file upload control.

3. In the preceding handler, firstly, we check whether the file upload control returns an empty object, as follows:

```
if (this.files.length == 0) {
   alert("No image is selected");
   return;
}
```

4. Secondly, we also need to verify that the browser supports the File API or not. This can be done using the following checks:

```
if (! window.File || ! window.FileReader) {
   alert("File API is not supported in this
browser");
   return;
}
```

5. Next, check whether the selected file is an image or not using a regular expression on the file type:

```
if (this.files[0].type.match("image.*"))
```

#### Note

Since the file upload element returns a FileList object, we can select the first file using index 0, that is, files[0]. We then match the regular expression image.\* on the file type to filter only image files.

If the selected file is an image file, create a FileReader object to read the file:

```
var reader = new FileReader();
```

Now, using the FileReader object, read the contents of the file:

reader.readAsDataURL(this.files[0]);

Write the event handler for the *loadend* event. This will be executed when the file has been read completely:

reader.onloadend = function () {...}

In the preceding loadend event handler, since the result attribute contains the URL of the file data, we can set the source attribute of the image element to this URL, as follows:

\$("#imgPreview").attr("src", this.result);

### See also

The Using images to create effects in the Menu control recipe

# Chapter 7. Ajax Using jQuery

This chapter demonstrates the use of jQuery to post asynchronous requests using Ajax. The list of recipes covered is as follows:

- Setting up Ajax with ASP.NET using jQuery
- Consuming page methods
- Consuming Web services
- Consuming WCF services
- Retrieving data from a Web API
- Making Ajax calls to a controller action
- Making Ajax calls to a HTTP handler

# Introduction

AJAX (Asynchronous JavaScript and XML) is a term coined by Jesse James Garrett of Adaptive Path. It stands for a combination of different technologies that help you communicate seamlessly with the server without the need for a page refresh. Ajax applications involve the following technologies:

- JavaScript for running the core Ajax engine
- The XmlHttpRequest object to communicate with the server
- A web presentation using HTML and CSS or XSLT
- DOM to work with the HTML structure
- XML and JSON for data interchange

The XmlHttpRequest object is used to post HTTP/HTTPS requests to the server. Most modern browsers have a built-in XmlHttpRequest object.

### Note

**JSON** (**JavaScript Object Notation**) is a lightweight data interchange format and is increasingly used in Ajax applications. It is basically a collection of name/value pairs and can be used with different data types, such as a string, number, Boolean, arrays, and objects.

In a typical web application, the client submits data to the server for processing and the server sends back the refreshed content to the client. This causes a visible page refresh, and the user needs to wait for a page reload before there is any further interaction with the page. This flow of request/response is demonstrated in the following figure:

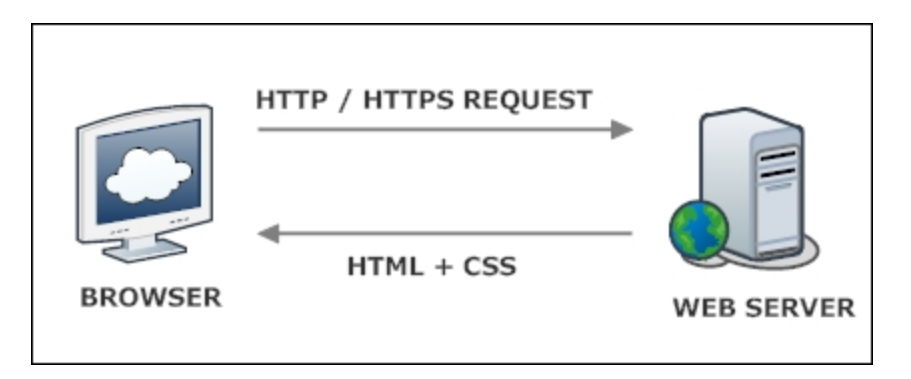

Ajax provides a new paradigm for communication between the browser and the server. Using Ajax, parts of a web page can be updated without sending the entire page to the server. By communicating behind the scenes, the need for an explicit page refresh is eliminated. The user can continue to work with the web page without having to wait for a response from the server, as demonstrated in the following figure:

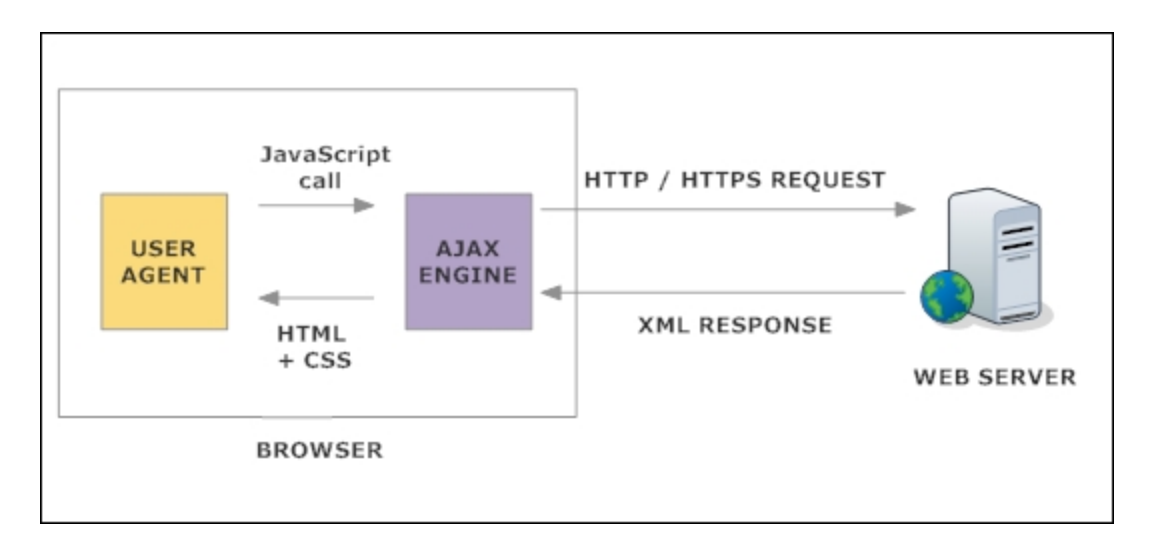

In Ajax-based applications, a JavaScript call is made to the Ajax engine that uses the XmlHttpRequest object to send the request asynchronously to the server. As a result, the backend communication becomes transparent and the users' interaction with the application is not interrupted. This enhances the interactivity of the page; thus improving the users' experience. At the same time, the performance and speed of the page is improved.

The jQuery library provides many methods for working with Ajax. In this chapter, we will explore the use of the following methods:

- \$.ajaxSetup (options): This method can be used to define default settings for making Ajax calls on the page. The setup is done at one time and all the subsequent Ajax calls on the page are made using these default settings.
- \$.ajax(settings): This is a generic low-level function that helps you create any type of Ajax request. There are a number of configuration settings that can be applied using this function such as the type of HTTP request (GET/POST/PUT/DELETE), the request URL, parameters to be sent to the server, data type of the response, as well as the callback functions to be executed on the successful/unsuccessful invocation of the Ajax call.
- \$ ("...").load(): This is a shortcut method used to load text or HTML content from the server and display it in the matched elements.

• \$.getJSON(): This method posts an HTTP GET request to the server. The data is returned in the JSON format.

### Note

The data type of the response received from the server can be text, HTML, XML, JSON, or JSONP. Under the hood, the shortcut methods use the \$.ajax() method to post requests to the server.

# Setting up Ajax with ASP.NET using jQuery

This recipe demonstrates the use of the <code>\$.ajaxSetup()</code> function to configure global settings for making Ajax calls on a web page. These settings will be used across multiple Ajax calls. The constructs used in this example are summarized in the following table:

| Construct                    | Туре               | Description                                                                               |
|------------------------------|--------------------|-------------------------------------------------------------------------------------------|
| <pre>\$("#identifier")</pre> | jQuery<br>selector | This selects an element based on its ID                                                   |
| \$.ajax()                    | jQuery<br>function | This posts an Ajax request to the server with the set options.                            |
| \$.ajaxSetup()               | jQuery<br>function | This sets up default values for<br>Ajax requests.                                         |
| .append()                    | jQuery<br>method   | This inserts content at the end of each matched element.                                  |
| click                        | jQuery<br>event    | This is fired when you click on an element. It corresponds to the JavaScript click event. |

| Construct                         | Туре                      | Description                                                                                                    |
|-----------------------------------|---------------------------|----------------------------------------------------------------------------------------------------|
| .each()                           | jQuery<br>method          | This iterates over the matched<br>elements and executes a function<br>for each element.                                |
| <pre>event.preventDefault()</pre> | jQuery<br>method          | This prevents the default action of the event from being triggered.                                                    |
| .find()                           | jQuery<br>method          | This finds all elements that match the filter.                                                                         |
| .html()                           | jQuery<br>method          | This returns the HTML content of<br>the first matched element or sets<br>the HTML content of every<br>matched element. |
| .load()                           | jQuery<br>method          | This loads text or HTML data from<br>the server and displays it in the<br>matched element.                             |
| .on()                             | jQuery<br>event<br>binder | This attaches an event handler for one or more events to the matched elements.                                         |

| Construct | Туре             | Description                                                                                                    |
|-----------|------------------|----------------------------------------------------------------------------------------------------|
| .text()   | jQuery<br>method | This returns the combined text<br>content of each of the matched<br>elements or sets the text content<br>of every matched element. |

# **Getting ready**

Follow these steps to setup Ajax with ASP.NET using jQuery:

1. Let's create a web page that triggers Ajax calls to retrieve the HTML and XML data, respectively. On loading, the page will display a Button control, as shown in the following screenshot:

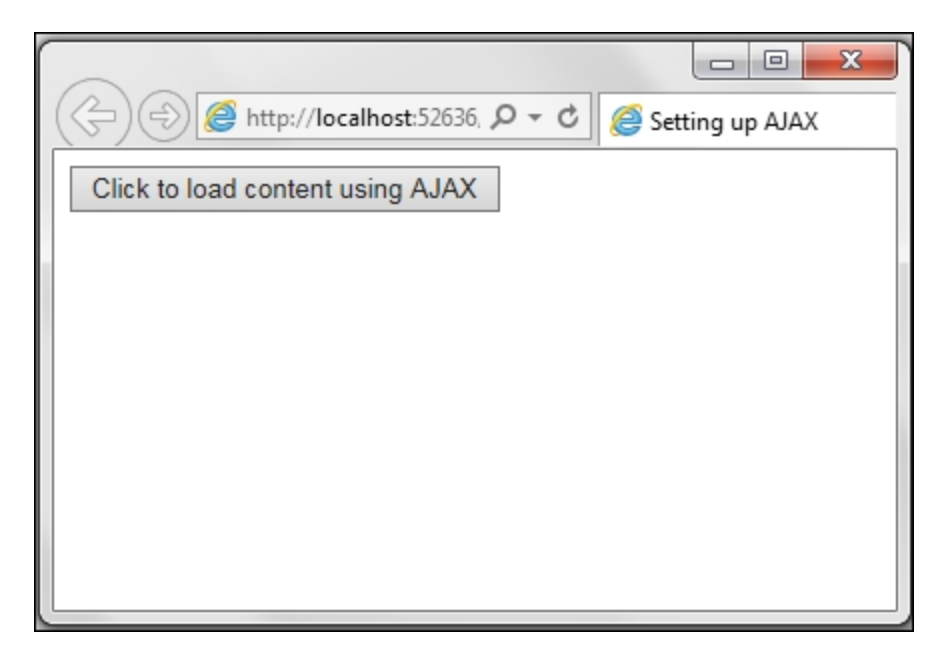

After clicking on the Button control, the page will retrieve the contents from the respective sources and display them on the page in the following format:

| 200                                                                                |                                                                 |                                           | . Σ |  |
|------------------------------------------------------------------------------------|-----------------------------------------------------------------|-------------------------------------------|-----|--|
| 🗢 🔄 🥔 🎒 http://localhost:52636, 🔎 🗝 🖒 🦉 Setting up AJAX                            |                                                                 |                                           |     |  |
| Click to load content using AJAX                                                   |                                                                 |                                           |     |  |
| Book Shelf from                                                                    | HTML                                                            |                                           |     |  |
|                                                                                    |                                                                 |                                           |     |  |
| TITLE                                                                              | AUTHOR                                                          | CATEGORY                                  |     |  |
| Huckleberry Finn                                                                   | Mark Twain                                                      | Classic                                   |     |  |
| David Copperfield                                                                  | Charles Dickens                                                 | Classic                                   |     |  |
| The Alchemist                                                                      | Paulo Coelho                                                    | Fiction                                   |     |  |
| You Can Win                                                                        | Shiv Khera                                                      | Non-Fiction                               |     |  |
|                                                                                    |                                                                 |                                           |     |  |
| Book Shelf from                                                                    | XML                                                             |                                           |     |  |
| Book Shelf from<br>TITLE                                                           | XML<br>AUTHOR                                                   | CATEGORY                                  |     |  |
| Book Shelf from<br>TITLE<br>Huckleberry Finn                                       | XMIL<br>AUTHOR<br>Mark Twain                                    | CATEGORY<br>Classic                       |     |  |
| Book Shelf from<br>TITLE<br>Huckleberry Finn<br>David Copperfield                  | XMIL<br>AUTHOR<br>Mark Twain<br>Charles Dickens                 | CATEGORY<br>Classic<br>Classic            |     |  |
| Book Shelf from<br>TITLE<br>Huckleberry Finn<br>David Copperfield<br>The Alchemist | XMIL<br>AUTHOR<br>Mark Twain<br>Charles Dickens<br>Paulo Coelho | CATEGORY<br>Classic<br>Classic<br>Fiction |     |  |

- 2. To create this page, launch an **ASP.NET Web Application** project in Visual Studio using the **Empty** template and name it Recipe1 (or any other suitable name).
- 3. Add the jQuery library to the project in a *scripts* folder.
- 4. Add a web form to the project and include the jQuery library in the form.
- 5. Next, we will create an HTML file containing some test data. To do this, right-click on the project in the **Solution Explorer** tab and go to **Add** | **New Item**. From the **Installed templates** section in the dialog box, go to **Web** | **HTML Page**. Name the file, <code>Sample.html</code>. Add the following content to this HTML file:

```
<! DOCTYPE html>
<html>
```

```
<head>
  <title></title>
  <meta charset="utf-8" />
 </head>
 <body>
  <h3>Book Shelf from HTML</h3>
  TitleAuthor
Category
   Huckleberry FinnMark
TwainClassic
   David CopperfieldCharles
DickensClassic
   The AlchemistPaulo
CoelhoFiction
   \langle t,r \rangle
     You Can WinShiv
KheraNon-Fiction
   </body>
</html>
```

6. Add an XML file to the project by right-clicking on the project in the Solution Explorer tab and navigating to Add | New Item. From the dialog box, which is displayed, go to Data | XML File from the Installed templates section. Name the file Sample.xml and include the following content in the file:

```
<?xml version="1.0" encoding="utf-8" ?>
<BookShelf>
<Book>
<Title>Huckleberry Finn</Title>
<Author>Mark Twain</Author>
<Category>Classic</Category>
</Book>
<Book>
<Title>David Copperfield</Title>
```

```
<Author>Charles Dickens</Author>
        <Category>Classic</Category>
        </Book>
        <Book>
        <Title>The Alchemist</Title>
        <Author>Paulo Coelho</Author>
        <Category>Fiction</Category>
        </Book>
        <Title>You Can Win</Title>
        <Author>Shiv Khera</Author>
        <Category>Non-Fiction</Category>
        </Book>
        </Book>
        </Book>
        </Book>
        </Book>
        </Book>
        </Book>
        </Book>
        </Book>
        </Book>
        </Book>
        </Book>
        </Book>
        </Book>
        </Book>
        </Book>
        </Book>
        </Book>
        </Book>
        </Book>
        </Book>
        </Book>
        </Book>
        </Book>
        </Book>
        </Book>
        </Book>
        </Book>
        </Book>
        </Book>
        </Book>
        </Book>
        </Book>
        </Book>
        </Book>
        </Book>
        </Book>
        </Book>
        </Book>
        </Book>
        </Book>
        </Book>
        </Book>
        </Book>
        </Book>
        </Book>
        </Book>
        </Book>
        </Book>
        </Book>
        </Book>
        </Book>
        </Book>
        </Book>
        </Book>
        </Book>
        </Book>
        </Book>
        </Book>
        </Book>
        </Book>
        </Book>
        </Book>
        </Book>
        </Book>
        </Book>
        </Book>
        </Book>
        </Book>
        </Book>
        </Book>
        </Book>
        </Book>
        </Book>
        </Book>
        </Book>
        </Book>
        </Book>
        </Book>
        </Book>
        </Book>
        </Book>
        </Book>
        </Book>
        </Book>
        </Book>
        </Book>
        </Book>
        </Book>
        </Book>
        </Book>
        </Book>
        </Book>
        </Book>
        </Book>
        </Book>
        </Book>
        </Book>
        </Book>
        </Book>
        </Book>
        </Book>
        </Book>
        </Book>
        </Book>
        </Book>
```

7. Add a Button control to the form along with two empty div elements: one to display the HTML content and the other to display the XML content. Thus, the markup of the form will be as follows:

```
<asp:Button ID="btnLoad" runat="server"
Text="Click to load content using AJAX" />
<div id="htmlcontent">
</div>
<div id="xmlcontent">
</div>
```

8. To style the content retrieved from the HTML and XML files, add the following styles to the head element:

```
<style type="text/css">
table, th, td {
   border: 1px solid black;
   border-collapse: collapse
}
th{
   font-weight:700;
   font-variant:small-caps;
   text-align:center;
   background-color:lightgray;
   padding:5px;
}
td{
   background-color:lavender;
   padding:5px;
```

```
}
</style>
```

## How to do it...

Include the following jQuery code in a script block on the page:

```
script type="text/javascript">
  $(document).ready(function() {
   $.ajaxSetup({
     method: "GET",
     data: {},
     timeout: 2000,
     cache: false
   });
   $("#<%=btnLoad.ClientID%>").on("click",
function(evt) {
     evt.preventDefault();
     $.ajax({
       url: "Sample.html",
       dataType: "html",
       success: function(response) {
$("#htmlcontent").html("").append(response);
       },
       error: function(jqXHR, textStatus,
errorThrown) {
         if (textStatus == "error") {
           alert ("An error has occurred: " +
jqXHR.status + " " + jqXHR.statusText);
         }
       }
     });
     $.ajax({
       url: "Sample.xml",
       dataType: "xml",
       success: function(response) {
         $("#xmlcontent").html("").append("
<h3>Book Shelf from XML</h3>");
         $("#xmlcontent").append("");
         $("#xmlcontent table").append("
TitleAuthorCategory
");
         $(response).find("Book").each(function()
{
```

```
$("#xmlcontent table").append("
" + $(this).find("Title").text() + ""
+ $(this).find("Author").text() + "" +
$(this).find("Category").text() + "");
         });
       },
       error: function(jqXHR, textStatus,
errorThrown) {
         if (textStatus == "error") {
          alert("An error has occurred: " +
jqXHR.status + " " + jqXHR.statusText);
         }
       }
     });
   });
 });
</script>
```

# How it works...

The retrieval of HTML and XML content using Ajax is done as follows:

1. When the page is launched, the \$.ajaxSetup() function configures the global settings for all Ajax calls on the page:

```
$.ajaxSetup({
    method: "GET",
    data: {},
    timeout: 2000,
    cache: false
});
```

It sets the following properties:

- The type/method of a request is set to HTTP GET
- Empty data is sent to the server
- A timeout of 2000 milliseconds is set so that the call can be terminated if the server does not respond within this timeframe
- The cache is set to false so that the requested content is not cached by the browser

2. When you click on the button on the page, its corresponding click event handler is triggered:

```
$("#<%=btnLoad.ClientID%>").on("click",
function (evt) {...});
```

In this event handler, first, prevent the page from posting back due to the button click event:

```
evt.preventDefault();
```

Next, initiate an Ajax call to the sample.html page by setting the required options:

```
$.ajax({
    url: "Sample.html",
    dataType: "html",
    success: function (response) {
    $("#htmlcontent").html("").append(response);
    },
    error: function (jqXHR, textStatus,
errorThrown) {
        if (textStatus == "error") {
            alert("An error has occurred: " +
            jqXHR.status + " " + jqXHR.statusText);
            }
        }
    });
```

The preceding code snippet sets the following options when making the Ajax call to the HTML page:

- The request URL is set to Sample.html.
- The data type of the expected response from the server is set to html.
- A callback function is defined when the request made to the server is successful. This function clears the contents of the div area with the htmlcontent ID and displays the data received from the server in the same.

- A callback function is defined when the request made to the server fails. This callback function has three parameters: jqXHR (the XMLHttpRequest Object), textStatus (types of errors, such as abort, parsererror, timeout, error, Or null), and errorThrown (an optional exception object). When the textStatus parameter is error, we display the status and the statusText Values from the jqXHR XMLHttpRequest Object.
- 3. Next, initiate another Ajax call to the Sample.xml file with the required options:

```
$.ajax({
 url: "Sample.xml",
 dataType: "xml",
 success: function(response) {
   $("#xmlcontent").html("").append("<h3>Book
Shelf from XML</h3>");
   $("#xmlcontent").append("");
   $("#xmlcontent table").append("
TitleAuthorCategory
");
   $(response).find("Book").each(function() {
     $("#xmlcontent table").append(""
+ $(this).find("Title").text() + "+ +
$(this).find("Author").text() + "" +
$(this).find("Category").text() + "
");
   });
 },
 error: function(jqXHR, textStatus,
errorThrown) {
   if (textStatus == "error") {
     alert("An error has occurred: " +
jqXHR.status + " " + jqXHR.statusText);
   }
 }
});
```

In the preceding request the following options are set:

- The request URL is Sample.xml.
- The expected data type of the server response is xml.

 A callback function is defined when the request made to the server is successful. This callback function clears the div element with the xmlcontent ID and adds a header, as shown in the following code snippet:

```
$("#xmlcontent").html("").append("
<h3>Book Shelf from XML</h3>");
```

 It then adds an empty table element to this div element and appends the table header:

```
$ ("#xmlcontent").append("");
$ ("#xmlcontent table").append("
TitleAuthor
Category);
```

• For each BOOK node in the XML file, it displays the corresponding child nodes: Title, Author, and Category, as follows:

```
$(response).find("Book").each(function ()
{
    $("#xmlcontent table").append("
    >" + $(this).find("Title").text() + "

  >" + $(this).find("Title").text() + "

  >" + $(this).find("Category").text() + "

  >' + $(this).find("Category").text() + "

    >' + $(this).find("Category").text() + "

    >' + $(this).find("Category").text() + "

    >);
```

A callback function is defined when the request made to the server is unsuccessful. This callback function has three parameters: jqXHR (the XMLHttpRequest Object), textStatus (types of errors, such as abort, parsererror, timeout, error, or null), and errorThrown (an optional exception object). When the textStatus parameter value is error, we display the status and the statusText values from the XMLHttpRequest Object.

### There's more...

To retrieve text or HTML content asynchronously using the GET request, jQuery provides a.load() shortcut method. Using this function, we can alternatively make the first Ajax call to the Sample.html file, as follows:

```
$("#htmlcontent").html("").load("Sample.html",
function (response, status, xhr) {
    if (status == "error") {
        alert("An error has occurred: " + xhr.status +
    " " + xhr.statusText);
    }
});
```

Note that a callback function is specified in this function. This is executed when the .load() method is completed. The callback function has parameters, such as response (which contains the resulting content if the call succeeds), status (which contains the status of the call), and xhr (the XMLHttpRequest object).

# See also

The Consuming page methods recipe

# **Consuming page methods**

Page methods provide a convenient way of invoking server-side code from the client script. They are simply server-side methods that are decorated with the System.Web.Services.WebMethod label. In this recipe, we will use the Northwind database in a page method to retrieve a list of customers from a particular country. The method will be invoked from the client script using jQuery Ajax.

The constructs used in this example are summarized in the following table:

| Construct                    | Туре               | Description                                                                               |
|------------------------------|--------------------|-------------------------------------------------------------------------------------------|
| <pre>\$("#identifier")</pre> | jQuery<br>selector | This selects an element based on its ID.                                                  |
| \$("html_tag")               | jQuery<br>selector | This selects all elements with the specified HTML tag.                                    |
| \$.ajax()                    | jQuery<br>function | This posts an Ajax request to the server with the set options.                            |
| .append()                    | jQuery<br>method   | This inserts content at the end of each matched element.                                  |
| click                        | jQuery<br>event    | This is fired when you click on an element. It corresponds to the JavaScript click event. |

| Construct                  | Туре                      | Description                                                                                  |
|----------------------------|---------------------------|----------------------------------------------------------------------------------------------|
| event.<br>preventDefault() | jQuery<br>method          |                                                                                              |
|                            |                           | This prevents the default action of the event from being triggered.                          |
| :gt(i)                     | jQuery<br>selector        | This selects matched elements that have an index greater than 1. It uses a zero-based index. |
| .hide()                    | jQuery<br>method          | This hides the matched elements.                                                             |
| :hidden                    | jQuery<br>selector        | This selects hidden elements.                                                                |
| .is()                      | jQuery<br>method          | This returns a Boolean value if the matched element satisfies a given condition.             |
| .on()                      | jQuery<br>event<br>binder | This attaches an event handler for one or more events to the matched elements.               |
| .remove()                  | jQuery<br>method          | This deletes the matched elements from the DOM.                                              |

| Construct            | Туре                   | Description                                                                                     |
|----------------------|------------------------|-------------------------------------------------------------------------------------------------|
| .show()              | jQuery<br>method       | This displays the matched elements.                                                             |
| .trim()              | JavaScript<br>function | This removes whitespaces from the beginning and end of a string.                                |
| .val()               | jQuery<br>method       | This returns the value of the first matched element or sets the value of every matched element. |
| window.location.href | JavaScript<br>property | This returns the URL of the current page.                                                       |

## **Getting ready**

Follow these steps to build a web page that exposes page methods:

1. Let's create a web page with a DropDownList control consisting of a list of countries, as shown in the following screenshot:

| () () () () () () () () () () () () () (                                        | ocalhost:60976/[ 🔎 🗕 🖒 | Consuming Page Methods | - □ ×<br>× ① ☆ 戀 |
|---------------------------------------------------------------------------------|------------------------|------------------------|------------------|
| Customer List:                                                                  |                        |                        |                  |
| Please select the cou                                                           | intry to view customer | rs:                    |                  |
| Select Country<br>Argentina<br>Brazil<br>Canada<br>Italy<br>Mexico<br>UK<br>USA | Retrieve               |                        |                  |

After selecting any country from the dropdown, the page displays the list of customers filtered by the selected country, as shown in the following screenshot :

| ( ) ( ) ( ) ( ) ( ) ( ) ( ) ( ) ( ) ( ) |                                  |                      |                        |           |  |  |  |  |
|-----------------------------------------|----------------------------------|----------------------|------------------------|-----------|--|--|--|--|
| Customer List:                          |                                  |                      |                        |           |  |  |  |  |
| Please select the                       | e country to view customers:     | :                    |                        |           |  |  |  |  |
| Canada                                  | Canada V Retrieve                |                      |                        |           |  |  |  |  |
| CUSTOMER<br>ID                          | COMPANY NAME                     | CONTACT<br>NAME      | CONTACT TITLE          | СІТУ      |  |  |  |  |
| BOTTM                                   | Bottom-Dollar Markets            | Elizabeth<br>Lincoln | Accounting<br>Manager  | Tsawassen |  |  |  |  |
| LAUGB                                   | Laughing Bacchus Wine<br>Cellars | Yoshi<br>Tannamuri   | Marketing<br>Assistant | Vancouver |  |  |  |  |
| MEREP                                   | Mère Paillarde                   | Jean Fresnière       | Marketing<br>Assistant | Montréal  |  |  |  |  |
|                                         |                                  |                      |                        |           |  |  |  |  |

2. To create this application, launch an **ASP.NET Web Application** project in Visual Studio using the **Empty** template and name it Recipe2 (or any other suitable name).

- 3. Add the jQuery library to the project in a *scripts* folder.
- 4. Add a web form to the project and include the jQuery library in the form.
- 5. In the Solution Explorer tab, right-click on the project and go to Add | New Item. From the launched dialog box, select Data under the Installed templates section on the left-hand panel. Select ADO.NET Entity Data Model from the middle panel. Enter a suitable name for the model such as Northwind, and click on the Add button:

| Installed                  | Sort by:          | Default                          |            | Search Installed Templates (Ctrl+E) |
|----------------------------|-------------------|----------------------------------|------------|-------------------------------------|
| Visual C#<br>Code          | 43                | ADO.NET Entity Data Model        | Visual C#  | Type: Visual C#                     |
| Data<br>General            | 1                 | DataSet                          | Visual C#  | Entity Data Model.                  |
| ✓ Web<br>General           | - <del>(</del> 2) | EF 5.x DbContext Generator       | Visual C#  |                                     |
| Markup<br>MVC              | 43                | EF 6.x DbContext Generator       | Visual C#  |                                     |
| Razor<br>Scripts           | 6                 | LINQ to SQL Classes              | Visual C#  |                                     |
| SignalR<br>Web API         |                   | SQL Server Database              | Visual C#  |                                     |
| Web Forms<br>Windows Forms |                   | XML File                         | Visual C#  |                                     |
| Reporting<br>Citorolisht   | 2                 | XML Schema                       | Visual C#  |                                     |
| SQL Server<br>Workflow     | <b>7</b> Å        | XSLT File                        | Visual C#  |                                     |
| PowerShell                 |                   |                                  |            |                                     |
| Online                     |                   |                                  |            |                                     |
|                            | _                 | Click here to go online and find | templates. |                                     |
| ame: Northwi               | nd                |                                  |            |                                     |

6. This will launch the **Entity Data Model Wizard** dialog box, as shown in the following screenshot. Select **EF Designer from database** and click on the **Next** button:

| Entity Data Model                                    | Wizard                                         |                                                    |                                      |                                          |                                       | ×                                |
|------------------------------------------------------|------------------------------------------------|----------------------------------------------------|--------------------------------------|------------------------------------------|---------------------------------------|----------------------------------|
|                                                      | hoose Mode                                     | l Contents                                         |                                      |                                          |                                       |                                  |
| What should the                                      | ne model co                                    | ntain?                                             |                                      |                                          |                                       |                                  |
| EF Designer<br>from data                             | Empty EF<br>Designer<br>model                  | Empty Code<br>First model                          | Code First<br>from<br>database       |                                          |                                       |                                  |
| Creates a mod<br>settings for the<br>interact with a | el in the EF I<br>e model, and<br>re generated | esigner based o<br>database objec<br>from the mode | n an existing<br>ts to include<br>I. | database. You can<br>in the model. The c | choose the data<br>:lasses your appli | base connection,<br>ication will |
|                                                      |                                                |                                                    |                                      |                                          |                                       |                                  |
|                                                      |                                                |                                                    | < <u>P</u> revious                   | <u>N</u> ext >                           | <u> </u>                              | Cancel                           |

On the next window, add a new connection to the Northwind database. Save this connection in web.config as NorthwindEntities, and click on **Next**:

| Entity Data Mo                                      | del Wizard                                                        |                                                                             |                                               |                                   |                            |                        |                      |                             |                       | ×                      |
|-----------------------------------------------------|-------------------------------------------------------------------|-----------------------------------------------------------------------------|-----------------------------------------------|-----------------------------------|----------------------------|------------------------|----------------------|-----------------------------|-----------------------|------------------------|
|                                                     | Choose Yo                                                         | ur Data Connect                                                             | ion                                           |                                   |                            |                        |                      |                             |                       |                        |
| Which data                                          | connection                                                        | should your app                                                             | olication                                     | use to                            | connec                     | t to the d             | databas              | e?                          |                       |                        |
| pc.Northwi                                          | nd.dbo                                                            |                                                                             |                                               |                                   |                            |                        | •                    | New                         | Connec                | tion                   |
| This connect<br>to the data<br>this sensitiv        | tion string a<br>base. Storing<br>e data in the                   | ppears to contai<br>sensitive data in<br>connection strin                   | n sensitiv<br>the conn<br>1g?                 | ve data<br>nection                | (for exa<br>string c       | mple, a p<br>an be a s | assword<br>ecurity r | l) that is re<br>isk. Do yo | equired t<br>u want t | o connect<br>o include |
| 🔘 No,                                               | <u>e</u> xclude sen                                               | sitive data from t                                                          | he conne                                      | ection s                          | tring. I                   | will set it            | in my a              | oplication                  | code.                 |                        |
| Yes                                                 | include the                                                       | sensitive data in                                                           | the conn                                      | nection                           | string.                    |                        |                      |                             |                       |                        |
| Connection                                          | string:                                                           |                                                                             |                                               |                                   |                            |                        |                      |                             |                       |                        |
| metadata=<br>res://*/Nor<br>source=PC<br>security=T | res://*/Nortl<br>thwind.msl;j<br>;initial catalo<br>rue;Multiple/ | wind.csdl res://'<br>provider=System<br>g=Northwind;in<br>ActiveResultSets= | */Northw<br>.Data.Sql<br>tegrated<br>True;App | vind.ssd<br> Client;p<br> p=Entit | ll <br>provider<br>tyFrame | connecti<br>work"      | ion strin            | g="data                     |                       | *                      |
|                                                     |                                                                   |                                                                             |                                               |                                   |                            |                        |                      |                             |                       | $\nabla$               |
| Save cor                                            | nection sett                                                      | ngs in Web.Con                                                              | fig as:                                       |                                   |                            |                        |                      |                             |                       |                        |
| North                                               | windEntities                                                      |                                                                             |                                               |                                   |                            |                        |                      |                             |                       |                        |
|                                                     |                                                                   | [                                                                           | < <u>P</u> revi                               | rious                             | N                          | ext >                  |                      | inish                       |                       | Cancel                 |

Next, check the *customers* table from the list of table objects, and click on the **Finish** button:

| Entity Data Model Wizard                                                | ×      |
|-------------------------------------------------------------------------|--------|
| Choose Your Database Objects and Settings                               |        |
| Which database objects do you want to include in your model?            |        |
| ⊿ 🛛 🛺 dbo                                                               | *      |
| Categories                                                              |        |
| CustomerCustomerDemo                                                    |        |
| CustomerDemographics                                                    |        |
| Customers Customers                                                     | E      |
| Employees                                                               |        |
| Employee l erritories                                                   |        |
|                                                                         |        |
|                                                                         |        |
|                                                                         |        |
| men Shinners                                                            | -      |
| Pluralize or singularize generated object names                         |        |
| Include foreign key columns in the model                                |        |
| ☑ Import selected stored procedures and functions into the entity model |        |
| <u>M</u> odel Namespace:                                                |        |
| NorthwindModel                                                          |        |
|                                                                         |        |
|                                                                         |        |
| < <u>P</u> revious <u>N</u> ext > <u>Finish</u>                         | Cancel |
|                                                                         |        |

7. In the code-behind file of the web form, that is, Default.aspx.vb (VB) or Default.aspx.cs (C#), add the following page method.

For VB, the code is as follows:

```
<System.Web.Services.WebMethod>

Public Shared Function GetCustomers(ByVal

sCountry As String) As Customer()

Dim CustomerList As List(Of Customer) = New

List(Of Customer)()

Dim db As NorthwindEntities = New

NorthwindEntities()

Dim Query = From cust In db.Customers

Where cust.Country = sCountry

Select cust

For Each custObj In Query
```

```
Dim CustomerRecord As Customer = New
Customer()
CustomerRecord.CustomerID =
custObj.CustomerID
CustomerRecord.CompanyName =
custObj.CompanyName
CustomerRecord.ContactName =
custObj.ContactName
CustomerRecord.ContactTitle =
custObj.ContactTitle
CustomerRecord.City = custObj.City
CustomerList.Add(CustomerRecord)
Next
Return CustomerList.ToArray
```

```
End Function
```

For C#, the code is as follows:

```
[System.Web.Services.WebMethod]
public static Customer[] GetCustomers(string
sCountry)
{
  List<Customer> CustomerList = new
List<Customer>();
 NorthwindEntities db = new
NorthwindEntities();
  var query = from cust in db.Customers
  where cust.Country == sCountry
  select cust;
  foreach (var custObj in query)
  {
    Customer CustomerRecord = new Customer();
    CustomerRecord.CustomerID =
custObj.CustomerID;
    CustomerRecord.CompanyName =
custObj.CompanyName;
    CustomerRecord.ContactName =
custObj.ContactName;
    CustomerRecord.ContactTitle =
custObj.ContactTitle;
    CustomerRecord.City = custObj.City;
    CustomerList.Add(CustomerRecord);
  }
 return CustomerList.ToArray();
}
```

8. The preceding GetCustomers () page method receives the country field as an input parameter. It filters customer records by country and returns an array of the Customer type.

### Note

Note that the page method is required to have the following configurations:

- The method should be decorated with the System.Web.Services.WebMethod label.
- It should be declared as shared (VB) or static (C#).
- It takes scountry as an input parameter. This parameter should be sent by the client script through the Ajax call.
- 9. Add a skeleton table element to the web form to display the list of retrieved customers. Thus, the markup of the form will be as follows:

```
<asp:Label ID="lblSelectCountry" runat="server"</pre>
Text="Please select the country to view
customers:"></asp:Label><br /><br />
<asp:DropDownList ID="ddlSelectCountry"
runat="server">
  <asp:ListItem Text="--Select Country--"
Value=""></asp:ListItem>
  <asp:ListItem Text="Argentina"
Value="Argentina"></asp:ListItem>
  <asp:ListItem Text="Brazil" Value="Brazil">
</asp:ListItem>
  <asp:ListItem Text="Canada" Value="Canada">
</asp:ListItem>
  <asp:ListItem Text="Italy" Value="Italy">
</asp:ListItem>
  <asp:ListItem Text="Mexico" Value="Mexico">
</asp:ListItem>
  <asp:ListItem Text="UK" Value="UK">
</asp:ListItem>
  <asp:ListItem Text="USA" Value="USA">
</asp:ListItem>
</asp:DropDownList>
```
```
<asp:Button ID="btnRetrieve" runat="server"
Text="Retrieve" />
<br /><br />
<thead>
Customer ID
Customer ID
Company Name
Contact Name
Contact Title
Contact Title
City
```

10. Add the following styles to the head element on the page:

```
<style type="text/css">
table, th, td {
  border: 1px solid black;
 border-collapse: collapse;
  padding:3px;
}
th{
  font-weight:700;
  font-variant:small-caps;
  text-align:center;
  background-color:lightgray;
}
td{
  background-color:lightyellow;
}
</style>
```

## How to do it...

Include the following jQuery code in a <script> block:

```
<script type="text/javascript">
  $(document).ready(function() {
   $("#tblResponse").hide();
   $("#<%=btnRetrieve.ClientID%>").on("click",
function(evt) {
    evt.preventDefault();
    var sCountry = $("#
<%=ddlSelectCountry.ClientID%>").val().trim();
```

```
if (sCountry ! = "") {
       var loc = window.location.href;
       $.ajax({
         url: loc + "/GetCustomers",
         method: "POST",
         data: ' { "sCountry": "' + sCountry + ' "}',
         dataType: "json",
         contentType: "application/json;
charset=utf-8",
         timeout: 5000,
         cache: false,
         success: function(response) {
           $("#tblResponse tr:gt(0)").remove();
           if ($("#tblResponse").is(":hidden"))
             $("#tblResponse").show();
           $.each(response.d,
             function() {
               $("#tblResponse").append(""
+ this['CustomerID'] + "" +
this['CompanyName'] + "" +
this['ContactName'] + "" +
this['ContactTitle'] + "" + this['City'] +
"");
             });
         },
         error: function(jqXHR, textStatus,
errorThrown) {
          if (textStatus == "error") {
            alert("An error has occurred: " +
jqXHR.status + " " + jqXHR.statusText);
         }
       });
      } else
       alert ("Please select a country to display
the customer list.");
   });
 });
</script>
```

## How it works...

Posting an Ajax call to the page method works as follows:

1. When the page is launched, the table element that is used to display the list of customers is initially hidden:

```
$("#tblResponse").hide();
```

2. An event handler is defined for the click function of the button in the form:

```
$("#<%=btnRetrieve.ClientID%>").on("click",
function (evt) {...});
```

In this event handler, the page is prevented from posting back using the following code:

```
evt.preventDefault();
```

The selected value from the DropDownList control, that is, the selected country is retrieved:

```
var sCountry = $("#
<%=ddlSelectCountry.ClientID%>").val().trim();
```

The preceding string is trimmed to remove whitespaces, if any. If the country selected is nonempty, find the URL of the current page using the window.location.href JavaScript property:

```
var loc = window.location.href;
```

Now, make an Ajax call to the page method:

```
$.ajax({
    url: loc + "/GetCustomers",
    method: "POST",
    data: ' { "sCountry": "' + sCountry + ' "}',
    dataType: "json",
    contentType: "application/json; charset=utf-
8",
    timeout: 5000,
    cache: false,
    success: function (response)
    $("#tblResponse tr:gt(0)").remove();
    if ($("#tblResponse").is(":hidden"))
        $("#tblResponse").show();
        $.each(response.d, function () {
    }
}
```

```
$("#tblResponse").append("" +
this['CustomerID'] + "" +
this['CompanyName'] + "" +
this['ContactName'] + "" +
this['ContactTitle'] + "" +
this['City'] + "");
   });
 },
 error: function (jqXHR, textStatus,
errorThrown) {
   if (textStatus == "error") {
     alert("An error has occurred: " +
jqXHR.status + " " + jqXHR.statusText);
   }
 }
});
```

In the preceding call, the following options are set:

- The request URL is set to the page method, which is accessible at UrlofCurrentPage/NameOfPageMethod.
- The type/method of the request is set to POST since we are sending form data to the server.
- The data, that is, the selected country is sent to the server as a JSON formatted string. Remember that the page method has an input parameter, scountry. This is sent as a name/value pair as follows:

```
data: ' { "sCountry": "' + sCountry + ' "}',
```

#### Note

It is important to note that the scountry name in the preceding JSON string is the input parameter of the page method.

- The data type of the server response is json.
- The content type of the sent request is set to application/json and the character is set to UTF-8.

- A timeout of 5000 milliseconds is specified after which the request will be terminated if the server fails to respond.
- The cache is set to false so that the content will not be cached by the browser.
- A callback function is defined when the request is successful. In this function, the contents of the display table are emptied by deleting all the rows except the header:

```
$("#tblResponse tr:gt(0)").remove();
```

• If the display table is hidden, it is made visible to the user:

```
if ($("#tblResponse").is(":hidden"))
   $("#tblResponse").show();
```

• Then, we loop through each element in the returned response, retrieving the CustomerID, CompanyName,

ContactName, ContactTitle, and City fields, as follows:

#### Note

Note that in order to access the returned data from the server, we use response.d in the preceding code.

- 3. A callback function is defined when the request is unsuccessful. If the textStatus parameter is error, then the status and statusText values of the XmlHttpRequest object are displayed.
- 4. It is also possible that the user may not select any country from the DropDownList control. Hence, the program should display a message when the selected field is empty:

```
alert("Please select a country to display the
customer list.");
```

#### See also

The Making AJAX calls to a HTTP handler recipe

## **Consuming Web services**

jQuery Ajax enables you to consume web services through client code. In this recipe, we will send form data to a web service method. The constructs used in this example are summarized in the following table:

| Construct                    | Туре               | Description                                                                               |
|------------------------------|--------------------|-------------------------------------------------------------------------------------------|
| <pre>\$("#identifier")</pre> | jQuery<br>selector | This selects an element based on its ID.                                                  |
| \$("html_tag")               | jQuery<br>selector | This selects all elements with the specified HTML tag.                                    |
| \$.ajax()                    | jQuery<br>function | This posts an Ajax request to the server with the set options.                            |
| .append()                    | jQuery<br>method   | This inserts content at the end of each matched element.                                  |
| click                        | jQuery<br>event    | This is fired when you click on an element. It corresponds to the JavaScript click event. |
| event.<br>preventDefault()   | jQuery<br>method   | This prevents the default action of the event from being triggered.                       |

| Construct | Туре                      | Description                                                                                    |
|-----------|---------------------------|------------------------------------------------------------------------------------------------|
| .focus()  | jQuery<br>event<br>binder | This triggers the focus event of an element or binds an event handler to the focus event.      |
| :gt(i)    | jQuery<br>selector        | This selects matched elements that have an index greater than ±. It uses the zero-based index. |
| :hidden   | jQuery<br>selector        | This selects hidden elements.                                                                  |
| .hide()   | jQuery<br>method          | This hides the matched elements.                                                               |
| .is()     | jQuery<br>method          | This returns a Boolean value if the matched element satisfies a given condition.               |
| .on()     | jQuery<br>event<br>binder | This attaches an event handler for one or more events to the matched elements.                 |
| .remove() | jQuery<br>method          | This deletes the matched elements from the DOM.                                                |

| Construct | Туре                   | Description                                                                                                    |  |  |  |  |
|-----------|------------------------|----------------------------------------------------------------------------------------------------|--|--|--|--|
| .show()   | jQuery<br>method       | This displays the matched elements.                                                                                                |  |  |  |  |
| .text()   | jQuery<br>method       | This returns the combined text<br>content of each of the matched<br>elements or sets the text content of<br>every matched element. |  |  |  |  |
| .trim()   | JavaScript<br>function | This removes whitespaces from the beginning and end of a string.                                                                   |  |  |  |  |
| .val()    | jQuery<br>method       | This returns the value of the first matched element or sets the value of every matched element.                                    |  |  |  |  |

## **Getting ready**

Follow these steps to build a web page that will consume a web service:

1. In this recipe, let's create a form where the user can search for employee records by the first name or last name, as shown in the following screenshot:

|                                     | 10 13 13 |
|-------------------------------------|----------|
| Key in the Employee name to search: |          |
| Search                              |          |
|                                     |          |
|                                     |          |
|                                     |          |
|                                     |          |

On entering a keyword to be searched, if a match is found, the results are displayed, as shown in the following screenshot:

| → ● Mttp://localhost:55858/[ ♀ ℃ @ Consuming web service × 命 ☆ 戀 |            |           |         |         |                |  |  |  |
|------------------------------------------------------------------|------------|-----------|---------|---------|----------------|--|--|--|
| nan       Search                                                 |            |           |         |         |                |  |  |  |
| EMPLOYEE ID                                                      | FIRST NAME | LAST NAME | СІТУ    | COUNTRY | HOME PHONE     |  |  |  |
| 1                                                                | Nancy      | Davolio   | Seattle | USA     | (206) 555-9857 |  |  |  |
| 5                                                                | Steven     | Buchanan  | London  | UK      | (71) 555-4848  |  |  |  |
|                                                                  |            |           |         |         |                |  |  |  |
|                                                                  |            |           |         |         |                |  |  |  |
|                                                                  |            |           |         |         |                |  |  |  |
|                                                                  |            |           |         |         |                |  |  |  |
|                                                                  |            |           |         |         |                |  |  |  |

If no match is found, the page simply displays a message, as shown in the following screenshot:

| A consuming web service                                  |  |
|----------------------------------------------------------|--|
| Key in the Employee name to see whi                      |  |
| Key in the Employee name to search:                      |  |
| dan × Search                                             |  |
| EMPLOYEE ID FIRST NAME LAST NAME CITY COUNTRY HOME PHONE |  |
| No results                                               |  |
|                                                          |  |
|                                                          |  |
|                                                          |  |

- 2. To create this application, launch an **ASP.NET Web Application** project in Visual Studio using the **Empty** template and name it Recipe3 (or any other suitable name).
- 3. Add the jQuery library to the project in a *scripts* folder.
- 4. Add a web form to the project and include the jQuery library in the form.
- 5. Include the following markup in the form:

```
<h3>Key in the Employee name to search:</h3>
<asp:TextBox ID="txtKeyword" runat="server">
</asp:TextBox>
<asp:Button ID="btnSearch" runat="server"
Text="Search" />
<br /><br />
<tbr /><
<thead>
equal
<br />
>
<br />
<br />
<br />
<br />
<br />
<br />
<br />
<br />
<br />
<br />
<br />
<br />
<br />
<br />
<br />
<br />
<br />
<br />
<br />
<br />
<br />
<br />
<br />
<br />
<br />
<br />
<br />
<br />
<br />
<br />
<br />
<br />
<br />
<br />
<br />
<br />
<br />
<br />
<br />
<br />
<br />
<br />
<br />
<br />
<br />
<br />
<br />
<br />
<br />
<br />
<br />
<br />
<br />
<br />
<br />
<br />
<br />
<br />
<br />
<br />
<br />
<br />
<br />
<br />
<br />
<br />
<br />
<br />
<br />
<br />
<br />
<br />
<br />
<br />
<br />
<br />
<br />
<br />
<br />
<br />
<br />
<br />
<br />
<br />
<br />
<br />
<br />
<br />
<br />
<br />
<br />
<br />
<br />
```

Notice that the form has a Label control, IDIMessage. This field will be used to display information/error messages to the user, if any.

6. Style the page elements using the following CSS:

```
<style type="text/css">
 table.
 th,
 td {
   border: 1px solid black;
   border-collapse: collapse;
   padding: 3px;
  }
 th {
   font-weight: 700;
   font-variant: small-caps;
   text-align: center;
   background-color: lightgray;
  }
 td {
   background-color: lightyellow;
  }
</style>
```

7. Add an Employee class to the project by right-clicking on the project and navigating to Add | Class. Name the class Employee.vb (VB) or Employee.cs (C#). Add the following properties to the class.

```
Public Class Employee

Public Property EmployeeID As String

Public Property LastName As String

Public Property FirstName As String

Public Property City As String

Public Property Country As String

Public Property HomePhone As String

End Class
```

```
public class Employee
{
    public String EmployeeID { get; set; }
    public String LastName { get; set; }
    public String FirstName { get; set; }
    public String City{ get; set; }
    public String Country { get; set; }
    public String HomePhone { get; set; }
}
```

- 8. Now, right-click on the project in the **Solution Explorer** tab and go to **Add** | **New Folder**. Name the new folder <u>Services</u>.
- 9. Right-click on the Services folder and go to Add | New Item. From the launched dialog box, select Web from the Installed templates on the left-hand side of the screen. From the middle panel, select Web Service (ASMX). Give the service a suitable name, such as NorthwindService.asmx, and click on the Add button:

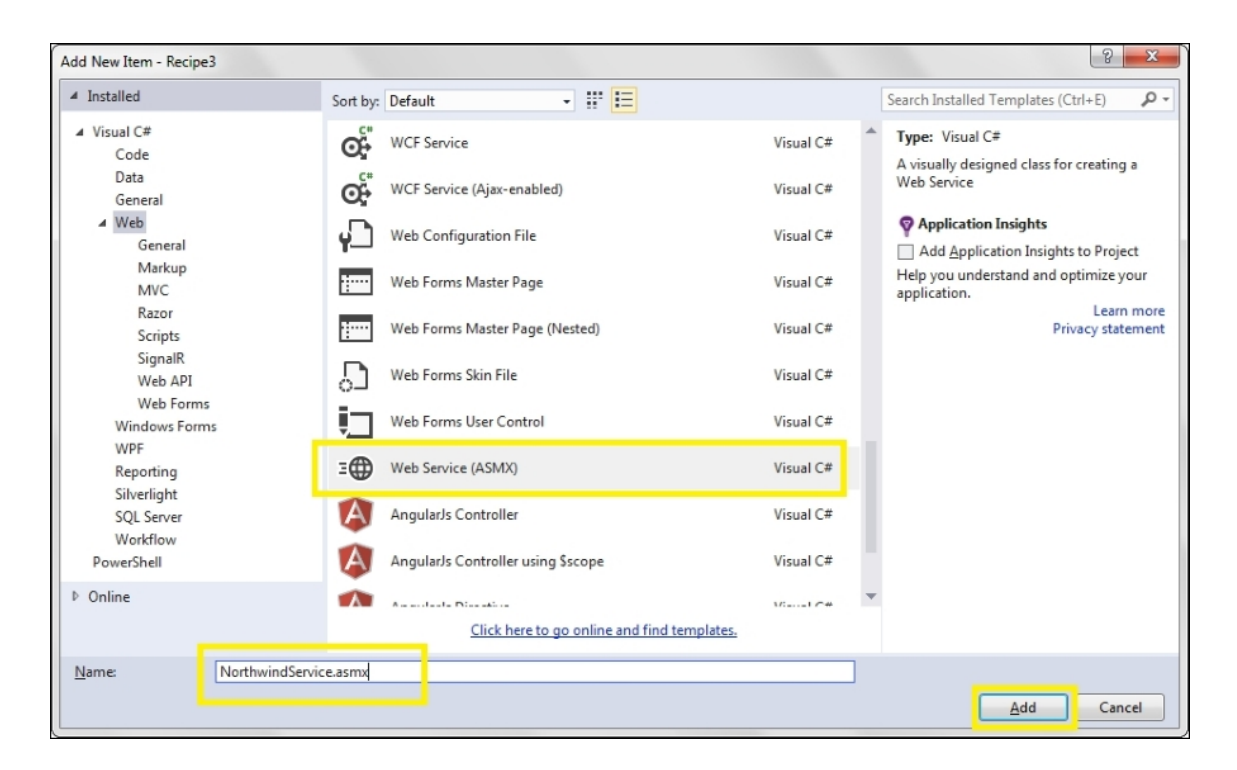

10. In the code-behind file of NorthwindService.asmx, uncomment the following statements at the top of the file to enable the service to be accessed by Ajax:

For VB, the statement is as follows:

<System.Web.Script.Services.ScriptService()>

For C#, the statement is as follows:

[System.Web.Script.Services.ScriptService]

11. Add the following namespace at the top of file. This will enable us to pick the Northwind database connection string from the web.config file.

For VB, the code is as follows:

Imports System.Web.Configuration

using System.Web.Configuration;

12. Next, add a GetEmployeeResult () web method to the code-behind file.

For VB, the code is as follows:

```
<WebMethod()>
Public Function GetEmployeeResult (ByVal
sSearch As String) As Employee()
  Dim employeeList As List(Of Employee) = New
List(Of Employee)()
  Dim strConn As String =
WebConfigurationManager.ConnectionStrings("Nor
thwindConnection").ConnectionString
  Dim con As SqlConnection = New
SqlConnection(strConn)
  Dim strSql As String = "SELECT * FROM
EMPLOYEES WHERE FirstName LIKE '%" + sSearch +
"%' or LastName like '%" + sSearch + "%'"
  Dim cmd As SqlCommand = New
SqlCommand(strSql, con)
  con.Open()
  Dim dr As SqlDataReader =
cmd.ExecuteReader()
  While (dr.Read())
    Dim emp As Employee = New Employee()
    emp.EmployeeID =
dr("EmployeeID").ToString()
    emp.FirstName = dr("FirstName").ToString()
    emp.LastName = dr("LastName").ToString()
    emp.City = dr("City").ToString()
    emp.Country = dr("Country").ToString()
    emp.HomePhone = dr("HomePhone").ToString()
    employeeList.Add(emp)
  End While
  con.Close()
  Return employeeList.ToArray()
End Function
```

```
[WebMethod]
public Employee[] GetEmployeeResult(String
```

```
sSearch)
{
  List<Employee> employeeList = new
List<Employee>();
  String strConn =
WebConfigurationManager.ConnectionStrings["Nor
thwindConnection"].ConnectionString;
  SqlConnection con = new
SqlConnection(strConn);
  String strSql = "SELECT * FROM EMPLOYEES
WHERE FirstName LIKE ' %" + sSearch + "%' or
LastName like '%" + sSearch + "%' ";
  SqlCommand cmd = new SqlCommand(strSql,
con);
  con.Open();
  SqlDataReader dr = cmd.ExecuteReader();
  while (dr.Read())
  {
    Employee emp = new Employee();
    emp.EmployeeID =
dr["EmployeeID"].ToString();
    emp.FirstName =
dr["FirstName"].ToString();
    emp.LastName = dr["LastName"].ToString();
    emp.City = dr["City"].ToString();
    emp.Country = dr["Country"].ToString();
    emp.HomePhone =
dr["HomePhone"].ToString();
    employeeList.Add(emp);
  }
  con.Close();
  return employeeList.ToArray();
}
```

The web method defined in the preceding code receives a search keyword from the calling program. It then connects to the Northwind database using ADO.NET and queries the Employees table to return records where the FirstName or LastName column contains the search keyword. The list of records is returned as an array of the Employee type.

#### Note

Note that the calling program needs to pass the ssearch input parameter to the web method.

13. Add the connection string to the Northwind database in the configuration section of the web.config file:

```
<connectionStrings>
   <add name="NorthwindConnection"
providerName="System.Data.SqlClient"
connectionString="Data
Source=localhost;Initial
Catalog=Northwind;Integrated Security=True;"/>
</connectionStrings>
```

#### Note

Note that we are using Windows Authentication for all database driven examples in this book. Hence in the MS SQL Server, it is important to give permission to the Windows account to access the Northwind database.

## How to do it...

Include the following jQuery code in a <script> block on the page:

```
"/Services/NorthwindService.asmx/GetEmployeeResult
",
       type: "POST",
       data: ' { "sSearch": "' + sKeyword + ' "}',
       dataType: "json",
       contentType: "application/json;
charset=utf-8",
       timeout: 5000,
       cache: false,
       success: function (response) {
         $("#tblResponse tr:gt(0)").remove();
         if ($("#tblResponse").is(":hidden"))
           $("#tblResponse").show();
         if (response.d.length > 0) {
           $.each(response.d, function () {
             ("#tblResponse").append("" +
this['EmployeeID'] + "" +
this['FirstName'] + "" + this['LastName']
+ "" + this['City'] + "" +
this['Country'] + "" + this['HomePhone']
+ "");
           });
         } else $("#
<%=lblMessage.ClientID%>").text("No
results").show();
       },
       error: function (jqXHR, textStatus,
errorThrown) {
         if (textStatus == "error") {
           alert("An error has occurred: " +
jqXHR.status + " " + jqXHR.statusText);}
         }
      });
   }
   else
     alert("Please enter your search keyword");
   });
 });
</script>
```

#### How it works...

The Ajax call to the web service works as follows:

- 1. When the page is launched, a text field is displayed to the user to key in the search keywords. The following initializations are done on the page:
  - The result table is hidden, as follows:

\$("#tblResponse").hide();

 The label used to display information/error messages is hidden:

\$("#<%=lblMessage.ClientID%>").hide();

• The cursor is focused on the text field so that the user can key in the required search keywords:

\$("#<%=txtKeyword.ClientID%>").focus();

2. An event handler is attached in order to respond to the click event of the button on the page:

```
$("#<%=btnSearch.ClientID%>").on("click",
function (evt) {...});
```

In this event handler, the page is prevented from posting back using the following code:

```
evt.preventDefault();
```

It is possible that the previous query would have displayed information/error messages, so the lblMessage control is hidden once again:

\$("#<%=lblMessage.ClientID%>").hide();

Next, the search keyword, entered in the text field, is retrieved. Whitespaces, if any, are trimmed:

```
var sKeyword = $("#
<%=txtKeyword.ClientID%>").val().trim();
```

If the keyword is not blank, an Ajax call is made to the web service using HTTP POST:

```
if (sKeyword ! = "") {
  $.ajax({
   url:
"/Services/NorthwindService.asmx/GetEmployeeRe
sult",
   type: "POST",
   data: ' { "sSearch": "' + sKeyword + ' "}',
   dataType: "json",
   contentType: "application/json;
charset=utf-8",
   timeout: 5000,
   cache: false,
   success: function(response) {
     $("#tblResponse tr:gt(0)").remove();
     if ($("#tblResponse").is(":hidden"))
       $("#tblResponse").show();
     if (response.d.length > 0) {
       $.each(response.d, function() {
         $("#tblResponse").append(""
+
         this['EmployeeID'] + "" +
this['FirstName'] +
         "" + this['LastName'] + "
" + this['City'] + "" +
this['Country'] + "" +
this['HomePhone'] + "");
       });
     } else $("#
<%=lblMessage.ClientID%>").text("No
       results ").show();
     },
     error: function(jqXHR, textStatus,
errorThrown) {
       if (textStatus == "error") {
         alert("An error has occurred: " +
jqXHR.status + " " + jqXHR.statusText);
       }
     }
```

```
});
```

In the preceding Ajax call, the following options are set:

- The request URL is set to WebServicePath/WebMethodName.
- The type/method of the HTTP request is set to POST.
- The data consists of a JSON formatted string. The searched keyword is sent using a name/value pair. The name is set to ssearch and the value is set to the string retrieved from the text field. The JSON formatted string is as follows:

' { "sSearch": "' + sKeyword + ' "}'

- The expected data type of the response is set to json.
- The content type is set to application/json and the character is set to utf-8.
- A timeout of 5000 milliseconds is specified so that the request is terminated if the server fails to respond within this timeframe.
- The cache is set to false so that the response is not cached in the browser.
- A callback function is specified for the successful completion of the Ajax call. This function, first of all, clears the display table of any previously displayed items:

```
$("#tblResponse tr:gt(0)").remove();
```

• If the table is hidden, it is made visible:

 Next, it checks whether the response is nonempty. This can be done by checking the length of response.d. If the response is nonempty, each item in the response array is displayed:

```
if (response.d.length > 0) {
   $.each(response.d, function () {
```

```
$ ("#tblResponse").append("* +
this['EmployeeID'] + "* +
this['EmployeeID'] + "* +
this['FirstName'] + "* +
this['LastName'] + "* +
this['LastName'] + "* +
this['City'] + "* +
this['City'] + "* +
this['Country'] + "* +
this['HomePhone'] + "* +
this['HomePhone'] + "* +
this['HomePhone'] + "* +
this['LastName'] *
```

• However, if the response is empty, an error is displayed using the lblMessage control, as follows:

```
$("#<%=lblMessage.ClientID%>").text("No
results").show();
```

- 3. A callback function is specified for an unsuccessful Ajax call. It displays the status and statusText parameters of XmlHttpObject in case of an error.
- 4. If, however, the search keyword is blank when the user clicks on the button, the following error message is displayed to the user:

alert("Please enter your search keyword");

## See also

The Consuming WCF services recipe

# **Consuming WCF services**

Consuming a WCF service is similar to consuming a web service, as discussed in the previous recipe. In this example, we will redo the previous recipe, but this time, using a WCF service. The constructs used in this example are summarized in the following table:

| Construct                  | Туре               | Description                                                                               |
|----------------------------|--------------------|-------------------------------------------------------------------------------------------|
| \$("#identifier")          | jQuery<br>selector | This selects an element based on its ID.                                                  |
| \$("html_tag")             | jQuery<br>selector | This selects all elements with the specified HTML tag.                                    |
| \$.ajax()                  | jQuery<br>function | This posts an Ajax request to the server with the set options.                            |
| .append()                  | jQuery<br>method   | This inserts content at the end of each matched element.                                  |
| click                      | jQuery<br>event    | This is fired when you click on an element. It corresponds to the JavaScript click event. |
| event.<br>preventDefault() | jQuery<br>method   | This prevents the default action of the event from being triggered.                       |

| Construct | Туре                      | Description                                                                                    |
|-----------|---------------------------|------------------------------------------------------------------------------------------------|
| .focus()  | jQuery<br>event<br>binder | This triggers the focus event of an element or binds an event handler to the focus event.      |
| :gt(i)    | jQuery<br>selector        | This selects matched elements that have an index greater than ±. It uses the zero-based index. |
| :hidden   | jQuery<br>selector        | This selects hidden elements.                                                                  |
| .hide()   | jQuery<br>method          | This hides the matched elements.                                                               |
| .is()     | jQuery<br>method          | This returns a Boolean value if the matched element satisfies a given condition.               |
| .on()     | jQuery<br>event<br>binder | This attaches an event handler for one or more events to the matched elements.                 |
| .remove() | jQuery<br>method          | This deletes the matched elements from the DOM.                                                |

| Construct | Туре                   | Description                                                                                                    |  |  |  |  |
|-----------|------------------------|----------------------------------------------------------------------------------------------------|--|--|--|--|
| .show()   | jQuery<br>method       | This displays the matched elements.                                                                                                |  |  |  |  |
| .text()   | jQuery<br>method       | This returns the combined text<br>content of each of the matched<br>elements or sets the text content of<br>every matched element. |  |  |  |  |
| .trim()   | JavaScript<br>function | This removes whitespaces from the beginning and end of a string.                                                                   |  |  |  |  |
| .val()    | jQuery<br>method       | This returns the value of the first matched element or sets the value of every matched element.                                    |  |  |  |  |

## **Getting ready**

Follow these steps to build a page that consumes a WCF service:

1. Similar to the previous recipe, the goal here is to search for employee records by the first or last name. When a match is found, the records are displayed, as shown in the following screenshot:

| (←) ④ http://localhost:53294/I ♀ ♥ @ Consuming WCF service × 1 1 1 1 1 1 1 1 1 1 1 1 1 1 1 1 1 1 |            |           |         |         |                |  |  |  |
|--------------------------------------------------------------------------------------------------|------------|-----------|---------|---------|----------------|--|--|--|
| Key in the Employee name to search:         nan       Search                                     |            |           |         |         |                |  |  |  |
| EMPLOYEE ID                                                                                      | FIRST NAME | LAST NAME | СІТУ    | COUNTRY | HOME PHONE     |  |  |  |
| 1                                                                                                | Nancy      | Davolio   | Seattle | USA     | (206) 555-9857 |  |  |  |
| 5                                                                                                | Steven     | Buchanan  | London  | UK      | (71) 555-4848  |  |  |  |
|                                                                                                  |            |           |         |         |                |  |  |  |
|                                                                                                  |            |           |         |         |                |  |  |  |

If no match is found, the page displays a corresponding message to the user:

|               | x://localhost:53294 | 4/I P - C    | Consur | ming WCF serv | ice × | - 0<br>6 % | <mark>×</mark><br>۲ |
|---------------|---------------------|--------------|--------|---------------|-------|------------|---------------------|
| Key in the En | aployee nam         | ae to search | :      |               |       |            |                     |
| dan           | Searc               | :h           |        |               |       |            |                     |
| EMPLOYEE ID   | FIRST NAME          | LAST NAME    | СІТҮ   | COUNTRY       | HOME  | PHONE      |                     |
| No results    |                     |              |        |               |       |            |                     |
|               |                     |              |        |               |       |            |                     |
|               |                     |              |        |               |       |            |                     |

- 2. To create this application, launch an **ASP.NET Web Application** project in Visual Studio using the **Empty** template and name it Recipe4 (or any other suitable name).
- 3. Add the jQuery library to the project in a *scripts* folder.
- 4. Add a web form to the project and include the jQuery library in the form.
- 5. Include the following markup in the form:

```
<h3>Key in the Employee name to search:</h3>
<asp:TextBox ID="txtKeyword" runat="server">
</asp:TextBox>
<asp:Button ID="btnSearch" runat="server"</pre>
Text="Search" />
<br /><br />
<thead>
   Employee ID
    First Name
    Last Name
    City
    Country
    >Home Phone
   </thead>
<br />
<asp:Label ID="lblMessage" runat="server">
</asp:Label>
```

Notice that the form has a Label control, IblMessage. This field will be used to display information/error messages to the user, if any.

6. Style the page elements using the following CSS:

```
<style type="text/css">
table, th, td {
 border: 1px solid black;
 border-collapse: collapse;
 padding:3px;
}
th{
 font-weight:700;
 font-variant:small-caps;
 text-align:center;
 background-color:lightgray;
}
td{
 background-color:lightyellow;
}
</style>
```

7. Add an Employee class to the project by right-clicking on the project and navigating to Add | Class. Name the class Employee.vb (VB) or Employee.cs (C#). Add the following properties to the class.

For VB, the code is as follows:

```
Public Class Employee

Public Property EmployeeID As String

Public Property LastName As String

Public Property FirstName As String

Public Property City As String

Public Property Country As String

Public Property HomePhone As String

End Class
```

```
public class Employee
{
   public String EmployeeID { get; set; }
   public String LastName { get; set; }
   public String FirstName { get; set; }
   public String City{ get; set; }
   public String Country { get; set; }
   public String HomePhone { get; set; }
}
```

- 8. Next, we will add a WCF service to the project. To do this, rightclick on the project in the Solution Explorer tab, and go to Add | New Folder. Name the new folder, <u>Services</u>.
- 9. Right-click on the <u>Services</u> folder and go to Add | New Item. From the launched dialog box, select Web from the Installed templates on the left-hand side of the screen. From the middle panel, select WCF Service (Ajax-enabled). Give the service a suitable name such as <u>NorthwindService.svc</u>, and click on the Add button:

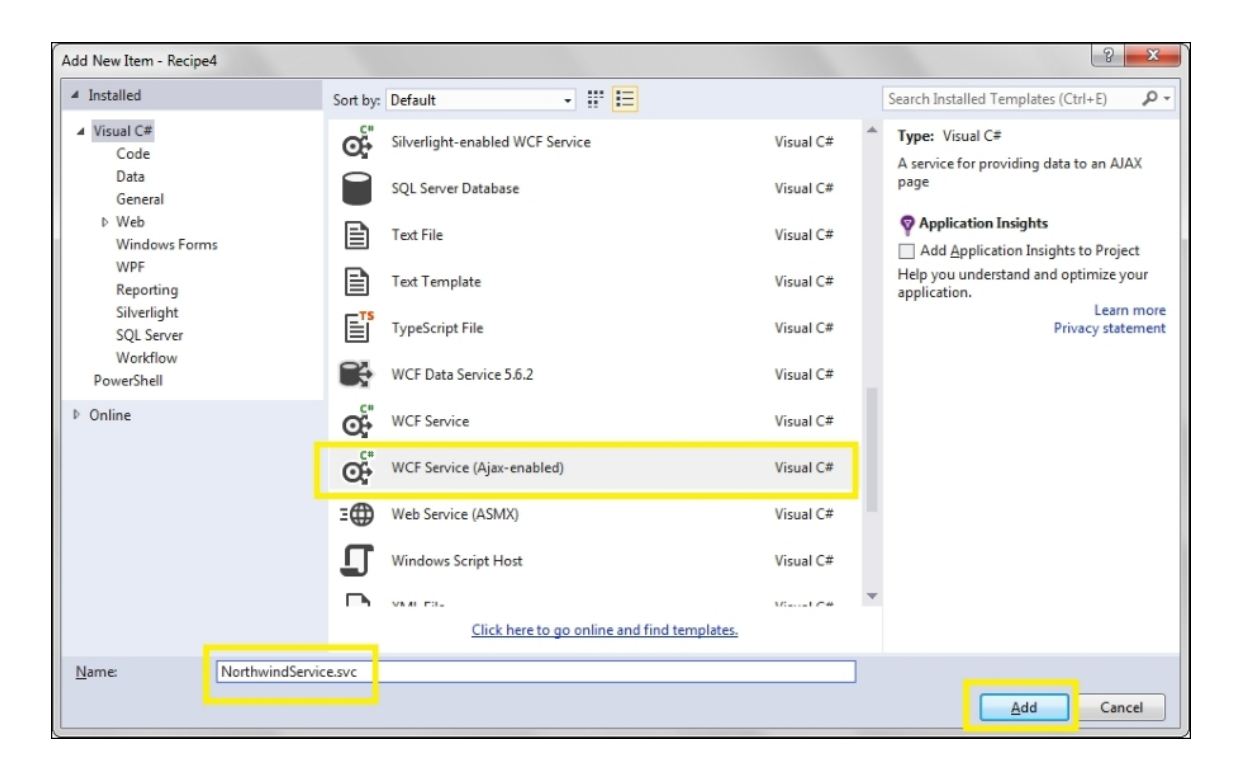

10. In the code-behind file of NorthwindService.svc, add the following namespace in order to enable us to retrieve the Northwind database connection string from web.config.

For VB, the namespace is as follows:

Imports System.Web.Configuration

For C#, the namespace is as follows:

using System.Web.Configuration;

11. Next, add the GetEmployeeResult () operation contract to the preceding code-behind file.

```
<OperationContract()>
Public Function GetEmployeeResult(ByVal
sSearch As String) As Employee()
Dim employeeList As List(Of Employee) = New
List(Of Employee)()
```

```
Dim strConn As String =
WebConfigurationManager.ConnectionStrings("Nor
thwindConnection").ConnectionString
  Dim con As SqlConnection = New
SqlConnection(strConn)
  Dim strSql As String = "SELECT * FROM
EMPLOYEES WHERE FirstName LIKE '%" + sSearch +
"%' or LastName like '%" + sSearch + "%'"
  Dim cmd As SqlCommand = New
SqlCommand(strSql, con)
  con.Open()
  Dim dr As SqlDataReader =
cmd.ExecuteReader()
  While (dr.Read())
    Dim emp As Employee = New Employee()
    emp.EmployeeID =
dr("EmployeeID").ToString()
    emp.FirstName = dr("FirstName").ToString()
    emp.LastName = dr("LastName").ToString()
    emp.City = dr("City").ToString()
    emp.Country = dr("Country").ToString()
    emp.HomePhone = dr("HomePhone").ToString()
    employeeList.Add(emp)
  End While
  con.Close()
  Return employeeList.ToArray()
End Function
```

```
[OperationContract]
public Employee[] GetEmployeeResult(String
sSearch)
{
  List<Employee> employeeList = new
List<Employee>();
  String strConn =
WebConfigurationManager.ConnectionStrings["Nor
thwindConnection"].ConnectionString;
  SqlConnection con = new
SqlConnection(strConn);
  String strSql = "SELECT * FROM EMPLOYEES
WHERE FirstName LIKE ' %" + sSearch + "%' or
LastName like '%" + sSearch + "%' ";
  SqlCommand cmd = new SqlCommand(strSql,
con);
```

```
con.Open();
  SqlDataReader dr = cmd.ExecuteReader();
 while (dr.Read())
    Employee emp = new Employee();
    emp.EmployeeID =
dr["EmployeeID"].ToString();
    emp.FirstName =
dr["FirstName"].ToString();
    emp.LastName = dr["LastName"].ToString();
    emp.City = dr["City"].ToString();
    emp.Country = dr["Country"].ToString();
    emp.HomePhone =
dr["HomePhone"].ToString();
    employeeList.Add(emp);
  }
 con.Close();
 return employeeList.ToArray();
}
```

The operation contract receives a search keyword from the calling program. It then connects to the Northwind database using ADO.NET and queries the Employees table to return records where the FirstName Or LastName Column contains the search keyword. The list of records is returned as an array of the Employee type.

#### Note

Note that the calling program needs to pass the ssearch input parameter to the WCF operation contract.

12. Add a connection string to the Northwind database in the configuration section of the web.config file:

```
<connectionStrings>
   <add name="NorthwindConnection"
providerName="System.Data.SqlClient"
connectionString="Data
Source=localhost;Initial</pre>
```

```
Catalog=Northwind;Integrated Security=True;"/>
</connectionStrings>
```

#### Note

Note that we are using Windows Authentication for all database driven examples in this book. Hence in the MS SQL Server, it is important to give permission to the Windows account to access the Northwind database.

## How to do it...

Include the following jQuery code in a <script> block on the page:

```
<script type="text/javascript">
  $(document).ready(function() {
    $("#tblResponse").hide();
    $("#<%=lblMessage.ClientID%>").hide();
    $("#<%=txtKeyword.ClientID%>").focus();
    $("#<%=btnSearch.ClientID%>").on("click",
function(evt) {
      evt.preventDefault();
      $("#<%=lblMessage.ClientID%>").hide();
      var sKeyword = $("#
<%=txtKeyword.ClientID%>").val().trim();
      if (sKeyword ! = "") {
        $.ajax({
          url:
"/Services/NorthwindService.svc/GetEmployeeResult"
1
          type: "POST",
          data: ' { "sSearch": "' + sKeyword +
' '}',
          dataType: "json",
          contentType: "application/json;
charset=utf-8",
          timeout: 5000,
          cache: false,
          success: function(response) {
            $("#tblResponse tr:gt(0)").remove();
            if ($("#tblResponse").is(":hidden"))
```

```
$("#tblResponse").show();
           if (response.d.length > 0) {
             $.each(response.d, function() {
               $("#tblResponse").append("
" + this['EmployeeID'] + "" +
this['FirstName'] + "" + this['LastName']
+ "" + this['City'] + "" +
this['Country'] + "" + this['HomePhone']
+ "");
             });
           } else
             $("#
<%=lblMessage.ClientID%>").text("No
results").show();
         },
         error: function(jqXHR, textStatus,
errorThrown) {
          if (textStatus == "error") {
            alert("An error has occurred: " +
jqXHR.status + " " + jqXHR.statusText);
          }
         }
       });
     } else
       alert("Please enter your search keyword");
   });
 });
</script>
```

## How it works...

The Ajax call to the WCF service works as follows:

- 1. When the page is launched, a text field is displayed to the user for keying in the search keyword. The following initializations are done on the page:
  - The result table is initially hidden using the following:

```
$("#tblResponse").hide();
```

• The Label field for displaying information / error messages is also hidden:

• The cursor is focused on the text field so that the user can key in the required keywords:

```
$("#<%=txtKeyword.ClientID%>").focus();
```

2. An event handler is defined to respond to the click event of the button on the page:

```
$("#<%=btnSearch.ClientID%>").on("click",
function (evt) {...});
```

In this event handler, the page is prevented from posting back using the following:

evt.preventDefault();

It is possible that the previous query would have displayed information/error messages, so the lblMessage control is hidden once again:

\$("#<%=lblMessage.ClientID%>").hide();

3. Next, the keyword entered in the text field is retrieved. Whitespaces, if any, are trimmed:

```
var sKeyword = $("#
<%=txtKeyword.ClientID%>").val().trim();
```

If the keyword is not blank, an Ajax call is made to the Web service:

```
if (sKeyword != "") {
   $.ajax({
     url:
     "/Services/NorthwindService.svc/GetEmployeeRes
ult",
     type: "POST",
     data: '{ "sSearch": "' + sKeyword + '"}',
```

```
dataType: "json",
   contentType: "application/json;
charset=utf-8",
   timeout: 5000,
   cache: false,
   success: function(response) {
     $("#tblResponse tr:gt(0)").remove();
     if ($("#tblResponse").is(":hidden"))
       $("#tblResponse").show();
     if (response.d.length > 0) {
       $.each(response.d,
         function() {
           $("#tblResponse").append("
" + this['EmployeeID'] + "" +
this['FirstName'] + "" +
this['LastName'] + "" + this['City']
+ "" + this['Country'] + ""
+ this['HomePhone'] + "");
         });
     } else $("#
<%=lblMessage.ClientID%>").text("No
results").show();
   },
   error: function(jqXHR, textStatus,
errorThrown) {
     if (textStatus == "error") {
       alert("An error has occurred: " +
jqXHR.status + " " + jqXHR.statusText);
     }
   }
 });
}
```

In the preceding Ajax call, the following options are set:

- The request URL is set to WCFPath/OperationContract.
- The type/method of the HTTP request is set to POST.
- The data consists of a JSON formatted string. The search keyword is sent as a name/value pair. The name is set to ssearch and the value is set to the string retrieved from the text field, as follows:

```
' { "sSearch": "' + sKeyword + ' "}'
```

• The expected data type of the response is set to json.

- The content type is set to application/json and the character is set to utf-8.
- A timeout of 5000 milliseconds is specified so that the request is terminated if the server fails to respond within this timeframe.
- The cache is set to false so that the response is not cached in the browser.
- A callback function is specified for the successful completion of the Ajax call. This function, first of all, clears the display table:

```
$("#tblResponse tr:gt(0)").remove();
```

• If the table is hidden, it is made visible.

```
if ($("#tblResponse").is(":hidden"))
   $("#tblResponse").show();
```

4. Next, it checks whether the response is nonempty. This can be done by checking the length of response.d. If the response is nonempty, each item in the response array is displayed:

```
if (response.d.length > 0) {
    $.each(response.d, function () {
        $("#tblResponse").append("+ this['EmployeeID'] + "+ "+ this['EmployeeID'] + "
this['FirstName'] + "+ "+ this['City'] + "+ this['LastName'] + "
+ "+ this['City'] + "
+ "+ this['Country'] + "
+ this['HomePhone'] + "
});
```

However, if the response is empty, an error is displayed using the lblMessage control:

```
$("#<%=lblMessage.ClientID%>").text("No
results").show();
```

5. A callback function is specified for an unsuccessful Ajax call. It displays the status and statusText parameters of XmlHttpObject
in case of an error.

6. If, however, the search keyword is blank when the user clicks on the Button control, the following error message is displayed to the user:

alert("Please enter your search keyword");

## See also

The Consuming Web services recipe

## **Retrieving data from a Web API**

A **Web API** (**Web Application Programming Interface**) is a HTTP API that is created using the .NET framework. It uses the HTTP protocol to return data. Since HTTP is available universally across a wide range of platforms, these APIs can be used on Web and mobile platforms and across various devices.

In this example, we will use jQuery Ajax to post a request to a Web API. The constructs used in this example are summarized in the following table:

| Construct                    | Туре               | Description                                                          |
|------------------------------|--------------------|----------------------------------------------------------------------|
| <pre>\$("#identifier")</pre> | jQuery<br>selector | This selects an element based on its ID.                             |
| \$("html_tag")               | jQuery<br>selector | This selects all elements with the specified HTML tag.               |
| \$.getJSON()                 | jQuery<br>function | This loads the JSON data from the server using the HTTP GET request. |
| .append()                    | jQuery<br>method   | This inserts content at the end of each matched element.             |

| Construct                  | Туре                      | Description                                                                                  |
|----------------------------|---------------------------|----------------------------------------------------------------------------------------------|
| click                      | jQuery<br>event           | This is fired when you click on an element. It corresponds to the JavaScript click event.    |
| event.<br>preventDefault() | jQuery<br>method          | This prevents the default action of the event from being triggered.                          |
| .focus()                   | jQuery<br>event<br>binder | This triggers the focus event of an element or binds an event handler to the focus event.    |
| :gt(i)                     | jQuery<br>selector        | This selects matched elements that have an index greater than i. It uses a zero-based index. |
| .hide()                    | jQuery<br>method          | This hides the matched elements.                                                             |
| :hidden                    | jQuery<br>selector        | This selects hidden elements.                                                                |
| .is()                      | jQuery<br>method          | This returns a Boolean value if the matched element satisfies a given condition.             |

| Construct | Туре                      | Description                                                                                                    |
|-----------|---------------------------|----------------------------------------------------------------------------------------------------|
| .on()     | jQuery<br>event<br>binder | This attaches an event handler for one or more events to the matched elements.                                                     |
| .remove() | jQuery<br>method          | This deletes the matched elements from the DOM.                                                                                    |
| .show()   | jQuery<br>method          | This displays the matched elements.                                                                                                |
| .text()   | jQuery<br>method          | This returns the combined text<br>content of each of the matched<br>elements or sets the text content of<br>every matched element. |
| .trim()   | JavaScript<br>function    | This removes whitespaces from the beginning and end of a string.                                                                   |
| .val()    | jQuery<br>method          | This returns the value of the first<br>matched element or sets the value of<br>every matched element.                              |

## **Getting ready**

Follow these steps to build a page that will load data from a Web API:

1. Let's create a web page that allows you to search for customer records from the Northwind database using either Customer ID or Customer Name. When a match is found, the results are returned, as shown in the following screenshot:

| Image: Second state from a ×         Image: Second state from a ×         Image: Second state from a × |                            |                  |                   |         |  |  |  |
|----------------------------------------------------------------------------------------------------|----------------------------|------------------|-------------------|---------|--|--|--|
| Key in the Customer ID or Name to search:                                                              |                            |                  |                   |         |  |  |  |
| QUE                                                                                                    | Search                     |                  |                   |         |  |  |  |
| CUSTOMER<br>ID                                                                                         | COMPANY NAME               | CONTACT<br>NAME  | PHONE             | COUNTRY |  |  |  |
| ANTON                                                                                                  | Antonio Moreno<br>Taquería | Antonio Moreno   | (5) 555-3932      | Mexico  |  |  |  |
| QUEDE                                                                                                  | Que Delícia                | Bernardo Batista | (21) 555-<br>4252 | Brazil  |  |  |  |
| QUEEN                                                                                                  | Queen Cozinha              | Lúcia Carvalho   | (11) 555-<br>1189 | Brazil  |  |  |  |
|                                                                                                    |                            |                  |                   |         |  |  |  |

If no match is found, a message is displayed, as shown in the following screenshot:

|                                           | x://localhost:51243/[ <b>,O</b> | - C 🥝 Retrieving o | data from a |       | □ <mark>×</mark> )<br>∂ ☆ ‡ |  |  |
|-------------------------------------------|---------------------------------|--------------------|-------------|-------|-----------------------------|--|--|
| Key in the Customer ID or Name to search: |                                 |                    |             |       |                             |  |  |
| stev                                      | Search                          |                    |             |       |                             |  |  |
| CUSTOMER ID                               | COMPANY NAME                    | CONTACT NAME       | PHONE CO    | UNTRY |                             |  |  |
| No results                                |                                 |                    |             |       |                             |  |  |
|                                           |                                 |                    |             |       |                             |  |  |
|                                           |                                 |                    |             |       |                             |  |  |

2. To create this application, launch an **ASP.NET Web Application** project in Visual Studio using the **Empty** template and name it Recipe5 (or any other suitable name).

#### Note

Note that we are using the **Empty** template in this recipe. If **Web API** is chosen from the available templates, the API is created using ASP.NET MVC.

- 3. Add the jQuery library to the project in a Scripts folder.
- 4. Add a web form to the project and include the jQuery library in the form. In the head element, add the following styles:

```
<style type="text/css">
table, th, td {
    border: 1px solid black;
    border-collapse: collapse;
    padding:3px;
}
th{
    font-weight:700;
    font-variant:small-caps;
```

```
text-align:center;
background-color:lightgray;
}
td{
background-color:lightyellow;
}
</style>
```

5. Add a Model folder by right-clicking on the project in the Solution Explorer tab and navigating to Add | New Folder. Next, right-click on the Model folder and go to Add | Class. Name the class Customer.vb (VB) or Customer.cs (C#). Add the following properties to this file.

For VB, the code is as follows:

```
Public Class Customer

Public Property CustomerID As String

Public Property CompanyName As String

Public Property ContactName As String

Public Property Phone As String

Public Property Country As String

End Class
```

For C#, add the following code:

```
public class Customer
{
    public String CustomerID { get; set; }
    public String CompanyName { get; set; }
    public String ContactName { get; set; }
    public String Country { get; set; }
    public String Phone { get; set; }
}
```

6. Add a Controllers folder by right-clicking on the project and navigating to Add | New Folder. Next, right-click on the Controllers folder and go to Add | Controller. Select Web API 2 Controller – Empty from the list of available templates, as shown in the following screenshot, and click on the Add button:

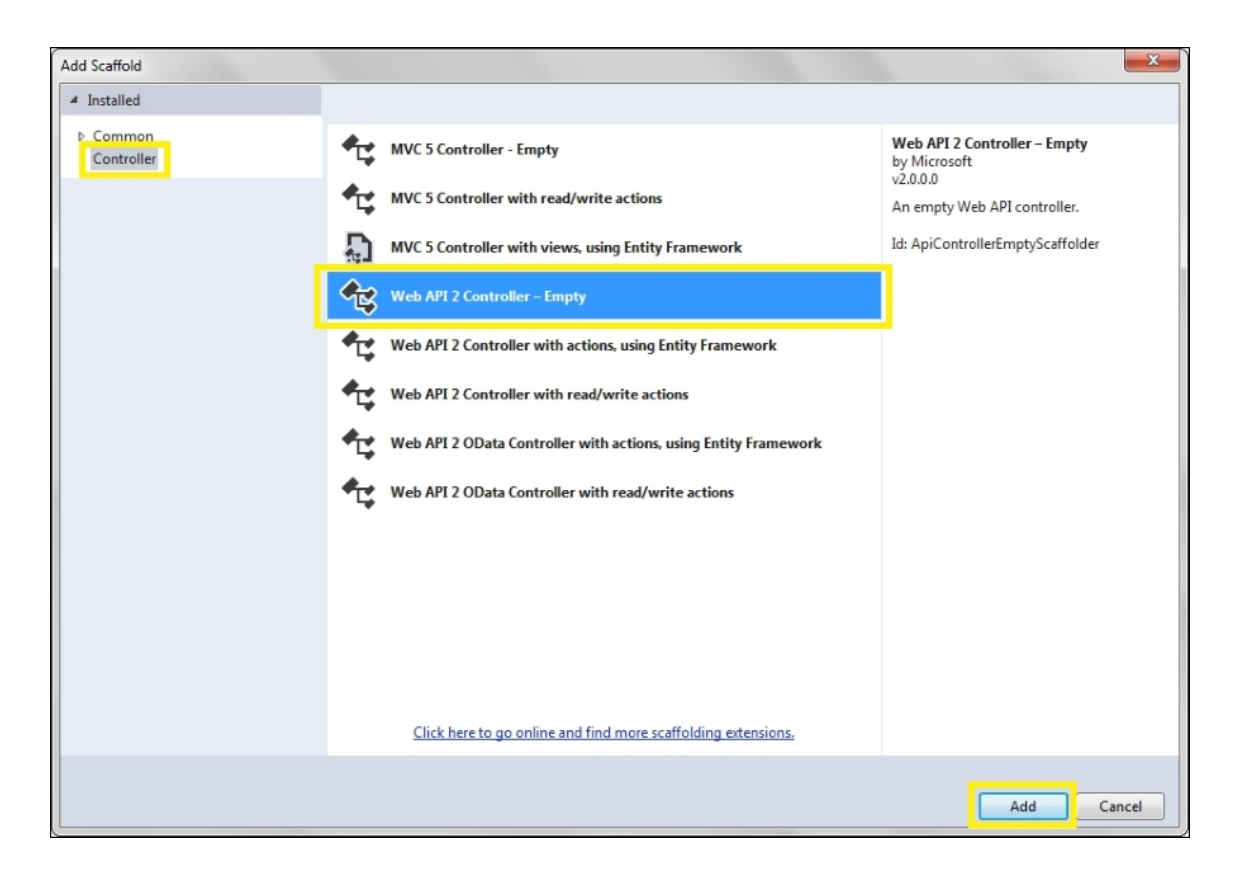

In the next dialog box, enter a suitable name for the controller. We have named the controller, **CustomerController**:

| Add Controller           |                    |     | ×      |
|--------------------------|--------------------|-----|--------|
| <u>C</u> ontroller name: | CustomerController |     |        |
|                          |                    | Add | Cancel |

7. Open the code-behind file of <code>CustomerController</code>, that is, <code>CustomerController.vb</code> (VB) or <code>CustomerController.cs</code> (C#) and add the following methods.

For VB, the code is as follows:

```
' GET api/<controller>/keyword
Public Function GetCustomers(ByVal
searchKeyword As String) As IEnumerable(Of
Customer)
Dim customers As New List(Of Customer)
```

```
Dim con As New
SglConnection (WebConfigurationManager.Connecti
onStrings ("NorthwindConnection").ConnectionStr
ing)
  Dim strQuery As String = "SELECT * FROM
CUSTOMERS WHERE CUSTOMERID LIKE '%" +
searchKeyword + "%' OR COMPANYNAME LIKE '%" +
searchKeyword + "%' "
  Dim cmd As New SqlCommand(strQuery, con)
  con.Open()
  Dim reader As SqlDataReader =
cmd.ExecuteReader()
  While (reader.Read())
    Dim cust As New Customer()
    cust.CustomerID =
reader("CustomerID").ToString()
    cust.CompanyName =
reader("CompanyName").ToString()
    cust.ContactName =
reader("ContactName").ToString()
    cust.Country =
reader("Country").ToString()
    cust.Phone = reader("Phone").ToString()
    customers.Add(cust)
  End While
  con.Close()
  Return customers
End Function
' GET api/<controller>
Public Function GetAllCustomers() As
IEnumerable(Of Customer)
  Dim customers As New List (Of Customer)
  Dim con As New
SqlConnection (WebConfigurationManager.Connecti
onStrings("NorthwindConnection").ConnectionStr
ing)
  Dim strQuery As String = "SELECT * FROM
CUSTOMERS"
  Dim cmd As New SqlCommand(strQuery, con)
  con.Open()
  Dim reader As SqlDataReader =
cmd.ExecuteReader()
  While (reader.Read())
    Dim cust As New Customer()
    cust.CustomerID =
reader("CustomerID").ToString()
    cust.CompanyName =
```

```
reader("CompanyName").ToString()
    cust.ContactName =
reader("ContactName").ToString()
    cust.Country =
reader("Country").ToString()
    cust.Phone = reader("Phone").ToString()
    customers.Add(cust)
    End While
    con.Close()
    Return customers
End Function
```

For C#, the code is as follows:

```
public IEnumerable<Customer>
GetCustomers (String searchKeyword)
{
  List<Customer> customers = new
List<Customer>();
  SalConnection con = new
SqlConnection (WebConfigurationManager.Connecti
onStrings["NorthwindConnection"].ConnectionStr
inq);
  String strQuery = "SELECT * FROM CUSTOMERS
WHERE CUSTOMERID LIKE ' %" + searchKeyword +
"%' OR COMPANYNAME LIKE '%" + searchKeyword +
"%";
  SqlCommand cmd = new SqlCommand(strQuery,
con);
  con.Open();
  SqlDataReader reader = cmd.ExecuteReader();
  while (reader.Read())
  {
    Customer cust = new Customer();
    cust.CustomerID =
reader["CustomerID"].ToString();
    cust.CompanyName =
reader["CompanyName"].ToString();
    cust.ContactName =
reader["ContactName"].ToString();
    cust.Country =
reader["Country"].ToString();
    cust.Phone = reader["Phone"].ToString();
    customers.Add(cust);
  1
  con.Close();
```

```
return customers;
}
public IEnumerable<Customer> GetAllCustomers()
{
  List<Customer> customers = new
List<Customer>();
  SqlConnection con = new
SglConnection (WebConfigurationManager.Connecti
onStrings["NorthwindConnection"].ConnectionStr
inq);
  String strQuery = "SELECT * FROM CUSTOMERS";
  SglCommand cmd = new SglCommand(strQuery,
con);
  con.Open();
  SqlDataReader reader = cmd.ExecuteReader();
  while (reader.Read())
  {
    Customer cust = new Customer();
    cust.CustomerID =
reader["CustomerID"].ToString();
    cust.CompanyName =
reader["CompanyName"].ToString();
    cust.ContactName =
reader["ContactName"].ToString();
    cust.Country =
reader["Country"].ToString();
    cust.Phone = reader["Phone"].ToString();
    customers.Add(cust);
  }
  con.Close();
  return customers;
}
```

We have defined two GET methods in the Web API. The GetCustomers() method takes in a searchKeyword string parameter and returns the list of all the customers from the Customer table of the Northwind database, where the CustomerID or CustomerName column contains this keyword. The second GetAllCustomers() method takes no parameters and returns the entire set of records from the Customer table.

Also, add the following namespaces at the top of the file.

For VB, the namespace is as follows:

```
Imports System.Web.Http
Imports System.Data.SqlClient
Imports System.Web.Configuration
```

For C#, the namespace is as follows:

```
using System.Web.Http;
using System.Data.SqlClient;
using System.Web.Configuration;
```

8. To connect to the Northwind database, add the following connection string to the configuration section of web.config:

```
<connectionStrings>
   <add name="NorthwindConnection"
providerName="System.Data.SqlClient"
connectionString="Data
Source=localhost;Initial
Catalog=Northwind;Integrated Security=True;"/>
</connectionStrings>
```

#### Tip

Remember to give permission to the Windows account to the Northwind database.

9. Add the routing information to the Web API in the Application\_Start procedure in Global.asax.

For VB, the code is as follows:

```
Sub Application_Start(ByVal sender As Object,
ByVal e As EventArgs)
RouteTable.Routes.MapHttpRoute("CustomerApi",
"api/{controller}/{searchKeyword}",
    defaults:=New With {.searchKeyword =
    System.Web.Http.RouteParameter.Optional})
End Sub
```

For C#, the code is as follows:

```
protected void Application_Start(object
sender, EventArgs e)
{
    RouteTable.Routes.MapHttpRoute(
        name: "CustomerApi",
        routeTemplate:
    "api/{controller}/{searchKeyword}",
        defaults: new { searchKeyword =
    RouteParameter.Optional }
    );
}
```

This exposes the methods of the Web API at

api/controller/keyword.

#### Note

If the RouteTable.Routes.MapHttpRoute method is not recognized, add a reference to the System.Web.Http and System.Web.Http.WebHost assemblies by right-clicking on the project in the **Solution Explorer** tab and navigating to **Add** | **Reference**.

## How to do it...

Add the following jQuery code to a script> block on the page:

```
<script type="text/javascript">
  $(document).ready(function() {
    $("#tblResponse").hide();
    $("#<%=lblMessage.ClientID%>").hide();
    $("#<%=txtKeyword.ClientID%>").focus();
    $("#<%=btnSearch.ClientID%>").on("click",
function(evt) {
    evt.preventDefault();
    $("#<%=lblMessage.ClientID%>").hide();
}
```

```
var sKeyword = $("#
<%=txtKeyword.ClientID%>").val().trim();
     var uri = ((sKeyword == "") ? "api/customer"
: "api/customer/" + sKeyword);
     $.getJSON(uri).done(function(data) {
       $("#tblResponse tr:gt(0)").remove();
       if ($("#tblResponse").is(":hidden"))
         $("#tblResponse").show();
       if (data.length > 0) {
         $.each(data, function(key, val) {
           $("#tblResponse").append("" +
val.CustomerID + "" + val.CompanyName + "
" + val.ContactName + "" +
val.Phone + "" + val.Country + "
");
         });
       } else
         $("#<%=lblMessage.ClientID%>").text("No
results").show();
     }).fail(function(jqXHR, textStatus,
errorThrown) {
       alert("An error has occurred: " +
textStatus + " " + errorThrown);
     });
   });
  });
</script>
```

### How it works...

The Ajax call to the Web API is made through the following steps:

1. When the page is loaded, the result table is hidden from the user:

```
$("#tblResponse").hide();
```

2. The *label* control, used to display information/error messages to the user, is also hidden initially:

\$("#<%=lblMessage.ClientID%>").hide();

3. Next, the cursor is focused on the search keyword text field:

\$("#<%=txtKeyword.ClientID%>").focus();

4. The page will call the Web API when you click on the Search button. Hence, we write an event handler for the click event of this button:

```
$("#<%=btnSearch.ClientID%>").on("click",
function (evt) {...});
```

In this event handler, the page is prevented from posting back, as follows:

```
evt.preventDefault();
```

Next, the label used to display information/error messages is hidden:

```
$("#<%=lblMessage.ClientID%>").hide();
```

The search keyword is retrieved from the text field on the form. It is trimmed to remove whitespaces, if any:

```
var sKeyword = $("#
<%=txtKeyword.ClientID%>").val().trim();
```

The Web API provides two GET methods: one with a parameter, that is, the GetCustomers () method and the other without a parameter, that is, the GetAllCustomers () method. The GetCustomers () method can be accessed at api/customer/searchKeyword, whereas the GetAllCustomers () method can be accessed at api/customer.

Hence, depending on whether the keyword is provided or not, we set the two respective URIs, as follows:

```
var uri = ((sKeyword == "") ? "api/customer" :
"api/customer/" + sKeyword);
```

5. Now, we make the Ajax call to the Web API by sending a request to the URI set in the preceding code using the

\$.getJSON() method:

```
$.getJSON(uri)
```

The return object provides the .done() and .fail() callback methods for successful and unsuccessful requests, respectively:

```
.done(function (data){...})
.fail(function (jqXHR, textStatus,
errorThrown) {...});
```

6. The preceding .done() callback method clears the result table by deleting all the rows except the header row:

```
$("#tblResponse tr:gt(0)").remove();
```

If the result table is not visible, it is shown to the user:

```
if ($("#tblResponse").is(":hidden"))
   $("#tblResponse").show();
```

Next, we check the length of the data object returned from the Web API. If the object is not empty, we print each record, as follows:

```
if (data.length > 0) {
    $.each(data, function (key, val) {
        $("#tblResponse").append("+ val.CustomerID + "+ val.CompanyName
    + "+ val.CompanyName + "
    + val.Phone + "+ val.ContactName + "
    + val.Phone + "+ val.Country + "
    > ;
    });
}
```

If the object is empty, simply display an information message to the user:

```
$("#<%=lblMessage.ClientID%>").text("No
results").show();
```

7. In the .fail() callback method of \$.getJSON(), display the status and statusText parameters of the jqXHR object, as follows:

```
if (textStatus == "error") {
   alert("An error has occurred: " +
   jqXHR.status + " " + jqXHR.statusText);
}
```

## See also

The Consuming page methods recipe

## Making Ajax calls to a controller action

Ajax calls can also be made to a **Controller** action in ASP.NET MVC applications. In this example, let's post a request to the controller action from a View. The constructs used in this example are summarized in the following table:

| Construct         | Туре                      | Description                                                                                        |
|-------------------|---------------------------|----------------------------------------------------------------------------------------------------|
| \$("#identifier") | jQuery<br>selector        | This selects an element based on its ID.                                                           |
| \$.ajax()         | jQuery<br>function        | This posts an Ajax request to the server with the set options.                                     |
| change            | jQuery<br>event           | This is fired when the value of an element changes. It corresponds to the JavaScript change event. |
| .on()             | jQuery<br>event<br>binder | This attaches an event handler for one or more events to the matched elements.                     |

| Construct | Туре                   | Description                                                                                                    |
|-----------|------------------------|----------------------------------------------------------------------------------------------------|
| .text()   | jQuery<br>method       | This returns the combined text<br>content of each of the matched<br>elements or sets the text content of<br>every matched element. |
| .trim()   | JavaScript<br>function | This removes whitespaces from the beginning and end of a string.                                                                   |
| .val()    | jQuery<br>method       | This returns the value of the first<br>matched element or sets the value of<br>every matched element.                              |

## **Getting ready**

Follow these steps to create a MVC application that will use Ajax to post a request to the controller action:

1. Let's create a web page in ASP.NET MVC that returns the weather of a particular city. When the page is loaded, it displays a drop-down menu with a list of cities, as shown in the following screenshot:

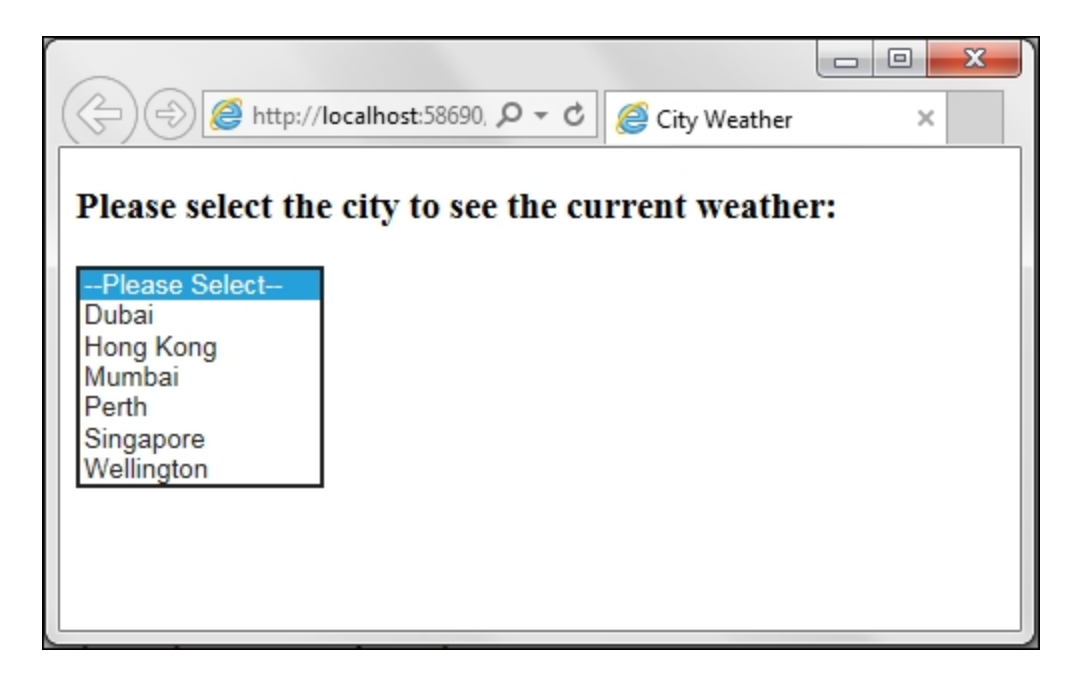

When a particular city is selected from the drop-down menu, the weather information is retrieved from the Controller action and displayed on the page, as shown in the following screenshot:

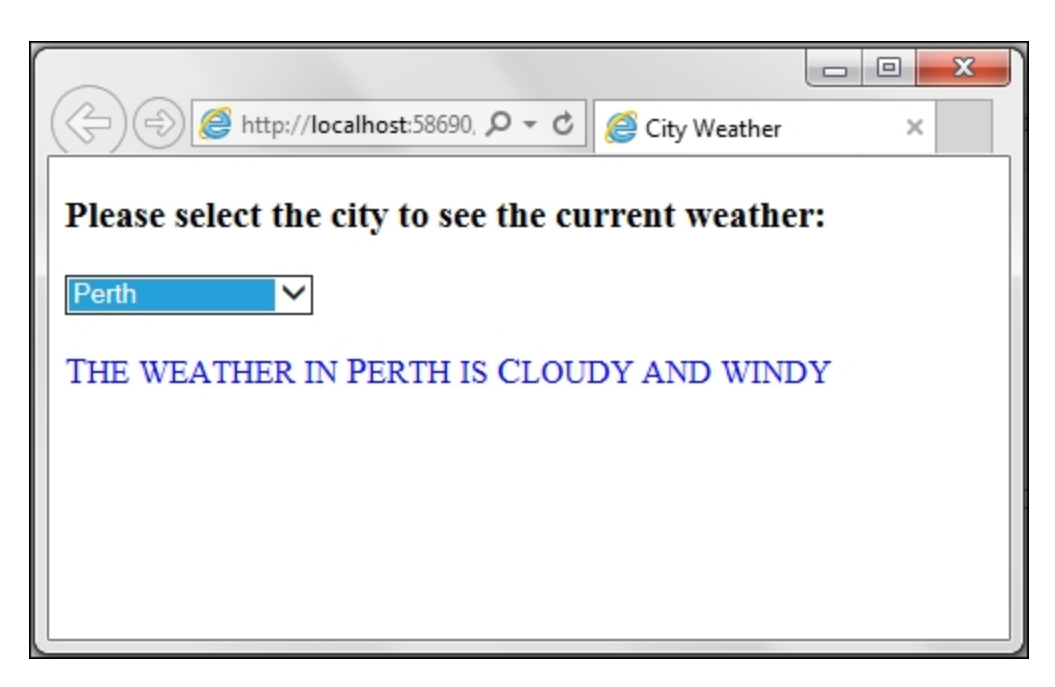

2. To create this application, launch an **ASP.NET Web Application** project in Visual Studio and name it Recipe6 (or any other suitable name). Select the **Empty** template and make sure that the MVC checkbox is selected, as shown in the following screenshot:

| New ASP.NET Project - I    | Recipe6      |         |         |                            | ି <mark>×</mark>                                                                                                  |
|----------------------------|--------------|---------|---------|----------------------------|----------------------------------------------------------------------------------------------------|
| Select a template:         |              |         |         |                            |                                                                                                    |
|                            | 4<br>Đ       | 4       | 4       | 4                          | An empty project template for creating ASP.NET<br>applications. This template does not have any content in<br>it. |
| Empty Web                  | Forms        | MVC     | Web API | Single Page<br>Application | Learn more                                                                                                    |
| <b>₩</b>                   |              |         |         |                            |                                                                                                    |
| Azure Mobile<br>Service    |              |         |         |                            |                                                                                                    |
|                            |              |         |         |                            |                                                                                                    |
|                            |              |         |         |                            |                                                                                                    |
|                            |              |         |         |                            | Change <u>A</u> uthentication                                                                                     |
|                            |              |         |         |                            | Authentication: No Authentication                                                                                 |
| Add folders and core r     | eferences fo | c       |         |                            | G Microsoft Azure                                                                                                 |
| 🔲 Web Forms 📝              | MVC 🗆 V      | Veb API |         |                            | Image: Host in the cloud                                                                                          |
|                            |              |         |         |                            | Web App 🔹                                                                                                    |
| Add <u>u</u> nit tests     |              |         |         |                            |                                                                                                    |
| <u>T</u> est project name: | Recipe6.To   | ests    |         |                            |                                                                                                    |
|                            |              |         |         |                            |                                                                                                    |
|                            |              |         |         |                            | OK Cancel                                                                                                    |

- 3. Click on the **OK** button to proceed.
- 4. Add the jQuery library to the project in a Scripts folder.
- 5. In the **Solution Explorer** tab, right-click on the **Controllers** folder and go to **Add | Controller**. From the **Add Scaffold** dialog box that is launched, choose **MVC5 Controller Empty**, and click on the **Add** button:

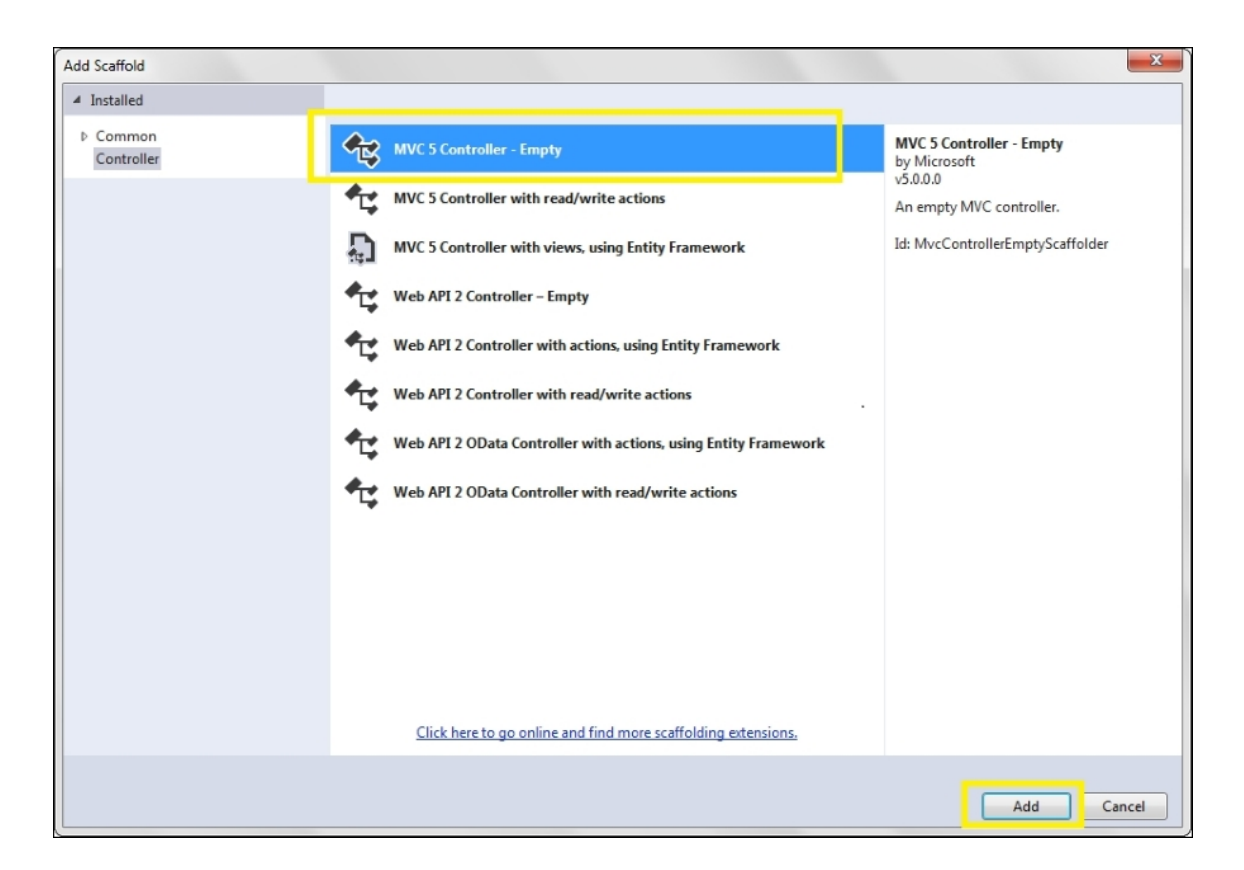

Name the controller HomeController in the following dialog box, and click on the **Add** button:

| Add Controller           |                |      | x      |
|--------------------------|----------------|------|--------|
| <u>C</u> ontroller name: | HomeController | <br> |        |
|                          |                | Add  | Cancel |

6. In the code-behind file of HomeController, you will notice that, by default, an ActionResult method called Index is defined. Rightclick on the Index method, and click on the **Add View...** menu option, as shown in the following screenshot:

| □namespace Recipe6.Controllers         |            |                   |                |
|----------------------------------------|------------|-------------------|----------------|
| public class HomeController : Controll | 0          | Go To View        | Ctrl+M, Ctrl+G |
| {<br>// GET: Home                      | ø          | Add View          |                |
| public ActionResult Index()            | <b>?</b>   | Quick Actions     | Ctrl+.         |
| i<br>return View():                    | X          | Rename            | Ctrl+R, Ctrl+R |
| }                                      |            | Organize Usings   | •              |
| }                                      |            | Create Unit Tests |                |
| L J                                    | <b>t</b> 0 | Insert Snippet    | Ctrl+K, Ctrl+X |
|                                        | ta         | Surround With     | Ctrl+K, Ctrl+S |

This will launch the **Add View** window, as shown in the following screenshot. Enter Index for the **View name** text field and select the **Empty (without model)** template. Uncheck the **Use a layout page** option, and click on the **Add** button:

| Add View           |                                             | X          |
|--------------------|---------------------------------------------|------------|
| View name:         | Index                                       |            |
| inch <u>n</u> ame. | Index                                       |            |
| Template:          | Empty (without model)                       | -          |
| Model class:       |                                             | v .        |
| Options:           |                                             |            |
| Create as a        | partial view                                |            |
| Reference s        | cript libraries                             |            |
| Use a layout       | t page:                                     |            |
|                    |                                             |            |
| (Leave emp         | oty if it is set in a Razor_viewstart file) |            |
|                    |                                             | Add Cancel |

7. Open the code-behind file of the Index view and add the following markup:

```
<! DOCTYPE html>
<html>
<head>
<meta name="viewport"
content="width=device-width" />
<title>City Weather</title>
<script src="~/Scripts/jquery-2.1.4.js">
```

```
</script>
    <style type="text/css">
      #divResult {
      font-variant: small-caps;
      color: blue;
      font-size: large;
      }
    </style>
  </head>
  <body>
    <form id="form1">
      <div>
        <h3>Please select the city to see the
current weather:</h3>
        <select id="ddlCities">
          <option value="">--Please Select--
</option>
          <option value="Dubai">Dubai</option>
          <option value="Hong Kong">Hong
Kong</option>
          <option</pre>
value="Mumbai">Mumbai</option>
          <option value="Perth">Perth</option>
          <option</pre>
value="Singapore">Singapore</option>
          <option</pre>
value="Wellington">Wellington</option>
        </select>
      </div>
      <br />
      <div id="divResult"></div>
    </form>
  </body>
</html>
```

8. Add a GetCityWeather() method to the code-behind file of HomeController to return the weather of a particular city. This method will take in one parameter, that is, the city name, and return a string containing the weather information.

For VB, the code is as follows:

```
Public Function GetCityWeather(ByVal sCity As
String) As String
Dim sWeather As String = String.Empty
Select Case sCity
```

```
Case "Dubai"
      sWeather = "Hot and sunny"
    Case "Hong Kong"
      sWeather = "Sunny"
    Case "Mumbai"
      sWeather = "Partially sunny"
    Case "Perth"
      sWeather = "Cloudy and windy"
    Case "Singapore"
      sWeather = "Hot and cloudy"
    Case "Wellington"
      sWeather = "Mostly cloudy"
    Case Else
      sWeather = "No weather information
found"
  End Select
  Return sWeather
End Function
```

For C#, the code is as follows:

```
public string GetCityWeather(string sCity)
  string sWeather = String.Empty;
  switch (sCity)
  {
    case "Dubai": sWeather = "Hot and sunny";
      break;
    case "Hong Kong": sWeather = "Sunny";
      break;
    case "Mumbai": sWeather = "Partially
sunny";
     break;
    case "Perth": sWeather = "Cloudy and
windy";
      break;
    case "Singapore": sWeather = "Hot and
cloudy";
      break;
    case "Wellington": sWeather = "Mostly
cloudy";
      break;
    default: sWeather = "No weather
information found";
     break;
  }
```

```
return sWeather;
}
```

#### Note

Note that the controller action accepts a scity input parameter of the string type. This parameter should be provided by the client script in the Ajax request.

## How to do it...

Add the following jQuery code to a<script> block on the View:

```
<script type="text/javascript">
  $(document).ready(function() {
    $("#ddlCities").on("change", function() {
      $("#divResult").text("");
      var sCity = $(this).val().trim();
      if (sCity ! = "") {
        $.ajax({
          url: "/Home/GetCityWeather",
          type: "POST",
          data: ' { "sCity": "' + sCity + ' "}',
          dataType: "text",
          contentType: "application/json;
charset=utf-8",
          timeout: 5000,
          cache: false,
          success: function(response) {
            $("#divResult").text("The weather in "
+ sCity + " is " + response);
          },
          error: function(jqXHR, textStatus,
errorThrown) {
            if (textStatus == "error") {
             alert("An error has occurred: " +
jqXHR.status + " " + jqXHR.statusText);
            }
          }
        });
```

```
}
}
;
});
</script>
```

#### How it works...

The posting of Ajax request to the controller action works as follows:

- 1. The div element divResult is used to display the weather information that is retrieved asynchronously from the controller action.
- 2. The Ajax request is posted when the selected item in the dropdown changes. Hence, an event handler is written to respond to the change event of the dropdown, as follows:

```
$("#ddlCities").on("change", function () {...});
```

In the preceding event handler, the contents of the div element are cleared initially:

```
$("#divResult").text("");
```

The name of the selected city is retrieved. Whitespaces, if any, are trimmed:

```
var sCity = $(this).val().trim();
```

If the city name is not blank, an Ajax request is posted to the controller action, as follows:

```
if (sCity != "") {
  $.ajax({
    url: "/Home/GetCityWeather",
    type: "POST",
    data: ' { "sCity": "' + sCity + ' "}',
    dataType: "text",
    contentType: "application/json;
charset=utf-8",
```

```
timeout: 5000,
cache: false,
success: function (response) {
    $("#divResult").text("The weather in " +
sCity + " is " + response);
    },
    error: function (jqXHR, textStatus,
errorThrown) {
        if (textStatus == "error") {
            alert("An error has occurred: " +
        jqXHR.status + " " + jqXHR.statusText);
        }
    });
}
```

In the preceding Ajax call, the following options are set:

- The request URL is set to Controller/Action.
- The type/method of the HTTP request is set to POST.
- The data consists of a JSON formatted string. The selected city is sent as a name / value pair using scity as the name and the selected value from the dropdown as its value, as follows:

'{ "sCity": "' + sCity + '"}'

- The expected data type of the response is set to text since the weather information sent by the controller action is in a string format.
- The content type is set to application/json and the character is set to utf-8.
- A timeout of 5000 milliseconds is specified so that the request is terminated if the server fails to respond within this timeframe.
- The cache is set to false so that the response is not cached in the browser.
- A callback function is specified for the successful completion of the Ajax call. This function simply displays the response text in the div area, as follows:

```
function (response) {
    $("#divResult").text("The
weather in " + sCity + " is " +
response);
    }
```

• A callback function is specified for an unsuccessful Ajax call. It displays the status and statusText parameters of XmlHttpObject in case of an error:

#### See also

The Retrieving data from a Web API recipe

# Making Ajax calls to a HTTP handler

A HTTP handler is a process that is executed when a request is made for a particular resource. For example, ASP.NET provides a page handler to process \*.aspx files. Another example of an inbuilt handler is the web service handler used to process \*.asmx files.

In this recipe, let's write a generic HTTP handler that will return custom data to the calling script. The constructs used in this example are summarized in the following table:

| Construct                    | Туре                | Description                                                   |
|------------------------------|---------------------|---------------------------------------------------------------|
| <pre>\$("#identifier")</pre> | jQuery<br>selector  | This selects an element based on its ID                       |
| \$.ajax()                    | jQuery<br>function  | This posts an Ajax request to the server with the set options |
| \$.map()                     | jQuery<br>function  | This transforms an array or object into another array         |
| .autocomplete()              | jQuery UI<br>method | This attaches the autocomplete widget to the required element |

## **Getting ready**

Follow these steps to build a page that will make Ajax calls to a HTTP handler:

1. Let's create a web page that provides an autocomplete text field. The values in the autocomplete are filtered dynamically using the characters entered in the text field, as shown in the following screenshot:

| Autocomplete Search Box using AJAX |         |        |  |  |  |  |
|------------------------------------|---------|--------|--|--|--|--|
| Key in the search item:            | m ×     | Search |  |  |  |  |
|                                    | Belgium |        |  |  |  |  |
|                                    | Denmark |        |  |  |  |  |
|                                    | Germany |        |  |  |  |  |
|                                    | Mexico  |        |  |  |  |  |
|                                    |         |        |  |  |  |  |
|                                    |         |        |  |  |  |  |

Note that autocomplete consists of a list of countries retrieved from the *country* column of the *customers* table in the Northwind database.

- 2. To create this application, launch an **ASP.NET Web Application** project in Visual Studio using the **Empty** template and name it Recipe7 (or any other suitable name).
- 3. Next, we will add a LINQ to SQL class to access data from the Customers table of the Northwind database. To do this, right-click on the project in Solution Explorer and go to Add | New Item. From the launched dialog box, select Data from the Installed templates from the left-hand side panel and LINQ to SQL

**classes** from the middle panel. Name the item Northwind.dbml, and click on the **Add** button:

| Add New Item - Recipe7               |          |                               |                | 8 ×                                 |
|--------------------------------------|----------|-------------------------------|----------------|-------------------------------------|
| ▲ Installed                          | Sort by: | Default 🗣 🏭 🧮                 |                | Search Installed Templates (Ctrl+E) |
| ▲ Visual C#<br>Code                  | Ð        | ADO.NET Entity Data Model     | Visual C#      | Type: Visual C#                     |
| Data<br>General                      | 1        | DataSet                       | Visual C#      | objects.                            |
| ▲ Web<br>General                     | ¢.       | EF 5.x DbContext Generator    | Visual C#      |                                     |
| Markup<br>MVC                        | Ð        | EF 6.x DbContext Generator    | Visual C#      |                                     |
| Razor<br>Scripts                     | 6        | LINQ to SQL Classes           | Visual C#      |                                     |
| Veb API                              |          | SQL Server Database           | Visual C#      |                                     |
| Web Forms<br>Windows Forms           |          | XML File                      | Visual C#      |                                     |
| Reporting                            | 4        | XML Schema                    | Visual C#      |                                     |
| SQL Server<br>Workflow<br>PowerShell | 2A       | XSLT File                     | Visual C#      |                                     |
| ▷ Online                             |          |                               |                |                                     |
|                                      |          | Click here to go online and f | ind templates. |                                     |
| Northwi                              | nd.dbml  |                               |                | Add Cancel                          |

4. Connect to the Northwind database in **Server Explorer** and drag and drop the Customers table on Northwind.dbml, as shown in the following screenshot:

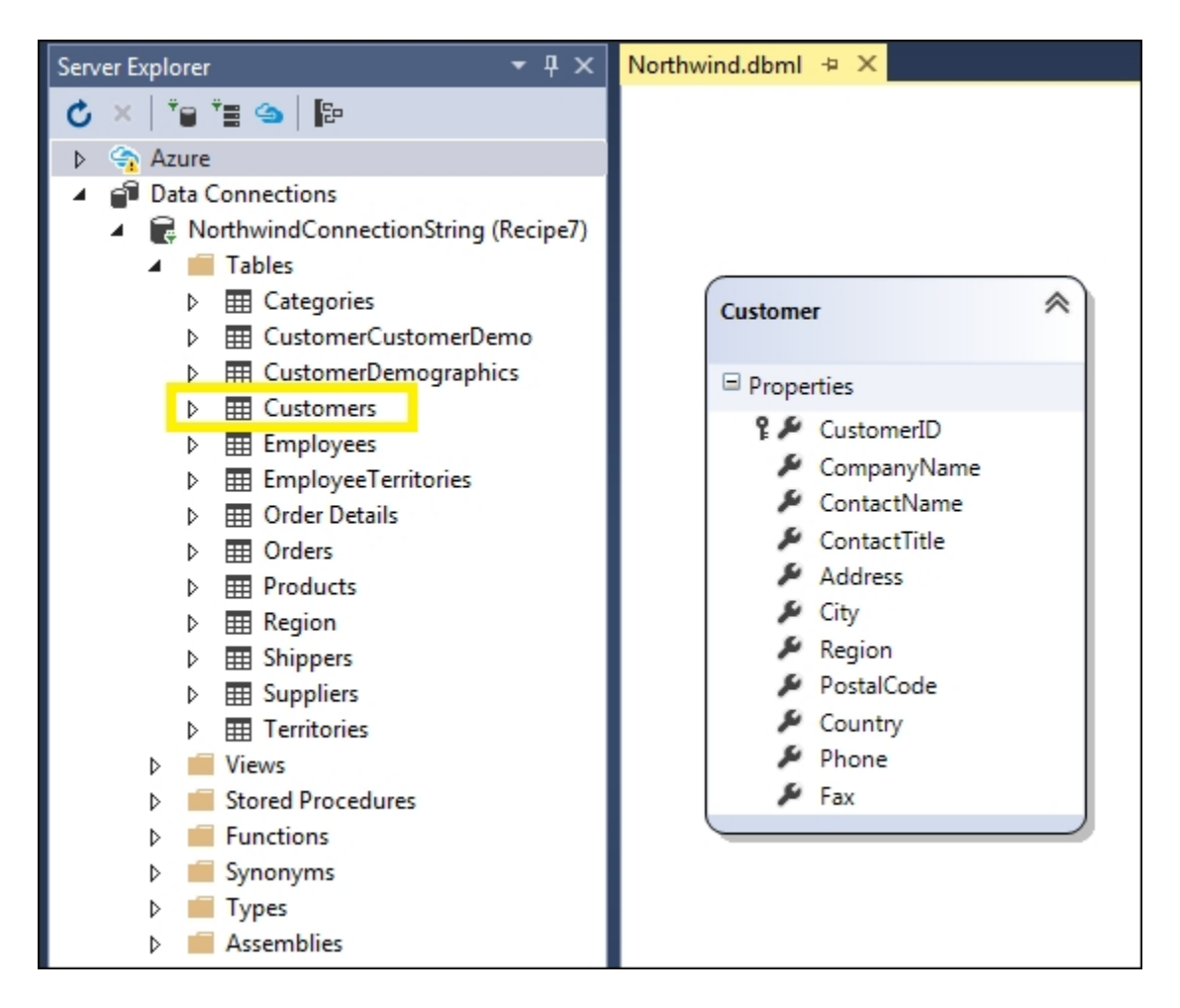

5. Next, we will add the HTTP handler to the project. So, right-click on the project in **Solution Explorer** and go to **Add** | **New Item**. From the dialog box, click on the **Web** tab from the **Installed** templates in the left-hand side panel and **Generic Handler** in the middle panel. Enter the name <u>SearchKeys.ashx</u> and click on the **Add** button:

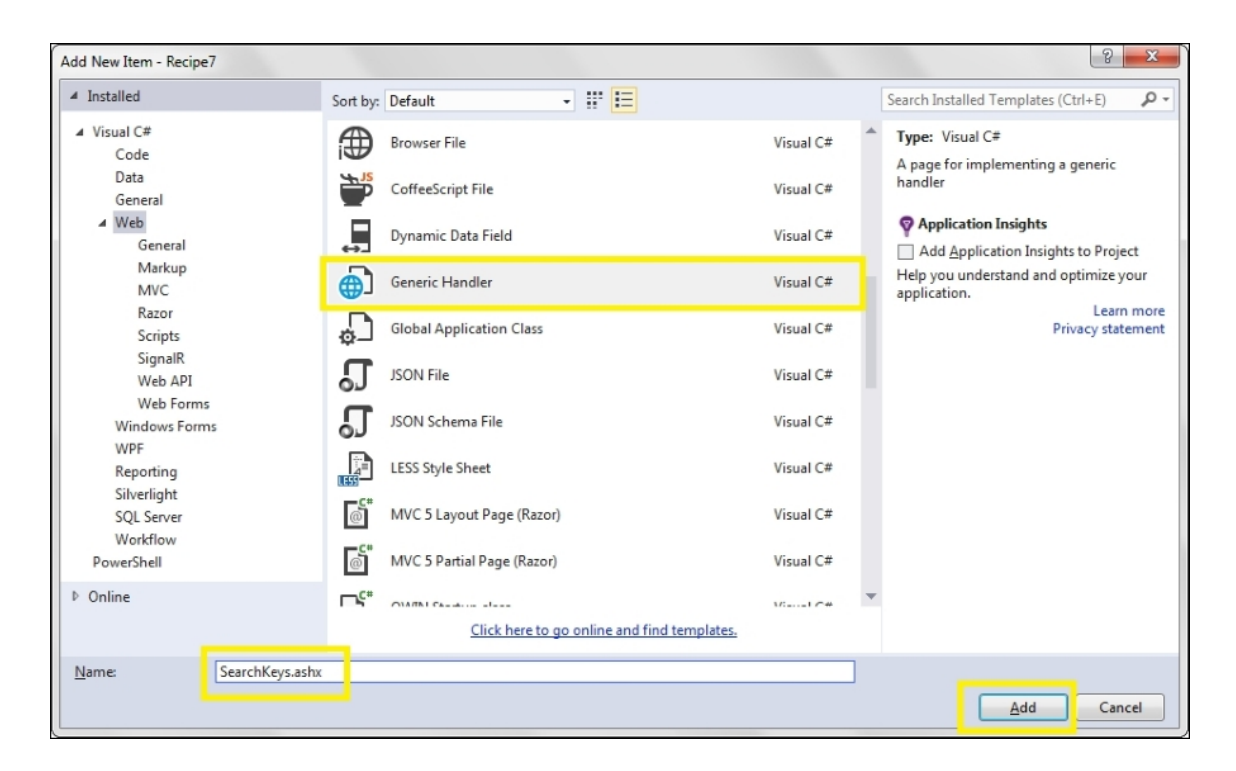

6. In the code-behind file of the HTTP handler, add the following namespaces on the top.

For VB, the namespace is as follows:

Imports System.Data.Linq.SqlClient
Imports System.Web.Script.Serialization

For C#, the namespace is as follows:

using System.Data.Linq.SqlClient; using System.Web.Script.Serialization;

7. Update the SearchKeys class to include a ProcessRequest method, as follows.

For VB, the code is as follows:

Public Class SearchKeys Implements System.Web.IHttpHandler Sub ProcessRequest(ByVal context As HttpContext) Implements

```
IHttpHandler.ProcessRequest
  Dim strSearchText As String =
context.Request.QueryString("sSearchText").Tri
m()
  Dim db As NorthwindDataContext = New
NorthwindDataContext()
  Dim countryList As List(Of String) = (From
cust In db.Customers
  Where SqlMethods.Like(cust.Country, "%" +
strSearchText + "%")
  Select cust.Country).Distinct().ToList()
  Dim serializer As JavaScriptSerializer = New
JavaScriptSerializer()
  Dim jsonString As String =
serializer.Serialize(countryList)
  context.Response.Write(jsonString)
End Sub
ReadOnly Property IsReusable() As Boolean
Implements IHttpHandler.IsReusable
  Get
    Return False
  End Get
End Property
End Class
```

For C#, the code is as follows:

```
public class SearchKeys : IHttpHandler
{
  public void ProcessRequest(HttpContext
context)
  {
    string strSearchText =
context.Request.QueryString["sSearchText"].Tri
m();
    NorthwindDataContext db = new
NorthwindDataContext();
    List<string> countryList = (from cust in
db.Customers
    where SqlMethods.Like(cust.Country, "%" +
strSearchText + "%")
    select cust.Country).Distinct().ToList();
    JavaScriptSerializer serializer = new
JavaScriptSerializer();
    string jsonString =
```

```
serializer.Serialize(countryList);
    context.Response.Write(jsonString);
  }
  public bool IsReusable
  {
    get
    {
    return false;
    }
}
```

#### Note

The HTTP handler created in the preceding code implements the IHttpHander interface. This interface requires the handler to implement the IsReusable property and ProcessRequest method. When the handler is invoked, the ProcessRequest method is called. Hence, this method contains the code to generate the necessary output. The IsReusable property indicates that the IHttpHandlerFactory (that is, the object that calls the hander) can put the handler in a pool and reuse it from the pool to improve the performance. If this property is set to false, a new handler is created each time the handler is invoked.

The ProcessRequest method takes a single argument of the HttpContext type. The search term is extracted from this argument using Request.QueryString.

#### Note

Note that the client script needs to pass the search keyword to the handler as a query string parameter with the sSearchText name.
The list of countries from the Customers table is filtered using the search keyword. The list is then serialized into a JSON string using the Serialize method of the JavaScriptSerializer class.

8. Next, we will add the jQuery UI autocomplete widget to the project. To download this package using NuGet, from the menu at the top of the Visual Studio IDE, go to Project | Manage NuGet Packages. In the NuGet window, search for jQuery UI autocomplete, as shown in the following screenshot. Click on the Install button to install the package and its dependencies:

| NuGet: Recipe7 🕂 🗶                                                                                                    | •                                                                                                    |
|----------------------------------------------------------------------------------------------------|----------------------------------------------------------------------------------------------------|
| NuGet Package Manager: Recipe7                                                                                                    |                                                                                                    |
| Package source: api.nuget.org  Filter: All jquery ui autocomplete                                                                        | <ul> <li>✓ Include prerelease</li> </ul>                                                                                                    |
| <b>jQuery.UI.Widgets.Autocomplete</b><br>Part of jQuery UI Widgets. Creates an autocomplete<br>widget.                                   | Action: Version:                                                                                                    |
| jQuery.UI.Combined<br>The full jQuery UI library as a single combined file.<br>Includes the base theme.                                  | Install   Install  Install  Install  Install  Install  Install  Install  Install  Install Install Inst |
| jQuery<br>jQuery is a new kind of JavaScript Library.<br>jQuery is a fast and concise JavaScript Library th                              | Options       ✓       ✓       ✓       Dependency behavior:       Lowest                                                                                                    |
| Each package is licensed to you by its owner. Microsoft is not responsible for, nor does it grant any licenses to, third-party packages. | File conflict action:                                                                                                    |

Notice that after the installation is completed, a <u>scripts</u> folder is created with a list of files, as shown in the following screenshot:

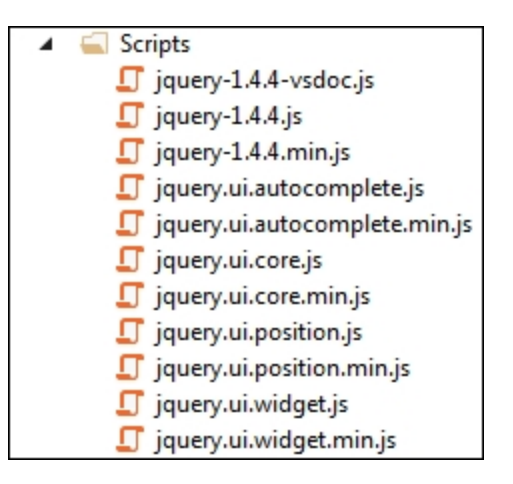

#### Note

Retain the downloaded version of jQuery to ensure compatibility with the jQuery UI files.

9. Add a web form to the project and include the downloaded scripts in the head section:

```
<script src="Scripts/jquery-1.4.4.js">
</script>
<script src="Scripts/jquery.ui.core.js">
</script>
<script src="Scripts/jquery.ui.position.js">
</script>
<script src="Scripts/jquery.ui.position.js">
</script>
<script src="Scripts/jquery.ui.widget.js">
</script>
</script>
</script>
</script>
</scripts/jquery.ui.autocomplete.js">
</script>
</script>
</script>
</script>
</script>
</script>
</script>
</script>
</script>
</script>
</script>
</script>
</script>
</script>
</script>
</script>
</script>
</script>
</script>
</script>
</script>
</script>
</script>
</script>
</script>
</script>
</script>
</script>
</script>
</script>
</script>
</script>
</script>
</script>
</script>
</script>
</script>
</script>
</script>
</script>
</script>
</script>
</script>
</script>
</script>
</script>
</script>
</script>
</script>
</script>
</script>
</script>
</script>
</script>
</script>
</script>
</script>
</script>
</script>
</script>
</script>
</script>
</script>
</script>
</script>
</script>
</script>
</script>
</script>
</script>
</script>
</script>
</script>
</script>
</script>
</script>
</script>
</script>
</script>
</script>
</script>
</script>
</script>
</script>
</script>
</script>
</script>
</script>
</script>
</script>
</script>
</script>
</script>
</script>
</script>
</script>
</script>
</script>
</script>
</script>
</script>
</script>
</script>
</script>
</script>
</script>
</script>
</script>
</script>
</script>
</script>
</script>
</script>
</script>
</script>
</script>
</script>
</script>
</script>
</script>
</script>
</script>
</script>
</script>
</script>
</script>
</script>
</script>
</script>
</script>
</script>
</script>
</script>
</script>
</script>
</script>
</script>
</script>
</script>
</script>
</script>
</script>
</script>
</script>
</script>
</script>
</script>
</script>
</script>
</script>
</script>
</script>
</script>
</script>
</script>
</script>
</script>
</script>
</script>
</script>
</script>
</script>
</script>
</script>
</script>
</script>
</script>
</script>
</script>
</script>
</script>
```

#### 10. Add the following markup to the form:

```
<div>
    <h3>Autocomplete Search Box using AJAX</h3>
    <asp:Label ID="lblSearchText" runat="server"
Text="Key in the search item:">
    </asp:Label>&nbsp;
    <asp:TextBox ID="txtSearchText"
runat="server"></asp:TextBox>&nbsp;
```

```
<asp:Button ID="btnSearch" runat="server"
Text="Search" />
</div>
```

11. Include the jQuery UI style sheet in the form in the head section. This style sheet can be downloaded from <u>https://jqueryui.com</u>:

```
<link href="Styles/jquery-ui.css"
rel="stylesheet" />
```

### How to do it...

Add the following jQuery code to a <script> block on the page:

```
<script type="text/javascript">
  $(document).ready(function() {
    $("#
<%=txtSearchText.ClientID%>").autocomplete({
      source: function(request, response) {
        $.ajax({
          url: "SearchKeys.ashx?sSearchText=" +
request.term,
          type: "POST",
          dataType: "json",
          contentType: "application/json;
charset=utf-8",
          timeout: 5000,
          cache: false,
          success: function(data) {
            response($.map(data, function(item) {
              return {
                value: item
              }
            }));
          },
          error: function(jqXHR, textStatus,
errorThrown) {
            if (textStatus == "error") {
             alert("An error has occurred: " +
jqXHR.status + " " + jqXHR.statusText);
          }
        });
      },
```

```
minLength: 1
});
});
</script>
```

### How it works...

The posting of the Ajax request to the HTTP handler works as follows:

1. The jQuery UI autocomplete widget can be added to any field that takes in an input. In this example, the widget is added to the search text field, as follows:

```
$("#
<%=txtSearchText.ClientID%>").autocomplete({...}
);
```

2. The autocomplete() method provides a source option that can be set to an array, string, or function. In this case, we set the source to a function with two arguments, namely, a request object and a response callback.

The request object has a term property that holds the text currently typed in the field by the user. An Ajax request is then posted to the HTTP handler using the term property as a query string parameter. This query string parameter is called <u>sSearchText</u> and is retrieved in the <u>ProcessRequest</u> method of the HTTP handler:

```
source:
function(request,response){
   $.ajax({
     url: "SearchKeys.ashx?sSearchText=" +
request.term,
     type: "POST",
     dataType: "json",
     contentType: "application/json;
charset=utf-8",
     timeout: 5000,
     cache: false,
     success: function (data) {
```

```
response($.map(data, function (item)
{
    return { value: item }
    }));
    },
    error: function (jqXHR, textStatus,
errorThrown)
    {
        if (textStatus == "error") {
            alert("An error has occurred: " +
jqXHR.status + " " + jqXHR.statusText);
        }
    });
}
```

In the preceding Ajax call, the following options are set:

- The request URL is set to URLOFHTTPHandler? QueryStringParam=Request.term.
- The type/method of the HTTP request is set to POST.
- The expected data type of the response is set to json.
- The content type is set to application/json and the character is set to utf-8.
- A timeout of 5000 milliseconds is specified so that the request is terminated if the server fails to respond within this timeframe.
- The cache is set to false so that the response is not cached in the browser.
- A callback function is specified for the successful completion of the Ajax call. This function sets the argument of the response callback to the data to be suggested to the user using the \$.map() function, as follows:

```
function (data) {
    response($.map(data, function
    (item) {
        return { value: item }
      }));
    },
```

• A callback function is specified for an unsuccessful Ajax call. It displays the status and statusText parameters of XmlHttpObject in case of an error:

3. The autocomplete widget also provides the minLength option to set the number of characters the user needs to type in before the search is triggered. In this example, we will set the minLength option to 1 character, as follows:

minLength: 1

### See also

The Making Ajax calls to a controller action recipe

# Chapter 8. Creating and Using jQuery Plugins

This chapter teaches you how to create and use plugins. The recipes discussed in this chapter are as follows:

- Creating and using a simple plugin
- Using the \$ alias in the plugin
- Calling methods on DOM elements
- Providing default values
- Providing method chaining
- Adding actions to plugins
- Using the form validation plugin
- Downloading plugins using the NPM

## Introduction

jQuery enables developers to build on top of the features of the core library by creating plugins. A plugin is basically an extension of the core library. It is a JavaScript file that is included on web pages along with the jQuery library. It usually provides a set of configurable items that developers can use to customize according to the requirements of their applications.

A wide variety of useful plugins are written and available for use. They cover many aspects of development, such as animations, graphics, forms, UI, and responsiveness. To maintain all plugins in a centralized location, a plugin repository was launched at <u>http://plugins.jquery.com</u> in 2013. However, this site now offers a read-only access to plugins and new releases can be made to the **NPM** (**Node Package Manager**). Plugins can be downloaded and used from the NPM. In this chapter, let's get started with creating our own plugins. We will also download and use a popular jQuery plugin for validation of forms.

# Creating and using a simple plugin

In this example, we will write a simple plugin to familiarize you with the process of creating and using plugins. The programming constructs used in this example are summarized as follows:

| Construct          | Туре               | Description                                             |
|--------------------|--------------------|---------------------------------------------------------|
| .append()          | jQuery<br>method   | This inserts content at the end of each matched element |
| jQuery             | jQuery<br>function | This refers to the jQuery function                      |
| jQuery("html_tag") | jQuery<br>selector | This selects all elements with the specified HTML tag   |

### **Getting ready**

Follow these steps to create a simple jQuery plugin:

- 1. Launch a new **ASP.NET Web Application** project in Visual Studio using the **Empty** template and name it **TestApplication** (or any other suitable name).
- 2. Create a *scripts* folder in the project. Add the jQuery library files to this folder.

3. Add a JavaScript file to the project by right clicking on the Scripts folder in the Solution Explorer tab and navigating to Add | JavaScript File. Name the file jquery.sample.js. This is our plugin file to which we will add the custom functions to extend the jQuery library.

### Note

It is a good practice to name the plugin jquery. {pluginname}.js.

- 4. Add a new web form to the project and name it sample.aspx. This form will be used to call the functions from the plugin.
- 5. Open the sample.aspx page in the **Source** mode and drag and drop the jQuery library and plugin files to generate the following code in the head element:

```
<script src="Scripts/jquery-2.1.4.js">
</script>
<script src="Scripts/jquery.sample.js">
</script>
```

### How to do it...

Use the \$ alias in the plugin as follows:

1. Open the plugin file and add a sampleMethod1() function to the jQuery namespace, as shown in the following code snippet:

```
jQuery.sampleMethod1 = function(){
   jQuery("body").append("Inside the sample 1
method");
};
```

2. Next, call the function defined earlier by adding the following code to the sample.aspx web form:

```
<script type="text/javascript">
$(document).ready(function () {
$.sampleMethod1();
});
</script>
```

### How it works...

On running the page in the browser, the plugin function displays the following text in the body of the page:

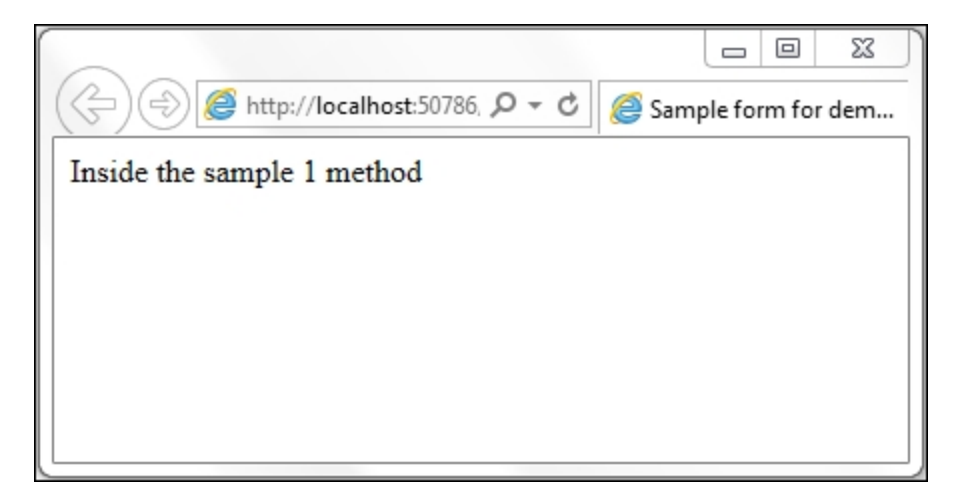

Since the function is defined in the jQuery namespace, it can be directly called on the s object.

### Note

The jQuery library defines many utility functions as global functions in the jQuery namespace. Some examples of these utility functions are \$.map(), \$.each(), and \$.ajax().

### See also

The Using the \$ alias in the plugin recipe

# Using the \$ alias in the plugin

In this example, let's modify the function defined in the plugin in the previous recipe to use the \$ alias instead of the full jQuery name. The use of the \$ shortcut enhances the readability of the code, but its availability is not always guaranteed. It is possible that other libraries in a project also use \$. The use of the \$.noConflict() method releases the control of \$ by jQuery to other libraries.

The constructs used in this example are summarized as follows:

| Construct      | Туре               | Description                                                   |
|----------------|--------------------|---------------------------------------------------------------|
| \$             | jQuery<br>function | This refers to the jQuery function. s is an alias for jQuery. |
| \$("html_tag") | jQuery<br>selector | This selects all elements with the specified HTML tag.        |
| .append()      | jQuery<br>method   | This inserts content at the end of each matched element.      |
| jQuery         | jQuery<br>function | This refers to the jQuery function.                           |

## **Getting ready**

Let's see the requirements for using the \$ alias in the jQuery plugin:

- 1. We will reuse the web form (Sample.aspx) and the plugin
   (jquery.sample.js) created in the previous recipe.
- 2. The plugin will be updated to include a wrapping function that takes s as a parameter. The jQuery object will be passed as an argument to this function, as shown in the following code snippet:

```
(function($){})(jQuery);
```

The passing of the jQuery object as an argument enables the use of the s shortcut within this wrapping function.

### How to do it...

Follow these steps to add a method to the plugin:

1. Replace the code in the jquery.sample.js file with the following code:

```
(function($) {
   $.sampleMethod2 = function() {
      $("body").append("Inside the sample 2
method");
   };
})(jQuery);
```

2. Change the method name in the *sample.aspx* web form to use the one defined earlier:

```
<script type="text/javascript">
$(document).ready(function () {
   $.sampleMethod2();
});
</script>
```

### How it works...

Run the page in the browser. The output is similar to the one in the previous recipe, that is, the required text is appended to the body of

the page, as shown in the following screenshot:

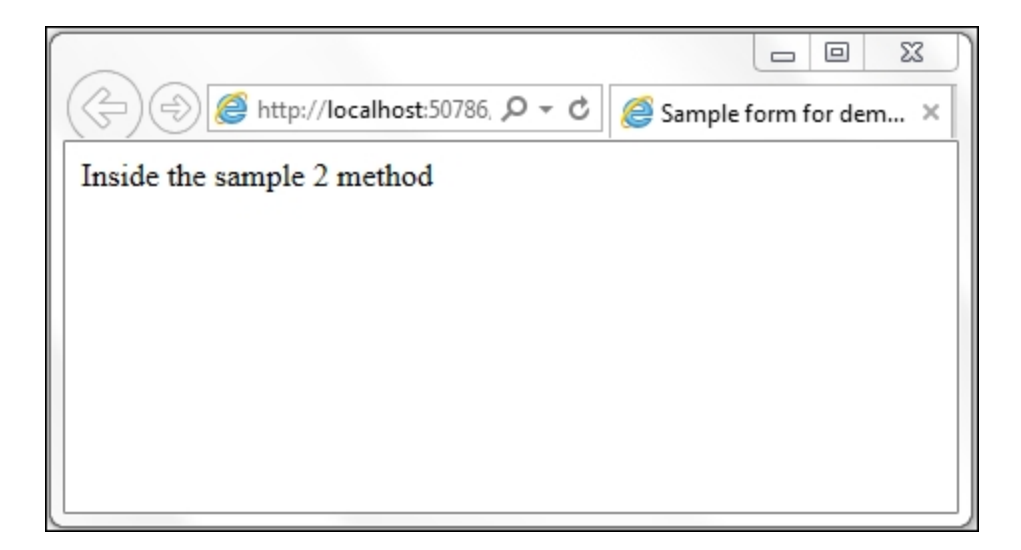

Since the method is defined in the  $j_{Query}$  namespace, it can be called directly on the s shortcut.

### **There's more**

It is possible to define more than one function in a plugin. To add more functions, simply append them to the original plugin file inside the wrapping function. To demonstrate this, update the jquery.sample.js file with the following code:

```
(function ($) {
   $.sampleMethod1 = function () {
    $("body").append("Inside the sample 1
method<br/><br/>");
  };
  $.sampleMethod2 = function () {
    $("body").append("Inside the sample 2
method<br/><br/><br/>");
  };
}) (jQuery);
```

To execute these functions from the web form, call them independently, as shown in the following code snippet:

```
<script type="text/javascript">
$(document).ready(function () {
   $.sampleMethod1();
   $.sampleMethod2();
});
</script>
```

On running the page, we find that both the functions are executed, as shown in the following screenshot:

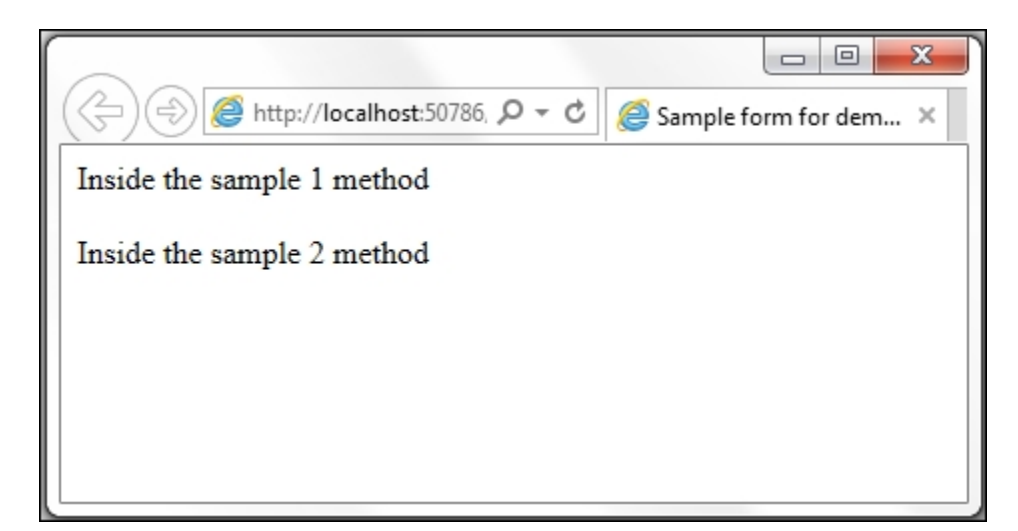

### See also

The Creating and using a simple plugin recipe

# Calling methods on DOM elements

In the previous recipe, the plugin is called on the \$ shortcut. In this recipe, we will create a plugin that can be called directly on the DOM elements. This is possible by extending the jQuery.prototype, that is, the jQuery.fn object.

### Note

Every object in JavaScript is derived from <code>Object</code> and inherits properties and methods from <code>Object.prototype</code>. When a property or method is attached to the prototype, all instances of the object reflect that property or method.

The constructs used in this example are summarized as follows:

| Construct                    | Туре               | Description                                                   |
|------------------------------|--------------------|---------------------------------------------------------------|
| \$                           | jQuery<br>function | This refers to the jQuery function. s is an alias for jQuery. |
| <pre>\$("#identifier")</pre> | jQuery<br>selector | This selects an element based on its ID.                      |
| \$("html_tag")               | jQuery<br>selector | This selects all elements with the specified HTML tag.        |

| Construct                       | Туре                   | Description                                                                                                    |
|---------------------------------|------------------------|----------------------------------------------------------------------------------------------------|
| \$(this)                        | jQuery<br>object       | This refers to the current jQuery object.                                                                                 |
| .css()                          | jQuery<br>method       | This gets the style property for<br>the first matched element or sets<br>the style property for every<br>matched element. |
| .each()                         | jQuery<br>method       | This iterates over the matched<br>elements and executes a<br>function for each element.                                   |
| .hasClass()                     | jQuery<br>method       | This returns true if the specified<br>CSS class is attached to an<br>element.                                             |
| jQuery                          | jQuery<br>function     | This refers to the jQuery function.                                                                                       |
| setInterval(function,<br>delay) | JavaScript<br>function | This executes a function repeatedly after the specified delay in milliseconds.                                            |

## **Getting ready**

Follow these steps to create a plugin that will provide methods on DOM elements:

1. Let's create a plugin that animates the text content of an element by switching its colors at regular intervals. For example, consider the following text on the page. At specific intervals, the color of the text will change to the colors in a rainbow (that is, violet, indigo, blue, green, yellow, orange, and red) one by one in a cyclic manner.

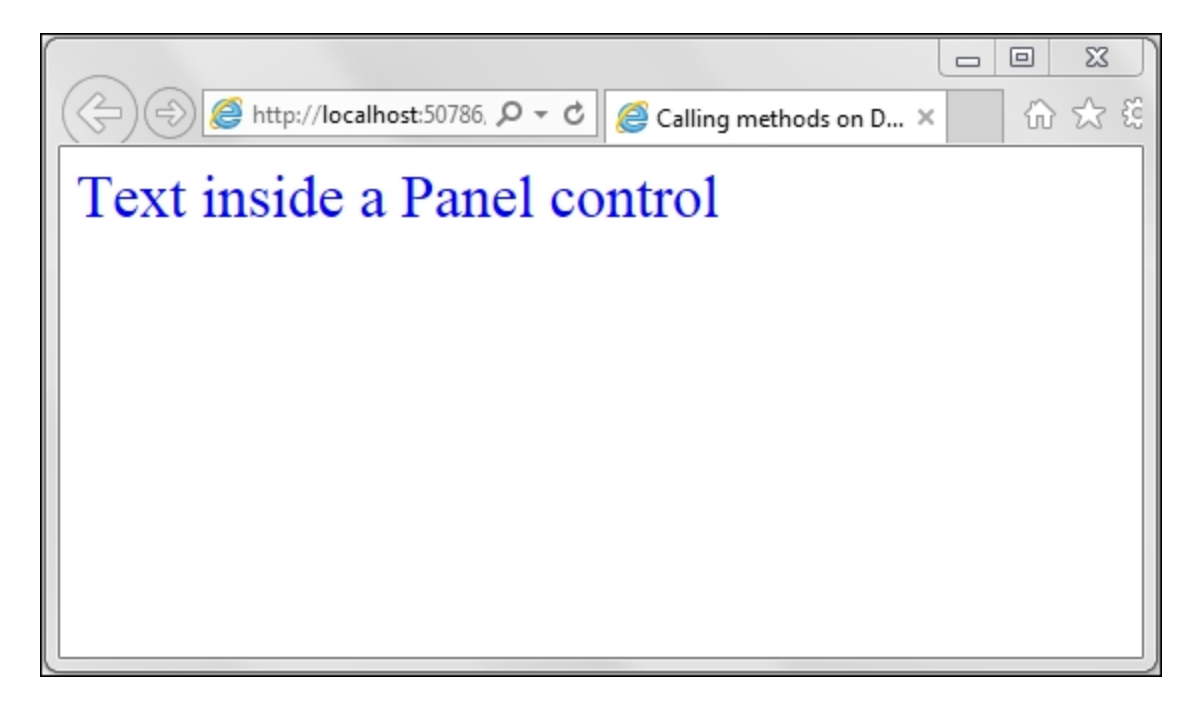

- 2. Use the **TestApplication** project created earlier, and add a new web form called Rainbow-1.0.aspx.
- 3. In the **Scripts** folder, add a new plugin by right-clicking on the folder in the **Solution Explorer** tab and navigating to **Add** | **JavaScript File**, name the plugin jquery.rainbow-1.0.js.
- 4. Include both the jQuery library and plugin in the web form by dragging and dropping from the **Solution Explorer** tab to generate the following code:

```
<script src="Scripts/jquery-2.1.4.js">
</script>
<script src="Scripts/jquery.rainbow-1.0.js">
</script>
```

5. To style the text content on the page, add the following CSS class to the head element:

```
<style type="text/css">
.sampleText{
  font-family:'Times New Roman', Times, serif;
  font-size:30px;
}
</style>
```

6. Drag and drop a **Panel** control on the form. Add the CSS class defined earlier to the Panel. Also, add some random text to generate the following markup:

```
<asp:Panel ID="pnlTest" CssClass="sampleText"
runat="server" >
Text inside a Panel control
</asp:Panel>
```

### How to do it...

Follow these steps to add a method to the plugin:

1. In the plugin file, add a method named rainbow(), as shown in the following code:

```
(function($) {
  $.fn.rainbow = function() {
   var $ele = this;
   var colors = ["violet", "indigo", "blue",
"green", "yellow",
     "orange", "red"
   1;
   var interval = 1000;
   var cnt = 0;
    setInterval(function() {
     if (cnt >= colors.length)
       cnt = 0;
     $ele.css("color", colors[cnt]);
     cnt++;
    }, interval);
  };
}) (jQuery);
```

2. In the Rainbow-1.0.aspx web form, call the plugin method on the Panel control, as follows:

```
<script type="text/javascript">
$(document).ready(function () {
   $("#<%=pnlTest.ClientID%>").rainbow();
});
</script>
```

### How it works...

The plugin works as follows:

1. In the plugin, we have created a rainbow() method in the \$.fn object:

```
(function ($) {
$.fn.rainbow = function () {... };
})(jQuery);
```

#### Note

\$.fn is an alias for \$.prototype, that is, the jQuery prototype.

2. In this method, the current DOM element can be accessed using the this keyword:

var \$ele = this;

3. Next, we define an array of colors to iterate over the DOM element:

```
var colors = ["violet", "indigo", "blue",
"green", "yellow", "orange", "red"];
```

4. The interval of switching the text color is set to 1000 milliseconds using a variable, which is defined as follows:

```
var interval = 1000;
```

5. A counter variable is initialized to zero. This variable will keep track of the color that is currently being displayed from the colors array:

var cnt = 0;

6. We use the JavaScript setInterval() function to repeatedly refresh the color every 1000 milliseconds:

```
setInterval(function () {...}, interval);
```

In this function, we check whether the counter has exceeded the length of the array. If yes, then the counter is reset to zero. This is to ensure that the colors are applied to the text in a cyclic manner, that is, the first color is repeated after reaching the last color from the array:

```
if (cnt >= colors.length)
  cnt = 0;
```

The css property, color, is updated to the next color from the array:

```
$ele.css("color", colors[cnt]);
```

The counter is incremented by one to get the next color from the array for the subsequent iteration:

cnt++;

### There's more...

So far, we have defined a basic plugin method. However, it is incomplete, and there are many possibilities for improvement. To

demonstrate one possible enhancement, add another Panel to the form and add some random text to it, as follows:

```
<asp:Panel ID="pnlTest" CssClass="sampleText"
runat="server">
Text inside a Panel control
</asp:Panel>
<br /><br />
<asp:Panel ID="pnlTestNew" runat="server">Text
inside a new Panel control
</asp:Panel>
```

Note that the CSS class sampleText is not applied to the new Panel control.

Let's say within the plugin method, we want to selectively apply the animation to only those elements that have the CSS class sampleText applied to them. So, we will update the method to include this condition, as follows:

```
(function($) {
 $.fn.rainbow = function() {
    var $ele = this;
    if ($ele.hasClass("sampleText")) {
      var colours = ["violet", "indigo", "blue",
"green",
        "yellow", "orange", "red"
      1;
      var interval = 1000;
      var cnt = 0;
      setInterval(function() {
        if (cnt >= colours.length)
         cnt = 0;
        $ele.css("color", colours[cnt]);
        cnt++;
      }, interval);
    }
  };
}) (jQuery);
```

Now, run the page once again by calling the plugin method on both the Panel controls by using the HTML selector. Note that this selector

matches multiple elements:

```
$("div").rainbow();
```

The output is shown in the following screenshot. Note that instead of the animation being applied to the first Panel only, it is incorrectly applied to both the Panel controls:

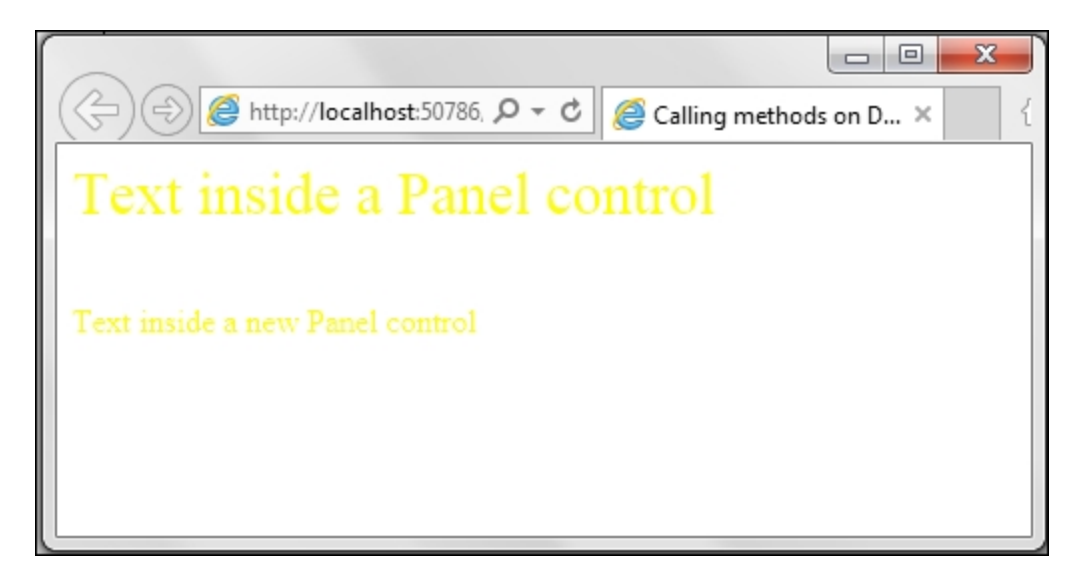

This is because of including the .hasClass("sampleText") condition, which returns the result of the check on the first matched element on the DOM.

To ensure that the plugin method is applied correctly to all elements, it is advisable to enclose the method within .each(). Thus, modify the preceding code to the following code:

```
setInterval(function() {
    if (cnt >= colours.length)
        cnt = 0;
    $ele.css("color", colours[cnt]);
        cnt++;
    }, interval);
    };
});
});
```

As a result, the animation will be applied to the element with the CSS class sampleText, that is, the first Panel control, as shown in the following screenshot:

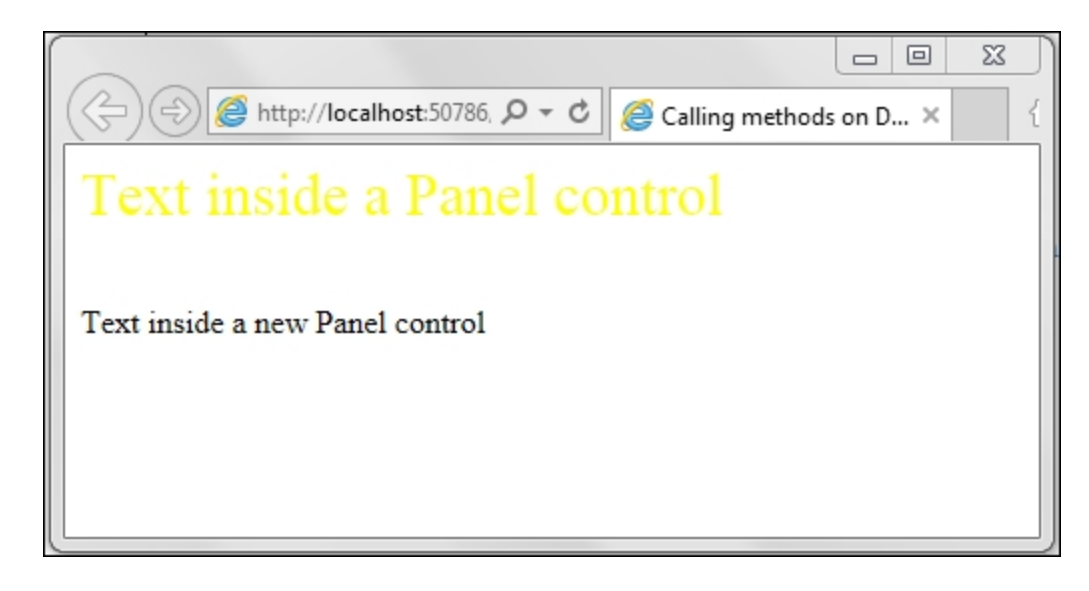

### See also

The Providing default values recipe

# **Providing default values**

It is a good practice to provide configurable items in plugin methods to enable developers to customize according to the requirements of their application. The use of an options object enables us to achieve this. A default set of options can also be provided so that developers can selectively override the configurations that they want.

In this example, let's build the plugin created in the previous recipe to provide the options object as well as provide a map of default values.

The constructs used in this example are summarized as follows:

| Construct                    | Туре               | Description                                                            |
|------------------------------|--------------------|------------------------------------------------------------------------|
| \$                           | jQuery<br>function | This refers to the jQuery function. s is an alias for jQuery.          |
| <pre>\$("#identifier")</pre> | jQuery<br>selector | This selects an element based on its ID.                               |
| \$(this)                     | jQuery<br>object   | This refers to the current jQuery object.                              |
| <pre>\$.extend()</pre>       | jQuery<br>function | This merges the contents of two or more objects into the first object. |

| Construct                       | Туре                   | Description                                                                                                    |
|---------------------------------|------------------------|----------------------------------------------------------------------------------------------------|
| .css()                          | jQuery<br>method       | This gets the style property for<br>the first matched element or sets<br>the style property for every<br>matched element. |
| .each()                         | jQuery<br>method       | This iterates over the matched<br>elements and executes a<br>function for each element.                                   |
| .hasClass()                     | jQuery<br>method       | This returns true if the specified<br>CSS class is attached to an<br>element.                                             |
| jQuery                          | jQuery<br>function     | This refers to the jQuery function.                                                                                       |
| setInterval(function,<br>delay) | JavaScript<br>function | This executes a function repeatedly after the specified delay in milliseconds.                                            |

### **Getting ready**

Follow these steps to create a web form for calling the plugin method with default values:

- 1. To keep the code separate from the previous recipe, let's create another web form named Rainbow-1.1.aspx in the **TestApplication** project.
- 2. Add another plugin by right-clicking on the **Scripts** folder in the **Solution Explorer** tab and navigating to **Add | JavaScript File**. name the jquery.rainbow-1.1.js file.
- 3. Open Rainbow-1.1.aspx in the **Source** mode and drag and drop the jQuery library and the plugin on the page in the head element to generate the following code:

```
<script src="Scripts/jquery-2.1.4.js">
</script>
<script src="Scripts/jquery.rainbow-1.1.js">
</script>
```

4. To style the text on the page, add the following CSS class:

```
<style type="text/css">
.sampleText{
  font-family:'Times New Roman', Times, serif;
  font-size:30px;
}
</style>
```

5. Drag and drop a **Panel** control on the web form. Add the preceding CSS class and some random text to it:

```
<asp:Panel ID="pnlTest" runat="server"
CssClass="sampleText">
Text inside a Panel control
</asp:Panel>
```

### How to do it...

Add the following code to the plugin file:

```
(function($) {
   $.fn.rainbow = function(opts) {
    var defaults = {
        colors: ["violet", "indigo", "blue",
    "green", "yellow", "orange", "red"],
        interval: 1000
```

```
};
var options = $.extend(defaults, opts);
this.each(function() {
    var $ele = $(this);
    var cnt = 0;
    setInterval(function() {
        if (cnt >= options.colors.length)
            cnt = 0;
        $ele.css("color", options.colors[cnt]);
        cnt++;
    }, options.interval);
    });
};
})
(jQuery);
```

Call the plugin from the web form by adding the following code. Note that we have provided an array of colors as well as an interval in milliseconds to override the default configuration:

```
<script type="text/javascript">
$(document).ready(function () {
   $("#<%=pnlTest.ClientID%>").rainbow({
     colours: ["red", "blue", "green"],
     interval: 2000
   });
});
</script>
```

### How it works...

The plugin method works as follows:

1. The rainbow() plugin method is updated so that it takes a map named opts as a parameter:

```
(function($) {
    $.fn.rainbow = function(opts) {...}
};
}) (jQuery)
```

2. A default map is provided to cater for scenarios when none or some of the configurable values are provided. As shown in the following code snippet, this plugin has two configurable items, that is, an array of  $_{\tt colors}$  and the  $_{\tt interval}$  of switching of colors:

```
var defaults = {
   colors: ["blue", "green", "yellow",
"orange", "red"],
   interval:1000
};
```

3. Next, merge the defaults and opts maps using the jquery \$.extend() function, as follows:

```
var options = $.extend(defaults, opts);
```

Here, the defaults object is modified, and any property that it shares with the opts object is overwritten. New properties are added to the defaults object. If the defaults object is blank, the target object returned will be the same as the opts object.

4. Next, for each calling element, execute a function, as follows:

this.each(function () {...}

Within the preceding function, first of all, get the current element:

var \$ele = \$(this);

Set a counter to zero. This counter will keep track of the color currently being used:

var cnt = 0;

Use the setInterval () function to execute a function at the interval specified in the options object in step 3. If no interval is provided by the calling element, it will use the default interval. Note that the colors are also read from the options object. If no colors are provided from the calling page, the default colors are used:

```
setInterval(function() {
    if (cnt >= options.colors.length)
        cnt = 0;
    $ele.css("color", options.colors[cnt]);
        cnt++;
}, options.interval);
```

### There's more...

The plugin method can be called in multiple ways. Since the parameters are optional, the user may choose to pass none or some of them selectively, as shown in the following code:

```
$ ("#<%=pnlTest.ClientID%>").rainbow();
$ ("#<%=pnlTest.ClientID%>").rainbow({
    colours: ["red", "blue", "green"]
});
$ ("#<%=pnlTest.ClientID%>").rainbow({
    interval:1000
});
```

### See also

OR

OR

The Providing method chaining recipe

## **Providing method chaining**

Chaining more than one method is a very useful feature when programming in jQuery. Chaining is possible since most jQuery methods return an object allowing the calling of other methods on the returned object. Since the child methods are executed in the returned object instead of the entire DOM, the code runs faster. This allows you to write code, which is not only shorter but also faster.

The plugin that we have worked with so far does not support chaining. In this example, let's modify the plugin to include this feature.

The programming constructs used in this example are summarized as follows:

| Construct                    | Туре               | Description                                                   |
|------------------------------|--------------------|---------------------------------------------------------------|
| \$                           | jQuery<br>function | This refers to the jQuery function. s is an alias for jQuery. |
| <pre>\$("#identifier")</pre> | jQuery<br>selector | This selects an element based on its ID.                      |
| \$(this)                     | jQuery<br>object   | This refers to the current jQuery object.                     |

| Construct   | Туре               | Description                                                                                                    |
|-------------|--------------------|----------------------------------------------------------------------------------------------------|
| \$.extend() | jQuery<br>function | This merges the contents of two or more objects into the first object.                                                    |
| .addClass() | jQuery<br>method   | This adds the specified CSS class to each matched element.                                                                |
| .css()      | jQuery<br>method   | This gets the style property for<br>the first matched element or sets<br>the style property for every<br>matched element. |
| .each()     | jQuery<br>method   | This iterates over the matched<br>elements and executes a<br>function for each element.                                   |
| .find()     | jQuery<br>method   | This finds all elements that match the filter.                                                                            |
| .hasClass() | jQuery<br>method   | This returns true if the specified<br>CSS class is attached to an<br>element.                                             |
| jQuery      | jQuery<br>function | This refers to the jQuery function.                                                                                       |

| Construct                               | Туре                   | Description                                                                    |
|-----------------------------------------|------------------------|--------------------------------------------------------------------------------|
| <pre>setInterval(function, delay)</pre> | JavaScript<br>function | This executes a function repeatedly after the specified delay in milliseconds. |

## **Getting ready**

Follow these steps to create a web page that will use the modified plugin:

- 1. In the TestApplication project created earlier, add a new web form named Rainbow-1.2.aspx.
- 2. Add a new plugin file by right-clicking on the **Scripts** folder in the **Solution Explorer** tab and navigating to **Add | JavaScript File**. name the file jquery.rainbow-1.2.js.
- 3. Include the jQuery library and the plugin in the form by dragging and dropping the files on the form to generate the following markup:

```
<script src="Scripts/jquery-2.1.4.js">
</script>
<script src="Scripts/jquery.rainbow-1.2.js">
</script>
```

4. Go to **Toolbox** | **Standard** and add the Panel and Table controls to the form. Add some random content to the controls to generate the following markup:

```
<asp:Panel ID="pnlTest" runat="server"
CssClass="sampleText">
   Text inside a Panel control
</asp:Panel>
<br /><br />
<asp:Table ID="tblTest" runat="server">
   <asp:TableHeaderRow>
```

```
<asp:TableHeaderCell>Title</asp:TableHeaderCel</pre>
1>
<asp:TableHeaderCell>Author</asp:TableHeaderCe</pre>
11>
<asp:TableHeaderCell>Category</asp:TableHeader</pre>
Cell>
  </asp:TableHeaderRow>
  <asp:TableRow>
    <asp:TableCell>The
Alchemist</asp:TableCell>
    <asp:TableCell>Paulo
Coelho</asp:TableCell>
    <asp:TableCell>Fiction</asp:TableCell>
  </asp:TableRow>
  <asp:TableRow>
    <asp:TableCell>You Can Win</asp:TableCell>
    <asp:TableCell>Shiv Khera</asp:TableCell>
    <asp:TableCell>Non-Fiction</asp:TableCell>
  </asp:TableRow>
</asp:Table>
```

5. To style the text in the Panel control, add the following CSS class:

```
.sampleText{
  font-family:'Times New Roman', Times, serif;
  font-size:30px;
}
```

6. To style the Table control, add the following CSS style to the table elements:

```
table, th, td {
  border: 1px solid black;
  border-collapse: collapse;
  padding:5px;
}
```

7. To style the table header, include the following style. It will be added to the table header through the chained code later:

```
.headerStyle{
  font-weight:700;
  font-variant:small-caps;
```

```
text-align:center;
background-color:lightgray;
padding:5px;
}
```

### How to do it...

Update the plugin as follows:

1. In the jquery.rainbow-1.2.js plugin file, add the following code:

```
(function($) {
  $.fn.rainbow = function(opts) {
    var defaults = {
      colors: ["violet", "indigo", "blue",
"green", "yellow", "orange", "red"],
      interval: 1000
    };
    var options = $.extend(defaults, opts);
    return this.each(function() {
      var sele = s(this);
      var cnt = 0;
      setInterval(function() {
        if (cnt >= options.colors.length)
          cnt = 0;
        $ele.css("color",
options.colors[cnt]);
        cnt++;
      }, options.interval);
    });
  };
}) (jQuery);
```

2. Call the plugin method on the Panel and Table controls in the Rainbow-1.2.aspx web form. Add chained methods to the plugin method to test whether chaining is working as required:

```
<script type="text/javascript">
$(document).ready(function() {
  $("#<%=pnlTest.ClientID%>").rainbow({
    interval: 2000
  }).css("backgroundColor", "lightyellow");
  $("#
  <%=tblTest.ClientID%>").rainbow().find("th").a
```

```
ddClass(" headerStyle");
});
</script>
```

### How it works...

The chaining works as follows:

1. For chaining to work, the plugin method needs to return a joury object to the calling code. This is possible by updating the plugin to add the return keyword, as follows:

```
return this.each(function () {...});
```

2. Now, when the rainbow() method is called on the Panel control, we can chain the .css() method to change the background color in the following statement:

```
$("#
<%=pnlTest.ClientID%>").rainbow({interval:2000
}).css("b ackgroundColor","lightyellow");
```

3. Similarly, when the rainbow() method is called on the Table control, we can chain the .find() method to only filter the table header, that is, th rows, and add the CSS class headerStyle to it, as we did in the following statement:

```
$("#
<%=tblTest.ClientID%>").rainbow().find("th").a
ddClass(" headerStyle");
```

Thus, the color transitions and style updates are applied to both the controls on the form, as shown in the following screenshot:
| ← ← Mttp://localhost:50786, ♀ ▾ ♥ @ Providing method cha × |              |             |  |  |  |
|------------------------------------------------------------|--------------|-------------|--|--|--|
| Text inside a Panel control                                |              |             |  |  |  |
|                                                            |              |             |  |  |  |
| TITLE                                                      | AUTHOR       | CATEGORY    |  |  |  |
| The Alchemist                                              | Paulo Coelho | Fiction     |  |  |  |
| You Can Win                                                | Shiv Khera   | Non-Fiction |  |  |  |
|                                                            |              |             |  |  |  |

# See also

The Providing default values recipe

# **Adding actions to plugins**

In this example, let's create a plugin that can perform more than one action by taking in the desired action as an argument. The programming constructs used in this example are summarized as follows:

| Construct         | Туре               | Description                                                                                                    |
|-------------------|--------------------|----------------------------------------------------------------------------------------------------|
| \$("#identifier") | jQuery<br>selector | This selects an element based on its ID                                                                                  |
| \$(this)          | jQuery<br>object   | This refers to the current jQuery object                                                                                 |
| \$.extend()       | jQuery<br>function | This merges the contents of two<br>or more objects into the first<br>object                                              |
| .animate()        | jQuery<br>method   | This performs a custom<br>animation on the specified CSS<br>properties                                                   |
| .css()            | jQuery<br>method   | This gets the style property for<br>the first matched element or sets<br>the style property for every<br>matched element |

| Construct                       | Туре                   | Description                                                                            |
|---------------------------------|------------------------|----------------------------------------------------------------------------------------|
| .each()                         | jQuery<br>method       | This iterates over the matched<br>elements and executes a<br>function for each element |
| setInterval(function,<br>delay) | JavaScript<br>function | This executes a function<br>repeatedly after the specified<br>delay in milliseconds    |

# Getting ready

Follow these steps to create a web form for calling different actions on a plugin method:

1. In this recipe, let's create a plugin that can perform different types of effects on text content. We will focus on three effects: blink, color transition, and pulsation, as shown in the following screenshot:

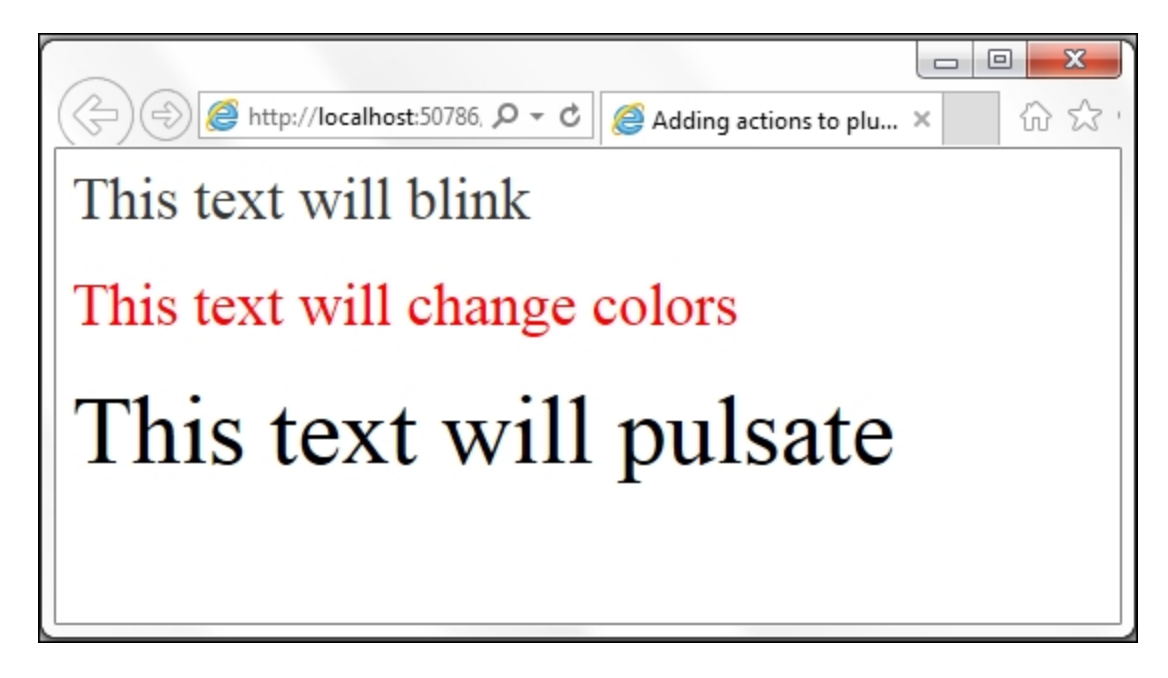

- 2. To get started, in the TestApplication project, create a new web form named TextEffects.aspx.
- 3. Add a new plugin file to the **Scripts** folder by right-clicking on the **Solution Explorer** tab and navigating to **Add | JavaScript File**. name the file jquery.texteffects.js.
- 4. Include the jQuery library and the plugin in the form:

```
<script src="Scripts/jquery-2.1.4.js">
</script>
<script src="Scripts/jquery.texteffects.js">
</script>
```

5. Drag and drop three Label controls from the **ToolBox**. The markup is shown as follows:

```
<asp:Label ID="lblTest1" runat="server"
Text="This text will blink"></asp:Label><br />
<br />
<asp:Label ID="lblTest2" runat="server"
Text="This text will change colours">
</asp:Label><br /><br />
<asp:Label><br /><br />
<asp:Label ID="lblTest3" runat="server"
Text="This text will pulsate"></asp:Label>
```

6. At runtime, the Label controls are rendered as span elements. So, to style the Label controls, add the following style to the page:

```
span{
  font-family:'Times New Roman', Times, serif;
  font-size:30px;
}
```

#### How to do it...

Update the plugin and the web form as shown below:

1. To the plugin file, add the following code:

```
(function($) {
 $.fn.texteffects = function(action, opts) {
   if (action == "blink") {
     var defaults = {
        interval: 1000
     };
     var options = $.extend(defaults, opts);
     var halfInterval = options.interval / 2;
     return this.each(function() {
       var sele = s(this);
        setInterval(function() {
          $ele.animate({
            opacity: 0
          }, halfInterval).animate({
            opacity: 1
          }, halfInterval);
        }, options.interval);
     });
   } else if (action == "pulsate") {
     var defaults = {
       minSize: "20",
       maxSize: "40",
       interval: 2000
     };
     var options = $.extend(defaults, opts);
     var halfInterval = options.interval / 2;
     return this.each(function() {
       var sele = s(this);
        setInterval(function() {
          $ele.animate({
            fontSize: options.maxSize + "px"
          }, halfInterval).animate({
            fontSize: options.minSize + "px"
          }, halfInterval);
```

```
}, options.interval);
      });
    } else if (action == "rainbow") {
      var defaults = {
        colors: ["violet", "indigo", "blue",
"green", "yellow", "orange", "red"],
        interval: 1000
      };
      var options = $.extend(defaults, opts);
      return this.each(function() {
        var sele = s(this);
        var cnt = 0;
        setInterval(function() {
          if (cnt >= options.colors.length)
            cnt = 0;
          $ele.css("color",
options.colors[cnt]);
          cnt++;
        }, options.interval);
      });
    }
  };
}) (jQuery);
```

2. In the TextEffects.aspx web form, call the blink action on the first Label control:

```
$("#
<%=lblTest1.ClientID%>").texteffects("blink");
```

3. Call the rainbow action on the second Label control:

```
$("#
<%=lblTest2.ClientID%>").texteffects("rainbow"
, { interval: 2000 });
```

4. Call the pulsate action on the third Label control:

```
$("#
<%=lblTest3.ClientID%>").texteffects("pulsate"
,{ maxSize: 50, minSize: 30, interval: 3000
});
```

#### How it works...

The calling of different actions on the plugin method works as follows:

- 1. The plugin method takes in two parameters: the desired action and the options map.
- 2. Three actions have been defined in this plugin: blink, rainbow, and pulsate. Using the action argument passed to the method, the respective action can be called, as shown in the following code snippet:

```
(function($) {
  $.fn.texteffects = function(action, opts) {
    if (action == "blink") {
        //DEFINE BLINK ACTION HERE
    } else if (action == "pulsate") {
        //DEFINE PULSATE ACTION HERE
    } else if (action == "rainbow") {
        //DEFINE COLOUR TRANSITIONS HERE
    };
}) (jQuery);
```

3. Within the blink action, the default value for the blinking interval is set using a map:

```
var defaults = {
    interval: 1000
};
```

The default values are merged with the options passed by the developer from the calling page:

```
var options = $.extend(defaults, opts);
```

Within the specified interval, the text will fade out and fade in. So, a half interval is defined in which the opacity of the text will be animated to zero. In the remaining half interval, the opacity of the text will be animated back to unity:

var halfInterval = options.interval / 2;

To enable chaining, we use the <u>return</u> keyword to return a jQuery object to the calling code, as follows:

```
return this.each(function () {
  var $ele = $(this);
  setInterval(function () {
    $ele.animate({ opacity: 0 },
  halfInterval).animate({ opacity: 1 },
  halfInterval);
  }, options.interval);
});
```

The setInterval() JavaScript function is used to repeat the process at the specified interval that is read from options.interval. Two consecutive animations are chained to the element, as follows:

```
$ele.animate({ opacity: 0 },
halfInterval).animate({ opacity: 1 },
halfInterval);
```

The duration of each animation is set to halfInterval.

4. Within the pulsate action, the default values for the minimum and maximum font size and the *interval* of repetition are set using a map, as follows:

```
var defaults = {
  minSize: "20",
  maxSize: "40",
  interval: 2000
};
```

The default values are merged with the <code>options</code> provided by the developer from the calling page:

```
var options = $.extend(defaults, opts);
```

A half interval is defined. During the first half interval, the font size is animated so that it increases to the maximum size.

During the second half interval, the font size is animated so that it reduces to the minimum defined size:

```
var halfInterval = options.interval / 2;
```

Next, we use the return keyword to return a jQuery object to the calling code, as follows:

```
return this.each(function () {
  var $ele = $(this);
  setInterval(function () {
    $ele.animate({ fontSize: options.maxSize +
  "px" }, halfInterval).animate({ fontSize:
  options.minSize + "px" }, halfInterval);
  }, options.interval);
});
```

Repetition of the animation is possible by the use of the setInterval() JavaScript function. The process is repeated at
the duration specified by options.interval. Two consecutive
animations are chained to the element, as follows:

```
$ele.animate({ fontSize: options.maxSize +
"px" }, halfInterval).animate({ fontSize:
   options.minSize + "px" }, halfInterval);
```

The duration of each animation is set to halfInterval.

5. Within the rainbow action, we will update the color of the text at regular intervals. The colors are read from an array. The default list of colors and the interval of the color switch is defined in the following map:

```
var defaults = {
   colors: ["violet", "indigo", "blue",
   "green", "yellow", "orange", "red"],
   interval: 1000
};
```

The default values are merged with the actual options provided by the developer from the calling page:

```
var options = $.extend(defaults, opts);
```

To enable chaining, we use the <u>return</u> keyword and return a jQuery object to the calling page, as shown in the following code:

```
return this.each(function () {
  var $ele = $(this);
  var cnt = 0;
  setInterval(function () {
    if (cnt >= options.colors.length)
        cnt = 0;
    $ele.css("color", options.colors[cnt]);
        cnt++;
  }, options.interval);
});
```

The setInterval () JavaScript function is used to switch the colors at the duration specified by options.interval. The css property, color, of the element is updated and set to the current color from the array, as follows:

\$ele.css("color", options.colors[cnt]);

If we reach the end of the array, the colors are looped, and we can start once again with the first color in the array:

```
if (cnt >= options.colors.length)
  cnt = 0;
```

Before we begin with the next iteration, the counter is incremented to retrieve the next color from the array.

#### See also

The Using the form validation plugin recipe

# Using the form validation plugin

Plugins written by other developers can be searched and downloaded from the central plugin repository at <u>https://plugins.jquery.com</u>. On searching for the <u>validation</u> keyword, we come across the jQuery validation plugin written in 2006 by *Jörn Zaefferer*, a member of the core jQuery team. The official site of the plugin is at <u>http://jqueryvalidation.org</u>.

In this example, let's download and use this plugin in our application. The programming constructs used in this example are summarized as follows:

| Construct         | Туре               | Description                                                                                     |
|-------------------|--------------------|-------------------------------------------------------------------------------------------------|
| \$("#identifier") | jQuery<br>selector | This selects an element based on its ID.                                                        |
| \$("html_tag")    | jQuery<br>selector | This selects all elements with the specified HTML tag.                                          |
| click             | jQuery<br>event    | This is fired when you click on<br>an element. It corresponds to<br>the JavaScript click event. |

| Construct                         | Туре                      | Description                                                                                                    |
|-----------------------------------|---------------------------|----------------------------------------------------------------------------------------------------|
| .closest()                        | jQuery<br>method          | For each matched element, this<br>returns the first element that<br>matches the selector by<br>traversing up the DOM tree. |
| <pre>event.preventDefault()</pre> | jQuery<br>method          | This prevents the default action of the event from being triggered.                                                        |
| .hide()                           | jQuery<br>method          | This hides the matched elements.                                                                                           |
| .html()                           | jQuery<br>method          | This returns the HTML content<br>of the first matched element or<br>sets the HTML content of every<br>matched element.     |
| .insertAfter()                    | jQuery<br>method          | This inserts the element after the target.                                                                                 |
| .on()                             | jQuery<br>event<br>binder | This attaches an event handler<br>for one or more events to the<br>matched elements.                                       |

| Construct                                                      | Туре                           | Description                                                                                                    |
|----------------------------------------------------------------|--------------------------------|----------------------------------------------------------------------------------------------------|
| .prop(propertyName) <b>Of</b><br>.prop(propertyName,<br>value) | jQuery<br>method               | This returns the value of the specified property for the first matched element or sets the value of the specified property for all matched elements. |
| .resetForm()                                                   | Validation<br>plugin<br>method | This resets validations for a form.                                                                                                    |
| .show()                                                        | jQuery<br>method               | This displays the matched elements.                                                                                                    |
| .siblings()                                                    | jQuery<br>method               | This retrieves the siblings of the matched elements.                                                                                                 |
| .val()                                                         | jQuery<br>method               | This returns the value of the first<br>matched element or sets the<br>value of every matched<br>element.                                             |
| .validate()                                                    | Validation<br>plugin<br>method | This validates a form and returns a validator object.                                                                                                |

# **Getting ready**

To use the validation plugin on a web form, follow these steps:

1. The first step is to download the validation plugin, which can be obtained in many ways. It can be downloaded from the official website at <a href="http://jqueryvalidation.org">http://jqueryvalidation.org</a>. It is also available from package managers, such as Bower or NuGet. Alternatively, it can be referenced from CDN.

#### Note

To download it using Bower, refer to the *Downloading plugins using NPM* recipe.

| 🗲 🗇 🥖 http://jqueryvalidation 🔎 – 🖒 🎯 jQuery Validation Plugin   F 🗴                                    | (1) 公 (2) |
|----------------------------------------------------------------------------------------------------|-----------|
| Current version: 1.14.0                                                                                 | •         |
| License: MIT                                                                                            |           |
|                                                                                                    |           |
| Files:                                                                                                  |           |
|                                                                                                    |           |
| Download                                                                                                |           |
| Changelog                                                                                               |           |
| Demos                                                                                                   |           |
| Documentation                                                                                           |           |
| GitHub Repository                                                                                       |           |
|                                                                                                    |           |
| Installation via Package Managers                                                                       |           |
|                                                                                                    |           |
| <ul> <li>BOWER: bower install jquery-validation</li> </ul>                                              |           |
| <ul> <li><u>NuGet</u>: Install-Package jQuery.Validation</li> </ul>                                     |           |
|                                                                                                    |           |
| 1.14.0 files on Microsoft's Ajax CDN (hotlinking welcome):                                              |           |
|                                                                                                    |           |
| <ul> <li>http://ajax.aspnetcdn.com/ajax/jquery.validate/1.14.0/jquery.validate.js</li> </ul>            |           |
| <ul> <li><u>http://ajax.aspnetcdn.com/ajax/jquery.validate/1.14.0/jquery.validate.min.js</u></li> </ul> |           |
| http://ajax.aspnetcdn.com/ajax/jquery.validate/1.14.0/additional-methods.js                             |           |
| <ul> <li><u>http://ajax.aspnetcdn.com/ajax/jquery.validate/1.14.0/additional-</u></li> </ul>            |           |
| <u>methods.min.js</u>                                                                                   |           |
| Localization Files at                                                                                   |           |
| http://ajax.aspnetcdn.com/ajax/jquery.validate/1.14.0/localization/messages                             |           |
| _##.js where ## is the loc code.                                                                        |           |
| • <u>vsdoc file for VisualStudio</u>                                                                    | ~         |

2. In the **TestApplication** project, let's download the plugin from NuGet. To launch NuGet, in the **File** menu, go to **Tools** | **NuGet Package Manager** | **Manage NuGet Packages for Solution**. In the NuGet screen, as shown in the following screenshot, search for jquery validation. Select **jQuery.Validation**, and click on the **Install** button:

| NuGet: TestApplication 😔 🔀                                                                                                    | •                                                                                                    |  |  |  |  |
|----------------------------------------------------------------------------------------------------|----------------------------------------------------------------------------------------------------|--|--|--|--|
| NuGet Package Manager: Solution 'TestApplication'                                                                                                    |                                                                                                    |  |  |  |  |
| Package source:  nuget.org    jquery validation                                                                                                    | ▪                                                                                                    |  |  |  |  |
| NET         Microsoft.jQuery.Unobtrusive.Validation<br>jQuery plugin that unobtrusively sets up<br>jQuery.Validation.         jQuery.Validation           Action:         Version: |                                                                                                    |  |  |  |  |
| <b>jQuery.Validation</b><br>This jQuery plugin makes simple clientside<br>form validation trivial, while offering lots of                                                          | Install     •     Latest stable 1.14.0     •       Select which projects to apply changes to:     Image: Show all     Image: Show all |  |  |  |  |
| jQuery<br>jQuery is a new kind of JavaScript Library.<br>jQuery is a fast and concise JavaScript                                                                                   | TestApplication                                                                                                    |  |  |  |  |
| jQuery.Validation.Unobtrusive<br>Legacy package,<br>jQuery.Validation.Unobtrusive is now inclu                                                                                     | Options                                                                                                    |  |  |  |  |
| JQuery.Validation.WebForms<br>Address Identified to you by its owner. Microsoft is not<br>responsible for, nor does it grant any licenses to, third-party<br>packages              | Dependency behavior:     Lowest       File conflict action:     Prompt       Learn about Options                                      |  |  |  |  |

When the installation completes, you will notice that the following files are added to the **Scripts** folder:

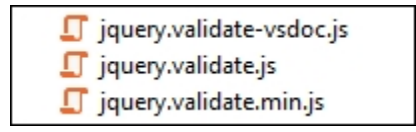

3. Add a new web form to the project and name it FormValidation.aspx. Include the jQuery library and validation plugin in the form, as follows:

```
<script src="Scripts/jquery-2.1.4.js">
</script>
<script src="Scripts/jquery.validate.js">
</script>
```

4. Create a registration form that accepts different types of data, such as the text, e-mail, password, and so on, as shown in the following screenshot:

| (-) (-) (                             | <i> U</i> sing the Form |  |  |  |
|---------------------------------------|-------------------------|--|--|--|
| <b>Registration Form</b>              |                         |  |  |  |
| Name*                                 |                         |  |  |  |
| Email*                                |                         |  |  |  |
| Password*                             |                         |  |  |  |
| Confirm Password*                     |                         |  |  |  |
| Date of Birth                         |                         |  |  |  |
| Mailing Address                       |                         |  |  |  |
| Postal Code                           |                         |  |  |  |
| URL                                   |                         |  |  |  |
| □ I agree to the terms and conditions |                         |  |  |  |
| Submit Reset                          |                         |  |  |  |

Use the following markup to create the form:

```
<form id="frmRegistration" runat="server">
 <h2>Registration Form</h2>
 <div id="summary"></div>
 <br />
 <asp:Label ID="lblName" runat="server"
Text="Name"></asp:Label><span</pre>
class="mandatory">*</span>
     <asp:TextBox ID="txtName"
runat="server"></asp:TextBox>
     <asp:Label ID="lblEmail"
runat="server" Text="Email"></asp:Label><span</pre>
class="mandatory">*</span>
```

```
<asp:TextBox ID="txtEmail"
runat="server"></asp:TextBox>
     \langle t,r \rangle
     <asp:Label ID="lblPassword"
runat="server" Text="Password"></asp:Label>
<span class="mandatory">*</span>
     <asp:TextBox ID="txtPassword"
runat="server" TextMode="Password">
</asp:TextBox>
     \langle t,r \rangle
     <asp:Label ID="lblConfirmPassword"
runat="server" Text="Confirm Password">
</asp:Label><span class="mandatory">*</span>
<asp:TextBox ID="txtConfirmPassword"
runat="server" TextMode="Password">
</asp:TextBox>
     < t.d >
       <asp:Label ID="lblDOB" runat="server"
Text="Date of Birth"></asp:Label>
     <asp:TextBox ID="txtDOB"
runat="server"></asp:TextBox>
     <asp:Label ID="lblMailAddr"
runat="server" Text="Mailing Address">
</asp:Label>
     <asp:TextBox ID="txtMailAddr"
runat="server"></asp:TextBox>
```

```
<asp:Label ID="lblPostal"
runat="server" Text="Postal Code"></asp:Label>
    <asp:TextBox ID="txtPostal"
runat="server"></asp:TextBox>
    <asp:Label ID="lblUrl" runat="server"
Text="URL"></asp:Label>
    < t.d >
      <asp:TextBox ID="txtUrl"
runat="server"></asp:TextBox>
    <asp:CheckBox ID="chkAgree"
runat="server" />
      <asp:Label ID="lblAgree"
runat="server" Text="I agree to the terms and
conditions"></asp:Label>
    <asp:Button ID="btnSubmit"
runat="server" Text="Submit" />
      <asp:Button ID="btnReset"
runat="server" Text="Reset" />
    </form>
```

5. Add the following styles to the form:

```
.mandatory{
   color:red;
}
.center{
```

```
text-align:center;
}
```

 After validating the form, the validation plugin generates error messages in label elements with the CSS class, error. To customize the style of the error messages, we can add our own styles, as follows:

```
label.error {
   color: red;
   padding-left:5px;
}
```

7. The form provides a div element on the top to display the total number of invalid elements. Let's add the following style to this element:

```
#summary{
   text-align:center;
   border:solid;
   border-width:1px;
   background-color:lavender;
   width:400px;
   height:20px;
}
```

### How to do it...

Add the following jQuery code to a script> block on the form:

```
<script type="text/javascript">
$ (document).ready(function() {
   $ ("#summary").hide();
   $ ("#<%=btnSubmit.ClientID%>").on("click",
function() {
    var validator =
   $ ("#frmRegistration").validate({
    rules: {
        <$ etxtName.ClientID%>: "required",
        <$ etxtEmail.ClientID%>: {
        required: true,
        email: true
        },
```

```
<%=txtPassword.ClientID%>: {
          required: true,
          minlength: 8
        },
        <%=txtConfirmPassword.ClientID%>: {
          required: true,
          minlength: 8,
          equalTo: "#<%=txtPassword.ClientID%>"
        },
        <%=txtDOB.ClientID%>: {
          date: true
        },
        <%=txtMailAddr.ClientID%>: {
          maxlength: 200
        },
        <%=txtPostal.ClientID%>: {
          digits: true
        },
        <%=txtUrl.ClientID%>: {
          url: true
        },
        <%=chkAgree.ClientID%>: "required"
      },
      messages: {
        <%=txtName.ClientID%>: "Please enter your
Name",
        <%=txtEmail.ClientID%>: {
          required: "Please enter your Email",
          email: "Please enter a valid Email
address"
        },
        <%=txtPassword.ClientID%>: {
          required: "Please enter your Password",
          minlength: "Password should be at least
8 characters long"
        },
        <%=txtConfirmPassword.ClientID%>: {
          required: "Please confirm your
Password",
          minlength: "Password should be at least
8 characters long",
          equalTo: "Your entered passwords do not
match"
        },
        <%=txtDOB.ClientID%>: "Enter a valid
date",
        <%=txtMailAddr.ClientID%>: "Your address
exceeds 200 characters",
```

```
<%=txtPostal.ClientID%>: "Please enter
only digits",
        <%=txtUrl.ClientID%>: "Please enter a
valid Url",
        <%=chkAgree.ClientID%>: "Please accept the
terms and conditions to proceed"
      },
      errorPlacement: function(error, element) {
        if (element.prop("id") == "
<%=chkAgree.ClientID%>")
error.insertAfter(element.siblings("#
<%=lblAgree.ClientID%>"));
        else
          error.insertAfter(element);
      },
      invalidHandler: function() {
        $("#summary").html("Please correct the " +
validator.numberOfInvalids() + " invalid field(s)
on the form.").show();
     }
    });
  });
  $("#<%=btnReset.ClientID%>").on("click",
function(evt) {
    evt.preventDefault();
    $("#summary").hide();
    $("input[type=text]").val("");
    $("input[type=password]").val("");
    $("input[type=checkbox]").prop("checked",
false);
    $("#frmRegistration").validate().resetForm();
  });
});
</script>
```

#### How it works...

The validation plugin works as described below:

1. On running the page in the browser, if the **Submit** button is clicked without entering any data into the fields, we will see that the following error messages are displayed for invalid fields along with a summary on the top:

| (🕞) 🥌 http://localh     | ost:50786/F 🔎 👻 🖒    | <i> Using the Form Validation</i> × | 6 1 1 1 1 1 1 1 1 1 1 1 1 1 1 1 1 1 1 1 |
|-------------------------|----------------------|-------------------------------------|-----------------------------------------|
| <b>Registration F</b> o | orm                  |                                     |                                         |
| Please correct th       | e 5 invalid field(s) | ) on the form.                      |                                         |
| Name*                   |                      | Please enter your Name              |                                         |
| Email*                  |                      | Please enter your Email             |                                         |
| Password*               |                      | Please enter your Password          | d                                       |
| Confirm Password*       |                      | Please confirm your Passw           | vord                                    |
| Date of Birth           |                      |                                     |                                         |
| Mailing Address         |                      |                                     |                                         |
| Postal Code             |                      |                                     |                                         |
| URL                     |                      |                                     |                                         |
| □ I agree to the terms  | and conditions Pl    | ease accept the terms and condition | ons to proceed                          |
|                         | Subm                 | it Reset                            |                                         |

2. When data is entered in the form, you will notice that the error messages will get updated to give you more specific details about the invalid fields, as shown in the following screenshot:

| () () () () () () () () () () () () () (         | calhost:50786/F 🔎 👻 🎉       | □ □ X<br>Jusing the Form Validation × 命☆ 総    |  |  |  |  |
|--------------------------------------------------|-----------------------------|-----------------------------------------------|--|--|--|--|
| Registration                                     | Registration Form           |                                               |  |  |  |  |
| Please correct                                   | t the 7 invalid field(s) or | n the form.                                   |  |  |  |  |
| Name*                                            | Abraham A.                  | ]                                             |  |  |  |  |
| Email*                                           | abraham.yahoo               | Please enter a valid Email address            |  |  |  |  |
| Password*                                        | ••••                        | Password should be at least 8 characters long |  |  |  |  |
| Confirm Password*                                | •••••                       | Your entered passwords do not match           |  |  |  |  |
| Date of Birth                                    | 123455                      | Enter a valid date                            |  |  |  |  |
| Mailing Address                                  | 123 Pinewood Drive, Wo      | Your address exceeds 200 characters           |  |  |  |  |
| Postal Code                                      | postal 123                  | Please enter only digits                      |  |  |  |  |
| URL                                              | url                         | Please enter a valid Url                      |  |  |  |  |
| $\checkmark$ I agree to the terms and conditions |                             |                                               |  |  |  |  |
|                                                  | Submit                      | Reset                                         |  |  |  |  |

When you click on the **Reset** button, it clears all fields and error messages.

3. To validate the fields, we call the validate() method on the form
when you click on the **Submit** button:

```
$("#<%=btnSubmit.ClientID%>").on("click",
function () {
var validator =
$("#frmRegistration").validate({...});
```

The validate() method takes a number of options. We will make use of the following options:

- **rules**: This consists of key/value pairs that are used to validate the controls on the form.
- **messages**: This consists of key/value pairs that are used to define custom error messages.
- **errorPlacement**: This executes a function that is used to customize the placement of error messages. The first

argument of the function is the error label, which is provided as a jQuery object, and the second argument is the invalid element, which is provided as a jQuery object.

• **invalidHandler**: This executes a *callback* function when the form is marked as invalid.

```
var validator =
$("#frmRegistration").validate({
  rules: {
    },
    messages: {
    },
    errorPlacement: function(error,
element) {
    },
    invalidHandler: function() {
    }
});
```

These preceding options are applied to the  $\ensuremath{\tt validate()}$  method in the following manner:

- 4. The rules option takes in the following name/value pairs to list the validation rules:
  - The Name field is mandatory:

```
<%=txtName.ClientID%>: "required",
```

• The Email field is mandatory and should have a valid email:

```
<%=txtEmail.ClientID%>: { required: true, email: true },
```

• The **Password** field is mandatory and the length of the entered password should be at least 8 characters:

```
<%=txtPassword.ClientID%>: { required:
true, minlength: 8 }
```

• The **Confirm Password** field is also mandatory and the length of the entered password should be at least 8

characters. More importantly, the data entered should match the Password field:

```
<%=txtConfirmPassword.ClientID%>: {
required: true, minlength: 8 , equalTo:
"#<%=txtPassword.ClientID%>"},
```

• The **Date of Birth** field should have a valid date:

<%=txtDOB.ClientID%>: { date: true },

• The maximum length of text entered in the Mailing Address field is 200 characters:

```
<%=txtMailAddr.ClientID%>: { maxlength: 200 },
```

• The **Postal Code** field should have only digits:

```
<%=txtPostal.ClientID%>: { digits: true },
```

• The URL field should have a valid URL:

<%=txtUrl.ClientID%>: { url: true },

• The terms and conditions should be agreed upon, that is, the checkbox is required to be checked:

<%=chkAgree.ClientID%>:"required"

- 5. For the preceding rules, define the corresponding error messages. These error messages will override the default error messages provided by the validation plugin:
  - The Name field:

```
<%=txtName.ClientID%>: "Please enter your Name",
```

• The Email field:

```
<%=txtEmail.ClientID%>: {required:
"Please enter your Email",
```

```
email: "Please enter a valid
Email address"},
```

• The **Password** field:

```
<%=txtPassword.ClientID%>: {required:
"Please enter your Password",
minlength:"Password should be at
least 8 characters long"},
```

• The Confirm Password field:

```
<%=txtConfirmPassword.ClientID%>:
{required: "Please confirm your
Password", minlength:"Password should be
at least 8 characters long", equalTo:
"Your entered passwords do not match"
},
```

• The Date of Birth field:

```
<%=txtDOB.ClientID%>: "Enter a valid date",
```

• The Mailing Address field:

```
<%=txtMailAddr.ClientID%>: "Your address exceeds 200 characters",
```

The Postal Code field:

```
<%=txtPostal.ClientID%>: "Please enter only digits",
```

• The URL field:

```
<%=txtUrl.ClientID%>: "Please enter a valid Url",
```

The terms and conditions checkbox:

```
<%=chkAgree.ClientID%>:"Please accept the terms and conditions to proceed"
```

6. Each of the preceding error messages are displayed next to the respective invalid element. To override this default placement,

we can attach a function to the errorPlacement option. Let's do this for the checkbox since we want to display the error message after the label **I agree to the terms and conditions** instead of next to the checkbox element. This can be done as follows:

```
errorPlacement: function(error, element){
if (element.prop("id") == "
<%=chkAgree.ClientID%>")
    error.insertAfter(element.siblings("#
<%=lblAgree.ClientID%>"));
else
    error.insertAfter(element);
},
```

Thus, if the element is chkAgree, the error label is inserted after the lblAgree element.

7. Lastly, execute a callback function when the form is marked as invalid. This callback function will display the total number of invalid fields on the form:

```
invalidHandler: function () {
   $("#summary").html("Please correct the " +
validator.numberOfInvalids() + " invalid
field(s) on the form.").show();
}
```

The preceding error message is displayed in the summary div at the top of the form.

8. When you click on the **Reset** button, first of all the posting of the form is prevented:

```
evt.preventDefault();
```

The div used to display the validation summary is hidden:

```
$("#summary").hide();
```

Next, all the form fields are emptied/reset:

```
$("input[type=text]").val("");
$("input[type=password]").val("");
$("input[type=checkbox]").prop("checked",false
);
```

The resetForm() method is called on the validator object returned by the validate() method so that all the validations are reset:

```
$("#frmRegistration").validate().resetForm();
```

## There's more...

Let's say we have a group of controls that we would like to validate together. For example, a **Phone** field can be used to enter a **Hand Phone**, **Work Phone**, or **Home Phone**, as shown in the following diagram:

| Phone                       | Hand  | Work  | Home  |  |
|-----------------------------|-------|-------|-------|--|
| (provide at<br>least one) * | Phone | Phone | Phone |  |

If we need to validate these three fields in such a way that at least one phone number is entered, use the require\_from\_group method provided by the validation plugin. This method is available in the additional\_methods.js file that is available in the distribution and can be downloaded from http://jqueryvalidation.org.

To validate the Phone field, follow these steps:

1. Download the additional-methods.js file from <u>http://jqueryvalidation.org</u> and include it in the scripts folder in the project. Include this file in the form:

```
<script src="Scripts/additional-methods.js">
</script>
```

2. Add the markup for the Phone fields on the form:

```
<asp:Label ID="lblPhone" runat="server"</pre>
Text="Phone (provide at least one)">
</asp:Label><span class="mandatory">*</span>
< t.d >
   <asp:Label ID="lblHandphone"
runat="server" Text="Hand Phone">
</asp:Label>&nbsp;
         <asp:TextBox ID="txtHandphone"
CssClass="phonegroup" runat="server">
</asp:TextBox>
       <asp:Label ID="lblWorkphone"
runat="server" Text="Work Phone">
</asp:Label>&nbsp;
         <asp:TextBox ID="txtWorkphone"
CssClass="phonegroup" runat="server">
</asp:TextBox>
       <asp:Label ID="lblHomephone"
runat="server" Text="Home Phone">
</asp:Label>&nbsp;
         <asp:TextBox ID="txtHomephone"
CssClass="phonegroup" runat="server">
</asp:TextBox>
```

- 3. Note that the TextBox controls in the group are assigned the same CSS class, phonegroup.
- 4. In the validate() method, add the following rules:

```
<%=txtHandphone.ClientID%>:
{require_from_group: [1, ".phonegroup"],
phoneUS: true},
```

```
<%=txtWorkphone.ClientID%>:
{require_from_group:[1, ".phonegroup"],
phoneUS: true},
<%=txtHomephone.ClientID%>:
{require_from_group:[1,".phonegroup"],
phoneUS: true},
```

The require\_from\_group method requires the following two
options:

- Option 1: Number of fields that are required to be filled in a group
- Option 2: CSS selector for the group

It also indicates that the fields are phone fields by setting phoneUs to true.

5. Add the corresponding error messages:

```
<%=txtHandphone.ClientID%>: {phoneUS: "Please
enter a correct phone number"},
<%=txtWorkphone.ClientID%>: {phoneUS: "Please
enter a correct phone number"},
<%=txtHomephone.ClientID%>:{phoneUS: "Please
enter a correct phone number"},
```

6. To display a common message for all the three controls, we use the groups option of the validate() method:

```
groups: {
phoneFields: "
<%=String.Concat(txtHandphone.ClientID, " ")%>
<%=String.Concat(txtWorkphone.ClientID, " ")%>
<%=txtHomephone.ClientID%>"
},
```

In the preceding code snippet, we have assigned an arbitrary name, that is, phoneFields to the group. The value assigned to the field is a space-separated list of controls in the group. At runtime, phoneFields will be evaluated to the following string:

```
phoneFields: "txtHandphone txtWorkphone
txtHomephone"
```

7. The errorPlacement option is also updated in order to display the error for this group at a suitable location. Here, the error label is attached to the parent container table:

```
errorPlacement: function(error, element) {
    if ((element.prop("id") == "
    <%=txtHandphone.ClientID%>") ||
    (element.prop("id") == "
    <%=txtWorkphone.ClientID%>") ||
    (element.prop("id") == "
    <%=txtHomephone.ClientID%>"))

error.insertAfter(element.closest("table"));
    else if (element.prop("id") == "
    <%=chkAgree.ClientID%>")
        error.insertAfter(element.siblings("#
    <%=lblAgree.ClientID%>"));
    else
        error.insertAfter(element);
}
```

8. Thus, on validation, a common error message is displayed for the three controls:

| Phone        | Hand     | Work                                |  | Home  |  |  |  |
|--------------|----------|-------------------------------------|--|-------|--|--|--|
| (provide at  | Phone    | Phone                               |  | Phone |  |  |  |
| least one) * | Please : | se fill at least 1 of these fields. |  |       |  |  |  |

9. On entering incorrect data into any of the phone fields, the error message will change to the following:

| Phone<br>(provide at | Hand<br>Phone                       | Work<br>Phone | 3df45 | Home<br>Phone |  |  |  |  |
|----------------------|-------------------------------------|---------------|-------|---------------|--|--|--|--|
| least one) *         | Please enter a correct phone number |               |       |               |  |  |  |  |

#### See also

The Downloading plugins using the NPM recipe

# Downloading plugins using the NPM

Since the jQuery plugin repository is now in read-only mode, it is recommended that you use **NPM** (**Node Package Manager**) to manage plugins. In this recipe, we will download the jQuery validation plugin using NPM and Bower.

#### Note

Bower is a browser package manager. It is optimized to manage frontend packages. However, to use Bower, you need to install **Node.js** and **NPM**. Some bower packages also require **Git** to be installed.

# **Getting ready**

Bower can be set up as follows:

1. The first step is to install Node.js and NPM on your machine. Node.js is available at <u>https://nodejs.org</u>. On the home page, click on the Download link to download the required version:

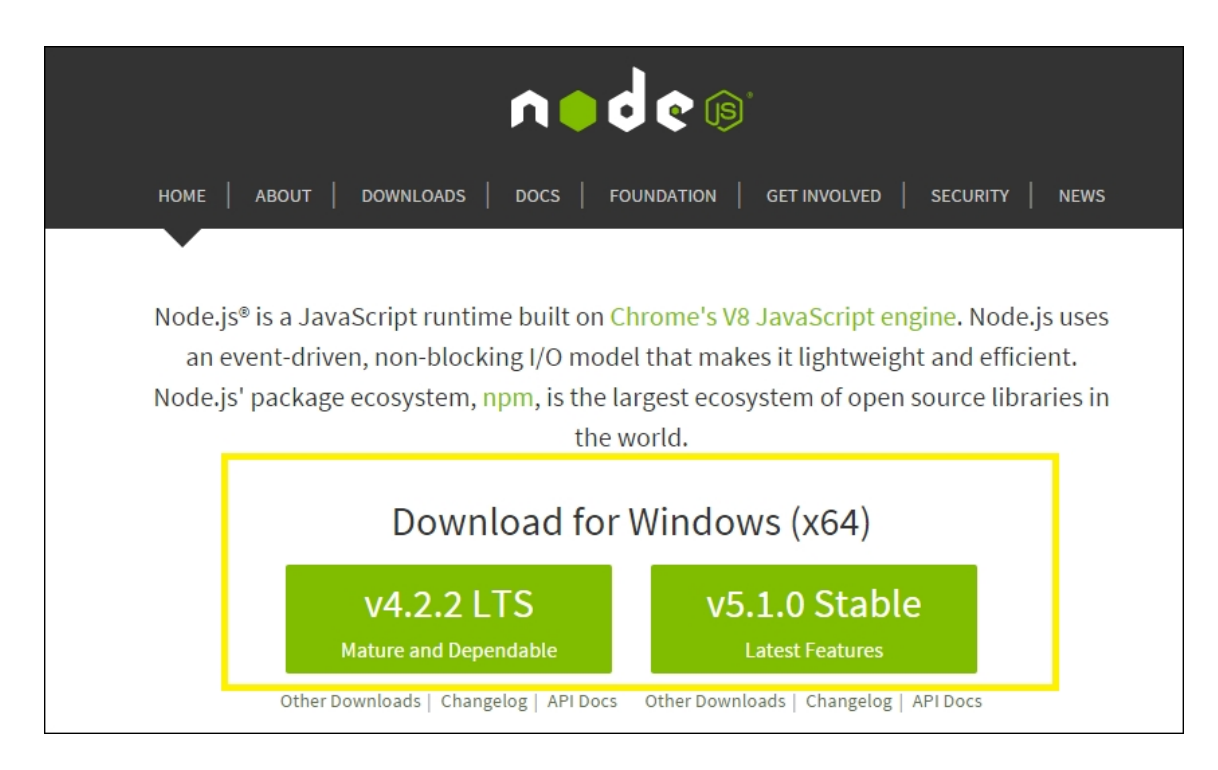

2. After completing the installation, test it using the following commands in a terminal window (for example, cmd on a Windows machine):

node -v npm -v

- 3. Next, download the installer for Git from <a href="http://git-scm.com">http://git-scm.com</a>. Run and complete the installation.
- 4. Next, install Bower as a global node module. To do this, open the terminal window and enter the following command:

npm install -g bower

### How to do it...

Now that we have all the required software installed, you can install the jQuery validation plugin using Bower by entering the following command in the terminal window:

```
bower install jquery-validation
```

The terminal window will display the following installation messages:

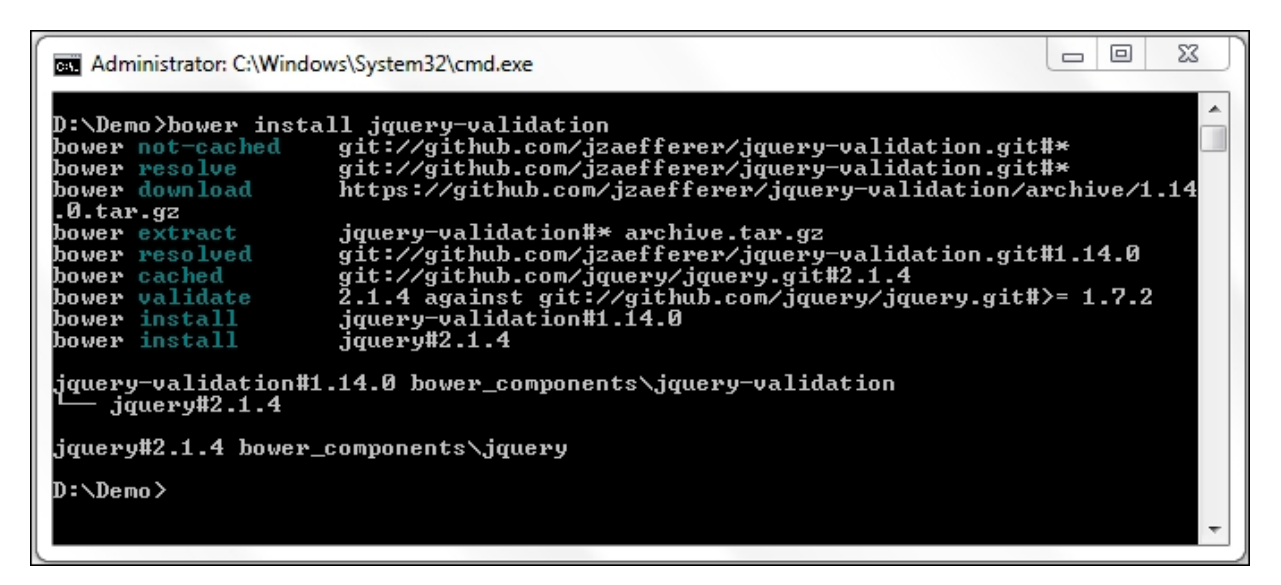

### How it works...

- 1. Bower creates a **bower\_components** folder on the machine and downloads the plugin and its dependencies, that is, the jQuery library, in this folder.
- 2. After going to the jquery-validation folder, we can see the downloaded files:

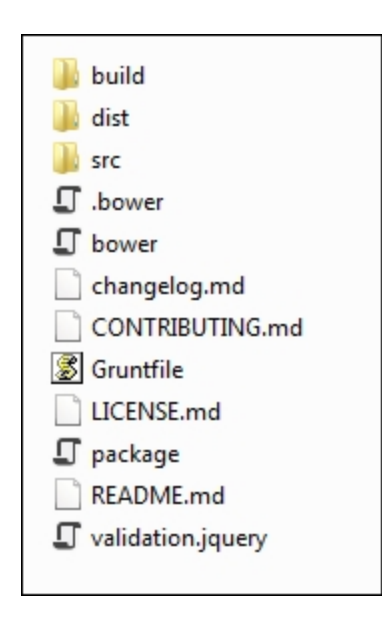
3. The validation plugin files can be found in the distribution folder, that is, bower\_components/jquery-validation/dist, as shown in the following screenshot:

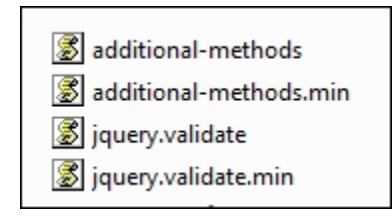

## See also

The Using the form validatio n plugin recipe

# Index

## Α

- \$ alias
  - used, in plugin / <u>Using the \$ alias in the plugin</u>, <u>How to do</u> <u>it...</u>, <u>There's more</u>
- actions
  - adding, to plugins / <u>Adding actions to plugins</u>, <u>Getting</u> ready, <u>How to do it...</u>, <u>How it works...</u>
- AdRotator control
  - alt text, animating of / <u>Animating the alt text of the</u> <u>AdRotator control</u>, <u>Getting ready</u>, <u>How it works...</u>, <u>There's</u> <u>more...</u>
- AJAX
  - using / <u>How it works...</u>
  - about / Introduction
- Ajax
  - defining / Introduction
  - setting up with ASP.NET, jQuery used / <u>Setting up Ajax with</u> <u>ASP.NET using jQuery</u>, <u>Getting ready</u>, <u>How it works...</u>, <u>There's more...</u>
- Ajax calls
  - making, to controller action / <u>Making Ajax calls to a</u> <u>controller action</u>, <u>Getting ready</u>, <u>How it works...</u>

- making, to HTTP handler / <u>Making Ajax calls to a HTTP</u> handler, <u>Getting ready</u>, <u>How it works...</u>
- alt text
  - animating, of AdRotator control / <u>Animating the alt text of</u> <u>the AdRotator control</u>, <u>Getting ready</u>, <u>How it works...</u>, <u>There's more...</u>
- anonymous function
  - about / Introduction
- Application Programming Interface (API) / How to do it ...
  - about / Introduction
- ASP.NET controls
  - defining / Introduction
  - selecting / <u>Getting ready</u>
- ASP.NET Master Page
  - jQuery, adding / <u>Adding jQuery to an ASP.NET Master Page</u>, <u>Getting ready</u>, <u>How to do it...</u>, <u>How it works...</u>
- ASP.NET MVC
  - jQuery, bundling / <u>Bundling jQuery in ASP.NET MVC</u>, <u>Getting ready</u>, <u>How to do it...</u>, <u>How it works...</u>, <u>See also</u>
  - jQuery, loading with CDN / <u>Using CDN to load jQuery in</u> <u>MVC</u>, <u>How it works...</u>
  - Hello World, displaying with jQuery / <u>Hello World in</u> <u>ASP.NET MVC using jQuery</u>, <u>See also</u>
- ASP.NET web project

- jQuery, adding with script block / <u>Adding jQuery to an empty</u> <u>ASP.NET web project using a script block, Getting ready,</u> <u>How to do it...</u>, <u>See also</u>
- jQuery, adding with ScriptManager control / <u>Adding jQuery</u> to an empty ASP.NET web project using ScriptManager control, How to do it..., How it works...

## С

- CDN
  - about / Understanding CDN for jQuery
  - list / <u>How to do it...</u>
  - jQuery's CDN / How to do it...
  - Google CDN / How to do it...
  - Microsoft CDN / How to do it...
  - JS CDN / How to do it ...
  - jsDelivr CDN / How to do it...
  - using, for new releases / Using CDNs for new releases
  - working / How it works...
  - used, for loading jQuery in ASP.NET MVC / <u>Getting ready</u>, <u>How it works...</u>
- CDNJS CDN
  - URLs / <u>How to do it...</u>
- constructs
  - defining / <u>Selecting a control using ID and displaying its</u> value, <u>Selecting a control using the CSS class</u>, <u>Selecting a</u> <u>control using HTML tag</u>
  - using / <u>Selecting a control by its attribute</u>, <u>Selecting an element by its position in the DOM</u>, <u>Enabling/disabling controls on a web form</u>, <u>Using selectors in MVC applications</u>, <u>Animating a Label control to create a digital clock</u>, <u>Creating a spotlight effect on images</u>, <u>Using images</u>

to create effects in the Menu control, Calling methods on DOM elements, Providing default values

- used, for mouse events / <u>Responding to mouse events</u>
- used, for keyboard events / <u>Responding to keyboard events</u>
- used, for form events / <u>Responding to form events</u>
- used, for event delegation and event bubbling / <u>Using event</u> <u>delegation to attach events to future controls</u>
- used, for event handlers / Running an event only once
- used, for event trigger / <u>Triggering an event</u> programmatically
- used, for namespacing / <u>Passing data with events and</u> <u>using event namespacing</u>
- used, for detaching events / Detaching events
- used, for parent and child controls / <u>Accessing parent and</u> <u>child controls</u>
- used, for sibling controls / <u>Accessing sibling controls</u>
- used, for filter / Refining selection using a filter
- used, for adding items / Adding items to controls at runtime
- used, for Menu control / Animating the Menu control
- used, for AdRotator control / <u>Animating the alt text of the</u> <u>AdRotator control</u>
- used, in TreeView control / <u>Animating images in the</u> <u>TreeView control</u>
- used, in Panel control / <u>Creating scrolling text in a Panel</u> <u>control</u>, <u>Creating a vertical accordion menu using Panel</u> <u>controls</u>
- used, in GridView control / <u>Showing/hiding the GridView</u> <u>control with the explode effect</u>
- used, for zooming images on mouseover / <u>Zooming images</u> on mouseover
- used, for creating image scroller / <u>Creating an image</u> <u>scroller</u>
- used, for z-index CSS property / <u>Building a photo gallery</u> <u>using z-index property</u>
- used, for building photo gallery / <u>Building a photo gallery</u> <u>using ImageMap control</u>

- used, for creating 5 star rating control / <u>Creating a 5 star</u> rating control
- used, for previewing image uploads / <u>Previewing image</u> <u>uploads in MVC</u>
- used, for setting up Ajax with ASP.NET / <u>Setting up Ajax</u> with ASP.NET using jQuery
- used, for consuming page methods / <u>Consuming page</u> <u>methods</u>
- used, for consuming Web services / <u>Consuming Web</u> <u>services</u>
- used, for consuming WCF services / <u>Consuming WCF</u> <u>services</u>
- used, for retrieving data from Web API / <u>Retrieving data</u> <u>from a Web API</u>
- used, for controller action / <u>Making Ajax calls to a controller</u> action
- used, for HTTP handler / <u>Making Ajax calls to a HTTP</u> <u>handler</u>
- used, for plugin / <u>Creating and using a simple plugin</u>, <u>Using</u> <u>the \$ alias in the plugin</u>
- control
  - selecting, ID used / <u>Selecting a control using ID and</u> <u>displaying its value</u>, <u>Getting ready</u>, <u>How to do it..</u>, <u>How it</u> <u>works...</u>
  - value, displaying / <u>Selecting a control using ID and</u> <u>displaying its value</u>, <u>Getting ready</u>, <u>How to do it...</u>, <u>How it</u> <u>works...</u>
  - selecting, CSS class used / <u>Selecting a control using the</u> <u>CSS class</u>, <u>Getting ready</u>, <u>How to do it...</u>, <u>How it works...</u>
  - selecting, HTML tag used / <u>Selecting a control using HTML</u> tag, <u>Getting ready</u>, <u>How it works...</u>
  - selecting, by attribute / <u>Selecting a control by its attribute</u>, <u>Getting ready</u>, <u>How it works...</u>
- controller action

- Ajax calls, making to / <u>Making Ajax calls to a controller</u> action, <u>Getting ready</u>, <u>How it works...</u>
- controls
  - enabling, on web form / <u>Enabling/disabling controls on a</u> web form, <u>Getting ready</u>, <u>How to do it...</u>, <u>How it works...</u>
  - disabling, on web form / <u>Enabling/disabling controls on a</u> web form, <u>Getting ready</u>, <u>How to do it...</u>, <u>How it works...</u>
- CSS class
  - used, for selecting control / <u>Selecting a control using the</u> <u>CSS class</u>, <u>Getting ready</u>, <u>How to do it...</u>, <u>How it works...</u>

### D

- data
  - passing, with events / <u>Passing data with events and using</u> <u>event namespacing</u>, <u>Getting ready</u>, <u>How it works...</u>, <u>See</u> <u>also</u>
  - retrieving, from Web API / <u>Retrieving data from a Web API</u>, <u>Getting ready</u>, <u>How it works...</u>
- default values
  - providing / <u>Providing default values</u>, <u>Getting ready</u>, <u>How to</u> <u>do it...</u>, <u>How it works...</u>, <u>There's more...</u>
- default web application template
  - jQuery reference, adding / <u>Understanding jQuery reference</u> in the default web application template, How to do it..., How it works...
- development/debug mode

- application, running / How it works...
- digital clock
  - creating, via animating Label control / <u>Animating a Label</u> <u>control to create a digital clock</u>, <u>Getting ready</u>, <u>How it</u> <u>works...</u>
- Document Object Model (DOM)
  - about / Introduction
- DOM elements
  - adding / <u>Adding/removing DOM elements</u>, <u>Getting ready</u>, <u>How it works...</u>
  - removing / <u>Adding/removing DOM elements</u>, <u>Getting ready</u>, <u>How it works...</u>
  - methods, calling on / <u>Calling methods on DOM elements</u>, <u>Getting ready</u>, <u>How to do it...</u>, <u>How it works...</u>, <u>There's</u> <u>more...</u>

### Ε

- edge servers / How it works...
- element
  - selecting, by its position in DOM / <u>Selecting an element by</u> <u>its position in the DOM, Getting ready</u>, <u>How it works...</u>
- event
  - binding / Introduction
  - running only once / <u>Running an event only once</u>, <u>Getting</u> ready, <u>How to do it...</u>, <u>How it works...</u>
  - triggering, programmatically / <u>Triggering an event</u> programmatically, <u>Getting ready</u>, <u>How to do it...</u>

- event bubbling
  - about / Introduction
- event delegation
  - about / Introduction
  - used, for attaching events to future controls / <u>Using event</u> <u>delegation to attach events to future controls</u>, <u>Getting ready</u>, <u>How it works...</u>
- event handler
  - about / Introduction
- event namespacing
  - using / <u>Passing data with events and using event</u> <u>namespacing</u>, <u>Getting ready</u>, <u>How to do it...</u>, <u>How it</u> <u>works...</u>
- events
  - detaching / <u>Detaching events</u>, <u>Getting ready</u>, <u>How to do</u> <u>it...</u>, <u>How it works...</u>

#### F

- filter
  - used, for refining selection / <u>Refining selection using a filter</u>, <u>Getting ready</u>, <u>How it works...</u>
- form events
  - responding to / <u>Responding to form events</u>, <u>Getting ready</u>, <u>How it works...</u>

- form validation plugin
  - using / <u>Using the form validation plugin</u>, <u>Getting ready</u>, <u>How</u> <u>it works...</u>, <u>There's more...</u>

## G

- Git
  - about / Downloading plugins using the NPM
  - URL / <u>Getting ready</u>
- Google CDN
  - URLs / How to do it ...
- GridView control
  - displaying, with explode effect / <u>Showing/hiding the</u> <u>GridView control with the explode effect</u>, <u>Getting ready</u>, <u>How it works...</u>
  - hiding, with explode effect / <u>Showing/hiding the GridView</u> <u>control with the explode effect</u>, <u>Getting ready</u>, <u>How it</u> <u>works...</u>

### Н

- Hello World
  - displaying, in web project with jQuery / <u>Hello World in a web</u> project using jQuery, <u>Getting ready</u>, <u>How it works...</u>
  - displaying, in ASP.NET MVC with jQuery / <u>Hello World in</u> <u>ASP.NET MVC using jQuery</u>, <u>See also</u>
- HTML tag

- used, for selecting control / <u>Selecting a control using HTML</u> tag, <u>Getting ready</u>, <u>How it works...</u>
- HTTP handler
  - Ajax calls, making to / <u>Making Ajax calls to a HTTP handler</u>, <u>Getting ready</u>, <u>How it works...</u>
- ImageMap control
  - used, for building photo gallery / <u>Building a photo gallery</u> <u>using ImageMap control</u>, <u>Getting ready</u>, <u>How to do it...</u>, <u>How it works...</u>
- images
  - animating, in TreeView control / <u>Animating images in the</u> <u>TreeView control</u>, <u>Getting ready</u>, <u>How it works...</u>, <u>There's</u> <u>more...</u>
  - spotlight effect, creating on / <u>Creating a spotlight effect on</u> <u>images</u>, <u>Getting ready</u>, <u>How it works...</u>
  - zooming, on mouseover / <u>Zooming images on mouseover</u>, <u>Getting ready</u>, <u>How to do it...</u>, <u>How it works...</u>
  - used, for creating effects in Menu control / <u>Using images to</u> <u>create effects in the Menu control</u>, <u>Getting ready</u>, <u>How to do</u> <u>it...</u>, <u>How it works...</u>
- image scroller
  - creating / <u>Creating an image scroller</u>, <u>Getting ready</u>, <u>How it</u> <u>works...</u>
- image uploads
  - previewing, in MVC / <u>Previewing image uploads in MVC</u>, <u>Getting ready</u>, <u>How it works...</u>

- items
  - adding, to controls at runtime / <u>Adding items to controls at</u> <u>runtime</u>, <u>Getting ready</u>, <u>How it works...</u>

### J

- JavaScript Object Notation (JSON) format
  - about / <u>Passing data with events and using event</u> <u>namespacing</u>
- jQuery
  - about / Introduction, Introduction, Introduction, Introduction
  - disadvantages / Introduction
  - downloading / <u>Downloading jQuery from jQuery.com</u>, <u>Getting ready</u>, <u>How to do it...</u>
  - URL, for download / <u>Getting ready</u>
  - CDN / <u>Understanding CDN for jQuery</u>
  - downloading, NuGet Package Manager used / <u>Using NuGet</u> <u>Package Manager to download jQuery</u>, <u>Getting ready</u>, <u>How</u> <u>to do it...</u>, <u>How it works...</u>
  - adding, to ASP.NET web project with script block / <u>Adding</u> jQuery to an empty ASP.NET web project using a script block, <u>Getting ready</u>, <u>How to do it...</u>, <u>See also</u>
  - adding, to ASP.NET web project with ScriptManager control / <u>Adding jQuery to an empty ASP.NET web project using</u> <u>ScriptManager control</u>, <u>How to do it...</u>, <u>How it works...</u>
  - adding, to ASP.NET Master Page / <u>Adding jQuery to an</u> <u>ASP.NET Master Page</u>, <u>Getting ready</u>, <u>How to do it...</u>, <u>How</u> <u>it works...</u>
  - adding, programmatically to web form / <u>Adding jQuery</u> programmatically to a web form, <u>How it works...</u>
  - used, for displaying Hello World in web project / <u>Hello World</u> in a web project using jQuery, Getting ready, How it works...

- bundling, in ASP.NET MVC / <u>Bundling jQuery in ASP.NET</u> <u>MVC</u>, <u>Getting ready</u>, <u>How to do it...</u>, <u>See also</u>
- used, for displaying Hello World in ASP.NET MVC / <u>Hello</u> <u>World in ASP.NET MVC using jQuery</u>, <u>See also</u>
- elements, displaying / Introduction
- elements, hiding / Introduction
- elements, fading / Introduction
- elements, sliding / Introduction
- custom effects / Introduction
- animations, stopping / Introduction
- using / Introduction
- used, for setting up Ajax with ASP.NET / <u>Setting up Ajax</u> with ASP.NET using jQuery, Getting ready, How it works..., <u>There's more...</u>
- jQuery, ASP.NET MVC
  - loading, CDN used / <u>Using CDN to load jQuery in MVC</u>, <u>How it works...</u>
- jQuery code
  - debugging, in Visual Studio / <u>Debugging jQuery code in</u> <u>Visual Studio</u>, <u>How to do it...</u>
- jQuery event binders
  - defining / jQuery event binders
- jQuery events
  - URL / Introduction
- jQuery library
  - uncompressed format / How to do it ...
  - compressed format / How to do it ...
  - methods, defining / Introduction

- jQuery reference
  - adding, in default web application template / <u>Understanding</u> jQuery reference in the default web application template, <u>How to do it...</u>, <u>How it works...</u>
- jQuery selectors
  - defining / Introduction
  - basic selectors / Introduction
  - hierarchy selectors / Introduction
  - attribute selectors / Introduction
  - form selectors / Introduction
  - position filters / Introduction
  - URL / Introduction
- jQuery UI
  - URL / There's more...
- jQuery UI style sheet
  - URL / <u>Getting ready</u>
- jQuery validation plugin
  - URL / <u>Using the form validation plugin</u>, <u>Getting ready</u>
  - references / <u>There's more...</u>
- jQuery's CDN
  - URLs / How to do it ...
- jsDelivr CDN
  - URLs / How to do it ...
- JSON (JavaScript Object Notation)

• about / Introduction

## K

- keyboard events
  - responding to / <u>Responding to keyboard events</u>, <u>Getting</u> <u>ready</u>, <u>How it works...</u>

L

- Label control
  - animating, for creating digital clock / <u>Animating a Label</u> <u>control to create a digital clock</u>, <u>Getting ready</u>, <u>How it</u> <u>works...</u>

### Μ

- Menu control
  - animating / <u>Animating the Menu control</u>, <u>Getting ready</u>, <u>How</u> to do it..., <u>How it works...</u>
  - effects creating, images used / <u>Using images to create</u> effects in the Menu control, <u>Getting ready</u>, <u>How to do it...</u>, <u>How it works...</u>
- method chaining
  - providing / <u>Providing method chaining</u>, <u>Getting ready</u>, <u>How</u> to do it..., <u>How it works...</u>
- methods
  - calling, on DOM elements / <u>Calling methods on DOM</u> <u>elements</u>, <u>Getting ready</u>, <u>How to do it...</u>, <u>How it works...</u>,

There's more...

Microsoft CDN

• URLs / How to do it ...

- minified version / How to do it...
- Model View Controller (MVC) / <u>Bundling jQuery in ASP.NET</u> <u>MVC</u>
- mouse events
  - responding to / <u>Responding to mouse events</u>, <u>Getting</u> ready, <u>How to do it...</u>, <u>How it works...</u>
- MVC
  - image uploads, previewing / <u>Previewing image uploads in</u> <u>MVC</u>, <u>Getting ready</u>, <u>How it works...</u>
- MVC applications
  - selectors, using / <u>Using selectors in MVC applications</u>, <u>Getting ready</u>, <u>How to do it...</u>, <u>How it works...</u>

## Ν

- node
  - defining / Getting ready
- Node.js
  - about / Downloading plugins using the NPM
  - URL / Getting ready
- Northwind
  - URL / <u>Getting ready</u>

- Northwind database
  - installing / <u>Getting ready</u>
  - about / <u>Getting ready</u>
  - URL / <u>Getting ready</u>
- NPM
  - used, for downloading plugins / <u>Downloading plugins using</u> <u>the NPM</u>, <u>How to do it...</u>, <u>How it works...</u>
- NPM (Node Package Manager)
  - about / Introduction, Downloading plugins using the NPM
- NuGet Package Manager
  - used, for downloading jQuery / <u>Using NuGet Package</u> <u>Manager to download jQuery</u>, <u>How to do it...</u>, <u>How it</u> <u>works...</u>

### Ρ

- page methods
  - consuming / <u>Consuming page methods</u>, <u>Getting ready</u>, <u>How</u> to do it..., <u>How it works...</u>
- Panel control
  - scrolling text, creating / <u>Creating scrolling text in a Panel</u> <u>control, Getting ready</u>, <u>How to do it...</u>, <u>How it works...</u>
  - used, for creating vertical accordion menu / <u>Creating a</u> vertical accordion menu using Panel controls, <u>Getting</u> ready, <u>How it works...</u>
- parent and child controls

- accessing / <u>Accessing parent and child controls</u>, <u>Getting</u> <u>ready</u>, <u>How to do it...</u>, <u>How it works...</u>
- photo gallery
  - building, z-index property used / <u>Building a photo gallery</u> <u>using z-index property</u>, <u>Getting ready</u>, <u>How to do it...</u>, <u>How</u> <u>it works...</u>
  - building, ImageMap control used / <u>Building a photo gallery</u> <u>using ImageMap control</u>, <u>Getting ready</u>, <u>How to do it...</u>, <u>How it works...</u>
- plugin
  - creating / <u>Creating and using a simple plugin</u>, <u>How to do</u> <u>it...</u>
  - using / <u>Creating and using a simple plugin</u>, <u>How to do it...</u>
  - \$ alias, using / <u>Using the \$ alias in the plugin</u>, <u>How to do</u> <u>it...</u>, <u>There's more</u>
- plugin repository
  - URL / Introduction, Using the form validation plugin
- plugins
  - actions, adding to / <u>Adding actions to plugins</u>, <u>Getting</u> ready, <u>How to do it...</u>, <u>How it works...</u>
  - downloading, NPM used / <u>Downloading plugins using the</u> <u>NPM</u>, <u>How to do it...</u>, <u>How it works...</u>
- position, in DOM
  - selecting / <u>Selecting an element by its position in the DOM</u>, <u>Getting ready</u>, <u>How it works...</u>
- programming constructs
  - defining / Adding/removing DOM elements

- used, in method chaining / Providing method chaining
- using / Adding actions to plugins
- used, in form validation plugin / <u>Using the form validation</u> plugin

## S

- 5 star rating control
  - creating / <u>Creating a 5 star rating control</u>, <u>Getting ready</u>, <u>How it works...</u>, <u>There's more...</u>
- sample databases
  - URL / <u>Getting ready</u>
- script block
  - used, for adding jQuery to ASP.NET web project / <u>Adding</u> jQuery to an empty ASP.NET web project using a script block, <u>Getting ready</u>, <u>How to do it...</u>, <u>See also</u>
- ScriptManager control
  - used, for adding jQuery to ASP.NET web project / <u>Adding</u> jQuery to an empty <u>ASP.NET web project using</u> <u>ScriptManager control</u>, <u>How to do it...</u>, <u>How it works...</u>
- ScriptResourceDefinition object
  - Path property / How it works...
  - DebugPath property / <u>How it works...</u>
  - CdnPath property / <u>How it works...</u>
  - CdnDebugPath property / <u>How it works...</u>
  - CdnSupportsSecureConnection property / How it works...
  - LoadSuccessExpression property / <u>How it works...</u>
- scrolling text

- creating, in Panel control / <u>Creating scrolling text in a Panel</u> <u>control</u>, <u>Getting ready</u>, <u>How to do it...</u>, <u>How it works...</u>
- selection
  - refining, filter used / <u>Refining selection using a filter</u>, <u>Getting</u> ready, <u>How it works...</u>
- selector
  - about / Introduction
- selectors
  - using, in MVC applications / <u>Using selectors in MVC</u> <u>applications</u>, <u>Getting ready</u>, <u>How to do it...</u>, <u>How it works...</u>
- sibling controls
  - accessing / <u>Accessing sibling controls</u>, <u>Getting ready</u>, <u>How</u> to do it..., <u>How it works...</u>, <u>There's more...</u>
- spotlight effect
  - creating, on images / <u>Creating a spotlight effect on images</u>, <u>Getting ready</u>, <u>How it works...</u>

### Т

- TreeView control
  - images, animating / <u>Animating images in the TreeView</u> <u>control, Getting ready</u>, <u>How it works...</u>, <u>There's more...</u>

### V

• validate() method

- options / <u>How it works...</u>
- vertical accordion menu
  - creating, Panel controls used / <u>Creating a vertical accordion</u> <u>menu using Panel controls, Getting ready</u>, <u>How it works...</u>
- Visual Studio
  - jQuery code, debugging / <u>Debugging jQuery code in Visual</u> <u>Studio, Getting ready</u>, <u>How to do it...</u>

### W

- WCF services
  - consuming / <u>Consuming WCF services</u>, <u>Getting ready</u>, <u>How</u> <u>it works...</u>
- Web API
  - about / Retrieving data from a Web API
  - data, retrieving from / <u>Retrieving data from a Web API</u>, <u>Getting ready</u>, <u>How it works...</u>
- web form
  - jQuery, adding programmatically / <u>Adding jQuery</u> programmatically to a web form, <u>How it works...</u>
  - controls, enabling / <u>Enabling/disabling controls on a web</u> form, <u>Getting ready</u>, <u>How to do it...</u>, <u>How it works...</u>
  - controls, disabling / <u>Enabling/disabling controls on a web</u> form, <u>Getting ready</u>, <u>How to do it...</u>, <u>How it works...</u>
- web page
  - about / Introduction

- web project
  - Hello World, displaying with jQuery / <u>Hello World in a web</u> project using jQuery, Getting ready, <u>How it works...</u>
- Web services
  - consuming / <u>Consuming Web services</u>, <u>Getting ready</u>, <u>How</u> <u>it works...</u>
- wiring
  - about / Introduction

### X

- XmlHttpRequest object
  - about / Introduction

## Ζ

- z-index property
  - used, for building photo gallery / <u>Building a photo gallery</u> <u>using z-index property</u>, <u>Getting ready</u>, <u>How to do it...</u>, <u>How</u> <u>it works...</u>